# **Fuel System**

# GENERAL

#### DIESEL CONTROL SYSTEM

ENGINE CONTROL MODULE (ECM) MASS AIR FLOW SENSOR (MAFS) BOOST PRESSURE SENSOR (BPS) INTAKE AIR TEMPERATURE SENSOR (IATS) ENGINE COOLANT TEMPERATURE SENSOR (ECTS)

CAMSHAFT POSITION SENSOR (CMPS) CRANKSHAFT POSITION SENSOR (CKPS) ACCELERATOR POSITION SENSOR (APS) RAIL PRESSURE SENSOR (RPS) FUEL TEMPERATURE SENSOR (FTS) FUEL PRESSURE REGULATOR VALVE RAIL PRESSURE REGULATOR VALVE ELECTRIC EGR CONTROL VALVE VARIABLE SWIRL CONTROL ACTUATOR WATER SENSOR VGT CONTROL SOLENOID VALVE LAMBDA SENSOR

# DTC TROUBLESHOOTING PROCEDURES

#### FUEL DELIVERY SYSTEM-DIESEL

FUEL TANK FUEL SENDER FUEL FILTER HIGH PRESSURE FUEL PUMP COMMON RAIL INJECTOR

شرکت دیجیتال خودرو سامانه (مسئولیت محدود)

اولین سامانه دیجیتال تعمیرکاران خودرو در ایران

**FUEL SYSTEM** 

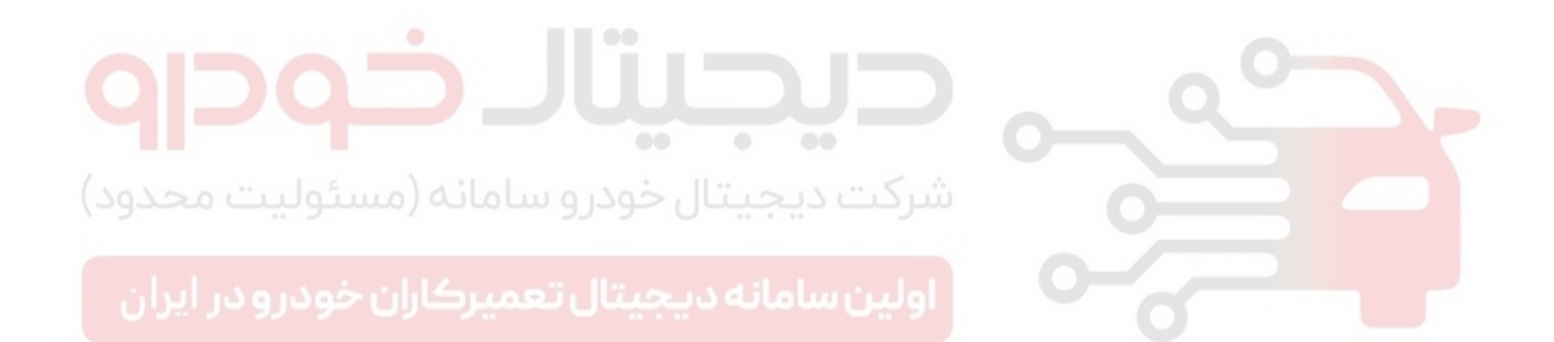

#### GENERAL

# **GENERAL**

#### SPECIFICATION E6C0851C

#### FUEL DELIVERY SYSTEM

| Items                   | Specification |                                           |
|-------------------------|---------------|-------------------------------------------|
| Fuel Tank               | Capacity      | 55 lit. (14.5 Imp.gal., 12.1 U.S.gal.)    |
| Fuel Return System      | Туре          | Return Type                               |
| Fuel Filter             | Туре          | High pressure type (Built in engine room) |
| High Prossure Fuel Pump | Туре          | Mechanical, Plunger Pumping Type          |
|                         | Driven by     | Drive Belt                                |
| Fuel Pressure (Maximum) | Pressure      | 1,600 bar (160 MPa, 23,206 psi)           |

#### **INPUT SENSORS**

MASS AIR FLOW SENSOR (MAFS) Type: Hot-Film Type Specification

|   | Specification | - <b>-</b>       |     |   |
|---|---------------|------------------|-----|---|
| * | AT INTAKE AIF | TEMPERATURE = 20 | (68 | ) |

| Air Flow (kg/h)   | Frequency (kHz) |
|-------------------|-----------------|
| (مسئوليىھ محدود)  | 1.94 ~ 1.96     |
| 10                | 1.98 ~ 1.99     |
| ان خودر د5ر ایران | 2.06 ~ 2.07 J d |
| 75                | 2.72 ~ 2.75     |
| 160               | 3.36 ~ 3.41     |
| 310               | 4.44 ~ 4.53     |
| 640               | 7.66 ~ 8.01     |
| 800               | 10.13 ~ 11.17   |
|                   |                 |

\* AT INTAKE AIR TEMPERATURE = -15 (5 ) OR 80 (176 )

| Air Flow (kg/h) | Frequency (kHz) |
|-----------------|-----------------|
| 10              | 1.97 ~ 1.99     |
| 75              | 2.71 ~ 2.76     |
| 160             | 3.34 ~ 3.43     |
| 310             | 4.39 ~ 4.58     |

#### INTAKE AIR TEMPERATURE SENSOR (IATS) #1 [BUILT IN MAFS]

Type: Thermistor type Specification

| Temperature [ ( )] | Resistance(kΩ)            |
|--------------------|---------------------------|
| -40(-40)           | 35.14 ~ 43.76             |
| -20(-4)            | 12.66 ~ 15.12             |
| 0(32)              | 5.12 ~ <mark>5.89</mark>  |
| 20(68)             | 2.29 ~ 2.55               |
| <b>4</b> 0(104)    | 1.10 ~ 1. <mark>24</mark> |
| 60(140)            | 0.57 ~ 0.65               |
| 80(176)            | 0.31 ~ 0.37               |

#### BOOST PRESSURE SENSOR (BPS)

Type: Piezo-resistive pressure sensor type Specification

| Pressure (kPa) | Output Voltage (V) |
|----------------|--------------------|
| 32.5           | 0.5                |
| 70.0           | 1.02 ~ 1.17        |
| 100.0          | 1.53 ~ 1.68        |
| 150.0          | 2.33 ~ 2.48        |
| 200.0          | 3.12 ~ 3.27        |
| 250.0          | 3.92 ~ 4.07        |
| 270.0          | 4.20 ~ 4.35        |
| 284.0          | 4.5                |

#### FLB -4

INTAKE AIR TEMPERATURE SENSOR (IATS) #2 [BUILT IN BPS]

Type: Thermistor type Specification

| Temperature [ ( )] | Resistance(kΩ) |  |
|--------------------|----------------|--|
| -40(-40)           | 40.93 ~ 48.35  |  |
| -20(-4)            | 13.89 ~ 16.03  |  |
| 0(32)              | 5.38 ~ 6.09    |  |
| 20(68)             | 2.31 ~ 2.57    |  |
| 40(104)            | 1.08 ~ 1.21    |  |
| 60(140)            | 0.54 ~ 0.62    |  |
| 80(176)            | 0.29 ~ 0.34    |  |

#### ENGINE COOLANT TEMPERATURE SENSOR (ECTS) Type: Thermistor type Specification

| Temperature [ ( )]                        | Resistance(kΩ)                    |
|-------------------------------------------|-----------------------------------|
| -40(-40)                                  | 48.14                             |
| -20(-4)                                   | 14.13 ~ 16.83                     |
| 0(32)                                     | 5.79                              |
| 20(68)                                    | 2.31 ~ 2.59                       |
| 40(104)                                   | 1.15                              |
| 0 0 60(140) <sup>0</sup> 9 <sup>2</sup> 0 | ، ديجيتا <sub>0.59</sub> عمير کار |
| 80(176)                                   | 0.32                              |

#### CAMSHAFT POSITION SENSOR (CMPS) Type: Hall effect type

Specification

| Level | Output Pulse (V) |
|-------|------------------|
| High  | 12V              |
| Low   | 0V               |

CRANKSHAFT POSITION SENSOR (CKPS) Type: Variable reluctance type Output Voltage (V): 0 ~ 5V

| Items             | Specification  |  |
|-------------------|----------------|--|
| Coil Resistance() | 774 ~ 946 [()] |  |

ACCELERATOR POSITION SENSOR (APS) Type: Potentiometer type Specification

| Tast Condition  | Output Voltage(V) |               |
|-----------------|-------------------|---------------|
| rest condition  | APS 1             | APS 2         |
| Idle            | 0.7 ~ 0.8         | 0.275 ~ 0.475 |
| Fully depressed | 3.8 ~ 4.4         | 1.75 ~ 2.35   |

| Itoms                            | Specification |           |
|----------------------------------|---------------|-----------|
| nems                             | APS 1         | APS 2     |
| Potentiometer<br>Resistance (kΩ) | 0.7 ~ 1.3     | 1.4 ~ 2.6 |

# FUEL TEMPERATURE SENSOR (FTS)

Type: Thermistor type Specification

| Temperature [ ( )] | Resistance(kΩ)            |  |
|--------------------|---------------------------|--|
| -30(-22)           | 27.0                      |  |
| -20(-4)            | 15.67                     |  |
| -10(14) الکت دا    | 9.45                      |  |
| 0(32)              | 5.89                      |  |
| 20(68)             | 2.27 ~ 2.7 <mark>3</mark> |  |
| <b>40</b> (104)    | 1.17                      |  |
| 50(122)            | 0.83                      |  |
| 60(140)            | 0.60                      |  |
| 70(158)            | 0.43                      |  |
| 80(176)            | 0.30 ~ 0.32               |  |

#### RAIL PRESSURE SENSOR (RPS) Type: Piezo-electricity type Specification

| Test Condition     | Rail pressure<br>(bar) | Output Voltage<br>(V) |  |
|--------------------|------------------------|-----------------------|--|
| ldle               | 220 ~ 320              | Below 1.7             |  |
| Fully<br>depressed | 1800                   | Approx. 4.5           |  |

#### **FUEL SYSTEM**

# GENERAL

LAMBDA SENSOR Type: Zirconia (ZrO2) Type Specification

| Value (A/F Ratio) | Pumping Current(A) |  |
|-------------------|--------------------|--|
| 0.65              | -2.22              |  |
| 0.70              | -1.82              |  |
| 0.80              | -1.11              |  |
| 0.90              | -0.50              |  |
| 1.01              | 0.00               |  |
| 1.18              | 0.33               |  |
| 1.43              | 0.67               |  |
| 1.70              | 0.94               |  |
| 2.42              | 1.38               |  |
| Air (Atmosphere)  | 2.54               |  |

| Temperature [ ( )] | Heater Resistance( ) |
|--------------------|----------------------|
| 20(68)             | 9.2                  |
| 100(212)           | 10.7                 |
| 200(392)           | 13.0                 |
| 300(572)           | 14.6                 |
| 400(752)           | 17.7                 |
| 500(932)           | .19.2                |
| 600(1,112)         | 20.7                 |
| 700(1,292)         | 22.5                 |

RAIL PRESSURE REGULATOR VALVE Type: Duty control type Specification

| Items              | Specification          |
|--------------------|------------------------|
| Coil Resistance () | 3.42 ~ 3.78 [20 (68 )] |

ELECTRIC EGR CONTROL VALVE Type: Linear solenoid type Specification

| Items              | Specification        |  |
|--------------------|----------------------|--|
| Coil Resistance () | 7.3 ~ 8.3 [20 (68 )] |  |

#### VGT CONTROL SOLENOID VALVE Type: Duty control type Specification

| Items              | Specification          |  |
|--------------------|------------------------|--|
| Coil Resistance () | 14.7 ~ 16.1 [20 (68 )] |  |

#### VARIALBE SWIRL CONTROL ACTUATOR

Type : Motor driven (including Position Sensor) Specification

Motor

| ltems               | Specification                 |  |  |
|---------------------|-------------------------------|--|--|
| Coil Resistance (Ω) | <b>3</b> .4 ~ 4.4Ω [20 (68 )] |  |  |

**Position Sensor** 

| Items                        | Specification               |
|------------------------------|-----------------------------|
| Coil Resistance ( $\Omega$ ) | 3.44 ~ 5.16kΩ [20<br>(68 )] |

VEHICLE SPEED SENSOR (VSS) Type: Inductive type

#### OUTPUT ACTUATORS

#### INJECTOR

Number: 4 Specification

| Items              | Specification                      |  |
|--------------------|------------------------------------|--|
| Coil Resistance () | 0.215 ~ 0.295<br>[20~70 (68~158 )] |  |

#### FUEL PRESSURE REGULATOR VALVE Type: Duty control type Specification

| Items              | Specification |     |     |    |
|--------------------|---------------|-----|-----|----|
| Coil Resistance () | 2.6 ~ 3.15    | [20 | (68 | )] |

# FUEL SYSTEM

# SERVICE STANDARD E03CD241

|                      | A/C OFF | Neutral,N,P-range | 830 ± 100 rpm |
|----------------------|---------|-------------------|---------------|
| Basic Idle rpm(After |         | D-range           | 830 ± 100 rpm |
| warm up) A/C ON      |         | Neutral,N,P-range | 830 ± 100 rpm |
|                      | D-range | 830 ± 100 rpm     |               |

# TIGHTENING TORQUES EADOA383

#### ENGINE CONTROL SYSTEM

| Item                                                          | N∙m         | Kgf⋅m       | lbf-ft      |
|---------------------------------------------------------------|-------------|-------------|-------------|
| ECM installation bolts/nuts (on bracket)                      | 8.8 ~ 13.7  | 0.9 ~ 1.4   | 6.5 ~ 10.1  |
| ECM bracket installation bolts/nuts                           | 3.9 ~ 5.9   | 0.4 ~ 0.6   | 2.9 ~ 4.3   |
| Mass air flow sensor clamp tightening                         | 2.9 ~ 4.9   | 0.3 ~ 0.5   | 2.2 ~ 3.6   |
| Mass air flow sensor mounting bolts (on air cleaner assembly) | 2.9 ~ 4.9   | 0.3 ~ 0.5   | 2.2 ~ 3.6   |
| Boost pressure sensor installation bolts                      | 6.9 ~ 10.8  | 0.7 ~ 1.1   | 5.1 ~ 8     |
| Engine coolant temperature sensor installation                | 24.5 ~ 34.3 | 2.5 ~ 3.5   | 18.1 ~ 25.3 |
| Crankshaft position sensor installation bolt                  | 5.9 ~ 9.8   | 0.6 ~ 1.0   | 4.3 ~ 7.2   |
| Camshaft position sensor installation bolt                    | 6.9 ~ 9.8   | 0.7 ~ 1.0   | 5.1 ~ 7.2   |
| Lambda sensor installation                                    | 39.2 ~ 58.9 | 4.0 ~ 6.0   | 28.9 ~ 43.4 |
| Electric EGR control valve installation bolts                 | 21.6 ~ 27.5 | 2.2 ~ 2.8   | 15.9 ~ 20.0 |
| VGT control solenoid valve bracket installation nuts          | 6.9 ~ 10.8  | 0.7 ~ 1.1   | 5.1 ~ 8     |
| Throttle body installation nuts                               | 6.9 ~ 10.8  | 0.7 ~ 1.1   | 5.1 ~ 8     |
| Glow plug installation                                        | 14.7 ~ 19.6 | 1.5 ~ 2.0   | 10.9 ~ 14.5 |
| Glow plug plate installation nuts                             | 0.8 ~ 1.5   | 0.08 ~ 0.15 | 0.6 ~ 1.1   |

#### FUEL DELIVERY SYSTEM

| Item                                                                          | N∙m         | Kgf⋅m     | lbf-ft      |
|-------------------------------------------------------------------------------|-------------|-----------|-------------|
| Injector clamp installation bolt                                              | 28.4 ~ 30.4 | 2.9 ~ 3.1 | 21 ~ 22.4   |
| Common rail installation bolts                                                | 14.7 ~ 21.6 | 1.5 ~ 2.2 | 10.9 ~ 15.9 |
| High pressure fuel pump installation bolts                                    | 14.7 ~ 19.6 | 1.5 ~ 2.0 | 10.9 ~ 14.5 |
| High pressure pipe (Injector Common<br>Rail) installation nuts                | 24.5 ~ 28.4 | 2.5 ~ 2.9 | 18.1 ~ 21   |
| High pressure pipe (Common Rail High Pressure<br>Fuel Pump) installation nuts | 24.5 ~ 28.4 | 2.5 ~ 2.9 | 18.1 ~ 21   |
| Fuel sender plate cover tightening                                            | 60.0 ~ 70.0 | 6.1 ~ 7.1 | 44.3 ~ 51.6 |
| Accelerator pedal installation bolts                                          | 7.8 ~ 11.8  | 0.8 ~ 1.2 | 5.8 ~ 8.7   |

# GENERAL

FLB -7

# SPECIAL SERVICE TOOLS E5232CF6

| Tool (Number and name)                                         | Illustration | Application                                         |
|----------------------------------------------------------------|--------------|-----------------------------------------------------|
| 09351-2A100<br>Injector Remover Adapter                        | LCGF062A     | Removing the injector                               |
| 09351-4A300<br>Injector Remover                                | SVQFL6499D   | Removing the injector                               |
| 09314-27110(14mm)<br>09314-27120(17mm)<br>Torque Wrench Socket |              | Installing the high pressure pipe                   |
| 09331-2A000<br>High Pressure Pump<br>Sprocket Remover          | LXGF021A     | Removing the high pressure<br>fuel pump             |
| 09310-2B100<br>Fuel Pump Plate Cover Wrench                    | SCMFL6666D   | Removing and installing the fuel sender plate cover |

**FUEL SYSTEM** 

#### REFERENCE SERVICE TOOL - COMMON RAIL TESTER

| Tool Number                                                                       | Tool Name                          |  |
|-----------------------------------------------------------------------------------|------------------------------------|--|
| CRT-1000                                                                          | Common Rail Tester (Standard Kit)  |  |
| CRT-1010                                                                          | Tool Case                          |  |
| CRT-1020                                                                          | Regulator Valve                    |  |
| CRT-1021                                                                          | Plug (for Delphi) M14mm            |  |
| CRT-1022                                                                          | Plug (for Bosch) M12mm             |  |
| CRT-1023                                                                          | Adapter (for Bosch)                |  |
| CRT-1030                                                                          | Flask & Holder                     |  |
| CRT-1031                                                                          | Visible Tube                       |  |
| CRT-1032                                                                          | Injector Return Hose Adapter       |  |
| CRT-1033                                                                          | Injector Return Hose Plug          |  |
| CRT-1034                                                                          | Flushing Tube                      |  |
| CRT-1035                                                                          | Dust Cap                           |  |
| CRT-1040                                                                          | High Pressure Meter                |  |
| CRT-1041                                                                          | Adapter Connector (for Delphi Old) |  |
| CRT-1042                                                                          | Adapter Connector (for Delphi New) |  |
| CRT-1043                                                                          | Adapter Connector (for Bosch)      |  |
| CRT-1044                                                                          | IMV Control Valve                  |  |
| CRT-1050                                                                          | Vacuum Gauge                       |  |
| CRT-1051                                                                          | Pressure Gauge                     |  |
| CRT-1052                                                                          | Gauge Connection Tube              |  |
| CRT-1053                                                                          | Connection Adapter                 |  |
| CRT-1054                                                                          | Connection Adapter with Hose       |  |
| CRT-1055                                                                          | Hose Clamp                         |  |
| CRT-1060                                                                          | User's Guide                       |  |
| * To use this Common Rail Tester, refer to the user's guide included in this kit. |                                    |  |

SCMFL6900L

#### GENERAL

#### BASIC TROUBLESHOOTING ECE46520

#### BASIC TROUBLESHOOTING GUIDE

| 1  | Bring Vehicle to Workshop                                                                                                    |
|----|----------------------------------------------------------------------------------------------------|
| 2  | Analyze Customer's Problem                                                                                                    |
|    | Ask the customer about the conditions and environment relative to the issue (Use CUSTOMER PROBLEM ANALYSIS SHEET).                                                                                             |
| 3  | Verify Symptom, and then Check DTC and Freeze Frame Data                                                                                                    |
|    | Connect Hi-Scan (Pro) to Diagnostic Link Connector (DLC).<br>Record the DTC and freeze frame data.                                                                                                    |
|    | <b>NOTE</b>                                                                                                    |
|    | To erase DTC and freeze frame data, refer to Step 5.                                                                                                    |
| 4  | Confirm the Inspection Procedure for the System or Part                                                                                                    |
|    | Using the SYMPTOM TROUBLESHOOTING GUIDE CHART, choose the correct inspection procedure for the system<br>or part to be checked.                                                                                |
| 5  | Erase the DTC and Freeze Frame Data                                                                                                    |
| 0  | <b>WARNING</b>                                                                                                    |
|    | NEVER erase DTC and freeze frame data before completing Step 2 MIL/DTC in "CUSTOMER PROBLEM ANALYSIS SHEET".                                                                                                   |
| 6  | Inspect Vehicle Visually                                                                                                    |
|    | Go to Step 11, if you recognize the problem.                                                                                                    |
| 7  | Recreate (Simulate) Symptoms of the DTC                                                                                                    |
|    | Try to recreate or simulate the symptoms and conditions of the malfunction as described by customer.<br>If DTC(s) is/are displayed, simulate the condition according to troubleshooting procedure for the DTC. |
| 8  | Confirm Symptoms of Problem                                                                                                    |
|    | If DTC(s) is/are not displayed, go to Step 9.<br>If DTC(s) is/are displayed, go to Step 11.                                                                                                    |
| 9  | Recreate (Simulate) Symptom                                                                                                    |
|    | Try to recreate or simulate the condition of the malfunction as described by the customer.                                                                                                    |
| 10 | Check the DTC                                                                                                    |
|    | If DTC(s) does(do) not occur, refer to INTERMITTENT PROBLEM PROCEDURE in BASIC INSPECTION PROCEDURE.<br>If DTC(s) occur(s), go to Step 11.                                                                     |
| 11 | Perform troubleshooting procedure for DTC                                                                                                    |
| 12 | Adjust or repair the vehicle                                                                                                    |
| 13 | Confirmation test                                                                                                    |
| 14 | END                                                                                                    |
| L  | 1                                                                                                    |

# FUEL SYSTEM

#### CUSTOMER PROBLEM ANALYSIS SHEET

#### 1. VEHICLEINFORMAITON

| VIN No.             |         | Transmission | □ M/T □ A/T □ CVT □ etc.    |
|---------------------|---------|--------------|-----------------------------|
| Production date     |         | Driving type | 🗆 2WD (FF) 🗌 2WD (FR) 🗌 4WD |
| Odometer<br>Reading | km/mile |              |                             |

#### 2. SYMPTOMS

| □ Unable to start  | <ul> <li>Engine does not turn over</li> <li>Incomplete combustion</li> <li>Initial combustion does not occur</li> </ul>                                                                                |
|--------------------|----------------------------------------------------------------------------------------------------|
| Difficult to start | □ Engine turns over slowly □ Other                                                                                                    |
| Poor idling        | <ul> <li>Rough idling <a>Incorrect idling</a></li> <li>Unstable idling (High: rpm, Low: rpm)</li> <li>Other</li> </ul>                                                                                 |
| □ Engine stall     | <ul> <li>Soon after starting</li> <li>After accelerator pedal depressed</li> <li>After accelerator pedal released</li> <li>During A/C ON</li> <li>Shifting from N to D-range</li> <li>Other</li> </ul> |
| Others             | <ul> <li>Poor driving (Surge)</li> <li>Knocking</li> <li>Poor fuel economy</li> <li>Back fire</li> <li>After fire</li> <li>Other</li> </ul>                                                            |

#### 3. ENVIRONMENT

| Problem frequency   | □ Constant □ Sometimes () □ Once only<br>□ Other                                                                                                    |  |
|---------------------|----------------------------------------------------------------------------------------------------|--|
| Weather             | □ Fine □ Cloudy □ Rainy □ Snowy □ Other                                                                                                    |  |
| Outdoor temperature | Approx°C/°F                                                                                                    |  |
| Place               | □ Highway □ Suburbs □ Inner City □ Uphill □ Downhill<br>□ Rough road □ Other                                                                                                    |  |
| Engine temperature  | □ Cold □ Warming up □ After warming up □ Any temperature                                                                                                    |  |
| Engine operation    | <ul> <li>Starting </li> <li>Just after starting (min) </li> <li>Idling </li> <li>Racing</li> <li>Driving </li> <li>Constant speed </li> <li>Acceleration </li> <li>Deceleration</li> <li>A/C switch ON/OFF </li> <li>Other</li> </ul> |  |

#### 4. MIL/DTC

| MIL (Malfun<br>Lamp)        | ction Indicator                          | □ Remains ON □ Sometimes lights up □ Does not light |
|-----------------------------|------------------------------------------|-----------------------------------------------------|
| Normal check<br>(Pre-check) | □ Normal □ DTC ()<br>□ Freeze Frame Data |                                                     |
| DIC                         | Check mode                               | □ Normal □ DTC ()<br>□ Freeze Frame Data            |

#### 5. ECM/PCM INFORMATION

| ECM/PCM Part No. |  |
|------------------|--|
| ROM ID           |  |

SCMFL6150L

FLB -11

### GENERAL

#### BASIC INSPECTION PROCEDURE

#### 

The measured resistance at high temperature after vehicle running may be high or low. So all resistance must be measured at ambient temperature (20, 68), unless stated otherwise.

# 🔟 ΝΟΤΕ

The measured resistance in except for ambient temperature (20 , 68 ) is reference value.

# INTERMITTENT PROBLEM INSPECTION PROCEDURE

Sometimes the most difficult case in troubleshooting is when a problem symptom occurs but does not occur again during testing. An example would be if a problem appears only when the vehicle is cold but has not appeared when warm. In this case, the technician should thoroughly make out a "CUSTOMER PROBLEM ANALYSIS SHEET" and recreate (simulate) the environment and condition which occurred when the vehicle was having the issue.

- 1. Clear Diagnostic Trouble Code (DTC).
- Inspect connector connection, and check terminal for poor connections, loose wires, bent, broken or corroded pins, and then verify that the connectors are always securely fastened.

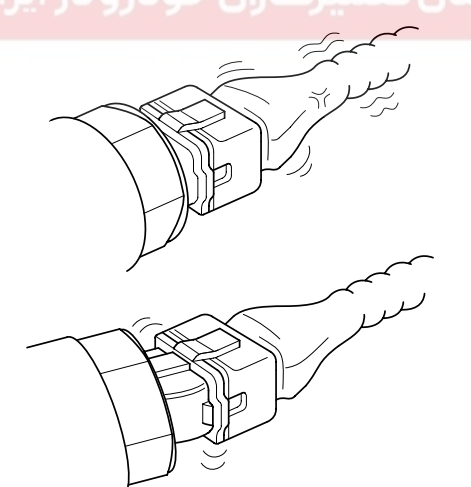

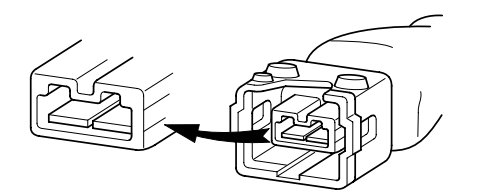

- 3. Slightly shake the connector and wiring harness vertically and horizontally.
- 4. Repair or replace the component that has a problem.
- 5. Verify that the problem has disappeared with the road test.

#### SIMULATING VIBRATION

Sensors and Actuators

 Slightly vibrate sensors, actuators or relays with finger.

# 😵 WARNING

Strong vibration may break sensors, actuators or relays

 Connectors and Harness
 Lightly shake the connector and wiring harness vertically and then horizontally.

#### SIMULATING HEAT

1. Heat components suspected of causing the malfunction with a hair dryer or other heat source.

#### 😵 WARNING

- DO NOT heat components to the point where
- they may be damaged.
- DO NOT heat the ECM directly.

#### SIMULATING WATER SPRINKLING

 Sprinkle water onto vehicle to simulate a rainy day or a high humidity condition.

# 😵 WARNING

DO NOT sprinkle water directly into the engine compartment or electronic components.

#### SIMULATING ELECTRICAL LOAD

1. Turn on all electrical systems to simulate excessive electrical loads (Radios, fans, lights, rear window defogger, etc.).

BFGE321A

**FUEL SYSTEM** 

# FLB -12

#### CONNECTOR INSPECTION PROCEDURE

- 1. Handling of Connector
  - a. Never pull on the wiring harness when disconnecting connectors.

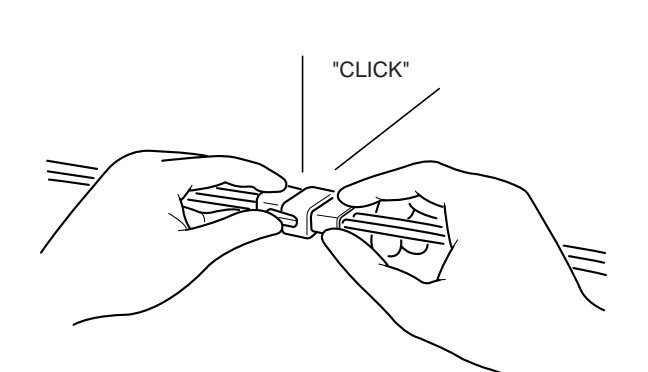

Listen for a click when locking connectors. This

sound indicates that they are securely locked.

BFGE015F

c.

b. When removing the connector with a lock, press or pull locking lever.

BFGE015H

d. When a tester is used to check for continuity, or to measure voltage, always insert tester probe from wire harness side.

BFGE015G

BFGE015I

#### GENERAL

e. Check waterproof connector terminals from the connector side. Waterproof connectors cannot be accessed from harness side.

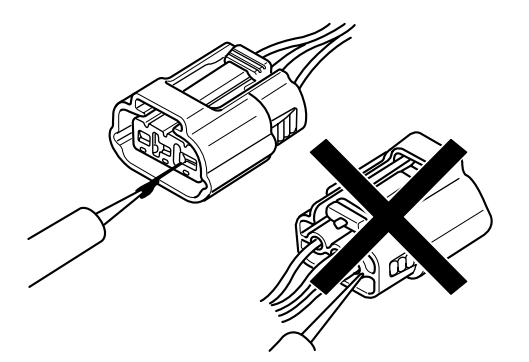

BFGE015J

#### 🗍 ΝΟΤΕ

- Use a fine wire to prevent damage to the terminal.
- Do not damage the terminal when inserting the tester lead.
- 2. Checking Point for Connector
  - a. While the connector is connected:
  - Hold the connector, check connecting condition and locking efficiency.
    - b. When the connector is disconnected:
      - Check missed terminal, crimped terminal or broken core wire by slightly pulling the wire harness. Visually check for rust, contamination, deformation and bend.
    - c. Check terminal tightening condition: Insert a spare male terminal into a female terminal, and then check terminal tightening conditions.
    - d. Pull lightly on individual wires to ensure that each wire is secured in the terminal.

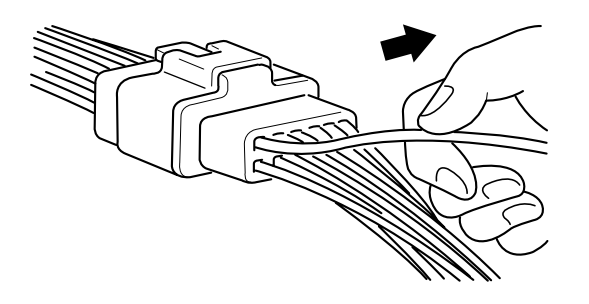

BFGE015K

a. Clean the contact points using air gun and/or shop rag.

# 🔟 ΝΟΤΕ

Never use sand paper when polishing the contact points, otherwise the contact point may be damaged.

b. In case of abnormal contact pressure, replace the female terminal.

#### WIRE HARNESS INSPECTION PROCEDURE

- 1. Before removing the wire harness, check the wire harness position and crimping in order to restore it correctly.
- 2. Check whether the wire harness is twisted, pulled or loosened.
- 3. Check whether the temperature of the wire harness is abnormally high.
- 4. Check whether the wire harness is rotating, moving or vibrating against the sharp edge of a part.
- 5. Check the connection between the wire harness and any installed part.
- 6. If the covering of wire harness is damaged; secure, repair or replace the harness.

#### FLB -14

FIG 1

#### ELECTRICAL CIRCUIT INSPECTION PROCEDURE

#### CHECK OPEN CIRCUIT

- 1. Procedures for Open Circuit
  - Continuity Check
  - Voltage Check

If an open circuit occurs (as seen in [FIG. 1]), it can be found by performing Step 2 (Continuity Check Method) or Step 3 (Voltage Check Method) as shown below.

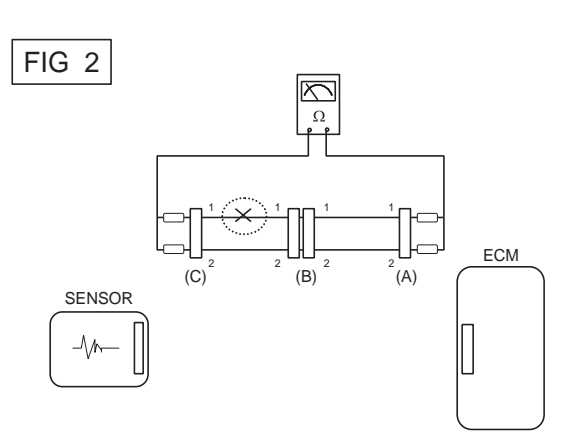

BFGE501B

- Disconnect connector (B), and measure for resisb. tance between connector (C) and (B1) and be-ECM tween (B2) and (A) as shown in [FIG. 3]. SENSOR In this case the measured resistance between connector (C) and (B1) is higher than  $1M\Omega$  and the (B) (A) open circuit is between terminal 1 of connector (C) and terminal 1 of connector (B1). FIG 3  $\sim$ BFGE501A Ω Ω 2. Continuity Check Method **NOTE** ECM (C) (B1) (B2) (A) When measuring for resistance, lightly shake the wire SENSOR harness above and below or from side to side. \_\/ Specification (Resistance) 1 or less Normal Circuit 1MΩ or Higher **Open Circuit** BFGE501C
  - a. Disconnect connectors (A), (C) and measure resistance between connector (A) and (C) as shown in [FIG. 2].

In [FIG.2.] the measured resistance of line 1 and 2 is higher than  $1M\Omega$  and below 1 respectively. Specifically the open circuit is line 1 (Line 2 is normal). To find exact break point, check sub line of line 1 as described in next step.

- 3. Voltage Check Method
  - a. With each connector still connected, measure the voltage between the chassis ground and terminal 1 of each connectors (A), (B) and (C) as shown in [FIG. 4].

The measured voltage of each connector is 5V, 5V and 0V respectively. So the open circuit is between connector (C) and (B).

# 021 62 99 92 92

# FUEL SYSTEM

# WWW.DIGITALKHODRO.COM

# 021 62 99 92 92

# GENERAL

#### FLB -15

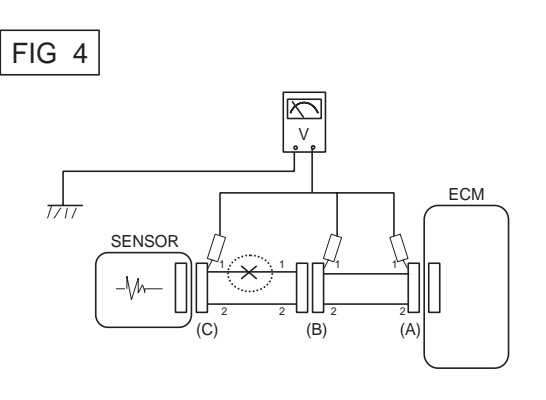

BFGE501D

#### CHECK SHORT CIRCUIT

- 1. Test Method for Short to Ground Circuit
  - Continuity Check with Chassis Ground

If short to ground circuit occurs as shown in [FIG. 5], the broken point can be found by performing Step 2 (Continuity Check Method with Chassis Ground) as shown below.

ECN

Â)

a. Disconnect connectors (A), (C) and measure for resistance between connector (A) and Chassis Ground as shown in [FIG. 6].

The measured resistance of line 1 and 2 in this example is below 1 and higher than 1M respectively. Specifically the short to ground circuit is line 1 (Line 2 is normal). To find exact broken point, check the sub line of line 1 as described in the following step.

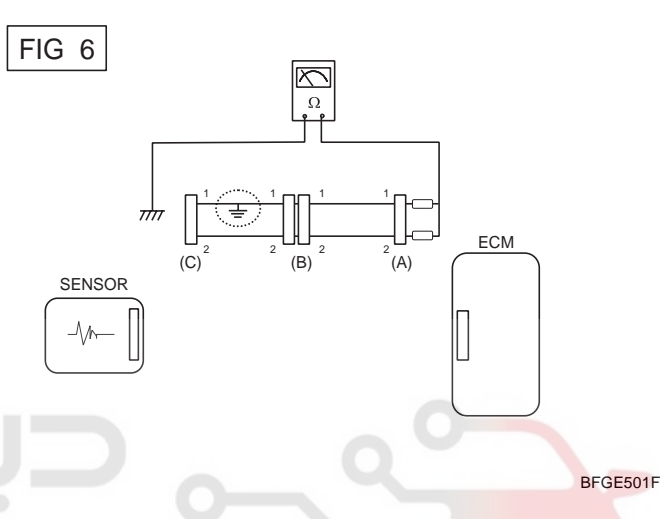

b. Disconnect connector (B), and measure the resistance between connector (A) and chassis ground, and between (B1) and chassis ground as shown in [FIG. 7].

The measured resistance between connector (B1) and chassis ground is 1 or less. The short to ground circuit is between terminal 1 of connector (C) and terminal 1 of connector (B1).

BFGE501E

2. Continuity Check Method (with Chassis Ground)

(B)

# 🔟 ΝΟΤΕ

FIG 5

SENSOR

Lightly shake the wire harness above and below, or from side to side when measuring the resistance.

Specification (Resistance)1 or lessShort to Ground Circuit1M or HigherNormal Circuit

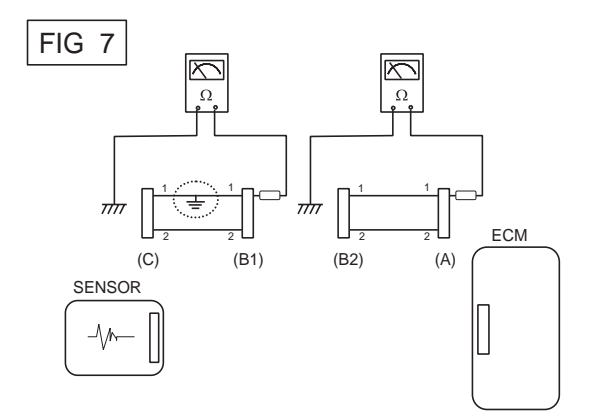

BFGE501G

FUEL SYSTEM

### SYMPTOM TROUBLESHOOTING GUIDE TABLE

#### (SYMPTOM 1) ENGINE DOES NOT START

| Possible Cause                                                                                                    |                                                                                                    |  |
|----------------------------------------------------------------------------------------------------|----------------------------------------------------------------------------------------------------|--|
| <ul> <li>Run out of fuel</li> <li>Starter faulty</li> <li>Fuel pump hose supply cut</li> <li>High pressure leakage</li> <li>Fuse out of order</li> <li>Drift of the rail pressure sensor not detected</li> <li>Cam and Crank signals missing simultaneously</li> <li>Battery voltage too low</li> <li>Faulty immobilizer</li> <li>Electric EGR control valve blocked open</li> <li>Fuel pressure regulator valve contaminated, stuck, jammed</li> <li>Rail pressure regulator valve contaminated, stuck, jammed</li> <li>Fuel quality / presence of water</li> </ul> | <ul> <li>Inversion of low pressure fuel connections</li> <li>Fuel filter not adapted</li> <li>Low pressure fuel circuit sealed</li> <li>Sealed fuel filter</li> <li>Intermittent fault connection</li> <li>Air ingress in the low pressure fuel circuit</li> <li>Fuel return circuit of the pump sealed</li> <li>Engine compression too low</li> <li>Leakage at the injector</li> <li>Low pressure fuel pump faulty</li> <li>High pressure fuel pump faulty</li> <li>Injector jammed open</li> <li>Bug software or hardware fault not detected</li> <li>Glow system faulty</li> </ul> |  |

#### (SYMPTOM 2) ENGIEN STARTS WITH DIFFICULTY OR STARTS AND STALLS

| Possible Cause                                                                                                    |                                                                                                    |  |  |
|----------------------------------------------------------------------------------------------------|----------------------------------------------------------------------------------------------------|--|--|
| <ul> <li>Run out of fuel</li> <li>Fuel return hose of injector cut</li> <li>High pressure leakage</li> <li>Fuse faulty</li> <li>Air filter sealed</li> <li>Alternator or voltage regulator faulty</li> <li>The compensation of individual injector not adapted</li> <li>Drift of the engine coolant temperature sensor not detected</li> <li>Drift of the rail pressure sensor not detected</li> <li>Battery voltage too low</li> <li>Electric EGR control valve blocked open</li> <li>Fuel pressure regulator valve contaminated, stuck, jammed</li> <li>Rail pressure regulator valve contaminated, stuck, jammed</li> <li>Fuel quality / presence of water</li> </ul> | <ul> <li>Inversion of low pressure fuel connections</li> <li>Low pressure fuel circuit sealed</li> <li>Sealed fuel filter</li> <li>Oil level too high/too low</li> <li>Catalytic converter sealed or damaged</li> <li>Intermittent fault connection</li> <li>Air ingress in the low pressure fuel circuit</li> <li>Fuel return circuit of the pump sealed</li> <li>Glow system faulty</li> <li>Engine compression too low</li> <li>Fuel return hose of injector sealed</li> <li>Carbon deposit on the injector (sealed holes)</li> <li>Needle stuck (injection possible over a certain pressure)</li> <li>Gasoline in fuel</li> <li>Bug software or hardware fault not detected</li> </ul> |  |  |

#### GENERAL

#### (SYMPTOM 3) POOR STARTING WHEN HOT

| Possible Cause                                                                                                    |                                                                                                    |
|----------------------------------------------------------------------------------------------------|----------------------------------------------------------------------------------------------------|
| <ul> <li>The compensation of individual injector not adapted</li> <li>Drift of the rail pressure sensor not detected</li> <li>Electric EGR control valve blocked open</li> <li>Fuel pressure regulator valve contaminated,<br/>stuck, jammed</li> <li>Rail pressure regulator valve contaminated,<br/>stuck, jammed</li> <li>Air filter sealed</li> <li>Air ingress in the low pressure fuel circuit</li> <li>Fuel guality / presence of water</li> </ul> | <ul> <li>Fuel return circuit of the pump sealed</li> <li>Sealed fuel filter</li> <li>Engine compression too low</li> <li>Intermittent fault connection</li> <li>Carbon deposit on the injector (sealed holes)</li> <li>Needle stuck (injection possible over a certain pressure)</li> <li>Gasoline in fuel</li> <li>Bug software or hardware fault not detected</li> </ul> |

#### (SYMPTOM 4) UNSTABLE IDLING

| Possible Cause                                                                                                    |                                                                                                    |
|----------------------------------------------------------------------------------------------------|----------------------------------------------------------------------------------------------------|
| <ul> <li>Fuel return hose of injector cut</li> <li>The compensation of individual injector not adapted</li> <li>Drift of the rail pressure sensor not detected</li> <li>Harness resistance increased</li> <li>Air ingress in the low pressure fuel circuit</li> <li>Fuel quality / presence of water</li> <li>Sealed fuel filter</li> <li>Air filter sealed</li> <li>Fuel return hose of injector sealed</li> <li>High pressure leakage</li> </ul> | <ul> <li>Glow system faulty</li> <li>Engine compression too low</li> <li>Bad flanging of the injector</li> <li>High pressure pump out of order</li> <li>Injector not adapted</li> <li>Carbon deposit on the injector (sealed holes)</li> <li>Needle stuck (injection possible over a certain pressure)</li> <li>Injector jammed open</li> <li>Electric EGR control valve blocked open</li> </ul> |

#### (SYMPTOM 5) IDLE SPEED TOO HIGH OR TOO LOW

| Possible Cause                                                                                                    |                                                                                                    |
|----------------------------------------------------------------------------------------------------|----------------------------------------------------------------------------------------------------|
| <ul> <li>Drift of the engine coolant temperature<br/>sensor not detected</li> <li>Incorrect state of the electrical pack devices</li> <li>Alternator or voltage regulator faulty</li> </ul> | <ul> <li>Clutch not well set</li> <li>Bug software or hardware fault not detected</li> <li>Electric EGR control valve blocked open</li> <li>Throttle control actuator faulty</li> </ul> |

#### (SYMPTOM 6) BLUE, WHITE, OR BLACK SMOKES

| Possible Cause                                                                                                    |                                                                                                    |
|----------------------------------------------------------------------------------------------------|----------------------------------------------------------------------------------------------------|
| <ul> <li>The compensation of individual injector not adapted</li> <li>Drift of the engine coolant temperature sensor not detected</li> <li>Drift of the rail pressure sensor not detected</li> <li>Electric EGR control valve blocked open</li> <li>Fuel pressure regulator valve contaminated, stuck, jammed</li> <li>Rail pressure regulator valve contaminated, stuck, jammed</li> <li>Oil level too high/too low</li> <li>Fuel guality / presence of water</li> </ul> | <ul> <li>Catalytic converter sealed or damaged</li> <li>Air filter sealed</li> <li>Oil suction (engine racing)</li> <li>Glow system faulty</li> <li>Engine compression too low</li> <li>Bad flanging of the injector</li> <li>Injector washer not adapted, forgotten, doubled</li> <li>Injector not adapted</li> <li>Carbon deposit on the injector (sealed holes)</li> <li>Injector jammed open</li> <li>Gasoline in fuel</li> </ul> |

#### FLB -18

**FUEL SYSTEM** 

#### (SYMPTOM 7) ENGINE RATTLING, NOISY ENGINE

| Possible Cause                                                                                                    |                                                                                                    |
|----------------------------------------------------------------------------------------------------|----------------------------------------------------------------------------------------------------|
| <ul> <li>The compensation of individual injector not adapted</li> <li>Electric EGR control valve blocked closed<br/>(noisy engine)</li> <li>Electric EGR control valve blocked open</li> <li>Drift of the engine coolant temperature<br/>sensor not detected</li> <li>Glow system faulty</li> <li>Engine compression too low</li> </ul> | <ul> <li>Drift of the rail pressure sensor not detected</li> <li>Injector washer not adapted, forgotten, doubled</li> <li>Injector not adapted</li> <li>Carbon deposit on the injector (sealed holes)</li> <li>Needle stuck (injection possible over a certain pressure)</li> <li>Injector jammed open</li> <li>Drift of engine coolant temperature sensor</li> </ul> |
| <ul> <li>Sint of the origine coolant temperature sensor not detected</li> <li>Glow system faulty</li> <li>Engine compression too low</li> <li>Fuel return hose of injector sealed</li> </ul>                                                                                                    | <ul> <li>Injector jammed open</li> <li>Drift of engine coolant temperature sensor<br/>not detected</li> </ul>                                                                                                    |

#### (SYMPTOM 8) BURST NOISE

| Possible Cause                                                                                                    |                                                                                                    |
|----------------------------------------------------------------------------------------------------|----------------------------------------------------------------------------------------------------|
| <ul> <li>The compensation of individual injector not adapted</li> <li>Intermittent fault connection</li> <li>Exhaust system sealed</li> <li>Drift of the rail pressure sensor not detected</li> </ul> | <ul> <li>Fuel pressure regulator valve contaminated,<br/>stuck, jammed</li> <li>Rail pressure regulator valve contaminated,<br/>stuck, jammed</li> <li>Bug software or hardware fault not detected</li> </ul> |

#### (SYMPTOM 9) UNTIMELY ACCELERATION/DECELERATION AND ENGINE RACING

| Possible Cause                                                                                                    |                                                                                                    |
|----------------------------------------------------------------------------------------------------|----------------------------------------------------------------------------------------------------|
| <ul> <li>Accelerator position sensor blocked</li> <li>Electric EGR valve blocked open</li> <li>Intermittent fault connection</li> </ul> | <ul> <li>Oil suction (engine racing)</li> <li>Drift of the rail pressure sensor not detected</li> <li>Bug software or hardware fault not detected</li> </ul> |

#### (SYMPTOM 10) GAP WHEN ACCELERATING AND AT RE-COUPLING (RESPONSE TIME)

| Possible Cause                                                                                                    |                                                                                                    |
|----------------------------------------------------------------------------------------------------|----------------------------------------------------------------------------------------------------|
| <ul> <li>Air inlet circuit open</li> <li>Incorrect state of the electrical pack devices</li> <li>Accelerator position sensor blocked</li> <li>Electric EGR valve blocked open</li> <li>Turbo charger damaged, vacuum hose line leakage</li> <li>Sealed fuel filter</li> </ul> | <ul> <li>Engine compression too low</li> <li>High pressure leakage</li> <li>Fuel pressure regulator valve contaminated,<br/>stuck, jammed</li> <li>Rail pressure regulator valve contaminated,<br/>stuck, jammed</li> <li>Needle stuck (injection possible over a<br/>certain pressure)</li> <li>Bug software or hardware fault not detected</li> </ul> |

#### GENERAL

#### FLB -19

#### (SYMPTOM 11) ENGINE STOP OR STALLING

| Possible Cause                                                                                                    |                                                                                                    |
|----------------------------------------------------------------------------------------------------|----------------------------------------------------------------------------------------------------|
| <ul> <li>Run out of fuel</li> <li>Fuel pump hose supply cut</li> <li>High pressure leakage</li> <li>Fuse faulty</li> <li>Fuel quality / presence of water</li> <li>Low pressure fuel circuit sealed</li> <li>Sealed fuel filter</li> <li>Crank signals missing simultaneously</li> <li>Electric EGR valve blocked open</li> <li>Fuel pressure regulator valve contaminated, stuck, jammed</li> </ul> | <ul> <li>Rail pressure regulator valve contaminated,<br/>stuck, jammed</li> <li>Alternator or voltage regulator faulty</li> <li>Intermittent fault connection</li> <li>Catalytic converter sealed or damaged</li> <li>Oil suction (engine racing)</li> <li>Low pressure fuel pump faulty</li> <li>High pressure pump faulty</li> <li>Faulty ignition key</li> <li>Gasoline in fuel</li> <li>Bug software or hardware fault not detected</li> </ul> |

#### (SYMPTOM 12) ENGINE JUDDER

| Possible Cause                                                                                                    |                                                                                                    |
|----------------------------------------------------------------------------------------------------|----------------------------------------------------------------------------------------------------|
| <ul> <li>Run out of fuel</li> <li>Fuel return hose of injector cut</li> <li>Incorrect state of the electrical pack devices</li> <li>The compensation of individual injector not adapted</li> <li>Electric EGR valve blocked open</li> <li>Fuel filter not adapted</li> <li>Air ingress in the low pressure fuel circuit</li> <li>Fuel quality / presence of water</li> <li>Sealed fuel filter</li> <li>Intermittent fault connection</li> <li>Harness resistance increased</li> </ul> | <ul> <li>Glow system faulty</li> <li>Engine compression too low</li> <li>Fuel return hose of injector sealed</li> <li>Valve clearance</li> <li>Low pressure fuel pump faulty</li> <li>Injector washer not adapted, forgotten, doubled</li> <li>Carbon deposit on the injector (sealed holes)</li> <li>Needle stuck (injection possible over a certain pressure)</li> <li>Injector jammed open</li> <li>Gasoline in fuel</li> <li>Bug software or hardware fault not detected</li> </ul> |

#### (SYMPTOM 13) LACK OF POWER

| Possible Cause                                                                                                    |                                                                                                    |
|----------------------------------------------------------------------------------------------------|----------------------------------------------------------------------------------------------------|
| <ul> <li>The compensation of individual injector not adapted</li> <li>Accelerator position sensor blocked</li> <li>Incorrect state of the electrical pack devices</li> <li>Electric EGR valve blocked open</li> <li>Air inlet circuit open</li> <li>Air filter sealed</li> <li>Oil level too high/too low</li> <li>Catalytic converter sealed or damaged</li> <li>Turbo charger damaged, vacuum hose line leakage</li> </ul> | <ul> <li>Sealed fuel filter</li> <li>Leakage at the injector</li> <li>Fuel return circuit of the pump sealed</li> <li>Fuel return hose of injector sealed</li> <li>Engine compression too low</li> <li>Injector not adapted</li> <li>Carbon deposit on the injector (sealed holes)</li> <li>Valve clearance</li> </ul> |

#### (SYMPTOM 14) TOO MUCH POWER

| Possible Cause                                                                                            |                                                                 |
|----------------------------------------------------------------------------------------------------|-----------------------------------------------------------------|
| <ul><li>The compensation of individual injector not adapted</li><li>Oil suction (engine racing)</li></ul> | <ul> <li>Bug software or hardware fault not detected</li> </ul> |

021 62 99 92 92

#### (SYMPTOM 15) EXCESSIVE FUEL CONSUMPTION

| Possible Cause                                                                                                    |                                                                                                    |  |
|----------------------------------------------------------------------------------------------------|----------------------------------------------------------------------------------------------------|--|
| <ul> <li>Fuel return hose of injector cut</li> <li>Leakage at the Fuel pressure regulator valve</li> <li>Leakage at fuel temperature sensor</li> <li>Leakage at the spacers</li> <li>High pressure leakage</li> <li>Air inlet circuit open</li> <li>Air filter sealed</li> <li>The compensation of individual injector not adapted</li> <li>Electric EGR valve blocked open</li> </ul> | <ul> <li>Incorrect state of the electrical pack devices</li> <li>Oil level too high/too low</li> <li>Fuel quality / presence of water</li> <li>Catalytic converter sealed or damaged</li> <li>Turbo charger damaged</li> <li>Engine compression too low</li> <li>Injector not adapted</li> <li>Bug software or hardware fault not detected</li> </ul> |  |

#### (SYMPTOM 16) OVER SPEED ENGINE WHEN CHANGING THE GEAR BOX RATIO

| Possible Cause                                                                                                    |                                                                                                    |  |
|----------------------------------------------------------------------------------------------------|----------------------------------------------------------------------------------------------------|--|
| <ul> <li>Accelerator position sensor blocked</li> <li>The compensation of individual injector not adapted</li> <li>Intermittent fault connection</li> <li>Clutch not well set</li> </ul> | <ul> <li>Oil suction (engine racing)</li> <li>Turbo charger damaged</li> <li>Injector not adapted</li> <li>Bug software or hardware fault not detected</li> </ul> |  |

# (SYMPTOM 17) EXHAUST SMELLS

| Possible Cause                                                                                                    |                                                                                                    |  |
|----------------------------------------------------------------------------------------------------|----------------------------------------------------------------------------------------------------|--|
| <ul> <li>Electric EGR control valve leakage</li> <li>Oil suction (engine racing)</li> <li>Turbo charger damaged</li> <li>Oil level too high/too low</li> <li>The compensation of individual injector not adapted</li> <li>Catalytic converter sealed or damaged</li> <li>Bad flanging of the injector</li> </ul> | <ul> <li>Injector washer not adapted, forgotten, doubled</li> <li>Injector not adapted</li> <li>Carbon deposit on the injector (sealed holes)</li> <li>Needle stuck (injection possible over a certain pressure)</li> <li>Injector jammed open</li> <li>Bug software or hardware fault not detected</li> </ul> |  |

#### (SYMPTOM 18) SMOKES (BLACK, WHITE, BLUE) WHEN ACCELERATING

| Possible Cause                                                                                                    |                                                                                                    |  |
|----------------------------------------------------------------------------------------------------|----------------------------------------------------------------------------------------------------|--|
| <ul> <li>The compensation of individual injector not adapted</li> <li>Electric EGR valve blocked open</li> <li>Air filter sealed</li> <li>Fuel quality / presence of water</li> <li>Oil level too high/too low</li> <li>Turbo charger damaged</li> <li>Catalytic converter sealed or damaged</li> <li>Oil suction (engine racing)</li> <li>Air heaters out of order</li> <li>Engine compression too low</li> </ul> | <ul> <li>Intermittent fault connection</li> <li>Bad flanging of the injector</li> <li>Injector washer not adapted, forgotten, doubled</li> <li>Injector not adapted</li> <li>Carbon deposit on the injector (sealed holes)</li> <li>Needle stuck (injection possible over a certain pressure)</li> <li>Injector jammed open</li> <li>Gasoline in fuel</li> <li>Bug software or bardware fault not detected</li> </ul> |  |
| <ul> <li>High pressure leakage</li> </ul>                                                                                                    | <ul> <li>Catalyzed Particulate Filter (CPF) fail</li> </ul>                                                                                                    |  |

#### FUEL SYSTEM

#### GENERAL

#### FLB -21

#### (SYMPTOM 19) FUEL SMELLS

| Possible Cause                                                                                                    |                                                                                                    |  |
|----------------------------------------------------------------------------------------------------|----------------------------------------------------------------------------------------------------|--|
| <ul><li>Fuel pump hose supply cut</li><li>Fuel return hose of injector cut</li><li>Leakage at the Fuel pressure regulator valve</li></ul> | <ul><li>Leakage at fuel temperature sensor</li><li>Leakage at the spacers</li><li>High pressure leakage</li></ul> |  |

#### (SYMPTOM 20) THE ENGINE COLLAPSES AT TAKE OFF

| <ul> <li>Accelerator position sensor blocked</li> <li>Incorrect state of the electrical pack devices</li> <li>Air filter sealed</li> <li>Inversion of low pressure fuel connections</li> <li>Fuel filter not adapted</li> <li>Fuel quality/presence of water</li> <li>Catalytic converter sealed or damaged</li> <li>Clutch not well set</li> <li>Intermittent fault connection</li> <li>Drift of the rail pressure sensor not detected</li> <li>Fuel pressure regulator valve contaminated, stuck, jammed</li> <li>Rail pressure regulator valve contaminated, stuck, jammed</li> </ul> | Possible Cause                                                                                                    |                                                                                                    |  |
|----------------------------------------------------------------------------------------------------|----------------------------------------------------------------------------------------------------|----------------------------------------------------------------------------------------------------|--|
| <ul> <li>Air ingress in the low pressure fuel circuit</li> <li>Sealed fuel filter</li> <li>Bug software or hardware fault not detected</li> </ul>                                                                                                    | <ul> <li>Accelerator position sensor blocked</li> <li>Incorrect state of the electrical pack devices</li> <li>Air filter sealed</li> <li>Inversion of low pressure fuel connections</li> <li>Fuel filter not adapted</li> <li>Fuel quality/presence of water</li> <li>Air ingress in the low pressure fuel circuit</li> <li>Sealed fuel filter</li> </ul> | <ul> <li>Catalytic converter sealed or damaged</li> <li>Clutch not well set</li> <li>Intermittent fault connection</li> <li>Drift of the rail pressure sensor not detected</li> <li>Fuel pressure regulator valve contaminated, stuck, jammed</li> <li>Rail pressure regulator valve contaminated, stuck, jammed</li> <li>Gasoline in fuel</li> <li>Bug software or hardware fault not detected</li> </ul> |  |

# (SYMPTOM 21) THE ENGINE DOES NOT STOP

| Possible Cause                                                               |  |
|------------------------------------------------------------------------------|--|
| <ul> <li>Faulty ignition key</li> <li>Oil suction (engine racing)</li> </ul> |  |
| Bug software or nardware fault not detected                                  |  |

#### (SYMPTOM 22) DIFFERENT MECHANICAL NOISES

| Possible Cause                                                                                                    |                                                                                                    |  |
|----------------------------------------------------------------------------------------------------|----------------------------------------------------------------------------------------------------|--|
| <ul> <li>Buzzer noise (discharge by the injectors)</li> <li>Clip broken (vibrations, resonance, noises)</li> <li>Incorrect state of the electrical pack devices</li> <li>Catalytic converter sealed or damaged</li> <li>Air inlet circuit open</li> </ul> | <ul> <li>Bad flanging of the injector</li> <li>Clutch not well set</li> <li>Turbo charger damagedValve clearance</li> <li>Valve clearance</li> </ul> |  |

FUEL SYSTEM

# FLB -22

# DIESEL CONTROL SYSTEM

# DESCRIPTION E13A928B

If the disel control system components (sensors, ECM, injector, etc.) fail, interruption to the fuel supply or failure to supply the proper amount of fuel for variousengine operating conditions will result. The following situations may be encountered

- 1. Engine is hard to start or does not start at all.
- 2. Nstable idle.
- 3. Poor driveability.

If any of the above conditions are noted, first perform a routine diagnosis that includes basic engine checks (ignition system malfunction, incorrectengine adjustment, etc.). Then, inspect the disel contorl system components with the HI-SCAN (Pro).

#### 🔟 ΝΟΤΕ

- Before removing or installing any part, read the diagnostic trouble codesand then disconnect the battery negative (-) terminal.
- Before disconnecting the cable from battery terminal, turn the ignition switch to OFF. Removal
- or connection of the battery cable during engine operationor while the ignition switch is ON could cause damage to the ECM.
- Wchecking the generator for the charging state, do not disconnect the battery '+' terminal to prevent the ECM from damage due to the voltage.
- Wcharging the battery with the external charger, disconnect the vehicleside battery terminals to prevent damage to the ECM.

#### SELF-DIAGNOSIS

The ECM monitors the input/output signals (some signals at all times and theothers under specified conditions). When the ECM detects an irregularity, it records the diagnostic trouble code, and outputs the signal to the Data Link connector. The diagnosis results can be read with the MIL or HI-SCAN(Pro). Diagnostic Trouble Codes(DTC) will remain in the ECM as long as battery power is maintained. The diagnostic trouble codes will, however, be erased when the battery terminal or the engine control module(ECM) connector isdisconnected, or by the HI-SCAN (Pro).

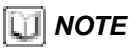

If a sensor connector is disconnected with the ignition switch turned on, the diagnostic trouble code (DTC) is recorded. In this case, disconnect the battery negative terminal (-) for 15 seconds or more, and the diagnosis memory will be erased.

#### CHECKING PROCEDURE (SELF-DIAGNOSIS)

### 🔟 ΝΟΤΕ

- When attery voltage is excessively low, diagnostic trouble codes can not be read. Be sure to check the battery for voltage and the charging system before starting the test
- Diagnosis memory is erased if the battery or the ECM connector is disconnected. Do not disconnect the battery before the diagnostic trouble codes are completely read and recorded.

# INSPECTION PROCEDURE (USING GENERIC SCAN TOOL)

- 1. Turn OFF the ignition switch.
- 2. Connect the scan tool to the data link connector on the lower crash pad.
- 3. Turn ON the ignition switch.
- 4. Use the scan tool to check the diagnostic trouble code.
- 5. Repair the faulty part from the diagnosis chart.
- 6. Erase the diagnostic trouble code.
- 7. Disconnect the GST.

# **II NOTE**

When deleting diagnostic trouble code, use scan tool as possible. When deleting diagnostic trouble code by disconnecting battery terminal(-), data for ECM control may delete simultaneously.

# DIESEL CONTROL SYSTEM

# COMPONENT LOCATION EB38101A

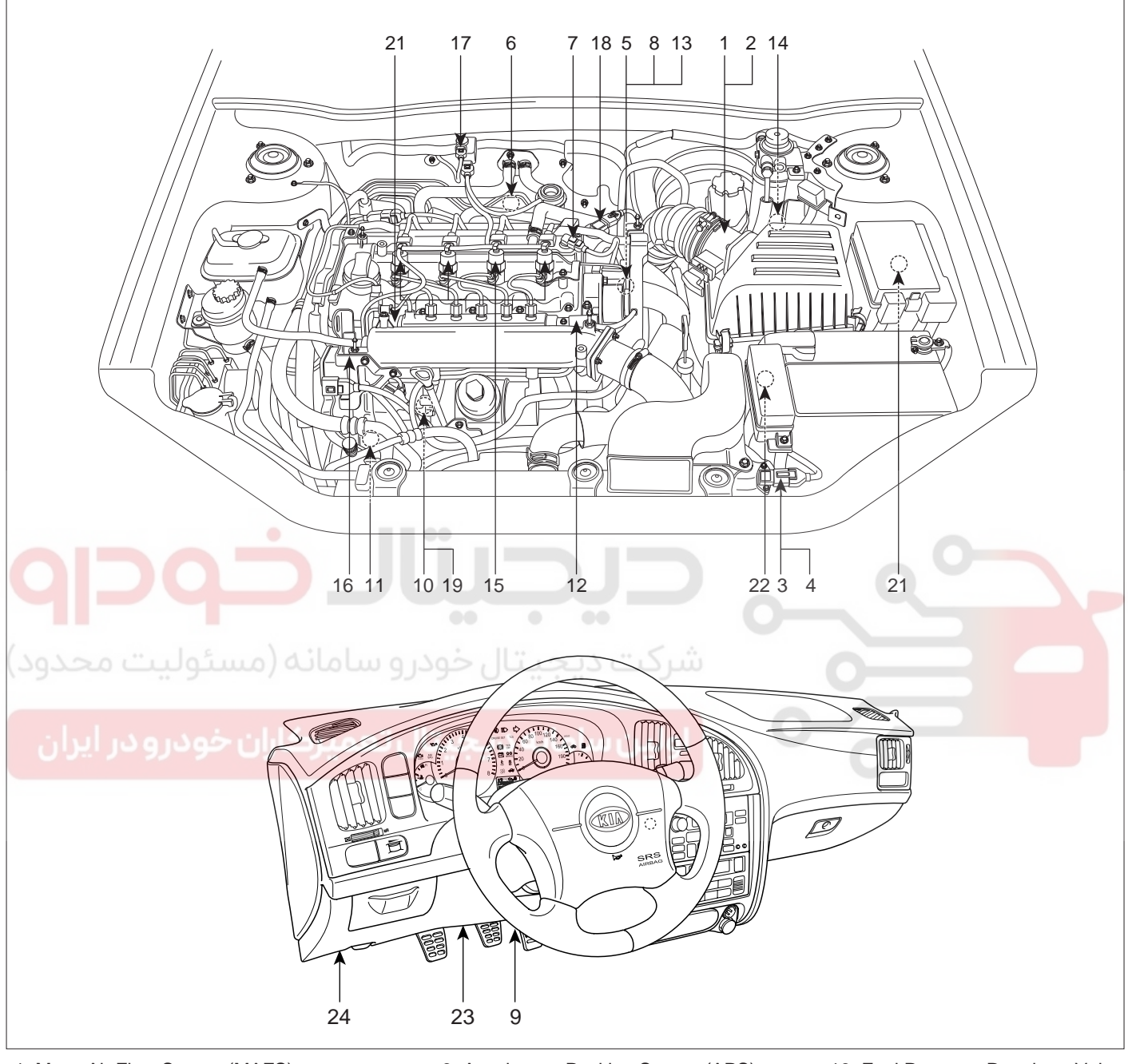

- 1. Mass Air Flow Sensor (MAFS)
- 2. Intake Air Temperature Sensor (IATS) #1 (built in MAFS)
- 3. Boost Pressure Sensor (BPS)
- 4. Intake Air Temperature Sensor (IATS) #2 (built in BPS)
- 5. Engine Coolant Temperature Sensor (ECTS)
- 6. Lambda Sensor
- 7. Camshaft Position Sensor (CMPS)
- 8. Crankshaft Position Sensor (CKPS)

- 9. Accelerator Position Sensor (APS)
- 10. Fuel Temperature Sensor (FTS)
- 11. A/C Pressure Transducer (APT)
- 12. Rail Pressure Sensor (RPS)
- 13. Vehicle Speed Sensor (VSS)
- 14. Water Sensor (included in Fuel Filter)
- 15. Injector
- 16. Variable Swirl Control Actuator
- 17. VGT Control Solenoid Valve
- 18. Electric EGR Control Valve

- 19. Fuel Pressure Regulator Valve
- 20. Rail Pressure Regulator Valve
- 21. Main Relay
- 22. Glow Relay
- 23. Data Link Connector (DLC)
- 24. ECM (Engine Control Module)

SLDFL6101L

# WWW.DIGITALKHODRO.COM

# 021 62 99 92 92

FLB -23

#### FLB -24

#### **FUEL SYSTEM**

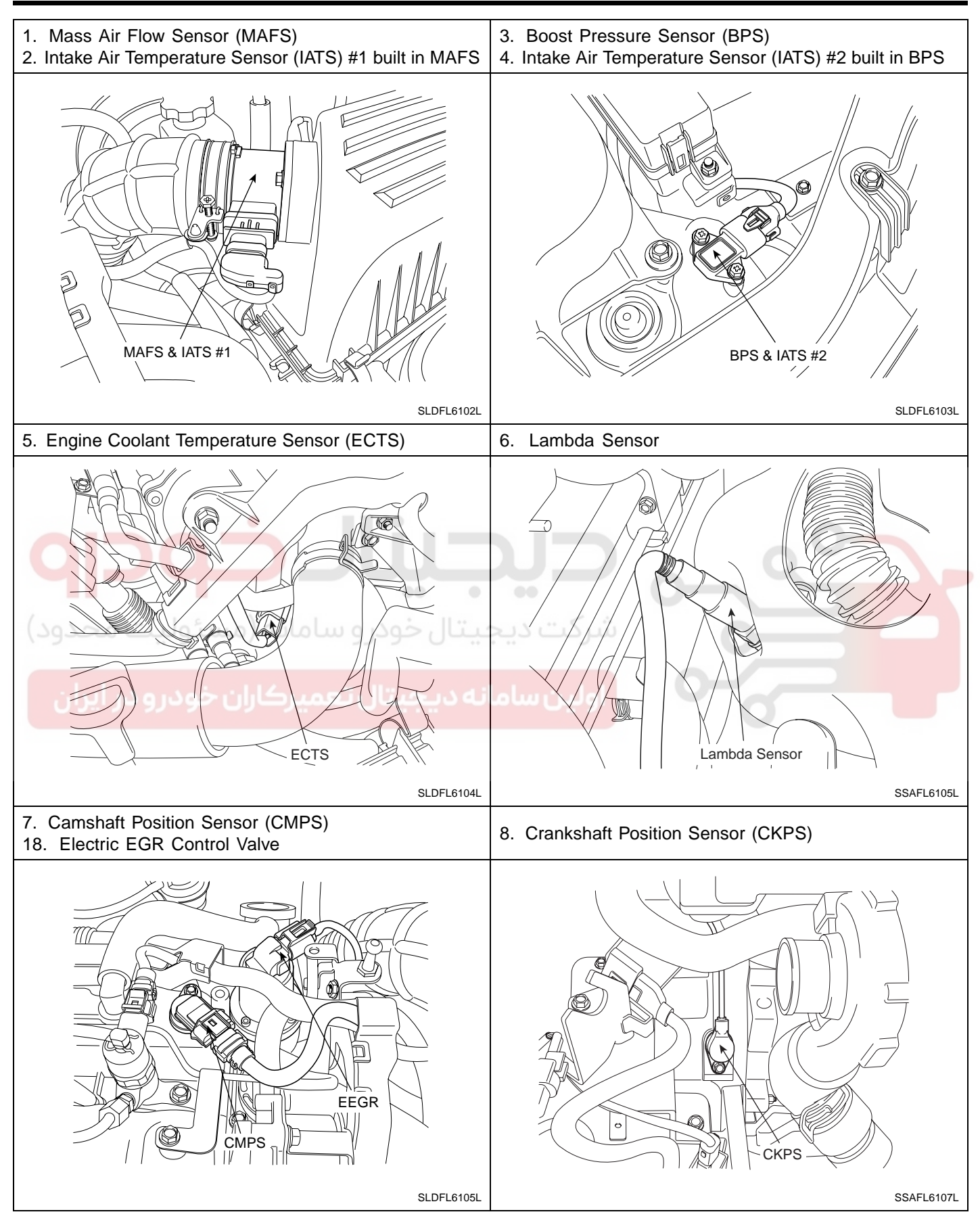

# DIESEL CONTROL SYSTEM

FLB -25

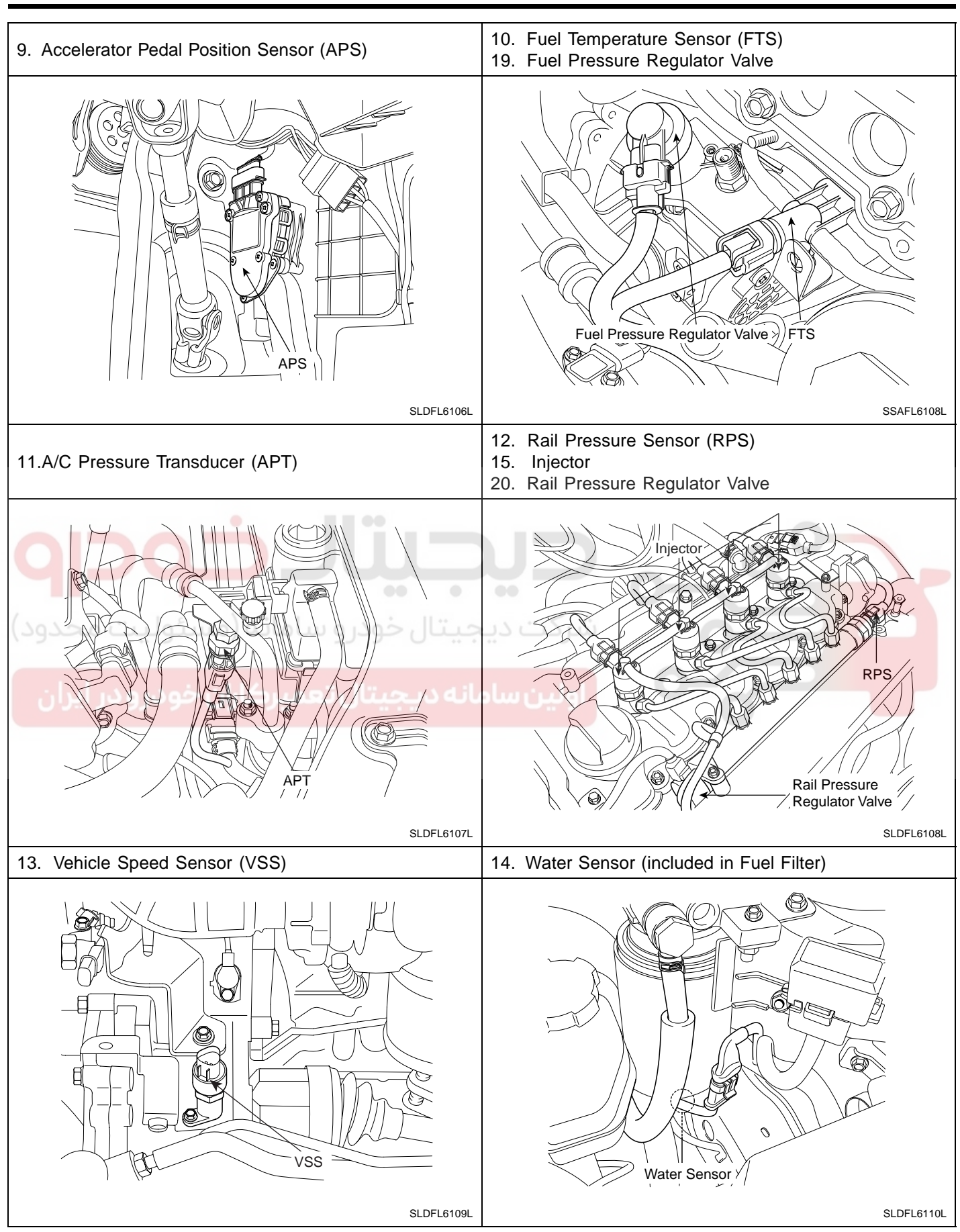

# WWW.DIGITALKHODRO.COM

# 021 62 99 92 92

FLB -26

#### **FUEL SYSTEM**

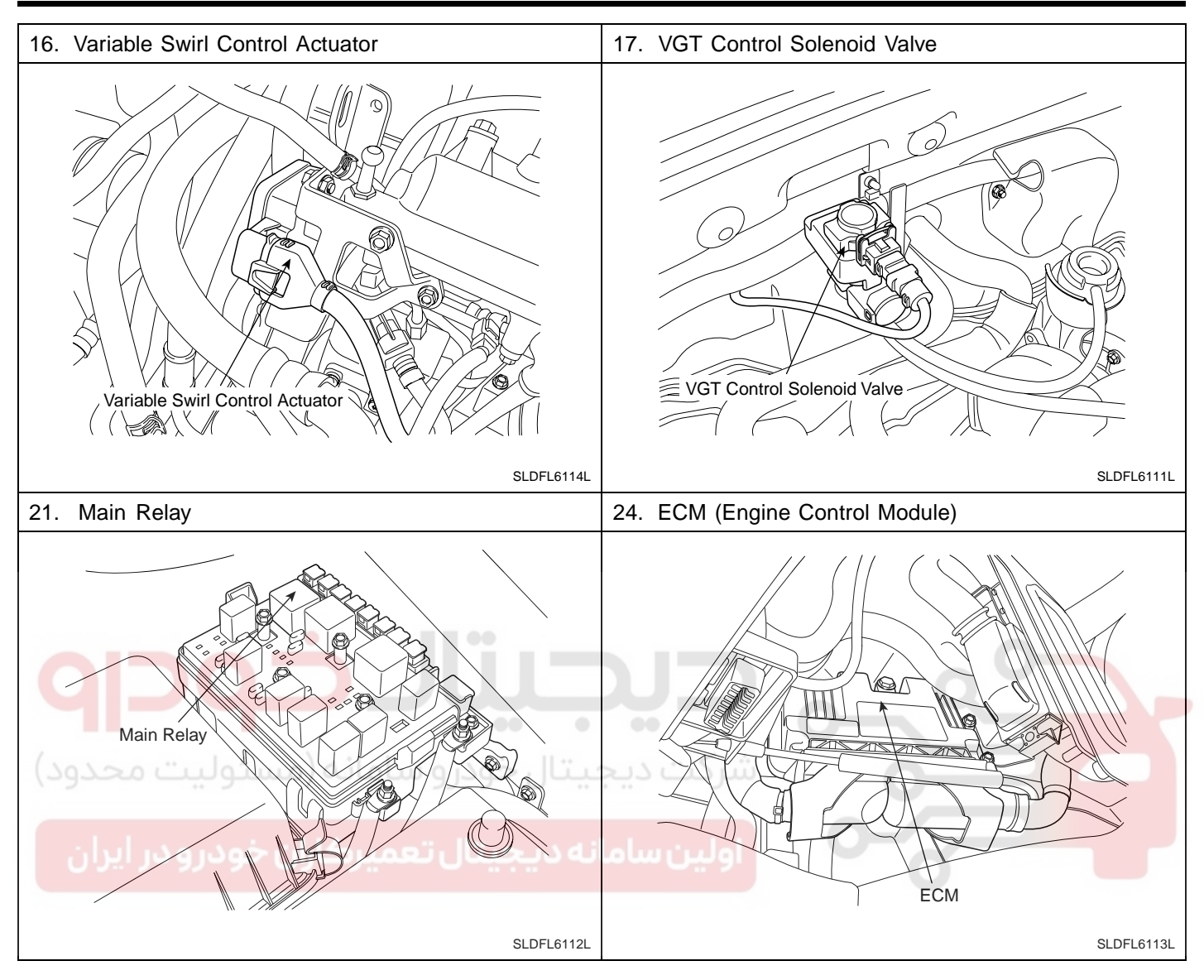

# ENGINE CONTROL MODULE (ECM)

# ECM (ENGINE CONTROL MODULE) E2087BCC

•

# 1. ECM HARNESS CONNECTOR

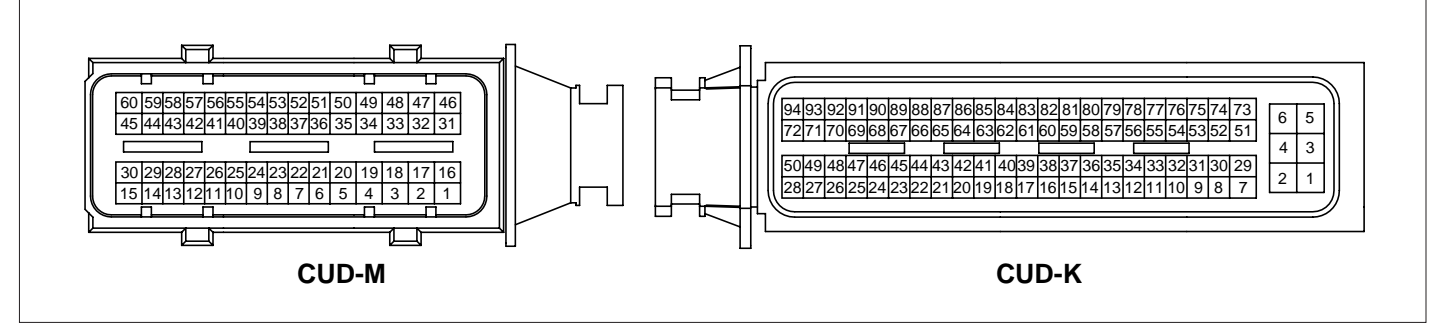

#### SLDF27115L

#### 2. ECM TERMINAL FUNCTION

#### CONNECTOR [CUD-M]

| Pin | Description                                        | Connected to                                         |
|-----|----------------------------------------------------|------------------------------------------------------|
| 1   | Injector (Cylinder #3) [HIGH] control output       | Injector (Cylinder #3)                               |
| 2   | Injector (Cylinder #2) [HIGH] control output       | Injector (Cylinder #2)                               |
| 3   | ويجيعان حودرو مستونيت                              |                                                      |
| 4   | Battery power                                      | Rail Pressure Regulator Valve                        |
| 5   | اسميه وتختيان صيتان مودرة د                        |                                                      |
| 6   | Sensor ground                                      | Position Sensor (in Variable Swirl Control Actuator) |
| 7   | Sensor shield                                      | Crankshaft Position Sensor (CKPS)                    |
| 8   | Sensor ground                                      | Rail Pressure Sensor (RPS)                           |
| 9   | -                                                  |                                                      |
| 10  | -                                                  |                                                      |
| 11  | -                                                  |                                                      |
| 12  | Crankshaft Position Sensor (CKPS) [+] signal input | Crankshaft Position Sensor (CKPS)                    |
| 13  | Sensor Power (+5V)                                 | Boost Pressure Sensor (BPS)                          |
| 14  | -                                                  |                                                      |
| 15  | -                                                  |                                                      |
| 16  | Injector (Cylinder #1) [HIGH] control output       | Injector (Cylinder #1)                               |
| 17  | Injector (Cylinder #4) [HIGH] control output       | Injector (Cylinder #4)                               |
| 18  | -                                                  |                                                      |
| 19  | Battery power                                      | Fuel Pressure Regulator Valve                        |
| 20  | Sensor ground                                      | Camshaft Position Sensor (CMPS)                      |
| 21  | -                                                  |                                                      |
| 22  | -                                                  |                                                      |
| 23  | Sensor ground                                      | Boost Pressure Sensor (BPS)                          |

# WWW.DIGITALKHODRO.COM

# 021 62 99 92 92

# WWW.DIGITALKHODRO.COM

# 021 62 99 92 92

FLB -28

FUEL SYSTEM

| Pin | Description                                              | Connected to                                         |
|-----|----------------------------------------------------------|------------------------------------------------------|
| 24  | -                                                        |                                                      |
| 25  | -                                                        |                                                      |
| 26  | Sensor Power (+5V)                                       | Position Sensor (in Variable Swirl Control Actuator) |
| 27  | Crankshaft Position Sensor (CKPS) [-] signal input       | Crankshaft Position Sensor (CKPS)                    |
| 28  | Sensor Power (+5V)                                       | Rail Pressure Sensor (RPS)                           |
| 29  | -                                                        |                                                      |
| 30  | Variable Swirl Control Actuator [-] control output       | Variable Swirl Control Actuator                      |
| 31  | Injector (Cylinder #2) [LOW] control output              | Injector (Cylinder #2)                               |
| 32  | -                                                        |                                                      |
| 33  | Injector (Cylinder #4) [LOW] control output              | Injector (Cylinder #4)                               |
| 34  | Rail Pressure Regulator Valve control output             | Rail Pressure Regulator Valve                        |
| 35  | -                                                        |                                                      |
| 36  | -                                                        |                                                      |
| 37  | Reference frequency                                      | Mass Air Flow Sensor (MAFS)                          |
| 38  | •                                                        |                                                      |
| 39  |                                                          |                                                      |
| 40  | Boost Pressure Sensor (BPS) signal input                 | Boost Pressure Sensor (BPS)                          |
| 41  | Sensor ground                                            | Engine Coolant Temperature Sensor (ECTS)             |
| 42  | Mass Air Flow Sensor (MAFS) signal input                 | Mass Air Flow Sensor (MAFS)                          |
| 43  | Rail Pressure Sensor (RPS) signal input                  | Rail Pressure Sensor (RPS)                           |
| 44  | Sensor ground                                            | MAFS & IATS #1                                       |
| 45  | -                                                        |                                                      |
| 46  | Injector (Cylinder #3) [LOW] control output              | Injector (Cylinder #3)                               |
| 47  | Injector (Cylinder #1) [LOW] control output              | Injector (Cylinder #1)                               |
| 48  | -                                                        |                                                      |
| 49  | Fuel Pressure Regulator Valve control output             | Fuel Pressure Regulator Valve                        |
| 50  | Camshaft Position Sensor (CMPS) signal input             | Camshaft Position Sensor (CMPS)                      |
| 51  | -                                                        |                                                      |
| 52  | -                                                        |                                                      |
| 53  | Intake Air Temperature Sensor (IATS) #2 signal input     | Intake Air Temperature Sensor (IATS) #2 built in BPS |
| 54  | -                                                        |                                                      |
| 55  | -                                                        |                                                      |
| 56  | Position Sensor signal input                             | Position Sensor (in Variable Swirl Control Actuator) |
| 57  | -                                                        |                                                      |
| 58  | Engine Coolant Temperature Sensor<br>(ECTS) signal input | Engine Coolant Temperature Sensor (ECTS)             |
| 59  | Electric EGR Control Valve control output                | Electric EGR Control Valve                           |
| 60  | Variable Swirl Control Actuator [+] control output       | Variable Swirl Control Actuator                      |

# DIESEL CONTROL SYSTEM

#### CONNECTOR [CUD-K]

| Pin | Description                                       | Connected to                         |
|-----|---------------------------------------------------|--------------------------------------|
| 1   | Battery voltage supply after main relay           | Main Relay                           |
| 2   | Power ground                                      | Chassis Ground                       |
| 3   | Battery voltage supply after main relay           | Main Relay                           |
| 4   | Power ground                                      | Chassis Ground                       |
| 5   | Battery voltage supply after main relay           | Main Relay                           |
| 6   | Power ground                                      | Chassis Ground                       |
| 7   | Cooling Fan Relay [HIGH] control output           | Cooling Fan Relay [HIGH]             |
| 8   | Sensor ground                                     | Accelerator Position Sensor (APS) #2 |
| 9   | Accelerator Position Sensor (APS) #1 signal input | Accelerator Position Sensor (APS) #1 |
| 10  | Sensor ground                                     | Fuel Temperature Sensor (FTS)        |
| 11  | Fuel Temperature Sensor (FTS) signal input        | Fuel Temperature Sensor (FTS)        |
| 12  | Sensor ground                                     | A/C Pressure Transducer              |
| 13  | A/C Pressure Transducer signal input              | A/C Pressure Transducer              |
| 14  | Ground                                            | Cruise Control Switch                |
| 15  | Cruise Control "ACTUATOR" signal input            | Cruise Control Switch                |
| 16  | Ground                                            | Immobilizer Control Module           |
| 17  | بديجية الخمديم سامانه (مسئوليت                    | 1.5.m                                |
| 18  |                                                   |                                      |
| 19  | ويتلوانه ويحتقل تحمد بكايل بخدود                  |                                      |
| 20  | اسفاقه وتضغيبان بعستركان جودروه                   | <b>G</b>                             |
| 21  | -                                                 |                                      |
| 22  | Sensor Power (+5V)                                | A/C Pressure Transducer              |
| 23  | -                                                 |                                      |
| 24  | Power Supply                                      | Cruise Control Switch                |
| 25  | Diagnostic K-Line                                 | Data Link Connector (DLC)            |
| 26  | -                                                 |                                      |
| 27  | Fuel consumption signal output                    | Trip computer                        |
| 28  | Ignition switch signal input                      | Ignition Switch                      |
| 29  | VGT Control Solenoid Valve control output         | VGT Control Solenoid Valve           |
| 30  | Sensor ground                                     | Accelerator Position Sensor (APS) #1 |
| 31  | Accelerator Position Sensor (APS) #2 signal input | Accelerator Position Sensor (APS) #2 |
| 32  | -                                                 |                                      |
| 33  | -                                                 |                                      |
| 34  | -                                                 |                                      |
| 35  | -                                                 |                                      |
| 36  | -                                                 |                                      |
| 37  | -                                                 |                                      |
| 38  | Brake Switch "Lamp" signal input                  | Brake Switch                         |

# WWW.DIGITALKHODRO.COM

FLB -29

# WWW.DIGITALKHODRO.COM

FLB -30

FUEL SYSTEM

| Pin | Description                                     | Connected to                         |
|-----|-------------------------------------------------|--------------------------------------|
| 39  | -                                               |                                      |
| 40  | Water Sensor siganl input                       | Water Sensor in Fuel Filter          |
| 41  | -                                               |                                      |
| 42  | Blower Switch Signal input                      | Blower Switch                        |
| 43  | -                                               |                                      |
| 44  | -                                               |                                      |
| 45  | Sensor Power (+5V)                              | Accelerator Position Sensor (APS) #1 |
| 46  | Sensor Power (+5V)                              | Accelerator Position Sensor (APS) #2 |
| 47  | Immobilizer Communication Line                  | Immobilizer Control Module           |
| 48  | Engine speed signal output                      | Tachometer (Cluster)                 |
| 49  | Cruise Control "SET" Lamp control output        | Cruise Control "SET" Lamp (Cluster)  |
| 50  | -                                               |                                      |
| 51  | Lambda Sensor Heater control output             | Lambda Sensor                        |
| 52  | "Idle Up" signal input                          | EPS control module                   |
| 53  |                                                 |                                      |
| 54  | A/C Switch "ON" signal input                    | A/C Switch                           |
| 55  |                                                 |                                      |
| 56  | Thermo Switch signal input                      | A/C Switch                           |
| 57  | Gear Neutral Switch signal input (MT Only)      | Gear Neutral Switch                  |
| 58  |                                                 |                                      |
| 59  | سامانه دیجیتال تعمیرکاران خودر و در             | اولين                                |
| 60  | -                                               |                                      |
| 61  | -                                               |                                      |
| 62  | -                                               |                                      |
| 63  | -                                               |                                      |
| 64  | Lambda Sensor Voltage "NERNST"                  | Lambda Sensor                        |
| 65  | Lambda Sensor Current Pump                      | Lambda Sensor                        |
| 66  | -                                               |                                      |
| 67  | -                                               |                                      |
| 68  | Malfunction Indicator Lamp (MIL) control output | Malfunction Indicator Lamp (MIL)     |
| 69  | Glow Time Indicator Lamp control output         | Glow Time Indicator Lamp (Cluster)   |
| 70  | A/C Compressor Relay control output             | A/C Compressor Relay                 |
| 71  | Cooling Fan Relay [LOW] control output          | Cooling Fan Relay                    |
| 72  | Main Relay control output                       | Main Relay                           |
| 73  | -                                               |                                      |
| 74  | -                                               |                                      |
| 75  | Vehicle speed signal input                      | Vehicle Speed Sensor (VSS)           |
| 76  | -                                               |                                      |
| 77  | -                                               |                                      |

# DIESEL CONTROL SYSTEM

FLB -31

| Pin | Description                                          | Connected to                                    |
|-----|------------------------------------------------------|-------------------------------------------------|
| 78  | -                                                    |                                                 |
| 79  | Clutch Switch signal input                           | Clutch Switch                                   |
| 80  | Brake Switch "Redundant" signal input                | Brake Switch                                    |
| 81  | MT/AT Auto recognition signal input                  | M/T:Open, A/T:Ground                            |
| 82  | -                                                    |                                                 |
| 83  | CAN [LOW]                                            | Other Control Modules                           |
| 84  | CAN [HIGH]                                           | Other Control Modules                           |
| 85  | -                                                    |                                                 |
| 86  | Lambda Sensor Virtual Ground                         | Lambda Sensor                                   |
| 87  | Lambda Sensor Current Adjust                         | Lambda Sensor                                   |
| 88  | -                                                    |                                                 |
| 89  | Intake Air Temperature Sensor (IATS) #1 signal input | Intake Air Temperature Sensor (IATS) #1 in MAFS |
| 90  | -                                                    |                                                 |
| 91  | Cruise Control "MAIN" Lamp control output            | Cruise Control "MAIN" Lamp (Cluster)            |
| 92  | Immobilizer Lamp control output                      | Immobilizer Lamp (Cluster)                      |
| 93  | Glow Relay control output                            | Glow Relay                                      |
| 94  | PTC Heater Relay control output                      | PTC Heater Relay                                |

# 3. ECM TERMINAL INPUT/OUTPUT SIGNAL

#### CONNECTOR [CUD-M]

| Pin | Description                                           | Vehicle State | Туре         | Level                   | Test<br>Result |
|-----|-------------------------------------------------------|---------------|--------------|-------------------------|----------------|
| 1   | Injector (Cylinder #3) [HIGH]                         | Idlo          | Pulso        | Battery Voltage ~ 80V   | 46.4V          |
| 1   | control output                                        | lale          | Fuise        |                         | 7.418Hz        |
| 2   | Injector (Cylinder #2) [HIGH]                         | اطام          | Dulaa        | Battery Voltage ~ 80V   | 46.4V          |
| 2   | control output                                        | Idle          | Puise        |                         | 7.418Hz        |
| 3   | -                                                     |               |              |                         |                |
| 4   | Battery power                                         | ldle          | DC           | Battery Voltage         | 13.96V         |
| 5   | -                                                     |               |              |                         |                |
| 6   | Sensor ground                                         | ldle          | DC           | Max. 50mV               | -1.7mV         |
| 7   | Sensor shield                                         | ldle          | DC           | Max. 50mV               | -<br>2.858mV   |
| 8   | Sensor ground                                         | ldle          | DC           | Max. 50mV               | -<br>2.702mV   |
| 9   | -                                                     |               |              |                         |                |
| 10  | -                                                     |               |              |                         |                |
| 11  | -                                                     |               |              |                         |                |
| 12  | Crankshaft Position Sensor (CKPS)<br>[+] signal input | Idle          | Sine<br>Wave | Vpeak_to_peak: Min.1.0V | 52.8V          |

# WWW.DIGITALKHODRO.COM

# 021 62 99 92 92

FLB -32

# FUEL SYSTEM

| Pin | Description                                           | Vehicle State | Туре         | Level                                             | Test<br>Result                       |
|-----|-------------------------------------------------------|---------------|--------------|---------------------------------------------------|--------------------------------------|
| 40  |                                                       | IG OFF        | 50           | Max. 0.5V                                         | -50mV                                |
| 13  | Sensor Power (+5V)                                    | IG ON         | DC           | 4.9 ~ 5.1V                                        | 4.95V                                |
| 14  | -                                                     |               |              |                                                   |                                      |
| 15  | -                                                     |               |              |                                                   |                                      |
| 16  | Injector (Cylinder #1) [HIGH]<br>control output       | ldle          | Pulse        | Battery Voltage ~ 80V                             | 46.6V<br>7.44Hz                      |
| 17  | Injector (Cylinder #4) [HIGH]<br>control output       | Idle          | Pulse        | Battery Voltage ~ 80V                             | 46.2V<br>7.44Hz                      |
| 18  | -                                                     |               |              |                                                   |                                      |
| 10  | 5                                                     | IG OFF        | 50           | Max. 0.5 V                                        | 175mV                                |
| 19  | Battery power                                         | IG ON         | DC           | Battery Voltage                                   | 12.57V                               |
| 20  | Sensor ground                                         | ldle          | DC           | Max. 50mV                                         | -<br>3.031mV                         |
| 21  | -                                                     |               |              |                                                   |                                      |
| 22  | - • •                                                 |               |              | -                                                 |                                      |
| 23  | Sensor ground                                         | Idle          | DC           | Max. 50mV                                         | -<br>2.85 <b>7</b> mV                |
| 24  |                                                       |               | 1            |                                                   |                                      |
| 25  | ودرو سامانه (مسئولیت محد                              | ديجيتال خر    | شرکت         | 0                                                 |                                      |
| 26  | Sensor Dower (15)()                                   | IG OFF        | DC           | Max. 0.5V                                         | -50mV                                |
| 20  |                                                       | IG ON         | اولين        | 4.9 ~ 5.1V                                        | 4.91V                                |
| 27  | Crankshaft Position Sensor (CKPS)<br>[-] signal input | Idle          | Sine<br>Wave | Vpeak_to_peak: Min.1.0V                           | 52.8V                                |
| 20  |                                                       | IG OFF        |              | Max. 0.5V                                         | -50mV                                |
| 20  | Sensor Power (+5V)                                    | IG ON         | DC           | 4.9 ~ 5.1V                                        | 4.91V                                |
| 29  | -                                                     |               |              |                                                   |                                      |
|     |                                                       |               |              | Hi: Battery Voltage                               |                                      |
| 30  | Variable Swirl Control Actuator                       | Active        | Pulse        | Low: Max. 1.0V                                    |                                      |
|     |                                                       |               |              | Frequency: 1,000Hz                                |                                      |
|     | Injector (Oulinder #2) [LOM/]                         |               |              | Peak Current: 19 ~ 21 A<br>Hold Current: 11~ 13 A | Peak<br>Current:                     |
| 31  | control output                                        | Idle          | Pulse        | 19 ~ 21A                                          | 19.7 A<br>Hold<br>Current:<br>13.4 A |
|     |                                                       |               |              | EFQG102A                                          |                                      |

# DIESEL CONTROL SYSTEM

FLB -33

| Pin | Description                                    | Vehicle State        | Туре   | Level                                                                                             | Test<br>Result                                           |
|-----|------------------------------------------------|----------------------|--------|---------------------------------------------------------------------------------------------------|----------------------------------------------------------|
| 33  | Injector (Cylinder #4) [LOW]<br>control output | ldle                 | Pulse  | Peak Current: 19 ~ 21 A<br>Hold Current: 11~ 13 A<br>///// 19 ~ 21A<br>///// 11 ~ 13A<br>EFQG102A | Peak<br>Current:<br>19.7 A<br>Hold<br>Current:<br>13.4 A |
|     |                                                |                      |        | Hi: Battery Voltage                                                                               | 14.78V                                                   |
|     |                                                |                      |        | Lo: Max. 1.0V                                                                                     | 60mV                                                     |
| 34  | control output                                 | Idle                 | Pulse  | Frequency: 1kHz±2%                                                                                | 1.098KHz                                                 |
|     |                                                |                      |        |                                                                                                   | Duty (+):<br>74.37%                                      |
| 35  | -                                              |                      |        |                                                                                                   |                                                          |
| 36  | -                                              |                      |        |                                                                                                   |                                                          |
| 37  | Poference frequency                            | Idlo                 | Pulso  | Hi: Vcc                                                                                           | 4.94V                                                    |
| 57  |                                                | luie                 | F UISE | Lo: Max. 1.0V                                                                                     | 340mV                                                    |
| 38  | • •                                            |                      |        |                                                                                                   |                                                          |
| 39  |                                                |                      |        |                                                                                                   |                                                          |
| 40  | Boost Pressure Sensor (BPS) signal input       | IG ON                | Analog | 0.5 ~ 4.5V                                                                                        | 1.602mV                                                  |
| 41  | Sensor ground                                  | ں دیجہ تال <<br>Idle | DC     | Max. 50mV                                                                                         | -<br>3.301mV                                             |
| 12  | Mass Air Flow Sensor (MAFS)                    | سامانة ديد           | Pulso  | Hi: Vcc                                                                                           | 4.95V                                                    |
| 42  | signal input                                   | luie                 | Fuise  | Lo: Max. 1.0V                                                                                     | 350mV                                                    |
|     |                                                | IG ON                |        | Max. 1.0V                                                                                         | 512mV                                                    |
| 43  | Rail Pressure Sensor (RPS) signal input        | Idle                 | Analog | 1.0 ~ 1.5 V                                                                                       | 1.089V                                                   |
|     |                                                | 3000 RPM             |        | 1.5 ~ 3.0 V                                                                                       | 1.886V                                                   |
| 44  | Sensor ground                                  | Idle                 | DC     | Max. 50mV                                                                                         | -<br>1.845mV                                             |
| 45  | -                                              |                      |        |                                                                                                   |                                                          |
| 46  | Injector (Cylinder #3) [LOW]<br>control output | Idle                 | Pulse  | Peak Current: 19 ~ 21 A<br>Hold Current: 11~ 13 A<br>////////////////////////////////////         | Peak<br>Current:<br>19.8A<br>Hold<br>Current:<br>13.5A   |
| 47  | Injector (Cylinder #1) [LOW]<br>control output | ldle                 | Pulse  | Peak Current: 19 ~ 21 A<br>Hold Current: 11~ 13 A<br>///// 19 ~ 21A<br>///// 11 ~ 13A<br>EFQG102A | Peak<br>Current:<br>19.6A<br>Hold<br>Current:<br>13.4A   |

# WWW.DIGITALKHODRO.COM

### FLB -34

# FUEL SYSTEM

| Pin | Description                                              | Vehicle State | Туре    | Level                      | Test<br>Result     |
|-----|----------------------------------------------------------|---------------|---------|----------------------------|--------------------|
|     |                                                          |               |         | Hi: Battery Voltage        | 15.02V             |
| 49  | Fuel Pressure Regulator Valve                            | ldle          | Pulse   | Lo: Max. 1.0V              | 540mV              |
|     |                                                          |               |         |                            | 203Hz              |
|     |                                                          |               |         | Hi: Vcc or Battery Voltage | 4.95V              |
|     |                                                          | ldle          |         | Lo: Max. 1.0V              | -10mV              |
| 50  | Camshaft Position Sensor (CMPS)                          |               | Dulaa   |                            | 17.44Hz            |
| 50  | signal input                                             |               | Puise   | Hi: Vcc or Battery Voltage | 4.95V              |
|     |                                                          | 3000rpm       |         | Lo: Max. 1.0V              | -10mV              |
|     |                                                          |               |         |                            | 52.33Hz            |
| 51  | -                                                        |               |         |                            |                    |
| 52  | -                                                        |               |         |                            |                    |
| 53  | Intake Air Temperature Sensor<br>(IATS) #2 signal input  | ldle          | Analog  | 0.5 ~ 4.5V                 | 1.954V             |
| 54  | -                                                        |               |         |                            |                    |
| 55  | - •                                                      |               |         | 0                          |                    |
| 56  | Position Sensor signal input                             | IG ON         | Analog  | 0.5 ~ 4.5V                 |                    |
| 57  |                                                          |               |         |                            |                    |
| 58  | Engine Coolant Temperature Sensor<br>(ECTS) signal input | ديجالالخر     | Analog  | 0.5 ~ 4.5V                 | 804.6mV            |
|     |                                                          |               |         | Hi: Battery Voltage        | 14.7V              |
|     | تال تعمير کاران خودرو در ايرار                           | سامانه ديجي   | ا اولين | Lo: Max. 1.0V              | -20mV              |
| 59  | control output                                           | Idle          | Pulse   |                            | 154.7Hz            |
|     |                                                          |               |         |                            | Duty(+):<br>91.79% |
|     |                                                          |               |         | Hi: Battery Voltage        |                    |
| 60  | Variable Swirl Control Actuator                          | Active        | Pulse   | Low: Max. 1.0V             |                    |
|     |                                                          |               |         | Frequency: 1,000Hz         |                    |

#### CONNECTOR [CUD-K]

| Pin | Description                             | Vehicle State | Туре | Level           | Test<br>Result |
|-----|-----------------------------------------|---------------|------|-----------------|----------------|
| 1   | Pattony voltage supply after main relay | IG OFF        |      | Max. 1.0 V      | 175mV          |
| ļ   | Battery voltage supply after main relay | IG ON         | DC   | Battery Voltage | 12.77V         |
| 2   | Power ground                            | ldle          | DC   | Max. 50mV       |                |
| 2   | Pottery voltage supply ofter main relay | IG OFF        |      | Max. 1.0 V      | -25mV          |
| 3   | ballery voltage supply alter main relay | IG ON         | DC   | Battery Voltage | 12.57V         |
| 4   | Power ground                            | ldle          | DC   | Max. 50mV       |                |
| E   | Pattery voltage curply ofter main relay | IG OFF        |      | Max. 1.0 V      | -25mV          |
| 5   | ballery voltage supply alter main relay | IG ON         | DC   | Battery Voltage | 12.57V         |
| 6   | Power ground                            | Idle          | DC   | Max. 50mV       |                |

# DIESEL CONTROL SYSTEM

| Pin | Description                                   | Vehicle State  | Туре   | Level                           | Test<br>Result |
|-----|-----------------------------------------------|----------------|--------|---------------------------------|----------------|
| -   | Cooling Fan Relay [HIGH]                      | Relay OFF      | 50     | Battery Voltage                 | 13.98V         |
| 1   | control output                                | Relay ON       | DC     | Max. 1.0V                       | -25mV          |
| 8   | Sensor ground                                 | Idle           | DC     | Max. 50mV                       | -3.145mV       |
| 0   | Accelerator Position Sensor (APS)             | C.T            | Analog | 0.3 ~ 0.9V                      | 682.8mV        |
| 9   | #1 signal input                               | W.O.T          | Analog | 4.0 ~ 4.8V                      | 4.029V         |
| 10  | Sensor ground                                 | Idle           | DC     | Max. 50mV                       | -3.586mV       |
| 11  | Fuel Temperature Sensor (FTS)<br>signal input | IG ON          | Analog | 0.5 ~ 4.5V                      | 2.311V         |
| 12  | Sensor ground                                 | Idle           | DC     | Max. 50mV                       | -3.38mV        |
| 13  | A/C Prossure Transducer signal input          | A/C OFF        | Analog | Max. 4.8V                       | 1.327V         |
| 15  | A/C Flessure fransoucer signal input          | A/C ON         | Analog |                                 | 2.426V         |
| 14  | Ground                                        | Idle           | DC     | Max. 50mV                       | -1.7mV         |
| 15  | Cruise Control "ACTIVATOR"<br>signal input    |                |        |                                 |                |
| 16  | Ground                                        | Idle           | DC     | Max. 50mV                       | -3.801mV       |
| 17  |                                               |                |        | 6                               |                |
| 18  |                                               |                |        |                                 |                |
| 19  |                                               |                | . < .  |                                 |                |
| 20  | ودرو ساماته (مستوليت مح                       | ا دیجیاں ح     | سرحب   | 0                               |                |
| 21  | -                                             |                |        |                                 |                |
| 22  | Sensor Power (+5V)                            | IG OFF         | DC     | Max. 0.5V                       | -50mV          |
|     |                                               | IG ON          | 20     | 4.9 ~ 5.1V                      | 4.91V          |
| 23  | -                                             |                |        |                                 |                |
| 24  | Power Supply                                  | IG OFF         | DC     | Max. 0.5V                       |                |
|     |                                               | IG ON          |        | 4.9 ~ 5.1V                      |                |
|     |                                               | When           |        | Hi: Min. Battery<br>Voltage×80% | 12.78V         |
| 25  | Diagnostia K Lina                             | transmitting   | Dulaa  | Lo: Max. Battery<br>Voltage×20% | 140mV          |
| 25  | Diagnostic K-Line                             |                | Fuise  | Hi: Min. Battery<br>Voltage×70% | 12.78V         |
|     |                                               | when receiving |        | Lo: Max. Battery<br>Voltage×30% | 700mV          |
| 26  | -                                             |                |        |                                 |                |
|     |                                               |                |        | Hi: Battery Voltage or Vcc      | 3.435V         |
| 27  | Fuel consumption signal output                | Idle           | Pulse  | Lo: Max. 0.5V                   | -5mV           |
|     |                                               |                |        |                                 | 1.25Hz         |
| 20  | Ignition switch signal input                  | IG OFF         |        | Max. 1.0 V                      | -25mV          |
| 20  | ignition switch signal input                  | IG ON          |        | Battery Voltage                 | 12.57V         |

# WWW.DIGITALKHODRO.COM

FLB -36

# FUEL SYSTEM

| Pin                                                      | Description                                                                                                    | Vehicle State                                                                                                    | Туре                                       | Level                                                                                                    | Test<br>Result                                                                                                    |
|----------------------------------------------------------|----------------------------------------------------------------------------------------------------|----------------------------------------------------------------------------------------------------|--------------------------------------------|----------------------------------------------------------------------------------------------------|----------------------------------------------------------------------------------------------------|
|                                                          |                                                                                                    |                                                                                                    |                                            | Hi: Battery Voltage                                                                                                    | 14.97V                                                                                                    |
|                                                          |                                                                                                    | Idle                                                                                                    |                                            | Lo: Max. 0.5V                                                                                                    | 175mV                                                                                                    |
|                                                          | VGT Control Solenoid Valve                                                                                                    | luie                                                                                                    | Dulas                                      |                                                                                                    | Duty (+):<br>19.87%                                                                                                    |
| 29                                                       | control output                                                                                                    |                                                                                                    | Pulse                                      | Hi: Battery Voltage                                                                                                    | 14.97V                                                                                                    |
|                                                          |                                                                                                    | 3000rpm                                                                                                    |                                            | Lo: Max. 0.5V                                                                                                    | 175mV                                                                                                    |
|                                                          |                                                                                                    | 5000rpm                                                                                                    |                                            |                                                                                                    | Duty(+):<br>53.48%                                                                                                    |
| 30                                                       | Sensor ground                                                                                                    | ldle                                                                                                    | DC                                         | Max. 50mV                                                                                                    | -3.201mV                                                                                                    |
| 24                                                       | Accelerator Position Sensor (APS)                                                                                                    | C.T                                                                                                    | Analog                                     | 0.3 ~ 0.9V                                                                                                    | 333.8mV                                                                                                    |
| 31                                                       | #2 signal input                                                                                                    | W.O.T                                                                                                    | Analog                                     | 1.5 ~ 3.0V                                                                                                    | 1.989V                                                                                                    |
| 32                                                       | -                                                                                                    |                                                                                                    |                                            |                                                                                                    |                                                                                                    |
| 33                                                       | -                                                                                                    |                                                                                                    |                                            |                                                                                                    |                                                                                                    |
| 34                                                       | -                                                                                                    |                                                                                                    |                                            |                                                                                                    |                                                                                                    |
| 35                                                       |                                                                                                    |                                                                                                    |                                            |                                                                                                    |                                                                                                    |
| 36                                                       |                                                                                                    |                                                                                                    |                                            | 0                                                                                                    |                                                                                                    |
| 37                                                       |                                                                                                    |                                                                                                    |                                            |                                                                                                    |                                                                                                    |
| 38                                                       | Brake Switch "Lamp" signal input                                                                                                    | Release                                                                                                    | DC                                         | Max. 0.5V                                                                                                    | -20mV                                                                                                    |
| (39                                                      | Brake Owner Lamp Signal input                                                                                                    | Push?                                                                                                    | شركت                                       | Battery Voltage                                                                                                    | 12.06V                                                                                                    |
| 39                                                       | -                                                                                                    |                                                                                                    |                                            |                                                                                                    |                                                                                                    |
|                                                          |                                                                                                    |                                                                                                    |                                            |                                                                                                    |                                                                                                    |
| 40                                                       | Water Sensor sigant input                                                                                                    | Full of Water                                                                                                    | Analog                                     | Battery Voltage                                                                                                    | 11.26V                                                                                                    |
| 40                                                       | Water Sensor siganl input                                                                                                    | Full of Water<br>No Water                                                                                                    | Analog                                     | Battery Voltage<br>Max. 1V                                                                                                    | 11.26V<br>-20mV                                                                                                    |
| 40<br>41                                                 | Water Sensor siganl input                                                                                                    | Full of Water<br>No Water                                                                                                    | Analog                                     | Battery Voltage<br>Max. 1V                                                                                                    | 11.26V<br>-20mV                                                                                                    |
| 40<br>41<br>42                                           | Water Sensor siganl input                                                                                                    | Full of Water<br>No Water<br>Blower OFF                                                                                                    | Analog                                     | Battery Voltage<br>Max. 1V<br>Battery Voltage                                                                                                    | 11.26V<br>-20mV<br>12.17V                                                                                              |
| 40<br>41<br>42                                           | Water Sensor siganl input                                                                                                    | Full of Water<br>No Water<br>Blower OFF<br>Blower ON                                                                                       | Analog                                     | Battery Voltage<br>Max. 1V<br>Battery Voltage<br>Max. 2V                                                                                                    | 11.26V<br>-20mV<br>12.17V<br>175mV                                                                                     |
| 40<br>41<br>42<br>43                                     | Water Sensor siganl input - Blower Switch Signal input -                                                                                                    | Full of Water<br>No Water<br>Blower OFF<br>Blower ON                                                                                       | DC                                         | Battery Voltage<br>Max. 1V<br>Battery Voltage<br>Max. 2V                                                                                                    | 11.26V<br>-20mV<br>12.17V<br>175mV                                                                                     |
| 40<br>41<br>42<br>43<br>44                               | Water Sensor siganl input  - Blower Switch Signal input                                                                                                    | Full of Water<br>No Water<br>Blower OFF<br>Blower ON                                                                                       | DC                                         | Battery Voltage<br>Max. 1V<br>Battery Voltage<br>Max. 2V                                                                                                    | 11.26V<br>-20mV<br>12.17V<br>175mV                                                                                     |
| 40<br>41<br>42<br>43<br>44<br>45                         | Water Sensor siganl input          -         Blower Switch Signal input         -         -         Sensor Power (+5V)                                                                                                    | Full of Water<br>No Water<br>Blower OFF<br>Blower ON<br>IG OFF                                                                             | DC                                         | Battery Voltage<br>Max. 1V<br>Battery Voltage<br>Max. 2V<br>Max. 0.5V                                                                                                    | 11.26V<br>-20mV<br>12.17V<br>175mV<br>-10mV                                                                            |
| 40<br>41<br>42<br>43<br>44<br>45                         | Water Sensor siganl input          -         Blower Switch Signal input         -         Sensor Power (+5V)                                                                                                    | Full of Water<br>No Water<br>Blower OFF<br>Blower ON<br>IG OFF<br>IG ON                                                                    | DC                                         | Battery Voltage<br>Max. 1V<br>Battery Voltage<br>Max. 2V<br>Max. 0.5V<br>4.9 ~ 5.1V                                                                                                    | 11.26V<br>-20mV<br>12.17V<br>175mV<br>-10mV<br>4.99V                                                                   |
| 40<br>41<br>42<br>43<br>44<br>45<br>46                   | Water Sensor siganl input          -         Blower Switch Signal input         -         Sensor Power (+5V)                                                                                                    | Full of Water<br>No Water<br>Blower OFF<br>Blower ON<br>IG OFF<br>IG ON<br>IG OFF                                                          | DC<br>DC<br>DC                             | Battery Voltage         Max. 1V         Battery Voltage         Max. 2V         Max. 0.5V         4.9 ~ 5.1V         Max. 0.5V                                                                                 | 11.26V<br>-20mV<br>12.17V<br>175mV<br>-10mV<br>4.99V<br>-10mV                                                          |
| 40<br>41<br>42<br>43<br>44<br>45<br>46                   | Water Sensor siganl input          -         Blower Switch Signal input         -         Sensor Power (+5V)         Sensor Power (+5V)                                                                                                    | Full of Water<br>No Water<br>Blower OFF<br>Blower ON<br>IG OFF<br>IG ON<br>IG OFF<br>IG ON                                                 | Analog<br>DC<br>DC<br>DC<br>DC             | Battery Voltage<br>Max. 1V<br>Battery Voltage<br>Max. 2V<br>Max. 0.5V<br>4.9 ~ 5.1V<br>Max. 0.5V<br>4.9 ~ 5.1V                                                                                                 | 11.26V<br>-20mV<br>12.17V<br>175mV<br>-10mV<br>4.99V<br>-10mV<br>4.99V                                                 |
| 40<br>41<br>42<br>43<br>44<br>45<br>46<br>47             | Water Sensor siganl input          -         Blower Switch Signal input         -         Sensor Power (+5V)         Sensor Power (+5V)                                                                                                    | Full of Water<br>No Water<br>Blower OFF<br>Blower ON<br>IG OFF<br>IG ON<br>IG OFF<br>IG ON<br>When                                         | DC<br>DC<br>DC<br>DC                       | Battery Voltage<br>Max. 1V<br>Battery Voltage<br>Max. 2V<br>Max. 0.5V<br>4.9 ~ 5.1V<br>Max. 0.5V<br>4.9 ~ 5.1V<br>Hi: Min. 8.5V                                                                                | 11.26V<br>-20mV<br>12.17V<br>175mV<br>-10mV<br>4.99V<br>-10mV<br>4.99V<br>12.54V                                       |
| 40<br>41<br>42<br>43<br>44<br>45<br>46<br>47             | Water Sensor siganl input          -         Blower Switch Signal input         -         Sensor Power (+5V)         Sensor Power (+5V)         Immobilizer Communication Line                                                                                                    | Full of Water<br>No Water<br>Blower OFF<br>Blower ON<br>IG OFF<br>IG ON<br>IG OFF<br>IG ON<br>When<br>communicating<br>after IG ON         | Analog<br>DC<br>DC<br>DC<br>Pulse          | Battery Voltage<br>Max. 1V<br>Battery Voltage<br>Max. 2V<br>Max. 0.5V<br>4.9 ~ 5.1V<br>Max. 0.5V<br>4.9 ~ 5.1V<br>Hi: Min. 8.5V<br>Lo: Max. 3.5V                                                               | 11.26V<br>-20mV<br>12.17V<br>175mV<br>-10mV<br>4.99V<br>-10mV<br>4.99V<br>12.54V<br>1.1V                               |
| 40<br>41<br>42<br>43<br>44<br>45<br>46<br>47             | Water Sensor siganl input  - Blower Switch Signal input  - Sensor Power (+5V)  Sensor Power (+5V)  Immobilizer Communication Line                                                                                                    | Full of Water<br>No Water<br>Blower OFF<br>Blower ON<br>IG OFF<br>IG ON<br>IG OFF<br>IG ON<br>When<br>communicating<br>after IG ON         | Analog DC DC DC Pulse                      | Battery Voltage<br>Max. 1V<br>Battery Voltage<br>Max. 2V<br>Max. 0.5V<br>4.9 ~ 5.1V<br>Max. 0.5V<br>4.9 ~ 5.1V<br>Hi: Min. 8.5V<br>Lo: Max. 3.5V<br>Hi: Battery Voltage                                        | 11.26V<br>-20mV<br>12.17V<br>175mV<br>-10mV<br>4.99V<br>-10mV<br>4.99V<br>12.54V<br>1.1V<br>13.18V                     |
| 40<br>41<br>42<br>43<br>44<br>45<br>46<br>47<br>48       | Water Sensor siganl input           -           Blower Switch Signal input           -           Sensor Power (+5V)           Sensor Power (+5V)           Immobilizer Communication Line           Engine speed signal output                                                               | Full of Water<br>No Water<br>Blower OFF<br>Blower ON<br>IG OFF<br>IG ON<br>IG OFF<br>IG ON<br>When<br>communicating<br>after IG ON<br>Idle | Analog<br>DC<br>DC<br>DC<br>Pulse          | Battery Voltage<br>Max. 1V<br>Battery Voltage<br>Max. 2V<br>Max. 0.5V<br>4.9 ~ 5.1V<br>Max. 0.5V<br>4.9 ~ 5.1V<br>Hi: Min. 8.5V<br>Lo: Max. 3.5V<br>Hi: Battery Voltage<br>Lo: Max. 0.5V                       | 11.26V<br>-20mV<br>12.17V<br>175mV<br>-10mV<br>4.99V<br>-10mV<br>4.99V<br>12.54V<br>1.1V<br>13.18V<br>140mV            |
| 40<br>41<br>42<br>43<br>44<br>45<br>46<br>47<br>48       | Water Sensor siganl input         -         Blower Switch Signal input         -         -         Sensor Power (+5V)         Sensor Power (+5V)         Immobilizer Communication Line         Engine speed signal output                                                                   | Full of Water<br>No Water<br>Blower OFF<br>Blower ON<br>IG OFF<br>IG ON<br>IG OFF<br>IG ON<br>When<br>communicating<br>after IG ON<br>Idle | Analog<br>DC<br>DC<br>DC<br>Pulse<br>Pulse | Battery Voltage<br>Max. 1V<br>Battery Voltage<br>Max. 2V<br>Max. 0.5V<br>4.9 ~ 5.1V<br>Max. 0.5V<br>4.9 ~ 5.1V<br>Hi: Min. 8.5V<br>Lo: Max. 3.5V<br>Hi: Battery Voltage<br>Lo: Max. 0.5V<br>Frequency: 50~60Hz | 11.26V<br>-20mV<br>12.17V<br>175mV<br>-10mV<br>4.99V<br>-10mV<br>4.99V<br>12.54V<br>1.1V<br>13.18V<br>140mV<br>59.53Hz |
| 40<br>41<br>42<br>43<br>44<br>45<br>46<br>47<br>48<br>49 | Water Sensor siganl input         -         Blower Switch Signal input         -         Sensor Sover (+5V)         Sensor Power (+5V)         Sensor Power (+5V)         Immobilizer Communication Line         Engine speed signal output         Cruise Control "SET" Lamp control output | Full of Water<br>No Water<br>Blower OFF<br>Blower ON<br>IG OFF<br>IG ON<br>IG OFF<br>IG ON<br>When<br>communicating<br>after IG ON<br>Idle | Analog DC DC Pulse Pulse                   | Battery Voltage<br>Max. 1V<br>Battery Voltage<br>Max. 2V<br>Max. 0.5V<br>4.9 ~ 5.1V<br>Max. 0.5V<br>4.9 ~ 5.1V<br>Hi: Min. 8.5V<br>Lo: Max. 3.5V<br>Hi: Battery Voltage<br>Lo: Max. 0.5V<br>Frequency: 50~60Hz | 11.26V<br>-20mV<br>12.17V<br>175mV<br>-10mV<br>4.99V<br>-10mV<br>4.99V<br>12.54V<br>1.1V<br>13.18V<br>140mV<br>59.53Hz |
# DIESEL CONTROL SYSTEM

FLB -37

| Pin | Description                            | Vehicle State      | Туре   | Level                        | Test<br>Result |
|-----|----------------------------------------|--------------------|--------|------------------------------|----------------|
|     |                                        |                    |        | Hi: Battery Voltage          | 14.3V          |
| 51  | Lambda Sensor Heater control output    | Vehicle Run        | Pulse  | Lo: Max. 1.0V                | 220mV          |
|     |                                        |                    |        |                              | 109.8Hz        |
| F 0 |                                        | SW OFF             | DC     | Hi: Vcc                      | 4.99V          |
| 52  | idie op signal input                   | SW ON              | DC     | Lo: Max. 1.0V                | 70mV           |
| 53  | -                                      |                    |        |                              |                |
| 54  | A/C Switch "ON" signal input           | A/C SW OFF         | DC     | Max. 1.0V                    | 140mV          |
| 5   |                                        | A/C SW ON          | DC     | Battery Voltage              | 14.06V         |
| 55  | -                                      |                    |        |                              |                |
| 56  | Thermo Switch signal input             | A/C OFF            | DC     | Max. 0.5V                    | -20mV          |
| 50  | menno Switch signal input              | A/C ON             | DC     | Battery Voltage              | 13.1V          |
|     | Gear Neutral Switch signal input       | SW OFF (1st)       |        | Battery Voltage              | 12.54V         |
| 57  | (MT ONly)                              | SW ON<br>(neutral) | DC     | Max. 0.5V                    | -20mV          |
| 58  | • •                                    | _                  |        |                              |                |
| 59  |                                        |                    |        |                              |                |
| 60  |                                        |                    |        |                              |                |
| 61  | مديو سامانه (وسئوليت مح                | ور التر ال         | شركرت  |                              |                |
| 62  |                                        |                    |        |                              |                |
| 63  |                                        |                    | Inter  |                              |                |
| 2   | يمال طعلير فرال حوفارو فار أير         |                    |        | Normal: 450 ± 50mV           | 452mV          |
| 64  | Lambda Sensor Voltage "NERNST"         | Engine<br>Running  | Analog | Rich: Max. Normal<br>+ 150mV | 452.9V         |
|     |                                        | C C                |        | Lean: Min. Normal<br>- 150mV | 351mV          |
|     |                                        | <b>-</b> .         |        | Normal: 0 ± 500mV            | 608mV          |
| 65  | Lambda Sensor Current Pump             | Engine<br>Runnina  | Analog | Rich: Min. Normal - 1.5V     | 447.7mV        |
|     |                                        | 5                  |        | Lean: Max. Normal + 1.5V     | 816.4mV        |
| 66  | -                                      |                    |        |                              |                |
| 67  | -                                      |                    |        |                              |                |
| 68  | Malfunction Indicator Lamp (MIL)       | Lamp OFF           | DC     | Battery Voltage              | 12.3V          |
| 00  | control output                         | Lamp ON            | 20     | Max. 1.0V                    | -20mV          |
| 69  | Glow Time Indicator Lamp               | Glow OFF           | DC     | Battery Voltage              | 12.06V         |
| 00  | control output                         | Glow ON            | 20     | Max. 1.0V                    | -20mV          |
| 70  | A/C Compressor Relay control output    | A/Con OFF          | DC     | Battery Voltage              | 13.9V          |
| 10  |                                        | A/Con ON           |        | Max. 1.0V                    | 60mV           |
| 71  | Cooling Fan Relay [LOW] control output |                    | DC.    | Battery Voltage              | 13.97V         |
| /1  |                                        | Relay ON           | 20     | Max. 1.0V                    | 175mV          |

# WWW.DIGITALKHODRO.COM

FLB -38

# FUEL SYSTEM

| Pin | Description                                             | Vehicle State     | Туре   | Level                                    | Test<br>Result      |
|-----|---------------------------------------------------------|-------------------|--------|------------------------------------------|---------------------|
| 70  |                                                         | Relay OFF         | 50     | Battery Voltage                          | 12.94V              |
| 12  | Main Relay control output                               | Relay ON          | DC     | Max. 1.0V                                | 940mV               |
| 73  | -                                                       |                   |        |                                          |                     |
| 74  | -                                                       |                   |        |                                          |                     |
|     |                                                         |                   |        | Hi: Min. 5.0V                            | 13.18V              |
| 75  | Vehicle speed signal input                              | Vehicle Run       | Pulse  | Lo: Max. 1.0V                            | 60mV                |
| 75  | venicie speed signal input                              | Venicie Run       | T UISE |                                          | 12.52Hz<br>at 20kph |
| 76  | -                                                       |                   |        |                                          |                     |
| 77  | -                                                       |                   |        |                                          |                     |
| 78  | -                                                       |                   |        |                                          |                     |
| 70  |                                                         | Release           | 50     | Max. 0.5V                                | -20mV               |
| 79  | Clutch Switch signal input                              | Push              | DC     | Battery Voltage                          | 13.74V              |
|     |                                                         | Release           |        | Battery Voltage                          | 14.14V              |
| 80  | Brake Switch "Redundant" signal input                   | Push              | DC     | Max. 0.5V                                | -20mV               |
|     |                                                         | M/T               |        | Battery Vaoltage                         |                     |
| 81  | MI/AI Auto recognition signal input                     | A/T               | DC     | Max. 0.5V                                |                     |
| 82  |                                                         | 1. 11             |        |                                          |                     |
| (39 | ادرو سامانه (مستوقيك محد                                | Recessive         | سرعت   | 2.0 ~ 3.0 V                              |                     |
| 83  | CAN [LOW]                                               | Dominant          | Pulse  | 0.5 2.25 V                               |                     |
|     | یال تعمیر طاران خودرو در ایرا                           | Recessive         | اويين  | 2.0 ~ 3.0 V                              |                     |
| 84  | CAN [HIGH]                                              | Dominant          | Pulse  | 2.75 4.5 V                               |                     |
| 85  |                                                         |                   |        |                                          |                     |
| 86  | Lambda Sensor Virtual Ground                            | Engine<br>Running | Analog | 2.4 ~ 2.6V                               | 2.462V              |
| 87  | Lambda Sensor Current Adjust                            | Engine<br>Running | Analog | Current Pump - Current<br>Adjust  < 0.2V | 86.86mV             |
| 88  | -                                                       |                   |        |                                          |                     |
| 89  | Intake Air Temperature Sensor<br>(IATS) #1 signal input | Idle              | Analog | 0.5 ~ 4.5V                               | 2.129V              |
| 90  | -                                                       |                   |        |                                          |                     |
| 91  | Cruise Control "MAIN" Lamp<br>control output            |                   |        |                                          |                     |
| 00  |                                                         | Lamp OFF          |        | Battery Voltage                          | 12.54V              |
| 92  |                                                         | Lamp ON           |        | Max. 1.0V                                | 65mV                |
| 0.2 |                                                         | Relay OFF         |        | Battery Voltage                          | 12.46V              |
| 93  | Giow Relay control output                               | Relay ON          |        | Max. 1.0V                                | 60mV                |
| 0.4 | DTC Heater Delay control subject                        | Relay OFF         | 50     | Battery Voltage                          | 13.18V              |
| 94  | FIC nealer Relay control output                         | Relay ON          |        | Max. 1.0V                                | -20mV               |

# WWW.DIGITALKHODRO.COM

# DIESEL CONTROL SYSTEM

# CIRCUIT DIAGRAM E2B85863

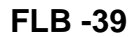

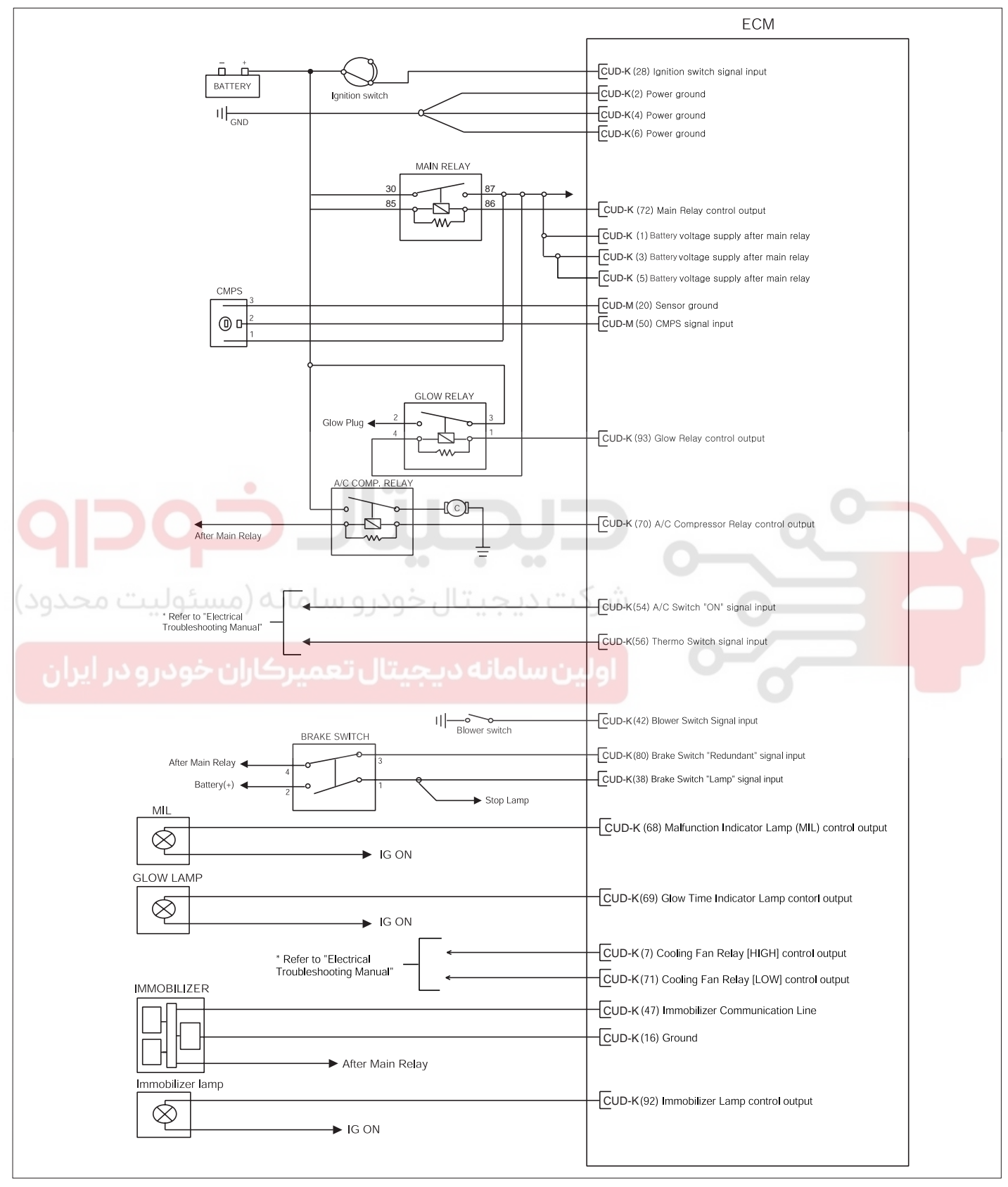

SLDF27116L

FLB -40

FUEL SYSTEM

| 5075                                                     | ECM                                            |
|----------------------------------------------------------|------------------------------------------------|
|                                                          | CUD-M(58) ECTS signal input                    |
| to Cluster                                               |                                                |
|                                                          | CUD-M (41) Sensor ground                       |
| BPS                                                      | CUD-M (23) Sensor ground                       |
|                                                          | CUD-M (53) IATS #2 signal input                |
|                                                          | CUD-M (13) Sensor power (+5V)                  |
|                                                          | CUD-M (40) BPS signal input                    |
| APS                                                      |                                                |
| 5                                                        | CUD-K (45) Sensor power (+5V)                  |
| 3                                                        | CUD-K (9) APS #1 signal input                  |
| 4                                                        | CUD-K (30) Sensor ground                       |
| 6                                                        | CUD-K (46) Sensor power (+5V)                  |
|                                                          | CUD-K (31) APS #2 signal input                 |
| RPS 2                                                    |                                                |
| 3                                                        | CUD-M (8) Sensor ground                        |
|                                                          | CUD-M (28) Sensor power (+5V)                  |
|                                                          | CUD-M (43) RPS signal input                    |
|                                                          | CUD-M (12) CKPS [+] signal input               |
|                                                          | CUD-M (27) CKPS [-] signal input               |
|                                                          | CUD-M (7) Sensor shield                        |
|                                                          | CUD-M (44) Sensor ground                       |
| رکت دیجیتال خودرو سامانه اسجام ایت محدود)                | CUD-K (89) IATS #1 signal input                |
|                                                          | CUD-M (42) MAFS signal input                   |
| After Main Realy                                         |                                                |
| ولی <u>ن سامانه دیجیتال تعمیر کار ان طودا</u> و در ایران | CUD-M (37) Reference frequency                 |
| FTS 2                                                    | CUD-K (11) FTS signal input                    |
|                                                          |                                                |
| LAMBDA SENSOR                                            |                                                |
|                                                          | CUD-K (64) Lambda Sensor Voltage "NERNST"      |
|                                                          |                                                |
|                                                          | CUD-K (86) Lambda Sensor Virtual Ground        |
|                                                          | CUD-K (87) Lambda Sensor Current Adjust        |
|                                                          | CUD-K (65) Lambda Sensor Current Pump          |
|                                                          | CUD-K (51) Lambda Sensor Heater control output |
| 2 After Main Relay                                       |                                                |
| APT 3                                                    |                                                |
|                                                          |                                                |
|                                                          | CUD-K (13) APT signal input                    |
|                                                          |                                                |
|                                                          | CUD-K (12) Ground                              |
|                                                          |                                                |

SLDF27117L

### DIESEL CONTROL SYSTEM

FLB -41

| RAIL PRESSURE REGULATOR VALVE              | ECM                                                     |
|--------------------------------------------|---------------------------------------------------------|
|                                            | CUD-M (4) Battery power                                 |
|                                            |                                                         |
|                                            | CUD-M (34) Rail Pressure Regulator Valve control output |
| FUEL PRESSURE REGULATOR VALVE              |                                                         |
|                                            | CUD-M (19) Battery power                                |
|                                            |                                                         |
|                                            | CUD-M (49) Fuel Pressure Regulator Valve control output |
| ELECTRIC EGR CONTROL VALVE                 |                                                         |
|                                            | CUD-M (59) Electric EGR Control Valve control output    |
| Aftar Main Palay                           |                                                         |
| VGT CONTROL SOLENOID VALVE                 |                                                         |
|                                            | CUD-K (29) VGT Control Solenoid Valve control output    |
|                                            |                                                         |
| After Main Relay                           |                                                         |
| VARIABLE SWIRL CONTROL ACTUATOR            |                                                         |
|                                            | CUD-M(26) Sensor Power (+5V)                            |
|                                            | CUD-M(56) Position Sensor signal input                  |
|                                            | CUD-M(6) Sensor ground                                  |
|                                            | CUD-M(60) Motor [+] control output                      |
|                                            | CUD-M(30) Motor I-1 control output                      |
| INJECTOR #1                                |                                                         |
|                                            | CUD-M(16) Injector (Cyl. #1) [HIGH] control output      |
|                                            |                                                         |
|                                            | CUD-M(47) Injector (Cyl. #1) [LOW] control output       |
| INJECTOR #2                                | CUD-M(2) Injector (Cyl. #2) [HIGH] control output       |
|                                            |                                                         |
|                                            | CUD-M(31) Injector (Cyl. #2) [LOW] control output       |
| اولین سامانه دینجینان تعمیر کارن ۲۰۰۱ مران |                                                         |
|                                            | CUD-M(1) Injector (Cyl. #3) [HIGH] control output       |
|                                            | CID-M(46) Injector (Cyl. #3) [I OW] control output      |
| INJECTOR #4                                |                                                         |
|                                            | CUD-M (17) Injector (Cyl. #4) [HIGH] control output     |
|                                            |                                                         |
|                                            | CUD-M(33) Injector (Cyl. #4) [LOW] control output       |
| Vehicle Speed Signal                       | СUD-К (75) Vehicle speed signal input                   |
| CAN High                                   |                                                         |
| CAN LOW                                    | CUD-K (83) CAN [LOW]                                    |
|                                            | Cub-K (48) Engine speed signal output                   |
| WIT: OPEN, ATT: GND                        | UUD-K (81) M1/A1 auto recognition signal input          |
| Fuel Consumption Signal                    | CUD-K (27) Fuel consumption signal output               |
| PTC Heater Relay                           | CUD-K (94) PTC Heater Relay control output              |
| DATA LINK CONNECTOR (DLC)                  | CUD-K (25) Diagnostic K-Line                            |
| II - Neutral switch                        | CUD-K (57) Gear Neutral Switch signal input (MT Only)   |
|                                            | CUD-K (79) Clutch Switch signal input                   |
| Water Sensor (in Fuel Filter Assembly)     | CUD-K (40) Water Sensor signal input                    |
| EPS Control Module                         | CUD-K (52) "Idle Up" signal input                       |
|                                            |                                                         |

SLDF27118L

# ECM PROBLEM INSPECTION

# PROCEDURE E101D777

- 1. TEST ECM GROUND CIRCUIT: Measure resistance between ECM and chassis ground using the backside of ECM harness connector as ECM side check point. If the problem is found, repair it.
- 2. TEST ECM CONNECTOR: Disconnect the ECM connector and visually check the ground terminals on ECM side and harness side for bent pins or poor contact contact pressure. If the problem is found, repair it.
- 3. If problem is not found in Step 1 and 2, the ECM could be faulty. If so, replace the ECM with a new one, and then check the vehicle again. If the vehicle operates normally then the problem was likely with the ECM.
- 4. RE-TEST THE ORIGINAL ECM : Install the original ECM (may be broken) into a known-good vehicle and check the vehicle. If the problem occurs again, replace the original ECM with a new one. If problem does not occur, this is intermittent problem (Refer to INTERMITTENT PROBLEM PROCEDURE in BASIC INSPECTION PROCEDURE)

## REPLACEMENT E1FC79DA

# \land CAUTION

After replacing an ECM, MUST input the injector data (7 digit) of each cylinder into a new ECM.

- 1. Turn ignition switch OFF.
- 2. Disconnect the battery negative (-) cable from the battery.
- 3. Disconnect the ECM connector (A) and unfasten the mounting bolts (B) under the instrument panel (RH side).

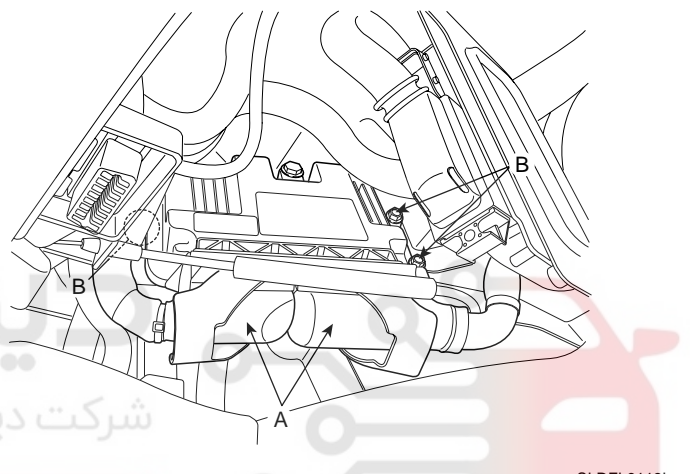

SLDFL6119L

نه دیجیتال تعمیرکاران خودرو در ایران

4. Install a new ECM according to the reverse order of steps 1, 2, and 3.

ECM mounting bolts/nuts : 0.4 ~ 0.6kgf·m (3.9 ~ 5.9 N·m, 2.9 ~ 4.3lbf·ft)

5. Connect a scan tool to Data Link Connector (DLC) and turn ignition switch on.

### **FUEL SYSTEM**

**FLB-43** 

# DIESEL CONTROL SYSTEM

- 6. Proceed "INJECTOR CORRECTION" procedure.
  - 1) Select "ENGINE CONTROL".

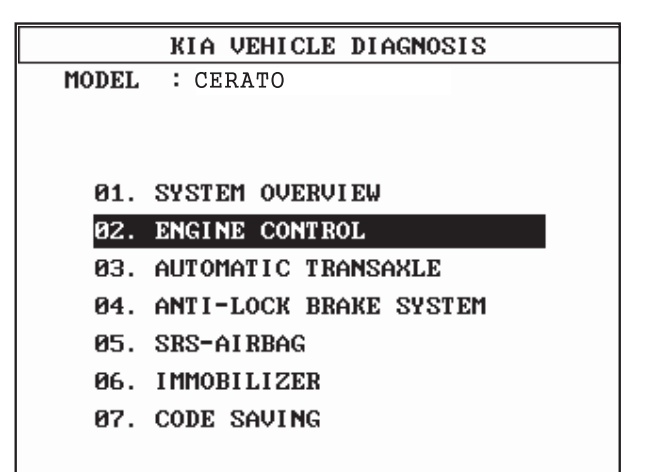

SLDFL6120L

 Select "AUTO SELECTION MODE" or "MANUAL SELECTION MODE".

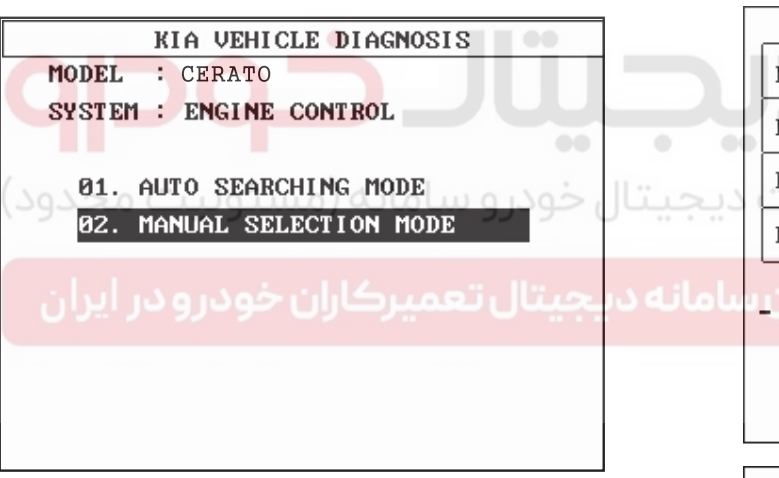

SLDFL6121L

- 3) Select "1.6L VGT DIESEL" in case of "MANUAL SELECTION MODE".
- 4) Select "INJECTOR CORRECTION".

| 1. KIA VEHICLE DIAGNOSIS 🛛 🔻 |
|------------------------------|
| MODEL : CERATO               |
| SYSTEM : 2006                |
| ENGINE CONTROL               |
| 01. DIAGNOSTIC TROUBLE CODES |
| 02. CURRENT DATA             |
| 03. DUAL DISPLAY             |
| 04. FLIGHT RECORD            |
| 05. ACTUATION TEST           |
| 06. SIMU-SCAN                |
| 07. ECU INFORMATION          |
| 08. INJECTOR CORRECTION      |

5) Press "ENTER" key.

```
* CONDITION: IG. KEY ON(ENGINE STOP)
1. IF THE INJ. IS CHANGED, THE INJ.
CORRECTION FUNC SHOULD BE PERFORM
TO CONTROL THE NOR.FUEL INJ.
2. TO INPUT THE INJECTOR NUMBER, PRESS
SHIFT KEY AND SELECT THE CYL. BY
ARROW KEY AT THE SAME TIME. AND
INPUT THE INJ. DATA BY [F1]~[F6],
DIGIT KEY. PRESS [ENTER].
3. AFTER COMPLETE, TURN THE IG. KEY OFF
AND CHECK THE SYSTEM AFTER 10 SEC.
```

SSAFL6127L

 Input the injector data (7 digit) written on the top of each inejctor with function keys ([F1] ~ [F6]) and number keys.

| NJECTOR 2 |        | Q |
|-----------|--------|---|
| NJECTOR 3 | АААААА |   |
| NJECTOR 4 | АААААА |   |

| KEY AND | I NPUT  | THE DA  | TA BY  | FI~F6   |  |
|---------|---------|---------|--------|---------|--|
| KEY AND | PRESS   | I ENTER | J KEY. |         |  |
| ABCD E  | FGH I J | IKL MN  | OP QR  | -U VW-Z |  |

| INJECTOR 1 | AAAAAA |
|------------|--------|
| INJECTOR 2 | AAAAAA |
| INJECTOR 3 | AAAAAA |
| INJECTOR 4 | AAAAAA |

### WRITING COMPLETE

ABCD EFGH IJKL MNOP QR-U VW-Z

EFQG112A

SLDFL6122L

### FLB -44

### **FUEL SYSTEM**

### **NOTE**

When "WRITING FAIL" is displayed on the scan tool, input injector data (7 digits) of each cylinder into a new ECM again as prior procedure.

| INJECTOR 2 AAAAAAA<br>INJECTOR 3 AAAAAAA<br>INJECTOR 4 AAAAAAA<br>WRITING FAIL | INJECTOR 1 AAAAAAA |  |  |  |  |  |  |
|--------------------------------------------------------------------------------|--------------------|--|--|--|--|--|--|
| INJECTOR 3 AAAAAAA<br>INJECTOR 4 AAAAAAA<br>WRITING FAIL                       | INJECTOR 2 AAAAAAA |  |  |  |  |  |  |
| INJECTOR 4 AAAAAAA<br>WRITING FAIL                                             | INJECTOR 3 AAAAAAA |  |  |  |  |  |  |
| WRITING FAIL                                                                   | INJECTOR 4 AAAAAAA |  |  |  |  |  |  |
|                                                                                | WRITING FAIL       |  |  |  |  |  |  |
| ABCD EFGH IJKL MNOP QR-U VW-Z                                                  |                    |  |  |  |  |  |  |

EFQG113A

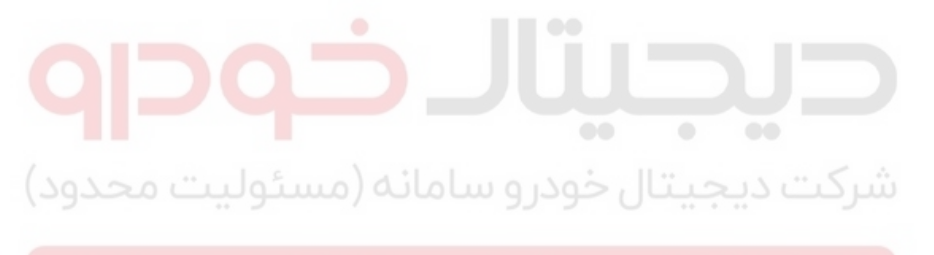

اولین سامانه دیجیتال تعمیرکاران خودرو در ایران

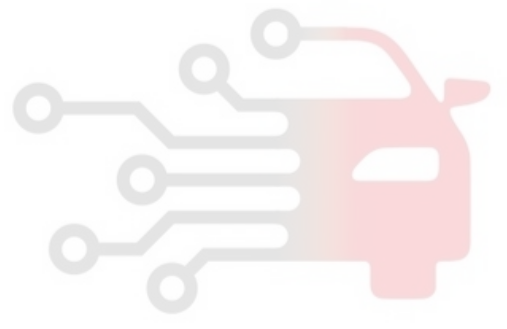

**FLB -45** 

# DIESEL CONTROL SYSTEM

# MASS AIR FLOW SENSOR (MAFS)

#### **INSPECTION** E9DB985F

### FUNCTION AND OPERATION PRINCIPLE

MAFS uses a hot-film type sensing element to measure the mass of intake air entering the engine, and send the signal to ECM.

A large amount of intake air represents acceleration or high load conditions while a small amount of intake air represents deceleration or idle.

The ECM uses this information to control the EGR solenoid valve and correct the fuel amount.

### **SPECIFICATION**

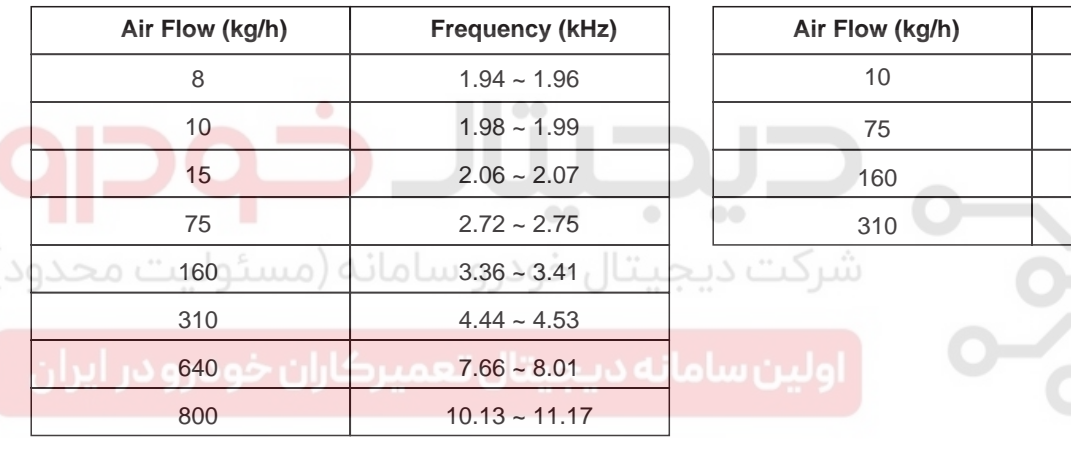

\*At intake air temperature = 20°C(68°F)

nlli Ð ര MAFS & IATS #1

SLDFL6102L

#### \*At intake air temperature = $-15^{\circ}$ C(5°F) or 80°C(176°F)

| Air Flow (kg/h) | Frequency (kHz) |
|-----------------|-----------------|
| 10              | 1.97 ~ 1.99     |
| 75              | 2.71 ~ 2.76     |
| 160             | 3.34 ~ 3.43     |
| 310             | 4.39 ~ 4.58     |
|                 |                 |
|                 |                 |

EFQG034A

### FLB -46

### **FUEL SYSTEM**

### **CIRCUIT DIAGRAM**

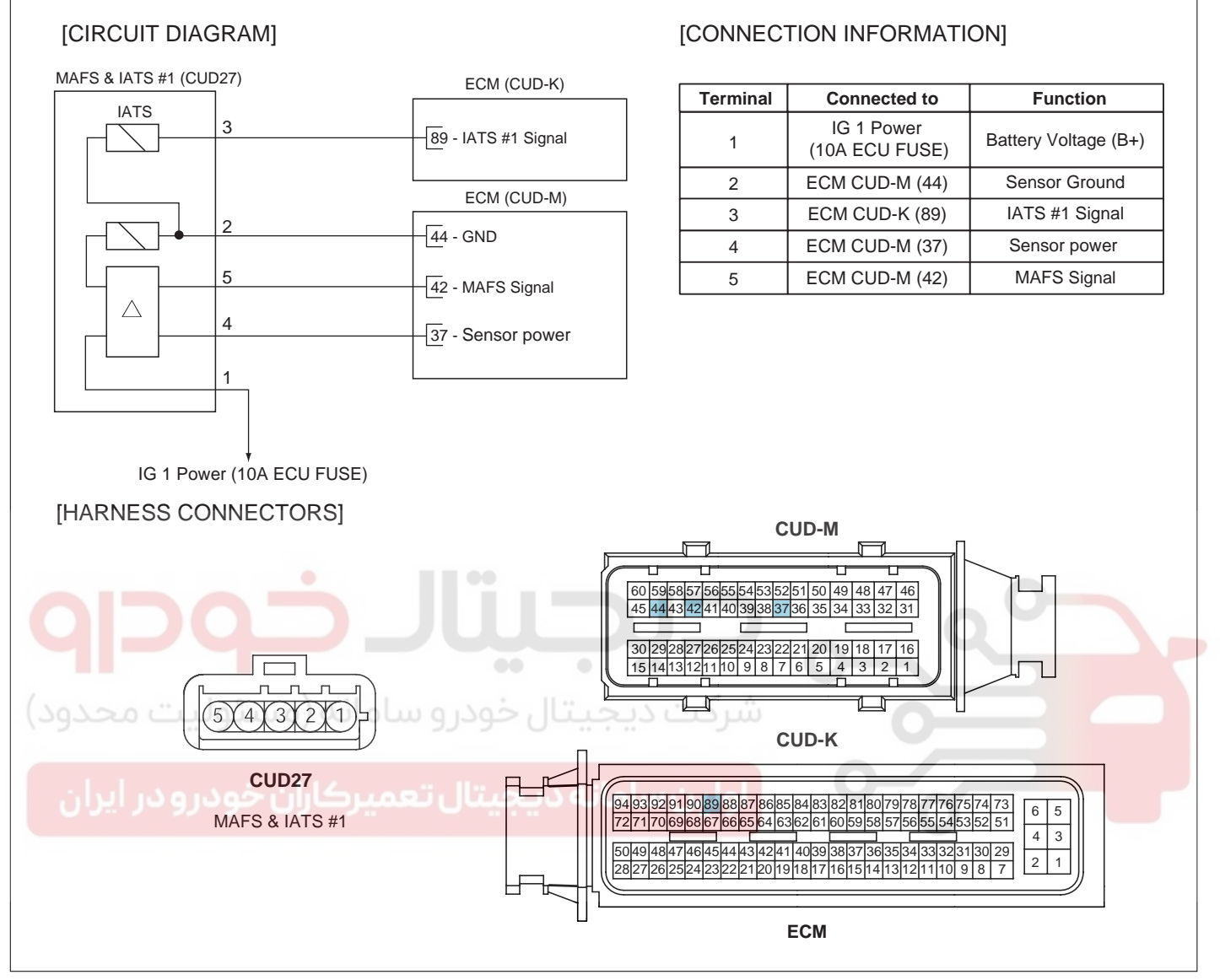

SLDF27123L

# DIESEL CONTROL SYSTEM

### SIGNAL WAVEFORM

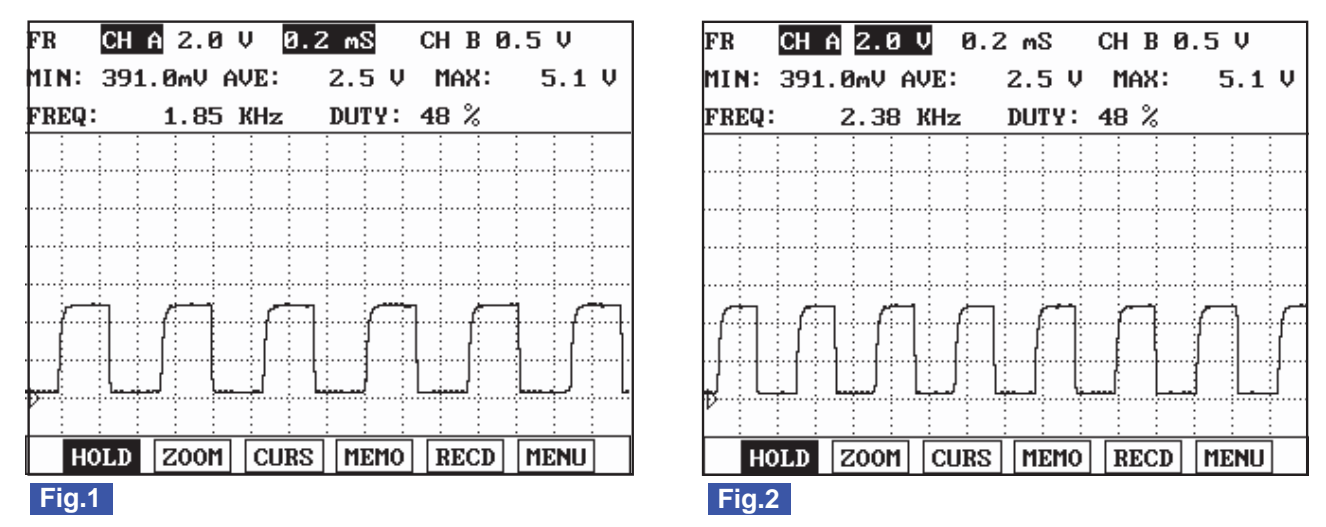

Fig.1) MAFS signal waveform at IG KEY "ON". It shows digital signal of 50% duty, 1.8KHz.

Fig.2) MAFS signal waveform at idle(EEGR duty : 5%, air flow for each cylinder : 410mg/st). It shows digital signal of 50% duty, 2.2~2.7KHz.

### COMPONENT INSPECTION

- 1. Check the MAFS visually.
  - Mounting direction correct.
    - Any contamination, corrosion or damage on connector.
- Air cleaner's clogging or wet.
  - MAFS cylinder's deforming or blocking by any foreign material.
- 2. Check any leakage on intake system and intercooler system.

SLDFL6159L

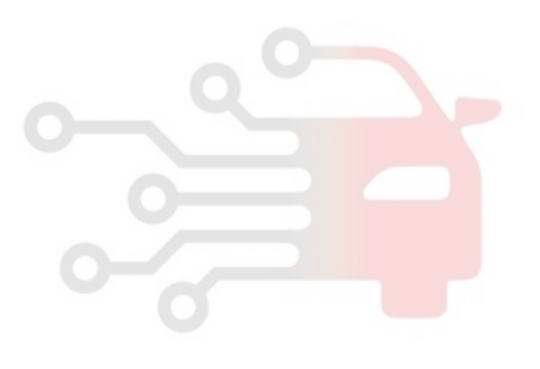

**FUEL SYSTEM** 

FLB -48

# BOOST PRESSURE SENSOR (BPS)

INSPECTION E4C4881B

FUNCTION AND OPERATION PRINCIPLE

Boost pressure sensor (BPS) is installed on surge tank to measure the absolute intake manifold pressure. BPS input voltage is changed in proportion with absolute pressure in manifold. This information is used to control Variable Geometery Turbocharger (VGT) by ECM.

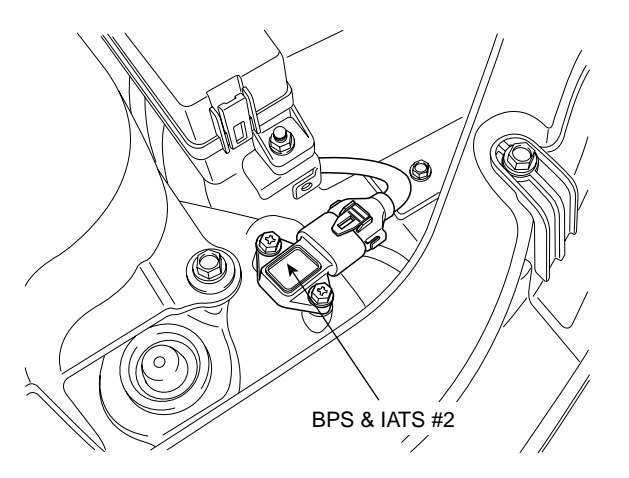

SLDFL6103L

### SPECIFICATION

| Pressure (kPa)                                   | Output Voltage (V) |
|--------------------------------------------------|--------------------|
| 32.5                                             | 0.5                |
| 70.0                                             | 1.02 ~ 1.17        |
| 100.0                                            | 1.53 ~ 1.68        |
| 150.0                                            | 2.33 ~ 2.48        |
| 200.0                                            | 3.12 ~ 3.27        |
| 250.0                                            | 3.92 ~ 4.07        |
| ديتال حودرو ساماد <sub>270.0</sub> سئوليت محدود) | 4.20 ~ 4.35        |
| 284.0                                            | 4.5                |
| المحيد وبالالتحوين كالمحيو ومعاليا والمحيون      |                    |

اولين سامانه ديجيتال تعميركاران خودرو در ايران

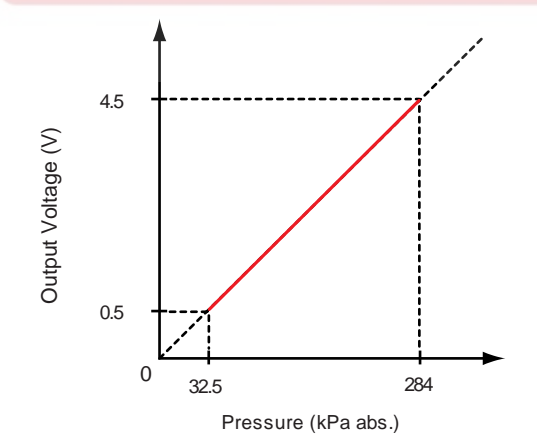

EFQG038A

# DIESEL CONTROL SYSTEM

### CIRCUIT DIAGRAM

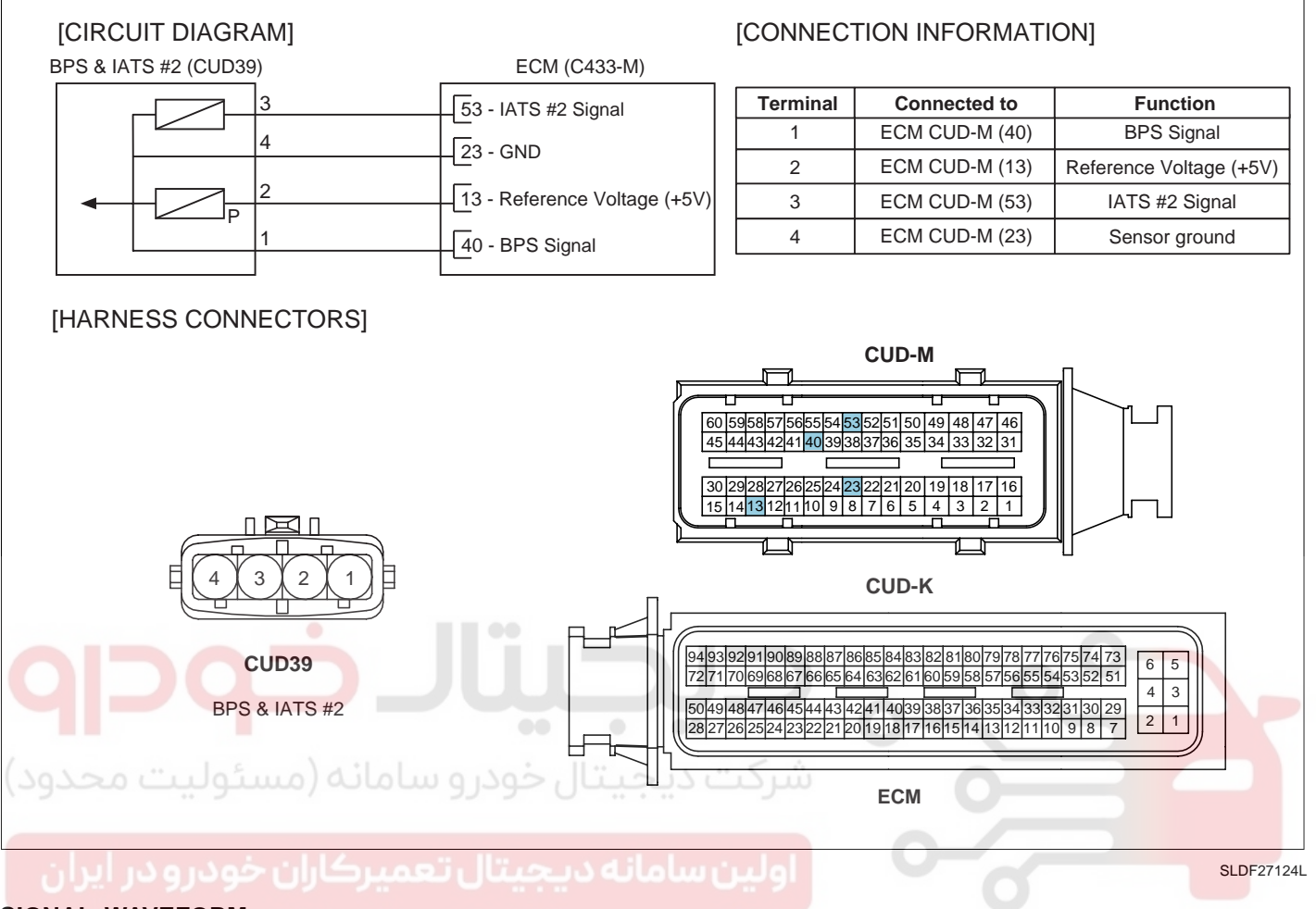

### SIGNAL WAVEFORM

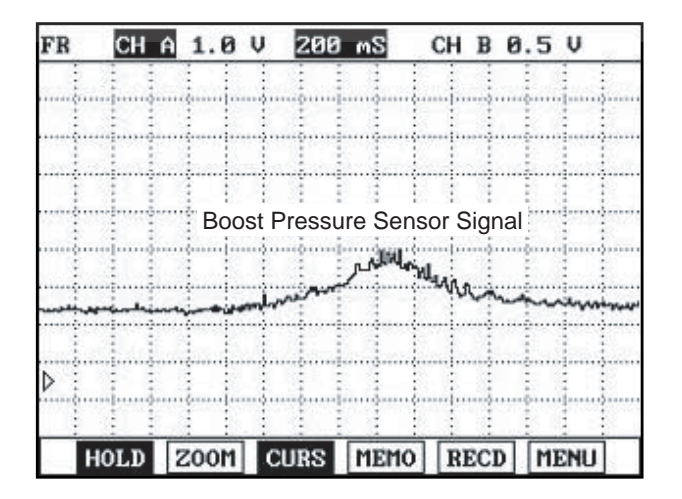

This illustration represents waveform of BPS when accelerating and decelerating.

EFQG040A

FLB -50

### FUEL SYSTEM

# INTAKE AIR TEMPERATURE SENSOR (IATS)

### INSPECTION E2EC03B1

### FUNCTION AND OPERATION PRINCIPLE

Intake Air Temperature Sensor (IATS) uses a Negative Temperature Characteristics (NTC) thermistor and senses intake air temperature. Two intake air temperature sensors are installed in this engine.

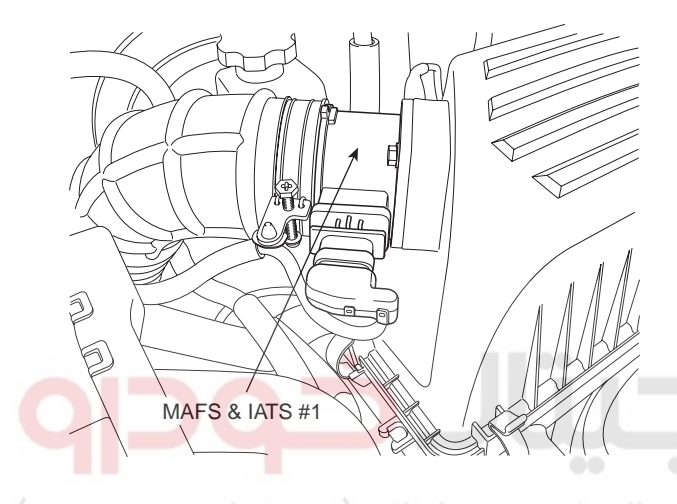

IATS #1 in Mass Air Flow Sensor (MAFS) and IATS #2 in Boost Pressure Sensor (BPS) are located in front of and behind turbo-charger respectively. IATS #1 senses air temperature entering turbo-charger and the other (IATS #2) does air temperature coming out from the turbo-charger.

Comparing these air temperature values from both sensors, more accurate sensing of intake air temperature is possible. ECM uses these air temperature signals to perform EGR control correction and fuel injection quantity correction.

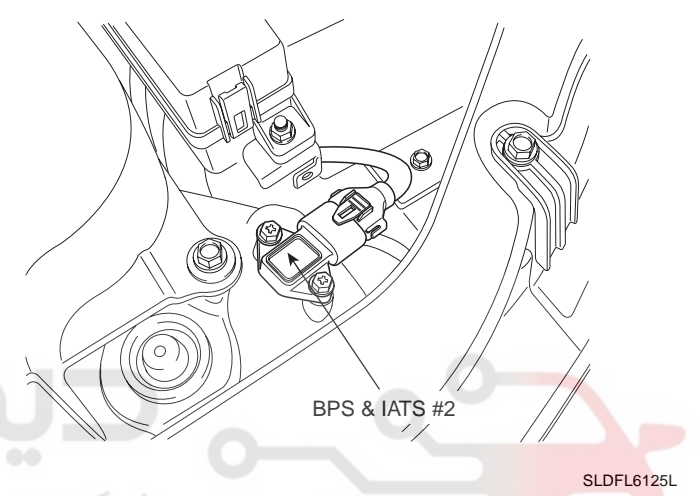

# برکت دیجیتال خودرو سامانه (مسئولی SPECIFICATION

| IATS #1 in MAFS      |                 | IATS #2 in BPS      |                 |  |
|----------------------|-----------------|---------------------|-----------------|--|
| Temperature [°C(°F)] | Resistance (kΩ) | Temperature [℃(°F)] | Resistance (kΩ) |  |
| -40(-40)             | 35.14 ~ 43.76   | -40(-40)            | 40.93 ~ 48.35   |  |
| -20(-4)              | 12.66 ~ 15.12   | -20(-4)             | 13.89 ~ 16.03   |  |
| 0(32)                | 5.12 ~ 5.89     | 0(32)               | 5.38 ~ 6.09     |  |
| 20(68)               | 2.29 ~ 2.55     | 20(68)              | 2.31 ~ 2.57     |  |
| 40(104)              | 1.10 ~ 1.24     | 40(104)             | 1.08 ~ 1.21     |  |
| 60(140)              | 0.57 ~ 0.65     | 60(140)             | 0.54 ~ 0.62     |  |
| 80(176)              | 0.31 ~ 0.37     | 80(176)             | 0.29 ~ 0.34     |  |

EFQG042A

# DIESEL CONTROL SYSTEM

### CIRCUIT DIAGRAM

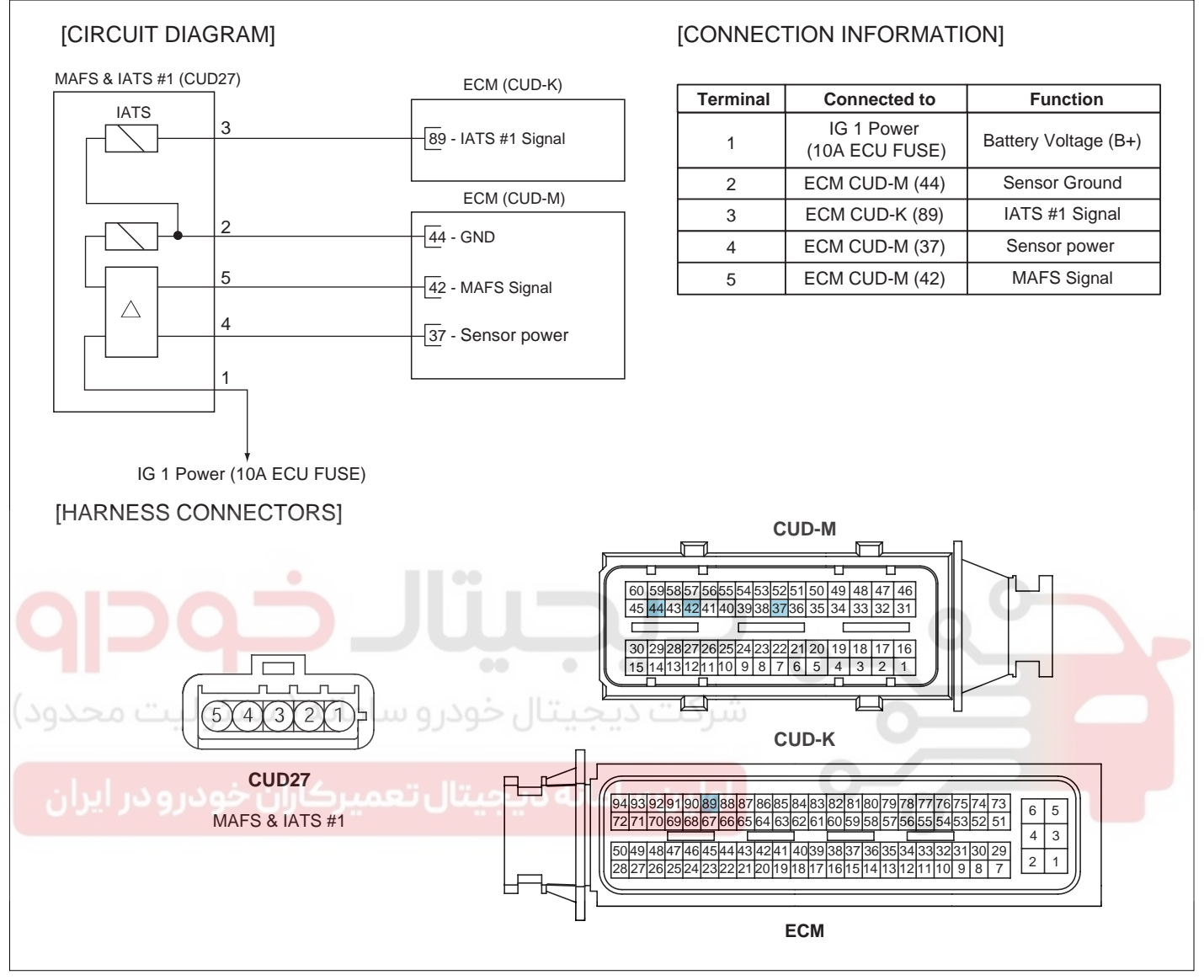

SLDF27123L

**FLB -52** 

# FUEL SYSTEM

021 62 99 92 92

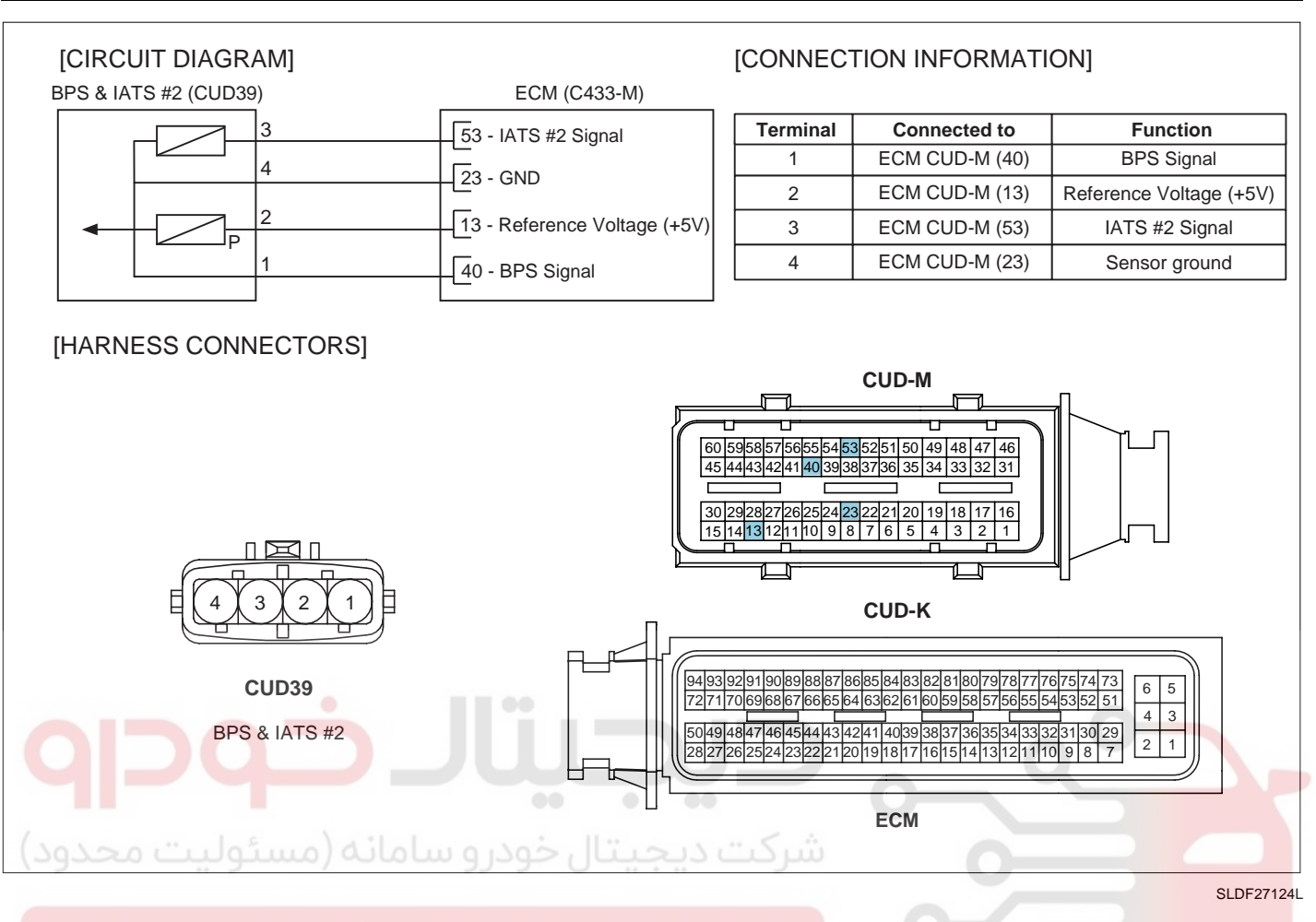

# ولين سامانه ديجيتال تعميركاران خوSIGNAL WAVEFORM

 FR
 CH
 A
 1.0
 V
 5.0
 S
 CH
 B
 1.0
 V

 I
 I
 I
 I
 I
 I
 I
 I
 I
 I
 I
 I
 I
 I
 I
 I
 I
 I
 I
 I
 I
 I
 I
 I
 I
 I
 I
 I
 I
 I
 I
 I
 I
 I
 I
 I
 I
 I
 I
 I
 I
 I
 I
 I
 I
 I
 I
 I
 I
 I
 I
 I
 I
 I
 I
 I
 I
 I
 I
 I
 I
 I
 I
 I
 I
 I
 I
 I
 I
 I
 I
 I
 I
 I
 I
 I
 I
 I
 I
 I
 I
 I
 I
 I
 I
 I
 I
 I
 I
 I
 I
 I
 I
 I
 I
 I
 I
 I
 I
 I
 I
 I
 I
 I
 I
 I
 <t

IATS signal should be smooth and continuous without any sudden changes. After warmed-up, the IATS signal should not change

After warmed-up, the IAIS signal should not change significantly while ECTS signal drops.

EFQG043A

### COMPONENT INSPECTION

- 1. Turn ignition switch OFF.
- Disconnect the MAFS (for IATS #1) or BPS (for IATS #2) connector.
- 3. Measure resistance between IATS signal terminal and sensor ground terminal.
- 4. Check that the resistance is within the specification.

Specification: Refer to "SPECIFICATION".

# WWW.DIGITALKHODRO.COM

# DIESEL CONTROL SYSTEM

# ENGINE COOLANT TEMPERATURE SENSOR (ECTS)

### INSPECTION EE2BEC57

### FUNCTION AND OPERATION PRINCIPLE

Engine Coolant Temperature Sensor (ECTS) is located in the engine coolant passage of the cylinder head for detecting the engine coolant temperature. The ECTS uses a thermistor whose resistance changes with the temperature. The electrical resistance of the ECTS decreases as the temperature increases, and increases as the temperature decreases. The reference 5V in the ECM is supplied to the ECTS via a resistor in the ECM.

That is, the resistor in the ECM and the thermistor in the ECTS are connected in series. When the resistance value of the thermistor in the ECTS changes according to the engine coolant temperature, the output voltage also changes. During cold engine operation the ECM increases the fuel injection duration and controls the ignition timing using the information of engine coolant temperature to avoid engine stalling and improve drivability.

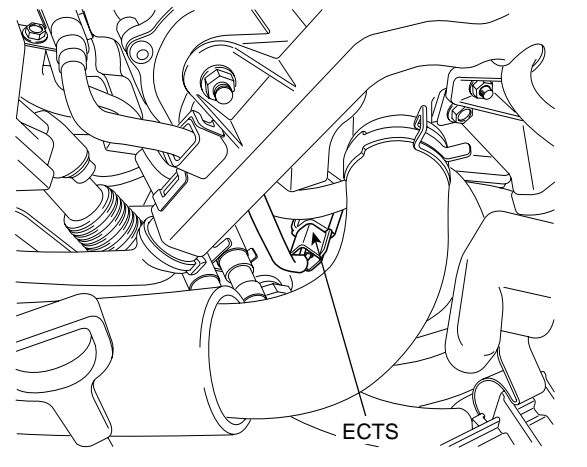

SLDFL6104L

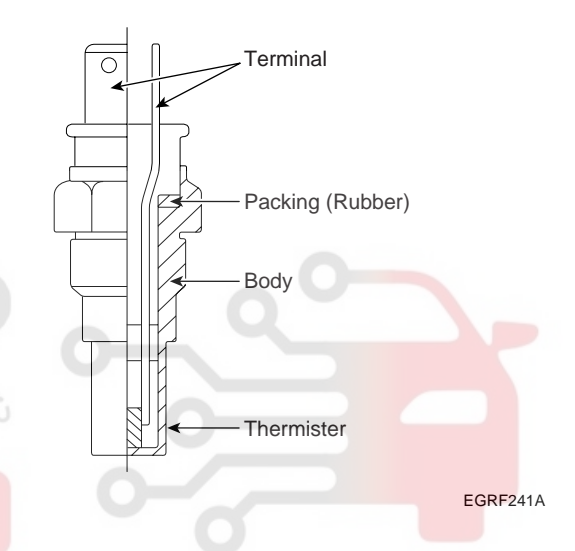

### اولین سامانه دیجیتال تعمیرکاران خودرو در ایران SPECIFICATION

| Temperature [ ( )] | <b>Resistance(</b> kΩ) |
|--------------------|------------------------|
| -40(-40)           | 48.14                  |
| -20(-4)            | 14.13 ~ 16.83          |
| 0(32)              | 5.79                   |
| 20(68)             | 2.31 ~ 2.59            |
| 40(104)            | 1.15                   |
| 60(140)            | 0.59                   |
| 80(176)            | 0.32                   |

### FLB -54

# FUEL SYSTEM

021 62 99 92 92

### **CIRCUIT DIAGRAM**

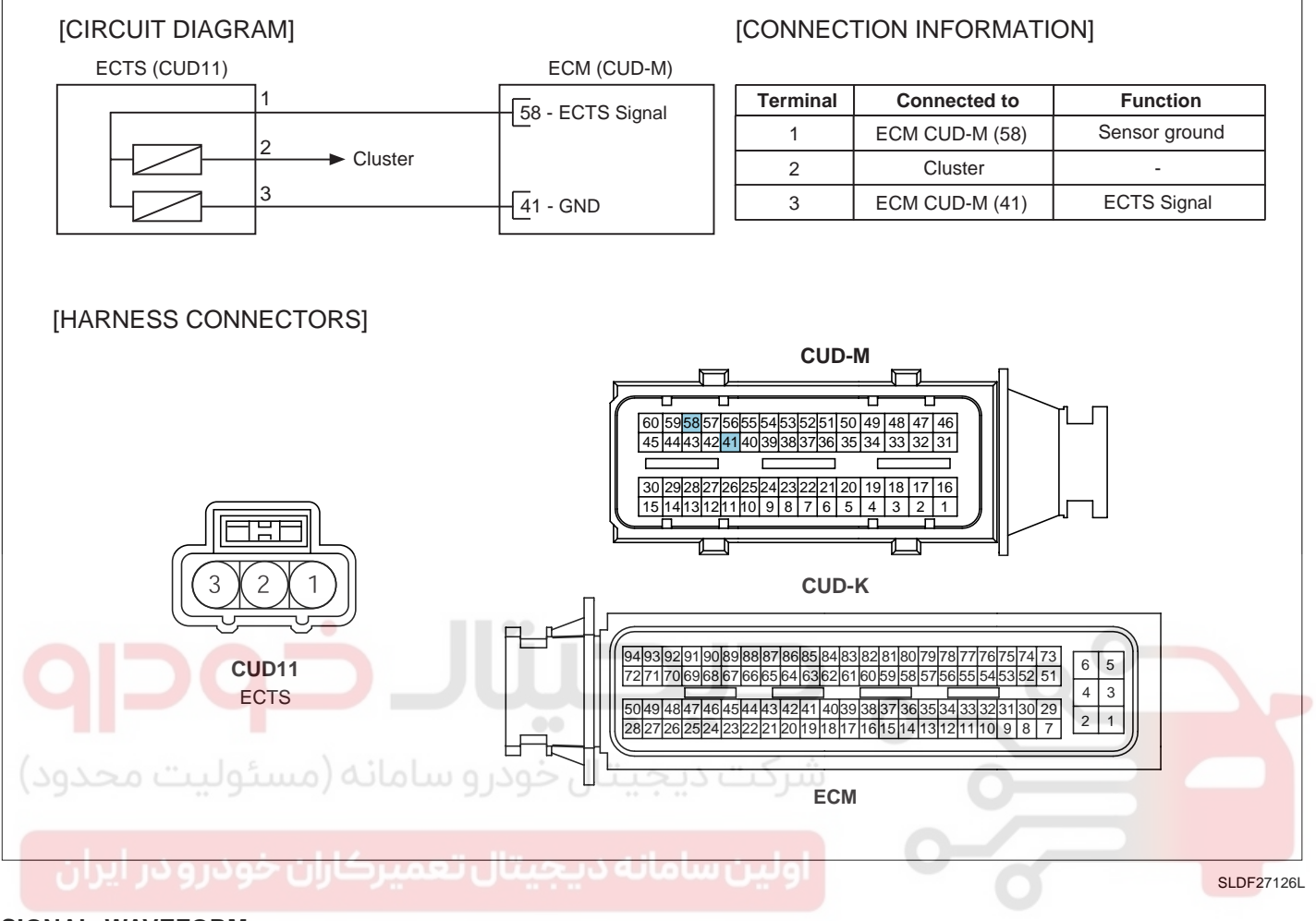

#### SIGNAL WAVEFORM

| FR    | CH            | A     | 0.5  | U   | 5.              | 0 5 | s       | CH | В      | 1.     | 0 V  |    |
|-------|---------------|-------|------|-----|-----------------|-----|---------|----|--------|--------|------|----|
| :     | :             |       |      | 1   |                 |     | 1       | 1  | 1      | :      |      | 1  |
|       | · ·····       |       | ¢    | ÷   | ç               |     | ·····\$ |    |        | ÷      |      | ÷  |
|       | 1             |       | 1    | 1   | 1               |     |         | 1  | 1      |        |      | 1  |
|       |               |       |      | -   |                 |     |         |    |        |        |      | 1  |
|       |               |       |      |     |                 |     |         |    |        |        |      |    |
| 1     | :             | 6     | : :  | 8.3 | 8 8             | 5 3 | 1       | 1  |        | :      | 1    | :  |
|       | · · · · · · · | ····· | \$b  | ÷   | <u></u>         |     | ·····•  |    | ····ģ· | ···· { |      | ?  |
|       | i             |       | i    | ÷   |                 |     |         |    |        |        |      | i  |
|       | 1             |       |      | 1   |                 |     |         | 1  | 1      | 1      |      | 1  |
| ····· | 1             |       | 6    |     | 6 · · · · · · ] |     |         |    |        |        |      | 1- |
|       | 1             |       |      | -   |                 |     |         |    | :      |        |      | -  |
| 1     | :             |       | : :  | -   |                 |     |         |    |        |        |      | 1  |
|       | ·             |       | įį   |     |                 |     |         | į  |        |        |      | ÷  |
|       | 1             |       | 1    | 1   | 1               |     |         |    | 1      | 1      |      | 1  |
| D     |               |       | ç    |     | <u></u>         |     |         |    |        | ···· • |      |    |
| 1     | :             |       | : :  | -   |                 | -   |         | -  | . :    | i.     |      | 1  |
| H     | OLD           |       | ZOOM | CU  | RS              | M   | EMO     | B  | ECI    | D      | MENL |    |

ECTS signal should be smooth and continuous without any sudden changes.

As the engine warms up, ECTS signal will drop.

EFNF539A

# DIESEL CONTROL SYSTEM

### COMPONENT INSPECTION

- 1. Turn ignition switch OFF.
- 2. Disconnect the engine coolant temperature sensor connector.
- 3. Remove the sensor.
- 4. After immersing the thermistor of the sensor into engine coolant, measure resistance between ECTS signal terminal and ground terminal.

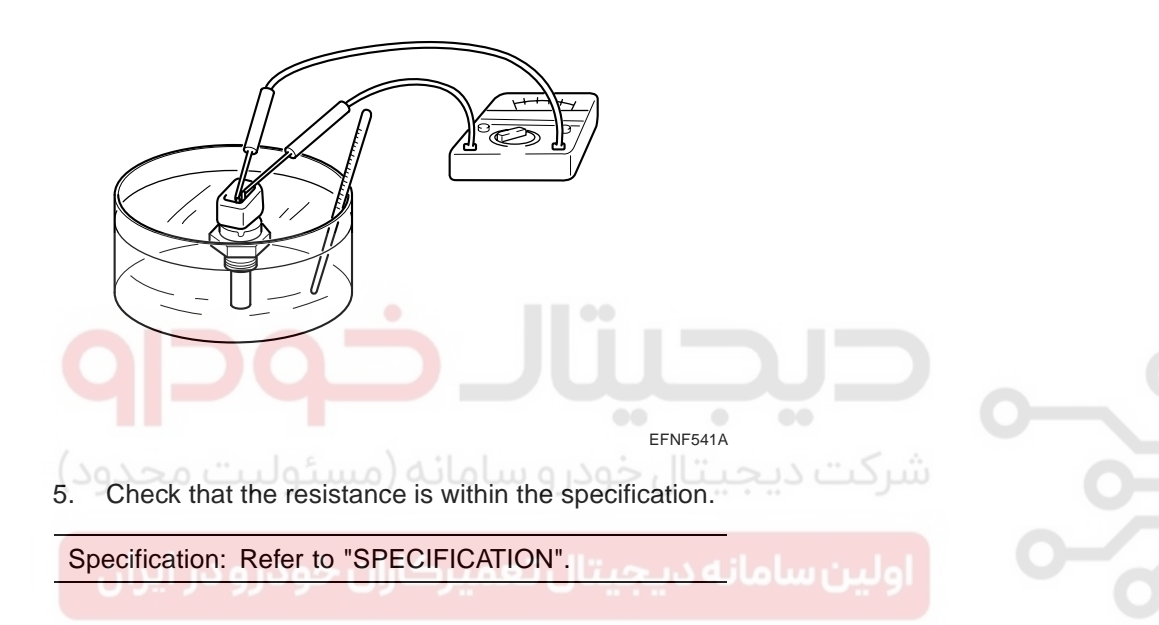

### FLB -56

# CAMSHAFT POSITION SENSOR (CMPS)

INSPECTION EBD71A6A

### FUNCTION AND OPERATION PRINCIPLE

Camshaft Position Sensor (CMPS) is a hall sensor and detects the camshaft position by using a hall element. It is related with Crankshaft Position Sensor (CKPS) and detects the piston position of the each cylinder which the CKPS can't detect. This sensor is installed on engine head cover and uses a target wheel installed on the camshaft. It has a hall-effect IC which output voltage changes when magnetic field is made on the IC with current flow. So the sequential injection of the 4 cylinders is impossible without CMPS signal.

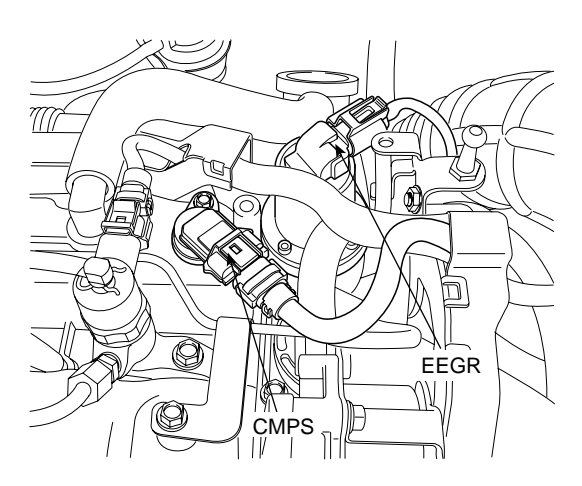

SLDFL6105L

### SPECIFICATION

| Level | Output Pulse (V) |  |  |  |
|-------|------------------|--|--|--|
| High  | 12V              |  |  |  |
| Low   | 0V               |  |  |  |
|       |                  |  |  |  |

### CIRCUIT DIAGRAM

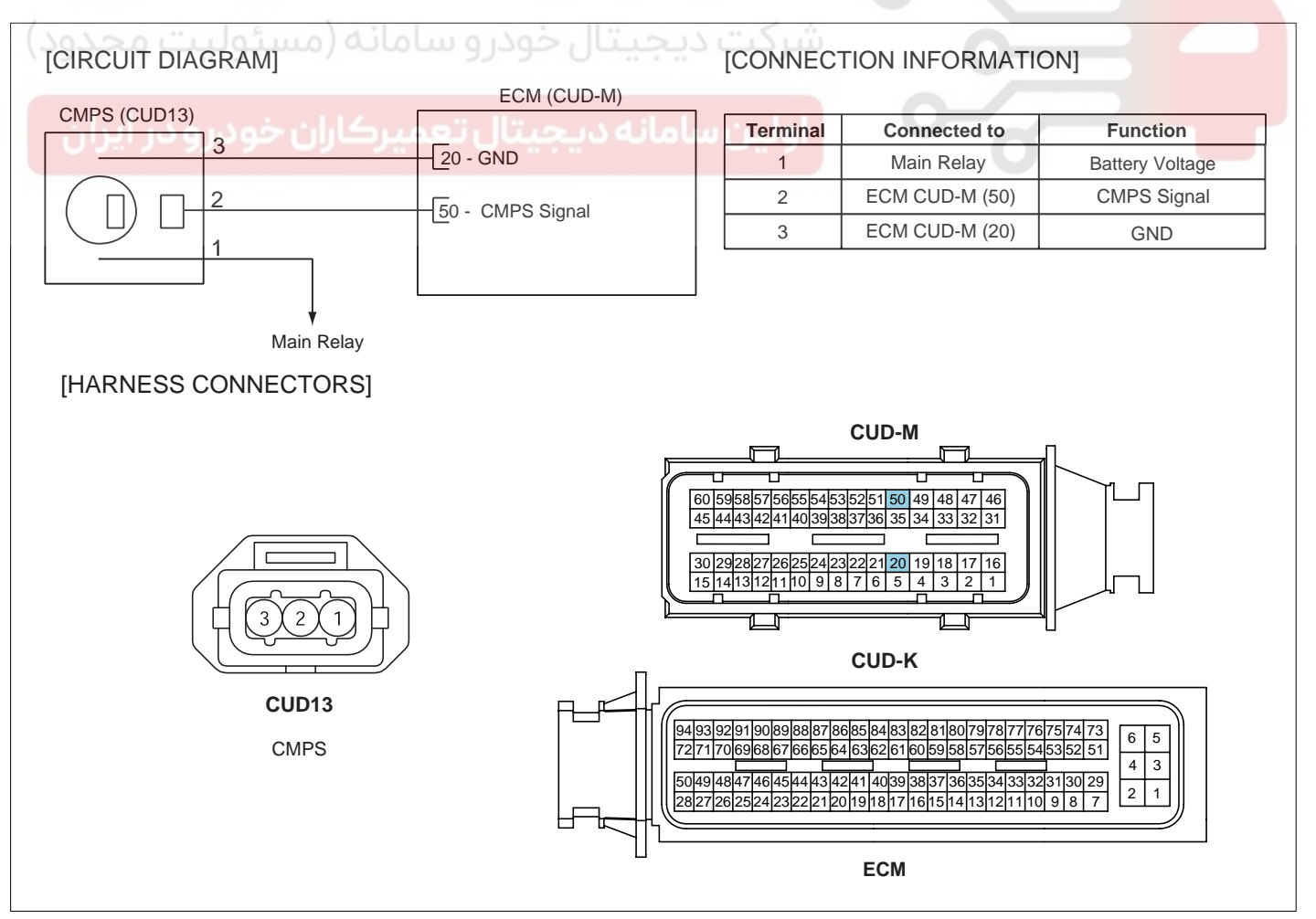

SLDF27127L

# WWW.DIGITALKHODRO.COM

# 021 62 99 92 92

# FUEL SYSTEM

# DIESEL CONTROL SYSTEM

### SIGNAL WAVEFORM

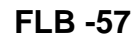

EFQG299A

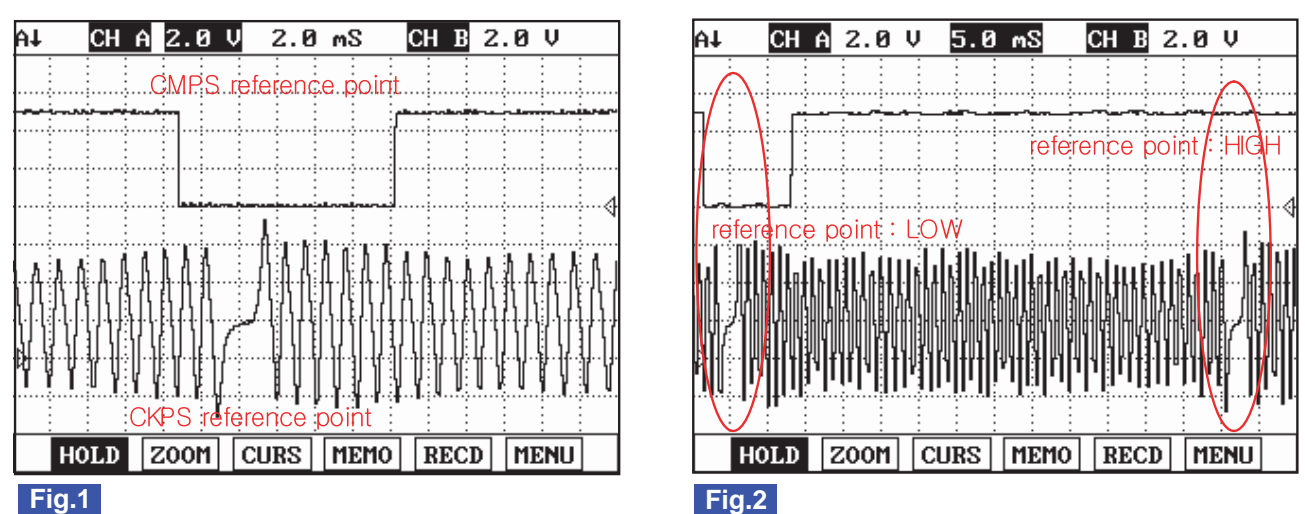

Fig.1) This shows waveform of Crank Shaft Position Sensor and Cam Shaft Position Sensor simulatneously. The middle area indicates reference points of Crank Shaft Position Sensor and Cam Shaft Position Sensor.

Fig.2) Crank Shaft Position Sensor and Cam Shaft Position Sensor signal are measured simultaneously. Cam Shaft Position Sensor

signal is outputted once when Crank Shaft Position sensor signal is outputted twice. LOW and HIGH output of Cam Shaft Position sensor reference point is detected at Crank Shaft Position sensor reference point.

(Injection sequence is determined based on LOW and HIGH signal of Cam Shaft Position Sensor reference point as detecting cylinder position.)

شرکت دیجیتال خودرو سامانه (مسئولیت محدود)

اولین سامانه دیجیتال تعمیرکاران خودرو در ایران

**FUEL SYSTEM** 

FLB -58

# CRANKSHAFT POSITION SENSOR (CKPS)

INSPECTION E50B0018

FUNCTION AND OPERATION PRINCIPLE

Piston position on combustion chamber is the substantial to define the starting of injection timing. All engine pistons are connected to crankshaft by connecting rod. Sensor on crankshaft can supply the informations concerning all piston positions, revolution speed is defined by revolution perminute of crankshaft. Prior input variable is determined at ECM by using signal induced from crankshaft position sensor.

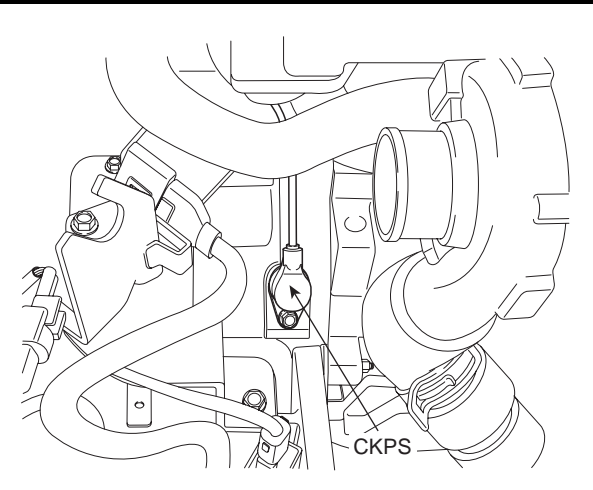

SSAFL6107L

### SPECIFICATION

| Items               | Specification        |
|---------------------|----------------------|
| Coil Resistance ( ) | 774 ~ 946 [20 (68 )] |

### **CIRCUIT DIAGRAM**

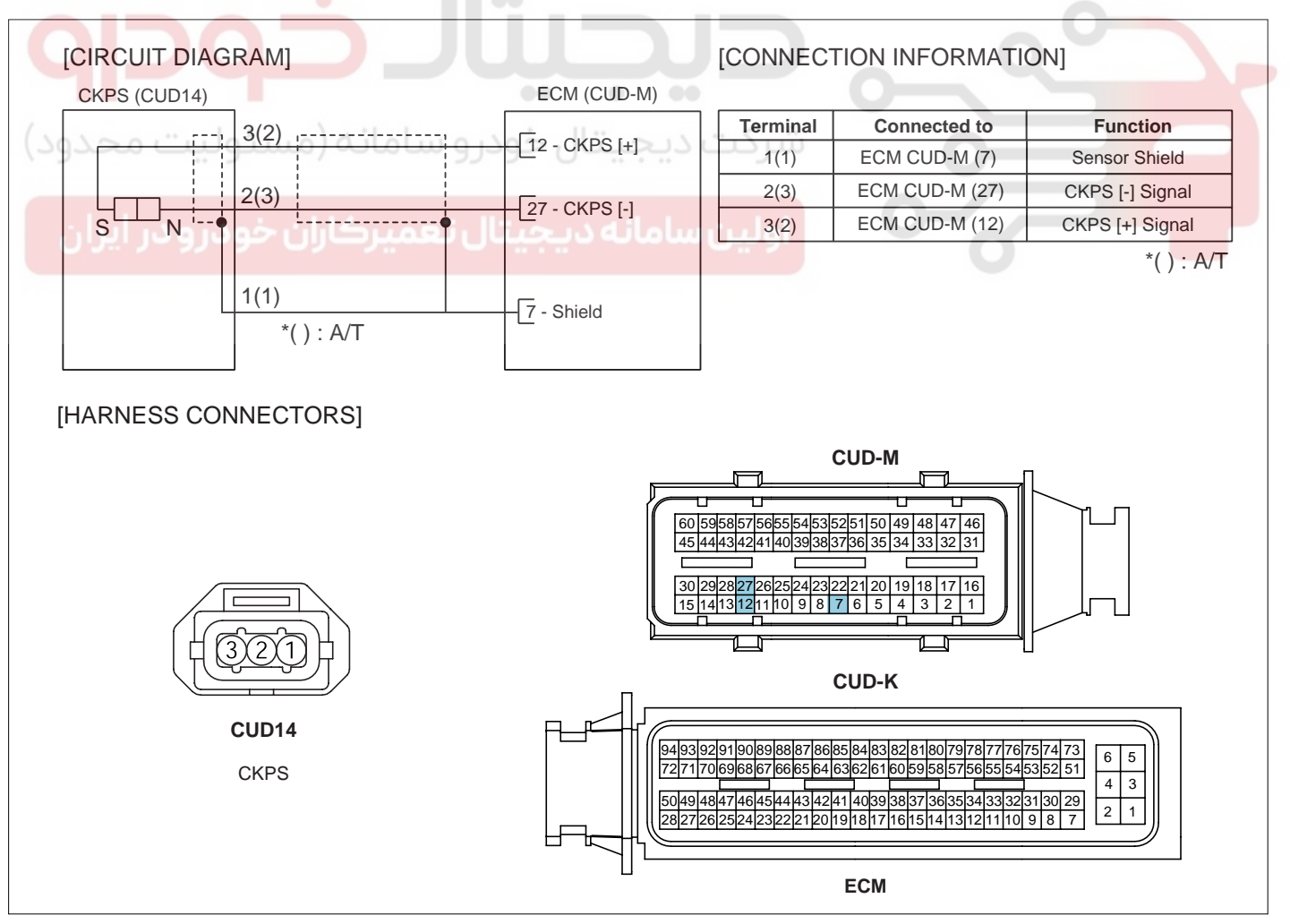

SLDF27128L

# WWW.DIGITALKHODRO.COM

# DIESEL CONTROL SYSTEM

### SIGNAL WAVEFORM

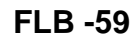

EFQG299A

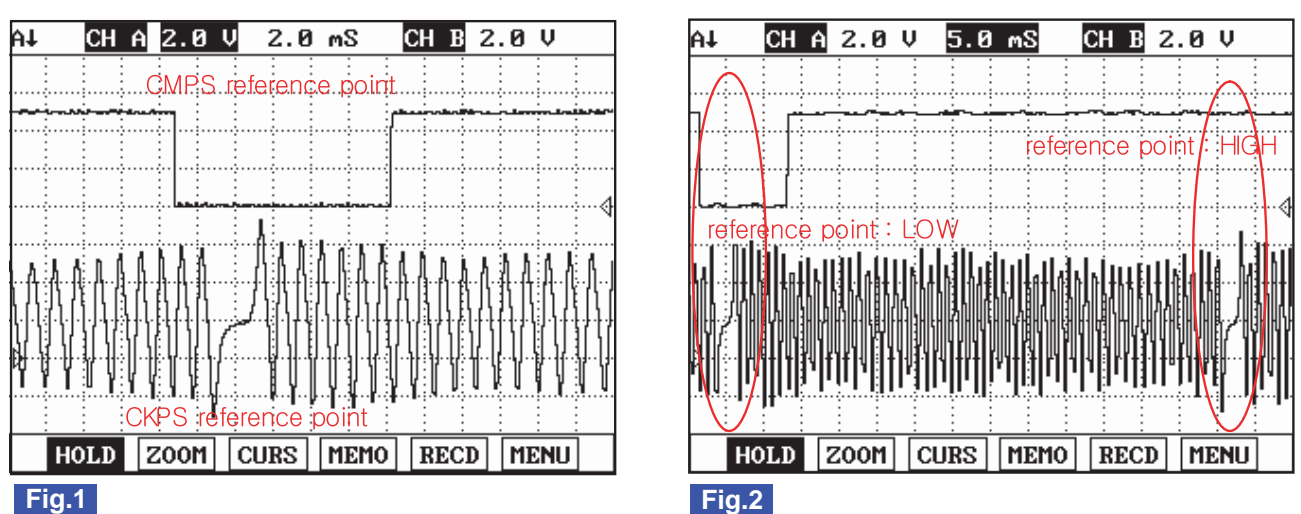

Fig.1) This shows waveform of Crank Shaft Position Sensor and Cam Shaft Position Sensor simulatneously. The middle area indicates reference points of Crank Shaft Position Sensor and Cam Shaft Position Sensor.

Fig.2) Crank Shaft Position Sensor and Cam Shaft Position Sensor signal are measured simultaneously. Cam Shaft Position Sensor

signal is outputted once when Crank Shaft Position sensor signal is outputted twice. LOW and HIGH output of Cam Shaft Position sensor reference point is detected at Crank Shaft Position sensor reference point.

(Injection sequence is determined based on LOW and HIGH signal of Cam Shaft Position Sensor reference point as detecting cylinder position.)

شرکت دیجیتال خودرو سامانه (مسئولیت محدود)

اولین سامانه دیجیتال تعمیرکاران خودرو در ایران

**FUEL SYSTEM** 

FLB -60

# ACCELERATOR POSITION SENSOR (APS)

INSPECTION E658F4FC

FUNCTION AND OPERATION PRINCIPLE

On electronic injection systems, there is no longer a load lever that mechanically controls the fuelling. The flow is caculated by the ECM depending on a number of parameters, including pedal position, which is measured using a potentiometer. The pedal sensor has two potentio-meters whoses slides are mechanically solid. The two potentiometers are supplied from distinct and different power sources so there is built in redundancy of information giving reliable driver's request information. A voltage is generated across the potentiometer in the acceleration position sensor as a function of the accelerator-pedal setting. Using a peogrammed characteristic curve, the pedal's position is then calculated from this voltage.

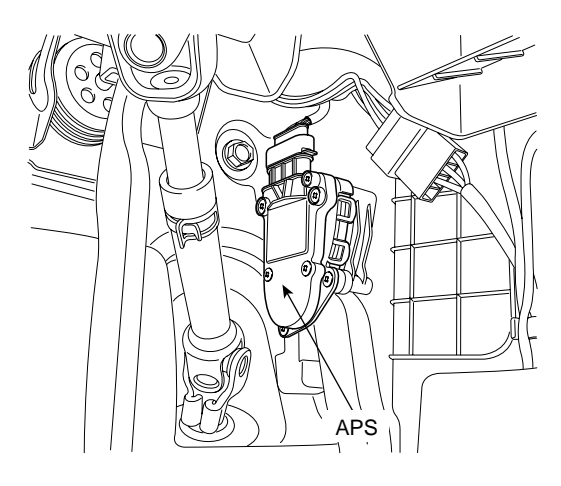

SLDFL6106L

### SPECIFICATION

| Tast Condition  | Output V  | /oltage(V)    |
|-----------------|-----------|---------------|
| Test condition  | APS 1     | APS 2         |
| Idle            | 0.7 ~ 0.8 | 0.275 ~ 0.475 |
| Fully depressed | 3.8 ~ 4.4 | 1.75 ~ 2.35   |

| بامانه (مسئوليت محدود) -<br>مسئل | Specific رکت دیجیتال خودرو ب | fication  |  |  |  |  |
|----------------------------------|------------------------------|-----------|--|--|--|--|
| items                            | APS 1 APS 2                  |           |  |  |  |  |
| Potentiometer Resistance (kΩ)    | اولین 1.3× 0.7 دجیتال ت      | 1.4 ~ 2.6 |  |  |  |  |

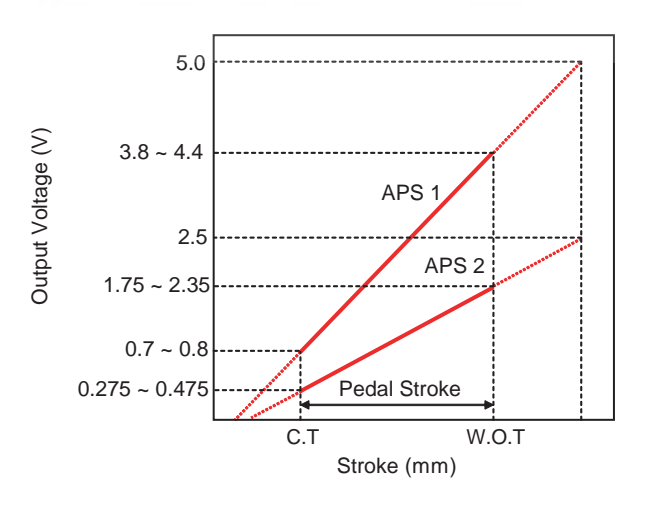

EFQG092A

# DIESEL CONTROL SYSTEM

### CIRCUIT DIAGRAM

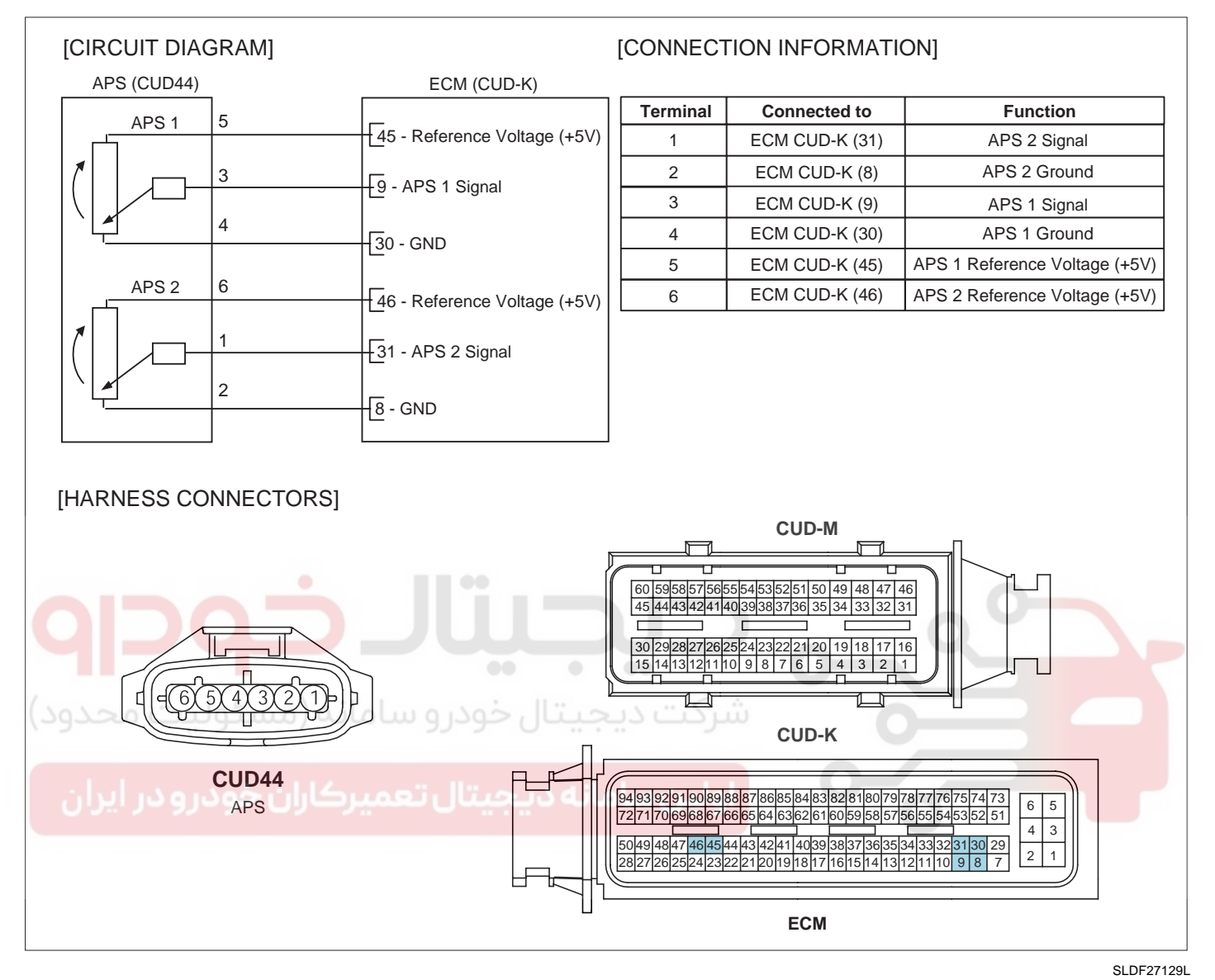

#### SIGNAL WAVEFORM

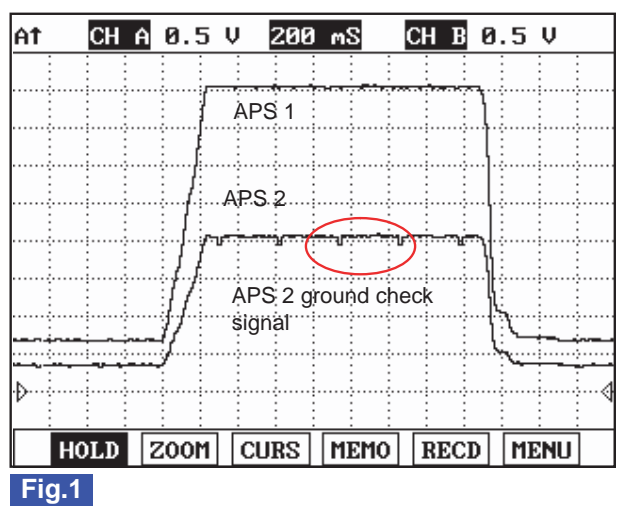

Fig.1) APS 1 and APS 2 signals are measured simultaneously, Check if output value is rising and APS 2 is 1/2 of APS 1 signal.

EFQG541A

# WWW.DIGITALKHODRO.COM

### **COMPONENT INSPECTION**

- 1. Turn ignition switch OFF.
- 2. Disconnect the accelerator position sensor connector.
- 3. Measure resistance between voltage supply terminal and ground terminal of APS1.
- 4. Measure resistance between voltage supply terminal and ground terminal of APS2.

Specification: Refer to "SPECIFICATION".

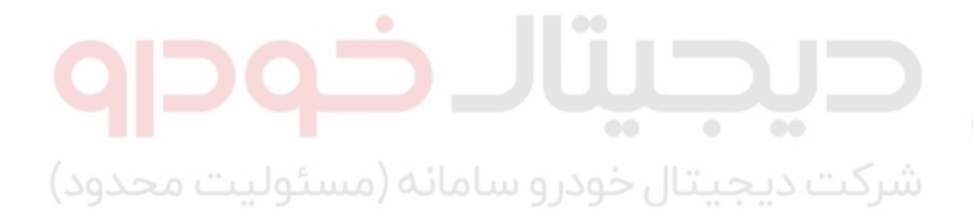

اولین سامانه دیجیتال تعمیرکاران خودرو در ایران

# 021 62 99 92 92

## FUEL SYSTEM

**FLB -63** 

# DIESEL CONTROL SYSTEM

# RAIL PRESSURE SENSOR (RPS)

### INSPECTION E20575CF

### FUNCTION AND OPERATION PRINCIPLE

Rail Pressure Sensor (RPS) is installed at the end of the common rail and measures the instantaneous fuel pressure in the common rail by using its diaphragm. Its sensing element (semiconductor device) mounted on the diaphragm converts the fuel pressure to an electric signal.

•

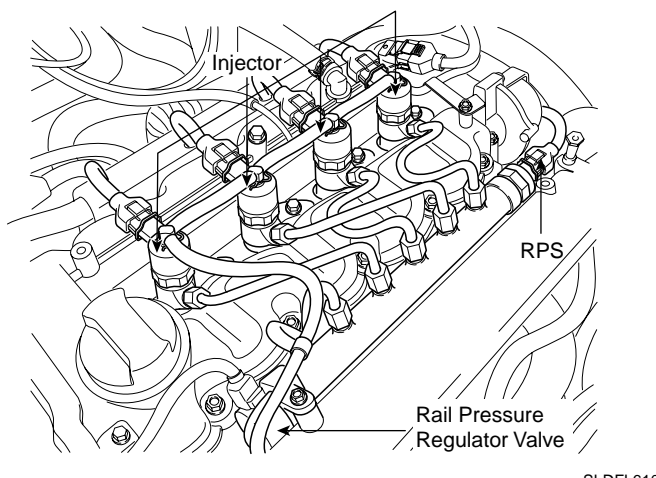

SLDFL6108L

### SPECIFICATION

| Test Condition  | Rail pressure (bar) | Output Voltage (V) |  |  |
|-----------------|---------------------|--------------------|--|--|
| Idle            | 220 ~ 320           | Below 1.7          |  |  |
| Fully depressed | Approx. 1,800       | Approx. 4.5        |  |  |

### CIRCUIT DIAGRAM

| [CIRCUIT DIAGRAM]<br>RPS (CUD33) | ECM (CUD-M)<br>- 8 - GND<br>- 28 - Reference Voltage (+5V)<br>- 43 - RPS Signal                                                                                                    | [CONNECT                                                                                                    | Connected to<br>ECM CUD-M (28)<br>ECM CUD-M (43)<br>ECM CUD-M (8)                                                                                                    | Function       Reference Voltage (+5V)       RPS Signal       Sensor Signal |
|----------------------------------|----------------------------------------------------------------------------------------------------|----------------------------------------------------------------------------------------------------|----------------------------------------------------------------------------------------------------|-----------------------------------------------------------------------------|
| [HARNESS CONNECTORS]             | 60 59<br>45 44<br>30 29<br>15 14<br>15<br>14<br>15<br>14<br>15<br>14<br>15<br>14<br>15<br>14<br>15<br>14<br>15<br>14<br>15<br>14<br>15<br>14<br>15<br>14<br>15<br>14<br>15<br>14<br>15<br>14<br>15<br>14<br>15<br>14<br>15<br>14<br>15<br>14<br>15<br>14<br>15<br>14<br>15<br>14<br>15<br>14<br>15<br>15<br>15<br>15<br>15<br>15<br>15<br>15<br>15<br>15<br>15<br>15<br>15 | C<br>38575655545352<br>3424140393837<br>28272625242322<br>3121110987<br>C<br>21908988878685<br>3968676665463<br>47464544434241<br>25242322212019 | UD-M<br>5150 49 48 47 46<br>36 35 34 33 32 31<br>21 20 19 18 17 16<br>6 5 4 3 2 1<br>UD-K<br>84 83 82 81 80 79 78 77 76 7<br>62 61 60 59 58 67 56 55 54 5<br>40 39 38 37 36 35 34 33 32 3<br>18 17 16 15 14 13 12 11 10 1<br>ECM |                                                                             |

SLDF27130L

021 62 99 92 92

### FLB -64

### FUEL SYSTEM

### SIGNAL WAVEFORM

| FR | CH    | A 1.0 V  | 200    | mS   | CH B 1 | .0V    |
|----|-------|----------|--------|------|--------|--------|
|    |       |          |        |      |        |        |
| -  |       |          |        |      |        |        |
| ÷  | 11    |          |        |      |        |        |
| A  | NPS 1 | signal   |        |      |        |        |
|    | ••••  |          | العبيب |      |        |        |
|    |       |          |        |      | A      |        |
| :  |       | anal dum |        |      | 1 2    |        |
|    |       | griai    |        | /    |        | hunder |
| i. |       |          |        |      |        |        |
|    |       |          |        |      |        |        |
| 1  | FIX   | PART     | FULL   | HELP | GRPH   | RCRD   |

Rail Pressure Sensor (RPS) is to provide to the ECM the voltage signal corresponding to rail pressure. The change in resistance is preportional to the rail pressure acting upon the diaphragm and rail pressure increases as load increases.

EFNF550A

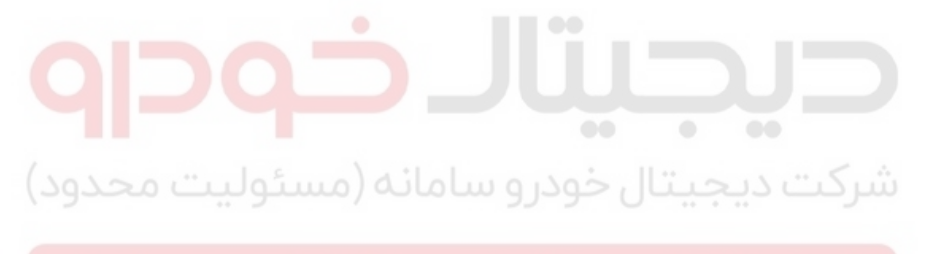

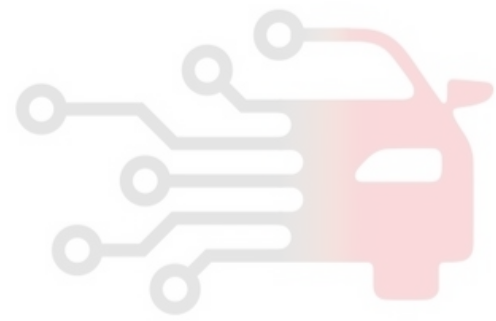

WWW.DIGITALKHODRO.COM

### DIESEL CONTROL SYSTEM

# FUEL TEMPERATURE SENSOR (FTS)

### INSPECTION EB4209ED

### FUNCTION AND OPERATION PRINCIPLE

Fuel Temperature Sensor(FTS) is installed in fuel supplying line and senses the termperature of fuel supplied to high pressure pump. Fuel temperature is limmited to protect fuel such as high pressure pump and injectors from damages due to rapid deterioration by vapor-lock which can occur at high temperature or destruction of oil membrance.

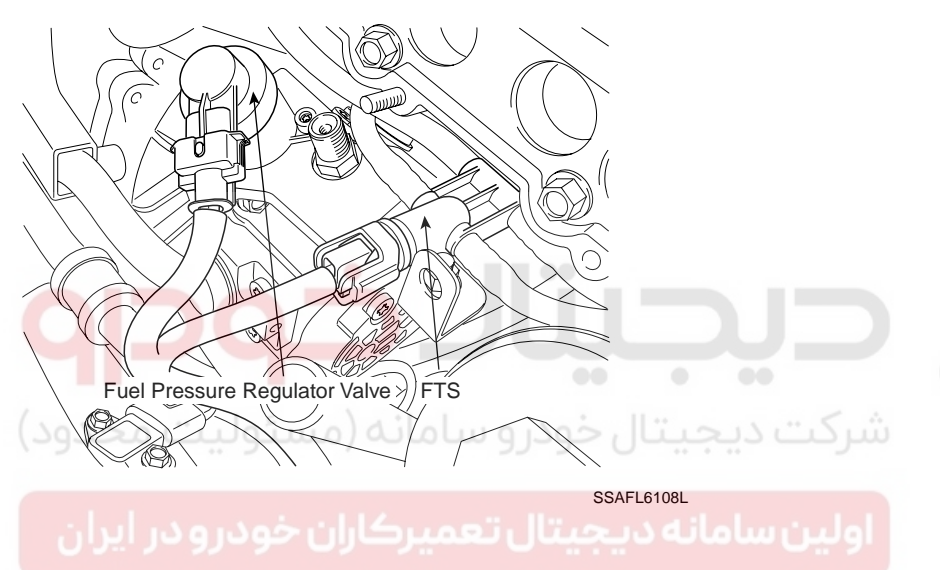

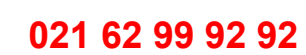

FLB -65

# FUEL SYSTEM

021 62 99 92 92

### FLB -66

### SPECIFICATION

| Temperature [°C(°F)] | Resistance (kΩ) |
|----------------------|-----------------|
| -30 (-22)            | 27.00           |
| -20 (-4)             | 15.67           |
| -10 (14)             | 9.45            |
| 0 (32)               | 5.89            |
| 20 (68)              | 2.27 ~ 2.73     |

| Temperature [°C(°F)] | Resistance (kΩ) |
|----------------------|-----------------|
| 40 (104)             | 1.17            |
| 50 (122)             | 0.83            |
| 60 (140)             | 0.60            |
| 70 (158)             | 0.43            |
| 80 (176)             | 0.30 ~ 0.32     |

EFQG052A

### **CIRCUIT DIAGRAM**

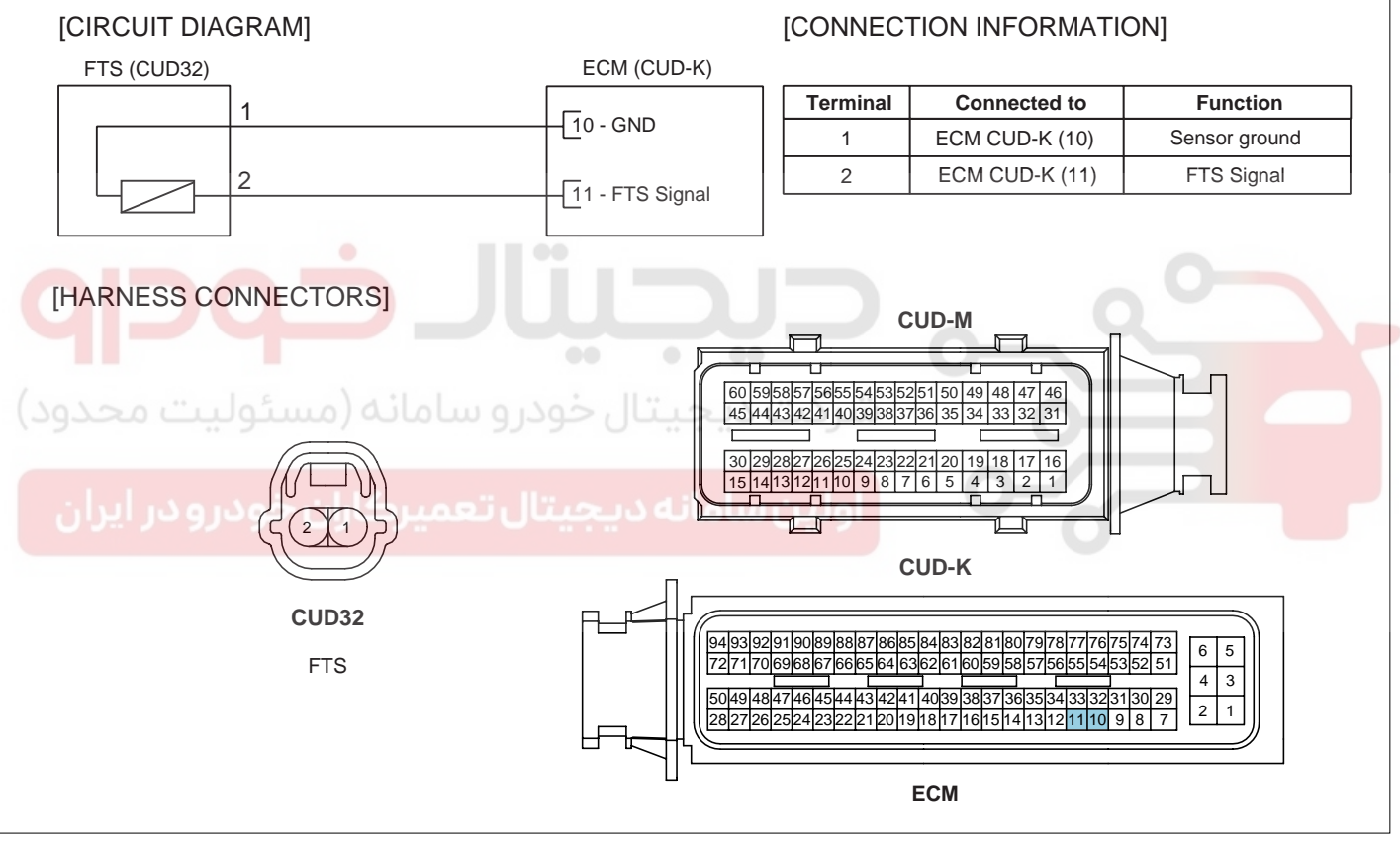

SLDF27131L

FLB -67

# DIESEL CONTROL SYSTEM

### SIGNAL WAVEFORM

| FR | СН     | A 0.3    | īΨ    | 5.0        | S        | CH B     | 1.0      | V          |
|----|--------|----------|-------|------------|----------|----------|----------|------------|
|    |        |          |       |            |          |          |          |            |
|    |        |          |       |            | : :      |          |          |            |
|    |        |          |       |            |          |          |          |            |
|    |        |          |       |            |          |          |          |            |
|    |        |          |       |            |          |          |          |            |
|    | imagin | ومعرومه  |       |            |          |          |          |            |
|    |        |          |       |            |          |          |          |            |
|    |        |          |       |            |          |          |          |            |
|    |        |          |       |            |          |          |          |            |
| Þ  | ·      |          |       |            |          |          |          |            |
|    |        | <u> </u> |       | <u>: :</u> | <u> </u> | <u>:</u> |          | <u>: :</u> |
| НС | DLD    | Z00      | 1  CU | RS         | MEMO     | REC      | :D   [M] | ENU        |

This illustration shows the waveform of fuel temperature sensor at 50  $^\circ\!\!\!\mathrm{C}$ . The higher fuel temperature rises, the lower signal voltage becomes.

LGJF502I

### COMPONENT INSPECTION

- 1. Turn ignition switch OFF.
- 2. Disconnect the fuel temperature sensor connector.
- 3. Measure resistance between sensor signal terminal and ground terminal.

Specification: Refer to "SPECIFICATION".

ولین سامانه دیجیتال تعمیرکاران خودرو در ایران

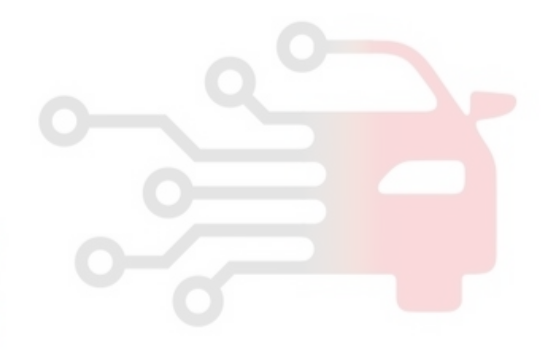

### FUEL SYSTEM

# FUEL PRESSURE REGULATOR VALVE

INSPECTION ED55B05E

### FUNCTION AND OPERATION PRINCIPLE

The Fuel Pressure Regulator Valve and the Rail Pressure Regulator Valve are installed on high pressure pump and

common rail respectively. These valves control fuel inlet (feed) from fuel tank via fuel filter and outlet (return) to fuel tank of high pressure fuel circuit.

This system is called "Dual Fuel Pressure Control System" and can precisely and quickly control the fuel pressure in accordance with various engine conditions by controlling the fuel inlet and outlet simultaneously.

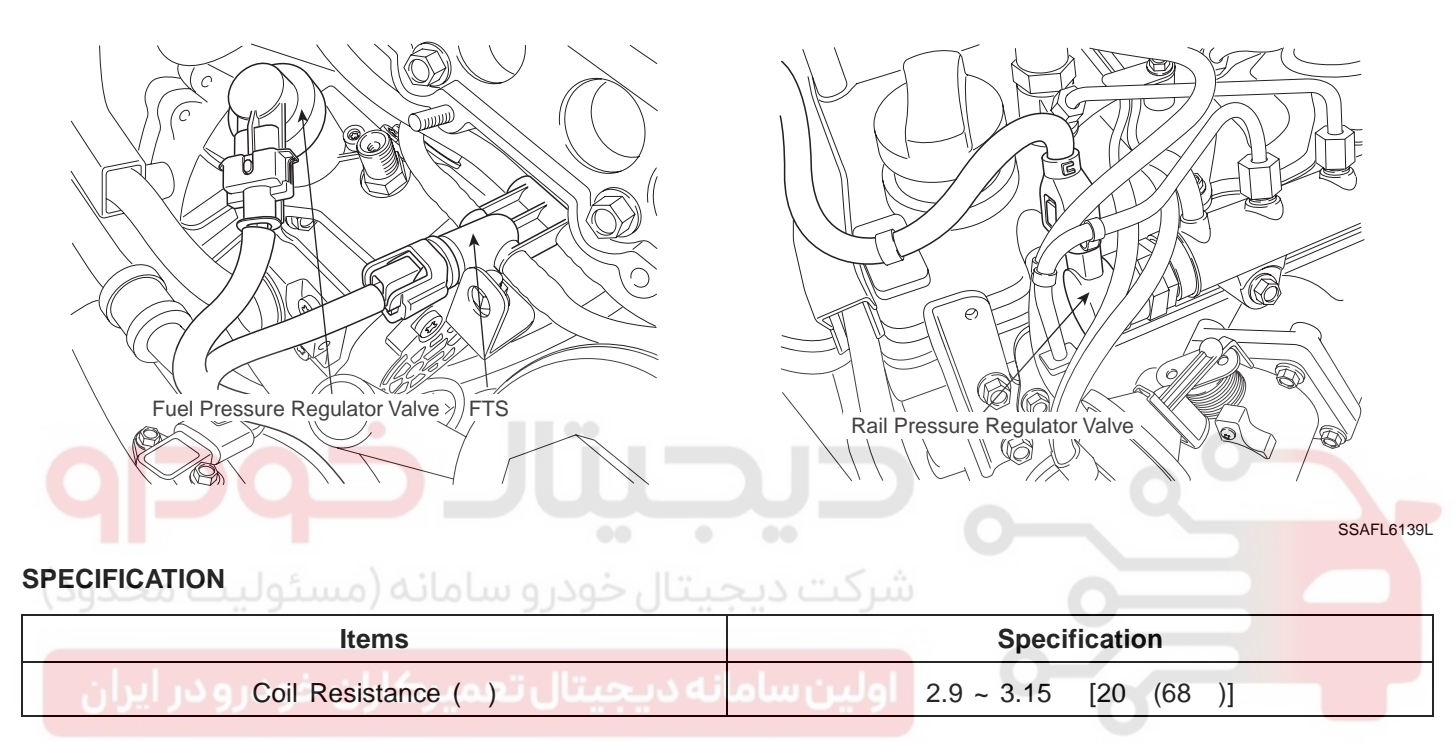

### CIRCUIT DIAGRAM

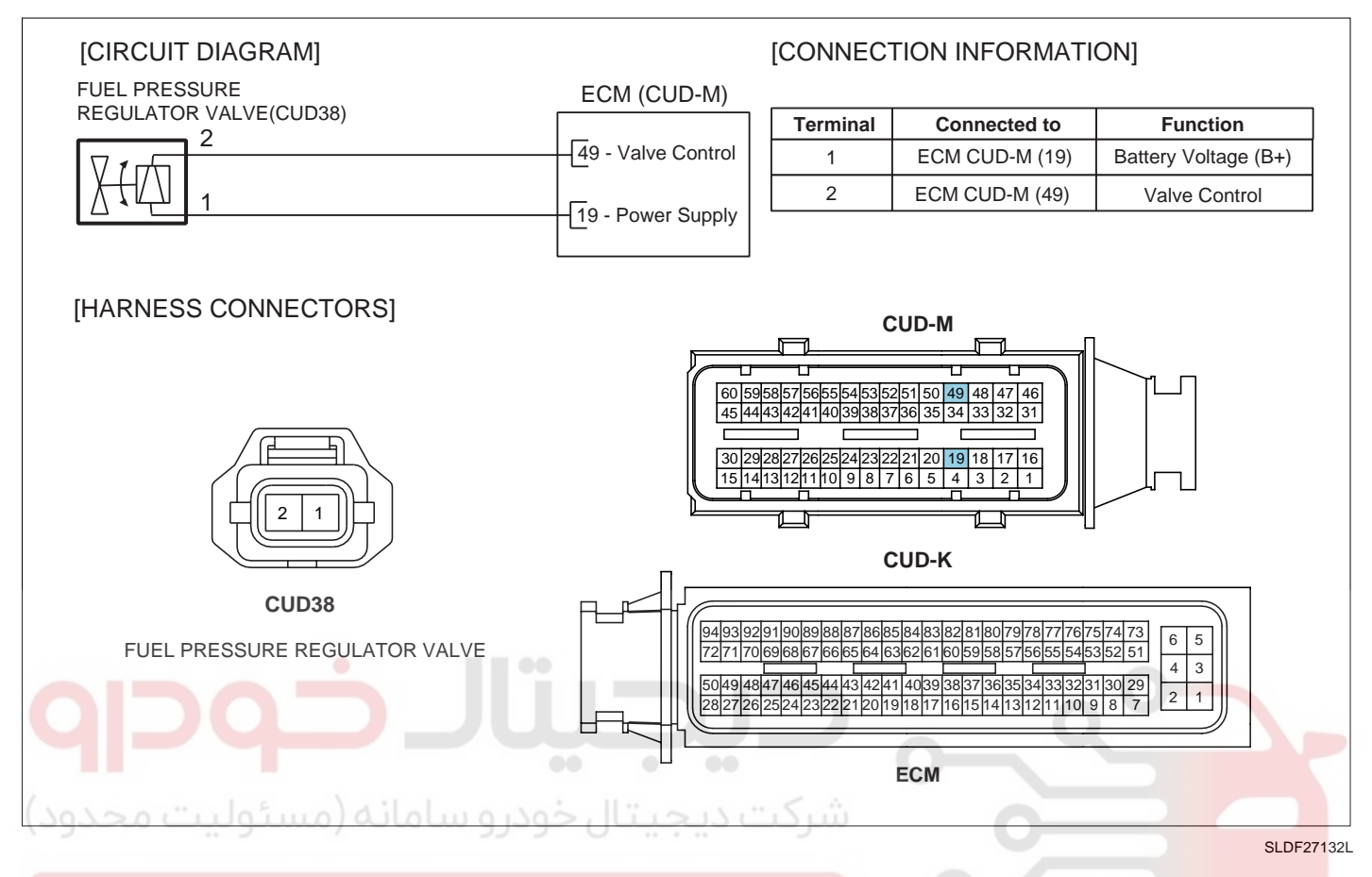

### SIGNAL WAVEFORM

| FR CHA 5.0 V 2.0 mS CHB 0.5 V        | FR CH A 5.0 V 2.0 mS CH B 0.5 V     |
|--------------------------------------|-------------------------------------|
| MIN: 137.6mV AVE: 10.2 V MAX: 15.5 V | MIN: 137.6mV AVE: 9.6 V MAX: 15.5 V |
| FREQ: 196.08 Hz DUTY: 66 %           | FREQ: 204.08 Hz DUTY: 60 %          |
|                                      |                                     |
|                                      |                                     |
|                                      |                                     |
|                                      |                                     |
| HOLD ZOOM CURS MEMO RECD MENU        | HOLD ZOOM CURS MEMO RECD MENU       |
| Fig.1                                | Fig.2                               |

Fig.1) Waveform of fuel pressure regulator valve at idle. It shows approx. 34% duty( (-)duty ).

Fig.2) Waveform of fuel pressure regulator valve as accelerating. approx. 38% duty( (-)duty ) is outputted as engine load increases.

EFQG396A

### COMPONENT INSPECTION

- 1. Turn ignition switch OFF.
- 2. Disconnect the fuel pressure regulator valve connector.
- Measure resistance between terminal 1 and 2 of the valve.

Specification: Refer to "SPECIFICATION".

# WWW.DIGITALKHODRO.COM

## FUEL SYSTEM

# RAIL PRESSURE REGULATOR VALVE

### INSPECTION E376D46E

### FUNCTION AND OPERATION PRINCIPLE

The Fuel Pressure Regulator Valve and the Rail Pressure Regulator Valve are installed on high pressure pump and

common rail respectively. These valves control fuel inlet (feed) from fuel tank via fuel filter and outlet (return) to fuel tank of high pressure fuel circuit.

This system is called "Dual Fuel Pressure Control System" and can precisely and quickly control the fuel pressure in accordance with various engine conditions by controlling the fuel inlet and outlet simultaneously.

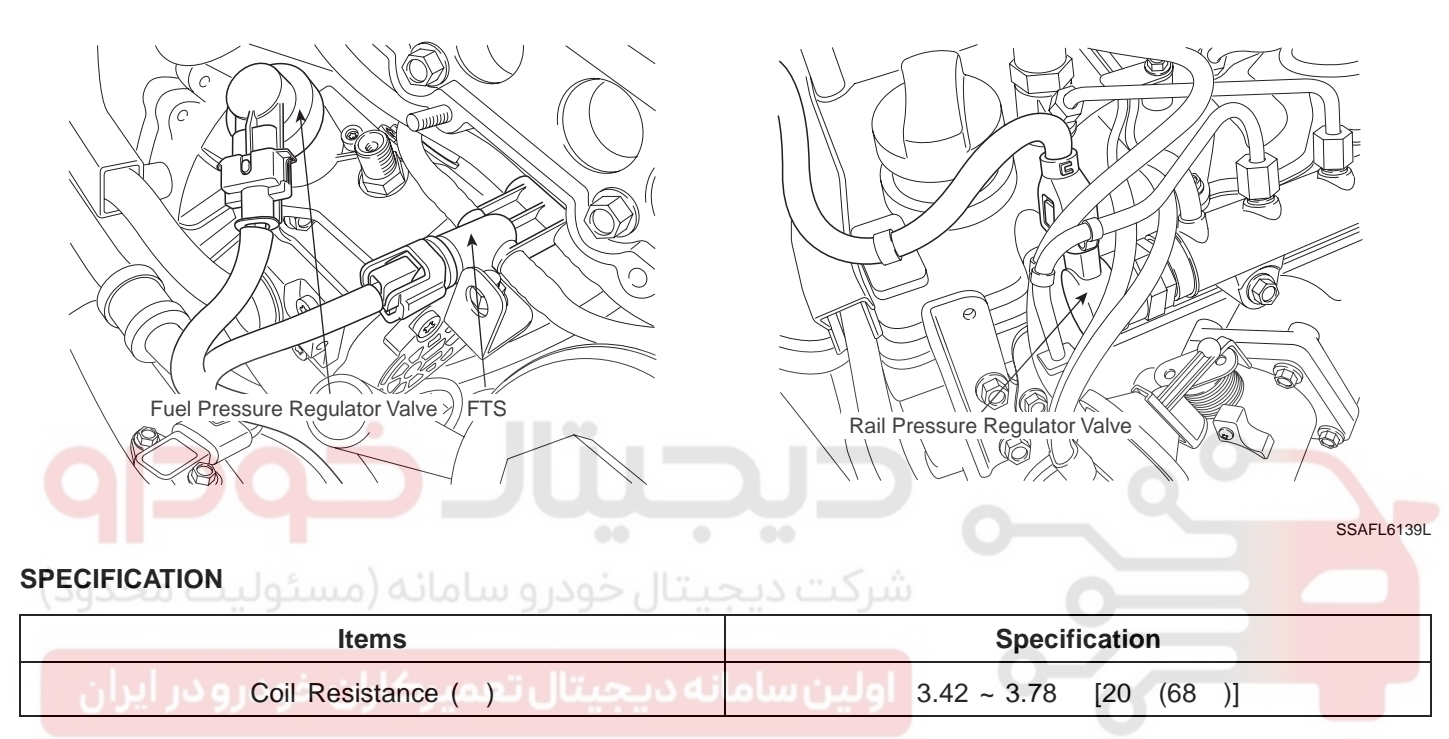

### **CIRCUIT DIAGRAM**

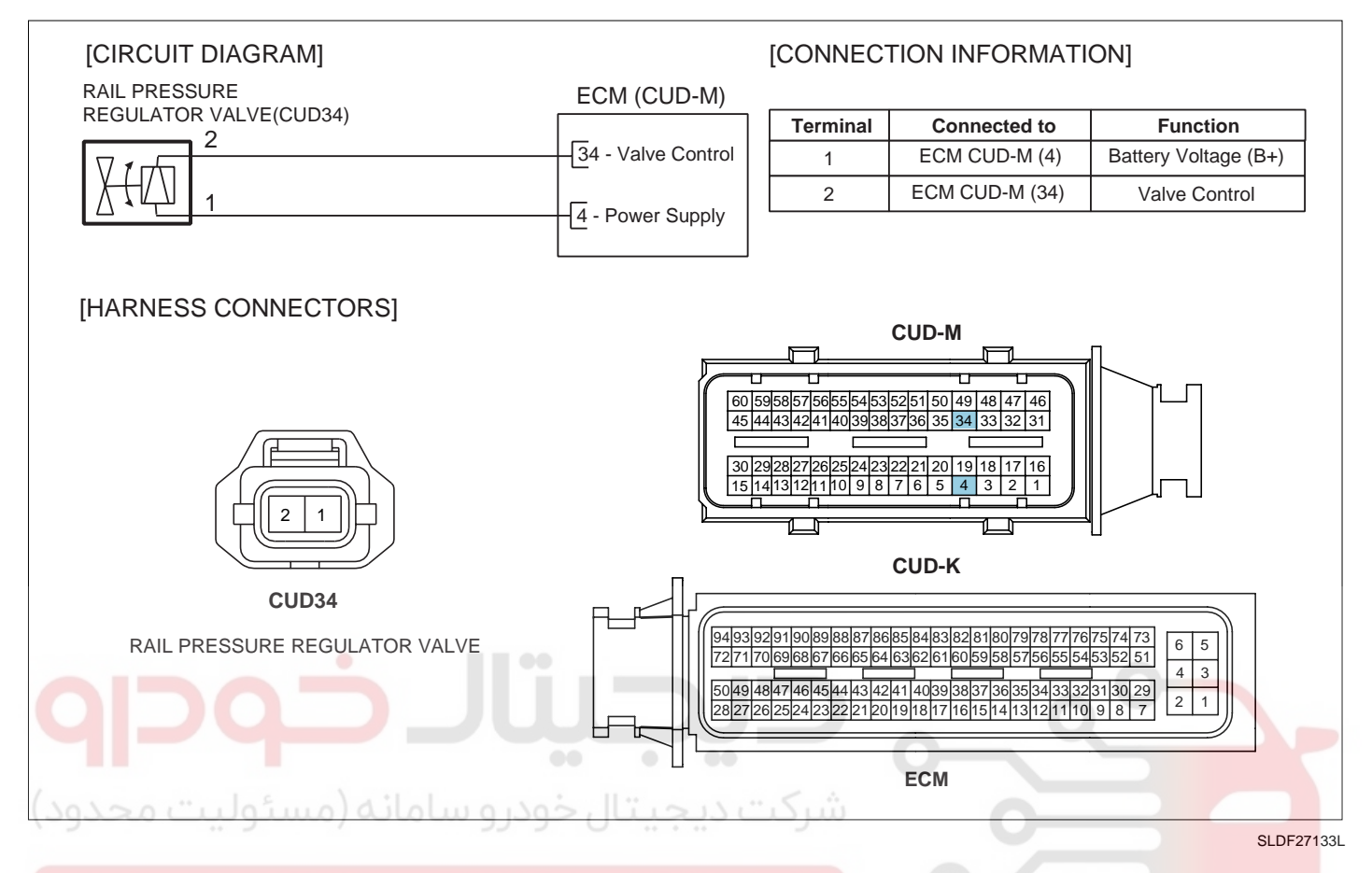

#### SIGNAL WAVEFORM

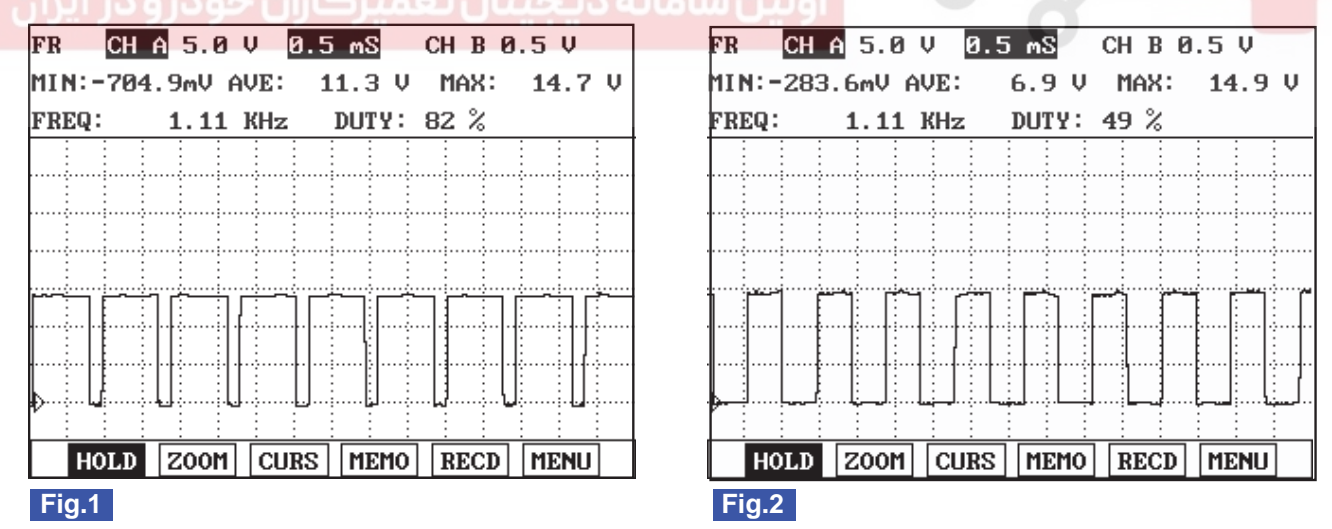

Fig.1) Waveform of rail pressure regulator valve at idle. It shows approx. 17% duty( (-) duty ).

Fig.2) Waveform of rail pressure regulator valve as accelerating. Approx. 50% duty is outputted as engine load increases.

(When rail pressure increases as accelerating, rail pressure regulator valve duty(current) rises.)

EFQG377A

#### **COMPONENT INSPECTION**

- 1. Turn ignition switch OFF.
- 2. Disconnect the rail pressure regulator valve connector.
- 3. Measure resistance between terminal 1 and 2 of the valve.

Specification: Refer to "SPECIFICATION".

# WWW.DIGITALKHODRO.COM

021 62 99 92 92

FUEL SYSTEM

## FLB -72

# ELECTRIC EGR CONTROL VALVE

### INSPECTION E5E34FB7

### FUNCTION AND OPERATION PRINCIPLE

The Exhaust Gas Recirculation (EGR) system is used to add the exhaust gas to intake air in order to reduce an excess of air and the temperature in the combustion chamber. The Electric EGR valve is controlled by ECM's duty control signal depending on engine load and the need of intake air and is operated by solenoid valve not vacuum valve.

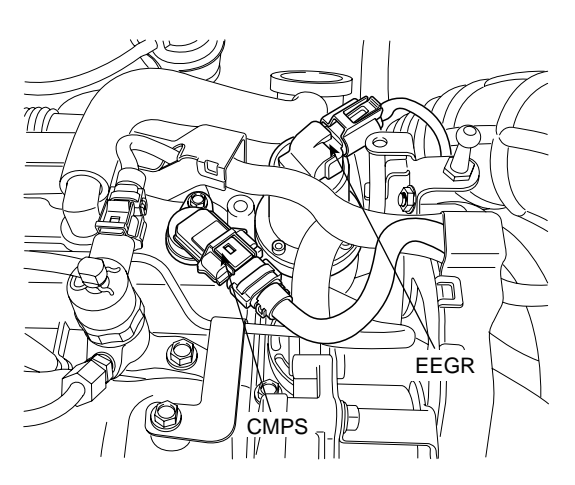

SLDFL6105L

### SPECIFICATION

| Items               | Specification        |
|---------------------|----------------------|
| Coil Resistance ( ) | 7.3 ~ 8.3 [20 (68 )] |

### **CIRCUIT DIAGRAM**

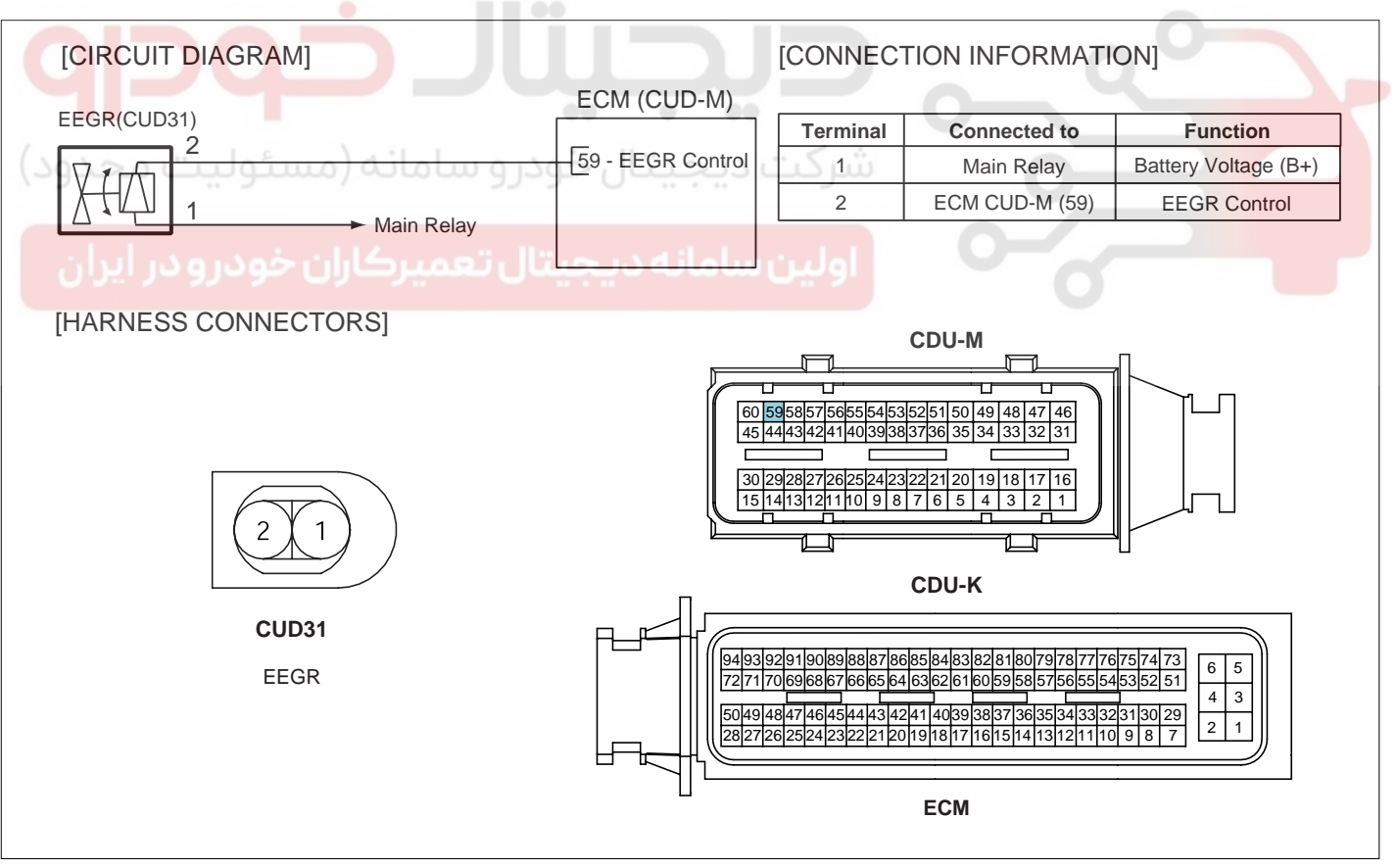

SLDF27134L
### DIESEL CONTROL SYSTEM

### SIGNAL WAVEFORM

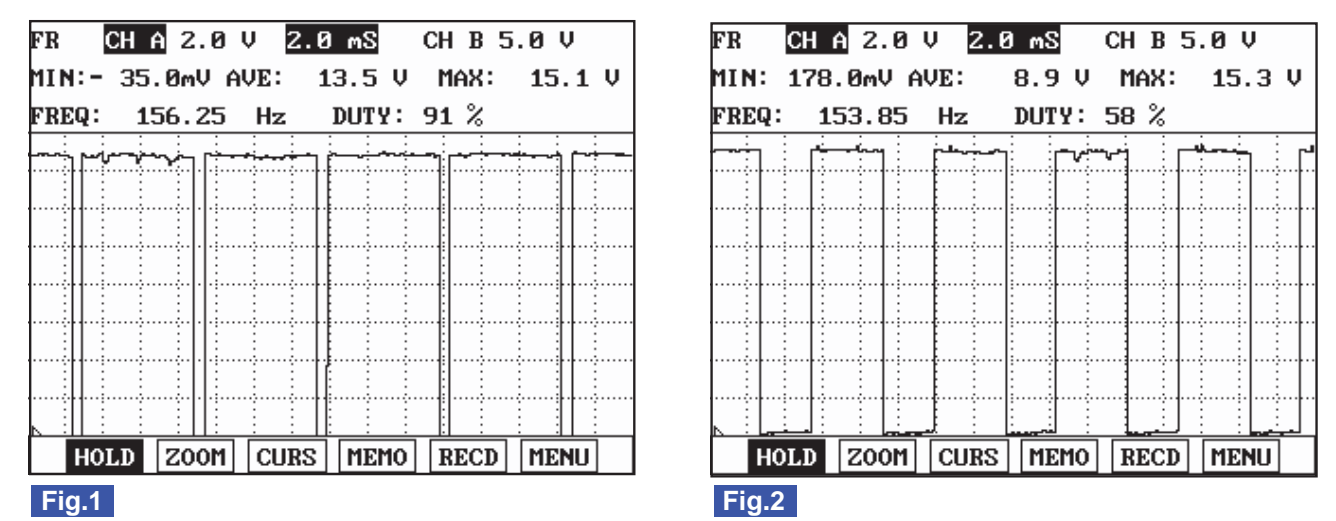

Fig.1) Approx. 10% duty( (-)duty ) signal waveform of EEGR actuator (with EEGR valve closed) Fig.2) Approx. 40% duty( (-)duty ) signal waveform of EEGR actuator(with EEGR valve opened)

### COMPONENT INSPECTION

- 1. Turn ignition switch OFF.
- 2. Disconnect the electric EGR control valve connector.
- 3. Measure resistance between terminal 1 and 2 of the
- ترکت دیجیتال خودرو سامانه (مسئولیت مyvalve)

Specification: Refer to "SPECIFICATION".

FLB -73

EFQG414A

### 021 62 99 92 92

### FUEL SYSTEM

### FLB -74

### VARIABLE SWIRL CONTROL ACTUATOR

### INSPECTION E67A5BAC

### FUNCTION AND OPERATION PRINCIPLE

Variable Swirl Control Actuator consists of DC motor and position sensor which detects the position of the swirl valve.

At idle or below 3000rpm, the swirl valve is closed. This swirl effect increases air flow rate.

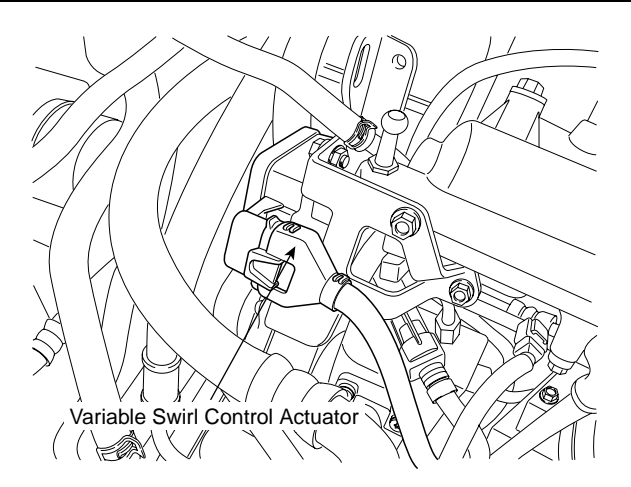

SLDFL6114L

|                             | Low and Middle Load | High Load     |  |
|-----------------------------|---------------------|---------------|--|
| Engine speed                | Below 3000rpm       | Above 3000rpm |  |
| Valve operation             | CLOSE               | OPEN          |  |
| Description<br>illustration |                     |               |  |
|                             | KGNF302A            | KGNF302B      |  |
| Fail-safe                   | Fully opened        |               |  |

### 🚺 ΝΟΤΕ

To prevent the swirl valve and the shaft from being stuck by foreign material and to learn max opening and closing position of the valve, the ECM fully opens

### SPECIFICATION

### Motor

| Items               | Specification           |  |
|---------------------|-------------------------|--|
| Coil Resistance (Ω) | 3.4 ~ 4.4Ω [20°C(68°F)] |  |

and closes the valve twice when engine is being stopped.

### **Position Sensor**

| Items               | Specification            |  |
|---------------------|--------------------------|--|
| Coil Resistance (Ω) | 3.44 ~ 5.16Ω [20℃(68°F)] |  |

EFQG058A

### DIESEL CONTROL SYSTEM

### FLB -75

### CIRCUIT DIAGRAM

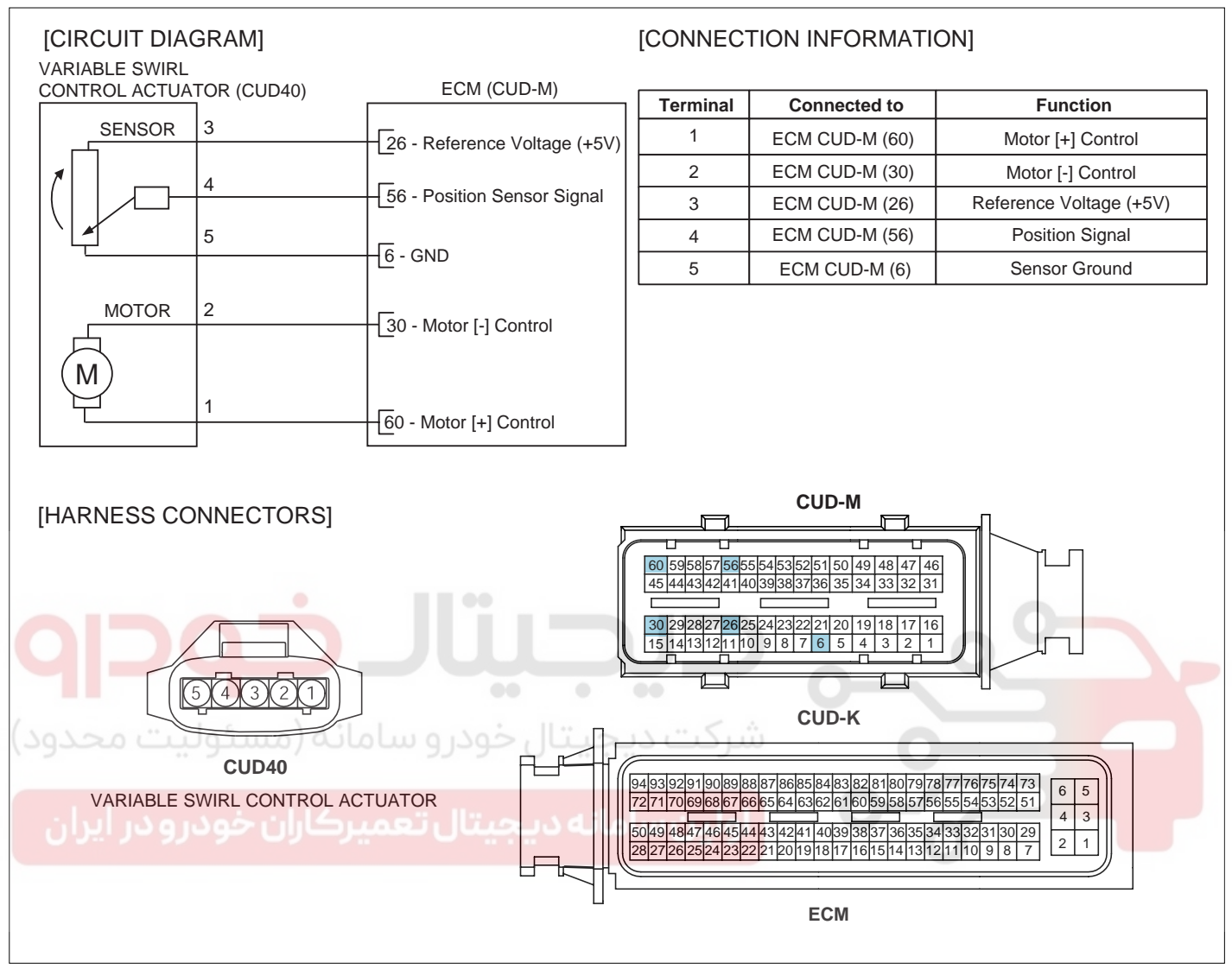

SLDF27135L

### 021 62 99 92 92

### FLB -76

### FUEL SYSTEM

### SIGNAL WAVEFORM

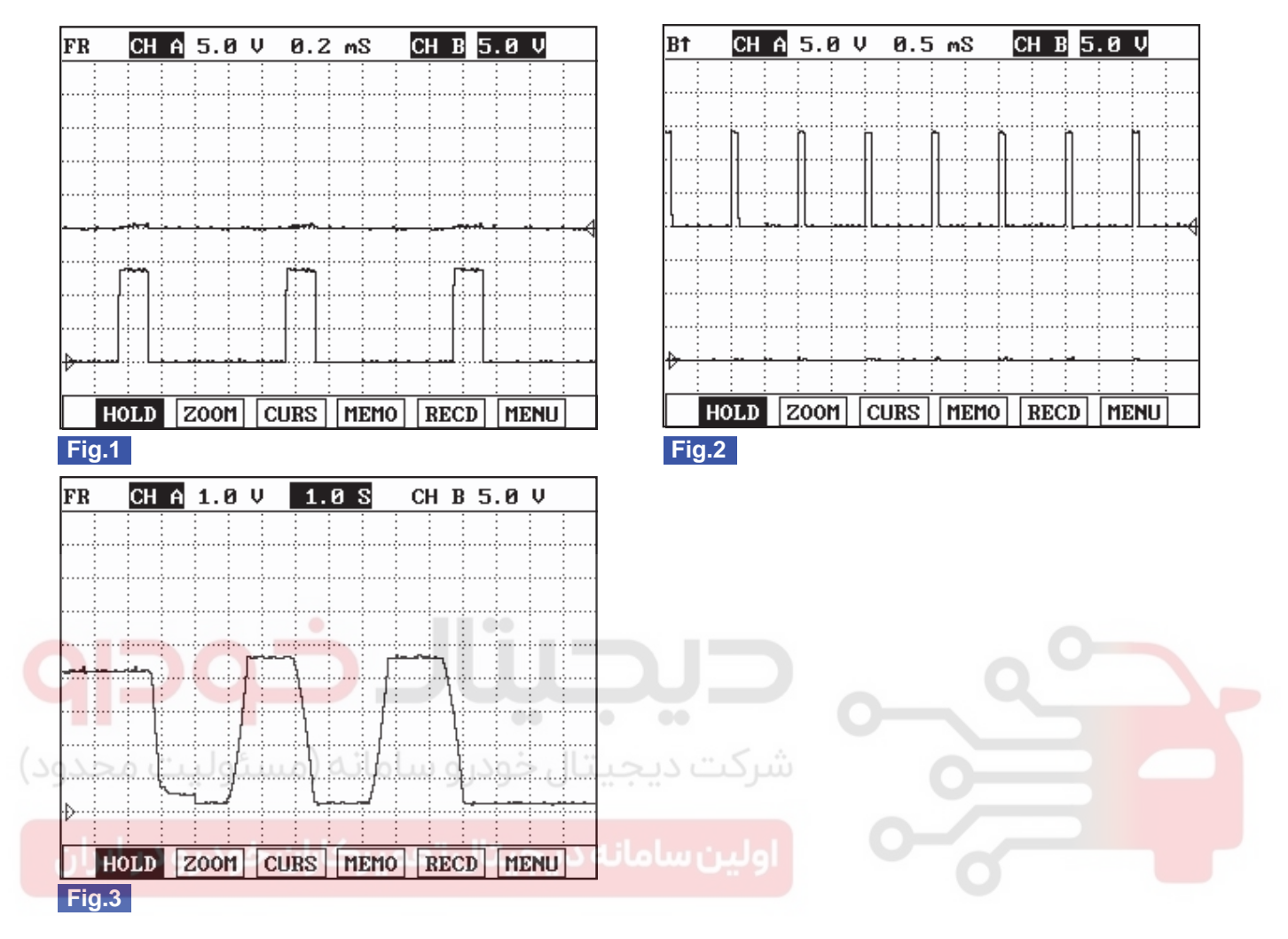

Fig.1) Waveform when variable swirl valve closed at idle. Terminal 5 is (+) and 4 is (-).

- Fig. 2) Waveform when variable swirl valve opened at above 3000RPM. Terminal 5 is (-) and 4 is (+).
- Fig. 3) Waveform of variable swirl control actuator motor position sensor at the point of turning engine OFF. 4.3V at swirl valve closed and 0.3V at swirl valve opened. Swirl valve is opened and closed twice at engine "OFF".

EFQG512A

### COMPONENT INSPECTION

- 1. Turn ignition switch OFF.
- 2. Disconnect the variable swirl control actuator connector.
- 3. Check that swirl valve is stuck by foreign material.
- 4. Measure resistance between motor (+) and (-) control terminals.

Specification: Refer to "SPECIFICATION".

5. Measure resistance between voltage supply terminal and ground terminal of position sensor.

Specification: Refer to "SPECIFICATION".

### 021 62 99 92 92

### DIESEL CONTROL SYSTEM

### WATER SENSOR

INSPECTION E65D7ECA

### FUNCTION AND OPERATION PRINCIPLE

Water Sensor is installed on bottom end of fuel filter and detects presence of water in fuel. When the water level reaches the lower level of the upper electrode, the "WA-TER" lamp in cluster should flash. If the water level decreases below the lower electrode, the lamp should turn off.

### 🔟 ΝΟΤΕ

Without presence of water, the lamp should flash for 2 seconds and turn off afterward in order that this system has normal condition.

### SPECIFICATION

| Items                                 | Specification                                                                                                    |
|---------------------------------------|----------------------------------------------------------------------------------------------------|
| Warning Level of Water Presence (cc)  | 40 ~ 60                                                                                                    |
|                                       |                                                                                                    |
| ی خودرو سامانه (ocircuit diagram) ود) | [CONNECTION INFORMATION]                                                                                                    |
| WATER SENSOR B+ ECM(CUD               | K) Terminal Connected to Function                                                                                                    |
| (CUD53) 05 TUES Late 2000(005         | 1 Main Relay Battery voltage(B+)                                                                                                    |
|                                       | 2 ECM CUD-K (40) Sensor Signal                                                                                                    |
| Z 40-Water Sense                      | 3 Chassis ground Sensor ground                                                                                                    |
| [HARNESS CONNECTOR]                   | CUD-M<br>605958657566555445352515049484746<br>45444342(41)403938337363534332231<br>3029282726255242322212019181716<br>15141312111098776514321<br>CUD-K<br>94939291908988878685848382818079787776757473<br>65 |
| E                                     | ECM                                                                                                    |

# FLB-77

Water Sensor >

SLDFL6110L

### WWW.DIGITALKHODRO.COM

### 021 62 99 92 92

### 021 62 99 92 92

**FUEL SYSTEM** 

### FLB -78

### VGT CONTROL SOLENOID VALVE

### INSPECTION EF3075E1

### FUNCTION AND OPERATION PRINCIPLE

Variable Geometry Turbo-charger (VGT) is used to charge additional air into combustion chamber for improvement of combustion efficiency.

ECM controls the VGT with controlling duty of the VGT control solenoid valve according to engine load.

# VGT Control Solenoid Valve

SLDFL6111L

### SPECIFICATION

| Items               | Specification          |  |  |
|---------------------|------------------------|--|--|
| Coil Resistance ( ) | 14.7 ~ 16.1 [20 (68 )] |  |  |

### **CIRCUIT DIAGRAM**

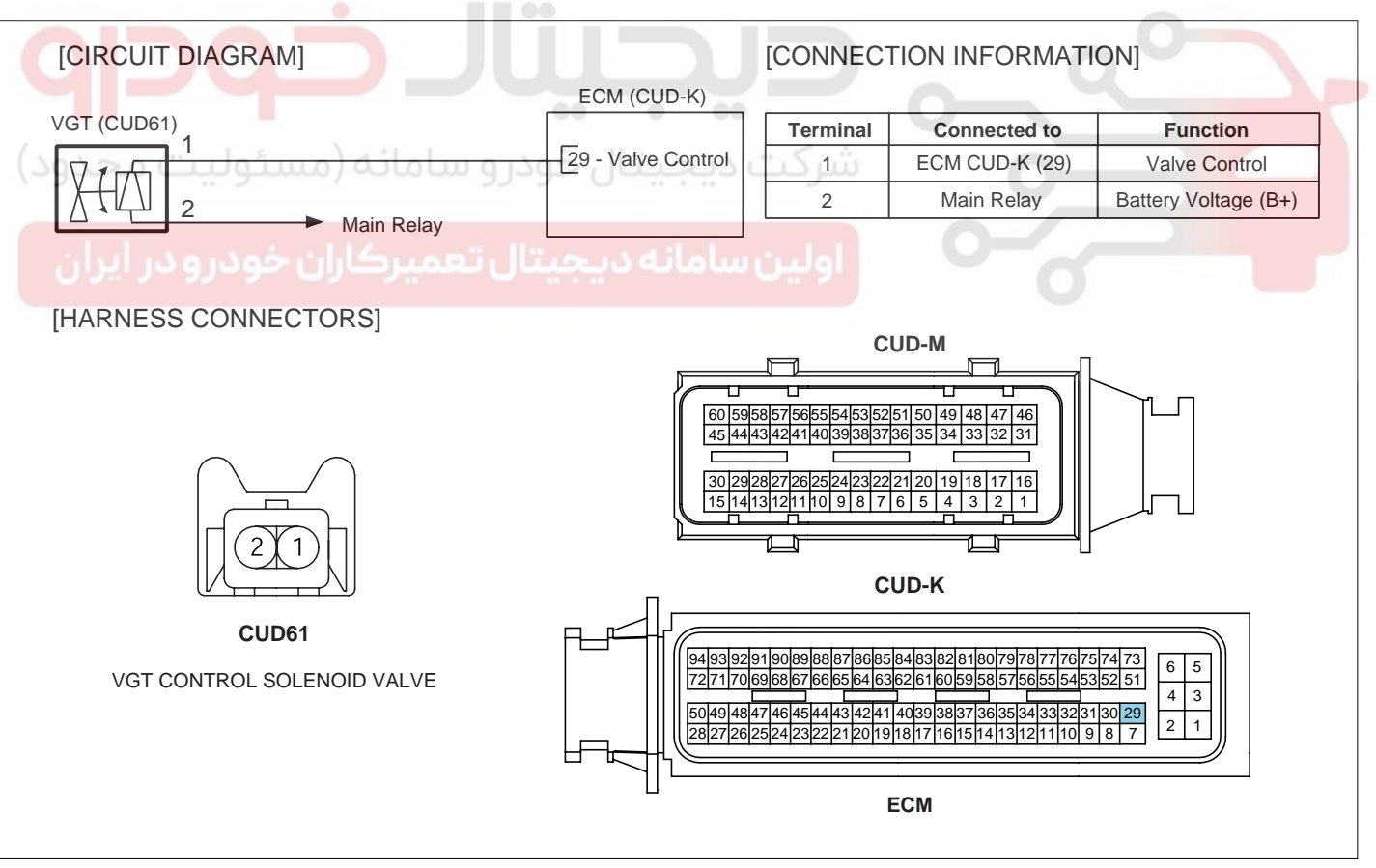

SLDF27137L

### 021 62 99 92 92

### DIESEL CONTROL SYSTEM

### SIGNAL WAVEFORM

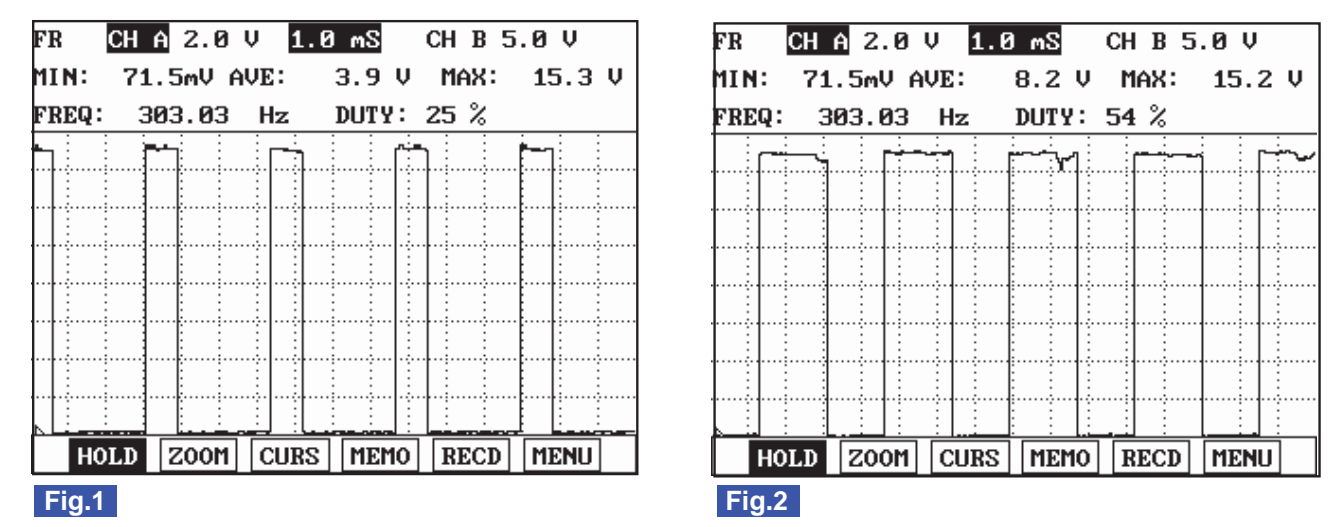

Fig.1) VGT actuator output waveform at 76% duty( (-)duty ). Duty decreases as boost pressure increases. Fig.2) VGT actuator duty( (-)duty ) decreases as accelerating.

### **COMPONENT INSPECTION**

- 1. Turn ignition switch OFF.
- 2. Disconnect the VGT control solenoid valve connector.
- 3. Measure resistance between terminal 1 and 2 of the
- شرکت دیجیتال خودرو سامانه (مسئولیت مyvalve.)

Specification: Refer to "SPECIFICATION".

FLB -79

EFQG369A

### 021 62 99 92 92

**FUEL SYSTEM** 

### FLB -80

### LAMBDA SENSOR

### INSPECTION EBAD39D1

### FUNCTION AND OPERATION PRINCIPLE

Lambda Sensor is installed on exhaust manifold and is a linear oxygen sensor. It senses oxygen density of exhaust gas in order to control EGR acculately through fuel correction and also limits smoke which is generated by rich air-fuel mixture at high engine load condition. ECM controls pumping current in order to fit -value from linear lambda sensor to 1.0.

Lean air-fuel mixture (1.0 < < 1.1): ECM supplies pumping current to lambda sensor (+pumping current) and activates it for lambda sensor to have the characteristic at

=1.0 (0.0 pumping current). With the value of pumping current supplied to lambda sensor, ECM detects lambda density of exhaust gas.

Rich air-fuel mixture(0.9 < < 1.0): ECM takes away pumping current from lambda sensor (-pumping current) and deactivates it for lambda sensor to have the characteristic at =1.0 (0.0 pumping current). With the value of pumping current taken away from lambda sensor, ECM detects lambda density of exhaust gas.

This performance is the most active and fast at normal operating temperature ( $450 \sim 600$ ) thus, in order to reach

### normal operating temp. and last at that temperature, a heater (heating coil) is integrated with lambda sensor. The heater coil is controlled by ECM as Pulse Width Modulation (PWM). The resistance of heater coil is low when coil is cold thus, current through it increases while resistance is high when coil is hot thus, current decreases. With this principle, temperature of lambda sensor is measured and lambda sensor heater operation varies based on the data.

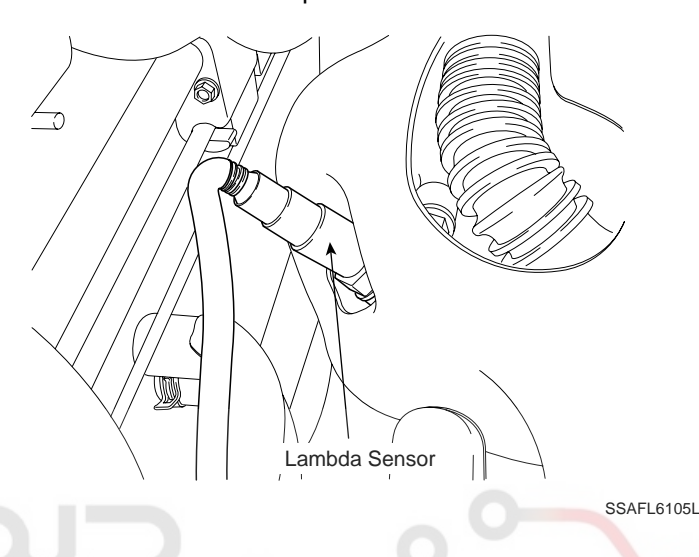

### SPECIFICATION

### ولير Heater انه ديجيتال تعمير كاران خودرودر Sensor

| $\lambda$ Value (A/F Ratio) | Pumping Current (A) |  |
|-----------------------------|---------------------|--|
| 0.65                        | -2.22               |  |
| 0.70                        | -1.82               |  |
| 0.80                        | -1.11               |  |
| 0.90                        | -0.50               |  |
| 1.01                        | 0.00                |  |
| 1.18                        | 0.33                |  |
| 1.43                        | 0.67                |  |
| 1.70                        | 0.94                |  |
| 2.42                        | 1.38                |  |
| Air (Atmosphere)            | 2.54                |  |

| Temperature [℃(°F)] | Heater Resistance( $\Omega$ ) |
|---------------------|-------------------------------|
| 20 (68)             | 9.2                           |
| 100 (212)           | 10.7                          |
| 200 (392)           | 13.1                          |
| 300 (572)           | 14.6                          |
| 400 (752)           | 17.7                          |
| 500 (932)           | 19.2                          |
| 600 (1,112)         | 20.7                          |
| 700 (1,292)         | 22.5                          |
|                     |                               |

EFQG062A

### DIESEL CONTROL SYSTEM

### CIRCUIT DIAGRAM

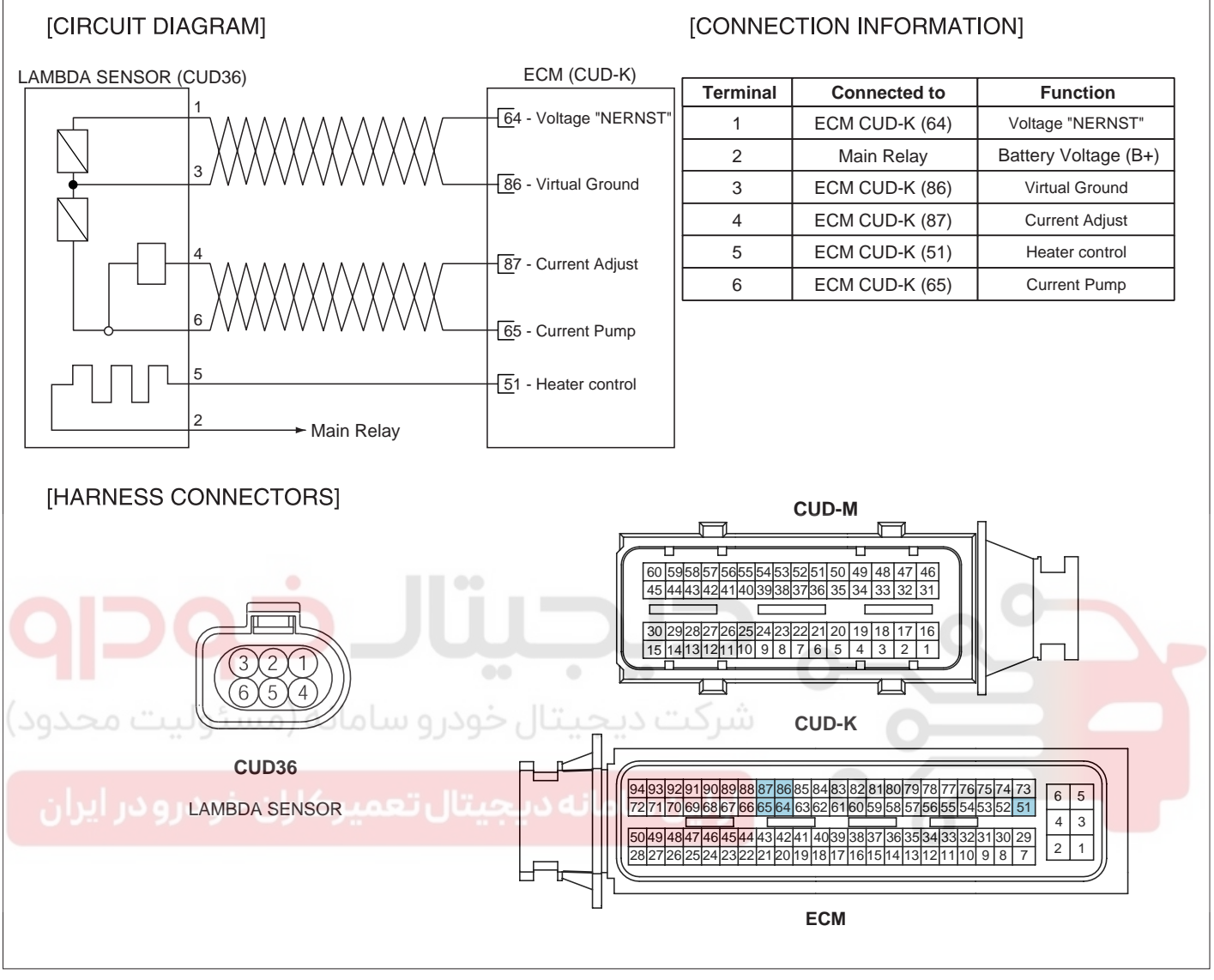

SLDF27138L

### 021 62 99 92 92

### **FLB-82**

### **FUEL SYSTEM**

### SIGNAL WAVEFORM

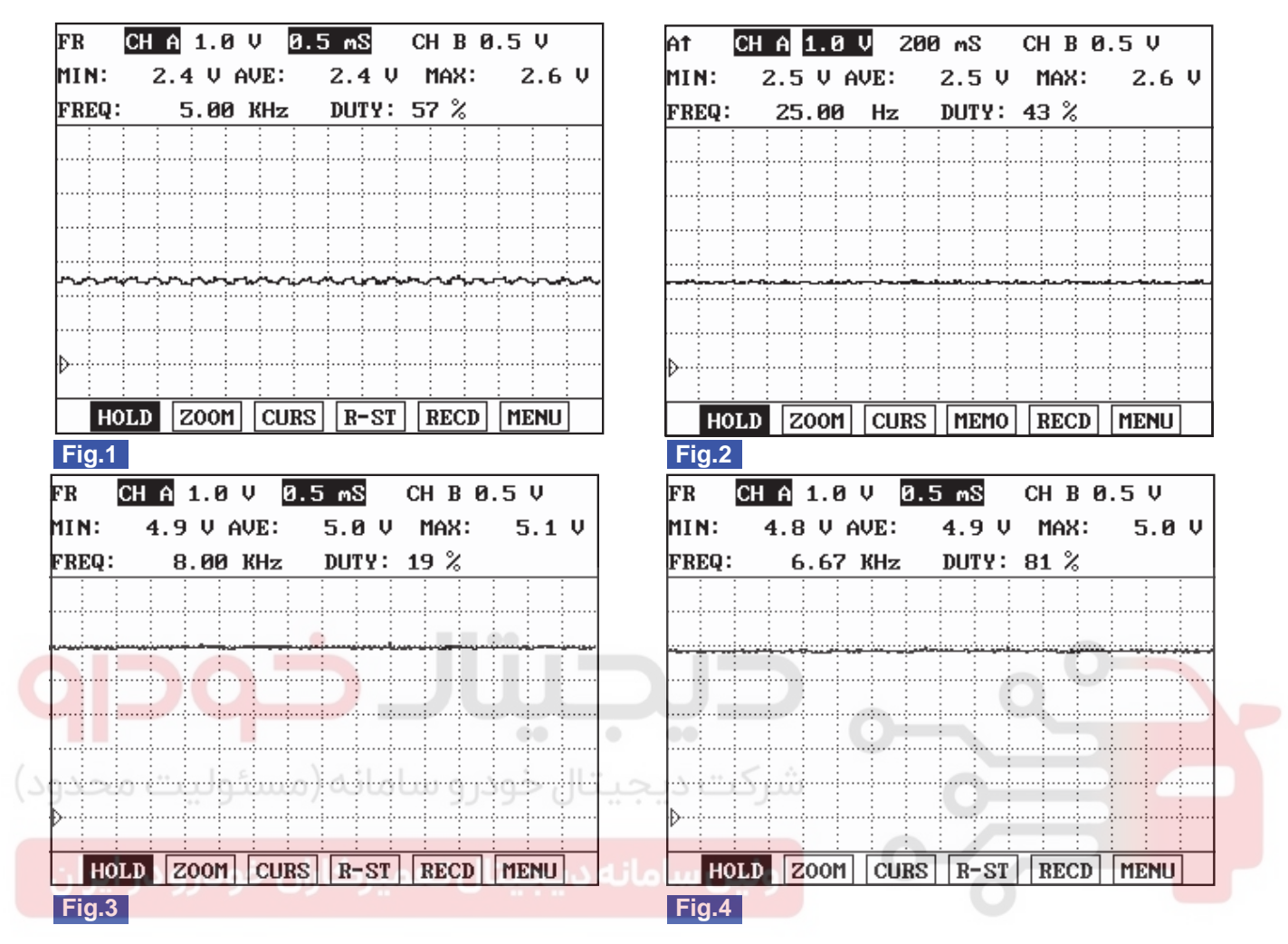

Fig.1) Waveform of Lambda sensor power(terminal 1) at IG KEY "ON" and Engine running. It fluctuates between 2V and 3V periodically.

Fig.2) Waveform of Lambda sensor ground(terminal 3) at IG KEY "ON" and Engine running. 2.5V is displayed.

Fig.3) Waveform of Lambda sensor signal(terminal 4) at IG KEY "ON" and Engine running. 5V is displayed.

Fig.4) Waveform of Lambda sensor pump(terminal 6) at IG KEY "ON" and Engine running. 5V is displayed.

SLDFL6481L

DTC TROUBLESHOOTING PROCEDURES

# DTC TROUBLESHOOTING PROCEDURES

### INSPECTION CHART FOR DIAGNOSTIC

TROUBLE CODES (DTC) EAD39CB6

| DTC   | DESCRIPTION                                                       | MIL | PAGE                   |
|-------|-------------------------------------------------------------------|-----|------------------------|
| P0031 | Lambda Sensor Heater Circuit Low (Bank 1 / Sensor 1)              |     | FLB-87                 |
| P0032 | Lambda Sensor Heater Circuit High (Bank 1 / Sensor 1)             |     | FLB-94                 |
| P0047 | VGT Vaccum Modulator Circuit Low                                  |     | FLB-97                 |
| P0048 | VGT Vaccum Modulator Circuit High                                 |     | FLB-104                |
| P0069 | Boost Pressure Sensor Circuit Malfunction                         |     | FLB-108                |
| P0087 | Rail Pressure Monitoring-Minimum Pressure at Engine Speed Too Low |     | FLB-115                |
| P0088 | Rail Pressure Monitoring-Maximum Pressure Exceeded                |     | FLB-119                |
| P0089 | Rail Pressure Regulator Valve Circuit Over Current                |     | FLB-120                |
| P0091 | Rail Pressure Regulator Valve Circuit Low                         | 0   | FLB-127                |
| P0092 | Rail Pressure Regulator Valve Circuit High                        | Q   | FLB-130                |
| P0097 | Intake Air Temperature Sensor 2 Circuit Low Input                 |     | FLB-133                |
| P0098 | Intake Air Temperature Sensor 2 Circuit High Input                |     | FLB-139                |
| P0101 | Mass or Volume Air Flow Circuit Range/Performance                 | 1   | FLB-143                |
| P0102 | Mass or Volume Air Flow Circuit Low Input                         | O   | F <mark>LB-15</mark> 1 |
| P0103 | Mass or Volume Air Flow Circuit High Input                        |     | FLB-155                |
| P0107 | Atmospheric Pressure Circuit Low Input                            |     | FLB-159                |
| P0108 | Atmospheric Pressure Circuit High Input                           |     | FLB-162                |
| P0112 | Intake Air Temperature Sensor 1 Circuit Low Input                 |     | FLB-164                |
| P0113 | Intake Air Temperature Sensor 1 Circuit High Input                |     | FLB-170                |
| P0117 | Engine Coolant Temperature Circuit Low Input                      |     | FLB-174                |
| P0118 | Engine Coolant Temperature Circuit High Input                     |     | FLB-180                |
| P0182 | Fuel Temperature Sensor A Circuit Low Input                       |     | FLB-184                |
| P0183 | Fuel Temperature Sensor A Circuit High Input                      |     | FLB-190                |
| P0192 | Fuel Rail Pressure Sensor-Low input                               |     | FLB-194                |
| P0193 | Fuel Rail Pressure Sensor-High Input                              |     | FLB-201                |
| P0201 | Cylinder 1-Injector Circuit/Open                                  |     | FLB-206                |
| P0202 | Cylinder 2-Injector Circuit/Open                                  |     | FLB-206                |
| P0203 | Cylinder 3-Injector Circuit/Open                                  |     | FLB-206                |
| P0204 | Cylinder 4-Injector Circuit/Open                                  |     | FLB-206                |

### 021 62 99 92 92

FLB -84

FUEL SYSTEM

| DTC   | DESCRIPTION                                                                         | MIL | PAGE                  |
|-------|-------------------------------------------------------------------------------------|-----|-----------------------|
| P0237 | Boost Pressure Sensor Circuit Low Input                                             |     | FLB-212               |
| P0238 | Boost Pressure Sensor Circuit High Input                                            |     | FLB-219               |
| P0252 | Fuel Pressure Regulator Valve Circuit Over Current                                  |     | FLB-224               |
| P0253 | Fuel Pressure Regulator Valve Circuit Low                                           |     | FLB-230               |
| P0254 | Fuel Pressure Regulator Valve Circuit High                                          |     | FLB-233               |
| P0262 | Cylinder 1-Injector Circuit High                                                    |     | FLB-236               |
| P0265 | Cylinder 2-Injector Circuit High                                                    |     | FLB-236               |
| P0268 | Cylinder 3-Injector Circuit High                                                    |     | FLB-236               |
| P0271 | Cylinder 4-Injector Circuit High                                                    |     | FLB-236               |
| P0335 | Crankshaft Position Sensor "A" Circuit                                              |     | FLB-243               |
| P0336 | Crankshaft Position Sensor "A" Circuit Range/Performance                            |     | FLB-252               |
| P0340 | Camshaft Position Sensor "A" Circuit Malfunction (Bank 1 or Single Sensor)          |     | FLB-257               |
| P0341 | Camshaft Position Sensor "A" Circuit Range/Performance<br>(Bank 1 or Single Sensor) | 0   | FLB-265               |
| P0381 | Glow Indicator Lamp - Circuit Malfunction                                           | Q   | FLB-269               |
| P0401 | Exhaust Gas Recirculation Flow Insufficient Detected                                |     | FLB-274               |
| P0402 | Exhaust Gas Recirculation Flow Excessive Detected                                   | 0   | FLB-281               |
| P0489 | Exhaust Gas Recirculation Control Circuit Low Voltage                               |     | FLB-284               |
| P0490 | Exhaust Gas Recirculation Control Circuit High Voltage                              | 0   | FL <mark>B-287</mark> |
| P0501 | Vehicle Speed Sensor A Range/Performance                                            |     | FLB-290               |
| P0504 | Brake Switch "A"/"B" Correlation                                                    |     | FLB-297               |
| P0532 | A/C Refrigerant Pressure Sensor "A" Circuit Low Input                               |     | FLB-303               |
| P0533 | A/C Refrigerant Pressure Sensor "A" Circuit High Input                              |     | FLB-310               |
| P0562 | System Voltage Low                                                                  |     | FLB-314               |
| P0563 | System Voltage High                                                                 |     | FLB-320               |
| P0602 | EEPROM-Programing Error                                                             |     | FLB-323               |
| P0605 | Internal Control Module Read Only Memory(ROM) Error                                 |     | FLB-325               |
| P0606 | ECM/PCM Processor(ECM-SELF TEST Failed)                                             |     | FLB-326               |
| P0611 | Injector Circuit Malfunction (More than two injectors)                              |     | FLB-328               |
| P062D | Voltage regulator #1 for injector Malfunction                                       |     | FLB-332               |
| P062E | Voltage regulator #2 for injector Malfunction                                       |     | FLB-336               |
| P0642 | Sensor Reference Voltage "A" Circuit Low                                            |     | FLB-338               |
| P0643 | Sensor Reference Voltage "A" Circuit High                                           |     | FLB-343               |
| P0646 | A/C Clutch Relay Control Circuit Low                                                |     | FLB-346               |

### DTC TROUBLESHOOTING PROCEDURES

FLB -85

| DTC   | DESCRIPTION                                                                         | MIL      | PAGE    |
|-------|-------------------------------------------------------------------------------------|----------|---------|
| P0647 | A/C Clutch Relay Control Circuit High                                               |          | FLB-352 |
| P0650 | Malfunction Indicator Lamp(MIL) Control Circuit                                     |          | FLB-356 |
| P0652 | Sensor Reference Voltage "B" Circuit Low                                            |          | FLB-360 |
| P0653 | Sensor Reference Voltage "B" Circuit High                                           |          | FLB-366 |
| P0670 | Glow Relay Circuit Malfunction                                                      |          | FLB-369 |
| P0685 | ECM/PCM Power Relay Control Circuit /Open                                           |          | FLB-376 |
| P0698 | Sensor Reference Voltage "C" Circuit Low                                            |          | FLB-384 |
| P0699 | Sensor Reference Voltage "C" Circuit High                                           |          | FLB-389 |
| P0700 | TCU Request for MIL ON                                                              |          | FLB-392 |
| P0701 | TCM Status Error                                                                    |          | FLB-393 |
| P0820 | Neutral S/W Malfunction                                                             |          | FLB-394 |
| P0830 | Clutch Pedal Switch "A" Circuit                                                     |          | FLB-399 |
| P1145 | Overrun monitoring error                                                            |          | FLB-405 |
| P1185 | Fuel Pressure Monitoring-Maximum Pressure Exceeded                                  | 0        | FLB-407 |
| P1186 | Fuel Pressure Monitoring-Minimum Pressure at Engine Speed Too Low                   | L V      | FLB-411 |
| P1586 | MT/AT Encoding                                                                      |          | FLB-414 |
| P1587 | CAN communication error (MT/AT recognition error)                                   |          | FLB-417 |
| P1588 | Signal Change through MT/AT line (during engine running)                            |          | FLB-423 |
| P1634 | AUX. Heater Malfunction                                                             | <b>U</b> | FLB-426 |
| P1652 | Ignition Switch Circuit Malfunction                                                 |          | FLB-433 |
| P1670 | Injector Classification Error (Diesel 1) / Injector Specific Data Error (Diesel 2)  |          | FLB-437 |
| P1671 | Check-sum error                                                                     |          | FLB-439 |
| P1692 | Immobilizer Lamp error                                                              |          | FLB-441 |
| P2009 | Intake Manifold Runner Control Circuit Low(Bank 1)                                  |          | FLB-444 |
| P2010 | Intake Manifold Runner Control Circuit High(Bank 1)                                 |          | FLB-450 |
| P2015 | Intake Manifold Runner Position Sensor/Switch Circuit<br>Range/Performance (Bank 1) |          | FLB-454 |
| P2016 | Intake Manifold Runner Position Sensor/Switch Circuit Low (Bank 1)                  |          | FLB-459 |
| P2017 | Intake Manifold Runner Position Sensor/Switch Circuit High (Bank 1)                 |          | FLB-464 |
| P2123 | Throttle/Pedal Position Sensor/Switch "D" Circuit High Input                        |          | FLB-469 |
| P2128 | Throttle/Pedal Position Sensor/Switch "E" Circuit High Input                        |          | FLB-476 |
| P2138 | Throttle/Pedal Position Sensor/Switch "D" / "E" Voltage Correlation                 |          | FLB-480 |
| P2238 | Lambda Sensor Pumping Current Circuit Low (Bank 1 / Sensor 1)                       |          | FLB-485 |
| P2239 | Lambda Sensor Pumping Current Circuit High (Bank 1 / Sensor 1)                      |          | FLB-494 |

### 021 62 99 92 92

FLB -86

### **FUEL SYSTEM**

| DTC   | DESCRIPTION                                                     | MIL | PAGE    |
|-------|-----------------------------------------------------------------|-----|---------|
| P2251 | Lambda Sensor Reference Ground Circuit/Open (Bank 1 / Sensor 1) |     | FLB-500 |
| P2264 | Detection of Water in fuel                                      |     | FLB-506 |
| P2299 | Brake Pedal Position / Accelerator Pedal Position Incompatible  |     | FLB-511 |
| U0001 | Lost Communication with ECM/PCM "A"                             |     | FLB-520 |
| U0100 | CAN-Time Out ECU                                                |     | FLB-526 |
| U0101 | Serial Communication Problem with TCU (Timeout)                 |     | FLB-530 |
| U0122 | ECM-TCS CAN Error                                               |     | FLB-534 |
| U0416 | Abnormal Torque rise request from TCS                           |     | FLB-540 |

### **NOTE**

- : MIL ON & Memory
- : MIL OFF & Memory
- : Glow Lamp Blanking & MEMORY

**حیجیتال خودرو س**امانه (مسئولیت محدود)

اولین سامانه دیجیتال تعمیرکاران خودرو در ایران

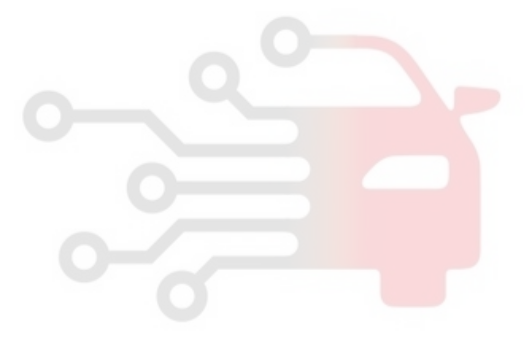

### 021 62 99 92 92

### DTC TROUBLESHOOTING PROCEDURES

FLB -87

# DTC P0031 LAMBDA SENSOR HEATER CIRCUIT LOW (BANK 1 / SENSOR 1)

### COMPONENT LOCATION EA42E9F3

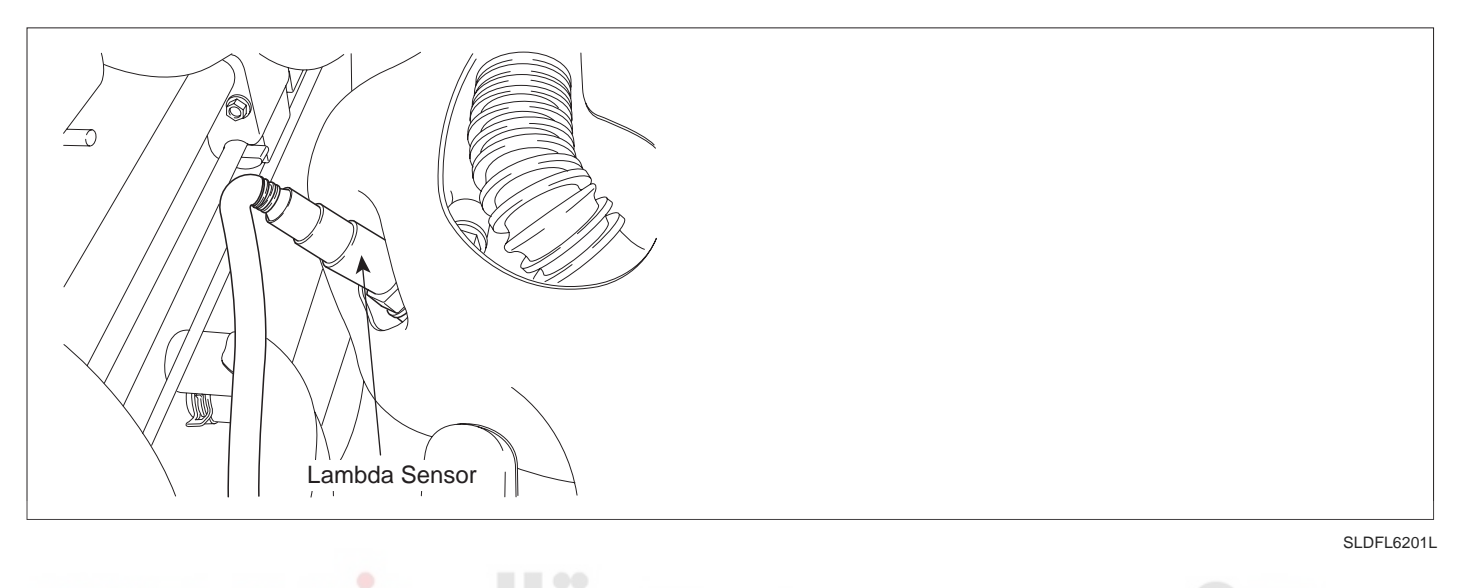

### GENERAL DESCRIPTION E74C89EB

Lambda sensor installed at exhaust manifold is linear Lambda sensor and it senses Lambda density of exhaust gas for accurate EGR control through fuel correction. It also limits smoke which is generated by reach air-fuel mixture at engine maximum loading condition. ECM controls pumping current in order to fit -value from linear Lambda sensor to 1.0.

[Lean air-fuel mixture(1.0 < < 1.1)]: ECM supplies pumping current to Lambda sensor (+pumping current) and activates it for Lambda sensor to have the characteristic at =1.0 (0.0 pumping current). With the value of pumping current supplied to Lambda sensor, ECM detects Lambda density of exhaust gas.

[Rich air-fuel mixture(0.9 < < 1.0)] : ECM takes away pumping current from Lambda sensor (-pumping current) and deactivates it for Lambda sensor to have the characteristic at =1.0 (0.0 pumping current). With the value of pumping current taken away from Lambda sensor, ECM detects Lambda density of exhaust gas.

This performance is the most active and fast at normal operating temp.(450 - 600) thus, in order to reach normal operating temp. and last at that temp., heater(heating coil) is integrated with Lambda sensor.Heater coil is controlled by ECM as PWM. the resistance of heater coil is low when coil is cold thus, current through it increases while resistance is high when coil is hot thus, current decreases. With this principle, Lambda sensor temp. is measured and Lambda sensor heater operation varies based on the data.

### DTC DESCRIPTION E87DDD03

P0031 is set when open or short to ground in Lambda sensor control circuit is detected for more than 2.0 sec. at Lambda sensor heater control condition. This code is due to 1)open or short to ground in heater control circuit or 2)Lambda sensor heater internal short.

### **FUEL SYSTEM**

### DTC DETECTING CONDITION E415D7F8

| ltem              |                                                                                                    | Detecting | Possible Cause |                                             |
|-------------------|----------------------------------------------------------------------------------------------------|-----------|----------------|---------------------------------------------|
| DTC Strategy      | Voltage monitoring                                                                                                    |           |                |                                             |
| Enable Conditions | Engine running                                                                                                    |           |                |                                             |
| ThresholdValue    | <ul> <li>Short to GND in Lambda sensor heater control circuit</li> <li>Open in Lambda sensor heater control circuit</li> </ul> |           |                | Lambda sensor heater circuit                |
| DiagnosticTime    | • 5 sec.                                                                                                    |           |                |                                             |
|                   | Fuel Cut                                                                                                    | NO        |                | <ul> <li>Lambda sensor component</li> </ul> |
|                   | EGR Off                                                                                                    | NO        |                |                                             |
|                   | Fuel Limit                                                                                                    | NO        |                |                                             |
|                   | MIL                                                                                                    | OFF       |                |                                             |

### SPECIFICATION E90804A5

| Temperature()  | Lambda<br>sensor heater<br>resistance( ) | Temperature ( ) | Lambda<br>sensor heater<br>resistance( ) | Lambda sensor<br>heater control Hz |
|----------------|------------------------------------------|-----------------|------------------------------------------|------------------------------------|
| 20             | 9.2                                      | 400             | 17.7                                     | 0                                  |
| 100            | 10.7                                     | 500             | 19.2                                     | 100 11-                            |
| 200            | 13.1                                     | 600             | 20.7                                     | 100 HZ                             |
| ئوليت 300-دود) | ودرو سـ14.6 (مس                          | کت د 700 تال خو | 22.5                                     |                                    |

اولین سامانه دیجیتال تعمیرکاران خودرو در ایران

### DTC TROUBLESHOOTING PROCEDURES

### SCHEMATIC DIAGRAM EEB41D48

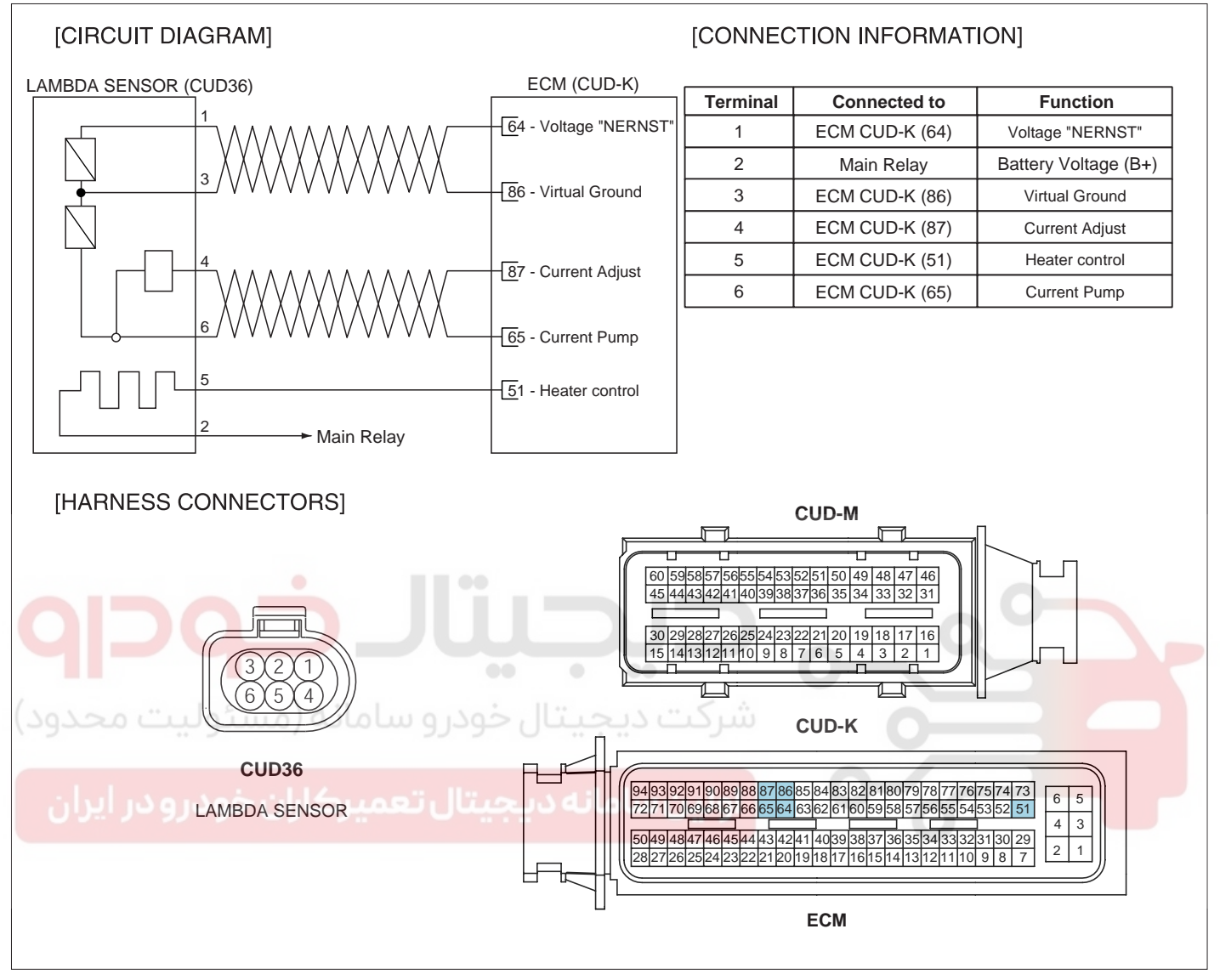

SLDF27138L

### FUEL SYSTEM

14.7 V

CH B 0.5 V

MAX:

RECD

MENU

2.0 mS

14.0 V

MEMO

DUTY: 97 %

### **FLB -90**

### SIGNAL WAVEFORM AND DATA E06B59D6

| FR    | CH | A 5.0 | V 208  | 3 mS    | СНВО     | .5V    | At 🖸   | H A 5.0 4 | V 2.            |
|-------|----|-------|--------|---------|----------|--------|--------|-----------|-----------------|
| MIN:  | 13 | .6VA  | AVE: 1 | l4.2 V  | MAX:     | 14.7 V | MIN: 3 | 48.3mV A  | VE:             |
| FREQ: |    | 2.86  | Hz     | DUTY:   | 96 %     |        | FREQ:  | 109.89    | Hz              |
|       |    |       |        |         |          |        |        |           |                 |
|       |    |       |        |         |          |        |        |           |                 |
|       |    |       |        |         |          | ······ |        |           |                 |
|       |    |       |        |         |          |        |        |           | ÷               |
|       |    |       |        | <u></u> |          |        |        |           | ÷               |
|       |    |       |        |         |          | ÷      |        |           | · • · · · • • • |
|       |    |       |        |         |          | ·····  |        |           |                 |
|       |    |       |        |         |          | ;;;    | þ      |           |                 |
|       |    |       |        |         | <u> </u> |        |        |           | <u> </u>        |
| HO    | LD | ZOOM  | CURS   | MEMO    | RECD     | MENU   | HOL    | D ZOOM    | CURS            |
| Fig.1 |    |       |        |         |          |        | Fig.2  |           |                 |

Fig.1) Waveform of Lambda sensor heater power. It is battery voltage.

Fig.2) Waveform of Lambda sensor heater control at idle.

SLDFL6200L

### TERMINAL AND CONNECTOR INSPECTION E10B550A

- 1. Electrical systems consist of a lot of harness and connectors, poor connection of terminals can cause various problems and damge of component.
- 2. Perform checking procedure as follows.
  - 1) Check damage of harness and terminals : Check terminals for contact resistance, corrosion and deformation.
  - 2) Check connecting condition of ECM and component connector : Check terminal seperation, damage of locking device and connecting condition between terminal and wiring.

### 🔟 ΝΟΤΕ

Disconnect the pin which requires checking at male connector and insert it to the terminal at female connector for checking connecting condition. (after checking, reconnect the pin at correct position.)

3. Is the problem found?

### YES

Repair the trouble causing part and go to "Verification of Vehicle Repair".

### NO

Go to "Power Circuit Inspection".

### POWER CIRCUIT INSPECTION EFF71F21

- 1. IG Key "OFF", Engine "OFF".
- 2. Disconnect Lambda sensor connector.
- 3. IG Key "ON".
- 4. Measure the voltage of Lambda sensor connector terminal 2.

### DTC TROUBLESHOOTING PROCEDURES

Specification : 11.0V~13.0V ( Main relay ON power )

5. Is the measured voltage within the specification?

### YES

Go to "Control Circuit Inspection".

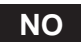

Repair open in Main relay power circuit and E/R JUNCTION BOX 15A SNSR3 FUSE and go to "Verification of Vehicle Repair".

### CONTROL CIRCUIT INSPECTION ECOIDDBF

- 1. Check Lambda sensor heater control circuit voltage
  - 1) IG Key "OFF", Engine "OFF".
  - 2) Disconnect Lambda sensor connector.
  - 3) IG Key "ON".
  - 4) Measure the voltage of Lambda sensor connector terminal 5.

Specification : 2.0V~2.5V

5) Is the measured voltage within the specification?

### اولین سامانه دیجیتال تعمیرکاران خودر <mark>YES ی</mark>را

Go to "Component Inspection".

### NO

No voltage is detected : Go to "2. Check open in Lambda sensor heater control circuit" as follows. High voltage is detected : Repair short to battery in control circuit and go to "Verification of Vehicle Repair".

- 2. Check open in Lambda sensor heater control circuit
  - 1) IG Key "OFF", Engine "OFF".
  - 2) Disconnect Lambda sensor connector and ECM connector.
  - 3) Check continuity between Lambda sensor connector terminal 5 and ECM connector (CUD-K) terminal 51.

Specification : Continuity (below 1.0 )

4) Is the measured resistance within the specification?

### YES

Repair short to ground in control circuit and go to "Verification of Vehicle Repair".

NO

Repair open in Lambda sensor heater control circuit and go to "Verification of Vehicle Repair".

### WWW.DIGITALKHODRO.COM

FLB -91

### FUEL SYSTEM

### COMPONENT INSPECTION E2C30DED

- 1. IG Key "OFF", Engine "OFF".
- 2. Disconnect Lambda sensor connector.
- 3. Check continuity between Lambda sensor component connector terminal 2 and terminal 5.

### SPECIFICATION :

| Temperature () | Heater resistance<br>( ) | Temperature ( ) | Heater resistance<br>( ) | Heater OperationFre-<br>quency |
|----------------|--------------------------|-----------------|--------------------------|--------------------------------|
| 20             | 9.2                      | 400             | 17.7                     |                                |
| 100            | 10.7                     | 500             | 19.2                     | 100 H <del>-</del>             |
| 200            | 13.1                     | 600             | 20.7                     |                                |
| 300            | 14.6                     | 700             | 22.5                     |                                |

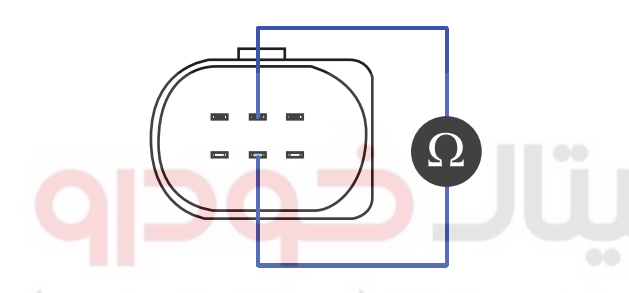

SLDFL6205L

4. Is the measured resistance within the specification?

### YES

Go to "Verification of Vehicle Repair".

### NO

Replace Lambda sensor and go to "Verification of Vehicle Repair".

### VERIFICATION OF VEHICLE REPAIR E8FAAD60

After a repair, it is essential to verify that the fault is corrected.

- 1. After connecting Scantool select "DIAGNOSTIC TROUBLE CODES(DTCs)" mode.
- 2. Clear recorded DTC using Scantool.
- 3. Drive the vehicle within DTC "Enable conditions" in "General information".
- 4. After selecting "DIAGNOSTIC TROUBLE CODES(DTCs)" mode and check if DTC is recorded again.
- 5. Are any DTCs recorded ?

YES

Go to the DTC guide of recorded NO. in Scantool.

NO

## WWW.DIGITALKHODRO.COM

### DTC TROUBLESHOOTING PROCEDURES

System operates within specification.

اولين سامانه در جيتال تعميكاران خودر ودر ايران

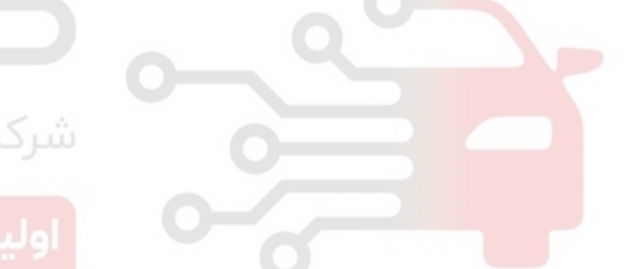

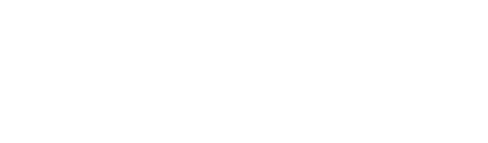

FLB -93

021 62 99 92 92

**FUEL SYSTEM** 

# DTC P0032 LAMBDA SENSOR HEATER CIRCUIT HIGH (BANK 1 / SENSOR 1)

### COMPONENT LOCATION E206432D

Refer to DTC P0031.

### GENERAL DESCRIPTION EA0F9F75

Refer to DTC P0031.

### DTC DESCRIPTION ED3E86CA

P0032 is set when short to battery in Lambda sensor control circuit is detected for more than 5 sec. at Lambdasensor heater control condition. This code is due to 1)short to battery in heater control circuit or 2)Lambda sensor heater internal open.

### DTC DETECTING CONDITION EFFAD6E9

| ltem              | •                                                  | Detecting          | Possible Cause |                              |
|-------------------|----------------------------------------------------|--------------------|----------------|------------------------------|
| DTC Strategy      | <ul> <li>Voltage mor</li> </ul>                    | nitoring           | J              |                              |
| Enable Conditions | Engine runn                                        | ing                |                |                              |
| ThresholdValue    | <ul> <li>Short to bat<br/>control circu</li> </ul> | tery in Lam<br>lit |                |                              |
| DiagnosticTime    | • 5 sec.                                           |                    |                | Lambda sensor heater circuit |
| ودرودر ایران      | Fuel Cut                                           |                    | اولين سامانه د | Lambda sensor component      |
| Fail Cafe         | EGR Off                                            | NO                 |                |                              |
| Fail Sale         | Fuel Limit                                         | NO                 |                |                              |
|                   | MIL                                                | OFF                |                |                              |

### SPECIFICATION EDC41F54

| Temperature() | Lambda<br>sensor heater<br>resistance( ) | Temperature() | Lambda<br>sensor heater<br>resistance( ) | Lambda sensor<br>heater control Hz |
|---------------|------------------------------------------|---------------|------------------------------------------|------------------------------------|
| 20            | 9.2                                      | 400           | 17.7                                     |                                    |
| 100           | 10.7                                     | 500           | 19.2                                     | 100 11-                            |
| 200           | 13.1                                     | 600           | 20.7                                     | 100 HZ                             |
| 300           | 14.6                                     | 700           | 22.5                                     |                                    |

### SCHEMATIC DIAGRAM EA75C906

Refer to DTC P0031.

### SIGNAL WAVEFORM AND DATA E8D03955

Refer to DTC P0031.

### DTC TROUBLESHOOTING PROCEDURES

### TERMINAL AND CONNECTOR INSPECTION E935B0FE

Refer to DTC P0031.

### POWER CIRCUIT INSPECTION E98DC023

- 1. IG Key "OFF", Engine "OFF".
- 2. Disconnect Lambda sensor connector.
- 3. IG Key "ON".
- 4. Measure the voltage of Lambda sensor connector terminal 2.

Specification : 11.0V~13.0V (Main relay ON power)

5. Is the measured voltage within the specification?

### YES

Go to "Control Circuit Inspection".

NO

Repair open in Main relay power circuit and E/R JUNCTION BOX 15A SNSR3 FUSE and go to "Verification of Vehicle Repair".

### CONTROL CIRCUIT INSPECTION E946B9F3

- 1. Check Lambda sensor heater control circuit voltage
  - 1) IG Key "OFF", Engine "OFF".
  - 2) Disconnect Lambda sensor connector.
  - 3) IG Key "ON".
  - 4) Measure the voltage of Lambda sensor connector terminal 5.

Specification : 2.0V~2.5V

5) Is the measured voltage within the specification?

### YES

Go to "Component Inspection".

### NO

No voltage is detected : Go to "2. Check open in Lambda sensor heater control circuit" as follows. High voltage is detected : Repair short to battery in control circuit and go to "Verification of Vehicle Repair".

- 2. Check open in Lambda sensor heater control circuit
  - 1) IG Key "OFF", Engine "OFF".
  - 2) Disconnect Lambda sensor connector and ECM connector.

### WWW.DIGITALKHODRO.COM

021 62 99 92 92

### FLB -95

### 021 62 99 92 92

### FLB -96

**FUEL SYSTEM** 

3) Check continuity between Lambda sensor connector terminal 5 and ECM connector (CUD-K) terminal 51.

Specification : Continuity (below 1.0 )

4) Is the measured resistance within the specification?

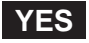

Repair short to ground in control circuit and go to "Verification of Vehicle Repair".

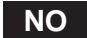

Repair open in Lambda sensor heater control circuit and go to "Verification of Vehicle Repair".

### COMPONENT INSPECTION EE308E98

- 1. IG Key "OFF", Engine "OFF".
- 2. Disconnect Lambda sensor connector.
- 3. Check continuity between Lambda sensor component connector terminal 2 and terminal 5.

### SPECIFICATION :

| Temperature ( ) | Heater resistance | Temperature ( ) | Heater resistance<br>( ) | Heater OperationFre-<br>quency |
|-----------------|-------------------|-----------------|--------------------------|--------------------------------|
| 20              | 9.2               | 400             | 17.7                     |                                |
| 100             | 10.7              | 500             | 19.2                     | 100 11-                        |
| 200             | 13.1              | 600             | 20.7                     | 100 HZ                         |
| 300             | 14.6              | 700             | 22.5                     |                                |

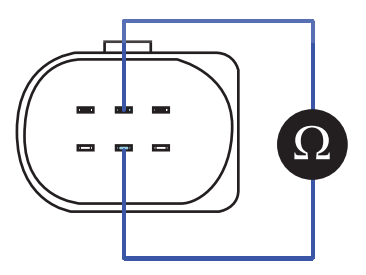

SLDFL6205L

4. Is the measured resistance within the specification?

### YES

Go to "Verification of Vehicle Repair".

NO

Replace Lambda sensor and go to "Verification of Vehicle Repair".

### VERIFICATION OF VEHICLE REPAIR E363AB98

Refer to DTC P0031.

### DTC TROUBLESHOOTING PROCEDURES

### DTC P0047 VGT VACUUM MODULATOR CIRCUIT LOW

### COMPONENT LOCATION E2E0401C

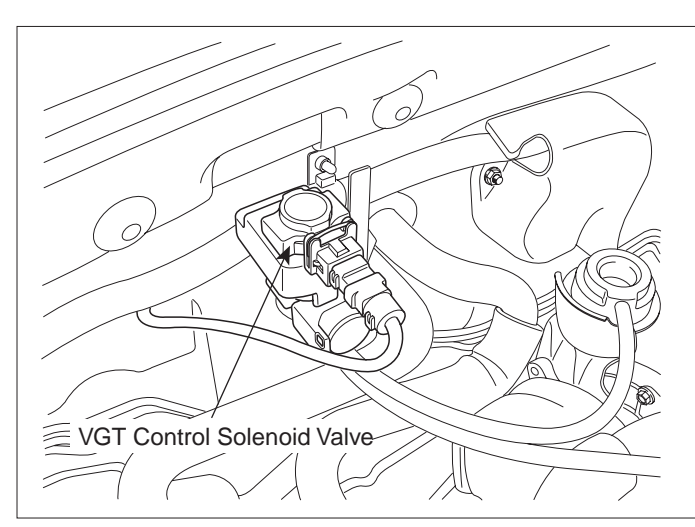

SLDFL6206L

### GENERAL DESCRIPTION E69A2D61

VGT(Variable Geometric Turbocharger) is the device which increases the efficiency of turbocharger at low rpm and lasts optimum turbo efficiency at high rpm as varying the cross sectional area through which exhaust gas passes turbocharger impeller. It relieves turbo lag at low speed and increse engine power generation. Engine speed, APS signal, MAFS and Boost pressure sensor data are inputted to ECM. ECM actuates vacuum diafragm which controls exhaust gas line as controlling VGT actuator duty to maintain optimum state of air compression.

### DTC DESCRIPTION | ECBE899D

P0047 is set when "0"A is detected in VGT actuator control circuit for more than 1.0 sec. This code is due to open or short to ground in VGT actuator circuit, or open in VGT actuator component.

### DTC DETECTING CONDITION E73D063D

| ltem              | Detecting Condition                                |        |  | Possible Cause       |
|-------------------|----------------------------------------------------|--------|--|----------------------|
| DTC Strategy      | <ul> <li>Signal moni</li> </ul>                    | toring |  |                      |
| Enable Conditions | IG Key "ON"                                        |        |  |                      |
| ThresholdValue    | <ul><li>Short to GND</li><li>Wiring open</li></ul> |        |  | VGT actuator circuit |
| DiagnosticTime    | • 1 sec.                                           |        |  |                      |
|                   | Fuel Cut                                           | NO     |  |                      |
| Fail Safa         | EGR Off                                            | YES    |  |                      |
|                   | Fuel Limit                                         | YES    |  |                      |
|                   | MIL                                                | OFF    |  |                      |

FLB -97

021 62 99 92 92

FUEL SYSTEM

### SPECIFICATION E95DF07D

| VGT actuator component resistance | VGT actuator operating Hz | VGT actuator operating duty            |
|-----------------------------------|---------------------------|----------------------------------------|
| 14.7 ~ 16.1 (20 )                 | 300Hz                     | 75% at idle, decreases as accelerating |

### SCHEMATIC DIAGRAM E2DE36F9

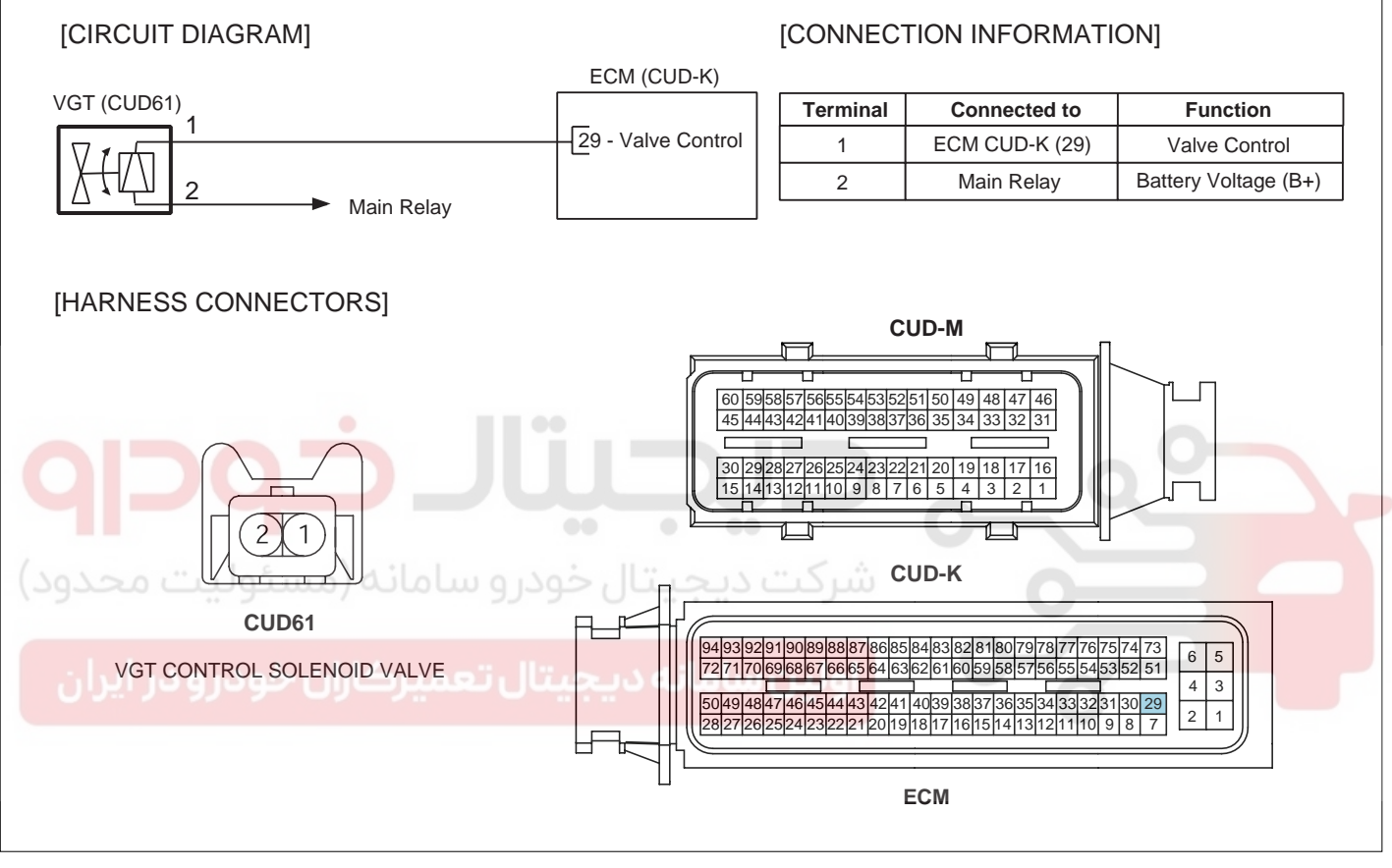

SLDF27137L

### DTC TROUBLESHOOTING PROCEDURES

### SIGNAL WAVEFORM AND DATA E797C5EA

| FR CHA2.0V 1.0 mS CHB5.0V          | FR <u>CHA</u> 2.0V <mark>1.0 mS</mark> CHB5.0V |
|------------------------------------|------------------------------------------------|
| MIN: 71.5mV AVE: 3.9 V MAX: 15.3 V | MIN: 71.5mV AVE: 8.2 V MAX: 15.2 V             |
| FREQ: 303.03 Hz DUTY: 25 %         | FREQ: 303.03 Hz DUTY: 54 %                     |
|                                    |                                                |
| HOLD ZOOM CURS MEMO RECD MENU      | HOLD ZOOM CURS MEMO RECD MENU                  |
| Fig.1                              | Fig.2                                          |

Fig.1) VGT actuator output waveform at 75% duty. Duty decreases as boost pressure increases. Fig.2) VGT actuator duty decreased at acceleration.

MONITOR SCANTOOL DATA E09825E6
1. Connect scantool to Data Link Cable. (DLC)
2. Warm engine up to normal operating temperature.
3. Turn "OFF" electrical devices and A/C.
4. Monitor "BOOST PRESS. SENSOR" parameter on the Scantool.

Specification : 1028hpa ± 100hpa(VGT actuator : 75%) at idle

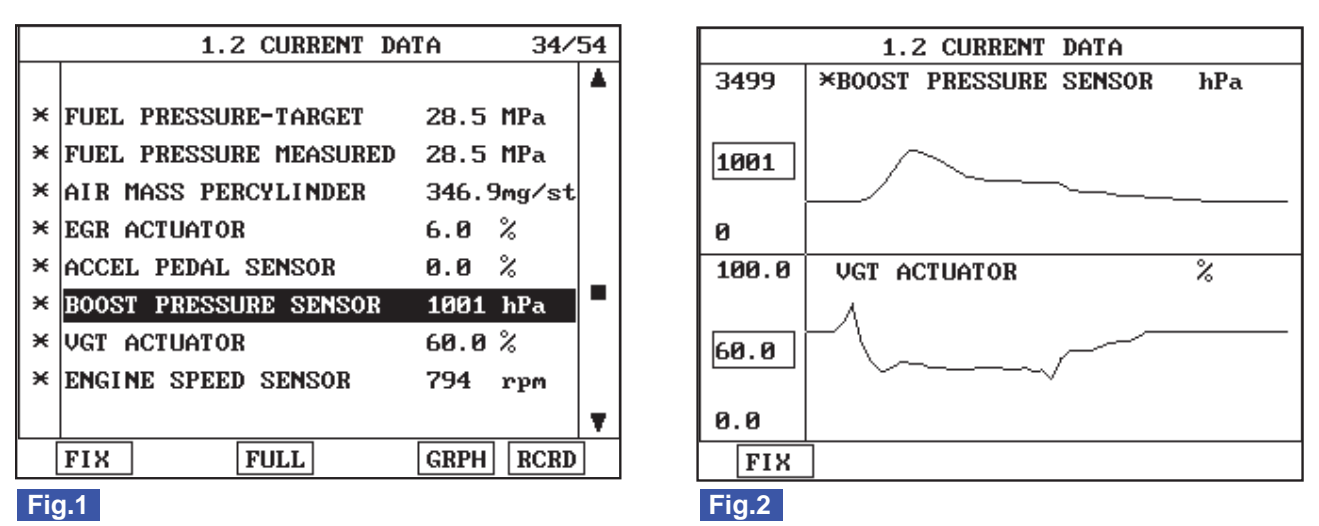

Fig1) Monitor "BOOST PRESSURE SENSOR" parameter on the Scantool at idle after warming engine up. 1000±100hpa(approx. 1 atm) is correct value.

Fig.2) VGT Control Solenoid Valve duty decreases and boost pressure increases as accelerating. If boost pressure rises and reaches certain value, VGT Control Solenoid Valve duty stops to drop and keeps steady. Releasing accelerator pedal at this moment, VGT Control Solenoid Valve duty drops to 9.8%, then if RPM drops to idle range, duty returns to 75%.

SLDFL6283L

### WWW.DIGITALKHODRO.COM

FLB -99

SLDFL6208L

### 021 62 99 92 92

### FLB -100

FUEL SYSTEM

### TERMINAL AND CONNECTOR INSPECTION E9F161CB

- 1. Electrical systems consist of a lot of harness and connectors, poor connection of terminals can cause various problems and damge of component.
- 2. Perform checking procedure as follows.
  - 1) Check damage of harness and terminals : Check terminals for contact resistance, corrosion and deformation.
  - 2) Check connecting condition of ECM and component connector : Check terminal seperation, damage of locking device and connecting condition between terminal and wiring.

### 🔟 ΝΟΤΕ

Disconnect the pin which requires checking at male connector and insert it to the terminal at female connector or checking connecting condition. (after checking, reconnect the pin at correct position.)

3. Is the problem found?

### YES

Repair the trouble causing part and go to "Verification of Vehicle Repair".

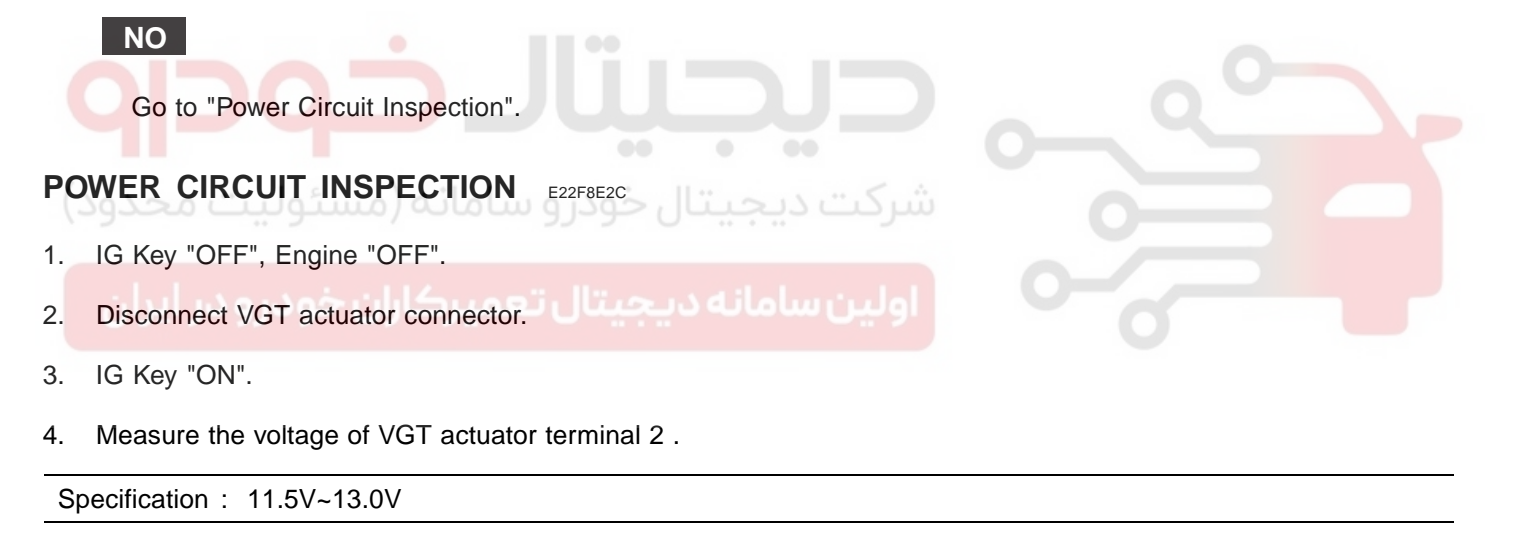

5. Is the measured voltage within the specification?

### YES

Go to "Control Circuit Inspection".

### NO

Repair E/R JUNCTION BOX 15A SNSR3 FUSE and related circuit and go to "Verification of Vehicle Repair".

### CONTROL CIRCUIT INSPECTION E1F5634E

- 1. Check monitoring voltage in control circuit
  - 1) IG Key "OFF", Engine "OFF".
  - 2) Disconnect VGT actuator connector.
  - 3) IG Key "ON".

### WWW.DIGITALKHODRO.COM

### DTC TROUBLESHOOTING PROCEDURES

4) Measure the voltage of VGT actuator terminal 1 .

Specification : 3.2V~3.7V

5) Is the measured voltage within the specification?

### YES

Go to "Component Inspection".

### NO

When voltage is not detected : Go to "2. Check open in control circuit" as follows. When high voltage is detected : Repair short to battery and go to "Verification of Vehicle Repair".

- 2. Check open in control circuit
  - 1) IG Key "OFF", Engine "OFF".
  - 2) Disconnect VGT actuator connector and ECM connector.
  - 3) Check continuity between VGT actuator connector terminal 1and ECM connector (CUD-K) terminal 29.

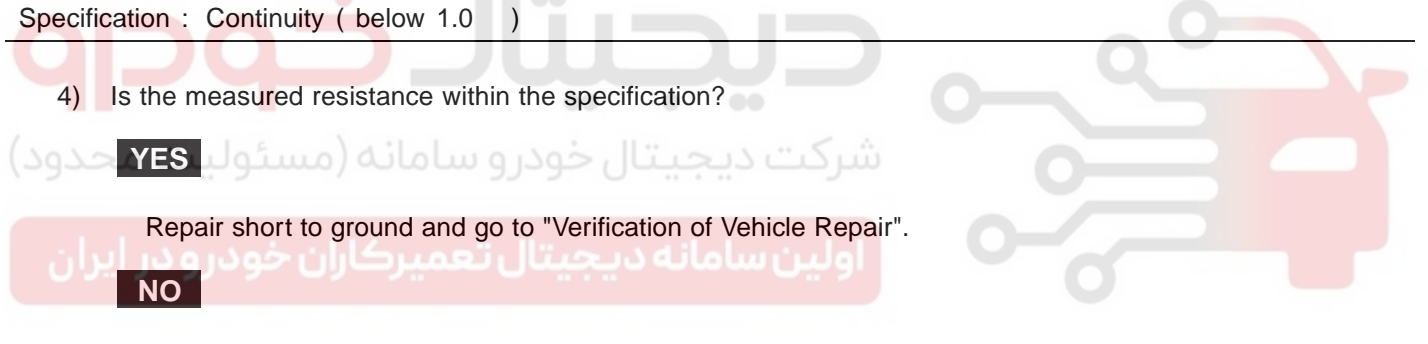

Repair open in control circuit and go to "Verification of Vehicle Repair".

### COMPONENT INSPECTION E75B28D0

- 1. Check VGT actuator component resistance
  - 1) IG Key "OFF", Engine "OFF".
  - 2) Disconnect VGT actuator connector.
  - 3) Measure the resistance between VGT actuator component terminal 1 and terminal 2.

Specification : 14.7 ~ 16.1 (20)

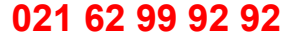

021 62 99 92 92

FLB -102

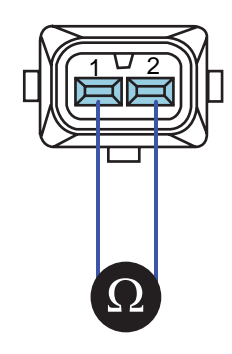

SLDFL6212L

4) Is VGT actuator component resistance within the specification?

### YES

Go to "2.Check VGT actuator operation" as follows.

### NO

Replace VGT actuator and go to "Verification of Vehicle Repair".

- 2. Check VGT actuator operation
  - 1) IG Key "ON", Engine "ON".
  - اسرحت دیجیتال جودرو سامانه (مستولیت محدو
  - Check that VGT actuator operating duty is 75% after warming engine up.
  - Check if vacuum generates after disconnecting VGT valve vacuum hose.
  - 4) Check if vacuum generates when decelerating after rapid acceleration (VGT actuator operating duty 45%).

Specification : VGT actuator duty 76% : vacuum generates VGT actuator duty 45% : vacuum does not generate

5) Does vacuum state changes correctly depending on the change of VGT actuator operating duty?

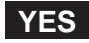

Go to "Verification of Vehicle Repair".

### NO

Replace VGT actuator and go to "Verification of Vehicle Repair".

Repeat this process 2~3 times.

### VERIFICATION OF VEHICLE REPAIR E75D7186

After a repair, it is essential to verify that the fault is corrected.

- 1. After connecting Scantool select "DIAGNOSTIC TROUBLE CODES(DTCs)" mode.
- 2. Clear recorded DTC using Scantool.

### DTC TROUBLESHOOTING PROCEDURES

- 3. Drive the vehicle within DTC "Enable conditions" in "General information".
- 4. After selecting "DIAGNOSTIC TROUBLE CODES(DTCs)" mode and check if DTC is recorded again.
- 5. Are any DTCs recorded ?

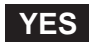

Go to the DTC guide of recorded NO. in Scantool.

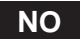

System operates within specification.

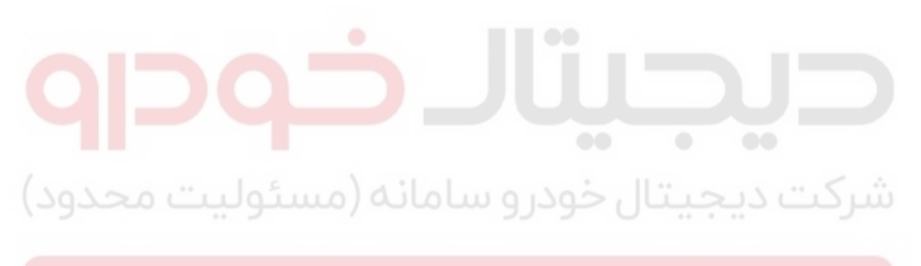

اولین سامانه دیجیتال تعمیرکاران خودرو در ایران

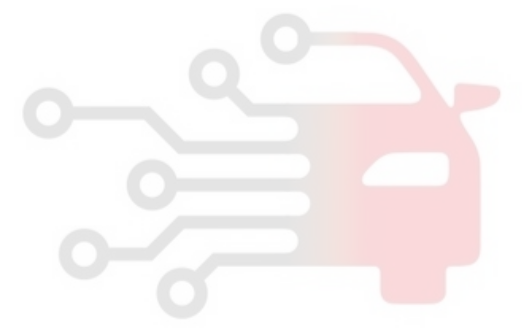

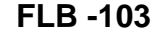

### **FUEL SYSTEM**

### DTC P0048 VGT VACUUM MODULATOR CIRCUIT HIGH

### COMPONENT LOCATION EEDAC5EE

Refer to DTC P0047.

### GENERAL DESCRIPTION EC7109DD

Refer to DTC P0047.

### DTC DESCRIPTION ED4AC25E

P0048 is set when excessive current is detected in VGT actuator control circuit for more than 1 sec. This code is due to short to battery in control circuit or internal short of VGT actuator component.

### DTC DETECTING CONDITION E3E5939C

| ltem              | Detecting Condition |     |                      | Possible Cause         |
|-------------------|---------------------|-----|----------------------|------------------------|
| DTC Strategy      | Signal monitoring   |     |                      |                        |
| Enable Conditions | • IG Key "ON"       |     |                      |                        |
| ThresholdValue    | Short to battery    |     |                      |                        |
| DiagnosticTime    | • 1 sec.            |     | VGT actuator circuit |                        |
| (10100            | Fuel Cut            | NO  | 17.000               | VGT actuator component |
| بوليت محدود)      | EGR Off             | YES | سرخت دیجیت           | 0                      |
| Fail Sale         | Fuel Limit          | YES |                      |                        |
| ودرو در ایران     | T UU MIL LAS        | OFF | اولین سامانه د       | 0                      |

### SPECIFICATION E1CE4686

| VGT actuator component<br>resistance | VGT actuator operating Hz | VGT actuator operating duty            |  |
|--------------------------------------|---------------------------|----------------------------------------|--|
| 14.7 ~ 16.1 (20 )                    | 300Hz                     | 75% at idle, decreases as accelerating |  |

### SCHEMATIC DIAGRAM EEC22B47

Refer to DTC P0047.

### SIGNAL WAVEFORM AND DATA E4E6ED28

Refer to DTC P0047.

### MONITOR SCANTOOL DATA E01B805B

Refer to DTC P0047.

### TERMINAL AND CONNECTOR INSPECTION E7DE5625

Refer to DTC P0047.

### DTC TROUBLESHOOTING PROCEDURES

### POWER CIRCUIT INSPECTION E057AED0

- 1. IG Key "OFF", Engine "OFF".
- 2. Disconnect VGT actuator connector.
- 3. IG Key "ON".
- 4. Measure the voltage of VGT actuator terminal 2 .

Specification : 11.5V~13.0V

5. Is the measured voltage within the specification?

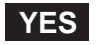

Go to "Control Circuit Inspection".

NO

Repair E/R JUNCTION BOX 15A SNSR3 FUSE and related circuit and go to "Verification of Vehicle Repair".

### CONTROL CIRCUIT INSPECTION E96493C9

| 1. | Che      | eck monitoring voltage in control circuit                       |  |
|----|----------|-----------------------------------------------------------------|--|
|    | 1)<br>2) | Disconnect VGT actuator connector.                              |  |
|    | 3)<br>4) | IG Key "ON".<br>Measure the voltage of VGT actuator terminal 1. |  |

Specification : 3.2V~3.7V

5) Is the measured voltage within the specification?

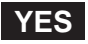

Go to "Component Inspection".

NO

When voltage is not detected : Go to "2. Check open in control circuit" as follows. When high voltage is detected : Repair short to battery and go to "Verification of Vehicle Repair".

- 2. Check open in control circuit
  - 1) IG Key "OFF", Engine "OFF".
  - 2) Disconnect VGT actuator connector and ECM connector.
  - 3) Check continuity between VGT actuator connector terminal 1and ECM connector (CUD-K) terminal 29.

Specification : Continuity (below 1.0)

4) Is the measured resistance within the specification?

### 021 62 99 92 92

### FLB -106

### YES

FUEL SYSTEM

Repair short to ground and go to "Verification of Vehicle Repair".

### NO

Repair open in control circuit and go to "Verification of Vehicle Repair".

### COMPONENT INSPECTION E5941139

- 1. Check VGT actuator component resistance
  - 1) IG Key "OFF", Engine "OFF".
  - 2) Disconnect VGT actuator connector.
  - 3) Measure the resistance between VGT actuator component terminal 1 and terminal 2.

Specification : 14.7 ~ 16.1 (20 )

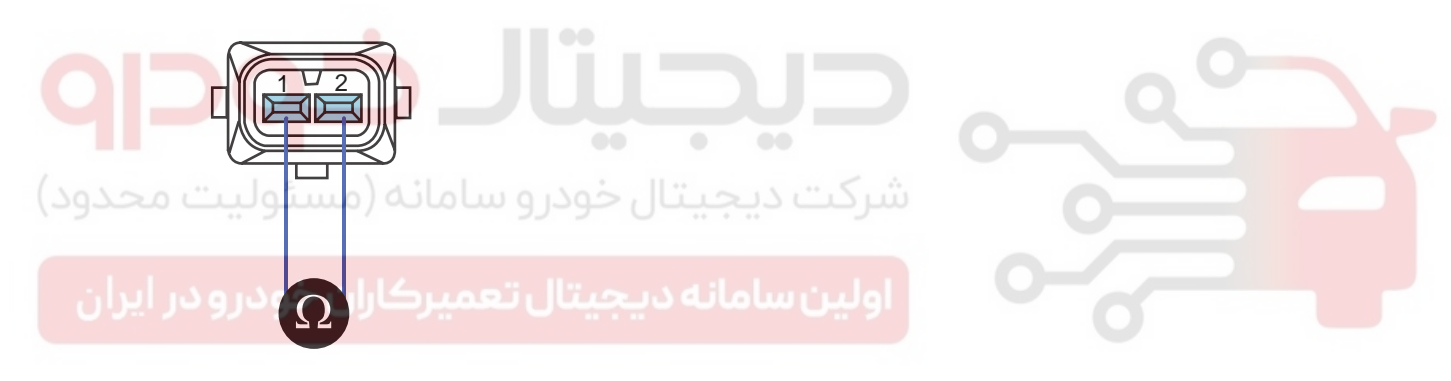

SLDFL6212L

4) Is VGT actuator component resistance within the specification?

### YES

Go to "2.Check VGT actuator operation" as follows.

NO

Replace VGT actuator and go to "Verification of Vehicle Repair".

- 2. Check VGT actuator operation
  - 1) IG Key "ON", Engine "ON".
  - 2) Check that VGT actuator operating duty is 75% after warming engine up.
  - 3) Check if vacuum generates after disconnecting VGT valve vacuum hose.
  - 4) Check if vacuum generates when decelerating after rapid acceleration (VGT actuator operating duty 45%).

Specification : VGT actuator duty 76% : vacuum generates VGT actuator duty 45% : vacuum does not generate

### DTC TROUBLESHOOTING PROCEDURES

5) Does vacuum state changes correctly depending on the change of VGT actuator operating duty?

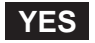

Go to "Verification of Vehicle Repair".

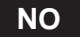

Replace VGT actuator and go to "Verification of Vehicle Repair".

Repeat this process 2~3 times.

### VERIFICATION OF VEHICLE REPAIR EC75A3A1

Refer to DTC P0047.

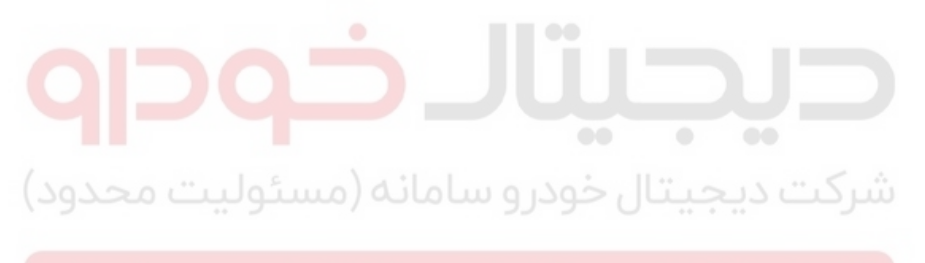

اولین سامانه دیجیتال تعمیرکاران خودرو در ایران

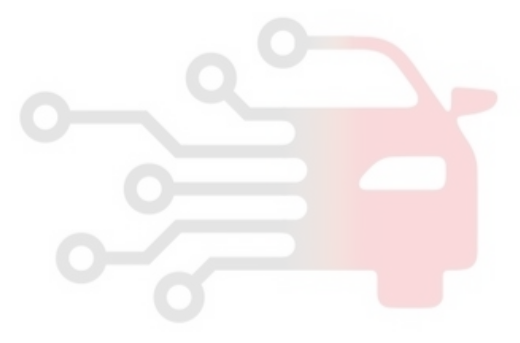

FUEL SYSTEM

### DTC P0069 BOOST PRESSURE SENSOR CIRCUIT MALFUNCTION

### COMPONENT LOCATION E892EAB4

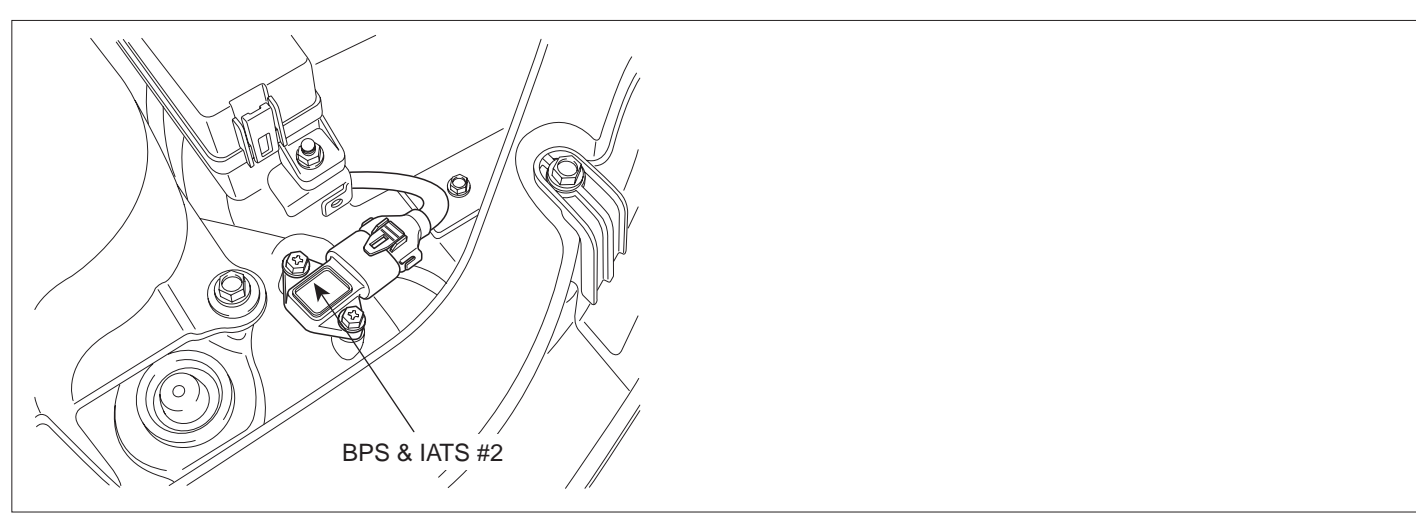

SLDFL6213L

### GENERAL DESCRIPTION EF5AA1CE

Boost Pressure Sensor(BPS) is installed in intake manifold and senses the pressure of air inside of intake manifold which is compressed by turbo charager. Measuring mass air flow accurately with the information of intake manifold pressure, mass air flow and intake air temperature, ECM performs actuating correction of EGR and VGT. When excessive intake manifold pressure is detected, engine power generation is limited to protect engine because too highly compressed pressure due to turbo charger may harm engine.

### اولين سامانه ديجيتال تعمير ومتارين سامانه ديجيتال تعمير ومعارفة

P0069 is set when the difference between Boost pressure and atmospheric pressure sensor is above 100hpa at below 100RPM(in other word, IG Key ON condition) for more than 3 sec. This code is due to abnormal output characteristic of BPS component.

### DTC DETECTING CONDITION E6F80CB5

| Item              | Detecting Condition                                                              |     |                                                             | Possible Cause  |
|-------------------|----------------------------------------------------------------------------------|-----|-------------------------------------------------------------|-----------------|
| DTC Strategy      | Voltage monitoring                                                               |     |                                                             | BPS circuit     |
| Enable Conditions | IG Key "ON"/Afterrun (below 100RPM)                                              |     |                                                             |                 |
| ThresholdValue    | <ul> <li> Boost pressure - Atmospheric pressure <br/>is above 300hpa.</li> </ul> |     |                                                             |                 |
| DiagnosticTime    | • 3 sec.                                                                         |     |                                                             |                 |
| Fail Safe         | Fuel Cut                                                                         | NO  | <ul> <li>Boost pressure is fixed<br/>at 900 hpa.</li> </ul> | • BP3 component |
|                   | EGR Off                                                                          | YES |                                                             |                 |
|                   | Fuel Limit                                                                       | YES |                                                             |                 |
|                   | MIL                                                                              | OFF |                                                             |                 |
SPECIFICATION E2D9B4D6

| Pressure [Kpa]     | 20        | 100         | 190         | 250         |
|--------------------|-----------|-------------|-------------|-------------|
| Outpur voltage [V] | 0.4±0.077 | 1.878±0.063 | 3.541±0.063 | 4.650±0.077 |

## SCHEMATIC DIAGRAM E70C6A49

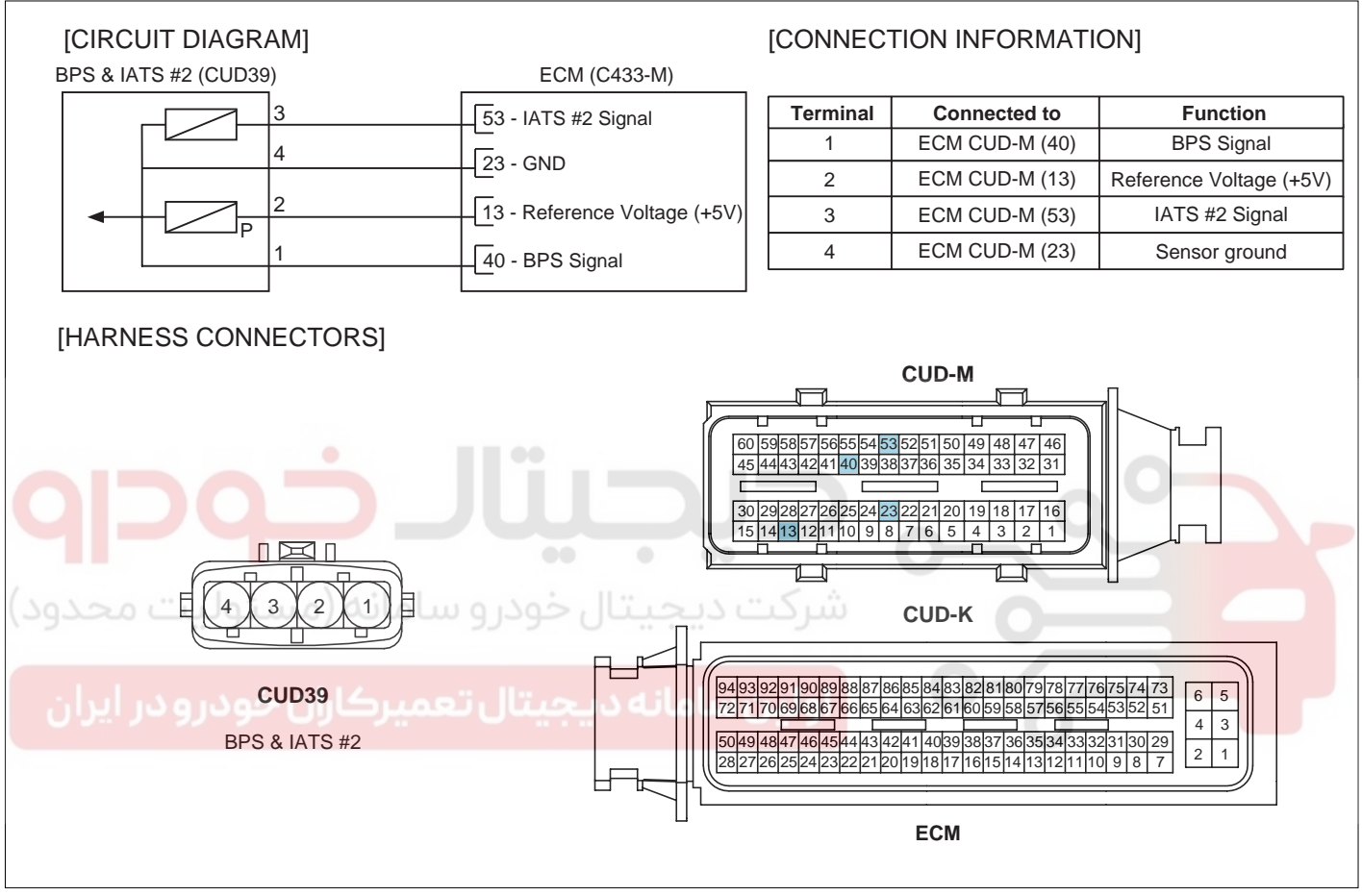

SLDF27124L

## 021 62 99 92 92

## FLB -110

## FUEL SYSTEM

## SIGNAL WAVEFORM AND DATA E315145B

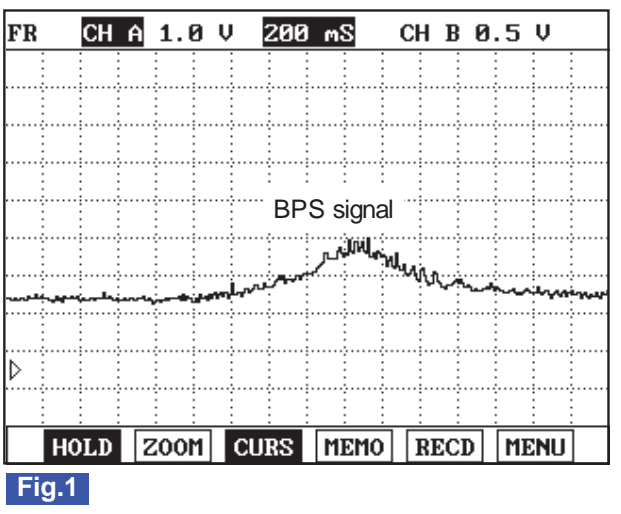

Fig1) This is the waveform of BPS as accelerating from idle state. Signal voltage rises as accelerating.

SLDFL6282L

## MONITOR SCANTOOL DATA E47FB1F8

- 1. Connect Scantool to Data Link Connector (DLC).
- 2. Warm engine up to normal operating temperature.
- 3. Turn "OFF" electrical devices and A/C.
- 4. Monitor "BOOST PRESS. SENSOR" parameter on the Scantool.

Specification : 1000hpa ± 100hpa(VGT actuator : 75%) at idle

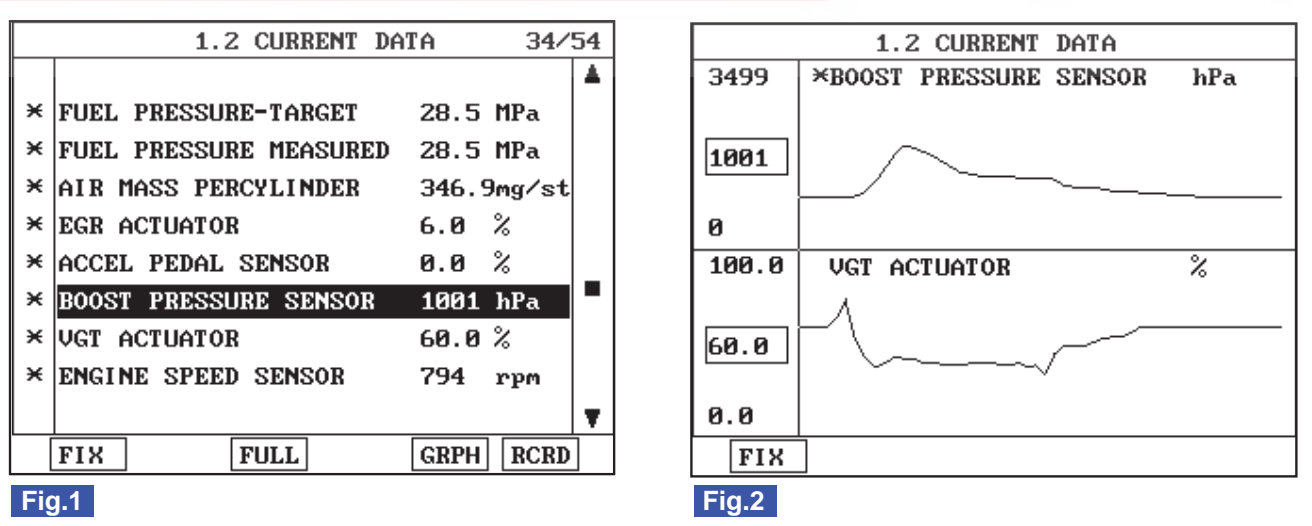

- Fig1) Monitor "BOOST PRESSURE SENSOR" parameter on the Scantool at idle after warming engine up. 1000±100hpa(approx. 1 atm) is correct value.
- Fig.2) VGT Control Solenoid Valve duty decreases and boost pressure increases as accelerating. If boost pressure rises and reaches certain value, VGT Control Solenoid Valve duty stops to drop and keeps steady. Releasing accelerator pedal at this moment, VGT Control Solenoid Valve duty drops to 9.8%, then if RPM drops to idle range, duty returns to 75%.

SLDFL6283L

# WWW.DIGITALKHODRO.COM

## 021 62 99 92 92

## DTC TROUBLESHOOTING PROCEDURES

## TERMINAL AND CONNECTOR INSPECTION EF1E97E7

- 1. Electrical systems consist of a lot of harness and connectors, poor connection of terminals can cause various problems and damge of component.
- 2. Perform checking procedure as follows.
  - 1) Check damage of harness and terminals : Check terminals for contact resistance, corrosion and deformation.
  - 2) Check connecting condition of ECM and component connector : Check terminal seperation, damage of locking device and connecting condition between terminal and wiring.

## 🔟 ΝΟΤΕ

Disconnect the pin which requires checking at male connector and insert it to the terminal at female connector for checking connecting condition. (after checking, reconnect the pin at correct position.)

3. Is the problem found?

## YES

Repair the trouble causing part and go to "Verification of Vehicle Repair".

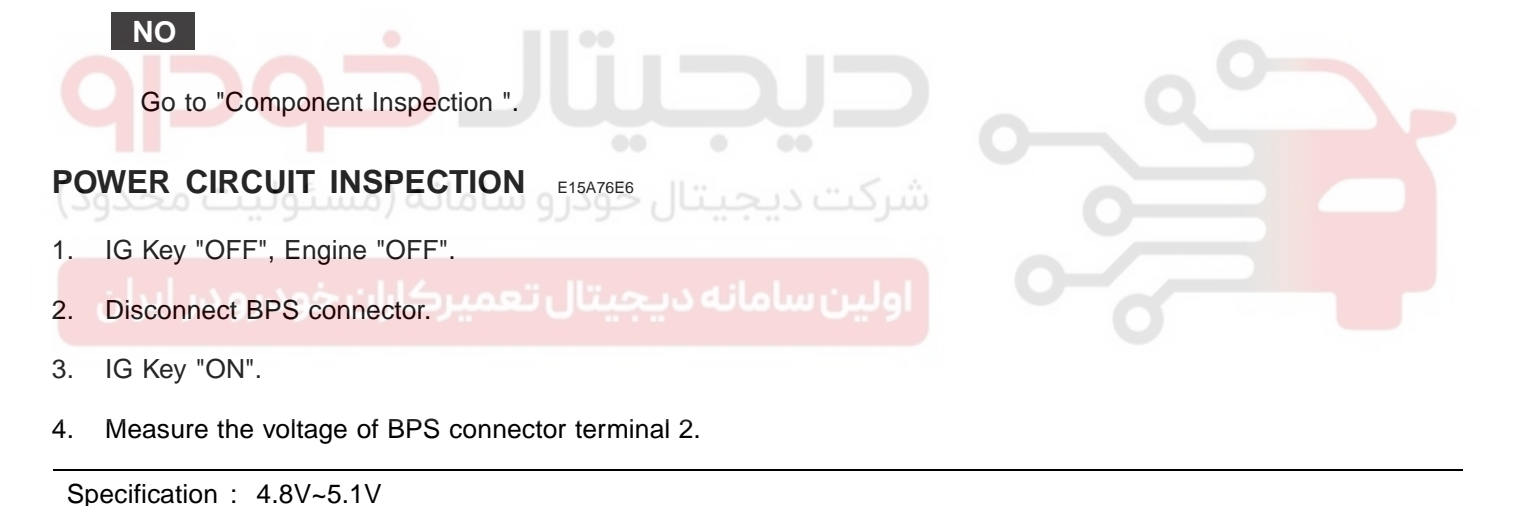

5. Is the measured voltage within the specification?

### YES

Go to "Signal Circuit Inspection".

## NO

Repair open in power circuit and go to "Verification of Vehicle Repair".

## SIGNAL CIRCUIT INSPECTION ED3E5DAB

- 1. Check signal circuit voltage
  - 1) IG Key "OFF", Engine "OFF".
  - 2) Disconnect BPS connector.
  - 3) IG Key "ON".

## 021 62 99 92 92

### FLB -112

4) Measure the voltage of BPS connector terminal 1.

Specification: 4.8V~5.1V

5) Is the measured voltage within the specification?

### YES

Go to "Component Inspection".

#### NO

Go to "2. Check short to ground in signal circuit" as follows.

- 2. Check short to ground in signal circuit
  - 1) IG Key "OFF", Engine "OFF".
  - 2) Disconnect BPS connector and ECM connector.
  - 3) Check continuity between BPS connector terminal 1 and chassis ground.

شرکت دیجیتال خودر و سامانه (مسئولی<mark>، YES</mark>

Specification : Discontinuity (Infinite )

4) Is the measured resistance within the specification?

Go to "Component Inspection".

Repair short to ground in signal circuit and go to "Verification of Vehicle Repair".

#### COMPONENT INSPECTION E42A32F0

1. BPS visual inspection

NO

- 1) IG Key "OFF", Engine "OFF".
- 2) Disconnect BPS connector.
- 3) Check if corrosion and damage in BPS terminal is detected.
- 4) Check BPS mounting state, leakage at O'ring, clogged carbon at pressure detecting hall.
- 5) Are the problems relevant to BPS found?

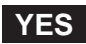

Replace BPS if necessary and go to "Verification of Vehicle Repair".

NO

Go to "2. Check BPS output voltage at IG KEY ON" as follows.

2. Check BPS output voltage at IG KEY ON

## WWW.DIGITALKHODRO.COM

## 021 62 99 92 92

## FUEL SYSTEM

## DTC TROUBLESHOOTING PROCEDURES

- 1) IG Key "OFF", Engine "OFF".
- 2) Connect Scantool to Data Link Connector (DLC).
- 3) IG Key "ON".
- 4) Monitor "ATMOSPHERIC PRESSURE" and "BOOST PRESSURE SENSOR" parameters on scantool.
- 5) Check if both "ATMOSPHERIC PRESSURE" and "BOOST PRESSURE SENSOR" indicates similar value at IG Key "ON".

Specification : 1013hpa ± 100hpa(VGT actuator : approx. 76%) at idle

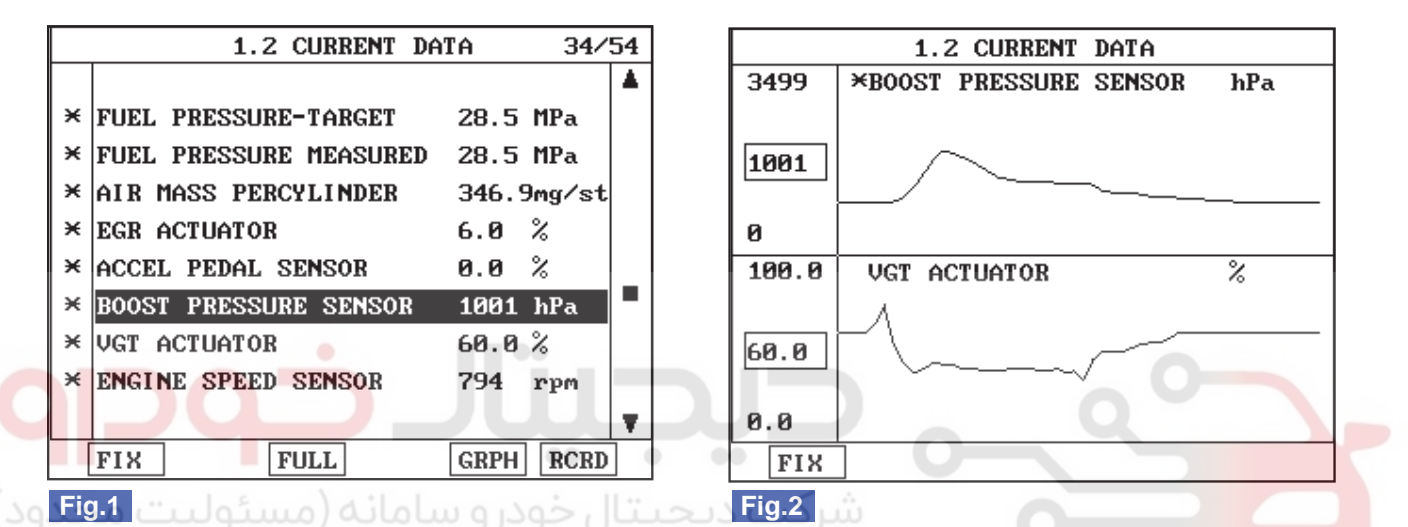

Fig1) Monitor "BOOST PRESSURE SENSOR" parameter on the Scantool at idle after warming engine up. 1013±100hpa(approx. 1 atm) is correct value.

Fig.2) VGT Control Solenoid Valve duty decreases and boost pressure increases as accelerating. If boost pressure rises and reaches certain value, VGT Control Solenoid Valve duty stops to drop and keeps steady. Releasing accelerator pedal at this moment, VGT Control Solenoid Valve duty drops to 9.8%, then if RPM drops to idle range, duty returns to 75%.

SLDF27506L

6) Is any BPS related problem is detected?

## YES

Replace BPS and go to "Verification of Vehicle Repair".

NO

Go to "Verification of Vehicle Repair".

## VERIFICATION OF VEHICLE REPAIR E2B014F0

After a repair, it is essential to verify that the fault is corrected.

- 1. After connecting Scantool select "DIAGNOSTIC TROUBLE CODES(DTCs)" mode.
- 2. Clear recorded DTC using Scantool.
- 3. Drive the vehicle within DTC "Enable conditions" in "General information".
- 4. After selecting "DIAGNOSTIC TROUBLE CODES(DTCs)" mode and check if DTC is recorded again.
- 5. Are any DTCs recorded ?

## 021 62 99 92 92

**FUEL SYSTEM** 

## FLB -114

## YES

Go to the DTC guide of recorded NO. in Scantool.

## NO

System operates within specification.

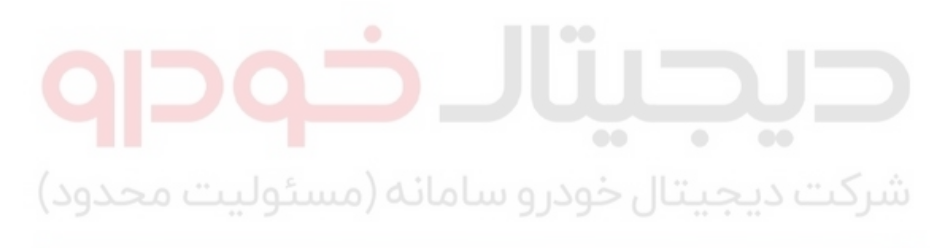

اولین سامانه دیجیتال تعمیرکاران خودرو در ایران

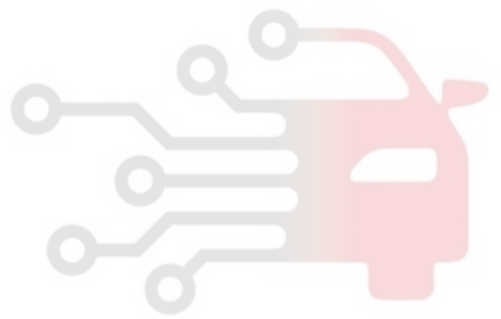

FLB -115

## DTC P0087 RAIL PRESSURE MONITORING-MINIMUM PRESSURE AT ENGINE SPEED TOO LOW

## COMPONENT LOCATION EDC4B8DC

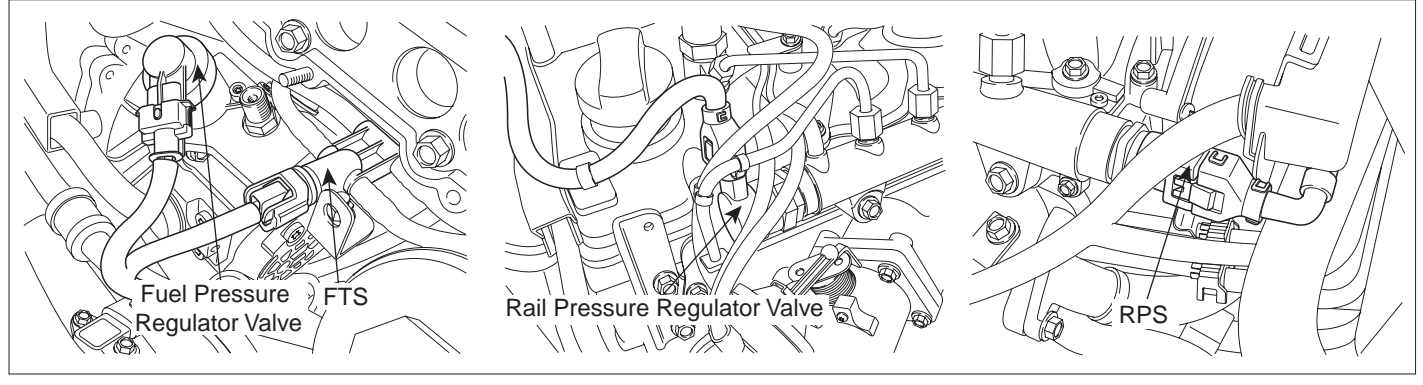

SLDFL6214L

### GENERAL DESCRIPTION ECAF3701

As inputted rail pressure sensor signal, ECM of Commom rail diesel engine controls fuel press. regulator valve(FPRintergrated with high press. pump) and rail pressure regulator valve(RPR-integrated with common rail) in order to maintain optimum rail pressure according to current engine rpm and load. However when the problem that leads rail pressure to out of target value intended by ECM occurs due to mechanical or electronical reason, ECM shuts engine down and sets DTC by limiting fuel (stops injector operation) in order to prevent engine from being controlled abnormally. "rail pressure monitoring error" is the DTC which diagnose 1).supplying state of low pressure fuel and 2).mechanical operating conditions of high pressure pump and 3). RPRV indirectly based on RPS output voltage and RPS duty. thus, repair relavant to this DTC requires mechanics the total understand of fuel system.

## DTC DESCRIPTION EDC3D6F4

P0087 is set when 1) rail pressure is below target rail pressure by more than 200~150at RPRV operating condition OR 2) RPRV current value increases more than 80mA comparing with the target value at RPRV operating condition OR 3) Rail pressure is below minimum limiting value(50~280bar) at RPRV operating condition. - 0.3 sec.. This code is due to 1)fuel less than target value supplied to common rail or 2)excessive return of fuel supplied to common rail or 3)short to low voltage line in rail pressure sensor.

### DTC DETECTING CONDITION ETEEF12F

| ltem              |                                                                                                    | Detecting Condition |                                                                                                    | Possible Cause |
|-------------------|----------------------------------------------------------------------------------------------------|---------------------|----------------------------------------------------------------------------------------------------|----------------|
| DTC Strategy      | Voltage monitoring                                                                                                    |                     |                                                                                                    |                |
| Enable Conditions | Engine runn                                                                                                    | ning                |                                                                                                    |                |
| ThresholdValue    | <ul> <li>Rail pressure is below target rail pressure by more than 200~150at RPRV operating condition 0.8 sec.</li> <li>RPRV current value increases more than 80mA comparing with the target value at RPRV operating condition 0.8 sec.</li> <li>Rail pressure is below minimum limiting value(50~280bar) at RPRV operating condition 0.3 sec.</li> </ul> |                     | <ul> <li>Fuel press. regulator valve<br/>(close stuck)</li> <li>Rail pressure regulator valve<br/>(open stuck)</li> <li>Rail pressure sensor<br/>(Output fixed at low)</li> </ul> |                |
| DiagnosticTime    | Refer to threshold Value.                                                                                                    |                     | voltage line)                                                                                                    |                |
|                   | Fuel Cut                                                                                                    | NO                  |                                                                                                    |                |
| Fail Safa         | EGR Off                                                                                                    | NO                  |                                                                                                    |                |
|                   | Fuel Limit                                                                                                    | YES                 |                                                                                                    |                |
|                   | MIL                                                                                                    | ON                  |                                                                                                    |                |

### MONITOR SCANTOOL DATA EDBC7215

- 1. Monitoring rail pressure data
  - 1) Connect Scantool to Data Link Connector (DLC).
    - 2) Warm engine up to normal operating temperature.
    - 3) Turn "OFF" electrical devices and A/C.
    - 4) Monitor "FUEL PRESSURE MEASURED", "FUEL PRESSURE-TARGET", "RAIL PRESS. REGULATOR1", "INJ. PUMP REGULATOR" parameter on the Scantool.

Specification :

FUEL PRESSURE MEASURED : similar to "FUEL PRESSURE-TARGET" FUEL PRESSURE-TARGET :  $28 \pm 5$  Mpa RAIL PRESS. REGULATOR1 :  $17 \pm 5\%$ INJ. PUMP REGULATOR :  $35 \pm 5\%$ 

## **FUEL SYSTEM**

|   | 1.2 CURRENT DATA 04/5           | 54 |
|---|---------------------------------|----|
|   |                                 |    |
| × | FUEL PRESSURE-TARGET 28.5 MPa   |    |
| × | FUEL PRESSURE MEASURED 28.5 MPa |    |
| × | FUEL PRE.S/POINT VALUE 0.3 MPa  |    |
| × | RAIL PRESS. REGULATOR1 22.7 %   |    |
| × | INJ.PUMP REGULATOR 38.0 %       |    |
| × | AIR MASS PERCYLINDER 346.9mg/st |    |
| × | ENGINE SPEED SENSOR 794 rpm     |    |
|   | EGR ACTUATOR                    |    |
|   |                                 | T  |
|   | FIX FULL GRPH RCRD              |    |
|   |                                 |    |

#### Fig.1

Fig.1) Monitor "FUEL PRESSURE MEASURED" at idle after warming engine up.

SLDFL6438L

Check if "FUEL PRESSURE MEASURED" data is similar to "FUEL PRESSURE-TARGET". Not only former two data but also "RAIL PRESS. REGULATOR1" and "INJ. PUMP REGULATOR" should be monitored carefully. Although "FUEL PRESSURE MEASURED" is similar to "FUEL PRESSURE-TARGET", if "RAIL PRESS. REG-ULATOR1" and "INJ. PUMP REGULATOR" is out of specification, it means wear, leakage, stuck of fuel system.

- 2. Monitoring rail pressure data at acceleration(loading condition).
  - 1) Connect Scantool to Data Link Connector (DLC).
- 2) Warm engine up to normal operating temperature.
  - 3) Turn "OFF" electrical devices and A/C.
  - 4) Monitor "FUEL PRESSURE MEASURED", "RAIL PRESS. REGULATOR1", "INJ. PUMP REGULATOR" parameter on the Scantool.

#### **SPECIFICATION** :

|                           | Idle(without load) | Accelerating(stall test) | Diagnosis        |
|---------------------------|--------------------|--------------------------|------------------|
| INJ. PUMP REGULATOR       | 35 ± 5%            | 38 ± 5%                  | duty decreases   |
| FUEL PRESSURE<br>MEASURED | 28 ± 5 Mpa         | above 75 Mpa             | press. increases |
| RAIL PRESS.<br>REGULATOR1 | 17 ± 5%            | 45 ± 5%                  | duty increases   |

021 62 99 92 92

## 021 62 99 92 92

## FLB -118

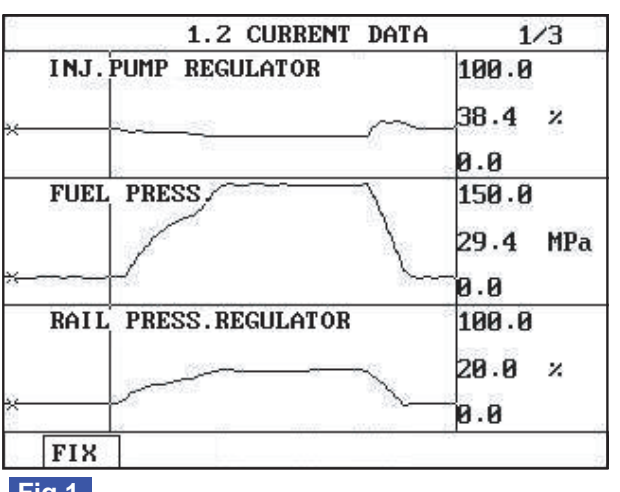

#### Fig.1

Fig.1) The position of curser on the graph represents idle data. Fig.2) Data during acceleration(stall test).

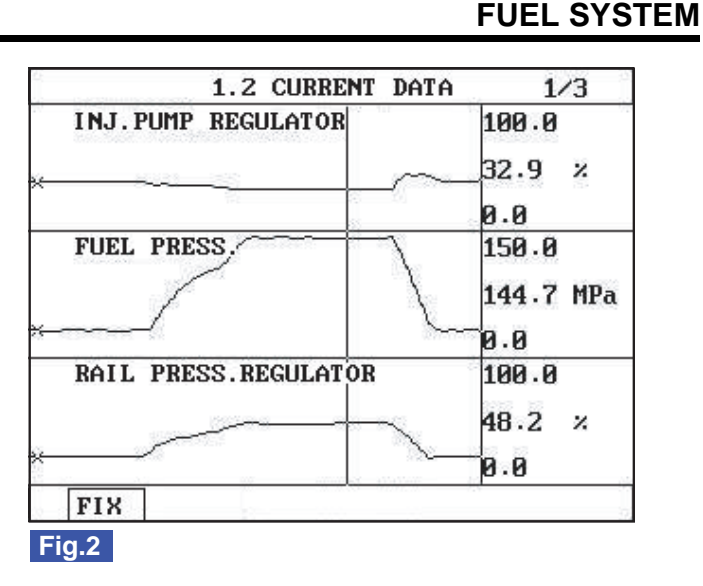

SLDFL6439L

### 🔟 ΝΟΤΕ

The waveform of fuel metering unit installed at high pressure pump(fuel detecting MPROP) shows 38% duty at idle, duty drops to approx. 32% at acceleration to raise rail pressure. Duty drop means the decrease of current. Fuel delivered to common rail increases as current drops.

The waveform of rail pressure control valve installed at common rail shows 19% duty at idle, duty rises to approx. 48% at acceleration to raise rail pressure. Duty rise means the increase of current. If current rises, the returning quantity of fuel deliverd to common rail decreases and common rail pressure rises.

### VERIFICATION OF VEHICLE REPAIR E04FBA80

After a repair, it is essential to verify that the fault is corrected.

- 1. After connecting Scantool select "DIAGNOSTIC TROUBLE CODES(DTCs)" mode.
- 2. Clear recorded DTC using Scantool.
- 3. Drive the vehicle within DTC "Enable conditions" in "General information".
- 4. After selecting "DIAGNOSTIC TROUBLE CODES(DTCs)" mode and check if DTC is recorded again.
- 5. Are any DTCs recorded ?

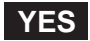

Go to the DTC guide of recorded NO. in Scantool.

#### NO

System operates within specification.

FLB -119

# DTC P0088 RAIL PRESSURE MONITORING-MAXIMUM PRESSURE EXCEEDED

## COMPONENT LOCATION EC84A0DB

Refer to DTC P0087.

## GENERAL DESCRIPTION EFA7FE1C

Refer to DTC P0087.

## DTC DESCRIPTION EB803953

P0088 is set if measured rail pressure is higher than target rail pressure by more than 200bar when rail pressure is regulated by rail pressure regulator valve(RPR) or rail pressure is above the max limiting value. This code is due to 1)fuel more than target value supplied to common rail or 2)poor return of fuel supplied to common rail or 3)short to high voltage line in fuel press. sensor.

## DTC DETECTING CONDITION E800E6CF

| Item              | •                                                                                                    | Detecting          | Condition            | Possible Cause                                                                                                    |
|-------------------|----------------------------------------------------------------------------------------------------|--------------------|----------------------|----------------------------------------------------------------------------------------------------|
| DTC Strategy      | <ul> <li>Voltage mor</li> </ul>                                                                                                    | Voltage monitoring |                      |                                                                                                    |
| Enable Conditions | Engine running                                                                                                    |                    |                      | <ul> <li>Fuel press.regulator valve<br/>(open stuck)</li> <li>Rail pressure regulator valve<br/>(close stuck)</li> </ul> |
| ThresholdValue    | <ul> <li>Rail pressure is above target rail pressure by more than 250bar at PPRV operating condition 2 sec.</li> <li>RPRV current value arrives at lower limit (330mA) at RPRV operating condition 2 sec.</li> <li>Rail pressure is above upper limit value(1750bar) at PPRV operating condition 0.24 sec.</li> </ul> |                    |                      |                                                                                                    |
| DiagnosticTime    | Refer to threshold Value.                                                                                                    |                    | (Output fixed at low |                                                                                                    |
|                   | Fuel Cut                                                                                                    | NO                 |                      | voltage line)                                                                                                    |
| Fail Safa         | EGR Off                                                                                                    | NO                 |                      |                                                                                                    |
|                   | Fuel Limit                                                                                                    | YES                |                      |                                                                                                    |
|                   | MIL                                                                                                    | ON                 |                      |                                                                                                    |

## MONITOR SCANTOOL DATA EG3EB6DF

Refer to DTC P0087.

## VERIFICATION OF VEHICLE REPAIR E46D22B7

Refer to DTC P0087.

FUEL SYSTEM

## DTC P0089 RAIL PRESSURE REGULATOR VALVE CIRCUIT OVER CURRENT

### COMPONENT LOCATION E07AAA39

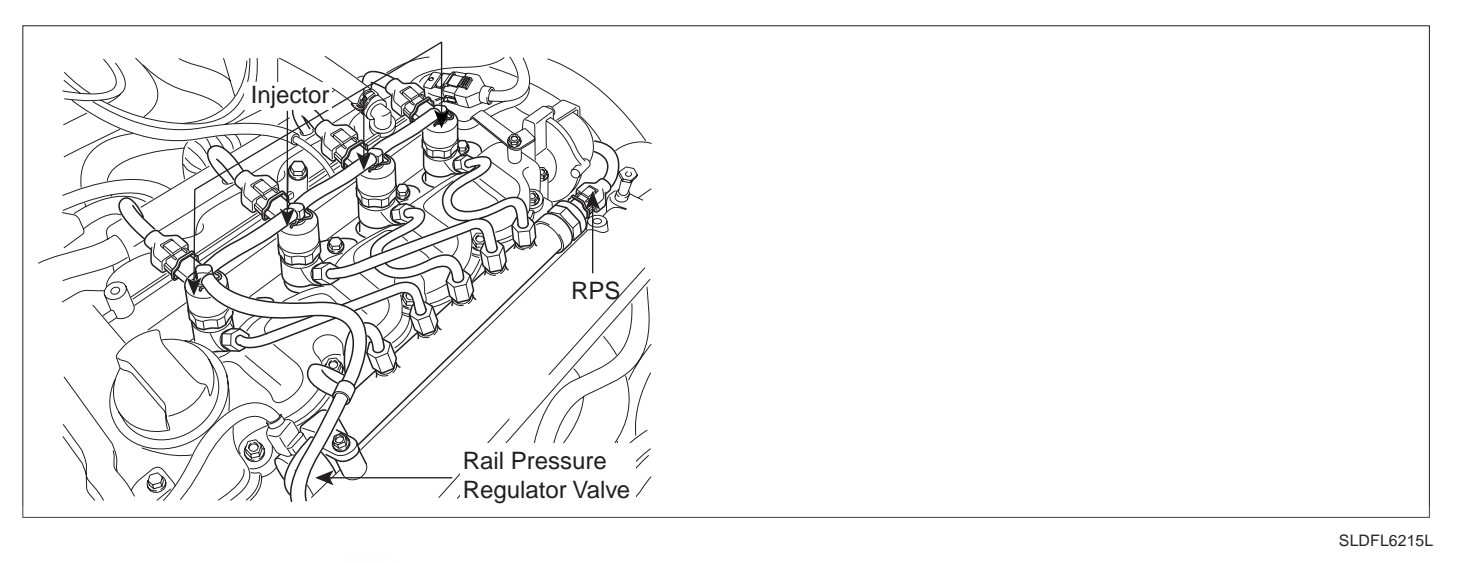

### GENERAL DESCRIPTION E8C70C4F

Rail press. regulator valve(RPR) is installed in common rail and controls common rail pressure fast as regulating returning quantity of fuel which is delivered to common rail when fast rise of rail pressure is required like the moment of turning engine ON or when fast relief of pressure is required like at the point of deceleration. The lower RPRV current is, the more fuel is supplied to common rail. Thus it leads rail pressure to be high. On the contrary, the higher RPRV current is, the less fuel is supplied to common rail.

#### DTC DESCRIPTION EOD19ECA

P0089 is set when excessive current in control circuit of Rail Pressure regulator valve(integrated with common rail) is detected for more than 0.22 sec.. This code is due to short to battery in control circuit or Rail Pressure Regulator valve internal short.

### DTC DETECTING CONDITION EE16BBEA

| ltem              | Detecting Condition                                                                       |                    | Possible Cause                  |   |
|-------------------|-------------------------------------------------------------------------------------------|--------------------|---------------------------------|---|
| DTC Strategy      | <ul> <li>Voltage mor</li> </ul>                                                           | Voltage monitoring |                                 | - |
| Enable Conditions | IG Key "ON                                                                                | IG Key "ON"        |                                 |   |
| ThresholdValue    | <ul> <li>Short to battery (control circuit of rail<br/>pressure control valve)</li> </ul> |                    | RPRV circuit     RPRV component |   |
| DiagnosticTime    | • 0.22 sec.                                                                               |                    |                                 |   |
|                   | Fuel Cut                                                                                  | YES                |                                 |   |
| Foil Sofo         | EGR Off                                                                                   | NO                 |                                 |   |
| Fail Sale         | Fuel Limit                                                                                | NO                 |                                 |   |
|                   | MIL                                                                                       | ON                 |                                 |   |

## DTC TROUBLESHOOTING PROCEDURES

## SPECIFICATION E3D83DF8

| rail pressure control valve resistance | Operating frequancy |
|----------------------------------------|---------------------|
| 3.42 ~ 3.78 (20 )                      | 1000Hz(1KHz)        |

### SCHEMATIC DIAGRAM EAD6318F

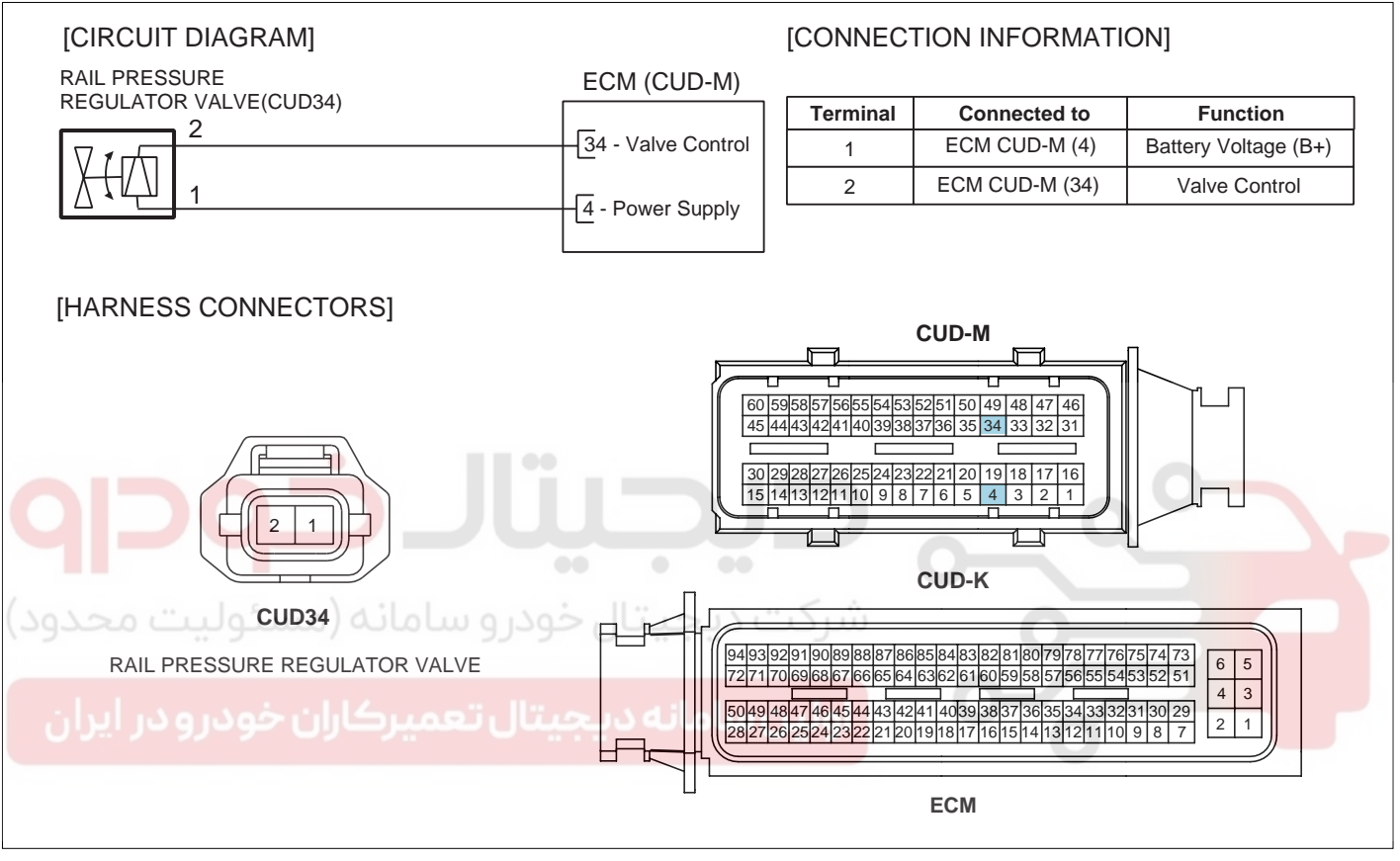

SLDF27133L

## 021 62 99 92 92

#### FLB -122

#### **FUEL SYSTEM**

#### SIGNAL WAVEFORM AND DATA EA323A81

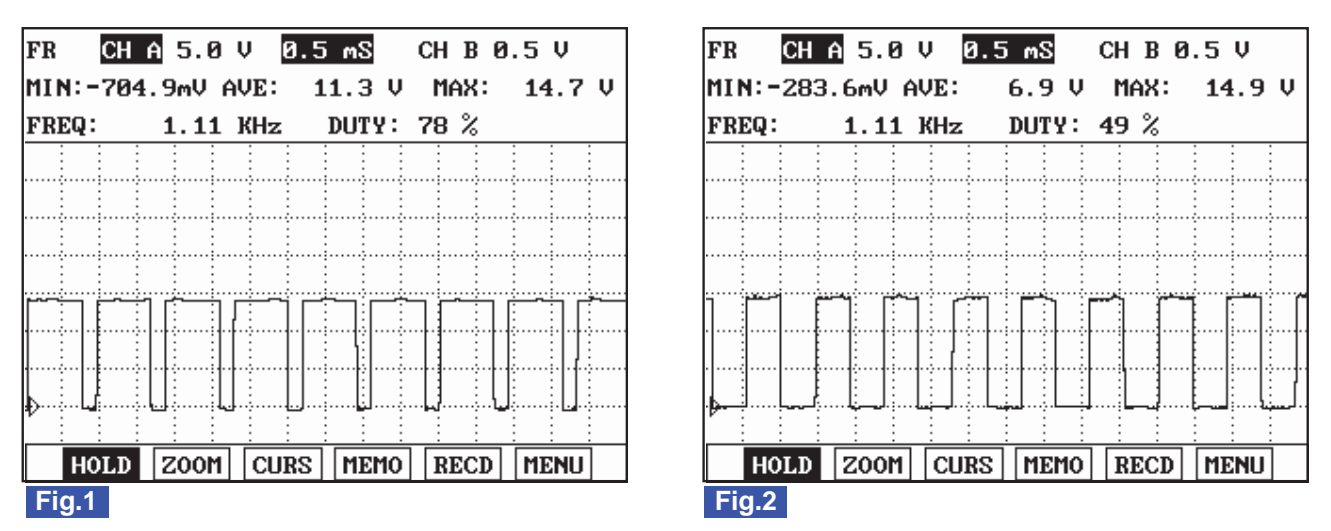

Fig.1) Waveform of rail pressure control valve at idle. It shows approx. 20% duty.

Fig.2) Waveform of rail pressure control valve as accelerating. Approx. 50% duty is outputted as engine load increases. (When rail pressure increases as accelerating, rail pressure control valve duty(current) rises.)

SLDFL6216L

### MONITOR SCANTOOL DATA E744806E

- 1. Connect Scantool to Data Link Connector (DLC).
- 2. Warm engine up to normal operating temperature.
- 3. Turn "OFF" electrical devices and A/C.
- 4. Monitor "FUEL PRESSURE MEASURED", "RAIL PRESS. REGULATOR1", "INJ. PUMP REGULATOR" parameter on the Scantool.

#### **SPECIFICATION** :

|                           | Idle(without load) | Accelerating(stall test) | Diagnosis        |
|---------------------------|--------------------|--------------------------|------------------|
| INJ. PUMP REGULATOR       | 38 ± 5%            | 32 ± 5%                  | duty decreases   |
| FUEL PRESSURE<br>MEASURED | 28.5 ± 5 Mpa       | 145 ± 10 Mpa             | press. increases |
| RAIL PRESS.<br>REGULATOR1 | 19 ± 5%            | 48 ± 5%                  | duty increases   |

## DTC TROUBLESHOOTING PROCEDURES

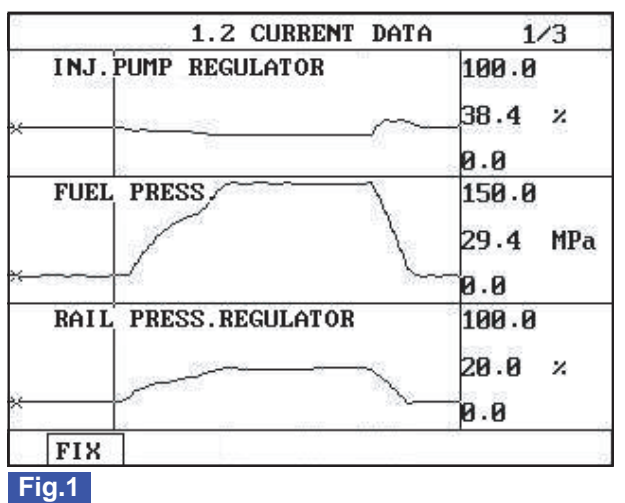

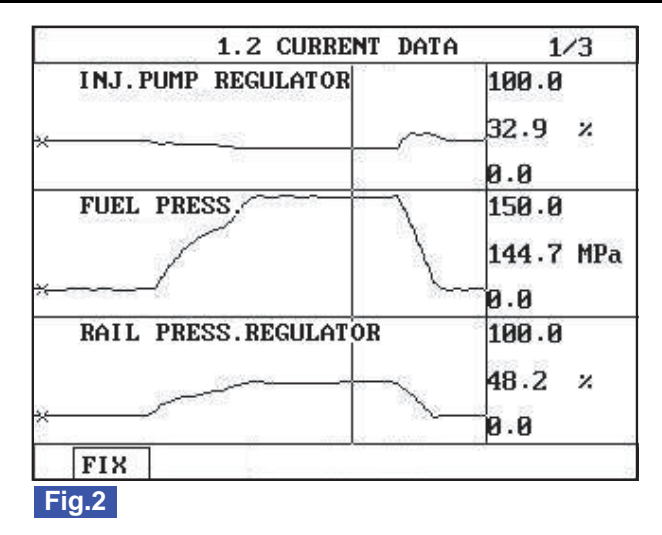

Fig.1) The position of curser on the graph represents idle data. Fig.2) Data during acceleration(stall test).

SI DEI 62911

### NOTE

The waveform of fuel metering unit installed at high pressure pump(fuel detecting MPROP) shows 38% duty at idle, duty drops to approx. 32% at acceleration to raise rail pressure. Duty drop means the decrease of current. Fuel delivered to common rail increases as current drops.

The waveform of rail pressure control valve installed at common rail shows 19% duty at idle, duty rises to approx. 48% at acceleration to raise rail pressure. Duty rise means the increase of current. If current rises, the returning quantity of fuel deliverd to common rail decreases and common rail pressure rises.

#### **TERMINAL AND CONNECTOR INSPECTION** E3589ED1

- Electrical systems consist of a lot of harness and connectors, poor connection of terminals can cause various prob-1. lems and damge of component.
- Perform checking procedure as follows. 2.
  - 1) Check damage of harness and terminals : Check terminals for contact resistance, corrosion and deformation.
  - Check connecting condition of ECM and component connector : Check terminal seperation, damage of locking 2) device and connecting condition between terminal and wiring.

## **NOTE**

Disconnect the pin which requires checking at male connector and insert it to the terminal at female connector for checking connecting condition. (after checking, reconnect the pin at correct position.)

3. Is the problem found?

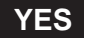

Repair the trouble causing part and go to "Verification of Vehicle Repair".

NO

Go to "Power Circuit Inspection".

FUEL SYSTEM

#### POWER CIRCUIT INSPECTION E4517AFA

- 1. IG Key "OFF", Engine "OFF".
- 2. Disconnect RPRV connector.
- 3. IG Key "ON".
- 4. Measure the voltage of RPRV connector terminal 1.

Specification : 11.5V~13.0V

5. Is the measured voltage within the specification?

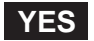

Go to "Control Circuit Inspection".

#### NO

Repair open between RPRV connector terminal 1 and ECM connector (CUD-M) terminal 4 and go to "Verification of Vehicle Repair".

### CONTROL CIRCUIT INSPECTION EOCC11E0

- 1. Check monitoring voltage in control circuit
  - 1) IG Key "OFF", Engine "OFF".
    - 2) Disconnect RPRV connector.
  - 3) IG Key "ON".
  - 4) Measure the voltage of RPRV connector terminal 2.

Specification : 3.2V~3.7V

5) Is the measured voltage within the specification?

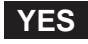

Go to "Component Inspection".

NO

When voltage is not detected : Go to "2. Check open in control circuit" as follows. When high voltage is detected : Repair short to battery and go to "Verification of Vehicle Repair".

- 2. Check open in control circuit
  - 1) IG Key "OFF", Engine "OFF".
  - 2) Disconnect RPRV connector and ECM connector.
  - 3) Check continuity between RPRV connector terminal 2 and ECM connector(CUD-M) terminal 34.

Specification : Continuity (below 1.0)

## DTC TROUBLESHOOTING PROCEDURES

4) Is the measured resistance within the specification?

## YES

Repair short to ground in RPRV control circuit and go to "Verification of Vehicle Repair".

NO

Repair open in RPRV control circuit and go to "Verification of Vehicle Repair".

### COMPONENT INSPECTION EF23C5C2

- 1. IG Key "OFF", Engine "OFF".
- 2. Disconnect RPRV connector.
- 3. Measure resistance between RPRV component terminal 1 and terminal 2.

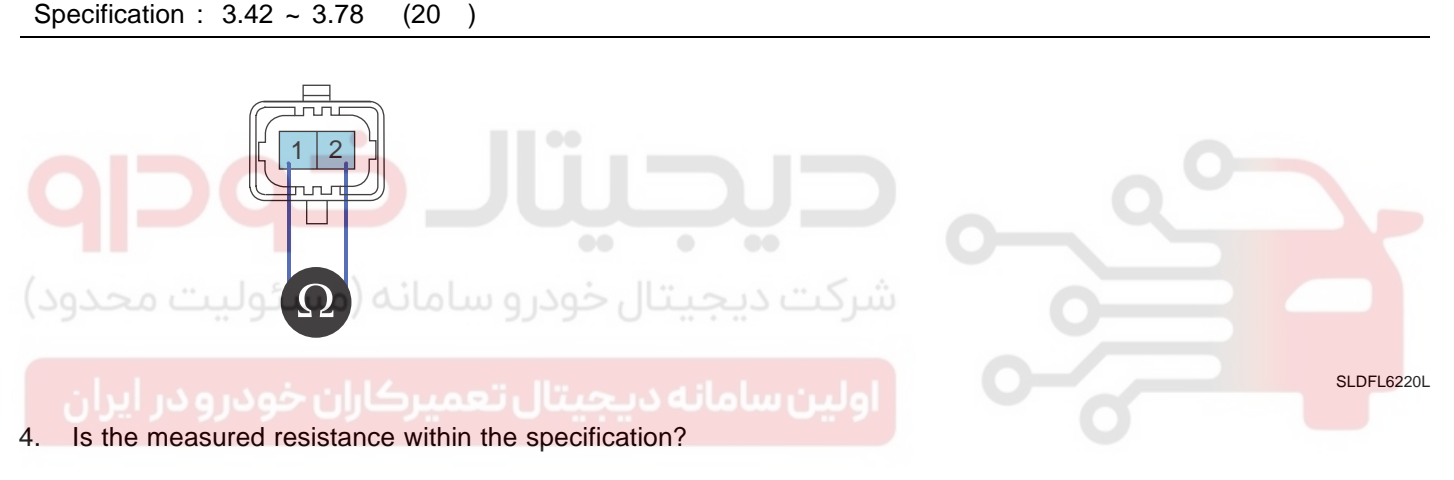

### YES

Go to "Verification of Vehicle Repair".

### NO

Replace common rail assy' and go to "Verification of Vehicle Repair".

### VERIFICATION OF VEHICLE REPAIR E9860B4B

After a repair, it is essential to verify that the fault is corrected.

- 1. After connecting Scantool select "DIAGNOSTIC TROUBLE CODES(DTCs)" mode.
- 2. Clear recorded DTC using Scantool.
- 3. Drive the vehicle within DTC "Enable conditions" in "General information".
- 4. After selecting "DIAGNOSTIC TROUBLE CODES(DTCs)" mode and check if DTC is recorded again.
- 5. Are any DTCs recorded ?

### YES

Go to the DTC guide of recorded NO. in Scantool.

## 021 62 99 92 92

FLB -126

## NO

System operates within specification.

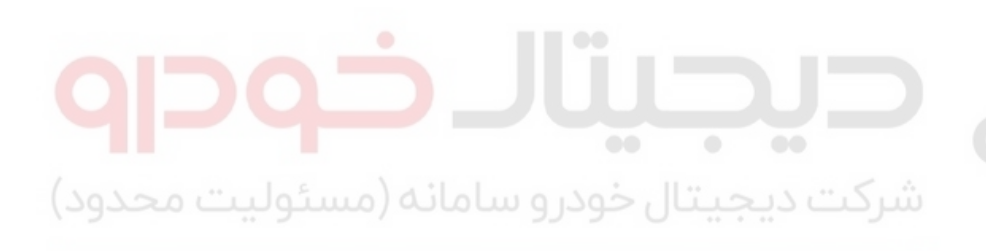

اولین سامانه دیجیتال تعمیرکاران خودرو در ایران

FUEL SYSTEM

FLB -127

## DTC P0091 RAIL PRESSURE REGULATOR VALVE CIRCUIT LOW

## COMPONENT LOCATION EBA34735

Refer to DTC P0089.

## GENERAL DESCRIPTION EE66C150

Refer to DTC P0089.

## DTC DESCRIPTION E56D1254

P0091 is set when "0"A in control circuit of Rail Pressure regulator valve(integrated with common rail) is detected for more than specified duration. This code is due to open or short to ground in control circuit or Rail Pressure regulator valve internal open.

### DTC DETECTING CONDITION E63B2F70

| Item              | Detecting Condition                                  |     | Possible Cause                  |                  |
|-------------------|------------------------------------------------------|-----|---------------------------------|------------------|
| DTC Strategy      | Voltage monitoring                                   |     |                                 |                  |
| Enable Conditions | IG Key "ON"                                          |     | 0                               |                  |
| ThresholdValue    | Short to GND - 0.22 sec.     Wiring open - 0.28 sec. |     |                                 |                  |
| DiagnosticTime    | Refer to threshold Value.                            |     | RPRV circuit     RPRV component |                  |
|                   | Fuel Cut                                             | YES |                                 | • KPRV component |
|                   | EGR Off                                              | NO  | اولينساولنه                     |                  |
|                   | Fuel Limit                                           | NO  |                                 | 0                |
|                   | MIL                                                  | ON  |                                 |                  |

### SPECIFICATION E7D2D77E

| rail pressure control valve resistance | Operating frequancy |
|----------------------------------------|---------------------|
| 3.42 ~ 3.78 (20 )                      | 1000Hz(1KHz)        |

#### SCHEMATIC DIAGRAM ED9334E9

Refer to DTC P0089.

#### SIGNAL WAVEFORM AND DATA EEED6665

Refer to DTC P0089.

#### MONITOR SCANTOOL DATA E582CA5B

Refer to DTC P0089.

FUEL SYSTEM

## TERMINAL AND CONNECTOR INSPECTION E4B8FOAD

Refer to DTC P0089.

## POWER CIRCUIT INSPECTION EOBC51A2

- 1. IG Key "OFF", Engine "OFF".
- 2. Disconnect RPRV connector.
- 3. IG Key "ON".
- 4. Measure the voltage of RPRV connector terminal 1.

Specification : 11.5V~13.0V

5. Is the measured voltage within the specification?

## YES

Go to "Control Circuit Inspection".

NO

Repair open between RPRV connector terminal 1 and ECM connector (CUD-M) terminal 4 and go to "Verification of Vehicle Repair".

## CONTROL CIRCUIT INSPECTION E807CEDC

- 1. Check monitoring voltage in control circuit
  - 1) IG Key "OFF", Engine "OFF".
  - 2) Disconnect RPRV connector.
  - 3) IG Key "ON".
  - 4) Measure the voltage of RPRV connector terminal 2.

Specification : 3.2V~3.7V

5) Is the measured voltage within the specification?

## YES

Go to "Component Inspection".

NO

When voltage is not detected : Go to "2. Check open in control circuit" as follows. When high voltage is detected : Repair short to battery and go to "Verification of Vehicle Repair".

- 2. Check open in control circuit
  - 1) IG Key "OFF", Engine "OFF".
  - 2) Disconnect RPRV connector and ECM connector.

## WWW.DIGITALKHODRO.COM

## 021 62 99 92 92

## 021 62 99 92 92

FLB -129

## DTC TROUBLESHOOTING PROCEDURES

3) Check continuity between RPRV connector terminal 2 and ECM connector(CUD-M) terminal 34.

Specification : Continuity ( below 1.0 )

4) Is the measured resistance within the specification?

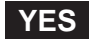

Repair short to ground in RPRV control circuit and go to "Verification of Vehicle Repair".

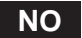

Repair open in RPRV control circuit and go to "Verification of Vehicle Repair".

#### COMPONENT INSPECTION E03D70C6

- 1. IG Key "OFF", Engine "OFF".
- 2. Disconnect RPRV connector.
- 3. Measure resistance between RPRV component terminal 1 and terminal 2.

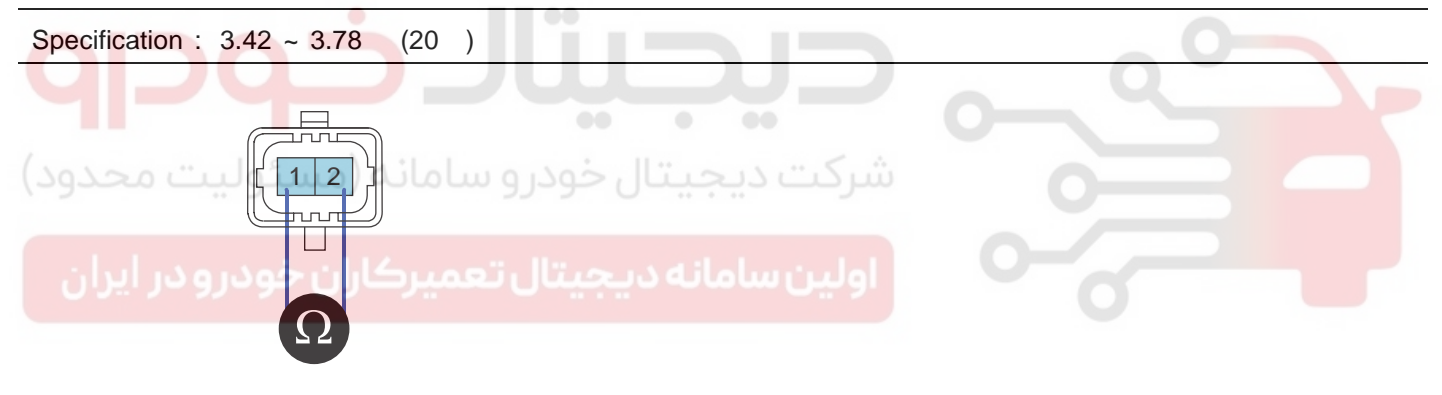

SLDFL6220L

4. Is the measured resistance within the specification?

### YES

Go to "Verification of Vehicle Repair".

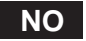

Replace common rail assy' and go to "Verification of Vehicle Repair".

#### VERIFICATION OF VEHICLE REPAIR E0288586

Refer to DTC P0089.

**FUEL SYSTEM** 

## DTC P0092 RAIL PRESSURE REGULATOR VALVE CIRCUIT HIGH

#### COMPONENT LOCATION E10D80AC

Refer to DTC P0089.

#### GENERAL DESCRIPTION E325AA52

Refer to DTC P0089.

#### DTC DESCRIPTION E6BA32E8

P0092 is set when excessive current in power circuit of Rail Pressure regulator valve(integrated with common rail) is detected for more than 0.28 sec.. This code is due to short to battery in power circuit or Rail pressure regulator valve internal short.

### DTC DETECTING CONDITION E6E3E432

| ltem              | Detecting Condition                                                                   |     | Possible Cause                  |                  |
|-------------------|---------------------------------------------------------------------------------------|-----|---------------------------------|------------------|
| DTC Strategy      | <ul> <li>Voltage monitoring</li> </ul>                                                |     |                                 |                  |
| Enable Conditions | IG Key "ON"                                                                           |     | 0                               |                  |
| ThresholdValue    | <ul> <li>Short to battery (power circuit in rail pressure regulator valve)</li> </ul> |     |                                 |                  |
| DiagnosticTime    | • 0.28 sec.                                                                           |     | RPRV circuit     RPRV component |                  |
|                   | Fuel Cut                                                                              | YES |                                 | • KPRV component |
| Enil Sofo         | EGR Off                                                                               | NO  | اولينساوانهد                    |                  |
|                   | Fuel Limit                                                                            | NO  |                                 | 0                |
|                   | MIL                                                                                   | ON  |                                 |                  |

#### SPECIFICATION E359D832

| rail pressure control valve resistance | Operating frequancy |
|----------------------------------------|---------------------|
| 3.42 ~ 3.78 (20 )                      | 1000Hz(1KHz)        |

#### SCHEMATIC DIAGRAM EC81536A

Refer to DTC P0089.

#### SIGNAL WAVEFORM AND DATA E433F60C

Refer to DTC P0089.

#### MONITOR SCANTOOL DATA E0445586

Refer to DTC P0089.

### TERMINAL AND CONNECTOR INSPECTION E45A58BA

Refer to DTC P0089.

## POWER CIRCUIT INSPECTION E3B23E52

- 1. IG Key "OFF", Engine "OFF".
- 2. Disconnect RPRV connector.
- 3. IG Key "ON".
- 4. Measure the voltage of RPRV connector terminal 1.

Specification : 11.5V~13.0V

5. Is the measured voltage within the specification?

## YES

Go to "Control Circuit Inspection".

NO

Repair open between RPRV connector terminal 1 and ECM connector (CUD-M) terminal 4 and go to "Verification of Vehicle Repair".

### CONTROL CIRCUIT INSPECTION E317ADA3

- 1. Check monitoring voltage in control circuit
  - 1) IG Key "OFF", Engine "OFF".
  - 2) Disconnect RPRV connector.
  - 3) IG Key "ON".
  - 4) Measure the voltage of RPRV connector terminal 2.

Specification : 3.2V~3.7V

5) Is the measured voltage within the specification?

## YES

Go to "Component Inspection".

#### NO

When voltage is not detected : Go to "2. Check open in control circuit" as follows. When high voltage is detected : Repair short to battery and go to "Verification of Vehicle Repair".

- 2. Check open in control circuit
  - 1) IG Key "OFF", Engine "OFF".
  - 2) Disconnect RPRV connector and ECM connector.

021 62 99 92 92

### FLB -131

## 021 62 99 92 92

## FLB -132

FUEL SYSTEM

3) Check continuity between RPRV connector terminal 2 and ECM connector(CUD-M) terminal 34.

Specification : Continuity ( below 1.0 )

4) Is the measured resistance within the specification?

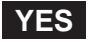

Repair short to ground in RPRV control circuit and go to "Verification of Vehicle Repair".

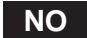

Repair open in RPRV control circuit and go to "Verification of Vehicle Repair".

#### COMPONENT INSPECTION E2FA7469

- 1. IG Key "OFF", Engine "OFF".
- 2. Disconnect RPRV connector.
- 3. Measure resistance between RPRV component terminal 1 and terminal 2.

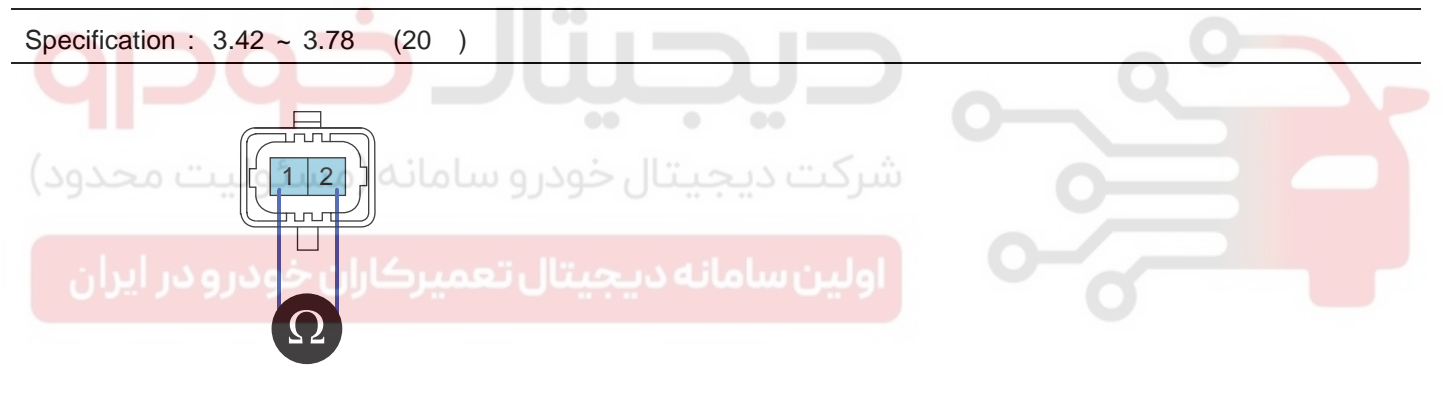

SLDFL6220L

4. Is the measured resistance within the specification?

### YES

Go to "Verification of Vehicle Repair".

#### NO

Replace common rail assy' and go to "Verification of Vehicle Repair".

#### VERIFICATION OF VEHICLE REPAIR E4F3015E

Refer to DTC P0089.

## 021 62 99 92 92

## DTC TROUBLESHOOTING PROCEDURES

FLB -133

## DTC P0097 INTAKE AIR TEMPERATURE SENSOR 2 CIRCUIT LOW INPUT

## COMPONENT LOCATION E76377B0

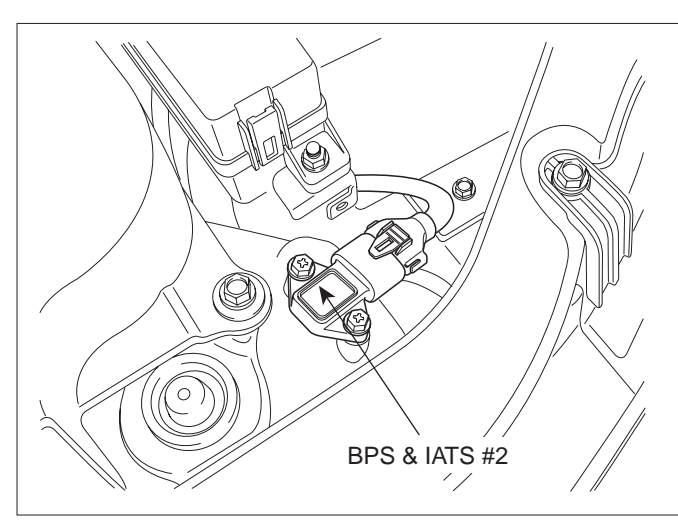

SLDFL6213L

#### GENERAL DESCRIPTION E2863030

Intake Air Temperature Sensor(IATS) is NTC thermistor. Installed inside of both MAFS and BPS, it senses intake air temperature. In case of EURO-4 diesel engine, IATS is installed in front of turbocharger(inside of MAFS) and behind it(inside of BPS). Comparing air temperature from both sensors(one is intake air temperature, the other is air temperature passing through turbo charger), more accurate sensing of intake air temperature is possible. With intake air temperature signal, ECM performs EGR control correction and fuel injection quantity correction.(MAFS is needed for EGR FEED BACK control in electronically controlled diesel engine. The calculation of air density at certain temperature is required to perform EGR FEED BACK control correctly.)

#### DTC DESCRIPTION E4FDEF47

P0097 is set when the voltage below 73mV - minimum output voltage of IATS(inside of BPS) - is detected for more than 2.0 sec. This code is due to short to ground in IATS signal circuit.

| Item              |                                 | Detecting    | Possible Cause          |                |  |
|-------------------|---------------------------------|--------------|-------------------------|----------------|--|
| DTC Strategy      | <ul> <li>Voltage mor</li> </ul> | nitoring     |                         |                |  |
| Enable Conditions | IG Key "ON                      | "            |                         |                |  |
| ThresholdValue    | Output signation                | al below min | IATS circuit            |                |  |
| DiagnosticTime    | • 2.0 sec.                      |              |                         |                |  |
| Fail Safe         | Fuel Cut                        | NO           |                         | IATS component |  |
|                   | EGR Off                         | NO           |                         |                |  |
|                   | Fuel Limit                      | NO           | • Air temp. fixed at 28 |                |  |
|                   | MIL                             | OFF          |                         |                |  |

#### DTC DETECTING CONDITION E5BA69BB

## FUEL SYSTEM

## SPECIFICATION EADFF2B9

| Temp.      | -40            | -20            | 0            | 20           |
|------------|----------------|----------------|--------------|--------------|
| Resistance | 35.14 ~ 43.76K | 12.66 ~ 15.12K | 5.12 ~ 5.89K | 2.29 ~ 2.55K |
| Temp.      | 40             | 60             | 80           |              |
| Resistance | 1.10 ~ 1.24K   | 0.57 ~ 0.65K   | 0.31 ~ 0.37K |              |

## SCHEMATIC DIAGRAM E5922BEE

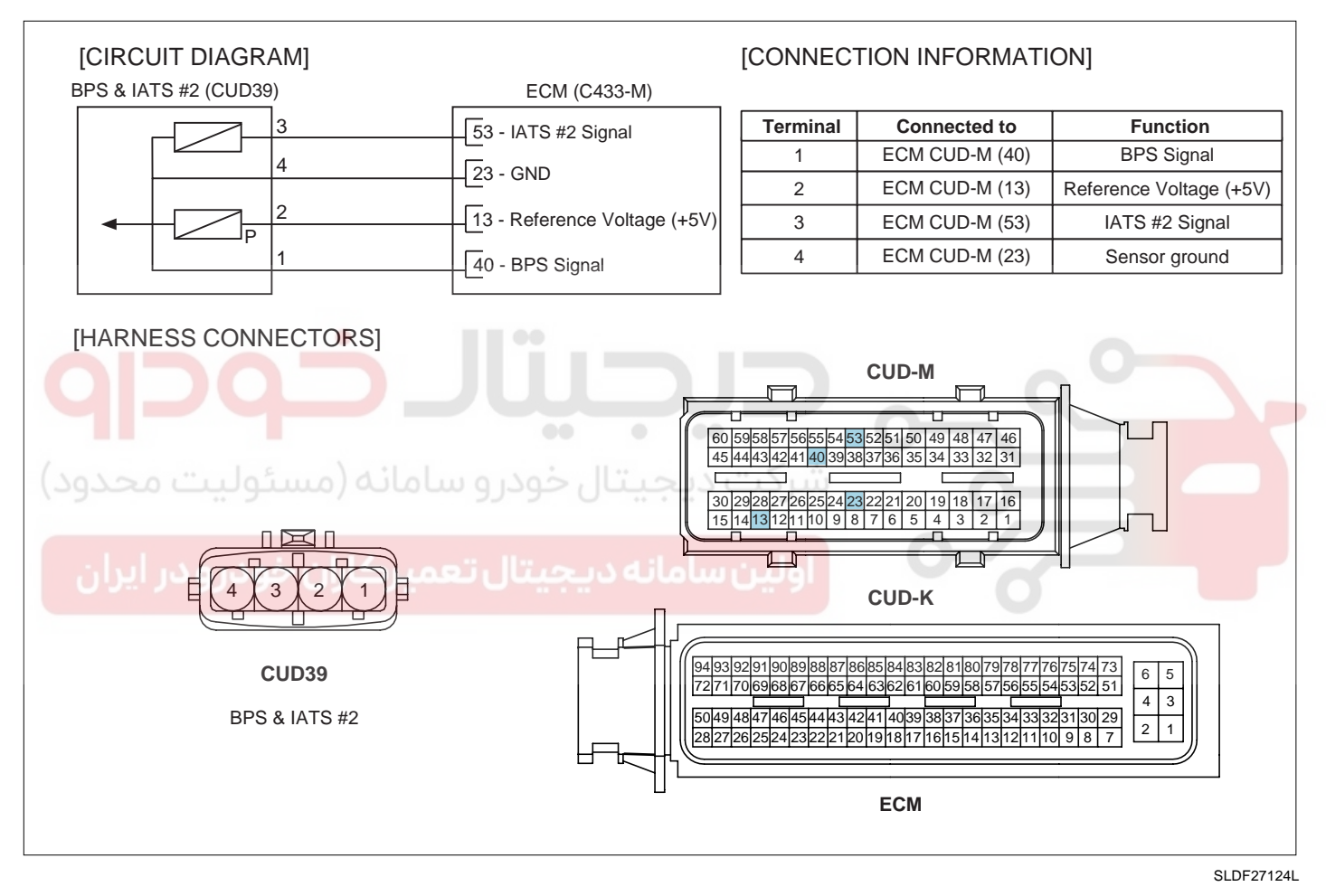

#### SIGNAL WAVEFORM AND DATA E3BAE705

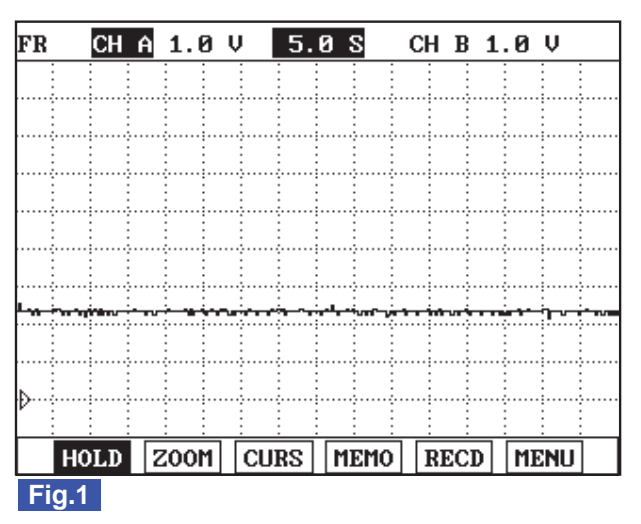

Fig.1) IATS output waveform at 25 °C. The higher temperature is, the lower voltage becomes.

#### MONITOR SCANTOOL DATA EA7301EC

- 1. Connect Scantool to Data Link Connector (DLC).
- 2. Warm engine up to normal operating temperature.
- Turn "OFF" electrical devices and A/C. З.
- Monitor "AIR TEMPERATURE SENSOR" parameter on the Scantool. 4

specification : current intake air temperture is displayed.

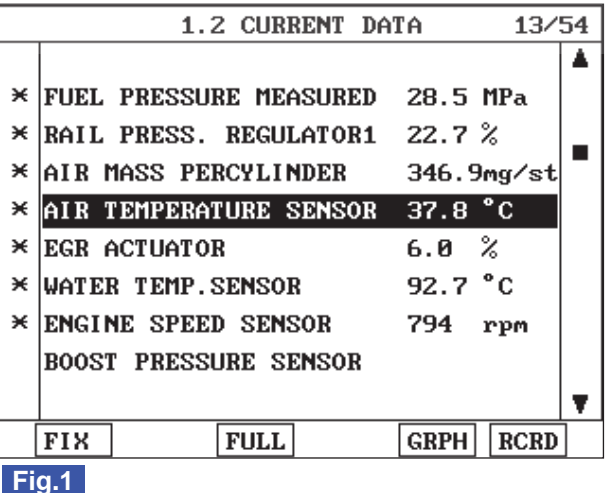

Fig.1) Check if current temperature is same as the value displayed on the Scantool.

SLDFL6222L

021 62 99 92 92

#### TERMINAL AND CONNECTOR INSPECTION EAF908CD

- Electrical systems consist of a lot of harness and connectors, poor connection of terminals can cause various prob-1. lems and damge of component.
- 2. Perform checking procedure as follows.

## 021 62 99 92 92

### FLB -135

## 021 62 99 92 92

## FLB -136

### FUEL SYSTEM

- 1) Check damage of harness and terminals : Check terminals for contact resistance, corrosion and deformation.
- 2) Check connecting condition of ECM and component connector : Check terminal seperation, damage of locking device and connecting condition between terminal and wiring.

## 🚺 ΝΟΤΕ

Disconnect the pin which requires checking at male connector and insert it to the terminal at female connector for checking connecting condition. (after checking, reconnect the pin at correct position.)

3. Is the problem found?

### YES

Repair the trouble causing part and go to "Verification of Vehicle Repair".

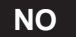

Go to "Signal Circuit Inspection".

### SIGNAL CIRCUIT INSPECTION EF594E20

| 1. | Check signal circuit voltage                      |  |
|----|---------------------------------------------------|--|
|    | 1) IG Key "OFF", Engine "OFF".                    |  |
|    | 2) Disconnect BPS connector.                      |  |
|    | 3) IG Key "ON".                                   |  |
|    | 4) Check the voltage of BPS connector terminal 3. |  |
| S  | pecification : 4.8V~5.1V                          |  |

5) Is the measured voltage within the specificaiton?

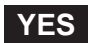

Go to "Component Inspection".

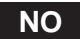

Repair "2. Check short to ground in signal circuit" as follows.

- 2. Check short to ground in signal circuit
  - 1) IG Key "OFF", Engine "OFF".
  - 2) Disconnect BPS connector and ECM connector.
  - 3) Check continuity between BPS connector terminal 3 and chassis ground.

Specification : Discontinuity (Infinite )

4) Is the measured resistance within the specification?

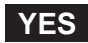

FLB -137

Go to "Component Inspection".

## NO

Repair short to ground in signal circuit and go to "Verification of Vehicle Repair".

## COMPONENT INSPECTION EBSEE23B

- 1. IG Key "OFF", Engine "OFF".
- 2. Disconnect BPS connector.
- 3. Measure resistance between BPS component terminal 3 and terminal 4.

## SPECIFICATION :

| Temp.      | -40            | -20            | 0            | 20           |
|------------|----------------|----------------|--------------|--------------|
| Resistance | 35.14 ~ 43.76K | 12.66 ~ 15.12K | 5.12 ~ 5.89K | 2.29 ~ 2.55K |
| Temp.      | 40             | 60             | 80           |              |
| Resistance | 1.10 ~ 1.24K   | 0.57 ~ 0.65K   | 0.31 ~ 0.37K |              |

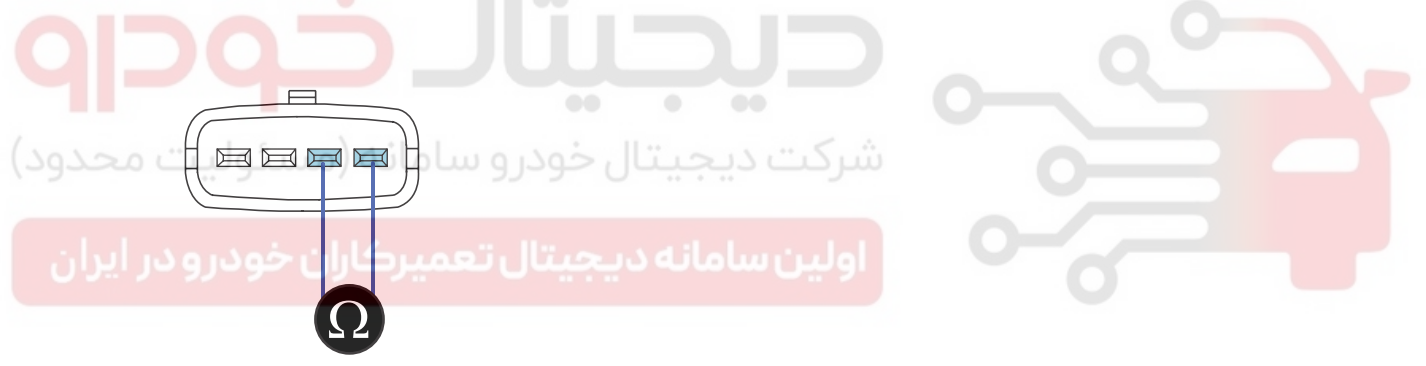

SLDFL6225L

4. Is the measured resistance at certain temperature within the specified resisance range at the temperature?

## YES

Go to "Verification of Vehicle Repair".

## NO

Replace BPS assy' and go to "Verification of Vehicle Repair".

## VERIFICATION OF VEHICLE REPAIR E9DBC7FF

After a repair, it is essential to verify that the fault is corrected.

- 1. After connecting Scantool select "DIAGNOSTIC TROUBLE CODES(DTCs)" mode.
- 2. Clear recorded DTC using Scantool.
- 3. Drive the vehicle within DTC "Enable conditions" in "General information".
- 4. After selecting "DIAGNOSTIC TROUBLE CODES(DTCs)" mode and check if DTC is recorded again.

# 021 62 99 92 92

**FUEL SYSTEM** 

### FLB -138

5. Are any DTCs recorded ?

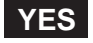

Go to the DTC guide of recorded NO. in Scantool.

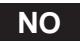

System operates within specification.

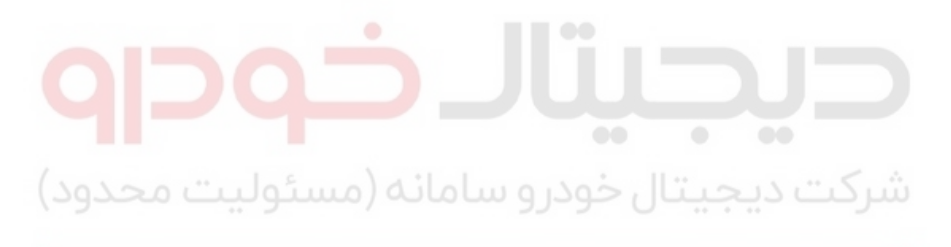

اولین سامانه دیجیتال تعمیرکاران خودرو در ایران

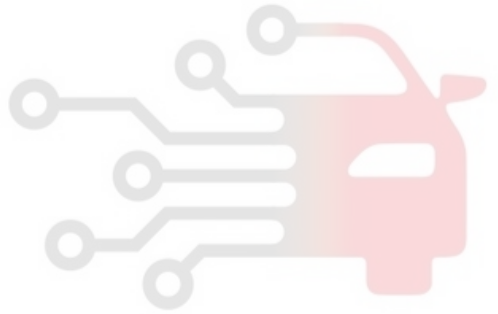

FLB -139

## DTC P0098 INTAKE AIR TEMPERATURE SENSOR 2 CIRCUIT HIGH INPUT

#### COMPONENT LOCATION E7163056

Refer to DTC P0097.

#### GENERAL DESCRIPTION E4223DD6

Refer to DTC P0097.

#### DTC DESCRIPTION EE7FA02E

P0098 is set when the voltage above 4965mV - maximum output voltage of IATS(integrated with BPS) - is detected for more than 2.0 sec.. This code is due to 1) open or 2)short to battery in IATS signal circuit.

#### DTC DETECTING CONDITION EB4527EB

| ltem              |                                      | Detecting    | Possible Cause          |                |
|-------------------|--------------------------------------|--------------|-------------------------|----------------|
| DTC Strategy      | <ul> <li>Voltage mor</li> </ul>      | nitoring     |                         |                |
| Enable Conditions | <ul> <li>IG Key "ON</li> </ul>       | "            |                         |                |
| ThresholdValue    | <ul> <li>Output signation</li> </ul> | al above max |                         |                |
| DiagnosticTime    | • 2.0 sec.                           |              |                         | IATS circuit   |
| ىئوليت محدود)     | Fuel Cut                             | U-NO         | شركت ديجيت              | IATS component |
| Eail Safa         | EGR Off                              | NO           |                         |                |
| فودرو در ایران    | Fuel Limit                           | NO           | • Air temp. fixed at 28 |                |
|                   | MIL                                  | OFF          |                         |                |

#### SPECIFICATION EE979233

| Temp.      | -40            | -20            | 0            | 20           |
|------------|----------------|----------------|--------------|--------------|
| Resistance | 35.14 ~ 43.76K | 12.66 ~ 15.12K | 5.12 ~ 5.89K | 2.29 ~ 2.55K |
| Temp.      | 40             | 60             | 80           |              |
| Resistance | 1.10 ~ 1.24K   | 0.57 ~ 0.65K   | 0.31 ~ 0.37K |              |

### SCHEMATIC DIAGRAM E6A4445A

Refer to DTC P0097.

### SIGNAL WAVEFORM AND DATA E0AA4288

Refer to DTC P0097.

#### MONITOR SCANTOOL DATA E5A162FF

Refer to DTC P0097.

## FUEL SYSTEM

## TERMINAL AND CONNECTOR INSPECTION E86B0252

Refer to DTC P0097.

FLB -140

## SIGNAL CIRCUIT INSPECTION EBB944AB

- 1. Check signal circuit voltage
  - 1) IG Key "OFF", Engine "OFF".
  - 2) Disconnect BPS connector.
  - 3) IG Key "ON".
  - 4) Check the voltage of BPS connector terminal 3.

Specification : 4.8V~5.1V

5) Is the measured voltage within the specificaiton?

|    |     | YES                                                |  |  |  |
|----|-----|----------------------------------------------------|--|--|--|
|    |     | Go to "Ground Circuit Inspection".                 |  |  |  |
|    |     | NO                                                 |  |  |  |
|    |     | Go to "2.Check open in signal circuit" as follows. |  |  |  |
| 2. | Che | eck open in signal circuit                         |  |  |  |
|    | 1)  | IG Key "OFF", Engine "OFF".                        |  |  |  |
|    | 2)  | Disconnect BPS connector and ECM connector.        |  |  |  |

3) Check continuity between BPS connector terminal 3 and ECM connector (CUD-M) terminal 53.

Specification : Continuity (below 1.0 )

4) Is the measured resistance within the specification?

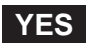

Go to "3. Check short to battery in signal circuit" as follows.

NO

Repair open in signal circuit and go to "Verification of Vehicle Repair".

- 3. Check short to battery in signal circuit
  - 1) IG Key "OFF", Engine "OFF".
  - 2) Disconnect BPS connector and ECM connector.
  - 3) IG Key "ON".
  - 4) Check the voltage of BPS connector terminal 3.

## 021 62 99 92 92

FLB -141

## DTC TROUBLESHOOTING PROCEDURES

Specification : 0.0V~0.1V

5) Is the measured voltage within the specification?(with both connector disconnected)

YES

Repair short to battery in signal circuit and go to "Verification of Vehicle Repair".

NO

Go to "Ground Circuit Inspection".

### GROUND CIRCUIT INSPECTION ED2418A1

- 1. IG Key "OFF", Engine "OFF".
- 2. Disconnect BPS connector.

(مستوليت محدود)

- 3. IG Key "ON".
- 4. Measure the voltage of BPS connector terminal 3. [TEST "A"]
- 5. Measure the voltage between BPS connector terminal 3 and terminal 4. [TEST "B"] (terminal 3 : Check + prove, terminal 4 : Check prove)

Specification : [TEST "A"] Voltage - [TEST "B"] Voltage = below 200mV

6. Is the measured voltage within the specification?

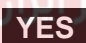

Go to "Component Inspection".

#### NO

When "B" voltage is not detected : Repair open in ground circuit and go to "Verification of Vehicle Repair". When the voltage difference between "A" and "B" is above 200mV : Eliminate the causes of excessive resistance and go to "Verification of Vehicle Repair".

#### COMPONENT INSPECTION E707F6FC

- 1. IG Key "OFF", Engine "OFF".
- 2. Disconnect BPS connector.
- 3. Measure resistance between BPS component terminal 3 and terminal 4.

#### **SPECIFICATION** :

| Temp.      | -40            | -20            | 0            | 20           |
|------------|----------------|----------------|--------------|--------------|
| Resistance | 35.14 ~ 43.76K | 12.66 ~ 15.12K | 5.12 ~ 5.89K | 2.29 ~ 2.55K |
| Temp.      | 40             | 60             | 80           |              |
| Resistance | 1.10 ~ 1.24K   | 0.57 ~ 0.65K   | 0.31 ~ 0.37K |              |

### FLB -142

## **FUEL SYSTEM**

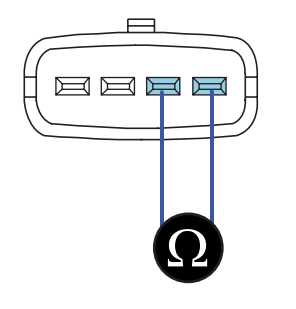

SLDFL6225L

4. Is the measured resistance at certain temperature within the specified resisance range at the temperature?

#### YES

Go to "Verification of Vehicle Repair".

NO

Replace BPS assy' and go to "Verification of Vehicle Repair".

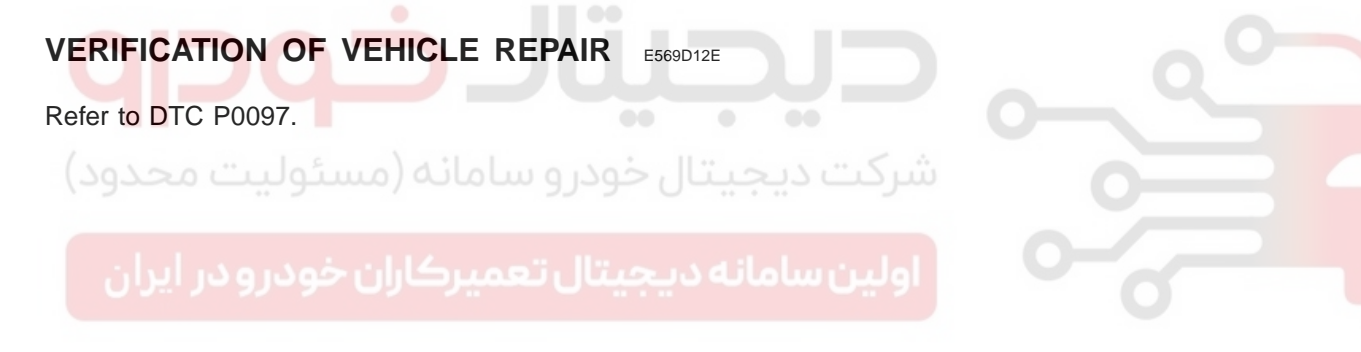

## DTC P0101 MASS OR VOLUME AIR FLOW CIRCUIT RANGE/PERFORMANCE

### COMPONENT LOCATION EF9A6566

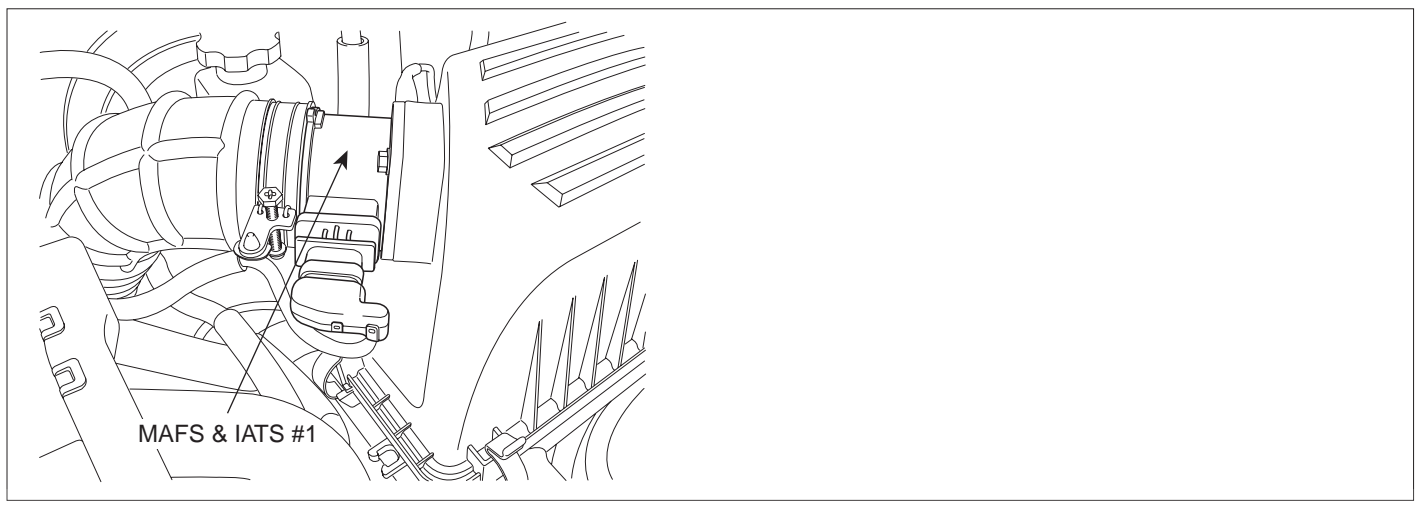

SLDFL6228L

## GENERAL DESCRIPTION E023C8DC

Mass Air Flow Sensor (MAFS) is digital sensor. Measuring mass of air flow, signal is outputted as frequency(Hz). ECM performs EGR system feed back control with the information of measured mass air flow. (The role of MAFS in diesel engine is different from gasoline engine. Fuel injection quantity is decided by MAFS signal in gasoline engine.) When the amount of EGR gas(contains no oxygen) flowing into combustion chamber increases, the air passing through MAFS(contains oxygen) decreases. Thus, with the output signal change of MAFS accompanied by EGR actuator actuation, ECM determines the amount of recirculated EGR gas quantity.

#### 🔟 NOTE

NOx is produced in the reaction of nitrogen and oxygen. If least intake air required for complete combustion flows into combustion chamber by controlling EGR gas(contains no oxygen) which is recirculated to combustion chamber, NOx decreases because there is no supplementary oxygen to react with nitrogen.

#### DTC DESCRIPTION E5217D7E

P0101 is set when Air mass ratio(real/threshold) above 1.36 or below 0.78 is detected for more than 7 sec..

FLB -143

## FUEL SYSTEM

## DTC DETECTING CONDITION E3743974

| ltem              | Detecting Condition                                                                |      |  | Possible Cause   |  |  |
|-------------------|------------------------------------------------------------------------------------|------|--|------------------|--|--|
| DTC Strategy      | Voltage monitoring                                                                 |      |  |                  |  |  |
| Enable Conditions | Engine runr                                                                        | ning |  |                  |  |  |
| ThresholdValue    | <ul> <li>Air mass ratio(real/threshold) is above<br/>1.36 or below 0.78</li> </ul> |      |  | • MAFS circuit   |  |  |
| DiagnosticTime    | • 7 sec.                                                                           |      |  |                  |  |  |
|                   | Fuel Cut                                                                           | NO   |  | • MAPS component |  |  |
| Fail Safe         | EGR Off                                                                            | YES  |  |                  |  |  |
|                   | Fuel Limit                                                                         | YES  |  |                  |  |  |
|                   | MIL                                                                                | ON   |  |                  |  |  |

## SPECIFICATION E29A3233

|                            | Output frequ        | doviction [ 0/ ] |    |  |
|----------------------------|---------------------|------------------|----|--|
| Intake air quantity (Kg/n) | 20                  | 80               |    |  |
| 8                          | 1.97                |                  | ±3 |  |
| 10                         | 2.01                | 2.01             | ±2 |  |
| 40                         | 2.50                | 2.50             | ±2 |  |
| مسئولي105محدود)            | ىيتار خە3.20 سامانە | 3.20             | ±2 |  |
| 220                        | 4.30                | · ··             | ±2 |  |
| 480                        | 7.80                | 7.80             | ±2 |  |
| 560                        | 9.50                |                  | ±3 |  |
### DTC TROUBLESHOOTING PROCEDURES

### SCHEMATIC DIAGRAM EFCA12BA

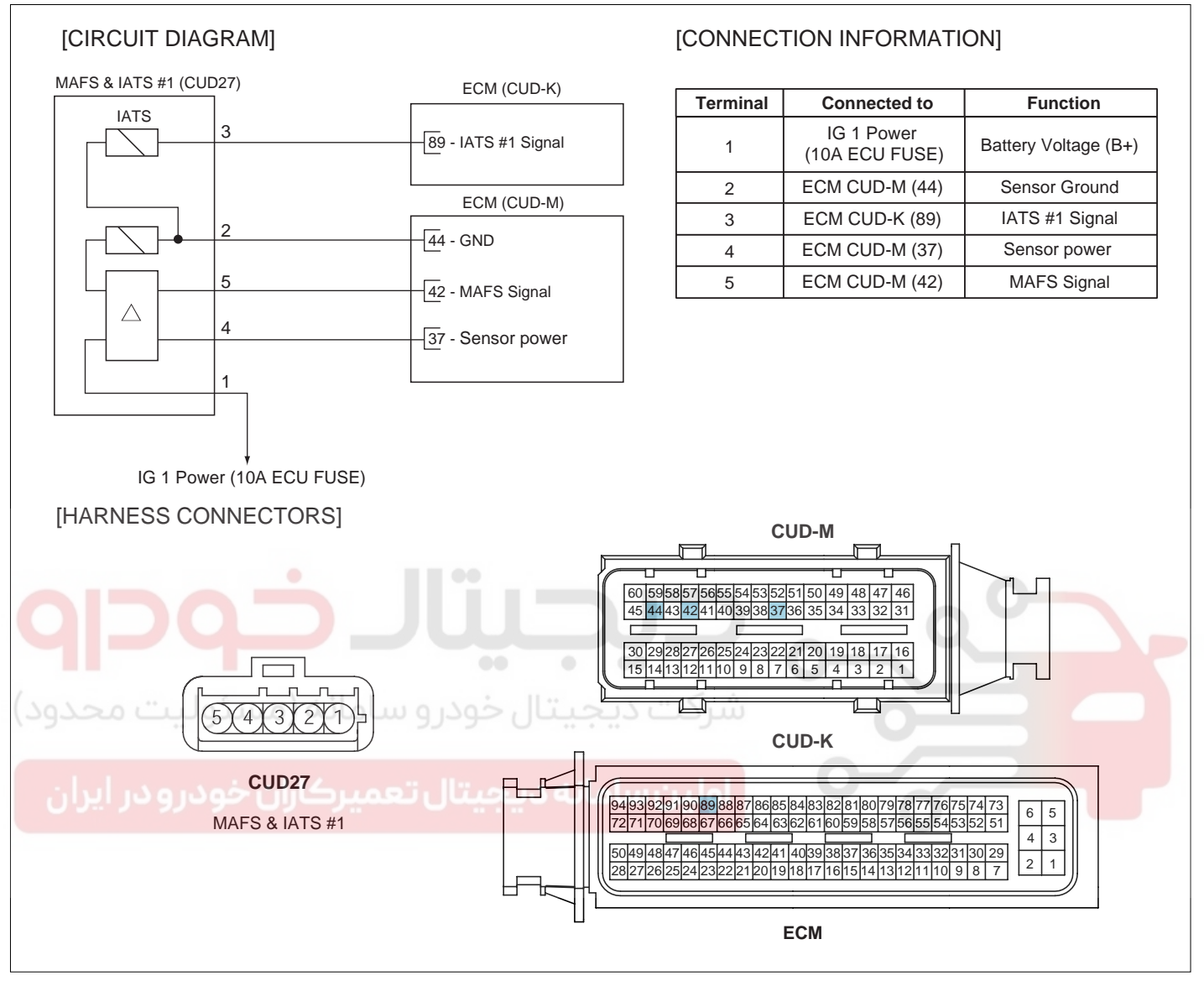

SLDF27123L

### 021 62 99 92 92

### **FUEL SYSTEM**

SLDFL6229L

#### FLB -146

#### SIGNAL WAVEFORM AND DATA EBE2FCB4

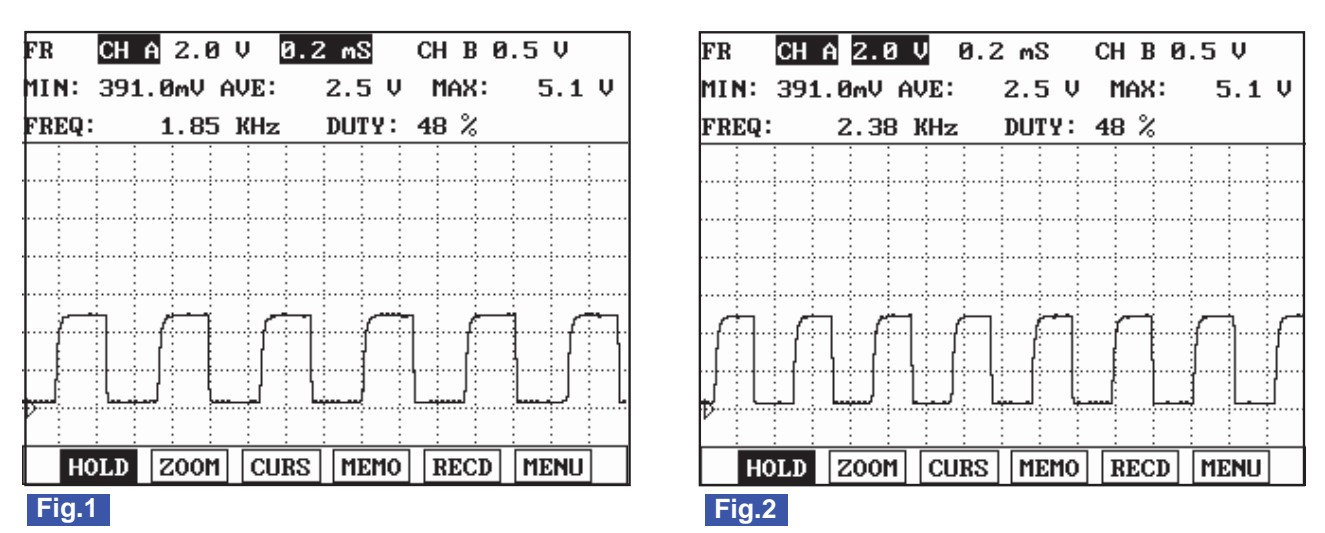

Fig.1) MAFS signal waveform at IG KEY "ON". It shows digital signal of 50% duty, 1.8KHz.

Fig.2) MAFS signal waveform at idle(830RPM, EGR actuator duty 9.4%, air flow for each cylinder 340mg/st). It shows digital signal of 50% duty, 2.0~2.5KHz.

|    | Signal frequency increases as RPM rises.                  |  |
|----|-----------------------------------------------------------|--|
| M  | DNITOR SCANTOOL DATA EDB1B030                             |  |
| 1. | Connect Scantool to Data Link Connector (DLC).            |  |
| 2. | Warm engine up to normal operating temperature.           |  |
| 3. | Turn "OFF" electrical devices and A/C.                    |  |
| 4. | Monitor "AIR MASS PERCYLINDER" parameter on the Scantool. |  |

#### Specification :

When EEGR actuator does not operate (6% duty) at idle : 340mg/st  $\pm$  50 mg/st When EEGR actuator operates(50% duty) at idle : 200ms/st  $\pm$  50 mg/st

|    |       | 1.2        | 2 CUR       | RENT DA | ATA   | 12/5   | 54 |
|----|-------|------------|-------------|---------|-------|--------|----|
|    |       |            |             |         |       |        |    |
| ×  | FUEL  | PRESSUE    | RE-TA       | RGET    | 28.5  | MPa    |    |
| ×  | FUEL  | PRESSUE    | RE ME       | ASURED  | 28.5  | MPa    |    |
| ×  | AIR I | 1ASS PEF   | <b>CYLI</b> | NDER    | 359.1 | 7mg∕st | _  |
| ×  | AIR 1 | [EMPERA]   | URE         | SENSOR  | 38.6  | °C     |    |
| ×  | EGR 6 | ACTUATO    | 3           |         | 6.0   | %      |    |
| ×  | ACCEI | L PEDAL    | SENS        | OR      | 0.0   | %      |    |
| ×  | ENGI  | NE SPEEI   | ) SEN       | SOR     | 794   | rpm    |    |
|    | CALCI | JLAT . LOA | ad va       | LUE.    |       |        |    |
|    |       |            |             |         |       |        | Ŧ  |
|    | FIX   |            | FULL        | ]       | GRPH  | RCRD   | ]  |
| Fi | a.1   |            |             |         |       |        |    |

|    |       | 1.2        | CURREN  | T DA | ΓA    | 12/    | 54 |
|----|-------|------------|---------|------|-------|--------|----|
|    |       |            |         |      |       |        |    |
| ×  | FUEL  | PRESSUR    | E-TARGI | ст   | 28.5  | MPa    |    |
| ×  | FUEL  | PRESSUR    | e measi | JRED | 28.5  | MPa    |    |
| ×  | AIR N | 1ASS PER   | CYLINDI | ER   | 192.7 | 7mg∕st | _  |
| ×  | AIR 1 | EMPERAT    | URE SEN | ISOR | 39.4  | °C     |    |
| ×  | EGR 6 | ACTUATOR   |         |      | 56.6  | %      |    |
| ×  | ACCEI | PEDAL :    | SENSOR  |      | 0.0   | %      |    |
| ×  | ENGIN | IE SPEED   | SENSO   | 3    | 794   | rpm    |    |
|    | CALCI | JLAT . LOA | D VALUI | Ξ.   |       |        |    |
|    |       |            |         |      |       |        | ¥. |
|    | FIX   | ]          | FULL    |      | GRPH  | RCRD   | ]  |
| Fi | g.2   |            |         |      |       |        |    |

- Fig.1) Check if "AIR MASS PER CYLINDER" output signal is 340mg/st ± 50mg/st without EEGR operation at warm idle (EEGR actuator 6% duty)
- Fig.2) Check if "AIR MASS PER CYLINDER" output signal is 200mg/st ± 50mg/st with EEGR operation at warm idle (EEGR actuator 50% duty)

\*EEGR actuator operates as decelerating after rapid acceleration when idle EEGR does not operate, EEGR actuator operating duty decreases as time goes by. This controlling process lasts for about 3 min. and EEGR actuator turns "OFF" (duty 6%) after 3 min.

#### TERMINAL AND CONNECTOR INSPECTION E09A4258

- 1. Electrical systems consist of a lot of harness and connectors, poor connection of terminals can cause various problems and damge of component.
- Perform checking procedure as follows. 2.
  - 1) Check damage of harness and terminals : Check terminals for contact resistance, corrosion and deformation.
  - Check connecting condition of ECM and component connector : Check terminal seperation, damage of locking 2) device and connecting condition between terminal and wiring.

#### **NOTE**

Disconnect the pin which requires checking at male connector and insert it to the terminal at female connector for checking connecting condition. (after checking, reconnect the pin at correct position.)

3. Is the problem found?

#### YES

Repair the trouble causing part and go to "Verification of Vehicle Repair".

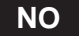

Go to "Power Circuit Inspection".

#### POWER CIRCUIT INSPECTION EC165BD9

- IG Key "OFF", Engine "OFF". 1.
- Disconnect MAFS connector. 2.

### WWW.DIGITALKHODRO.COM

### 021 62 99 92 92

SLDFL6230L

### 021 62 99 92 92

#### FLB -148

FUEL SYSTEM

- 3. IG Key "ON".
- 4. Measure the voltage of MAFS connector terminal 1 and terminal 4.

Specification : Terminal 1 (IG Power) : 11.5V~13.0V Terminal 4 (Sensor power) : 4.8V~5.1V

5. Is the measured voltage within the specification?

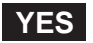

Go to "Signal Circuit Inspection".

NO

When output voltage is not detected at terminal 1 :

Repair open in I/P junction box 10A ECU FUSE and related circuit and go to "Verification of Vehicle Repair". When output voltage is not detected at terminal 4 :

Repair open between MAFS connector terminal 4 and ECM connector (CUD-M) terminal 37, and go to "Verification of Vehicle Repair".

#### SIGNAL CIRCUIT INSPECTION EBF07393

- 1. IG Key "OFF", Engine "OFF".
- 2. Disconnect MAFS connector and ECM connector.
- 3. IG Key "ON".
- 4. Measure the voltage of MAFS connector terminal 3 and terminal 5.

Specification : Terminal 3 (IATS signal) : 4.8V~5.1V Terminal 5 (MAFS signal ) : 4.8V~5.1V

5. Is the measured voltage within the specification?

#### YES

Go to "Ground Circuit Inspection".

NO

Repair short to battery in signal circuit and go to "Verification of Vehicle Repair".

#### GROUND CIRCUIT INSPECTION EEA1FDD7

- 1. IG Key "OFF", Engine "OFF".
- 2. Disconnect MAFS connector.
- 3. IG Key "ON".
- 4. Measure the voltage of MAFS connector terminal 4. [ TEST "A" ]
- 5. Measure the voltage between MAFS connector terminal 4 and terminal 2. [ TEST "B" ]

### DTC TROUBLESHOOTING PROCEDURES

(terminal 4 : Check + prove, terminal 2 : Check - prove)

Specification : [TEST "A"] Voltage - [TEST "B"] Voltage = below 200mV

6. Is the measured voltage within the specification?

### YES

Go to "Component Inspection".

#### NO

When "B" voltage is not detected : Repair open in ground circuit and go to "Verification of Vehicle Repair". When the voltage difference between "A" and "B" is above 200mV : Eliminate the causes of excessive resistance and go to "Verification of Vehicle Repair".

#### COMPONENT INSPECTION E3450010

- 1. IG Key "OFF", Engine "OFF".
- 2. Check that MAFS is installed in correctly according to the direction of arrow on MAFS assy'.
- 3. Check contamination of air cleaner filter.
- 4. IG Key "ON", Engine "ON".
- 5. Let idle RPM last after warming engine up.
- 6. Check the leakage of intake system(the leakage or damage of intercooler).
- 7. Check that VGT operates correctly. (Check if vacuum operating state of VGT actuator is appropriate, if VGT diaphragm and unison ring are stuck.)
- Check that EEGR actuator does not operate.
   (EEGR actuator turns "OFF" and 4.4% duty is outputted 3 min. after rapid acceleration.)
- 9. Monitor signal voltage of MAFS when engine speed lasts at approx. 800RPM using Scantool.
- 10. Check MAFS output signal at idle after rapid acceleration.(EEGR actuator duty 45%)

```
Specification :
When EEGR actuator does not operate (5%) at idle : 410mg/st \pm 50 mg/st EEGR When EEGR actuator operates(45%) at idle : 360mg/st \pm 50 mg/st
```

11. Is output signal within the specification?

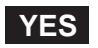

Go to "Verification of Vehicle Repair".

NO

Replace MAFS assy' and go to "Verification of Vehicle Repair".

#### VERIFICATION OF VEHICLE REPAIR E619D82E

After a repair, it is essential to verify that the fault is corrected.

#### FLB -150

021 62 99 92 92

- 1. After connecting Scantool select "DIAGNOSTIC TROUBLE CODES(DTCs)" mode.
- 2. Clear recorded DTC using Scantool.
- 3. Drive the vehicle within DTC "Enable conditions" in "General information".
- 4. After selecting "DIAGNOSTIC TROUBLE CODES(DTCs)" mode and check if DTC is recorded again.
- 5. Are any DTCs recorded ?

#### YES

Go to the DTC guide of recorded NO. in Scantool.

#### NO

System operates within specification.

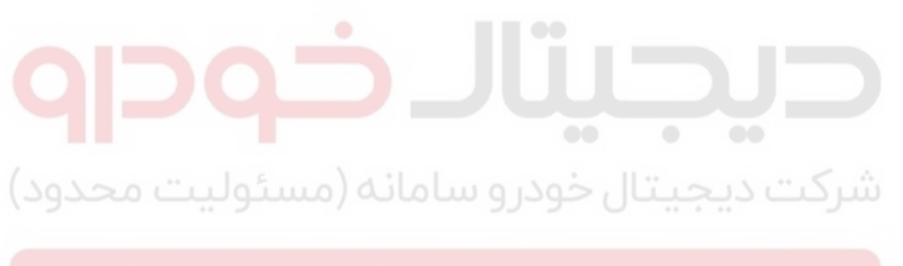

ولین سامانه دیجیتال تعمیرکاران خودرو در ایران

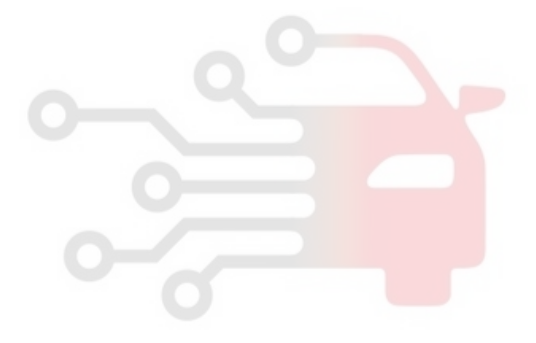

FLB -151

### DTC P0102 MASS OR VOLUME AIR FLOW CIRCUIT LOW INPUT

#### COMPONENT LOCATION E6E9F9A1

Refer to DTC P0101.

#### GENERAL DESCRIPTION E898E806

Refer to DTC P0101.

#### DTC DESCRIPTION E10D1764

P0102 is set when MAFS output voltage below 0.2V(below 1200Hz) is detected for more than 0.6 sec. This code is due to 1)open in power circuit 2) open or short to ground in signal circuit.

#### DTC DETECTING CONDITION E6B6EC99

| ltem                        |                                  | Detecting    | Possible Cause |                |
|-----------------------------|----------------------------------|--------------|----------------|----------------|
| DTC Strategy                | <ul> <li>Voltage more</li> </ul> | nitoring     |                |                |
| Enable Conditions           | Engine runr                      | ning         |                |                |
| ThresholdValue              | Abnormal m                       | ninimum outp |                |                |
| DiagnosticTime              | • 0.6 sec.                       |              |                | MAFS circuit   |
| (10100."                    | Fuel Cut                         | NO           | 1              | MAFS component |
| Fail Safe<br>فودرو در ایران | EGR Off                          | YES          | سرحت ديجيد     |                |
|                             | Fuel Limit                       | YES          |                |                |
|                             | MIL                              | OFF          | اولین سامانه   |                |

#### SPECIFICATION E6C7C985

| Intoko oir avontitu (Ka/h) | Output frequ | uency(KHz) | deviation [ 0/ ] |
|----------------------------|--------------|------------|------------------|
| Intake air quantity (Kg/n) | 20           | 80         |                  |
| 8                          | 1.97         |            | ±3               |
| 10                         | 2.01         | 2.01       | ±2               |
| 40                         | 2.50         | 2.50       | ±2               |
| 105                        | 3.20         | 3.20       | ±2               |
| 220                        | 4.30         |            | ±2               |
| 480                        | 7.80         | 7.80       | ±2               |
| 560                        | 9.50         |            | ±3               |

### SCHEMATIC DIAGRAM E026D170

Refer to DTC P0101.

### SIGNAL WAVEFORM AND DATA E254A68D

Refer to DTC P0101.

#### MONITOR SCANTOOL DATA E26088A9

Refer to DTC P0101.

### TERMINAL AND CONNECTOR INSPECTION EC7E4384

Refer to DTC P0101.

### POWER CIRCUIT INSPECTION EFEFC895

- 1. IG Key "OFF", Engine "OFF".
- 2. Disconnect MAFS connector.
- 3. IG Key "ON".
- 4. Measure the voltage of MAFS connector terminal 1 and terminal 4.

#### Specification :

Terminal 1 (IG Power) : 11.5V~13.0V Terminal 4 (Sensor power) : 4.8V~5.1V

5. Is the measured voltage within the specification?

### YES

Go to "Signal Circuit Inspection".

## اولین سامانه دیجیتال تعمیرکاران خودرو در <mark>۱</mark>۹۸

When output voltage is not detected at terminal 1 : Repair open in I/P junction box 10A ECU FUSE and related circuit and go to "Verification of Vehicle Repair". When output voltage is not detected at terminal 4 :

Repair open between MAFS connector terminal 4 and ECM connector (CUD-M) terminal 37, and go to "Verification of Vehicle Repair".

### SIGNAL CIRCUIT INSPECTION E1BB9B7B

- 1. Check signal circuit voltage
  - 1) IG Key "OFF", Engine "OFF".
  - 2) Disconnect MAFS connector and ECM connector.
  - 3) IG Key "ON".
  - 4) Measure the voltage of MAFS connector terminal 5.

Specification : 4.8 ~ 5.1V

5) Is the measured voltage within the specification?

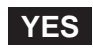

Go to "Ground Circuit Inspection".

### FUEL SYSTEM

#### NO

Go to "2. Check open in signal circuit" as follows.

- 2. Check open in signal circuit
  - 1) IG Key "OFF", Engine "OFF".
  - 2) Disconnect MAFS sensor connector and ECM connector.
  - 3) Check continuity between MAFS connector terminal 5 and ECM connector (CUD-M) terminal 42.

Specification : Continuity ( below 1.0 )

4) Is the measured resistance within the specification?

#### YES

Go to "3. Check short to ground in signal circuit" as follows.

NO

Repair open in signal circuit and go to "Verification of Vehicle Repair".

3. Check short to ground in signal circuit

1) IG Key "OFF", Engine "OFF".

- 2) Disconnect MAFS sensor connector and ECM connector.
- 3) Check continuity between MAFS connector terminal 5 and chassis ground.

)

Specification : Discontinuity(Infinite

4) Is the measured resistance within the specification?

#### YES

Go to "Ground Circuit Inspection".

NO

Repair short to ground in signal circuit and go to "Verification of Vehicle Repair".

#### GROUND CIRCUIT INSPECTION E0A590D6

- 1. IG Key "OFF", Engine "OFF".
- 2. Disconnect MAFS connector.
- 3. IG Key "ON".
- 4. Measure the voltage of MAFS connector terminal 4. [ TEST "A" ]
- 5. Measure the voltage between MAFS connector terminal 4 and terminal 2. [TEST "B"] (terminal 4 : Check + prove, terminal 2 : Check prove)

#### FLB -154

#### FUEL SYSTEM

Specification : [TEST "A"] Voltage - [TEST "B"] Voltage = below 200mV

6. Is the measured voltage within the specification?

#### YES

Go to "Component Inspection".

#### NO

When "B" voltage is not detected : Repair open in ground circuit and go to "Verification of Vehicle Repair". When the voltage difference between "A" and "B" is above 200mV : Eliminate the causes of excessive resistance and go to "Verification of Vehicle Repair".

#### COMPONENT INSPECTION E215ED87

- 1. IG Key "OFF", Engine "OFF".
- 2. Check that MAFS is installed in correctly according to the direction of arrow on MAFS assy'.
- 3. Check contamination of air cleaner filter.
- 4. IG Key "ON", Engine "ON".
- 5. Let idle RPM last after warming engine up.
- 6. Check the leakage of intake system(the leakage or damage of intercooler).
- 7. Check that VGT operates correctly.( Check if vacuum operating state of VGT actuator is appropriate, if VGT diaphragm and unison ring are stuck.)
- 8. Check that EEGR actuator does not operate. (EEGR actuator turns "OFF" and 4.4% duty is outputted 3 min. after rapid acceleration.)
- 9. Monitor signal voltage of MAFS when engine speed lasts at approx. 800RPM using Scantool.
- Check MAFS output signal at idle after rapid acceleration. (EEGR actuator duty 45%)

Specification : When EEGR actuator does not operate (5%) at idle : 410mg/st ± 50 mg/st EEGR When EEGR actuator operates(45%) at idle : 360mg/st ± 50 mg/st

11. Is output signal within the specification?

#### YES

Go to "Verification of Vehicle Repair".

NO

Replace MAFS assy' and go to "Verification of Vehicle Repair".

#### VERIFICATION OF VEHICLE REPAIR E7F1A4D3

Refer to DTC P0101.

FLB -155

### DTC P0103 MASS OR VOLUME AIR FLOW CIRCUIT HIGH INPUT

#### COMPONENT LOCATION EA04BF92

Refer to DTC P0101.

#### GENERAL DESCRIPTION E2873F5C

Refer to DTC P0101.

#### DTC DESCRIPTION E1B4745A

P0103 is set when MAFS output voltage above 14100Hz is detected for more than 0.6 sec.. This code is due to excessive output voltage from sensor component or poor connection in sensor circuit.

#### DTC DETECTING CONDITION E871FD4A

| ltem                        |                                 | Detecting  | Possible Cause |                |
|-----------------------------|---------------------------------|------------|----------------|----------------|
| DTC Strategy                | <ul> <li>Voltage mor</li> </ul> | nitoring   |                |                |
| Enable Conditions           | Engine runr                     | ning       |                |                |
| ThresholdValue              | <ul> <li>Abnormal m</li> </ul>  | aximum out |                |                |
| DiagnosticTime              | • 0.6 sec.                      |            |                | MAFS circuit   |
| (10100."                    | Fuel Cut                        | NO         |                | MAFS component |
| Fail Safe<br>خودرو در ایران | EGR Off                         | YES        | سرخت ديجينا    | 0              |
|                             | Fuel Limit                      | YES        |                |                |
|                             | MIL                             | OFF        | اولین سامانه   |                |

#### SPECIFICATION E1920BA0

| Intoko ojnavontitu (Ka/h)  | Output frequ | uency(KHz) | doviation [ 9/ ] |  |
|----------------------------|--------------|------------|------------------|--|
| intake air quantity (Kg/n) | 20           | 80         |                  |  |
| 8                          | 1.97         |            | ±3               |  |
| 10                         | 2.01         | 2.01       | ±2               |  |
| 40                         | 2.50         | 2.50       | ±2               |  |
| 105                        | 3.20         | 3.20       | ±2               |  |
| 220                        | 4.30         |            | ±2               |  |
| 480                        | 7.80         | 7.80       | ±2               |  |
| 560                        | 9.50         |            | ±3               |  |

### SCHEMATIC DIAGRAM EFASF5B5

Refer to DTC P0101.

#### SIGNAL WAVEFORM AND DATA E46A9C1F

Refer to DTC P0101.

#### MONITOR SCANTOOL DATA EA436093

Refer to DTC P0101.

### TERMINAL AND CONNECTOR INSPECTION E6C08A75

Refer to DTC P0101.

### POWER CIRCUIT INSPECTION EF37CF18

- 1. IG Key "OFF", Engine "OFF".
- 2. Disconnect MAFS connector.
- 3. IG Key "ON".
- 4. Measure the voltage of MAFS connector terminal 1 and terminal 4.

#### Specification :

Terminal 1 (IG Power) : 11.5V~13.0V Terminal 4 (Sensor power) : 4.8V~5.1V

5. Is the measured voltage within the specification?

#### YES

Go to "Signal Circuit Inspection".

## اولین سامانه دیجیتال تعمیرکاران خودرو در <mark>۱</mark>۹۸

When output voltage is not detected at terminal 1 : Repair open in I/P junction box 10A ECU FUSE and related circuit and go to "Verification of Vehicle Repair". When output voltage is not detected at terminal 4 :

Repair open between MAFS connector terminal 4 and ECM connector (CUD-M) terminal 37, and go to "Verification of Vehicle Repair".

### SIGNAL CIRCUIT INSPECTION E59BB9A6

- 1. Check signal circuit voltage
  - 1) IG Key "OFF", Engine "OFF".
  - 2) Disconnect MAFS connector and ECM connector.
  - 3) IG Key "ON".
  - 4) Measure the voltage of MAFS connector terminal 5.

Specification : 4.8 ~ 5.1V

5) Is the measured voltage within the specification?

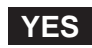

Go to "Ground Circuit Inspection".

### FUEL SYSTEM

#### NO

Go to "2. Check open in signal circuit" as follows.

- 2. Check open in signal circuit
  - 1) IG Key "OFF", Engine "OFF".
  - 2) Disconnect MAFS sensor connector and ECM connector.
  - 3) Check continuity between MAFS connector terminal 5 and ECM connector (CUD-M) terminal 42.

Specification : Continuity ( below 1.0 )

4) Is the measured resistance within the specification?

#### YES

Go to "3. Check short to ground in signal circuit" as follows.

NO

Repair open in signal circuit and go to "Verification of Vehicle Repair".

3. Check short to ground in signal circuit

1) IG Key "OFF", Engine "OFF".

- 2) Disconnect MAFS sensor connector and ECM connector.
- 3) Check continuity between MAFS connector terminal 5 and chassis ground.

)

Specification : Discontinuity(Infinite

4) Is the measured resistance within the specification?

#### YES

Go to "Ground Circuit Inspection".

NO

Repair short to ground in signal circuit and go to "Verification of Vehicle Repair".

#### GROUND CIRCUIT INSPECTION EB5962D4

- 1. IG Key "OFF", Engine "OFF".
- 2. Disconnect MAFS connector.
- 3. IG Key "ON".
- 4. Measure the voltage of MAFS connector terminal 4. [ TEST "A" ]
- 5. Measure the voltage between MAFS connector terminal 4 and terminal 2. [TEST "B"] (terminal 4 : Check + prove, terminal 2 : Check prove)

#### FLB -158

#### FUEL SYSTEM

Specification : [TEST "A"] Voltage - [TEST "B"] Voltage = below 200mV

6. Is the measured voltage within the specification?

#### YES

Go to "Component Inspection".

#### NO

When "B" voltage is not detected : Repair open in ground circuit and go to "Verification of Vehicle Repair". When the voltage difference between "A" and "B" is above 200mV : Eliminate the causes of excessive resistance and go to "Verification of Vehicle Repair".

#### COMPONENT INSPECTION E491BE97

- 1. IG Key "OFF", Engine "OFF".
- 2. Check that MAFS is installed in correctly according to the direction of arrow on MAFS assy'.
- 3. Check contamination of air cleaner filter.
- 4. IG Key "ON", Engine "ON".
- 5. Let idle RPM last after warming engine up.
- 6. Check the leakage of intake system(the leakage or damage of intercooler).
- 7. Check that VGT operates correctly.( Check if vacuum operating state of VGT actuator is appropriate, if VGT diaphragm and unison ring are stuck.)
- 8. Check that EEGR actuator does not operate. (EEGR actuator turns "OFF" and 4.4% duty is outputted 3 min. after rapid acceleration.)
- 9. Monitor signal voltage of MAFS when engine speed lasts at approx. 800RPM using Scantool.
- Check MAFS output signal at idle after rapid acceleration. (EEGR actuator duty 45%)

Specification : When EEGR actuator does not operate (5%) at idle : 410mg/st ± 50 mg/st EEGR When EEGR actuator operates(45%) at idle : 360mg/st ± 50 mg/st

11. Is output signal within the specification?

#### YES

Go to "Verification of Vehicle Repair".

NO

Replace MAFS assy' and go to "Verification of Vehicle Repair".

#### VERIFICATION OF VEHICLE REPAIR E98C91F5

Refer to DTC P0101.

FLB -159

### DTC P0107 ATMOSPHERIC PRESSURE CIRCUIT LOW INPUT

### COMPONENT LOCATION EAA6E795

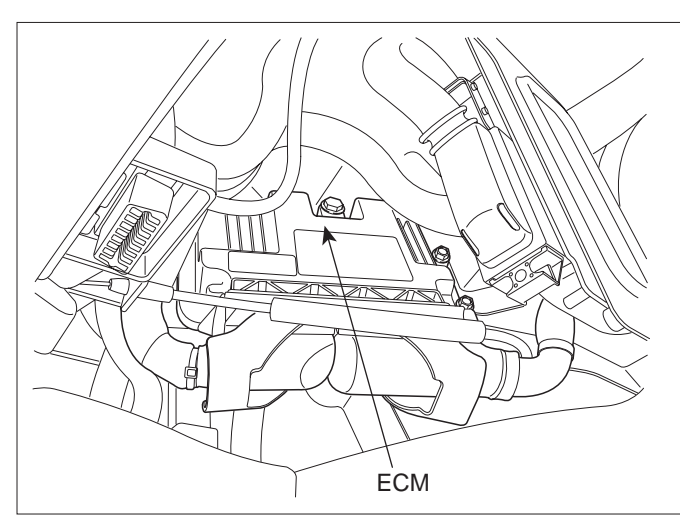

SLDFL6237L

#### GENERAL DESCRIPTION E17DA33D

Atmospheric sensor is installed in ECM and senses atmospheric pressure where the vehicle is. Based on singal of atmospheric sensor, air density is calculated. And atmospheric sensor is used to detect mass air flow with MAFS, IATS. This sensor is required to perform 1) fuel injection quantity correction in high altitude and 2) EGR control. Atmospheric pressure is fixed at 1,000hpa when atmospheric sensor fails.

#### DTC DESCRIPTION E57CDF84

P0107 is set when the voltage below 0.25V - minimum output voltage of Atmospheric pressure sensor - is detected for more than 5 sec. This code is due to fhe failure of the sensor inside of ECM.

#### DTC DETECTING CONDITION E137C09B

| ltem              |                                               | Detecting                 | Possible Cause                                                     |                                                 |
|-------------------|-----------------------------------------------|---------------------------|--------------------------------------------------------------------|-------------------------------------------------|
| DTC Strategy      | <ul> <li>Voltage mor</li> </ul>               | nitoring                  |                                                                    |                                                 |
| Enable Conditions | <ul> <li>IG Key "ON</li> </ul>                | "                         |                                                                    |                                                 |
| ThresholdValue    | <ul> <li>When output value.(below)</li> </ul> | it voltage is<br>/ 0.25V) |                                                                    |                                                 |
| DiagnosticTime    | • 5 sec.                                      |                           |                                                                    | Atmospheric pressure     consor (ECM component) |
|                   | Fuel Cut                                      | NO                        |                                                                    |                                                 |
|                   | EGR Off                                       | YES                       | <ul> <li>Atmospheric pressure<br/>is fixed at 1,000hpa.</li> </ul> |                                                 |
|                   | Fuel Limit                                    | YES                       |                                                                    |                                                 |
|                   | MIL                                           | OFF                       |                                                                    |                                                 |

### 021 62 99 92 92

FLB -160

FUEL SYSTEM

#### SPECIFICATION E1A03479

#### 1ATM IS SAME AS

| hpa (hecto pascal) | mb   | mmHg |
|--------------------|------|------|
| 1013               | 1013 | 760  |

#### MONITOR SCANTOOL DATA EC2D853B

- 1. Connect scantool to Data Link Cable. (DLC)
- 2. Warm engine up to normal operating temperature.
- 3. Turn "OFF" electrical devices and A/C.
- 4. Monitor "ATMOSPHERIC PRESS. SNSR" parameter on the scantool.

Specification : Approx. 1 atm is displayed

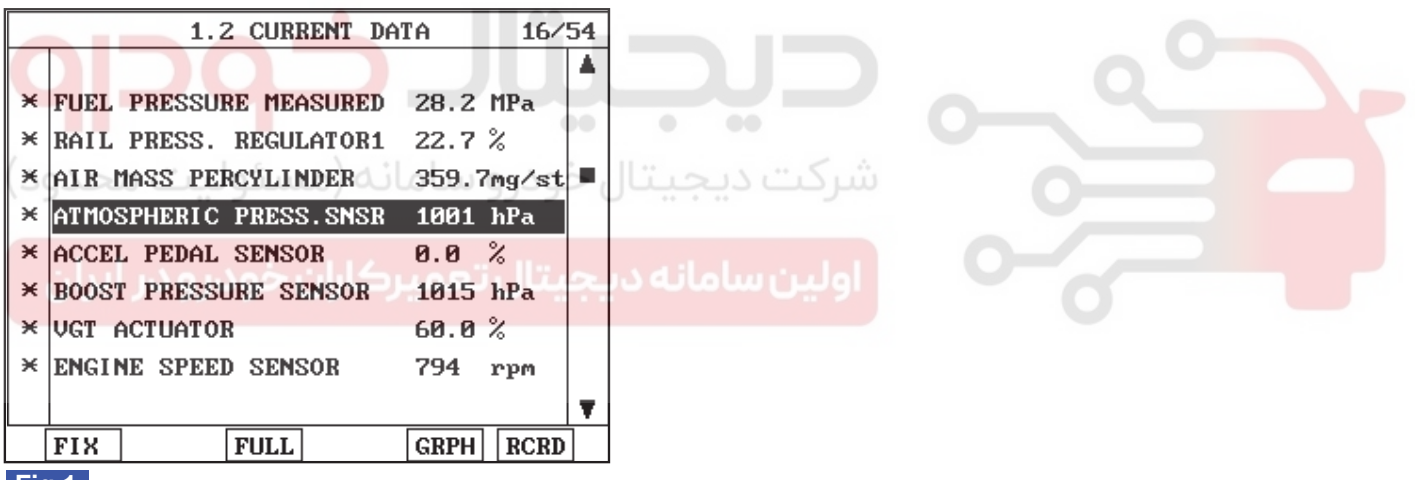

#### Fig.1

Fig 1) The atmospheric pressure where the vehicle is displayed. Atmospheric pressure decreases as vehicle going up to higher altitude. The pressure at average level of sea surface is regarded as 1atm and, check if the pressure different from 1 atm is displayed. (1 atm is correct pressure)

SLDFL6238L

#### COMPONENT INSPECTION E809D7DE

- 1. IG Key "OFF", Engine "OFF".
- 2. Disconnect ECM.
- 3. Replace ECM, check if abnormal operations disappear.
- 4. If problems are corrected, replace ECM.

#### 🔟 ΝΟΤΕ

*Input injector IQA data(7 letters) using scantool at replacing ECM. For immobilizer applied vehicle, input pin code.* 

#### VERIFICATION OF VEHICLE REPAIR EGAE8935

After a repair, it is essential to verify that the fault is corrected.

- 1. After connecting Scantool select "DIAGNOSTIC TROUBLE CODES(DTCs)" mode.
- 2. Clear recorded DTC using Scantool.
- 3. Drive the vehicle within DTC "Enable conditions" in "General information".
- 4. After selecting "DIAGNOSTIC TROUBLE CODES(DTCs)" mode and check if DTC is recorded again.
- 5. Are any DTCs recorded ?

#### YES

Go to the DTC guide of recorded NO. in Scantool.

#### NO

System operates within specification.

والمنابعة والمحرجة بالمتحج والمنابخ ومرود الماري

#### FLB -161

### FUEL SYSTEM

### DTC P0108 ATMOSPHERIC PRESSURE CIRCUIT HIGH INPUT

#### COMPONENT LOCATION E361EE23

Refer to DTC P0107.

#### GENERAL DESCRIPTION E3E2804A

Refer to DTC P0107.

#### DTC DESCRIPTION EFE6BOAB

P0108 is set when the voltage above 4.85V - maximum output voltage of Barometric pressure sensor - is detected for more than 5 sec. This code is due to fhe failure of the sensor inside of ECM.

### DTC DETECTING CONDITION EC4F09B8

| Item              |                                              | Detecting                  | Possible Cause        |                        |
|-------------------|----------------------------------------------|----------------------------|-----------------------|------------------------|
| DTC Strategy      | <ul> <li>Voltage mor</li> </ul>              | nitoring                   |                       |                        |
| Enable Conditions | <ul> <li>IG Key "ON</li> </ul>               | "                          | - 0-                  |                        |
| ThresholdValue    | <ul> <li>When output value. (abo)</li> </ul> | it voltage is<br>ve 4.85V) |                       |                        |
| DiagnosticTime    | • 5 sec.                                     | بخودرو                     | Atmospheric pressure  |                        |
|                   | Fuel Cut                                     | NO                         |                       | sensor (ECW component) |
|                   | EGR Off                                      | YES                        | Atmospheric pressure  |                        |
|                   | Fuel Limit                                   | YES                        | is fixed at 1,000hpa. | 0                      |
|                   | MIL                                          | OFF                        |                       |                        |

#### SPECIFICATION E7577B35

#### 1ATM IS SAME AS

| hpa (hecto pascal) | mb   | mmHg |
|--------------------|------|------|
| 1013               | 1013 | 760  |

#### MONITOR SCANTOOL DATA EE5B2FED

Refer to DTC P0107.

#### COMPONENT INSPECTION EDAE30A5

- 1. IG Key "OFF", Engine "OFF".
- 2. Disconnect ECM.
- 3. Replace ECM, check if abnormal operations disappear.
- 4. If problems are corrected, replace ECM.

### 🚺 ΝΟΤΕ

Input injector IQA data(7 letters) using scantool at replacing ECM. For immobilizer applied vehicle, input pin code.

### VERIFICATION OF VEHICLE REPAIR EA942CE9

Refer to DTC P0107.

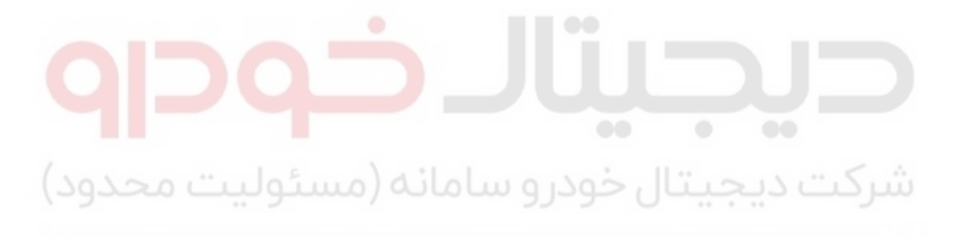

اولین سامانه دیجیتال تعمیرکاران خودرو در ایران

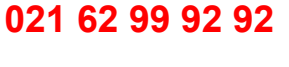

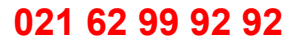

FUEL SYSTEM

### DTC P0112 INTAKE AIR TEMPERATURE SENSOR1 CIRCUIT LOW INPUT

### COMPONENT LOCATION E2FEDA1A

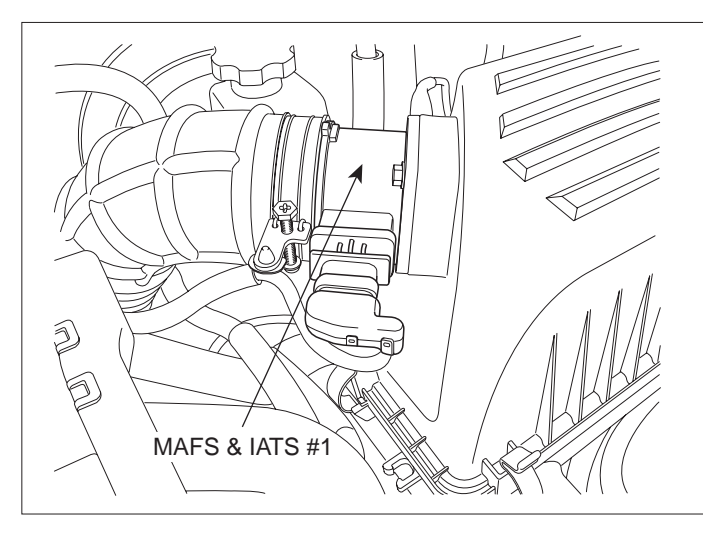

SLDFL6228L

#### GENERAL DESCRIPTION E13AF5AC

Intake Air Temperature Sensor(IATS) is NTC thermistor. Installed inside of both MAFS and BPS, it senses intake air temperature. In case of EURO-4 diesel engine, IATS is installed in front of turbocharger(inside of MAFS) and behind it(inside of BPS). Comparing air temperature from both sensors(one is intake air temperature, the other is air temperature passing through turbo charger), more accurate sensing of intake air temperature is possible. With intake air temperature signal, ECM performs EGR control correction and fuel injection quantity correction.(MAFS is needed for EGR FEED BACK control in electronically controlled diesel engine. The calculation of air density at certain temperature is required to perform EGR FEED BACK control correctly.)

#### DTC DESCRIPTION E733B97F

P0112 is set when the voltage below 73mV - minimum output voltage of IATS(inside of MAFS) - is detected for more than 1 sec. This code is due to short to ground in IATS signal circuit.

| ltem              |                                                | Detecting                 | Possible Cause         |                  |
|-------------------|------------------------------------------------|---------------------------|------------------------|------------------|
| DTC Strategy      | <ul> <li>Voltage Mor</li> </ul>                | nitoring                  |                        |                  |
| Enable Conditions | <ul> <li>IG Key "ON</li> </ul>                 | u                         |                        |                  |
| ThresholdValue    | <ul> <li>When output value ( below)</li> </ul> | it signal is b<br>w 73mV) |                        |                  |
| DiagnosticTime    | • 1.0 sec.                                     |                           | IATS circuit           |                  |
|                   | Fuel Cut                                       | NO                        |                        | • IAIS component |
|                   | EGR Off                                        | NO                        | Intake air temperature |                  |
|                   | Fuel Limit                                     | NO                        | is considered as 50    |                  |
|                   | MIL                                            | OFF                       |                        |                  |

#### DTC DETECTING CONDITION ECBAF915

### DTC TROUBLESHOOTING PROCEDURES

#### SPECIFICATION EODA9093

| Temp40     |                | -20            | 0            | 20           |
|------------|----------------|----------------|--------------|--------------|
| Resistance | 35.14 ~ 43.76K | 12.66 ~ 15.12K | 5.12 ~ 5.89K | 2.29 ~ 2.55K |
| Temp.      | 40             | 60             | 80           |              |
| Resistance | 1.10 ~ 1.24K   | 0.57 ~ 0.65K   | 0.31 ~ 0.37K |              |

#### SCHEMATIC DIAGRAM EC1B880B

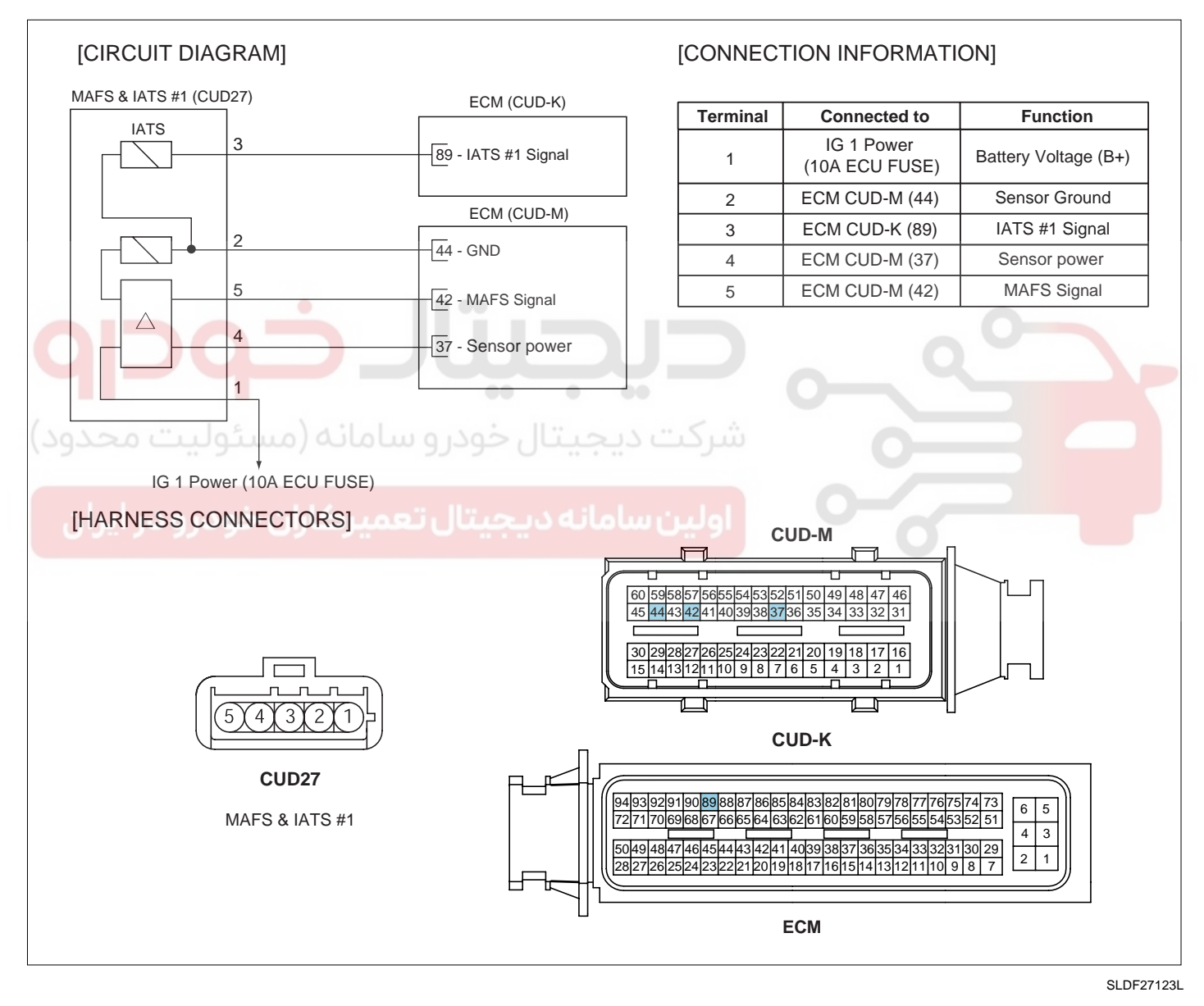

### FUEL SYSTEM

SLDFL6221L

#### FLB -166

SIGNAL WAVEFORM AND DATA E5A3E571

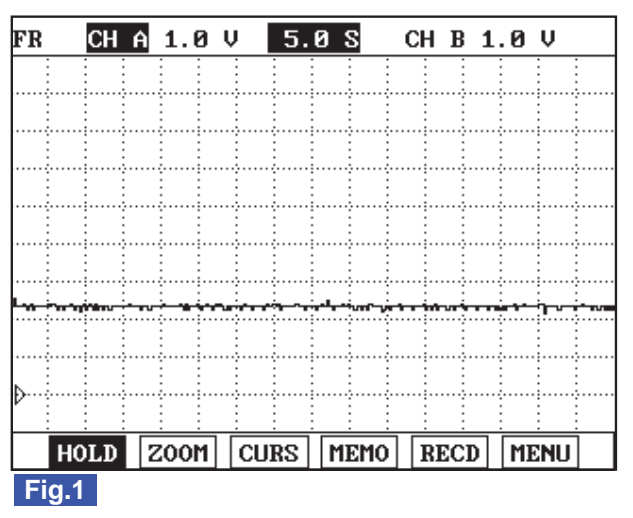

Fig.1) IATS output waveform at 25 °C. The higher temperature is, the lower voltage becomes.

MONITOR SCANTOOL DATA EE0ED572

- 1. Connect scantool to Data Link Cable. (DLC)
- 2. Warm engine up to normal operating temperature.
- 3. Turn "OFF" electrical devices and A/C.
- 4. Monitor "AIR TEMPERATURE SENSOR" parameter on the scantool.

Specification : Intake air temperature is displayed

|   | 1.2 CURRENT DA         | ATA 13/54  |
|---|------------------------|------------|
|   |                        | ▲          |
| × | FUEL PRESSURE MEASURED | 28.2 MPa   |
| × | RAIL PRESS. REGULATOR1 | 22.7 %     |
| × | AIR MASS PERCYLINDER   | 359.7mg/st |
| × | AIR TEMPERATURE SENSOR | 34.7 °C    |
| × | EGR ACTUATOR           | 6.0 %      |
| × | WATER TEMP.SENSOR      | 93.5 °C    |
| × | ENGINE SPEED SENSOR    | 794 rpm    |
|   | CALCULAT.LOAD VALUE.   |            |
|   |                        | <b>T</b>   |
|   | FIX FULL               | GRPH RCRD  |
|   | - 4                    |            |

#### Fig.1

Fig.1) "AIR TEMPERATURE SENSOR" value should not change according to engine state.

SLDFL6240L

#### TERMINAL AND CONNECTOR INSPECTION ED710171

- 1. Electrical systems consist of a lot of harness and connectors, poor connection of terminals can cause various problems and damge of component.
- 2. Perform checking procedure as follows.

### WWW.DIGITALKHODRO.COM

### 021 62 99 92 92

### DTC TROUBLESHOOTING PROCEDURES

- 1) Check damage of harness and terminals : Check terminals for contact resistance, corrosion and deformation.
- 2) Check connecting condition of ECM and component connector : Check terminal seperation, damage of locking device and connecting condition between terminal and wiring.

#### 🔟 ΝΟΤΕ

Disconnect the pin which requires checking at male connector and insert it to the terminal at female connector or checking connecting condition. (after checking, reconnect the pin at correct position.)

3. Is the problem found?

#### YES

Repair the trouble causing part and go to "Verification of Vehicle Repair".

NO

Go to "Signal Circuit Inspection".

#### SIGNAL CIRCUIT INSPECTION E24DC326

| 1. Check signal circuit voltage                      |  |
|------------------------------------------------------|--|
| 1) IG Key "OFF", Engine "OFF".                       |  |
| 2) Disconnect MAFS connector                         |  |
| 3) IG Key "ON".                                      |  |
| 4) Measure the voltage of MAFS connector terminal 3. |  |
| Specification : 4.8V~5.1V                            |  |

5) Is the measured voltage within the specification?

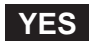

Go to "Component Inspection".

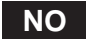

Go to "2.Check short to ground in signal circuit" as follows.

- 2. Check short to ground in signal circuit
  - 1) IG Key "OFF", Engine "OFF".
  - 2) Disconnect MAFS connector and ECM connector
  - 3) Check continuity between MAFS connector terminal 3 and chassis ground.

)

Specification : Discontinuity (Infinite

4) Is the measured resistance within the specification?

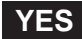

### 021 62 99 92 92

#### FLB -168

Go to "Component Inspection".

#### NO

Repair short to ground in signal circuit and go to "Verification of Vehicle Repair".

#### COMPONENT INSPECTION EA8455B4

- 1. IG Key "OFF", Engine "OFF".
- 2. Disconnect MAFS connector.
- 3. Measure resistance of MAFS component terminal 3 and terminal 2.

#### SPECIFICATION :

| Temp.      | -40                                                      | -20          | 0            | 20           |
|------------|----------------------------------------------------------|--------------|--------------|--------------|
| Resistance | Resistance         35.14 ~ 43.76K         12.66 ~ 15.12K |              | 5.12 ~ 5.89K | 2.29 ~ 2.55K |
| Temp.      | 40                                                       | 60           | 80           |              |
| Resistance | 1.10 ~ 1.24K                                             | 0.57 ~ 0.65K | 0.31 ~ 0.37K |              |

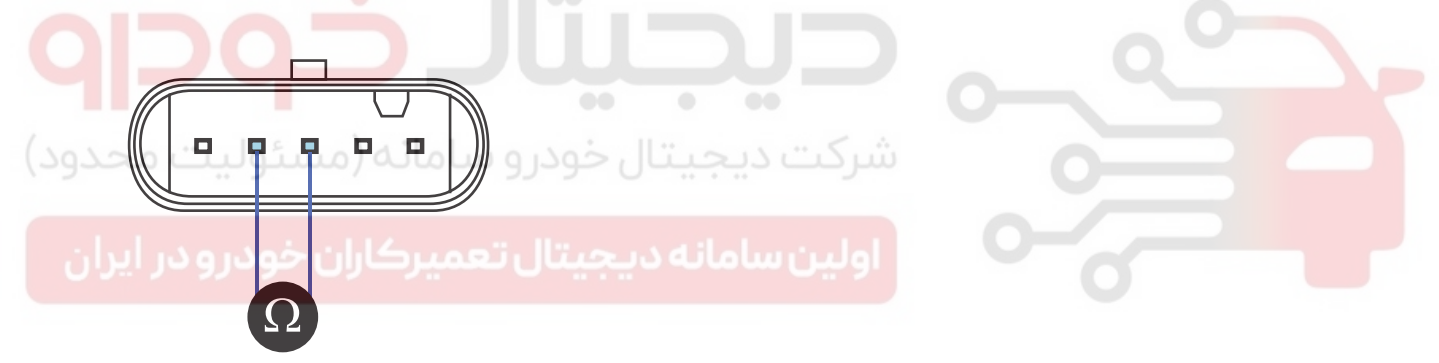

SLDFL6243L

4. Is the measured resistance at certain temperature within the specified resisance range at the temperature?

#### YES

Go to "Verification of Vehicle Repair".

#### NO

Replace MAFS ASSY' and go to "Verification of Vehicle Repair".

#### VERIFICATION OF VEHICLE REPAIR EB3BD9D2

After a repair, it is essential to verify that the fault is corrected.

- 1. After connecting Scantool select "DIAGNOSTIC TROUBLE CODES(DTCs)" mode.
- 2. Clear recorded DTC using Scantool.
- 3. Drive the vehicle within DTC "Enable conditions" in "General information".
- 4. After selecting "DIAGNOSTIC TROUBLE CODES(DTCs)" mode and check if DTC is recorded again.

### DTC TROUBLESHOOTING PROCEDURES

5. Are any DTCs recorded ?

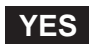

Go to the DTC guide of recorded NO. in Scantool.

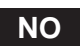

System operates within specification.

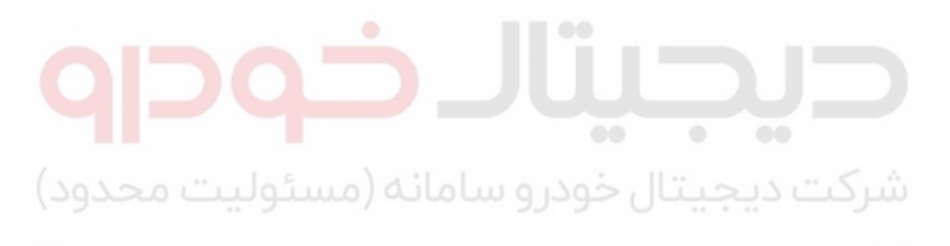

اولین سامانه دیجیتال تعمیرکاران خودرو در ایران

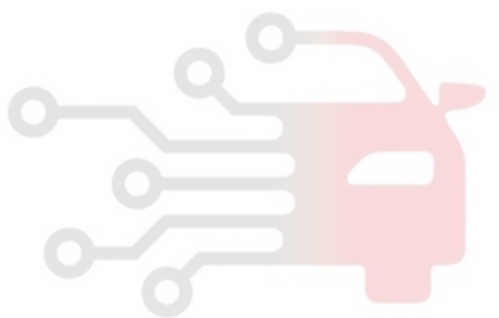

FUEL SYSTEM

### DTC P0113 INTAKE AIR TEMPERATURE SENSOR1 CIRCUIT HIGH INPUT

#### COMPONENT LOCATION E0303ACA

Refer to DTC P0112.

#### GENERAL DESCRIPTION E38CF51F

Refer to DTC P0112.

#### DTC DESCRIPTION EOBD37D0

P0113 is set when the voltage above 4.886 V - maximum output voltage of IATS - is detected for more than 1 sec. This code is due to 1) open or 2) short to battery in IATS signal circuit.

#### DTC DETECTING CONDITION ED30EFFE

| Item              | Detecting Condition                                                                 |       |                        | Possible Cause    |
|-------------------|-------------------------------------------------------------------------------------|-------|------------------------|-------------------|
| DTC Strategy      | Voltage Monitoring                                                                  |       |                        |                   |
| Enable Conditions | • IG Key "ON"                                                                       |       |                        | 0                 |
| ThresholdValue    | <ul> <li>When output signal is above the maximum value ( above 4.886 V )</li> </ul> |       |                        |                   |
| DiagnosticTime    | • 1.0 sec.                                                                          | 0.100 | IATS circuit           |                   |
| بوليك شكود)       | Fuel Cut                                                                            | NO    | سرحت دیجیت             | • IAI'S component |
| Epil Sofo         | EGR Off                                                                             | NO    | Intake air temperature |                   |
|                   | Fuel Limit                                                                          | NO    | is considered as 50    | 0                 |
|                   | MIL                                                                                 | OFF   |                        |                   |

#### SPECIFICATION E78AAAD6

| Temp.      | -40                                       | -20          | 0            | 20           |
|------------|-------------------------------------------|--------------|--------------|--------------|
| Resistance | stance 35.14 ~ 43.76K 12.66 ~ 15.12K 5.12 |              | 5.12 ~ 5.89K | 2.29 ~ 2.55K |
| Temp.      | 40                                        | 60           | 80           |              |
| Resistance | 1.10 ~ 1.24K                              | 0.57 ~ 0.65K | 0.31 ~ 0.37K |              |

#### SCHEMATIC DIAGRAM E715824D

Refer to DTC P0112.

#### SIGNAL WAVEFORM AND DATA E972F84A

Refer to DTC P0112.

#### MONITOR SCANTOOL DATA EC53796E

Refer to DTC P0112.

#### TERMINAL AND CONNECTOR INSPECTION E04B98E6

Refer to DTC P0112.

#### SIGNAL CIRCUIT INSPECTION E1AD8B33

- 1. Check signal circuit voltage
  - 1) IG Key "OFF", Engine "OFF".
  - 2) Disconnect MAFS connector
  - 3) IG Key "ON".
  - 4) Measure the voltage of MAFS connector terminal 3.

Specification : 4.8V~5.1V

YES

5) Is the measured voltage within the specification?

|    |    | Go to "Component Inspection"                       |  |
|----|----|----------------------------------------------------|--|
|    |    | NO                                                 |  |
|    |    | Go to "2.Check open in signal circuit" as follows. |  |
| 2. | Ch | eck open in signal circuit                         |  |
|    | 1) | IG Key "OFF", Engine "OFF".                        |  |
|    | 2) | Disconnect MAFS connector and ECM connector        |  |

3) Check continuity between MAFS connector terminal 3 and ECM connector (CUD-K) terminal 89.

Specification : Continuity (below 1.0 )

4) Is the measured resistance within the specification?

### YES

Go to "3.Check short to battery in signal circuit " as follows

NO

Repair open spots in signal circuit and go to "Verification of Vehicle Repair".

- 3. Check short to battery in signal circuit
  - 1) IG Key "OFF", Engine "OFF".
  - 2) Disconnect MAFS connector and ECM connector
  - 3) IG Key "ON".
  - 4) Measure the voltage of MAFS connector terminal 3.

#### 021 62 99 92 92

| FLB -172 FUE | EL SYSTEM |
|--------------|-----------|
|              |           |

Specification : 0.0V~0.1V

5) Is abnormal voltage detected in the circuit with both connector disconnected?

YES

Repair short to battery and go to "Verification of Vehicle Repair".

NO

Go to "Ground Circuit Inspection".

#### GROUND CIRCUIT INSPECTION E2D3A32D

- 1. IG Key "OFF", Engine "OFF".
- 2. Disconnect MAFS connector and ECM connector
- 3. IG Key "ON".
- 4. Measure the voltage of MAFS connector terminal 3. [ TEST "A" ]
- 5. Measure the voltage of MAFS connector terminal 3 and terminal 2. [TEST "B"] (terminal 3 : Check + prove, terminal 2 : Check prove)

Specification : the voltage difference between TEST "A" and TEST "B" is within 200mV

6. Is the measured voltage within the specification?

ل خودرو ساماته (مستوليت محدود)

YES

Go to "Component Inspection".

#### NO

When "B" voltage is not detected : Repair open in ground circuit and go to "Verification of Vehicle Repair". When the voltage difference between "A" and "B" is above 200mV : Eliminate the causes of excessive resistance and go to "Verification of Vehicle Repair".

#### COMPONENT INSPECTION E888CB6F

- 1. IG Key "OFF", Engine "OFF".
- 2. Disconnect MAFS connector.
- 3. Measure resistance of MAFS component terminal 3 and terminal 2.

#### **SPECIFICATION:**

| Temp.      | -40                               | -20          | 0            | 20           |
|------------|-----------------------------------|--------------|--------------|--------------|
| Resistance | 35.14 ~ 43.76K 12.66 ~ 15.12K 5.1 |              | 5.12 ~ 5.89K | 2.29 ~ 2.55K |
| Temp.      | 40                                | 60           | 80           |              |
| Resistance | 1.10 ~ 1.24K                      | 0.57 ~ 0.65K | 0.31 ~ 0.37K |              |

### DTC TROUBLESHOOTING PROCEDURES

Is the measured resistance at certain temperature within the specified resisance range at the temperature? 4.

#### YES

Go to "Verification of Vehicle Repair".

#### NO

Replace MAFS ASSY' and go to "Verification of Vehicle Repair".

VERIFICATION OF VEHICLE REPAIR EEB82833 Refer to DTC P0112. .

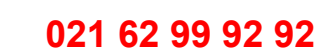

FLB -173

SLDFL6243L

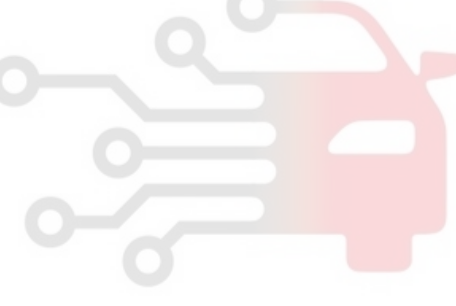

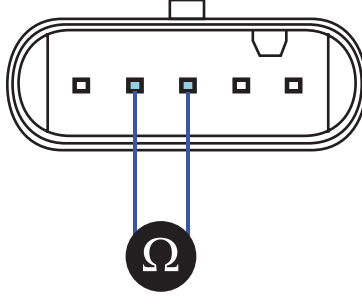

FUEL SYSTEM

### DTC P0117 ENGINE COOLANT TEMPERATURE CIRCUIT LOW INPUT

#### COMPONENT LOCATION E5554E86

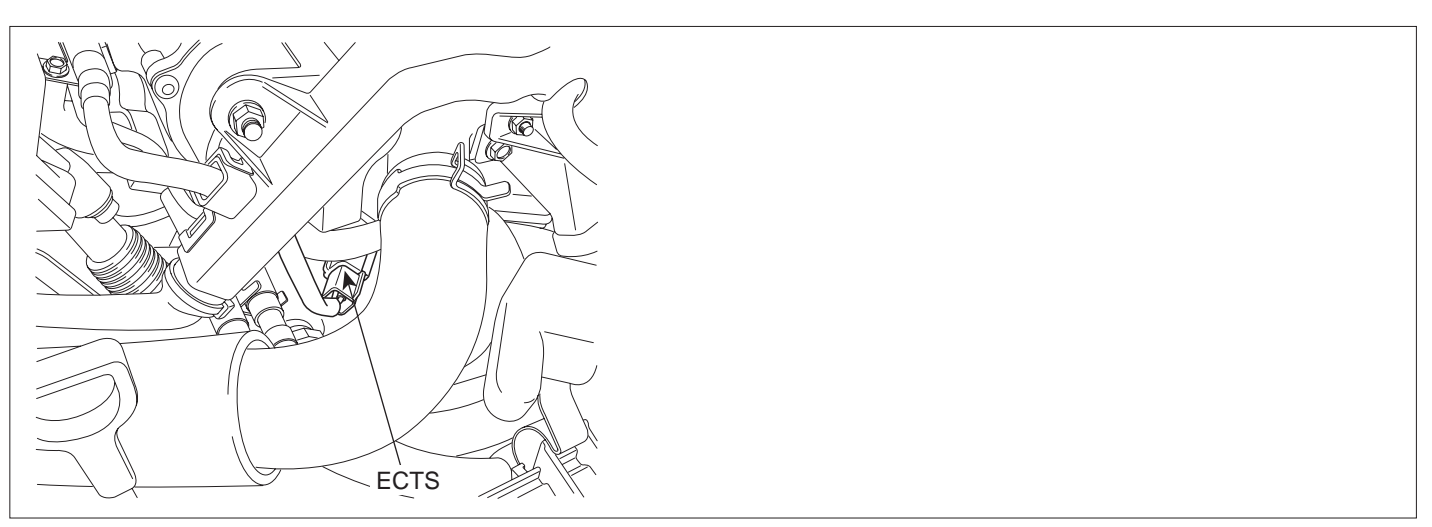

SLDFL6246L

#### GENERAL DESCRIPTION E64AB719

Engine Coolant Temperature Sensor(ECTS), installed in coolant line, senses engine coolant temperature. With the information about engine coolant temperature, ECM performs fuel injection quantity correction, cooling fan control and glow relay operating duration control.

Especially, because ECTS signal is main variable of fuel injection quantity correction when engine is cold, sensor trouble makes starting engine difficult when engine is cold. If engine is running when ECTS is out of order, ECM considers engine coolant temperature as 80 . And during cranking, ECM considers engine coolant temperature as -10 . Besides, cooling fan, which is controlled based on ECTS signal, operates at HIGH-MODE to prevent engine from being overheated and supplementary heater is deactivated.

#### DTC DESCRIPTION E2A73AD8

P0117 is set when the voltage below 0.225 V - minimum output voltage of ECTS - is detected for more than 2.0 sec. This code is due to short to ground in signal circuit.

### DTC DETECTING CONDITION E7111C3D

| Item              | Detecting Condition              |                      |                                                                                                    | Possible Cause |
|-------------------|----------------------------------|----------------------|----------------------------------------------------------------------------------------------------|----------------|
| DTC Strategy      | <ul> <li>Voltage mor</li> </ul>  | nitoring             |                                                                                                    |                |
| Enable Conditions | <ul> <li>IG Key "ON</li> </ul>   | "                    |                                                                                                    |                |
| ThresholdValue    | Output signation     below 0.225 | al below the<br>5 V) |                                                                                                    |                |
| DiagnosticTime    | • 2.0 sec.                       |                      |                                                                                                    |                |
|                   | Fuel Cut                         | NO                   | <ul> <li>A/C condensor fan</li> </ul>                                                                                                    |                |
|                   | EGR Off                          | YES                  | control operation                                                                                                    | ECTS circuit   |
|                   | Fuel Limit                       | NO                   | coolant temperature                                                                                                    |                |
| Fail Safe         | MIL                              | OFF                  | <ul> <li>inhibited.</li> <li>PTC heater inhibited.</li> <li>Cooling fan is fixed at<br/>HIGH-MODE.</li> <li>During engine<br/>operation :<br/>temperature is fixed<br/>at 80</li> <li>At cold and cranking<br/>: temperature is fixed<br/>at -10</li> </ul> | ECTS component |
|                   |                                  |                      | 0                                                                                                    |                |

## SPECIFICATION E46E9930

| Temperature | -40      | -20          | 0        | 20            | 40                    |
|-------------|----------|--------------|----------|---------------|-----------------------|
| Resistance  | 48.14 kΩ | 15.48±1.35kΩ | 5.790 kΩ | 2.45±0.14kΩ   | 1.1 <mark>48kΩ</mark> |
| Temperature | 60       | 80           | 100      | 110           | 120                   |
| Resistance  | 0.586kΩ  | 0.322kΩ      | 0.188kΩ  | 0.147±0.002kΩ | 0.116kΩ               |

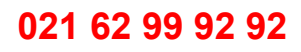

#### FLB -175

# 021 62 99 92 92

**FUEL SYSTEM** 

#### FLB -176

#### SCHEMATIC DIAGRAM E9CD6369

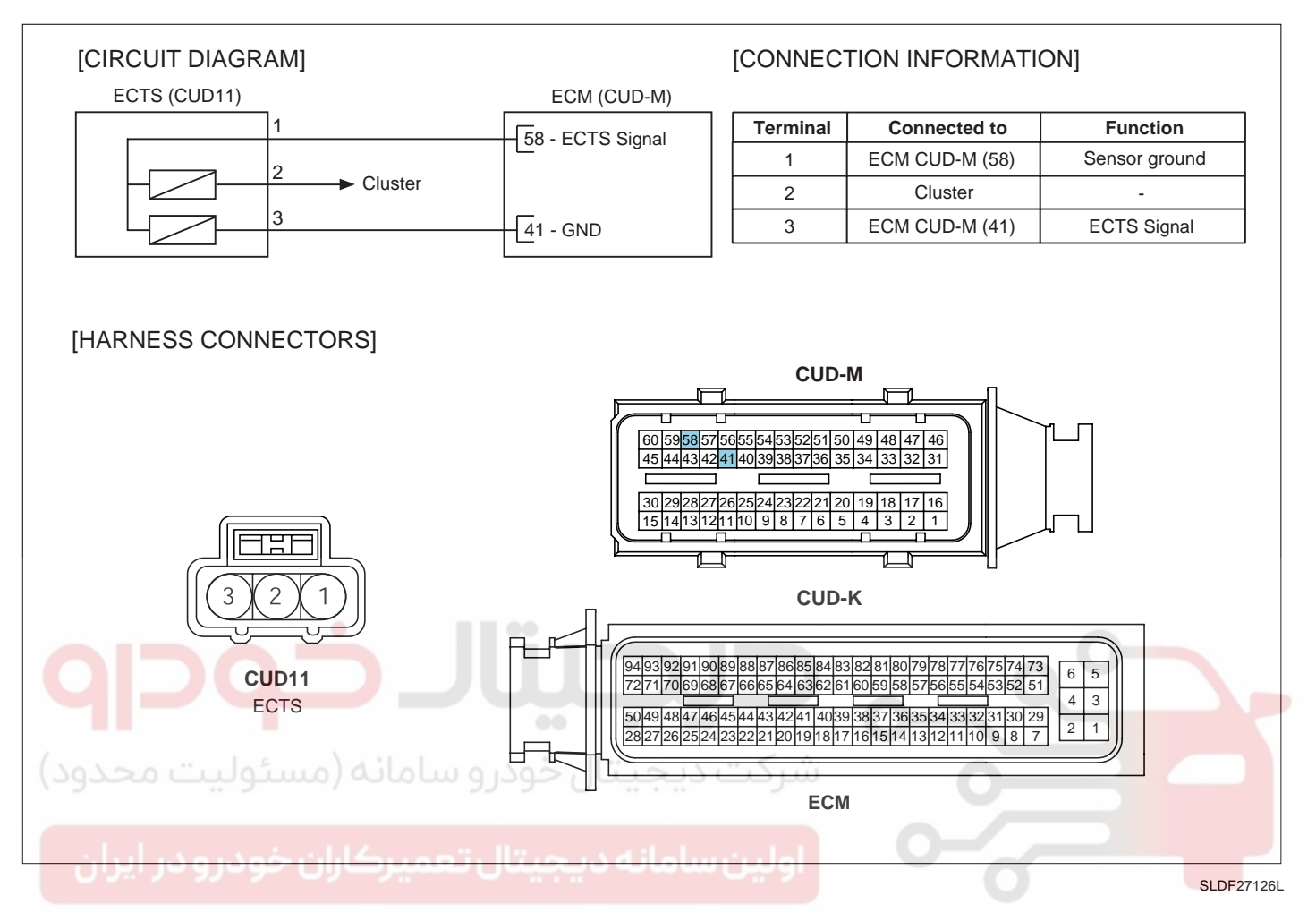

#### SIGNAL WAVEFORM AND DATA E0606DE8

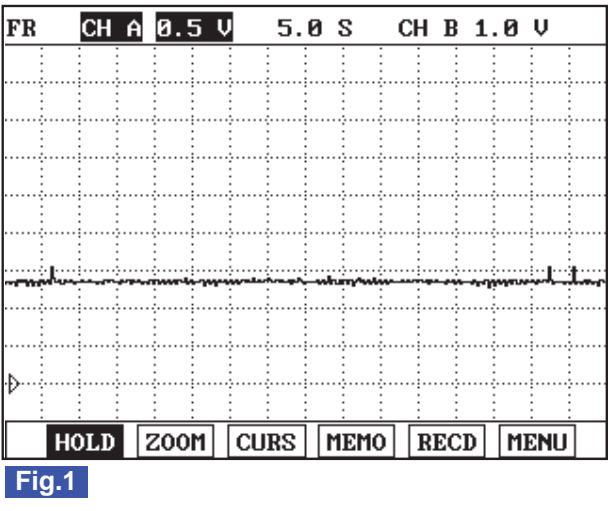

Fig.1) ECTS output signal at 80 °C. The higher temperature rises, the lower signal voltage becomes.

SLDFL6247L

#### MONITOR SCANTOOL DATA ECEA7FE0

1. Connect Scantool to Data Link Connector (DLC).

### WWW.DIGITALKHODRO.COM

### 021 62 99 92 92

SLDFL6248L

### DTC TROUBLESHOOTING PROCEDURES

- 2. Warm engine up to normal operating temperature.
- 3. Turn "OFF" electrical devices and A/C.
- 4. Monitor "ECTS" parameter on the Scantool.

Specification : Current enigne coolant temperature is displayed.

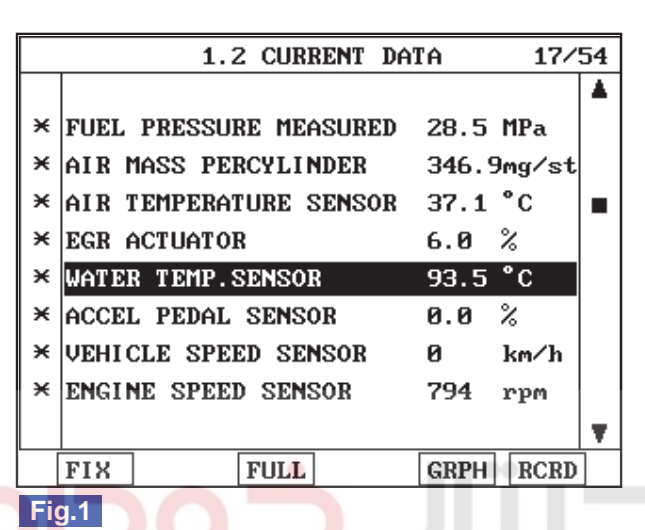

Fig.1) Check if 1) incorrect value is displayed 2) coolant temperature is fixed at 80 ℃ suddenly during driving 3)coolant temperature is fixed at -10 ℃ when turning IG KEY "ON". That coolant temperature is fixed at -10 ℃ or 80 ℃ means failure of ECTS. To prevent overheat of engine due to ECTS , if ECTS fails, cooling fan operates continuously.

#### TERMINAL AND CONNECTOR INSPECTION E4E133DB

- 1. Electrical systems consist of a lot of harness and connectors, poor connection of terminals can cause various problems and damge of component.
- 2. Perform checking procedure as follows.
  - 1) Check damage of harness and terminals : Check terminals for contact resistance, corrosion and deformation.
  - 2) Check connecting condition of ECM and component connector : Check terminal seperation, damage of locking device and connecting condition between terminal and wiring.

### 🔟 ΝΟΤΕ

Disconnect the pin which requires checking at male connector and insert it to the terminal at female connector for checking connecting condition. (after checking, reconnect the pin at correct position.)

3. Is the problem found?

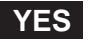

Repair the trouble causing part and go to "Verification of Vehicle Repair".

NO

Go to "Signal Circuit Inspection ".

FUEL SYSTEM

SIGNAL CIRCUIT INSPECTION E34DDDED

- 1. Check signal circuit voltage
  - 1) IG Key "OFF", Engine "OFF".
  - 2) Disconnect ECTS connector.
  - 3) IG Key "ON".
  - 4) Measure the voltage of ECTS connector terminal 1.

Specification : 4.8V~5.1V

5) Is the measured voltage within the specification?

#### YES

Go to "Component Inspection".

#### NO

Go to "2.Check short to ground in signal circuit" as follows.

- 2. Check short to ground in signal circuit
  - 1) IG Key "OFF", Engine "OFF".
  - 2) Disconnect ECTS connector and ECM connector.
  - 3) Check continuity between ECTS connector terminal 1 and chassis ground.

Specification : Discontinuity ( Infinite

4) Is the measured resistance within the specification?

#### YES

Go to "Component Inspection".

NO

Repair short to ground in signal circuit and go to "Verification of Vehicle Repair".

#### COMPONENT INSPECTION ECD328C5

- 1. IG Key "OFF", Engine "OFF".
- 2. Disconnect ECTS connector.
- 3. Measure resistance between ECTS terminal 1 and terminal 3.

### FLB -179

#### SPECIFICATION :

| Temperature | -40     | -20          | 0       | 20            | 40      |
|-------------|---------|--------------|---------|---------------|---------|
| Resistance  | 48.14kΩ | 15.48±1.35kΩ | 5.790kΩ | 2.45±0.14kΩ   | 1.148kΩ |
| Temperature | 60      | 80           | 100     | 110           | 120     |
| Resistance  | 0.586kΩ | 0.322kΩ      | 0.188kΩ | 0.147±0.002kΩ | 0.116kΩ |

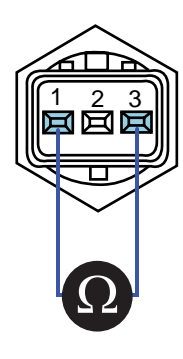

SLDFL6251L

4. Is the measured resistance at certain temperature within the specified resisance range at the temperature?

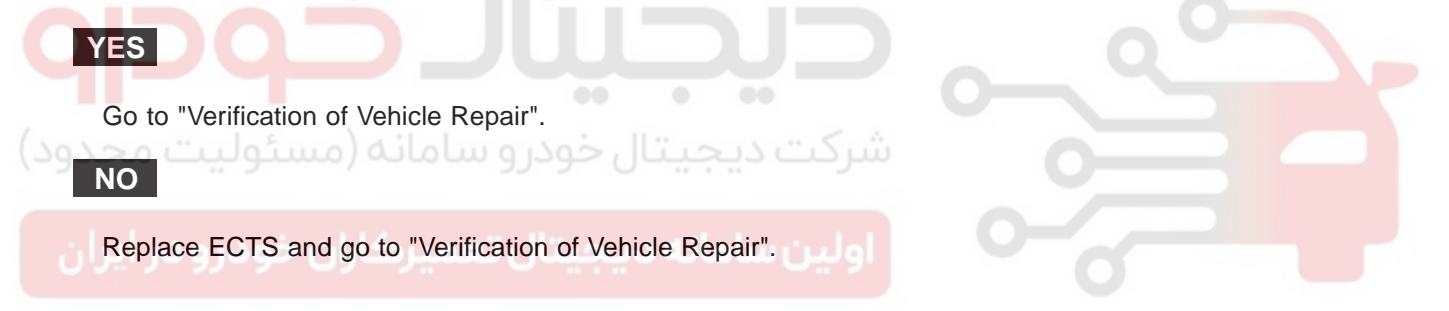

#### VERIFICATION OF VEHICLE REPAIR E9F24BF6

After a repair, it is essential to verify that the fault is corrected.

- 1. After connecting Scantool select "DIAGNOSTIC TROUBLE CODES(DTCs)" mode.
- 2. Clear recorded DTC using Scantool.
- 3. Drive the vehicle within DTC "Enable conditions" in "General information".
- 4. After selecting "DIAGNOSTIC TROUBLE CODES(DTCs)" mode and check if DTC is recorded again.
- 5. Are any DTCs recorded ?

#### YES

Go to the DTC guide of recorded NO. in Scantool.

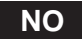

System operates within specification.

#### FUEL SYSTEM

### DTC P0118 ENGINE COOLANT TEMPERATURE CIRCUIT HIGH INPUT

#### COMPONENT LOCATION E531AA06

Refer to DTC P0117.

#### GENERAL DESCRIPTION ED51E229

Refer to DTC P0117.

### DTC DESCRIPTION E5819CE8

P0118 is set when the voltage above 4.965V - maximum output voltage of ECTS - is detected for more than 2.0 sec. This code is due to open or short to battery in signal circuit or open in ground circuit.

### DTC DETECTING CONDITION EAB1FE4B

| ltem                       |                                                 | Detecting           | Possible Cause                                                                                                    |                                                          |  |
|----------------------------|-------------------------------------------------|---------------------|----------------------------------------------------------------------------------------------------|----------------------------------------------------------|--|
| DTC Strategy               | <ul> <li>Voltage mor</li> </ul>                 | nitoring            |                                                                                                    |                                                          |  |
| Enable Conditions          | IG Key "ON                                      | "                   |                                                                                                    |                                                          |  |
| ThresholdValue             | <ul> <li>Output signation above 4965</li> </ul> | al above the<br>mV) |                                                                                                    |                                                          |  |
| DiagnosticTime             | • 2.0 sec.                                      |                     |                                                                                                    |                                                          |  |
| بوليت محدود)               | Fuel Cut                                        | NO                  | <ul> <li>A/C condensor fan</li> </ul>                                                                                                    |                                                          |  |
| ودرو در ایران<br>Fail Safe | EGR Off                                         | YES                 | control operation                                                                                                    |                                                          |  |
|                            | Fuel Limit                                      | NO                  | coolant temperature                                                                                                    | <ul> <li>ECTS circuit</li> <li>ECTS component</li> </ul> |  |
|                            | MIL                                             | OFF                 | <ul> <li>inhibited.</li> <li>PTC heater inhibited.</li> <li>Cooling fan is fixed at<br/>HIGH-MODE.</li> <li>During engine<br/>operation :<br/>temperature is fixed<br/>at 80</li> <li>At cold and cranking<br/>: temperature is fixed<br/>at -10</li> </ul> |                                                          |  |

### SPECIFICATION E581BDEC

| Temperature | -40     | -20          | 0       | 20            | 40      |
|-------------|---------|--------------|---------|---------------|---------|
| Resistance  | 48.14kΩ | 15.48±1.35kΩ | 5.790kΩ | 2.45±0.14kΩ   | 1.148kΩ |
| Temperature | 60      | 80           | 100     | 110           | 120     |
| Resistance  | 0.586kΩ | 0.322kΩ      | 0.188kΩ | 0.147±0.002kΩ | 0.116kΩ |

#### SCHEMATIC DIAGRAM E4460DF4

Refer to DTC P0117.
# DTC TROUBLESHOOTING PROCEDURES

# SIGNAL WAVEFORM AND DATA E7CFA4EA

Refer to DTC P0117.

### MONITOR SCANTOOL DATA EEF922B7

Refer to DTC P0117.

### TERMINAL AND CONNECTOR INSPECTION E58239DB

Refer to DTC P0117.

### SIGNAL CIRCUIT INSPECTION EFAA8272

- 1. Check signal circuit voltage
  - 1) IG Key "OFF", Engine "OFF".
  - 2) Disconnect ECTS connector.
  - 3) IG Key "ON".

4) Measure the voltage of ECTS connector terminal 1.

Specification : 4.8V~5.1V

5) Is the measured voltage within the specification?

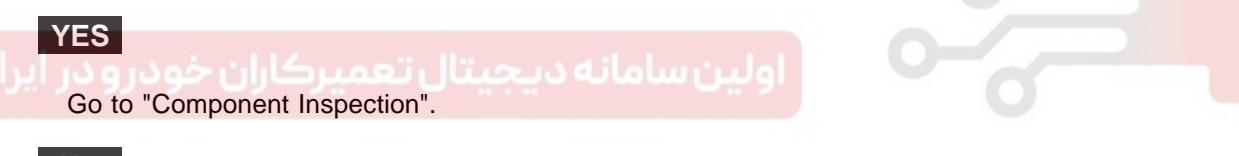

NO

Go to "2.Check open in signal circuit" as follows.

#### 2. Check open in signal circuit

- 1) IG Key "OFF", Engine "OFF".
- 2) Disconnect ECTS connector and ECM connector.
- 3) Check continuity between ECTS connector terminal 1 and ECM connector (CUD-M) terminal 58.

Specification : Continuity ( below 1.0 )

4) Is the measured resistance within the specification?

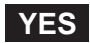

Go to "3.Check short to battery in signal circuit" as follows.

NO

Repair open in signal circuit and go to "Verification of Vehicle Repair".

3. Check short to battery in signal circuit

# 021 62 99 92 92

# FLB -182

# FUEL SYSTEM

- 1) IG Key "OFF", Engine "OFF".
- 2) Disconnect ECTS connector and ECM connector.
- 3) IG Key "ON".
- 4) Measure the voltage of ECTS connector terminal 1.

Specification : 0.0V~0.1V

5) Is the measured voltage within the specification?

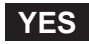

Go to "Ground Circuit Inspection".

NO

Repair short to battery in signal circuit and go to "Verification of Vehicle Repair".

#### GROUND CIRCUIT INSPECTION EE715543

- 1. IG Key "OFF", Engine "OFF"
- 2. Disconnect ECTS connector.
- 3. IG Key "ON".
- 4. Measure the voltage of ECTS connector terminal 1. [TEST "A"]
- 5. Measure the voltage between ECTS connector terminal 1 and terminal 3. [TEST "B"] (terminal 1 : Check + prove, terminal 3 : Check prove)

Specification : [TEST "A"] Voltage - [TEST "B"] Voltage = below 200mV

6. Is the measured voltage within the specification?

### YES

Go to "Component Inspection".

NO

When "B" voltage is not detected : Repair open in ground circuit and go to "Verification of Vehicle Repair". When the voltage difference between "A" and "B" is above 200mV : Eliminate the causes of excessive resistance and go to "Verification of Vehicle Repair".

#### COMPONENT INSPECTION E2B12AA5

- 1. IG Key "OFF", Engine "OFF".
- 2. Disconnect ECTS connector.
- 3. Measure resistance between ECTS terminal 1 and terminal 3.

# DTC TROUBLESHOOTING PROCEDURES

# FLB -183

### SPECIFICATION :

| Temperature -40   |                                                   | -20     | 0       | 20            | 40      |
|-------------------|---------------------------------------------------|---------|---------|---------------|---------|
| Resistance        | Resistance         48.14 kΩ         15.48±1.35 kΩ |         | 5.790kΩ | 2.45±0.14kΩ   | 1.148kΩ |
| Temperature 60 80 |                                                   | 80      | 100     | 110           | 120     |
| Resistance        | 0.586kΩ                                           | 0.322kΩ | 0.188kΩ | 0.147±0.002kΩ | 0.116kΩ |

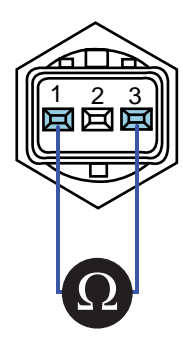

SLDFL6251L

4. Is the measured resistance at certain temperature within the specified resisance range at the temperature?

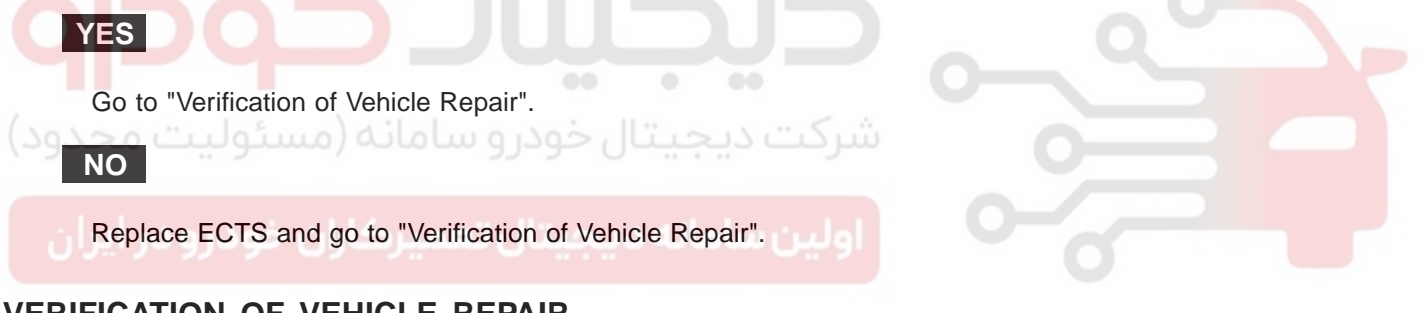

### VERIFICATION OF VEHICLE REPAIR ECODGAAC

Refer to DTC P0117.

FUEL SYSTEM

# DTC P0182 FUEL TEMP SENSOR A CIRCUIT LOW INPUT

# COMPONENT LOCATION E6F29BB7

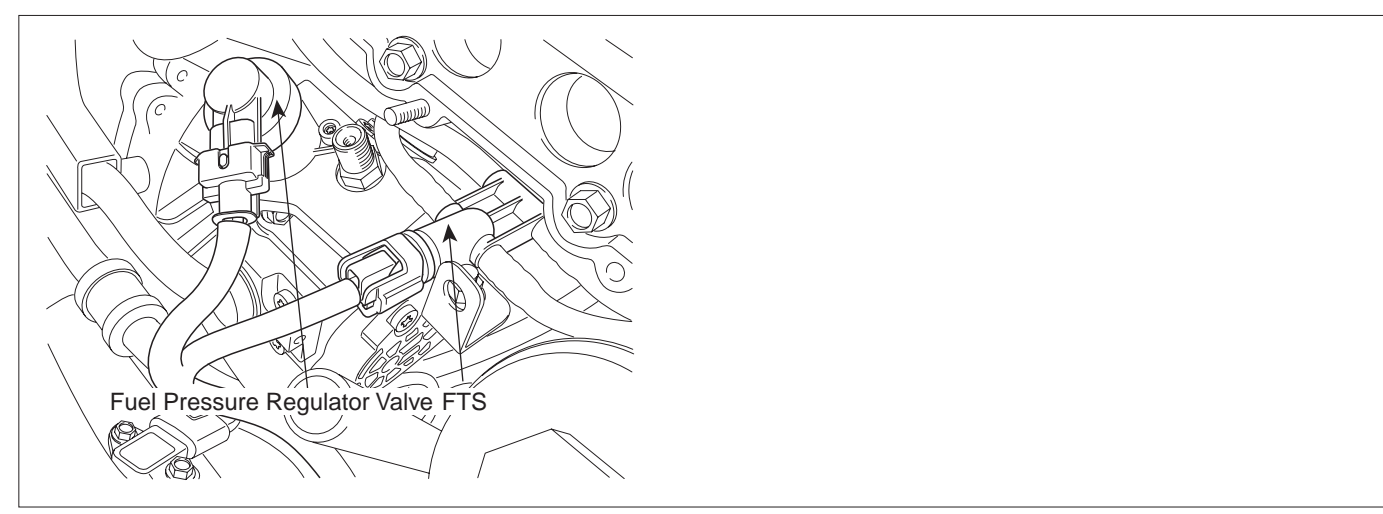

SLDFL6254L

#### GENERAL DESCRIPTION EA7C9CFA

Fuel Temperature Sensor is NTC thermistor installed in fuel supplying line. It senses the temperature of fuel supplied to high pressure pump. Fuel temperature is limited (engine power is limited) to keep fuel temperature from reaching at 120 . This limit is to protect fuel line such as high pressure pump and injectors from damages due to rapid deterioration by vapor-lock phenomenon which can occur at high temperature or destruction of oil membrane.

# DTC DESCRIPTION EFD9D62D

P0182 is set when the voltage below 0.053V - minimum voltage of FTS output - is detected for more than 2.0 sec.. This code is due to short to ground in FTS signal circuit.

### DTC DETECTING CONDITION E4DAD3A0

| ltem              | Detecting Condition                                                            |          |                                      | Possible Cause |
|-------------------|--------------------------------------------------------------------------------|----------|--------------------------------------|----------------|
| DTC Strategy      | <ul> <li>Voltage Mor</li> </ul>                                                | nitoring |                                      |                |
| Enable Conditions | IG Key "ON"                                                                    |          |                                      |                |
| ThresholdValue    | <ul> <li>When output signal is below the minimum value.(below 53mV)</li> </ul> |          |                                      | • FTS circuit  |
| DiagnosticTime    | • 2.0sec.                                                                      |          |                                      |                |
| Fail Safe         | Fuel Cut                                                                       | NO       | <ul> <li>Fuel temp. fixed</li> </ul> |                |
|                   | EGR Off                                                                        | NO       |                                      |                |
|                   | Fuel Limit                                                                     | NO       | at 40                                |                |
|                   | MIL                                                                            | OFF      |                                      |                |

# DTC TROUBLESHOOTING PROCEDURES

# FLB -185

### SPECIFICATION E343D0D0

| Temperature | -30           | -20           | -10           | 0             | 20          |
|-------------|---------------|---------------|---------------|---------------|-------------|
| Resistance  | 22.22~31.78kΩ | 13.24~18.10kΩ | 8.16~10.74kΩ  | 5.18~6.60kΩ   | 2.27~2.73kΩ |
| Temperature | 40            | 50            | 60            | 70            |             |
| Resistance  | 1.059~1.281kΩ | 0.748~0.904kΩ | 0.538~0.650kΩ | 0.392~0.476kΩ |             |

### SCHEMATIC DIAGRAM EF460A38

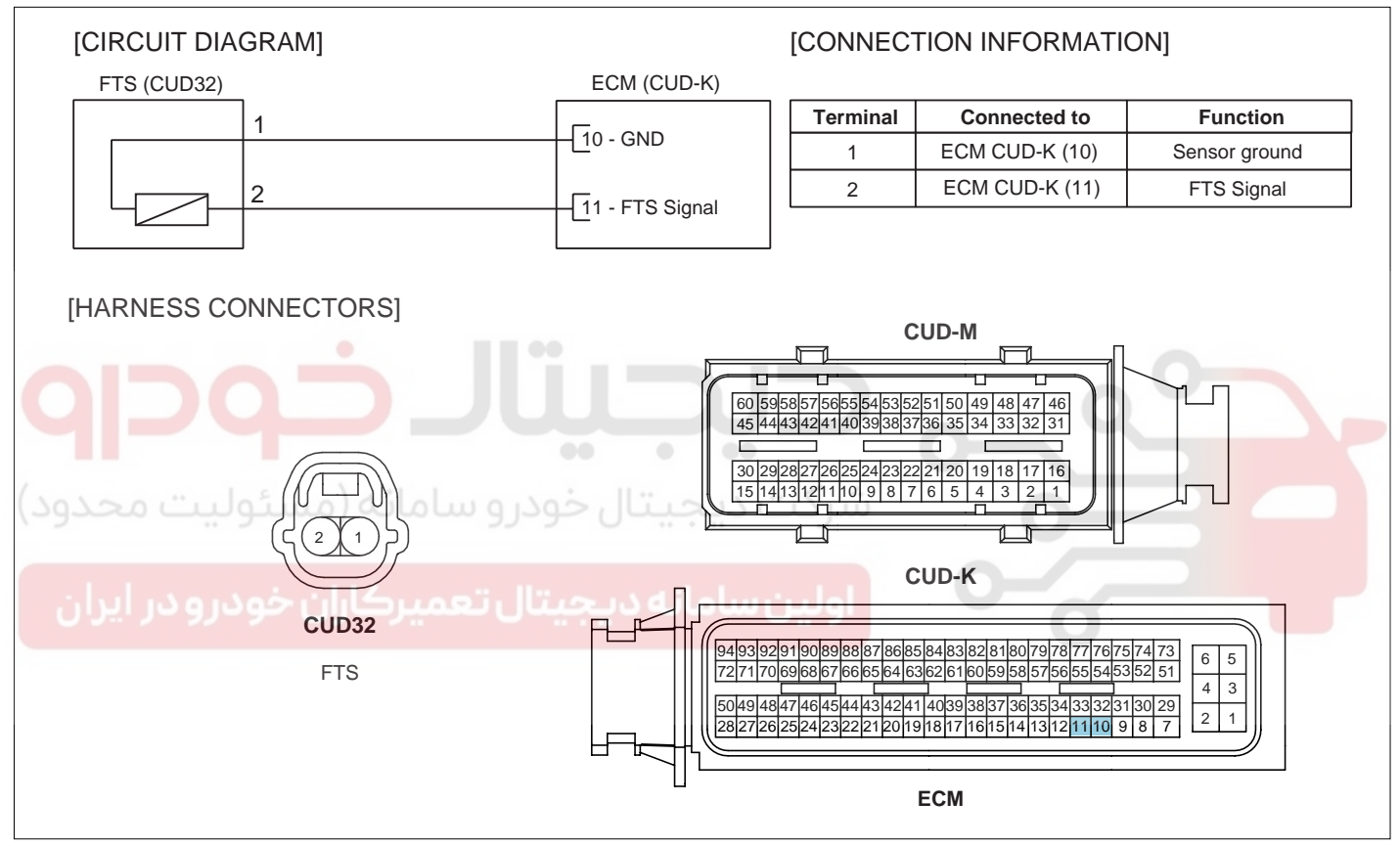

SLDF27131L

SIGNAL WAVEFORM AND DATA ED808756

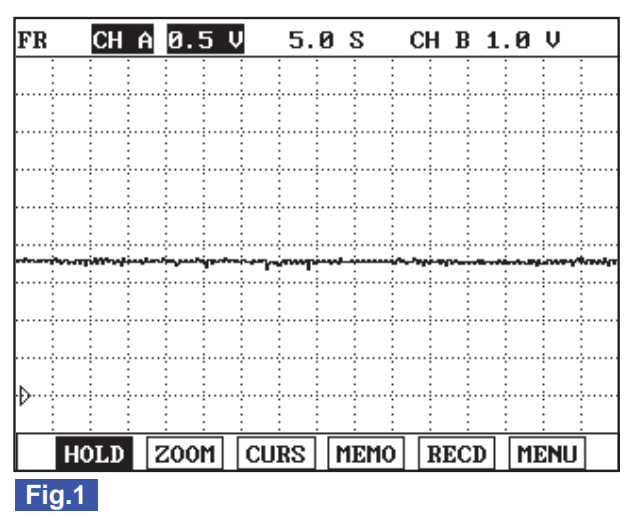

Fig.1) FTS output signal at 50 °C. The higher temperature rises, the lower signal voltage becomes.

SLDFL6255L

#### MONITOR SCANTOOL DATA E1F332C0

- 1. Connect Scantool to Data Link Connector (DLC).
- 2. Warm engine up to normal operating temperature.
- 3. Turn "OFF" electrical devices and A/C.
- 4. Monitor "FUEL TEMPERATURE" parameter on the scantool.

Specification :Fuel temperature is displayed

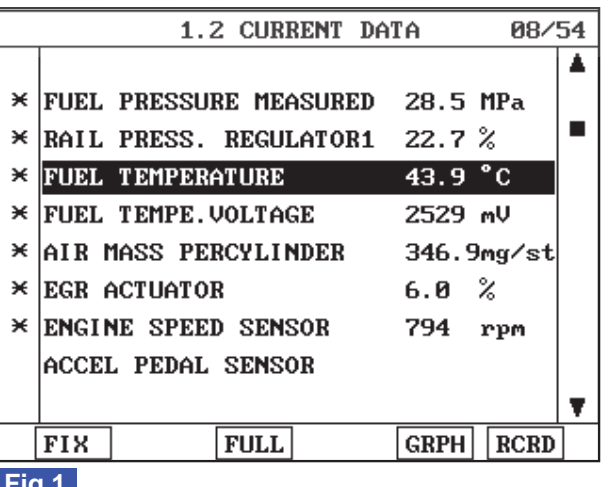

#### Fig.1

Fig.1) Check if too high or low temperature is displayed.(too high or low temperature is abnormal value.)

SLDFL6256L

#### TERMINAL AND CONNECTOR INSPECTION E1FB19AD

- 1. Electrical systems consist of a lot of harness and connectors, poor connection of terminals can cause various problems and damge of component.
- 2. Perform checking procedure as follows.

# WWW.DIGITALKHODRO.COM

# 021 62 99 92 92

#### FUEL SYSTEM

# DTC TROUBLESHOOTING PROCEDURES

- 1) Check damage of harness and terminals : Check terminals for contact resistance, corrosion and deformation.
- 2) Check connecting condition of ECM and component connector : Check terminal seperation, damage of locking device and connecting condition between terminal and wiring.

### 🔟 ΝΟΤΕ

Disconnect the pin which requires checking at male connector and insert it to the terminal at female connector or checking connecting condition. (after checking, reconnect the pin at correct position.)

3. Is the problem found?

### YES

Repair the trouble causing part and go to "Verification of Vehicle Repair".

NO

Go to "Signal Circuit Inspection ".

### SIGNAL CIRCUIT INSPECTION ECA426B0

| 1. Check signal circuit voltage                     |  |
|-----------------------------------------------------|--|
| 1) IG Key "OFF", Engine "OFF".                      |  |
| 2) Disconnect FTS connector.                        |  |
| 3) IG Key "ON".                                     |  |
| 4) Measure the voltage of FTS connector terminal 2. |  |
| Specification : 4.8V~5.1V                           |  |

5) Is the measured voltage within the specification?

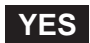

Go to "Component Inspection".

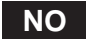

Go to "2.Check short to ground in signal circuit" as follows.

- 2. Check short to ground in signal circuit
  - 1) IG Key "OFF", Engine "OFF".
  - 2) Disconnect FTS connector and ECM connector.
  - 3) Check continuity between FTS connector terminal 2 and chassis ground.

)

Specification : Discontinuity (Infinite

4) Is the measured resistance within the specification?

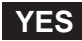

# 021 62 99 92 92

### FLB -188

Go to "Component Inspection".

#### NO

Repair short to ground in signal circuit and go to "Verification of Vehicle Repair".

### COMPONENT INSPECTION E506078E

- 1. IG Key "OFF", Engine "OFF".
- 2. Disconnect FTS connector.
- 3. Measure resistance of FTS component terminal 1 and terminal 2.

#### SPECIFICATION :

| Temperature    | nperature -30 -20 |               | -10           | 0             | 20          |
|----------------|-------------------|---------------|---------------|---------------|-------------|
| Resistance     | 22.22~31.78kΩ     | 13.24~18.10kΩ | 8.16~10.74kΩ  | 5.18~6.60kΩ   | 2.27~2.73kΩ |
| Temperature 40 |                   | 50            | 60            | 70            |             |
| Resistance     | 1.059~1.281kΩ     | 0.748~0.904kΩ | 0.538~0.650kΩ | 0.392~0.476kΩ |             |

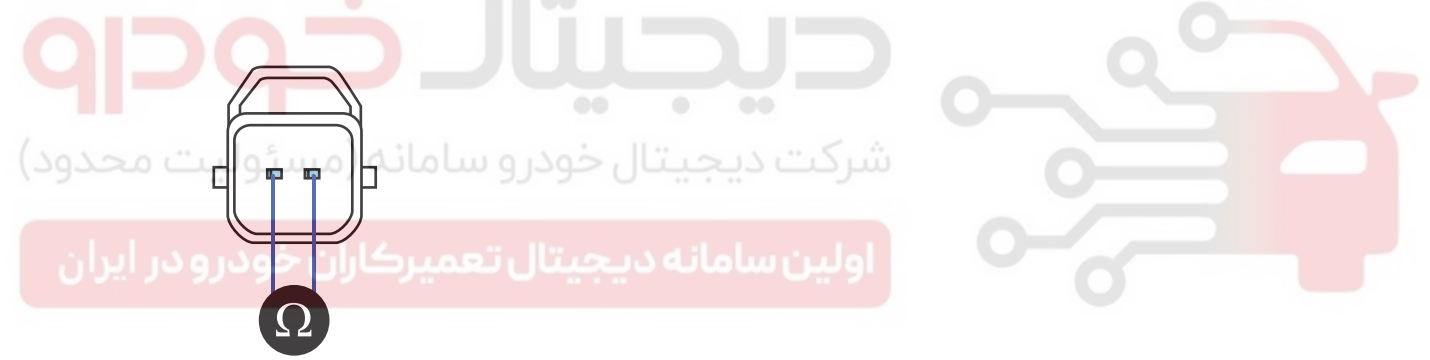

SLDFL6259L

4. Is the measured resistance at certain temperature within the specified resisance range at the temperature?

# YES

Go to "Verification of Vehicle Rapair".

# NO

Replace FTS and go to "Verification of Vehicle Rapair".

# VERIFICATION OF VEHICLE REPAIR E3D87573

After a repair, it is essential to verify that the fault is corrected.

- 1. After connecting Scantool select "DIAGNOSTIC TROUBLE CODES(DTCs)" mode.
- 2. Clear recorded DTC using Scantool.
- 3. Drive the vehicle within DTC "Enable conditions" in "General information".
- 4. After selecting "DIAGNOSTIC TROUBLE CODES(DTCs)" mode and check if DTC is recorded again.

# DTC TROUBLESHOOTING PROCEDURES

5. Are any DTCs recorded ?

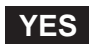

Go to the DTC guide of recorded NO. in Scantool.

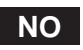

System operates within specification.

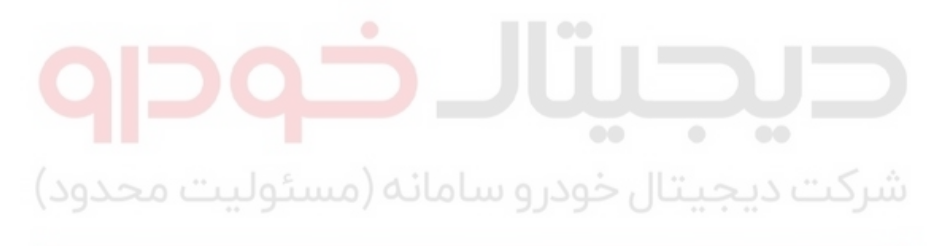

اولین سامانه دیجیتال تعمیرکاران خودرو در ایران

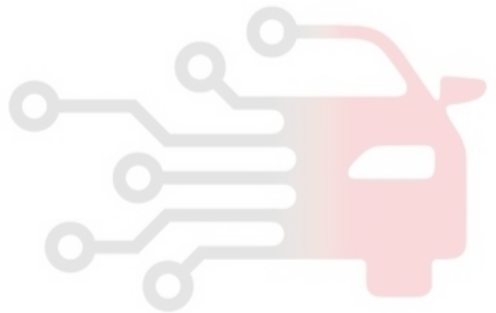

**FUEL SYSTEM** 

# DTC P0183 FUEL TEMP SENSOR A CIRCUIT HIGH INPUT

### COMPONENT LOCATION E5DFFA83

Refer to DTC P0182.

### GENERAL DESCRIPTION EC9A86AD

Refer to DTC P0182.

# DTC DESCRIPTION E9F8563F

P0183 is set when the voltage above 4.912V - maximum voltage of FTS output - is detected for more than 2.0 sec.. This code is due to 1)open or short to battery in FTS signal circuit or 2)open in ground circuit.

### DTC DETECTING CONDITION E91A32F1

| Item              | Detecting Condition                                                              |          |                                      | Possible Cause  |
|-------------------|----------------------------------------------------------------------------------|----------|--------------------------------------|-----------------|
| DTC Strategy      | <ul> <li>Voltage Mor</li> </ul>                                                  | nitoring |                                      |                 |
| Enable Conditions | IG Key "ON"                                                                      |          |                                      | 0               |
| ThresholdValue    | <ul> <li>When output signal is above the maximum value.(above 4912mV)</li> </ul> |          |                                      |                 |
| DiagnosticTime    | • 2.0sec.                                                                        | 0.100    | 11                                   | • FTS circuit   |
| بوليك شكود)       | Fuel Cut                                                                         | NO       | سرحت دیجیت                           | • Fis component |
|                   | EGR Off                                                                          | NO       | <ul> <li>Fuel temp. fixed</li> </ul> |                 |
| Fail Sale         | Fuel Limit                                                                       | NO       | at 40                                | 0               |
|                   | MIL                                                                              | OFF      |                                      |                 |

### SPECIFICATION E744592D

| Temperature | -30           | -20           | -10           | 0             | 20          |
|-------------|---------------|---------------|---------------|---------------|-------------|
| Resistance  | 22.22~31.78kΩ | 13.24~18.10kΩ | 8.16~10.74kΩ  | 5.18~6.60kΩ   | 2.27~2.73kΩ |
| Temperature | 40            | 50            | 60            | 70            |             |
| Resistance  | 1.059~1.281kΩ | 0.748~0.904kΩ | 0.538~0.650kΩ | 0.392~0.476kΩ |             |

### SCHEMATIC DIAGRAM EA47C3DD

Refer to DTC P0182.

### SIGNAL WAVEFORM AND DATA EOB5445A

Refer to DTC P0182.

### MONITOR SCANTOOL DATA E3A4FD1A

Refer to DTC P0182.

### DTC TROUBLESHOOTING PROCEDURES

### TERMINAL AND CONNECTOR INSPECTION E7619A3E

Refer to DTC P0182.

### SIGNAL CIRCUIT INSPECTION E951CAC7

- 1. Check signal circuit voltage
  - 1) IG Key "OFF", Engine "OFF".
  - 2) Disconnect FTS connector.
  - 3) IG Key "ON".
  - 4) Measure the voltage of FTS connector terminal 2 .

```
Specification : 4.8V~5.1V
```

5) Is the measured voltage within the specification?

# YES Go to "Ground Circuit Inspection". NO Go to "2.Check open in signal circuit" as follows. 2. Check open in signal circuit 1) IG Key "OFF", Engine "OFF". 2) Disconnect FTS connector and ECM connector.

3) Check continuity between FTS connector terminal 2 and ECM connector(CUD-K) terminal 11.

Specification : Continuity (below 1.0 )

4) Is the measured resistance within the specification?

# YES

Go to "3. Check short to battery in signal circuit" as follows.

NO

Repair open in signal circuit and go to "Verification of Vehicle Repair".

- 3. Check short to battery in signal circuit
  - 1) IG Key "OFF", Engine "OFF".
  - 2) Disconnect FTS connector and ECM connector.
  - 3) IG Key "ON".
  - 4) Measure the voltage of FTS connector terminal 2.

# WWW.DIGITALKHODRO.COM

### FLB -191

# 021 62 99 92 92

FUEL SYSTEM

# FLB -192

Specification : 0.0V~0.1V

5) Is the measured voltage within the specification?

# YES

Go to "Ground Circuit Inspection".

NO

Repair short to battery and go to "Verification of Vehicle Repair".

#### GROUND CIRCUIT INSPECTION E7D25B13

- 1. IG Key "OFF", Engine "OFF".
- 2. Disconnect FTS connector and ECM connector.
- 3. IG Key "ON".
- 4. Measure the voltage of FTS connector terminal 2.[ TEST "A" ]
- 5. Measure the voltage between FTS connector terminal 2 and terminal 1. [TEST "B"] (terminal 2 : Check + prove, terminal 1 : Check prove)

Specification : [TEST "A"] Voltage - [TEST "B"] Voltage = below 200mV

6. Is the measured voltage within the specification?

خودرو ساماته (مستوثيث محدود)

YES

Go to "Component Inspection".

#### NO

When "B" voltage is not detected : Repair open in ground circuit and go to "Verification of Vehicle Repair". When the voltage difference between "A" and "B" is above 200mV : Eliminate the causes of excessive resistance and go to "Verification of Vehicle Repair".

#### COMPONENT INSPECTION ED298289

- 1. IG Key "OFF", Engine "OFF".
- 2. Disconnect FTS connector.
- 3. Measure resistance of FTS component terminal 1 and terminal 2.

#### **SPECIFICATION** :

| Temperature                                            | -30           | -20           | -10           | 0             | 20          |
|--------------------------------------------------------|---------------|---------------|---------------|---------------|-------------|
| Resistance         22.22~31.78kΩ         13.24~18.10kΩ |               | 13.24~18.10kΩ | 8.16~10.74kΩ  | 5.18~6.60kΩ   | 2.27~2.73kΩ |
| Temperature 40                                         |               | 50            | 60            | 70            |             |
| Resistance                                             | 1.059~1.281kΩ | 0.748~0.904kΩ | 0.538~0.650kΩ | 0.392~0.476kΩ |             |

# DTC TROUBLESHOOTING PROCEDURES

WWW.DIGITALKHODRO.COM

SLDFL6259L

4. Is the measured resistance at certain temperature within the specified resisance range at the temperature?

# YES

Go to "Verification of Vehicle Rapair".

# NO

Replace FTS and go to "Verification of Vehicle Rapair".

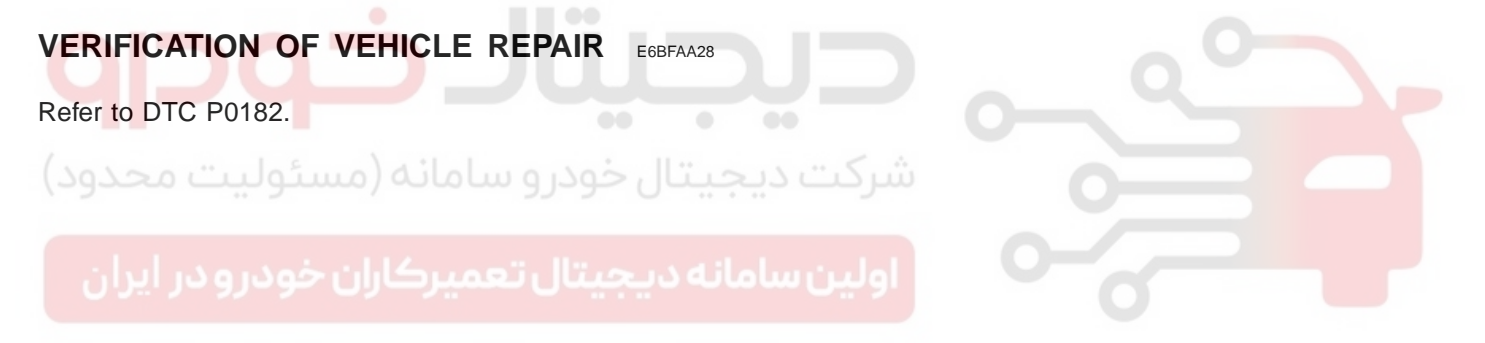

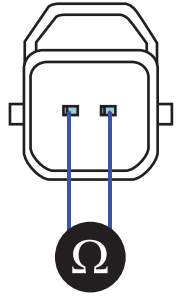

021 62 99 92 92

# 021 62 99 92 92

### FLB -194

# FUEL SYSTEM

# DTC P0192 FUEL RAIL PRESS. SENSOR-LOW INPUT

# COMPONENT LOCATION EC1C3976

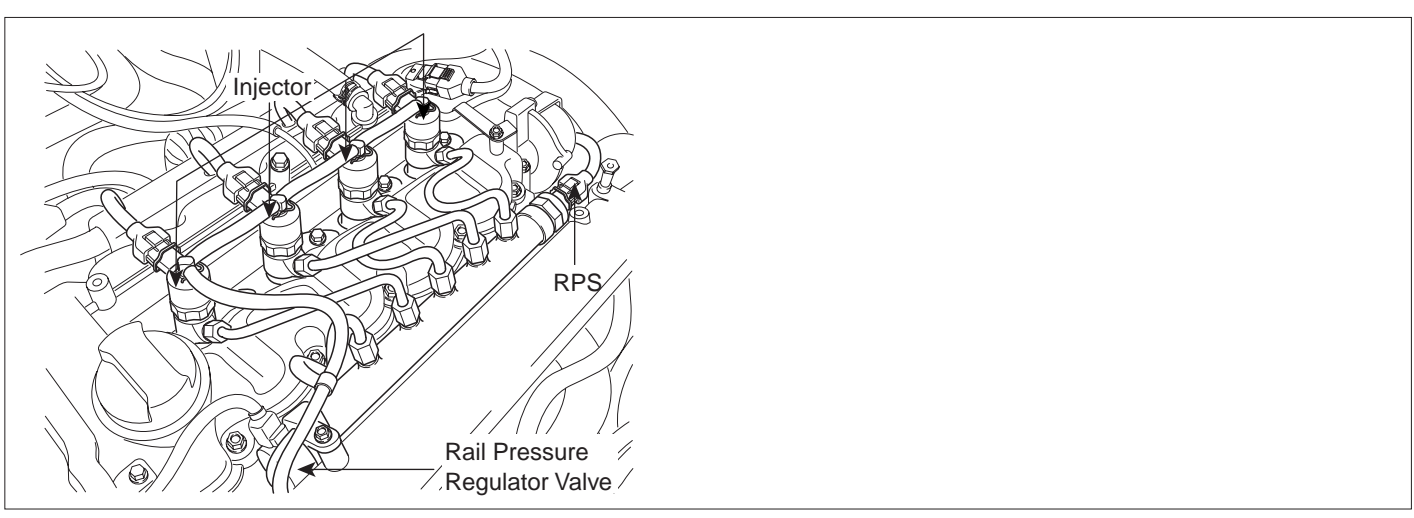

SLDFL6262L

#### GENERAL DESCRIPTION E5539489

RPS(Rail Pressure Sensor), consists of piezzo electric element, measures rail pressure inside of common rail. ECM determines optimum fuel injection quantity at specific engine condition based on RPS signal. RPS signal is also used as rail pressure regualtor feed back signal in order to achieve optimum rail pressure at certain engine condition.

#### ىنان خودرو سامانە (مستوليت محدود)

#### DTC DESCRIPTION E9991C98

P0192 is set when RPS output voltage is below the minimum value of 0.254V for more than 0.2 sec.. This code is due to the open in power circuit or the short to ground in signal circuit.

#### DTC DETECTING CONDITION EBB6AB41

| ltem              | Detecting Condition              |             |                       | Possible Cause                    |
|-------------------|----------------------------------|-------------|-----------------------|-----------------------------------|
| DTC Strategy      | Voltage monitoring               |             |                       |                                   |
| Enable Conditions | Engine runr                      | ning        |                       |                                   |
| ThresholdValue    | <ul> <li>Output sinal</li> </ul> | below minir |                       |                                   |
| DiagnosticTime    | • 200ms                          |             |                       | RPS circuit                       |
|                   | Fuel Cut                         | NO          | Rail press. Sensor    | <ul> <li>RPS component</li> </ul> |
| Foil Sofo         | EGR Off                          | NO          |                       |                                   |
| Fail Safe         | Fuel Limit                       | YES         | value fixed at 330bar |                                   |
|                   | MIL                              | ON          |                       |                                   |

# DTC TROUBLESHOOTING PROCEDURES

### SPECIFICATION E0D5DCB4

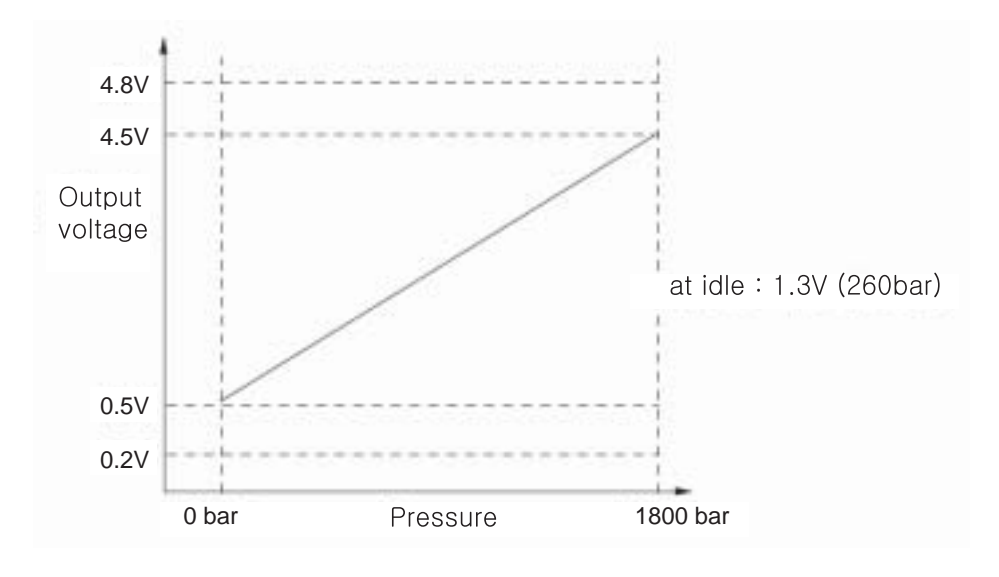

SLDFL6264L

# SCHEMATIC DIAGRAM EF845CFD

| [CIRCUIT DIAGRAM]<br>RPS (CUD33)<br>3<br>1<br>1<br>2 | ECM (CUD-M)<br>                                                      | [CONNECT                                                                                                    | Connected to<br>ECM CUD-M (28)<br>ECM CUD-M (43)<br>ECM CUD-M (8)                                                                                                    | Function       Reference Voltage (+5V)       RPS Signal       Sensor Signal |
|------------------------------------------------------|----------------------------------------------------------------------|----------------------------------------------------------------------------------------------------|----------------------------------------------------------------------------------------------------|-----------------------------------------------------------------------------|
| [HARNESS CONNECTORS]                                 | 6059<br>4544<br>3029<br>1514<br>949392<br>727770<br>504948<br>282726 | C<br>38575655545352<br>3424140393837<br>28272625242322<br>3121110987<br>28272625242322<br>3121110987<br>C<br>21908988878685<br>39686766656463<br>4464544434241<br>2524232212019 | UD-M<br>5150149484746<br>30353433231<br>212019181716<br>654321<br>UD-K<br>8483828180797877767<br>84283828180797877767<br>8403938373635343323<br>181716151413121110<br>ECM | $ \frac{57473}{352251} = \frac{6}{4} = \frac{5}{13029} = \frac{1}{2} = 1 $  |

SLDF27130L

# 021 62 99 92 92

# WWW.DIGITALKHODRO.COM

FLB -195

# SIGNAL WAVEFORM AND DATA E3BC3F22

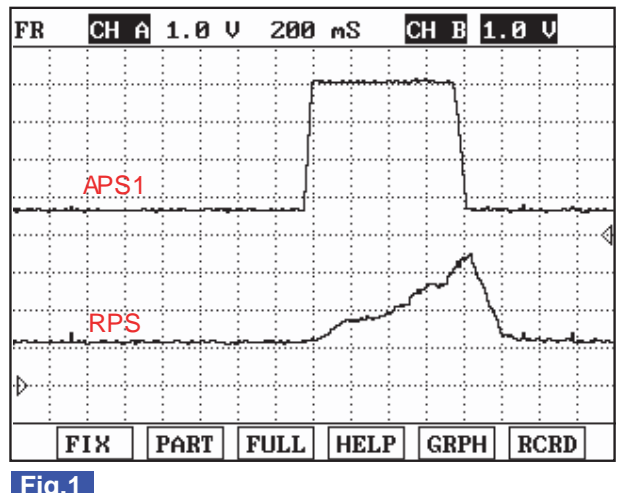

Fig.1

Fig.1) APS 1 and RPS signals are measured simultaneously.

This waveform shows the rise of RPS output voltage at rapid acceleration.

SLDFL6265L

### MONITOR SCANTOOL DATA E1EE8810

- Connect Scantool to Data Link Connector (DLC) 1.
- Warm engine up to normal operating temperature. 2.
- Turn "OFF" electrical devices and A/C. 3.
- Monitor "FUEL PRESSURE MEASURED", "RAIL PRESS. REGULATOR1", "INJ. PUMP REGULATOR" parameter 4. on the Scantool.

#### **SPECIFICATION:**

|                           | Idle(without load) | Accelerating(stall test) | Diagnosis        |
|---------------------------|--------------------|--------------------------|------------------|
| INJ. PUMP REGULATOR       | 38 ± 5%            | 32 ± 5%                  | duty decreases   |
| FUEL PRESSURE<br>MEASURED | 28.5 ± 5 Mpa       | 145 ± 10 Mpa             | press. increases |
| RAIL PRESS.<br>REGULATOR1 | 19 ± 5%            | 48 ± 5%                  | duty increases   |

# DTC TROUBLESHOOTING PROCEDURES

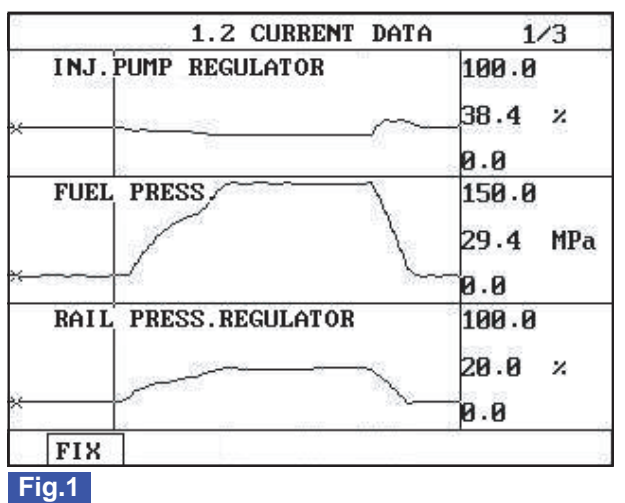

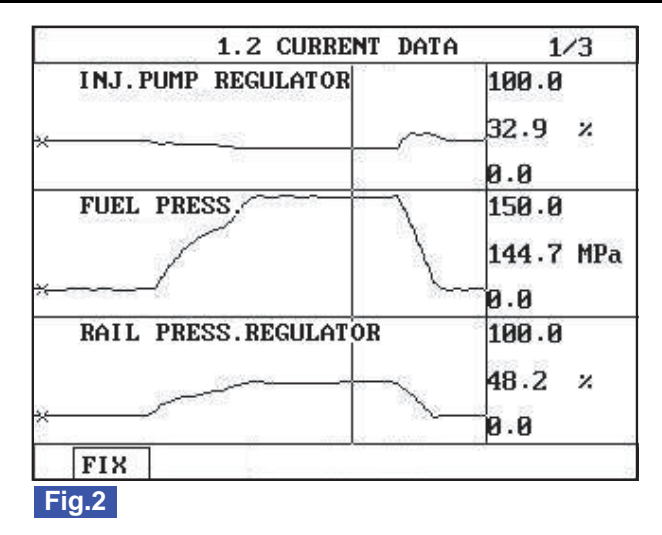

Fig.1) The position of curser on the graph represents idle data. Fig.2) Data during acceleration(stall test).

SI DEI 62911

### NOTE

The waveform of fuel metering unit installed at high pressure pump(fuel detecting MPROP) shows 38% duty at idle, duty drops to approx. 32% at acceleration to raise rail pressure. Duty drop means the decrease of current. Fuel delivered to common rail increases as current drops.

The waveform of rail pressure control valve installed at common rail shows 19% duty at idle, duty rises to approx. 48% at acceleration to raise rail pressure. Duty rise means the increase of current. If current rises, the returning quantity of fuel deliverd to common rail decreases and common rail pressure rises.

#### **TERMINAL AND CONNECTOR INSPECTION** EDE53199

- Electrical systems consist of a lot of harness and connectors, poor connection of terminals can cause various prob-1. lems and damge of component.
- Perform checking procedure as follows. 2.
  - 1) Check damage of harness and terminals : Check terminals for contact resistance, corrosion and deformation.
  - Check connecting condition of ECM and component connector : Check terminal seperation, damage of locking 2) device and connecting condition between terminal and wiring.

### **NOTE**

Disconnect the pin which requires checking at male connector and insert it to the terminal at female connector for checking connecting condition. (after checking, reconnect the pin at correct position.)

3. Is the problem found?

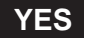

Repair the trouble causing part and go to "Verification of Vehicle Repair".

NO

Go to "Power Circuit Inspection".

FUEL SYSTEM

# POWER CIRCUIT INSPECTION EOB356F9

- 1. IG Key "OFF", Engine "OFF".
- 2. Disconnect RPS connector.
- 3. IG Key "ON".
- 4. Measure the voltage of RPS connector terminal "1".

Specification : 4.8V~5.1V

5. Is the measured voltage within the specification?

### YES

Go to "Signal Circuit Inspection".

#### NO

Repair open in RPS power circuit and go to "Verification of Vehicle Repair". [Check the circuit between RPS connector terminal 1 and ECM connector(CUD-M) terminal 28.]

| SIG | NAL CIRCUIT INSPECTION            | E869351B            |  |
|-----|-----------------------------------|---------------------|--|
| 1.  | Check signal circuit voltage      |                     |  |
|     | 1) IG Key "OFF", Engine "OFF".    | شركت ديجيتال خودرو  |  |
|     | 2) Disconnect RPS connector.      |                     |  |
|     | 3) IG Key "ON".                   |                     |  |
|     | 4) Measure the voltage of RPS cor | nnector terminal 2. |  |

Specification : 4.8V~5.1V

5) Is the measured voltage within the specification?

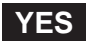

Go to "Component Inspection".

NO

Go to "2.Check short to ground in signal circuit" as follows.

- 2. Check short to ground in signal circuit
  - 1) IG Key "OFF", Engine "OFF".
  - 2) Disconnect RPS connector and ECM connector.
  - 3) Check continuity between RPS connector terminal 2 and chassis ground.

Specification : Discontinuity (Infinite )

4) Is the measured resistance within the specification?

# DTC TROUBLESHOOTING PROCEDURES

# YES

Go to "Component Inspection".

# NO

Repair short to ground in signal circuit and go to "Verification of Vehicle Repair".

# COMPONENT INSPECTION E28F7BC8

- 1. Visual Inspection of RPS
  - 1) IG Key "OFF", Engine "OFF".
  - 2) Disconnect RPS connector.
  - 3) Check if corrosion and damage in RPS terminal is detected.
  - 4) Check RPS mounting torque and oil leakage.
  - 5) Are the problems relevant to RPS found?

Replace RPS if necessary and go to "Verification of Vehicle Repair".

Go to "RPS waveform Inspection".

### 2. RPS Waveform Inspection

YES

NO

- 1) IG Key "OFF", Engine "OFF".
- 2) Connect RPS connector.
- 3) Connect an Oscilloscope to RPS connector terminal 2.
- 4) After turning engine "ON", Check waveform at idle and during acceleration.

#### FLB -200

SPECIFICATION :

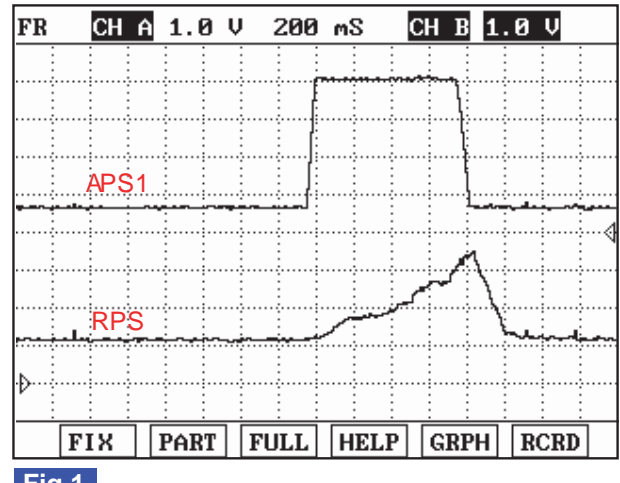

### Fig.1

Fig.1) APS 1 and RPS signals are measured simultaneously. This waveform shows the rise of RPS output voltage at rapid acceleration.

5) Does RPS waveform look similar to standard "Signal Waveform & Data"?

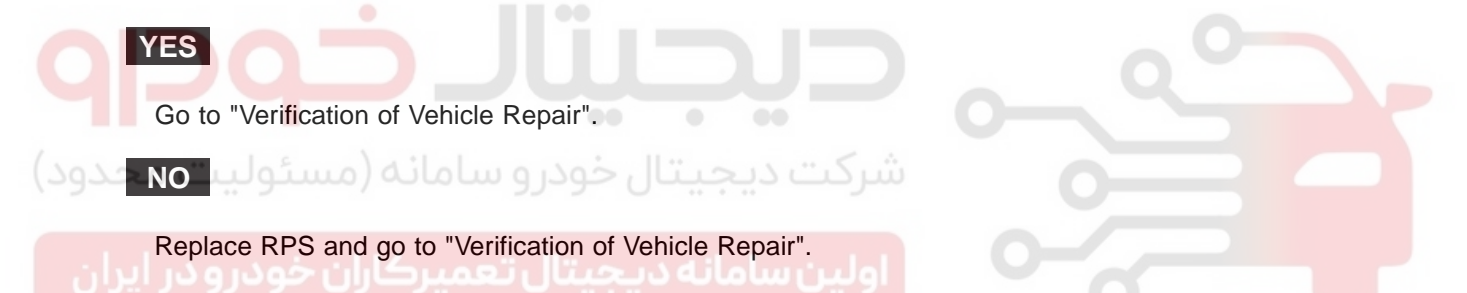

#### VERIFICATION OF VEHICLE REPAIR EB3D3E10

After a repair, it is essential to verify that the fault is corrected.

- 1. After connecting Scantool select "DIAGNOSTIC TROUBLE CODES(DTCs)" mode.
- 2. Clear recorded DTC using Scantool.
- 3. Drive the vehicle within DTC "Enable conditions" in "General information".
- 4. After selecting "DIAGNOSTIC TROUBLE CODES(DTCs)" mode and check if DTC is recorded again.
- 5. Are any DTCs recorded ?

#### YES

Go to the DTC guide of recorded NO. in Scantool.

#### NO

System operates within specification.

021 62 99 92 92

#### **FUEL SYSTEM**

SLDFL6265L

# DTC TROUBLESHOOTING PROCEDURES

FLB -201

# DTC P0193 FUEL RAIL PRESS. SENSOR-HIGH INPUT

### COMPONENT LOCATION EB31D7BD

Refer to DTC P0192.

### GENERAL DESCRIPTION E5686219

Refer to DTC P0192.

### DTC DESCRIPTION E85D58A5

P0193 is set when RPS output voltage is above the maximum value of 4.75V for more than 0.2 sec.. This code is due to 1) short to battery in signal circuit 2) open in signal circuit or 3) open in ground circuit.

### DTC DETECTING CONDITION E5F37B2F

| ltem              | Detecting Condition                                                         |        |                       | Possible Cause  |
|-------------------|-----------------------------------------------------------------------------|--------|-----------------------|-----------------|
| DTC Strategy      | Voltage monitoring                                                          |        |                       | RPS circuit     |
| Enable Conditions | • Engine running                                                            |        |                       |                 |
| ThresholdValue    | <ul> <li>Output signal above the maximum value(above<br/>4750mV)</li> </ul> |        |                       |                 |
| DiagnosticTime    | • 200ms                                                                     |        |                       |                 |
| ىئوليت محدود)     | Fuel Cut                                                                    | ل فودر | شركت ديجيت            | • RPS component |
|                   | EGR Off                                                                     | NO     | Rail press. Sensor    |                 |
| فودرودر ايران     | Fuel Limit                                                                  | YES    | value fixed at 330bar |                 |
|                   | MIL                                                                         | ON     |                       |                 |

### SPECIFICATION E0057016

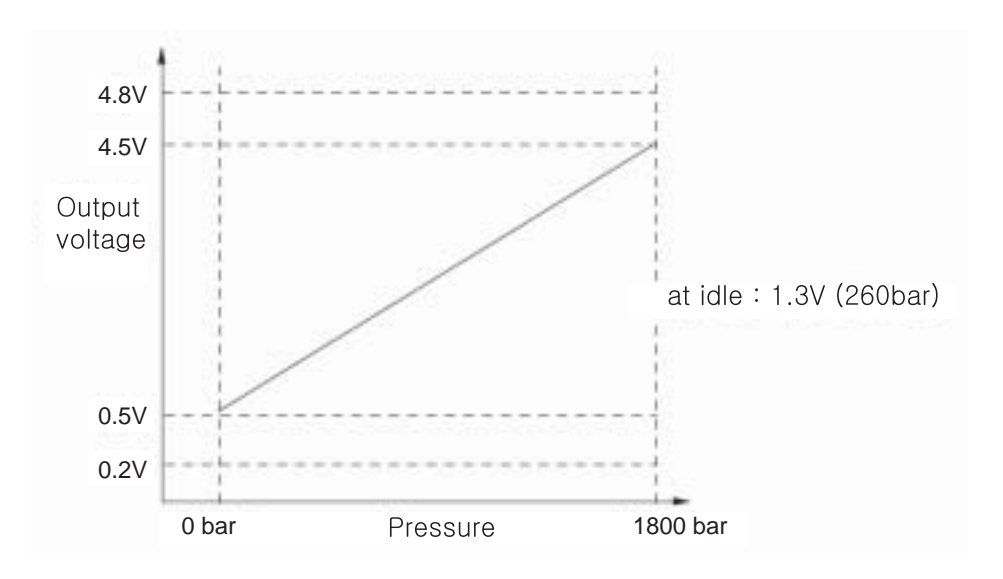

SLDFL6264L

# WWW.DIGITALKHODRO.COM

# 021 62 99 92 92

# 021 62 99 92 92

FLB -202

FUEL SYSTEM

### SCHEMATIC DIAGRAM E00E5508

Refer to DTC P0192.

### SIGNAL WAVEFORM AND DATA E9C2CA70

Refer to DTC P0192.

#### MONITOR SCANTOOL DATA E44D1E99

Refer to DTC P0192.

#### TERMINAL AND CONNECTOR INSPECTION E73F9BC7

Refer to DTC P0192.

#### POWER CIRCUIT INSPECTION ED4A0149

- 1. IG Key "OFF", Engine "OFF".
- 2. Disconnect RPS connector.
- 3. IG Key "ON".
- 4. Measure the voltage of RPS connector terminal "1".

Specification: 4.8V~5.1V

5. Is the measured voltage within the specification?

#### YES

Go to "Signal Circuit Inspection".

NO

Repair open in RPS power circuit and go to "Verification of Vehicle Repair". [Check open between RPS connector terminal 1 and ECM connector(CUD-M) terminal 28.]

#### SIGNAL CIRCUIT INSPECTION E16F2454

- 1. Check signal circuit voltage
  - 1) IG Key "OFF", Engine "OFF".
  - 2) Disconnect RPS connector.
  - 3) IG Key "ON".
  - 4) Measure the voltage of RPS connector terminal 2.

#### Specification : 4.8V~5.1V

5) Is the measured voltage within the specification?

# DTC TROUBLESHOOTING PROCEDURES

# YES

Go to "Ground Circuit Inspection".

### NO

Go to "2. Check open in signal circuit" as follows.

- 2. Check open in signal circuit
  - 1) IG Key "OFF", Engine "OFF".
  - 2) Disconnect RPS connector and ECM connector.
  - 3) Check continuity between RPS connector terminal 2 and ECM connector(CUD-M) terminal 43.

Specification : Continuity ( below 1.0 )

4) Is the measured resistance within the specification?

#### YES

Go to "3. Check short to battery in signal circuit" as follows.

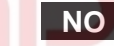

Repair open in RPS signal circuit and go to "Verification of Vehicle Repair". [Check the circuit between RPS connector terminal 2 and ECM connector (CUD-M) terminal 43.]

3. Check short to battery in signal circuit

- 1) IG Key "OFF", Engine "OFF".
- 2) Disconnect RPS connector and ECM connector.
- 3) IG Key "ON".
- 4) Measure the voltage of RPS connector terminal 2.

Specification : 0.0V~0.1V

5) Is abnormal voltage measured in signal circuit(with both connectors disconnected)?

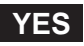

Repair short to battery in signal circuit and go to "Verification of Vehicle Repair".

NO

Go to "Component Inspection".

### GROUND CIRCUIT INSPECTION EDFFFE1C

- 1. IG Key "OFF", Engine "OFF".
- 2. Disconnect RPS connector.
- 3. IG Key "ON".

#### FLB -204

**FUEL SYSTEM** 

- 4. Measure the voltage of RPS connector terminal 2. [TEST "A"]
- 5. Measure the voltage between RPS connector terminal 2 and terminal 3. [TEST "B"] (terminal 2 : Check + prove, terminal 3 : Check prove)

Specification : [TEST "A"] Voltage - [TEST "B"] Voltage = below 200mV

6. Is the measured voltage within the specification?

# YES

Go to "Component Inspection".

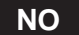

When "B" voltage is not detected : Repair open in ground circuit and go to "Verification of Vehicle Repair". When the voltage difference between "A" and "B" is above 200mV : Eliminate the causes of excessive resistance and go to "Verification of Vehicle Repair".

#### COMPONENT INSPECTION E85756B1

1. Visual Inspection of RPS

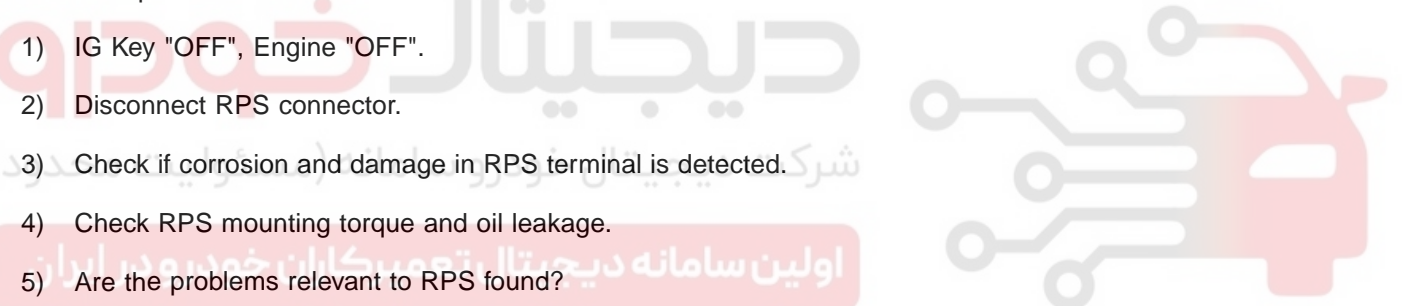

#### YES

Replace RPS if necessary and go to "Verification of Vehicle Repair".

NO

Go to "RPS waveform Inspection".

- 2. RPS Waveform Inspection
  - 1) IG Key "OFF", Engine "OFF".
  - 2) Connect RPS connector.
  - 3) Connect an Oscilloscope to RPS connector terminal 2.
  - 4) After turning engine "ON", Check waveform at idle and during acceleration.

### DTC TROUBLESHOOTING PROCEDURES

#### **SPECIFICATION** :

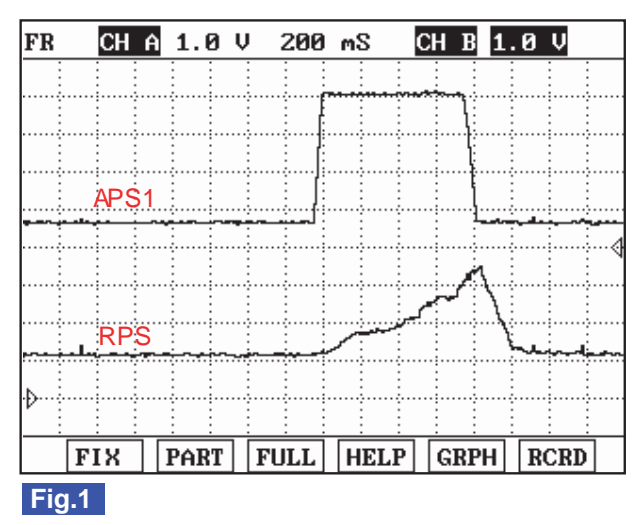

Fig.1) APS 1 and RPS signals are measured simultaneously. This waveform shows the rise of RPS output voltage at rapid acceleration.

5) Does RPS waveform look similar to standard "Signal Waveform & Data"?

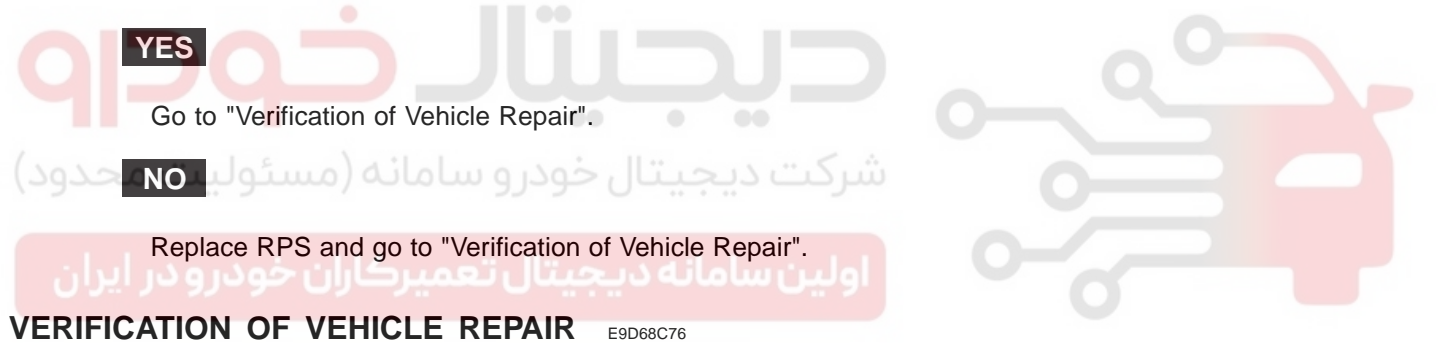

Refer to DTC P0192.

021 62 99 92 92

#### FLB -205

SLDFL6265L

#### FLB -206

#### FUEL SYSTEM

| DTC P0201 | CYLINDER  | <b>1-INJECTOR</b> | <b>CIRCUIT/OPEN</b> |
|-----------|-----------|-------------------|---------------------|
| DTC P0202 | CYLINDER  | 2-INJECTOR        | <b>CIRCUIT/OPEN</b> |
| DTC P0203 | CYLINDER  | <b>3-INJECTOR</b> | <b>CIRCUIT/OPEN</b> |
| DTC P0204 | CYI INDER | <b>4-INJECTOR</b> | <b>CIRCUIT/OPEN</b> |

#### COMPONENT LOCATION E53F4FC5

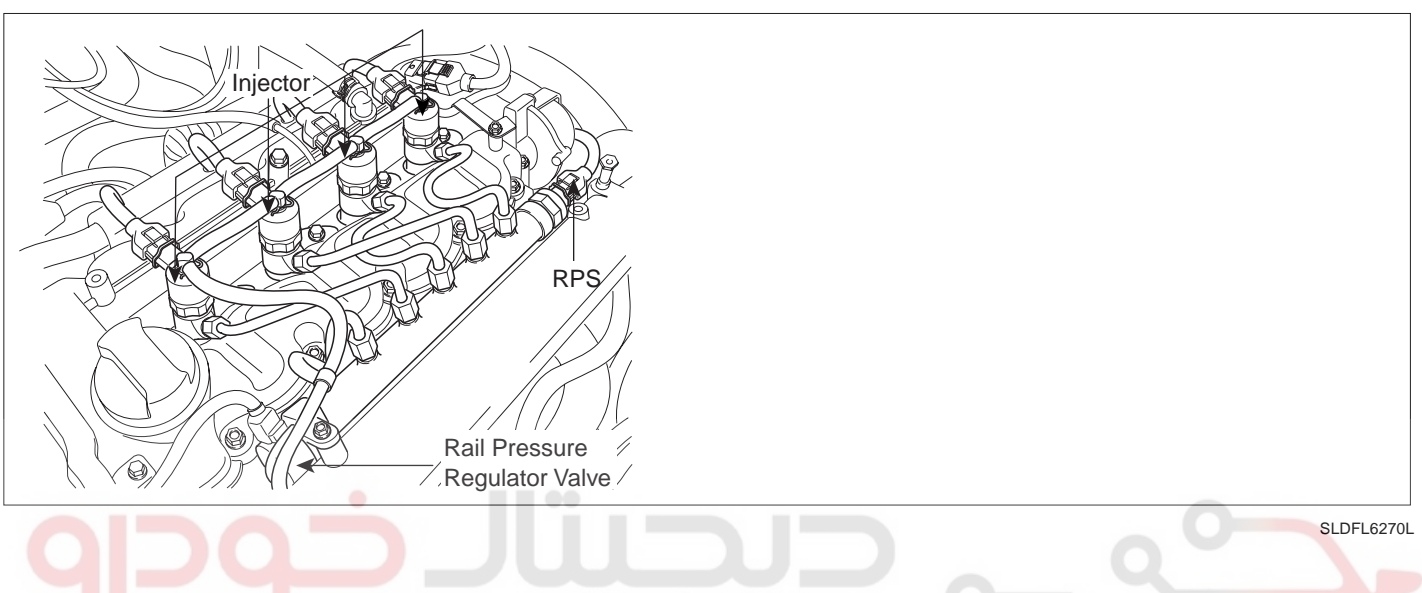

#### GENERAL DESCRIPTION EBDDA4BE

Injectors spray fuel in the highly compressed combustion chamber, and power generates through combustion process. Fuel pressure is raised to 1600bar in common rail diesel engine for the purpose of making fuel into minute particles. And fuel devided into minute particles leads smoke reduction, high power generation, and improved fuel efficiency. To control pressure of 1600bar with solenoid, oil pressure servo is applied. And injector solenoids is actuated by solenoid operating voltage raised to 80V with the method of current control. Needle valve inside of injector is located between A and B chamber. If applied pressure to B chamber is relived by injector solenoid, niddle valve is raised by the pressure of A chamber then, fuel is injected. If same pressure is applied to A and B chamber, niddle valve closes by the elasticity then, fuel injection stops. As electronically controlled injector is applied instead of mechanical injector, pilot and post injection, injection duration and quantity control are achieved. And engine performance is improved by these control.

### DTC DESCRIPTION E7B301CB

P0201/P0202/P0203/P0204 is set when no current is detected in injector power and control circuit at injector #1 /#2/#3/#4 operating condition. This code is due to open in injector circuit or open in injector component coil.

# DTC DETECTING CONDITION E0C86295

| ltem              | Detecting Condition      |     | Possible Cause           |                                        |
|-------------------|--------------------------|-----|--------------------------|----------------------------------------|
| DTC Strategy      | Current monitoring       |     | Open in injector circuit |                                        |
| Enable Conditions | IG Key "ON"              |     |                          |                                        |
| ThresholdValue    | Open in injector circuit |     |                          |                                        |
| DiagnosticTime    | Immediately              |     |                          |                                        |
| Fail Safe         | Fuel Cut                 | NO  |                          | <ul> <li>Injector component</li> </ul> |
|                   | EGR Off                  | NO  |                          |                                        |
|                   | Fuel Limit               | YES |                          |                                        |
|                   | MIL                      | ON  | 7                        |                                        |

# SPECIFICATION E387FD6D

| Injector Component<br>Resistance          | Injector Operating Voltage | Injector Operating<br>Current                       | Injector Control Type |  |  |  |
|-------------------------------------------|----------------------------|-----------------------------------------------------|-----------------------|--|--|--|
| 0.255 ±0.04 (20 )                         | 80V                        | Peak current : 18±0.5A<br>Hold in current : 12±0.5A | Current control       |  |  |  |
|                                           |                            |                                                     | Q -                   |  |  |  |
|                                           | •• •                       |                                                     |                       |  |  |  |
| سرخت دیجیتان خودرو سامانه (مستولیت محدود) |                            |                                                     |                       |  |  |  |
|                                           |                            |                                                     |                       |  |  |  |

WWW.DIGITALKHODRO.COM

### FLB -207

#### SCHEMATIC DIAGRAM E6829E0F

### **FUEL SYSTEM**

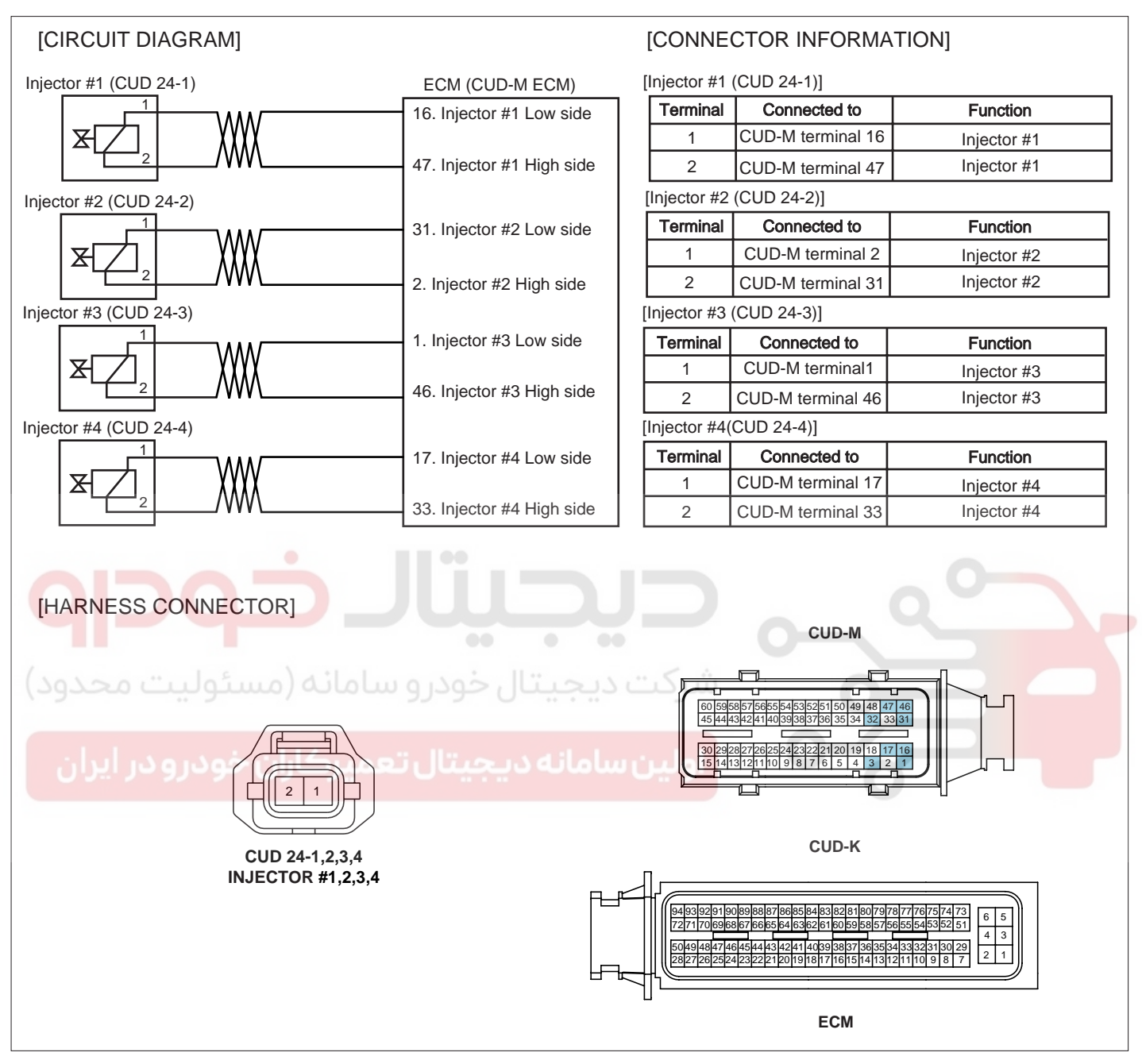

SLDF27679L

# 021 62 99 92 92

FLB -209

# DTC TROUBLESHOOTING PROCEDURES

### SIGNAL WAVEFORM AND DATA E5D6629A

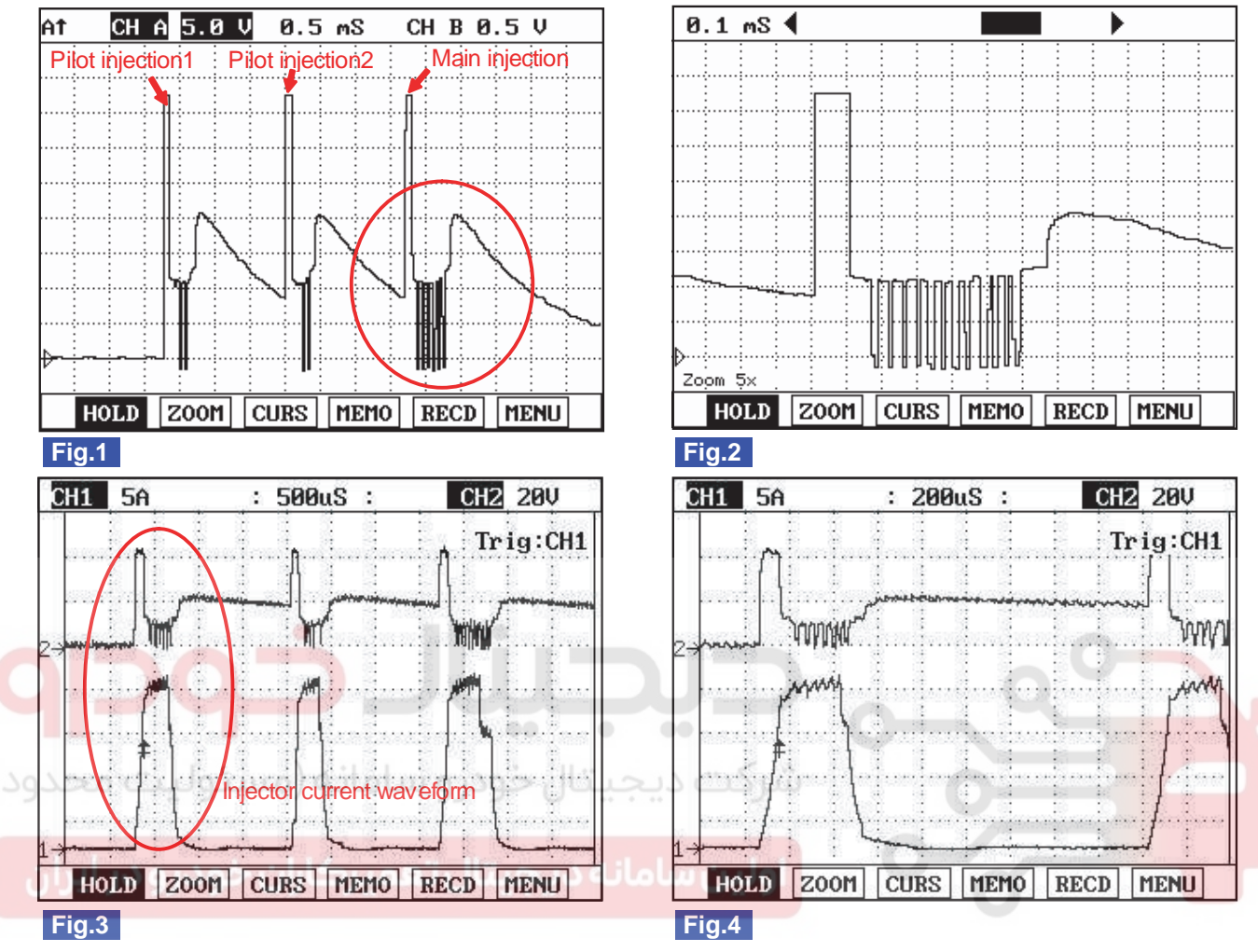

Fig.1) Injector operating waveform at Low side, It shows 2 pilot and 1 main injection.

Fig.2) Magnified waveform of main injection at Fig.1)

Fig.3) Injector voltage and current waveforms are measured at the same time using current prove of scope meter.

Fig.4) Magnified waveform of pilot injection at Fig.3)

SLDFL6273L

# TERMINAL AND CONNECTOR INSPECTION E094B509

- 1. Electrical systems consist of a lot of harness and connectors, poor connection of terminals can cause various problems and damge of component.
- 2. Perform checking procedure as follows.
  - 1) Check damage of harness and terminals : Check terminals for contact resistance, corrosion and deformation.
  - 2) Check connecting condition of ECM and component connector : Check terminal seperation, damage of locking device and connecting condition between terminal and wiring.

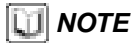

Disconnect the pin which requires checking at male connector and insert it to the terminal at female connector for checking connecting condition. (after checking, reconnect the pin at correct position.)

3. Is the problem found?

# YES

FUEL SYSTEM

Repair the trouble causing part and go to "Verification of Vehicle Repair".

### NO

Go to "Power Circuit Inspection".

#### POWER CIRCUIT INSPECTION E02C21B3

- 1. IG Key "OFF", Engine "OFF".
- 2. Disconnect injector connector and ECM connector.
- p0201) Check continuity between injector #1 connector terminal 2 and ECM connector(CUD-M) terminal 47. p0202) Check continuity between injector #2 connector terminal 2 and ECM connector(CUD-M) terminal 2. p0203) Check continuity between injector #3 connector terminal 2 and ECM connector(CUD-M) terminal 46. p0204) Check continuity between injector #4 connector terminal 2 and ECM connector(CUD-M) terminal 33.

Specification : Continuity (below 1.0 )

4. Is the measured resistance within the specification?

YES

Go to "Control Circuit Inspection".

# اولین سامانه دیجیتال تعمیر کاران خودرو در NO

Repair open in injector power circuit and go to "Verification of Vehicle Repair".

### CONTROL CIRCUIT INSPECTION E0035CB4

- 1. IG Key "OFF", Engine "OFF".
- 2. Disconnect injector connector and ECM connector.
- P0201) Check continuity between injector #1 connector terminal 1 and ECM connector(CUD-M) terminal 16.
   P0202) Check continuity between injector #2 connector terminal 1 and ECM connector(CUD-M) terminal 31.
   P0203) Check continuity between injector #3 connector terminal 1 and ECM connector(CUD-M) terminal 1.
   P0204) Check continuity between injector #4 connector terminal 1 and ECM connector(CUD-M) terminal 33.

Specification : Continuity (below 1.0 )

4. Is the measured resistance within the specification?

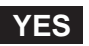

Go to "Component Inspection".

NO

Repair open in injector control circuit and go to "Verification of Vehicle Repair".

# DTC TROUBLESHOOTING PROCEDURES

#### COMPONENT INSPECTION E19D896F

- 1. IG Key "OFF", Engine "OFF".
- 2. Disconnect injector connector.
- 3. Measure the resistance between injector component terminal 1 and terminal 2.

Specification : 0.255 ±0.04 (20 ).

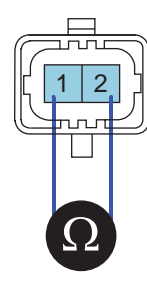

SLDFL6276L

4. Is the measured resistance(of injector solenoid) within the specification?

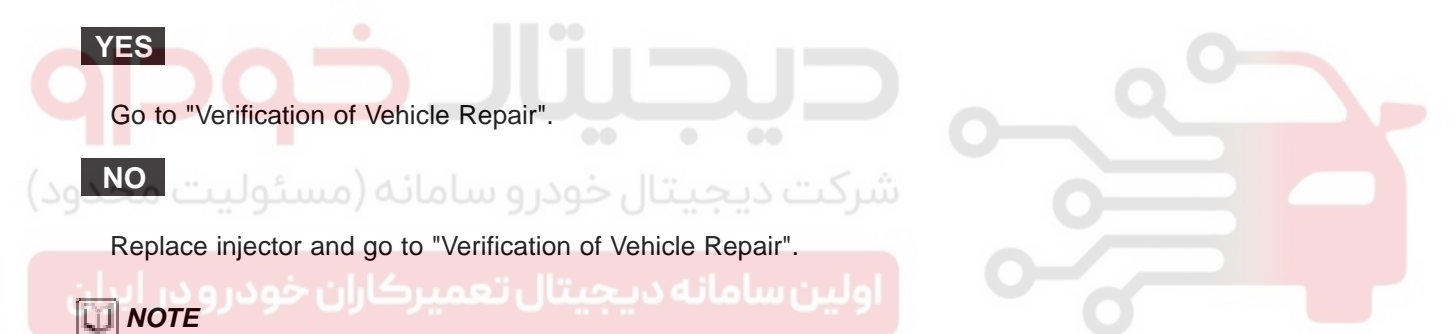

Replacing injectors, peculiar IQA code of each injector should be inputted to ECM Perform this process using "Injector data input" function on scantool, Refer to P1670, P1671 for more detailed information.

#### VERIFICATION OF VEHICLE REPAIR EEF095C3

After a repair, it is essential to verify that the fault is corrected.

- 1. After connecting Scantool select "DIAGNOSTIC TROUBLE CODES(DTCs)" mode.
- 2. Clear recorded DTC using Scantool.
- 3. Drive the vehicle within DTC "Enable conditions" in "General information".
- 4. After selecting "DIAGNOSTIC TROUBLE CODES(DTCs)" mode and check if DTC is recorded again.
- 5. Are any DTCs recorded ?

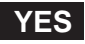

Go to the DTC guide of recorded NO. in Scantool.

NO

System operates within specification.

# FUEL SYSTEM

# DTC P0237 BOOST PRESSURE SENSOR CIRCUIT LOW INPUT

# COMPONENT LOCATION EC2F6135

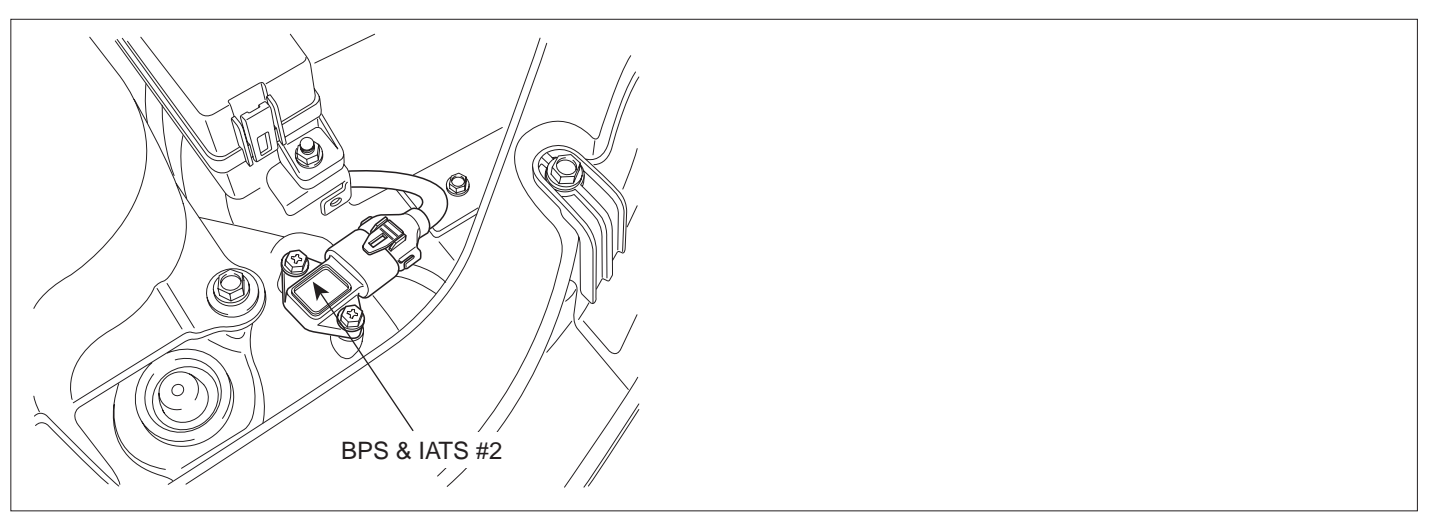

SLDFL6213L

#### GENERAL DESCRIPTION E2FA6A1A

Boost Pressure Sensor(BPS) is installed in intake manifold and senses the pressure of air inside of intake manifold which is compressed by turbo charager. Measuring mass air flow accurately with the information of intake mainfold pressure, mass air flow and intake air temperature, ECM performs actuating correction of EGR and VGT. When excessive intake manifold pressure is detected, engine power generation is limited to protect engine because too highly compressed pressure due to turbo charger may harm engine.

DTC DESCRIPTION E07B3F0C

P0237 is set when the voltage below 200mV - mimimum output voltage of BPS - is detected for more than 2.0 sec. This code is due to short to ground in signal circuit.

### DTC DETECTING CONDITION E72EC464

| ltem              | Detecting Condition                                                |     |                                                              | Possible Cause                  |
|-------------------|--------------------------------------------------------------------|-----|--------------------------------------------------------------|---------------------------------|
| DTC Strategy      | Voltage monitoring                                                 |     |                                                              | <ul> <li>BPS circuit</li> </ul> |
| Enable Conditions | IG Key "ON"                                                        |     |                                                              |                                 |
| ThresholdValue    | <ul> <li>Output signal below minimum value(below 200mV)</li> </ul> |     |                                                              |                                 |
| DiagnosticTime    | • 2.0 sec.                                                         |     |                                                              |                                 |
| Fail Safe         | Fuel Cut                                                           | NO  | <ul> <li>Boost pressure is fixed<br/>at 1000 hpa.</li> </ul> | BPS component                   |
|                   | EGR Off                                                            | YES |                                                              |                                 |
|                   | Fuel Limit                                                         | YES |                                                              |                                 |
|                   | MIL                                                                | OFF |                                                              |                                 |

### SPECIFICATION EC08421A

| Pressure [Kpa]     | 20        | 100         | 190         | 250         |
|--------------------|-----------|-------------|-------------|-------------|
| Outpur voltage [V] | 0.4±0.077 | 1.878±0.063 | 3.541±0.063 | 4.650±0.077 |

# WWW.DIGITALKHODRO.COM

# 021 62 99 92 92

# DTC TROUBLESHOOTING PROCEDURES

# SCHEMATIC DIAGRAM EFEEBD65

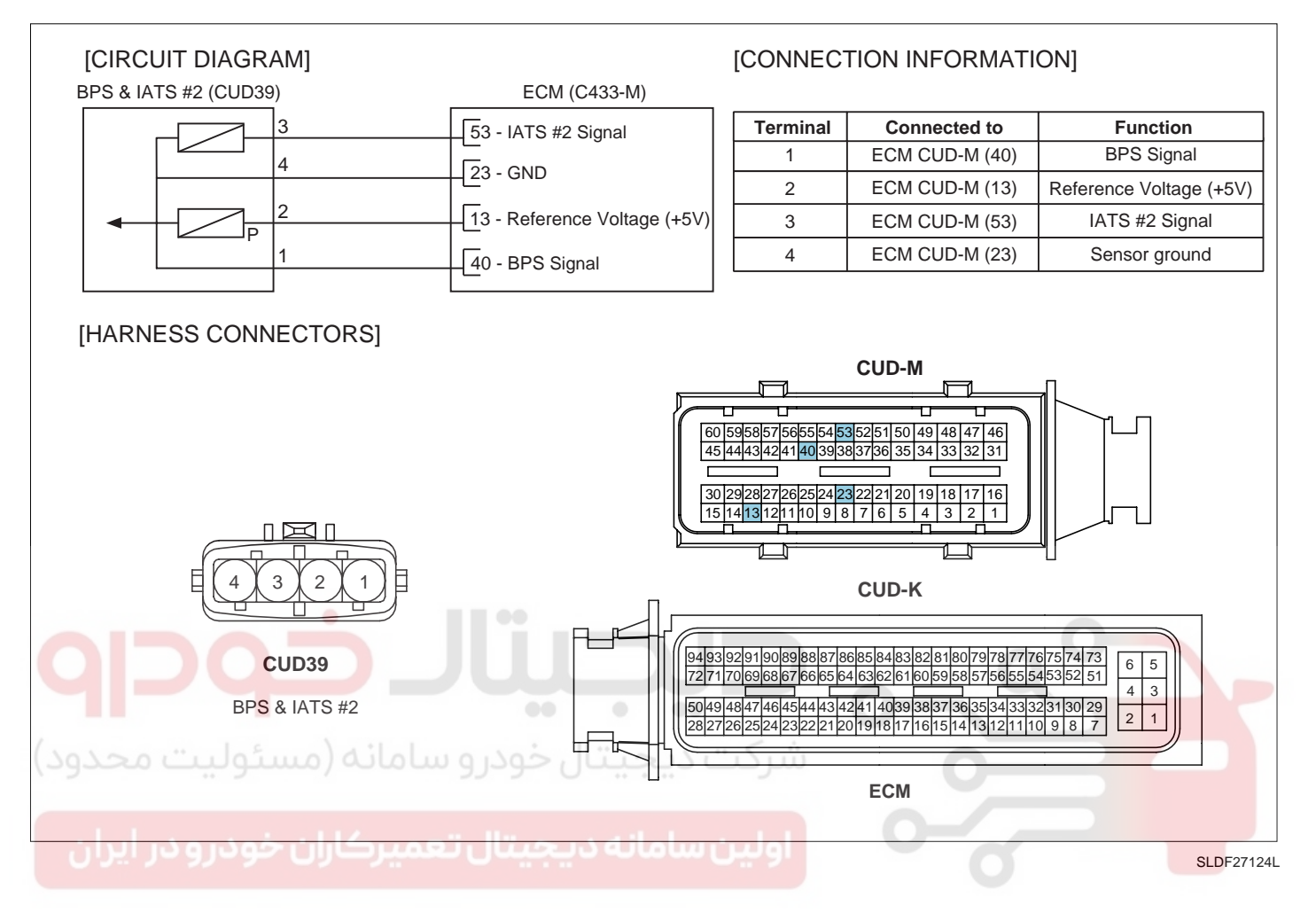

#### SIGNAL WAVEFORM AND DATA EF929E3C

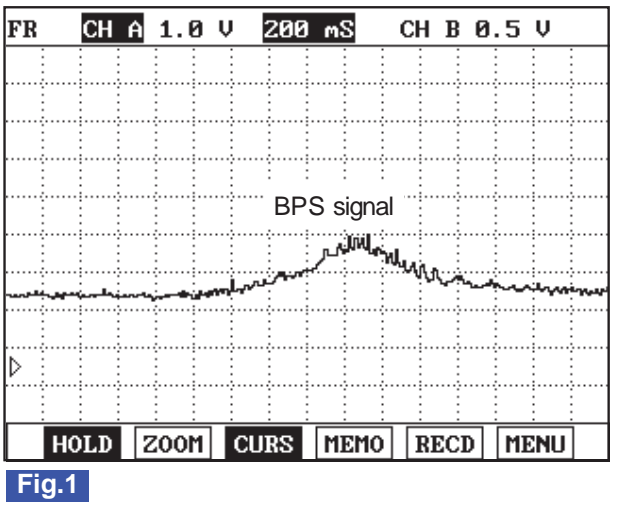

Fig1) This is the waveform of BPS as accelerating from idle state. Signal voltage rises as accelerating.

SLDFL6282L

### MONITOR SCANTOOL DATA E6841383

1. Connect Scantool to Data Link Connector (DLC).

# WWW.DIGITALKHODRO.COM

# 021 62 99 92 92

# 021 62 99 92 92

#### FLB -214

### FUEL SYSTEM

- 2. Warm engine up to normal operating temperature.
- 3. Turn "OFF" electrical devices and A/C.
- 4. Monitor "BOOST PRESSURE SENSOR" parameter on the Scantool.

Specification : 1000hpa ± 100hpa(VGT actuator : 75%) at idle

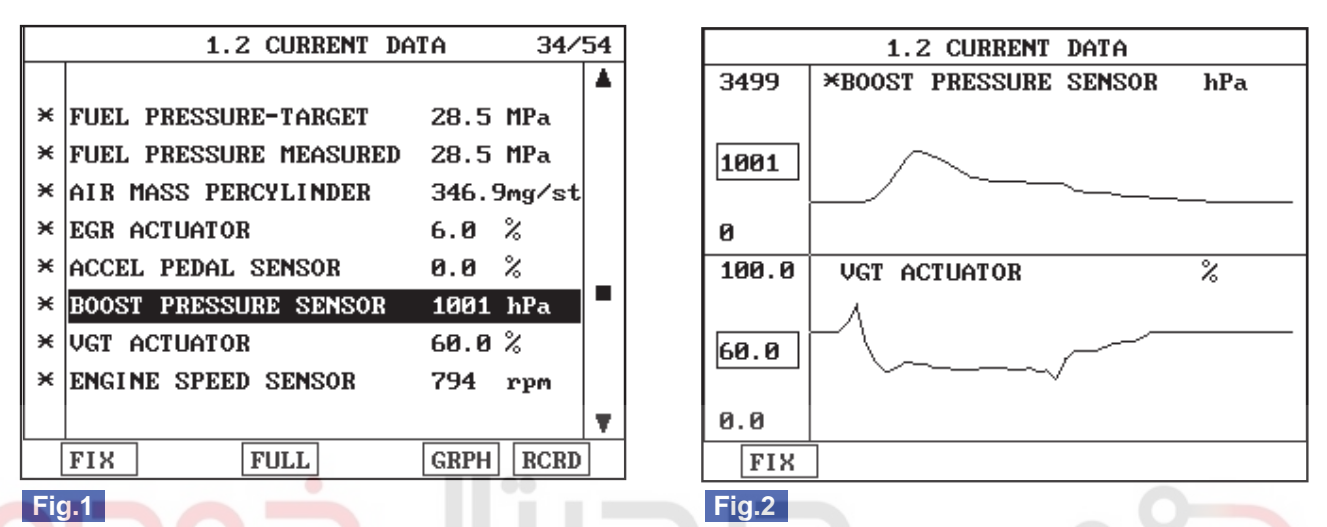

Fig1) Monitor "BOOST PRESSURE SENSOR" parameter on the Scantool at idle after warming engine up. 1000±100hpa(approx. 1 atm) is correct value.

Fig.2) VGT Control Solenoid Valve duty decreases and boost pressure increases as accelerating. If boost pressure rises and reaches certain value, VGT Control Solenoid Valve duty stops to drop and keeps steady. Releasing accelerator pedal at this moment, VGT Control Solenoid Valve duty drops to 9.8%, then if RPM drops to idle range, duty returns to 75%.

# ولین سامانه دیجیتال تعمیرکاران خودرو در ایران

# TERMINAL AND CONNECTOR INSPECTION E6A44402

- 1. Electrical systems consist of a lot of harness and connectors, poor connection of terminals can cause various problems and damge of component.
- 2. Perform checking procedure as follows.
  - 1) Check damage of harness and terminals : Check terminals for contact resistance, corrosion and deformation.
  - 2) Check connecting condition of ECM and component connector : Check terminal seperation, damage of locking device and connecting condition between terminal and wiring.

### 🔟 ΝΟΤΕ

Disconnect the pin which requires checking at male connector and insert it to the terminal at female connector for checking connecting condition. (after checking, reconnect the pin at correct position.)

3. Is the problem found?

### YES

Repair the trouble causing part and go to "Verification of Vehicle Repair".

#### NO

Go to "Power Circuit Inspection".

# WWW.DIGITALKHODRO.COM

SLDFL6283L

# DTC TROUBLESHOOTING PROCEDURES

# POWER CIRCUIT INSPECTION EFF16115

- 1. IG Key "OFF", Engine "OFF".
- 2. Disconnect BPS connector.
- 3. IG Key "ON".
- 4. Measure the voltage of BPS connector terminal 2.

Specification : 4.8V~5.1V

5. Is the measured voltage within the specification?

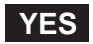

Go to "Signal Circuit Inspection".

NO

Repair open in power circuit and go to "Verification of Vehicle Repair".

### SIGNAL CIRCUIT INSPECTION E7EE9E08

- 1. Check signal circuit voltage
  - 1) IG Key "OFF", Engine "OFF".
  - 2) Disconnect BPS connector.
  - 3) ال Key "ON". ولين سامانه ديجيتال تعمير كاران "IG Key "ON".
  - 4) Measure the voltage of BPS connector terminal 1.

Specification : 4.8V~5.1V

5) Is the measured voltage within the specification?

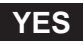

Go to "Component Inspection".

NO

Go to "2. Check short to ground in signal circuit" as follows.

- 2. Check short to ground in signal circuit
  - 1) IG Key "OFF", Engine "OFF".
  - 2) Disconnect BPS connector and ECM connector.
  - 3) Check continuity between BPS connector terminal 1 and chassis ground.

Specification : Discontinuity (Infinite )

4) Is the measured resistance within the specification?

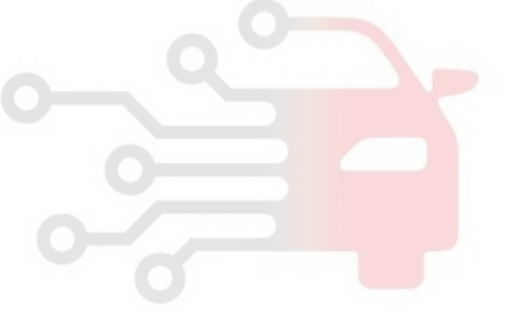

# 021 62 99 92 92

FUEL SYSTEM

### FLB -216

# YES

Go to "Component Inspection".

NO

Repair short to ground in signal circuit and go to "Verification of Vehicle Repair".

#### COMPONENT INSPECTION EA665755

- 1. BPS visual inspection
  - 1) IG Key "OFF", Engine "OFF".
  - 2) Disconnect BPS connector.
  - 3) Check if corrosion and damage in BPS terminal is detected.
  - 4) Check BPS mounting state, leakage at O'ring, clogged carbon at pressure detecting hall.
  - 5) Are the problems relevant to BPS found?

YES

Replace BPS if necessary and go to "Verification of Vehicle Repair"

برکت دیجیتال خودر و سامانه (مسئولی<mark>ل NO</mark>حدود

Go to "2. Check VGT Turbo charger and leakage in intake system" as follows.

- 2. Check VGT turbo charger and leakage in intake system
  - 1) IG Key "OFF", Engine "OFF".
  - 2) Check if VGT actuating rod which is connected to diaphragm of VGT turbo charger assy' is at the bottom position.
  - 3) IG Key "ON", Engine "ON".
  - 4) Check if VGT actuating rod is pulled upward Approx. 10mm when engine is about to start.
  - 5) As accelerating and decelerating, Check if VGT actuating rod moves upward and downward.
  - 6) Check if intake air leak is detected at intake hose at acceleration. (Check if intake hose inflates properly.)
  - 7) Are the problems relevant to VGT turbo charger and intake hose found?

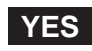

VGT actuating rod does not work.

If any problem is not detected after checking connecting condition of VGT actuator vacuum hose and VGT actuator operating states(refer to "Component Inspection" of P0048 ), VGT actuator variable controlling part is considered as stuck. Replace VGT turbo charger in this case.

Intake air leak is detected.

Checking intake hose is not damaged and band clamp is fastened well, repair trouble causing parts.

If trouble causing parts are repaired, go to "Verification of Vehicle Repair".

# WWW.DIGITALKHODRO.COM

# 021 62 99 92 92
#### NO

Go to "3. BPS Waveform inspection" as follows.

- 3. BPS Waveform inspection
  - 1) IG Key "OFF", Engine "OFF".
  - 2) Connect BPS.
  - 3) Connect Oscilloscope to BPS connector terminal 1.
  - 4) Monitor the waveform at idle and acceleration after ENGINE "ON".

#### SPECIFICATION :

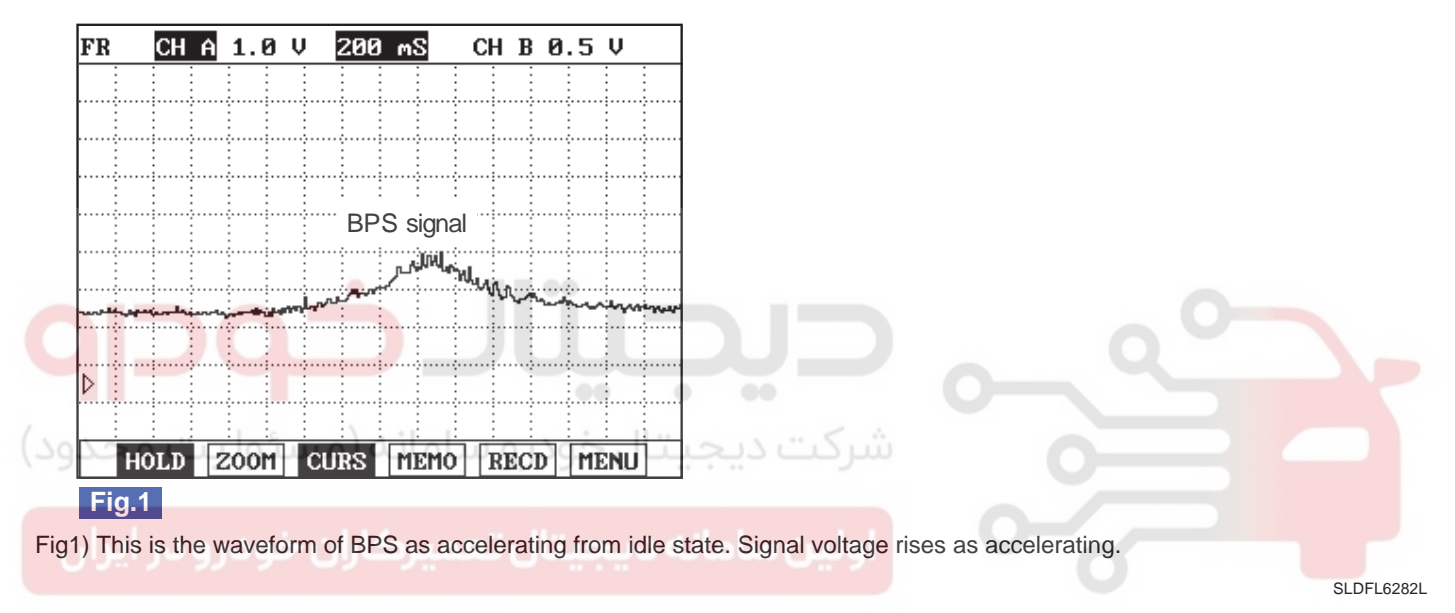

5) Is BPS waveform displayed correctly?

## YES

Go to "Verification of Vehicle Repair".

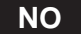

Replace BPS and go to "Verification of Vehicle Repair".

#### VERIFICATION OF VEHICLE REPAIR EFD71AD3

After a repair, it is essential to verify that the fault is corrected.

- 1. After connecting Scantool select "DIAGNOSTIC TROUBLE CODES(DTCs)" mode.
- 2. Clear recorded DTC using Scantool.
- 3. Drive the vehicle within DTC "Enable conditions" in "General information".
- 4. After selecting "DIAGNOSTIC TROUBLE CODES(DTCs)" mode and check if DTC is recorded again.
- 5. Are any DTCs recorded ?

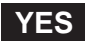

# 021 62 99 92 92

## FLB -218

FUEL SYSTEM

Go to the DTC guide of recorded NO. in Scantool.

## NO

System operates within specification.

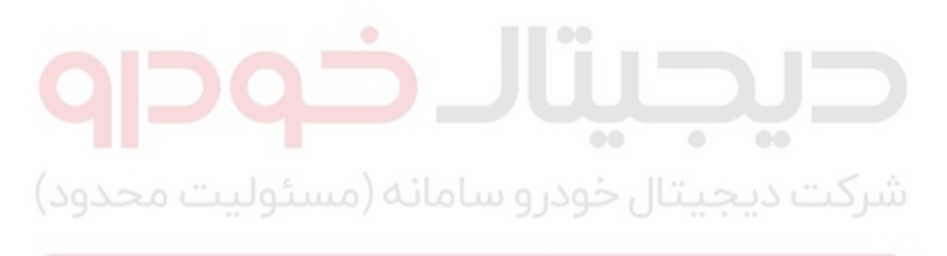

اولین سامانه دیجیتال تعمیرکاران خودرو در ایران

FLB -219

## DTC P0238 BOOST PRESSURE SENSOR CIRCUIT HIGH INPUT

#### COMPONENT LOCATION EDD53A61

Refer to DTC P0237.

#### GENERAL DESCRIPTION E1CDBAC9

Refer to DTC P0237.

#### DTC DESCRIPTION E7598FA3

P0238 is set when the voltage above 4.9V - maximum output voltage of BPS - is detected for more than 2 sec.. This code is due to 1) short to battery or open in signal circuit or 3) open in ground circuit.

#### DTC DETECTING CONDITION E87A8FE6

| ltem              | Detecting Condition                  |             |                         | Possible Cause |
|-------------------|--------------------------------------|-------------|-------------------------|----------------|
| DTC Strategy      | <ul> <li>Voltage mor</li> </ul>      | nitoring    |                         |                |
| Enable Conditions | IG Key "ON                           |             |                         |                |
| ThresholdValue    | <ul> <li>Output signation</li> </ul> | al above ma |                         |                |
| DiagnosticTime    | • 2.0 sec                            | 00          | ••• •                   | BPS circuit    |
| ىئولىت محدود)     | Fuel Cut                             | NO          | شركت ديجيت              | BPS component  |
| Epil Sofo         | EGR Off                              | YES         | Boost pressure is fixed |                |
|                   | Fuel Limit                           | YES         | at 1000 hpa.            |                |
| 0.5               | MIL                                  | OFF         |                         | 0              |

#### SPECIFICATION E6323453

| Pressure [Kpa]     | 20        | 100         | 190         | 250         |
|--------------------|-----------|-------------|-------------|-------------|
| Outpur voltage [V] | 0.4±0.077 | 1.878±0.063 | 3.541±0.063 | 4.650±0.077 |

#### SCHEMATIC DIAGRAM EA5FB139

Refer to DTC P0237.

#### SIGNAL WAVEFORM AND DATA EB396C99

Refer to DTC P0237.

#### MONITOR SCANTOOL DATA EBCF5DE1

Refer to DTC P0237.

#### TERMINAL AND CONNECTOR INSPECTION E788BC8E

Refer to DTC P0237.

# 021 62 99 92 92

FUEL SYSTEM

## FLB -220

## POWER CIRCUIT INSPECTION E2D3BC23

- 1. IG Key "OFF", Engine "OFF".
- 2. Disconnect BPS connector.
- 3. IG Key "ON".
- 4. Measure the voltage of BPS connector terminal 2.

Specification : 4.8V~5.1V

5. Is the measured voltage within the specification?

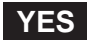

Go to "Signal Circuit Inspection".

#### NO

Sensor power too high : Refer to circuit inspection of P0653.

## SIGNAL CIRCUIT INSPECTION ED2479EA

- 1. Check signal circuit voltage
  - 1) IG Key "OFF", Engine "OFF".
    - 2) Disconnect BPS connector.
    - ولين سامانه ديجيتال تعمير كاران خر."IG Key "ON
    - 4) Measure the voltage of BPS connector terminal 1.

Specification : 4.8V~5.1V

5) Is the measured voltage within the specification?

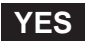

Go to "Ground Circuit Inspection".

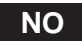

Go to "2. Check open in signal circuit" as follows.

- 2. Check open in signal circuit
  - 1) IG Key "OFF", Engine "OFF".
  - 2) Disconnect BPS connector and ECM connector.
  - 3) Check continuity between BPS connector terminal 1 and ECM connector(CUD-M) terminal 40.

Specification : Continuity ( below 1.0 )

4) Is the measured resistance within the specification?

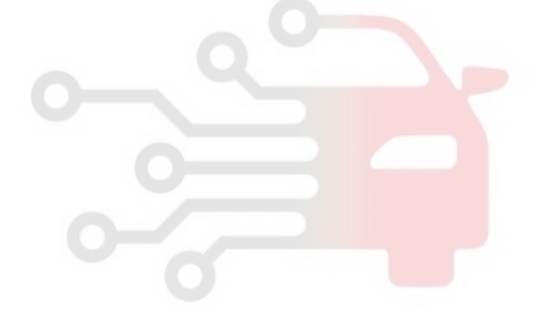

## YES

Repair short to battery in signal circuit and go to "Verification of Vehicle Repair".

NO

Repair open in BPS signal circuit and go to "Verification of Vehicle Repair".

#### GROUND CIRCUIT INSPECTION ECOA2A15

- 1. IG Key "OFF", Engine "OFF".
- 2. Disconnect BPS connector.
- 3. IG Key "ON".
- 4. Measure the voltage of BPS connector terminal 2. [TEST "A"]
- 5. Measure the voltage between BPS connector terminal 2 and terminal 4. [TEST "B"] (terminal 2 : Check + prove, terminal 4 : Check prove)

Specification : [TEST "A"] Voltage - [TEST "B"] Voltage = below 200mV

6. Is the measured voltage within the specification?

YES

Go to "Component Inspection".

# اولین سامانه دیجیتال تعمیرکاران خودر و در ایرا

When "B" voltage is not detected : Repair open in ground circuit and go to "Verification of Vehicle Repair". When the voltage difference between "A" and "B" is above 200mV : Eliminate the causes of excessive resistance and go to "Verification of Vehicle Repair".

## COMPONENT INSPECTION EB03C490

- 1. BPS visual inspection
  - 1) IG Key "OFF", Engine "OFF".
  - 2) Disconnect BPS connector.
  - 3) Check if corrosion and damage in BPS terminal is detected.
  - 4) Check BPS mounting state, leakage at O'ring, clogged carbon at pressure detecting hall.
  - 5) Are the problems relevant to BPS found?

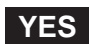

Replace BPS if necessary and go to "Verification of Vehicle Repair".

NO

Go to "2. Check VGT Turbo charger and leakage in intake system" as follows.

2. Check VGT turbo charger and leakage in intake system

# 021 62 99 92 92

## FLB -222

## FUEL SYSTEM

- 1) IG Key "OFF", Engine "OFF".
- 2) Check if VGT actuating rod which is connected to diaphragm of VGT turbo charger assy' is at the bottom position.
- 3) IG Key "ON", Engine "ON".
- 4) Check if VGT actuating rod is pulled upward Approx. 10mm when engine is about to start.
- 5) As accelerating and decelerating, Check if VGT actuating rod moves upward and downward.
- 6) Check if intake air leak is detected at intake hose at acceleration. (Check if intake hose inflates properly.)
- 7) Are the problems relevant to VGT turbo charger and intake hose found?

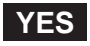

VGT actuating rod does not work.

If any problem is not detected after checking connecting condition of VGT actuator vacuum hose and VGT actuator operating states(refer to "Component Inspection" of P0048), VGT actuator variable controlling part is considered as stuck. Replace VGT turbo charger in this case.

Intake air leak is detected.

Checking intake hose is not damaged and band clamp is fastened well, repair trouble causing parts.

If trouble causing parts are repaired, go to "Verification of Vehicle Repair".

```
NO
```

Go to "3. BPS Waveform inspection" as follows.

#### 3. BPS Waveform inspection

- 1) IG Key "OFF", Engine "OFF".
- 2) Connect BPS.
- 3) Connect Oscilloscope to BPS connector terminal 1.
- 4) Monitor the waveform at idle and acceleration after ENGINE "ON".

#### SPECIFICATION :

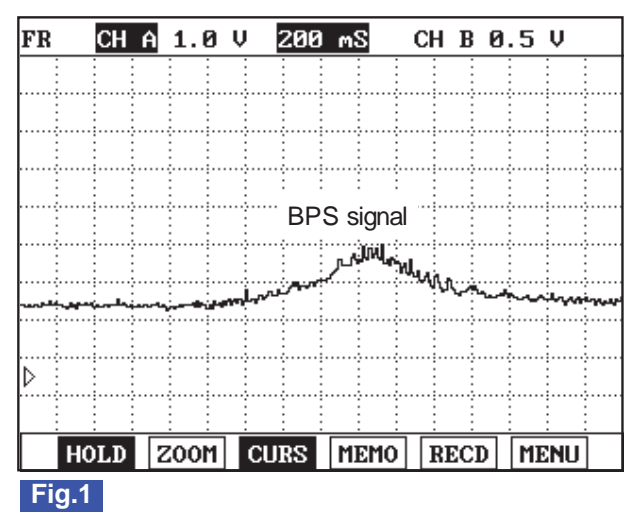

Fig1) This is the waveform of BPS as accelerating from idle state. Signal voltage rises as accelerating.

SLDFL6282L

# DTC TROUBLESHOOTING PROCEDURES

5) Is BPS waveform displayed correctly?

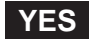

Go to "Verification of Vehicle Repair".

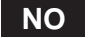

Replace BPS and go to "Verification of Vehicle Repair".

## VERIFICATION OF VEHICLE REPAIR E9E29917

Refer to DTC P0237.

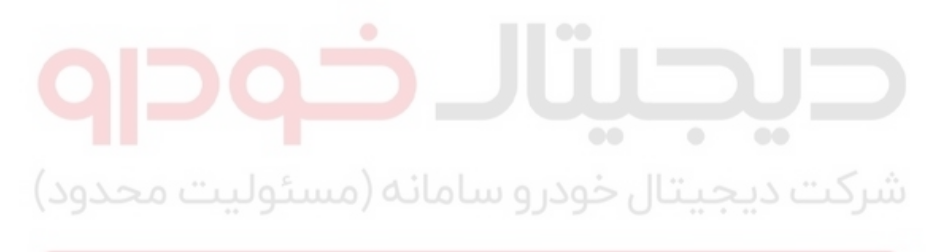

اولین سامانه دیجیتال تعمیرکاران خودرو در ایران

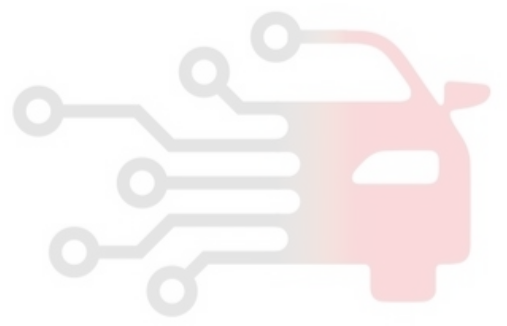

**FUEL SYSTEM** 

# DTC P0252 FUEL PRESSURE REGULATOR VALVE CIRCUIT OVER CURRENT

## COMPONENT LOCATION EEC9002C

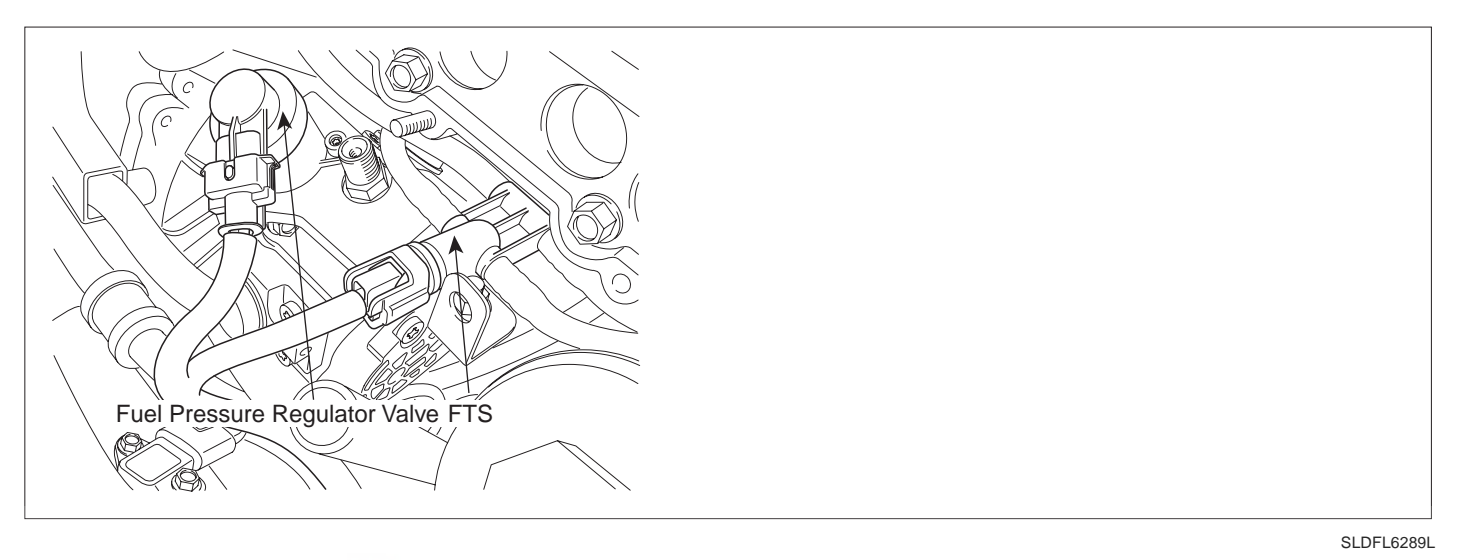

GENERAL DESCRIPTION E078BA7C

Fuel Pressure Regulator Valve(FPRV) is integrated with high pressure pump and controls common rail pressure as regulating the quantity of fuel which is delivered to common rail. In order to control rail pressure to be optimum to current driving condition, ECM controls fuel pressure regulator valve operating current(with the method of duty-control) using RPCV signal, RPM and APS signal. The lower Fuel pressure regulator valve current is, the more fuel is supplied to common rail.

## DTC DESCRIPTION E68A4127

P0252 is set when excessive current in control circuit of Fuel metering unit(integrated with high pressure pump) is detected for more than 0.22 sec.. This code is due to short to battery in control circuit or Fuel metering unit internal short.

## DTC DETECTING CONDITION ECTEBBDC

| ltem              | Detecting Condition                        |     |  | Possible Cause                     |
|-------------------|--------------------------------------------|-----|--|------------------------------------|
| DTC Strategy      | Voltage monitoring                         |     |  | FPRV circuit                       |
| Enable Conditions | • IG Key "ON"                              |     |  |                                    |
| ThresholdValue    | Short to battery (control circuit in FPRV) |     |  |                                    |
| DiagnosticTime    | • 220ms                                    |     |  |                                    |
|                   | Fuel Cut                                   | YES |  | <ul> <li>FPRV component</li> </ul> |
| Fail Safe         | EGR Off                                    | NO  |  |                                    |
|                   | Fuel Limit                                 | NO  |  |                                    |
|                   | MIL                                        | ON  |  |                                    |

#### SPECIFICATION E32DD507

| rail pressure control valve resistance | Operating frequancy |  |
|----------------------------------------|---------------------|--|
| 2.6 ~ 3.15 (20 )                       | 185 Hz              |  |

# DTC TROUBLESHOOTING PROCEDURES

## SCHEMATIC DIAGRAM E303347C

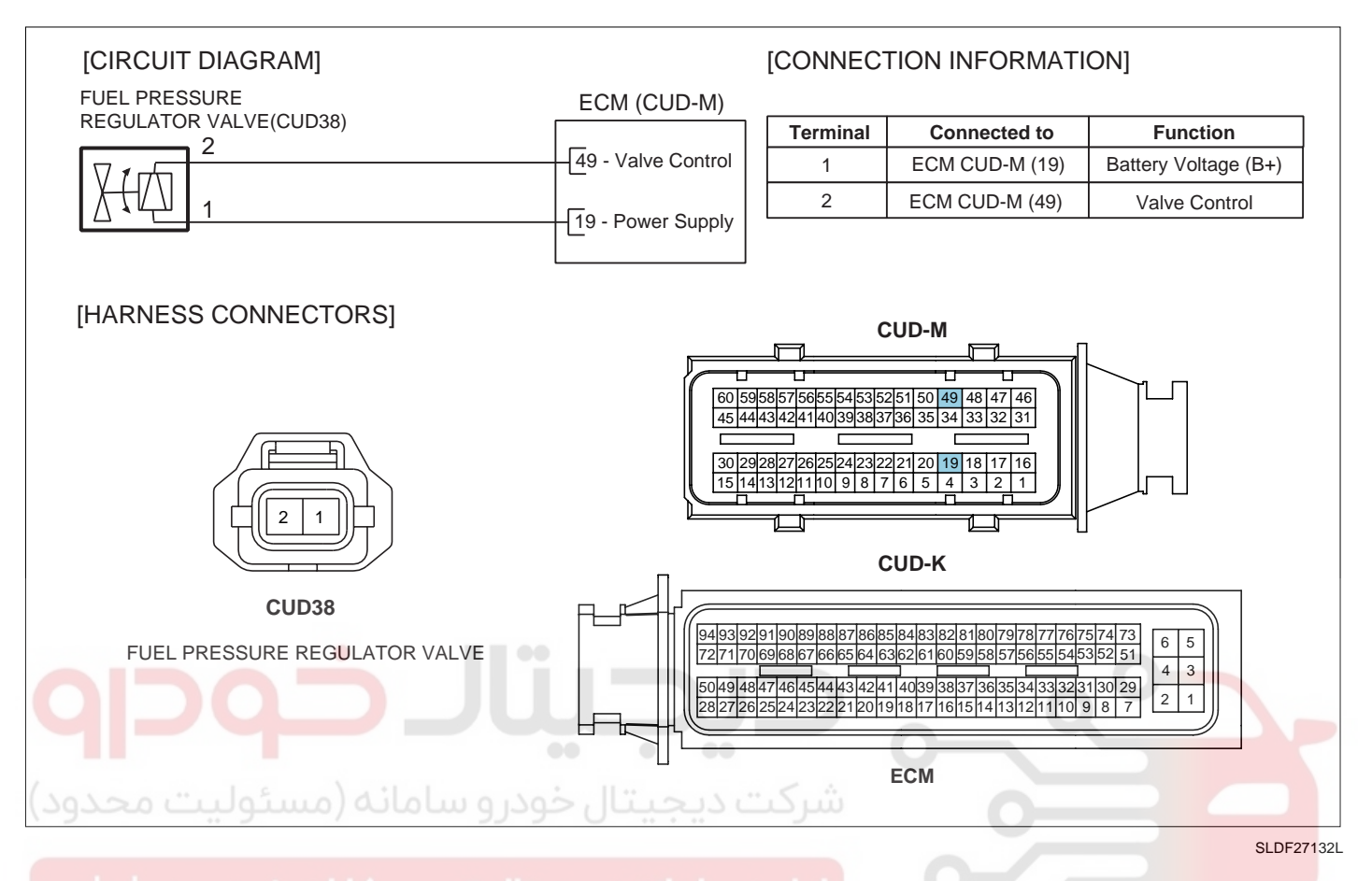

# SIGNAL WAVEFORM AND DATA E19ED82A

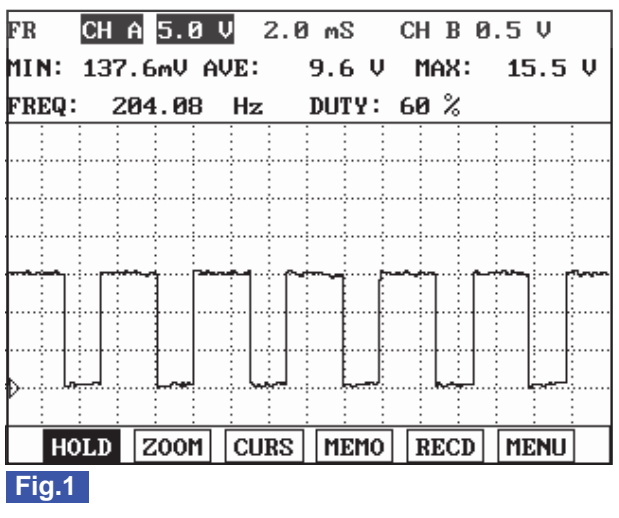

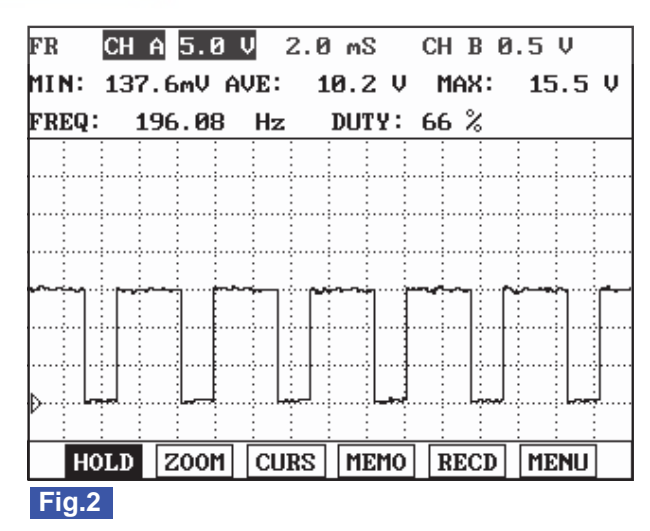

Fig.1) Waveform of fuel metering unit at idle. It shows approx. 38% duty.

Fig.2) Waveform of fuel metering unit as accelerating. Approx. 32% duty is outputted as engine load increases.

(When rail pressure increases as accelerating, rail pressure control valve duty(current) drops.)

SLDFL6290L

## MONITOR SCANTOOL DATA E8DBAB13

1. Connect Scantool to Data Link Connector (DLC).

# WWW.DIGITALKHODRO.COM

# 021 62 99 92 92

FUEL SYSTEM

- 2. Warm engine up to normal operating temperature.
- 3. Turn "OFF" electrical devices and A/C.
- 4. Monitor "FUEL PRESSURE MEASURED", "RAIL PRESS. REGULATOR1", "INJ. PUMP REGULATOR" parameter on the Scantool.

## SPECIFICATION :

|                           | Idle(without load) | Accelerating(stall test) | Diagnosis        |
|---------------------------|--------------------|--------------------------|------------------|
| INJ. PUMP REGULATOR       | 38 ± 5%            | 32 ± 5%                  | duty decreases   |
| FUEL PRESSURE<br>MEASURED | 28.5 ± 5 Mpa       | 145 ± 10 Mpa             | press. increases |
| RAIL PRESS.<br>REGULATOR1 | 19 ± 5%            | 48 ± 5%                  | duty increases   |

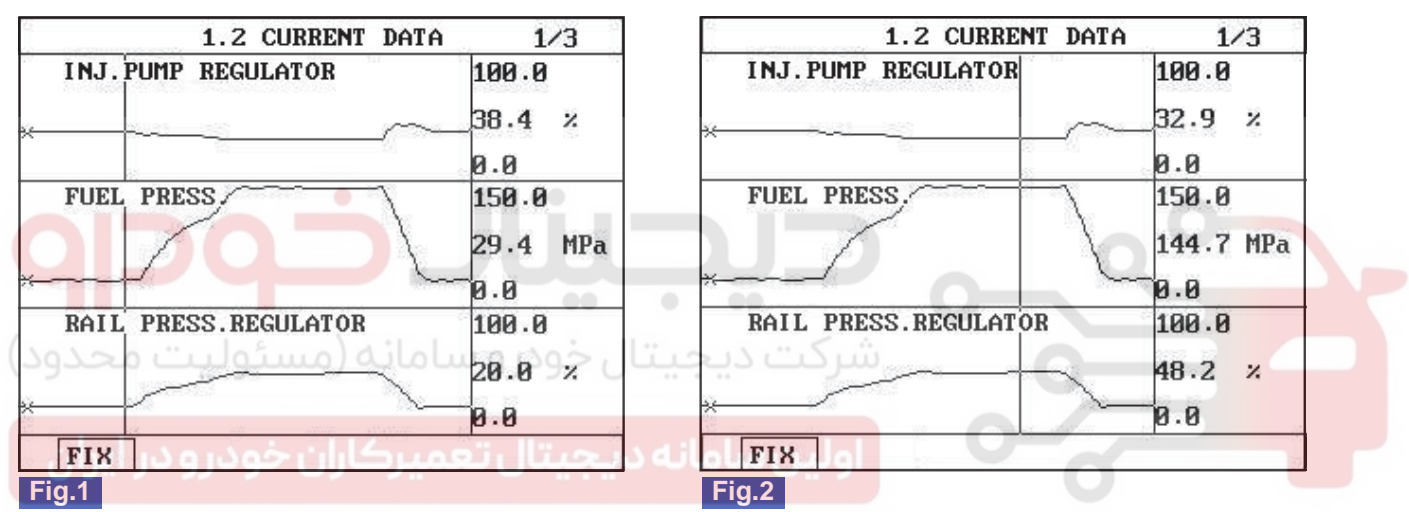

Fig.1) The position of curser on the graph represents idle data.

Fig.2) Data during acceleration(stall test).

SLDFL6291L

# 🔟 ΝΟΤΕ

The waveform of fuel metering unit installed at high pressure pump(fuel detecting MPROP) shows 38% duty at idle, duty drops to approx. 32% at acceleration to raise rail pressure. Duty drop means the decrease of current. Fuel delivered to common rail increases as current drops.

The waveform of rail pressure control valve installed at common rail shows 19% duty at idle, duty rises to approx. 48% at acceleration to raise rail pressure. Duty rise means the increase of current. If current rises, the returning quantity of fuel deliverd to common rail decreases and common rail pressure rises.

# TERMINAL AND CONNECTOR INSPECTION E5513913

- 1. Electrical systems consist of a lot of harness and connectors, poor connection of terminals can cause various problems and damge of component.
- 2. Perform checking procedure as follows.
  - 1) Check damage of harness and terminals : Check terminals for contact resistance, corrosion and deformation.
  - 2) Check connecting condition of ECM and component connector : Check terminal seperation, damage of locking device and connecting condition between terminal and wiring.

# WWW.DIGITALKHODRO.COM

# 021 62 99 92 92

# DTC TROUBLESHOOTING PROCEDURES

# 🚺 ΝΟΤΕ

Disconnect the pin which requires checking at male connector and insert it to the terminal at female connector for checking connecting condition. (after checking, reconnect the pin at correct position.)

3. Is the problem found?

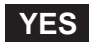

Repair the trouble causing part and go to "Verification of Vehicle Repair".

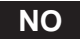

Go to "Power Circuit Inspection".

## POWER CIRCUIT INSPECTION E049ED5D

- 1. IG Key "OFF", Engine "OFF".
- 2. Disconnect FPRV connector.
- 3. IG Key "ON".
- 4. Measure the voltage of FPRV connector terminal 1.

Specification : 11.5V~13.0V

5. Is the measured voltage within the specification?

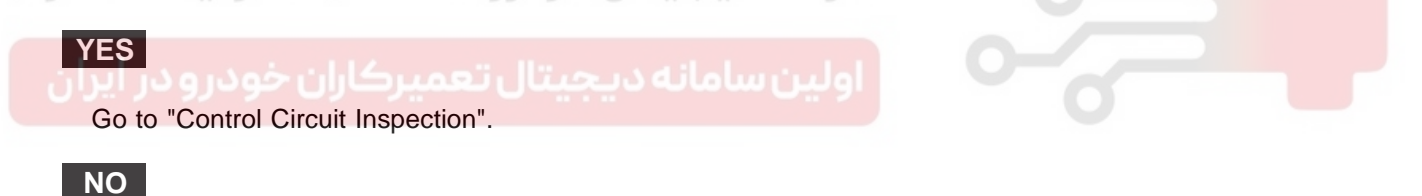

Repair open between FPRV connector terminal 1 and ECM connector(CUD-M) terminal 19 and go to "Verification of Vehicle Repair".

## CONTROL CIRCUIT INSPECTION E742E0C1

- 1. Check monitoring voltage in control circuit
  - 1) IG Key "OFF", Engine "OFF".
  - 2) Disconnect FPRV connector.
  - 3) IG Key "ON".
  - 4) Measure the voltage of FPRV connector terminal 2.

Specification : 3.2V~3.7V

5) Is the measured voltage within the specification?

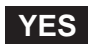

Go to "Component Inspection"

## FUEL SYSTEM

#### NO

When voltage is not detected : Go to "2. Check open in control circuit" as follows. When high voltage is detected : Repair short to battery and go to "Verification of Vehicle Repair".

- 2. Check open in control circuit
  - 1) IG Key "OFF", Engine "OFF".
  - 2) Disconnect FPRV and ECM connector.
  - 3) Check continuity between FPRV connector terminal 2 and ECM connector(CUD-M) terminal 49.

Specification : Continuity (below 1.0)

4) Is the measured resistance within the specification?

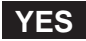

Repair short to ground in FPRV control circuit and go to "Verification of Vehicle Repair".

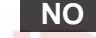

Repair open in FPRV control circuit and go to "Verification of Vehicle Repair".

## COMPONENT INSPECTION E1530E73

- 1. IG Key "OFF", Engine "OFF".
- 2. Disconnect Fuel pressure regulator valve connector.
- 3. Measure the resistance between FPRV component terminal 1 and terminal 2.

Specification : 2.6 ~ 3.15 (20)

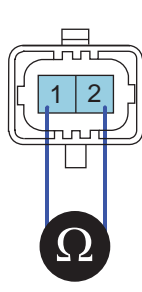

SLDFL6295L

4. Is FPRV component resistance within the specification?

#### YES

Go to "Verification of Vehicle Repair".

NO

Replace High pressure pump ass'y and go to "Verification of Vehicle Repair".

#### VERIFICATION OF VEHICLE REPAIR E9C337D3

After a repair, it is essential to verify that the fault is corrected.

- 1. After connecting Scantool select "DIAGNOSTIC TROUBLE CODES(DTCs)" mode.
- 2. Clear recorded DTC using Scantool.
- 3. Drive the vehicle within DTC "Enable conditions" in "General information".
- 4. After selecting "DIAGNOSTIC TROUBLE CODES(DTCs)" mode and check if DTC is recorded again.
- 5. Are any DTCs recorded ?

## YES

Go to the DTC guide of recorded NO. in Scantool.

## NO

System operates within specification.

والمحيد والمحتج والمتحد والمحتج المحتج والمحتج المحتج والمحتج والمحت

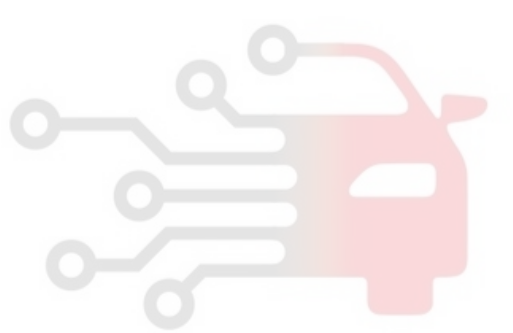

FLB -229

**FUEL SYSTEM** 

# DTC P0253 FUEL PRESSURE REGULATOR VALVE CIRCUIT LOW

## COMPONENT LOCATION EEEB6702

Refer to DTC P0252.

## GENERAL DESCRIPTION EF037314

Refer to DTC P0252.

## DTC DESCRIPTION E533F36B

P0253 is set when "0"A in control circuit of Fuel metering unit(integrated with high pressure pump) is detected for more than specified duration. This code is due to open or short to ground in control circuit or Fuel metering unit internal open.

## DTC DETECTING CONDITION E1270AAF

| lte      | m                    | Detecting Condition             |         |             | Possible Cause |
|----------|----------------------|---------------------------------|---------|-------------|----------------|
| DTC S    | trategy              | Voltage monitoring              |         |             |                |
| Enable C | onditions            | <ul> <li>IG Key "ON"</li> </ul> |         |             |                |
| M        | Thresh-<br>old Value | Short to GND                    |         |             |                |
| ىحدود)   | Diagnos-<br>tic Time | • 0.28 sec.                     | ال خودر | شرکت دیجیت  |                |
| Case 1   |                      | Fuel Cut                        | YES     | اولينسامانه |                |
| 0.05     | Foil Sofo            | EGR Off                         | NO      |             | 0              |
|          | Fall Sale            | Fuel Limit                      | NO      |             | FPRV circuit   |
|          |                      | MIL                             | ON      |             | FPRV component |
|          | Thresh-<br>old Value | Wiring open                     |         |             |                |
|          | Diagnos-<br>tic Time | • 0.22 sec.                     |         |             |                |
| Case 2   |                      | Fuel Cut                        | NO      |             |                |
|          | Eail Safa            | EGR Off                         | NO      |             |                |
|          | rali Sale            | Fuel Limit                      | YES     |             |                |
|          |                      | MIL                             | ON      |             |                |

## SPECIFICATION E2182214

| rail pressure control valve resistance | Operating frequancy |  |
|----------------------------------------|---------------------|--|
| 2.6 ~ 3.15 (20 )                       | 185 Hz              |  |

#### SCHEMATIC DIAGRAM EB41D376

Refer to DTC P0252.

# DTC TROUBLESHOOTING PROCEDURES

## SIGNAL WAVEFORM AND DATA EBE3816F

Refer to DTC P0252.

## MONITOR SCANTOOL DATA EB362A26

Refer to DTC P0252.

## TERMINAL AND CONNECTOR INSPECTION EGIDF98B

Refer to DTC P0252.

## POWER CIRCUIT INSPECTION EFCECA46

- 1. IG Key "OFF", Engine "OFF".
- 2. Disconnect FPRV connector.
- 3. IG Key "ON".

YES

4. Measure the voltage of FPRV connector terminal 1.

Specification : 11.5V~13.0V

5. Is the measured voltage within the specification?

Go to "Control Circuit Inspection".

Repair open between FPRV connector terminal 1 and ECM connector(CUD-M) terminal 19 and go to "Verification of Vehicle Repair".

## CONTROL CIRCUIT INSPECTION 66BC289E

- 1. Check monitoring voltage in control circuit
  - 1) IG Key "OFF", Engine "OFF".
  - 2) Disconnect FPRV connector.
  - 3) IG Key "ON".
  - 4) Measure the voltage of FPRV connector terminal 2.

Specification : 3.2V~3.7V

5) Is the measured voltage within the specification?

YES

Go to "Component Inspection"

NO

# 021 62 99 92 92

## FLB -232

## FUEL SYSTEM

When voltage is not detected : Go to "2. Check open in control circuit" as follows. When high voltage is detected : Repair short to battery and go to "Verification of Vehicle Repair".

- 2. Check open in control circuit
  - 1) IG Key "OFF", Engine "OFF".
  - 2) Disconnect FPRV and ECM connector.
  - 3) Check continuity between FPRV connector terminal 2 and ECM connector(CUD-M) terminal 49.

Specification : Continuity ( below 1.0 )

4) Is the measured resistance within the specification?

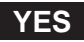

Repair short to ground in FPRV control circuit and go to "Verification of Vehicle Repair".

NO

Repair open in FPRV control circuit and go to "Verification of Vehicle Repair".

## COMPONENT INSPECTION

- 1. IG Key "OFF", Engine "OFF".
- 2. Disconnect Fuel pressure regulator valve connector.
- 3. Measure the resistance between FPRV component terminal 1 and terminal 2.

E4B3F3DE

Specification : 2.6 ~ 3.15 (20)

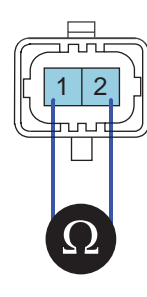

SLDFL6295L

4. Is FPRV component resistance within the specification?

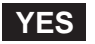

Go to "Verification of Vehicle Repair".

#### NO

Replace High pressure pump ass'y and go to "Verification of Vehicle Repair".

## VERIFICATION OF VEHICLE REPAIR E4BC0317

Refer to DTC P0252.

FLB -233

## DTC P0254 FUEL PRESSURE REGULATOR VALVE CIRCUIT HIGH

#### COMPONENT LOCATION E7EEA31C

Refer to DTC P0252.

#### GENERAL DESCRIPTION E20356AA

Refer to DTC P0252.

#### DTC DESCRIPTION E6ECF246

P0254 is set when excessive current in power circuit of Fuel metering unit(integrated with high pressure pump) is detected for more than 0.22 sec.. This code is due to short to battery in power circuit or Fuel metering unit internal short.

## DTC DETECTING CONDITION E86A578F

| ltem              | Detecting Condition                                                                   |          |              |  | Possible Cause   |
|-------------------|---------------------------------------------------------------------------------------|----------|--------------|--|------------------|
| DTC Strategy      | <ul> <li>Voltage mor</li> </ul>                                                       | nitoring |              |  |                  |
| Enable Conditions | <ul> <li>IG Key "ON</li> </ul>                                                        |          |              |  |                  |
| ThresholdValue    | <ul> <li>Short to battery (power circuit in Fuel<br/>Press. Control Valve)</li> </ul> |          |              |  | FPRV circuit     |
| DiagnosticTime    | • 220ms                                                                               |          |              |  |                  |
| ىئوليت محدود)     | Fuel Cut                                                                              | U_NO (   | شرکت دیجیت   |  | • FPRV component |
|                   | EGR Off                                                                               | NO       |              |  |                  |
| خودروفر الدان     | Fuel Limit                                                                            | YES      | اولين سامانه |  |                  |
|                   | MIL                                                                                   | ON       |              |  |                  |

#### SPECIFICATION E27366B2

| rail pressure control valve resistance | Operating frequancy |
|----------------------------------------|---------------------|
| 2.6 ~ 3.15 (20 )                       | 185 Hz              |

#### SCHEMATIC DIAGRAM ECAC93E6

Refer to DTC P0252.

#### SIGNAL WAVEFORM AND DATA E275846C

Refer to DTC P0252.

#### MONITOR SCANTOOL DATA E2648EBD

Refer to DTC P0252.

#### TERMINAL AND CONNECTOR INSPECTION EB495DB8

Refer to DTC P0252.

FUEL SYSTEM

#### POWER CIRCUIT INSPECTION EB395DB7

- 1. IG Key "OFF", Engine "OFF".
- 2. Disconnect FPRV connector.
- 3. IG Key "ON".
- 4. Measure the voltage of FPRV connector terminal 1.

Specification : 11.5V~13.0V

5. Is the measured voltage within the specification?

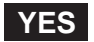

Go to "Control Circuit Inspection".

#### NO

Repair open between FPRV connector terminal 1 and ECM connector(CUD-M) terminal 19 and go to "Verification of Vehicle Repair".

## CONTROL CIRCUIT INSPECTION E99FF2B0

- 1. Check monitoring voltage in control circuit
  - 1) IG Key "OFF", Engine "OFF".
    - 2) Disconnect FPRV connector.
  - 3) IG Key "ON".
  - 4) Measure the voltage of FPRV connector terminal 2.

Specification : 3.2V~3.7V

5) Is the measured voltage within the specification?

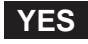

Go to "Component Inspection"

NO

When voltage is not detected : Go to "2. Check open in control circuit" as follows. When high voltage is detected : Repair short to battery and go to "Verification of Vehicle Repair".

- 2. Check open in control circuit
  - 1) IG Key "OFF", Engine "OFF".
  - 2) Disconnect FPRV and ECM connector.
  - 3) Check continuity between FPRV connector terminal 2 and ECM connector(CUD-M) terminal 49.

Specification : Continuity (below 1.0)

4) Is the measured resistance within the specification?

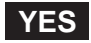

Repair short to ground in FPRV control circuit and go to "Verification of Vehicle Repair".

NO

Repair open in FPRV control circuit and go to "Verification of Vehicle Repair".

#### COMPONENT INSPECTION E1D433CC

- 1. IG Key "OFF", Engine "OFF".
- 2. Disconnect Fuel pressure regulator valve connector.
- 3. Measure the resistance between FPRV component terminal 1 and terminal 2.

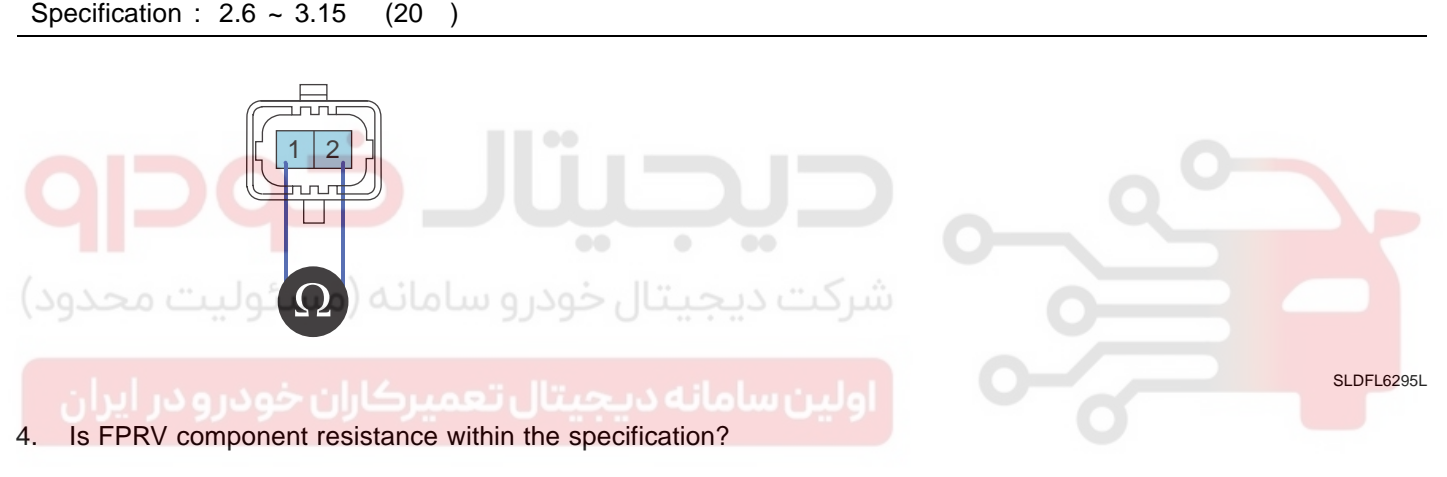

## YES

Go to "Verification of Vehicle Repair".

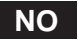

Replace High pressure pump ass'y and go to "Verification of Vehicle Repair".

# VERIFICATION OF VEHICLE REPAIR E9C26A58

Refer to DTC P0252.

FLB -236

FUEL SYSTEM

| DTC | P0262 | CYLINDER 1-INJECTOR CIRCUIT HIGH |  |
|-----|-------|----------------------------------|--|
| DTC | P0265 | CYLINDER 2-INJECTOR CIRCUIT HIGH |  |
| DTC | P0268 | CYLINDER 3-INJECTOR CIRCUIT HIGH |  |
| DTC | P0271 | CYLINDER 4-INJECTOR CIRCUIT HIGH |  |
|     |       |                                  |  |

## COMPONENT LOCATION E85857D7

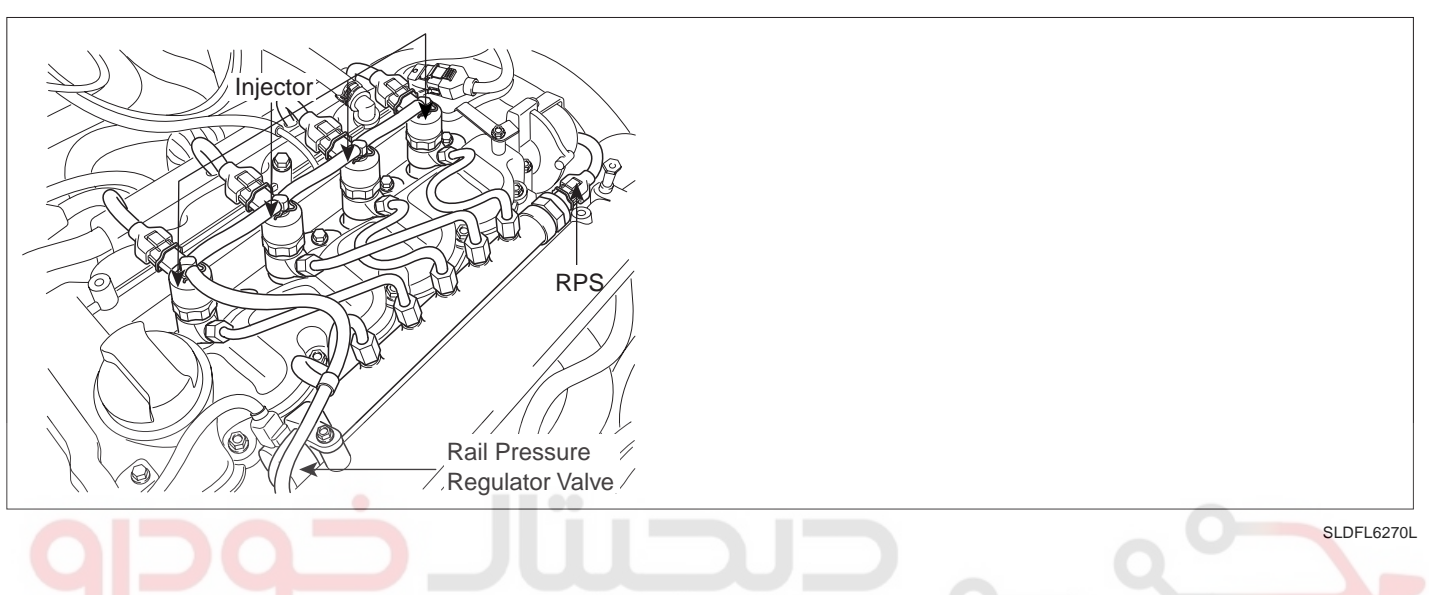

## GENERAL DESCRIPTION E95EEB4B

Injectors spray fuel in the highly compressed combustion chamber, and power generates through combustion process. Fuel pressure is raised to 1600bar in common rail diesel engine for the purpose of making fuel into minute particles. And fuel devided into minute particles leads smoke reduction, high power generation, and improved fuel efficiency. To control pressure of 1600bar with solenoid, oil pressure servo is applied. And injector solenoids is actuated by solenoid operating voltage raised to 80V with the method of current control. Needle valve inside of injector is located between A and B chamber. If applied pressure to B chamber is relived by injector solenoid, niddle valve is raised by the pressure of A chamber then, fuel is injected. If same pressure is applied to A and B chamber, niddle valve closes by the elasticity then, fuel injection stops. As electronically controlled injector is applied instead of mechanical injector, pilot and post injection, injection duration and quantity control are achieved. And engine performance is improved by these control.

## DTC DESCRIPTION EB014504

P0262/P0265/P0268/P0271 is set when 1)short between injector power circuit(High side) and control circuit(Low side) or 2)short between control circuit(Low side) and battery occurs at injector #1/#2/#3/#4 operating condition.

## DTC DETECTING CONDITION ECEBBD6A

| ltem              | Detecting Condition                                                          |     |   | Possible Cause            |
|-------------------|------------------------------------------------------------------------------|-----|---|---------------------------|
| DTC Strategy      | Current monitoring                                                           |     |   | Short in injector circuit |
| Enable Conditions | IG Key "ON"                                                                  |     |   |                           |
| ThresholdValue    | <ul><li>Highside short to Lowside</li><li>Lowside short to battery</li></ul> |     |   |                           |
| DiagnosticTime    | Immediately                                                                  |     |   |                           |
|                   | Fuel Cut                                                                     | YES |   | • Injector component      |
| Fail Safe         | EGR Off                                                                      | NO  |   |                           |
|                   | Fuel Limit                                                                   | NO  | 7 |                           |
|                   | MIL                                                                          | ON  |   |                           |

## SPECIFICATION ED46BFF0

| Injector Component<br>Resistance          | Injector Operating Voltage | Injector Operating<br>Current                       | Injector Control Type |  |  |  |  |
|-------------------------------------------|----------------------------|-----------------------------------------------------|-----------------------|--|--|--|--|
| 0.255 ±0.04 (20 )                         | 80V                        | Peak current : 18±0.5A<br>Hold in current : 12±0.5A | Current control       |  |  |  |  |
|                                           | بيبادر                     |                                                     |                       |  |  |  |  |
| شرکت دیجیتال خودرو سامانه (مسئولیت محدود) |                            |                                                     |                       |  |  |  |  |
|                                           |                            |                                                     |                       |  |  |  |  |

# 021 62 99 92 92

## FLB -237

## SCHEMATIC DIAGRAM E95183EB

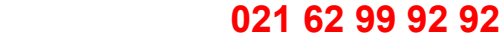

## **FUEL SYSTEM**

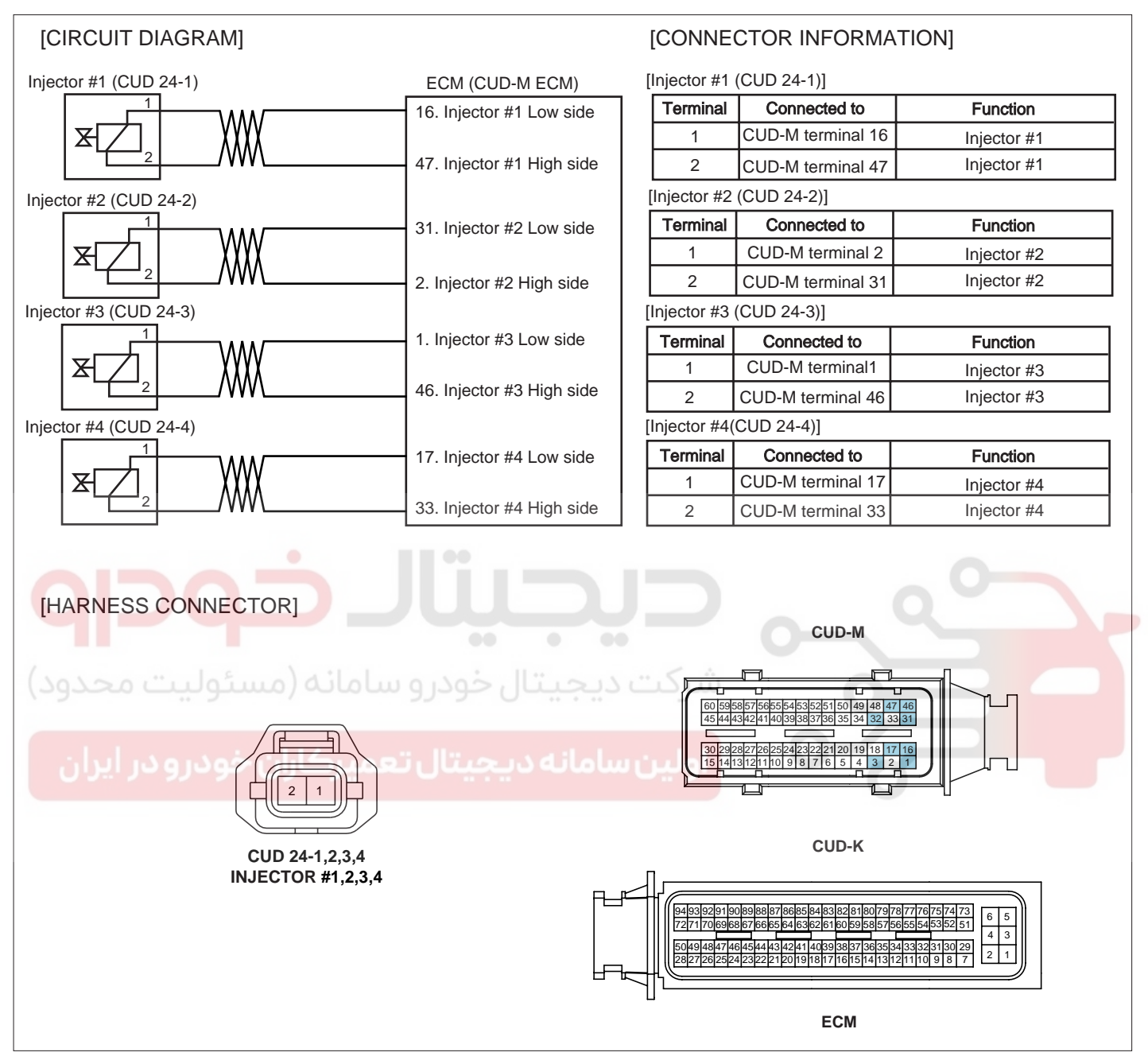

SLDF27679L

# 021 62 99 92 92

FLB -239

# DTC TROUBLESHOOTING PROCEDURES

## SIGNAL WAVEFORM AND DATA EB5C0B83

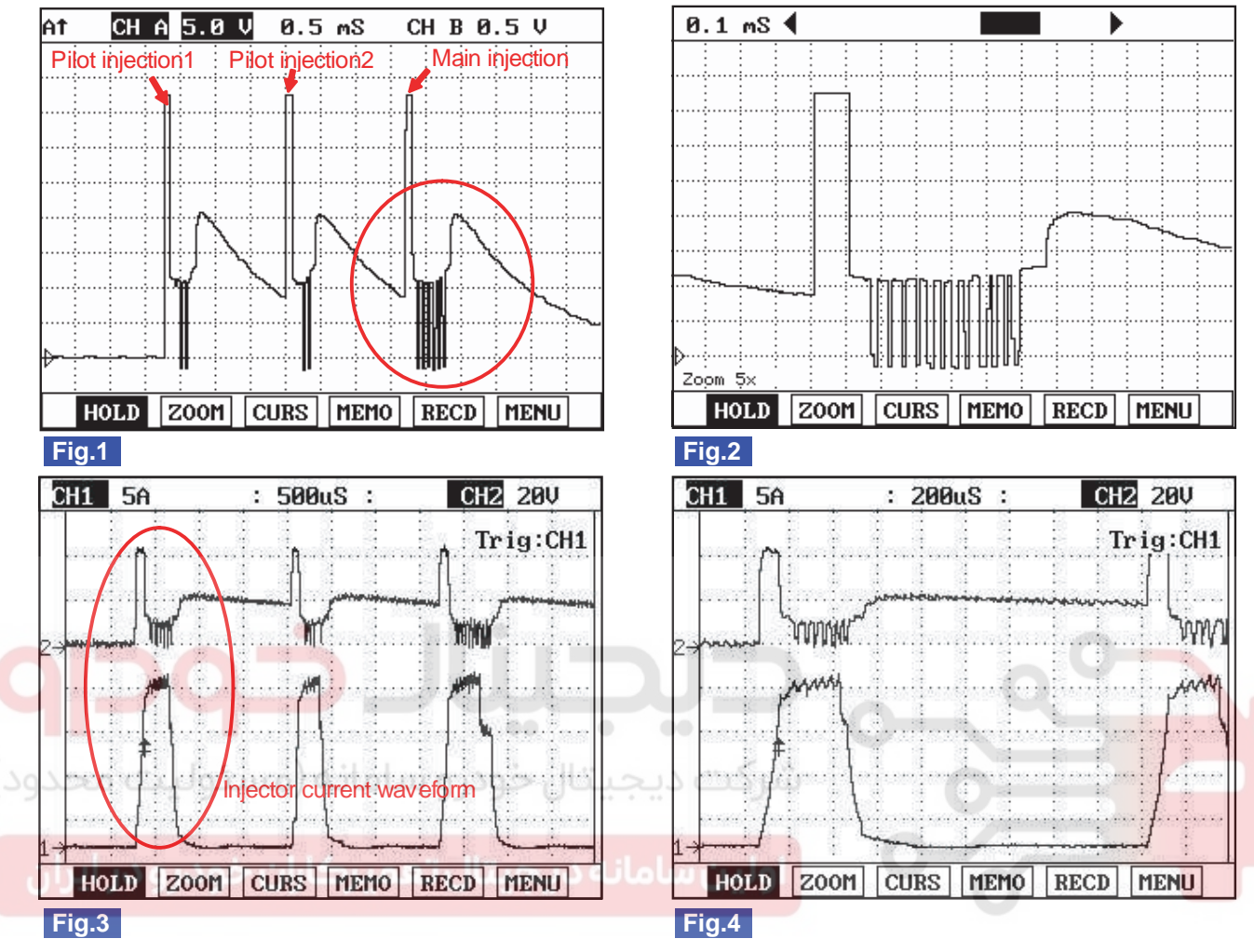

Fig.1) Injector operating waveform at Low side, It shows 2 pilot and 1 main injection.

Fig.2) Magnified waveform of main injection at Fig.1)

Fig.3) Injector voltage and current waveforms are measured at the same time using current prove of scope meter.

Fig.4) Magnified waveform of pilot injection at Fig.3)

SLDFL6273L

## TERMINAL AND CONNECTOR INSPECTION EC8782C3

- 1. Electrical systems consist of a lot of harness and connectors, poor connection of terminals can cause various problems and damge of component.
- 2. Perform checking procedure as follows.
  - 1) Check damage of harness and terminals : Check terminals for contact resistance, corrosion and deformation.
  - 2) Check connecting condition of ECM and component connector : Check terminal seperation, damage of locking device and connecting condition between terminal and wiring.

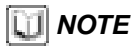

Disconnect the pin which requires checking at male connector and insert it to the terminal at female connector for checking connecting condition. (after checking, reconnect the pin at correct position.)

3. Is the problem found?

FUEL SYSTEM

#### FLB -240

## YES

Repair the trouble causing part and go to "Verification of Vehicle Repair".

#### NO

Go to "Power Circuit Inspection".

## POWER CIRCUIT INSPECTION E6AA2A41

- 1. Check short to ground in power circuit(High side)
  - 1) IG Key "OFF", Engine "OFF".
  - 2) Disconnect injector connector and ECM connector.
  - 3) Check continuity between injector connector terminal 2 and chassis ground.

)

Specification : Discontinuity (Infinite

YES

4) Is the measured resistance within the specification?

Go to "2. Check short between power circuit and control circuit" as follows.

شرکت دیجیتال خودرو سامانه (مسئولی<mark>، NO</mark>حدو

Repair short to ground in injector power circuit and go to "Verification of Vehicle Repair".

- 2. Check short between power circuit and control circuit
  - 1) IG Key "OFF", Engine "OFF".
  - 2) Disconnect injector connector and ECM connector.
  - 3) Check continuity between injector connector terminal 1 and terminal 2.

)

Specification : Discontinuity (Infinite

4) Is the measured resistance within the specification?

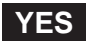

Go to "Control Circuit Inspection".

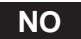

Repair short between injector power circuit and control circuit and go to "Verification of Vehicle Repair".

#### CONTROL CIRCUIT INSPECTION E67D74EA

- 1. IG Key "OFF", Engine "OFF".
- 2. Disconnect injector connector.
- 3. IG Key "ON".

# DTC TROUBLESHOOTING PROCEDURES

4. Measure the voltage of injector connector terminal 1.

Specification : 0.3~0.5V

5. Is the measured voltage within the specification?

## YES

Go to "Component Inspectiont".

## NO

Repair short to battery in injector control circuit and go to "Verification of Vehicle Repair".

#### COMPONENT INSPECTION E49769C8

- 1. IG Key "OFF", Engine "OFF".
- 2. Disconnect injector connector.
- 3. Measure the resistance between injector component terminal 1 and terminal 2.

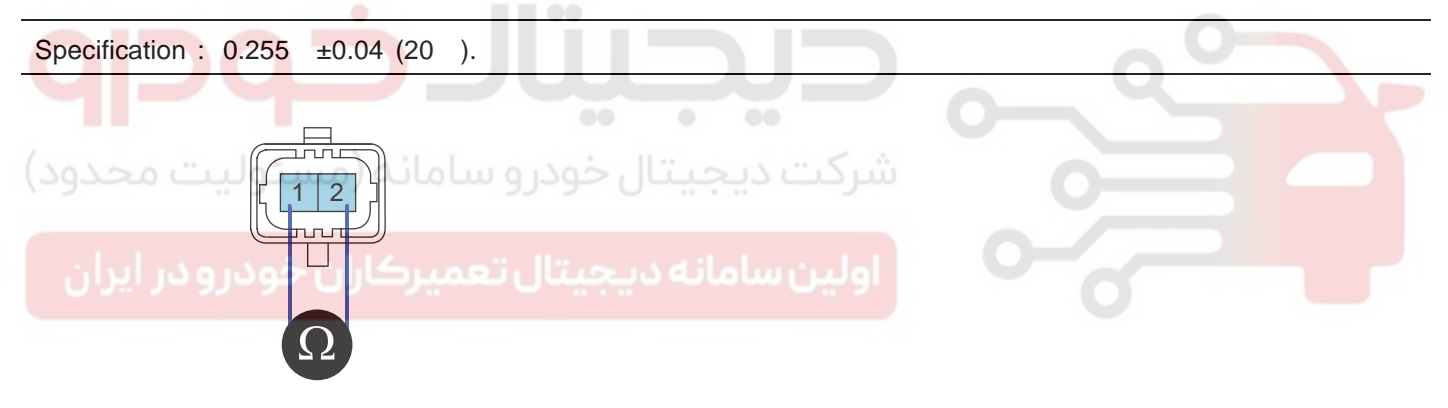

SLDFL6276L

4. Is the measured resistance(of injector solenoid) within the specification?

# YES

Go to "Verification of Vehicle Repair".

# NO

Replace injector and go to "Verification of Vehicle Repair".

## **NOTE**

Replacing injectors, peculiar IQA code of each injector should be inputted to ECM Perform this process using "Injector data input" function on scantool, Refer to P1670, P1671 for more detailed information.

## VERIFICATION OF VEHICLE REPAIR EE1B01A3

After a repair, it is essential to verify that the fault is corrected.

1. After connecting Scantool select "DIAGNOSTIC TROUBLE CODES(DTCs)" mode.

## FLB -242

## **FUEL SYSTEM**

- 2. Clear recorded DTC using Scantool.
- 3. Drive the vehicle within DTC "Enable conditions" in "General information".
- 4. After selecting "DIAGNOSTIC TROUBLE CODES(DTCs)" mode and check if DTC is recorded again.
- 5. Are any DTCs recorded ?

## YES

Go to the DTC guide of recorded NO. in Scantool.

#### NO

System operates within specification.

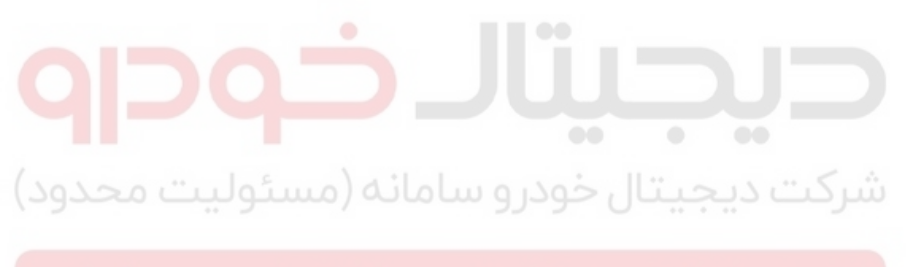

اولین سامانه دیجیتال تعمیرکاران خودرو در ایران

FLB -243

# DTC P0335 CRANKSHAFT POSITION SENSOR A CIRCUIT

# COMPONENT LOCATION EBF41BF7

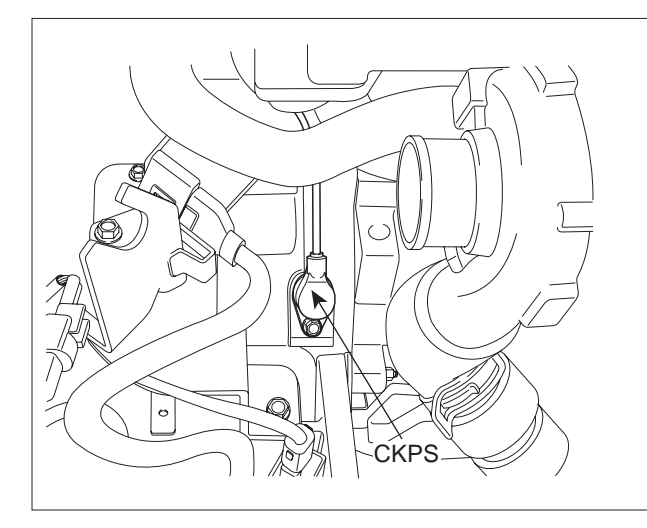

SLDFL6305L

## GENERAL DESCRIPTION E7247965

Crank Shaft Position Sensor(CKPS) is magnetic inductive type. Mounted on cylinder block, it senses tone wheel position of crank shaft. As tone wheel is devided with 58 teeth and 2 missing teeth (referrence point), 1 tooth corresponds to 6 degree. CKPS which calculates RPM and crank angle is important to determine fuel injection quantity and injection timing with APS. Crank shaft position is closely related to engine starting.

# DTC DESCRIPTION ED1BA3CF

P0335 is set when CKPS signal does not generate for more than 0.7 sec. while CMPS signal is outputted. This code is due to CKPS circuit or component failure. If CKPS signal is not inputted during driving, RPM is calculated based on CMPS signal.

| ltem              | Detecting Condition                                                                   |     |                                                                               | Possible Cause                  |  |
|-------------------|---------------------------------------------------------------------------------------|-----|-------------------------------------------------------------------------------|---------------------------------|--|
| DTC Strategy      | Signal monitoring                                                                     |     |                                                                               | CKPS circuit     CKPS component |  |
| Enable Conditions | During accelerating and turning engine "ON"                                           |     |                                                                               |                                 |  |
| ThresholdValue    | <ul> <li>CMPS signal is outputted while CKPS signal<br/>does not generate.</li> </ul> |     |                                                                               |                                 |  |
| DiagnosticTime    | Tone wheel rotates 4 times                                                            |     |                                                                               |                                 |  |
| Fail Safe         | Fuel Cut                                                                              | YES | <ul> <li>RPM is considered<br/>as double speed of<br/>CMPS signal.</li> </ul> | Crank Shaft tone wheel          |  |
|                   | EGR Off                                                                               | NO  |                                                                               |                                 |  |
|                   | Fuel Limit                                                                            | NO  |                                                                               |                                 |  |
|                   | MIL                                                                                   | ON  | , , , , , , , , , , , , , , , , , , ,                                         |                                 |  |

## DTC DETECTING CONDITION E41BAOEF

## **FUEL SYSTEM**

SPECIFICATION EA677503

| Sensor Type        | Output Signal<br>Characteristic | Air Gab | Low RPM Minimum<br>Detecting Voltage | High RPM Minimum<br>Detecting Voltage |
|--------------------|---------------------------------|---------|--------------------------------------|---------------------------------------|
| Magnetic inductive | A/C waveform                    | 1.8mm   | 230mV                                | 2769 mV                               |

## SCHEMATIC DIAGRAM E9AEF0A9

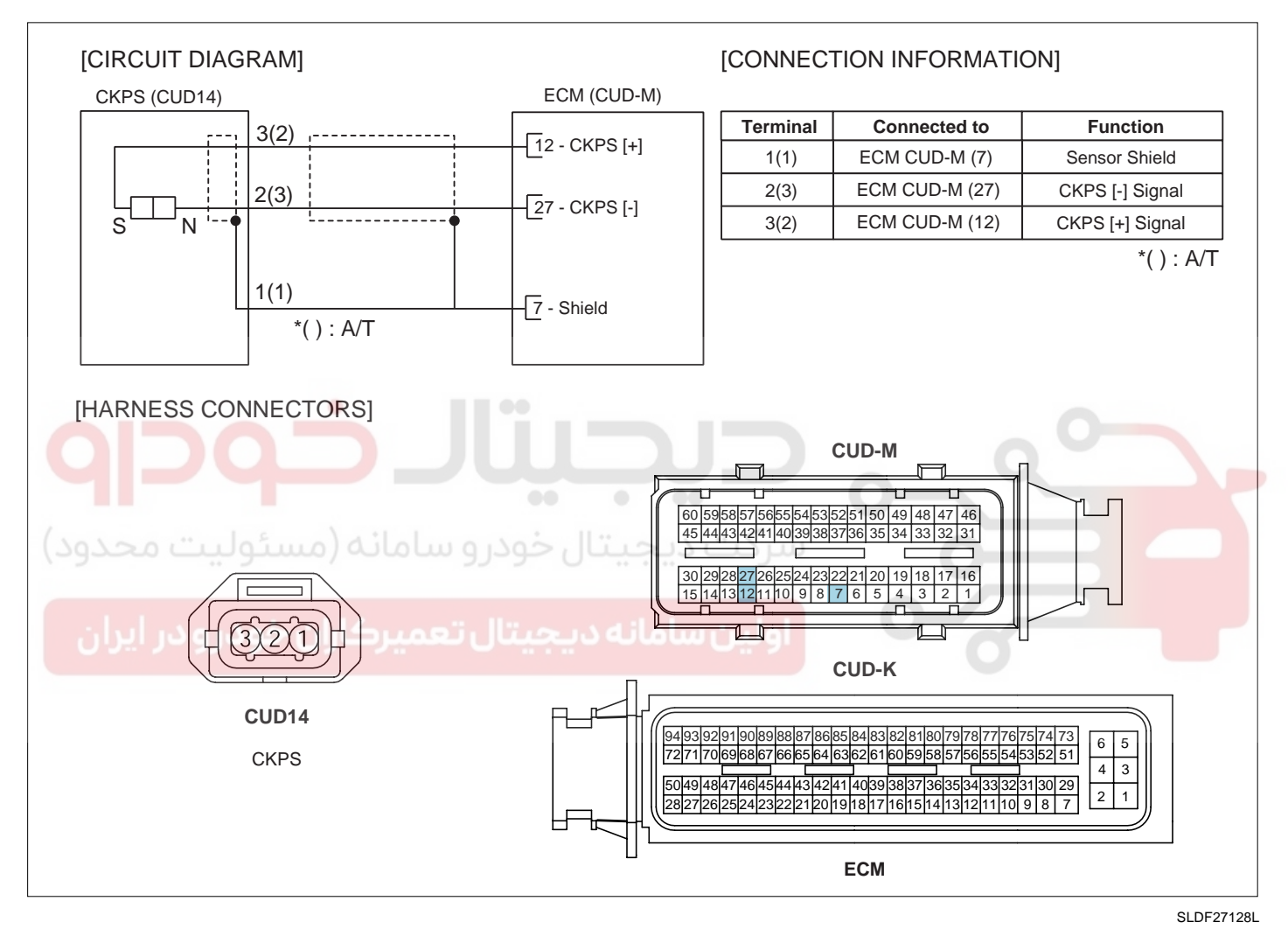

## SIGNAL WAVEFORM AND DATA E62B7C0B

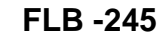

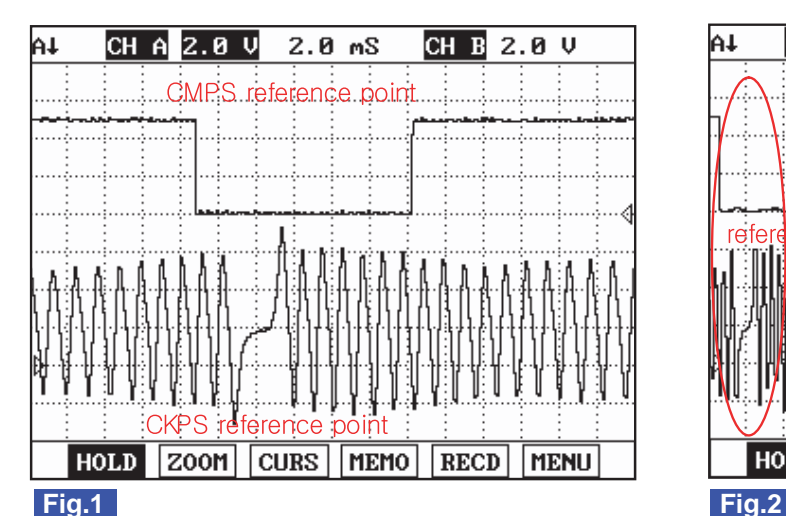

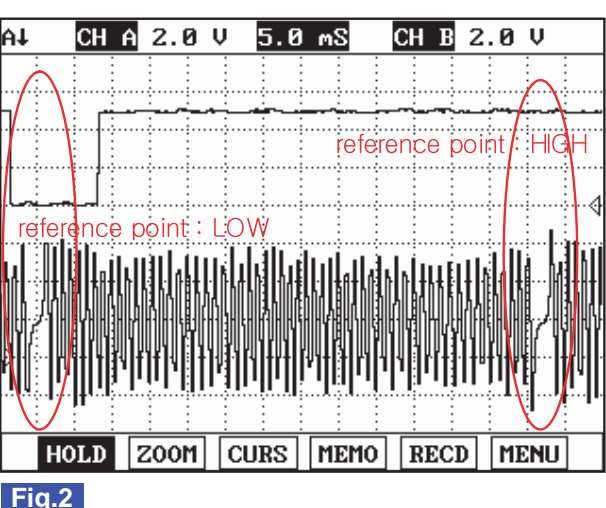

Fig.1) This shows waveform of Crank Shaft Position Sensor and Cam Shaft Position Sensor simulatneously. The middle area indicates reference points of Crank Shaft Position Sensor and Cam Shaft Position Sensor.

Fig.2) Crank Shaft Position Sensor and Cam Shaft Position Sensor signal are measured simultaneously. Cam Shaft Position Sensor signal is outputted once when Crank Shaft Position sensor signal is outputted twice. LOW and HIGH output of Cam Shaft Position sensor reference point is detected at Crank Shaft Position sensor reference point.

(Injection sequence is determined based on LOW and HIGH signal of Cam Shaft Position Sensor reference point as detecting cylinder position.)

| مسئولیت محدود)<br>SIGNAL ANALYSIS              |                                       | SLDFL6306L |
|------------------------------------------------|---------------------------------------|------------|
| CKPS signal recognition below 1000RPM JULY 444 | CKPS signal recognition above 1000RPM |            |

SLDFL6307L

- The output voltage of CKPS signal varies according to rpm(the speed of tone wheel passing by sensor) ( low voltage is inducted for low speed and high voltage is inducted for high speed. )
- 2. CKPS should detect from low rpm at cranking to above 5000rpm. If minimum detecting voltage is set low for the ease of signal detection at low rpm, 1) the abnormal signal at high rpm from which high voltage generates or 2) electrical NOise through circuit can be recognized as Crank signal. Thus minimum detecting voltages at low rpm and high rpm are set differently.
- 3. ECM convert analog signal like the waveform illustrated above into digital signal with A/D converter. The voltage above minimum detecting voltage of crank signal and "-"voltage below 0.0V is meaningless at converting process. RPM is detected as Hz.(signal detecting period)

## MONITOR SCANTOOL DATA E8B4CD18

1. Connect Scantool to Data Link Connector (DLC).

# WWW.DIGITALKHODRO.COM

# 021 62 99 92 92

# 021 62 99 92 92

#### FLB -246

#### FUEL SYSTEM

SLDFL6318L

- 2. Warm engine up to normal operating temperature.
- 3. Turn "OFF" electrical devices and A/C.
- 4. Monitor "ENGINE SPEED SENSOR" parameter on the Scantool.

Specification : 800±50RPM at idle

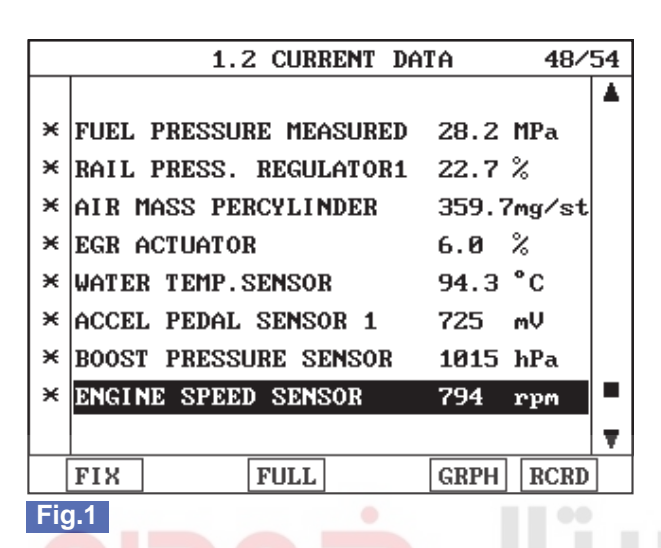

Fig.1) Check "ENGINE SPEED SENSOR" parameter carefully after warming engine up, also check engine stall and rpm instability or engine shut down.

## TERMINAL AND CONNECTOR INSPECTION E0AE94C2

- 1. Electrical systems consist of a lot of harness and connectors, poor connection of terminals can cause various problems and damge of component.
- 2. Perform checking procedure as follows.
  - 1) Check damage of harness and terminals : Check terminals for contact resistance, corrosion and deformation.
  - 2) Check connecting condition of ECM and component connector : Check terminal seperation, damage of locking device and connecting condition between terminal and wiring.

## 🔟 ΝΟΤΕ

Disconnect the pin which requires checking at male connector and insert it to the terminal at female connector or checking connecting condition. (after checking, reconnect the pin at correct position.)

3. Is the problem found?

## YES

Repair the trouble causing part and go to "Verification of Vehicle Repair".

#### NO

Go to "Signal Circuit Inspection ".

#### SIGNAL CIRCUIT INSPECTION E9854E30

1. Check signal circuit voltage

# DTC TROUBLESHOOTING PROCEDURES

- 1) IG Key "OFF", Engine "OFF".
- 2) Disconnect CKPS connector.
- 3) IG Key "ON".
- 4) Measure the voltage of CKPS connector terminal 2.
- 5) Measure the voltage of CKPS connector terminal 3.

Specification : 0.6V~1.0V

6) Is the measured voltage within the specification?

## YES

Go to "3.Check short between signal circuits" as follows.

#### NO

Go to "2.Check open in signal circuit" as follows.

#### 2. Check open in signal circuit

- 1) IG Key "OFF", Engine "OFF".
- 2) Disconnect CKPS connector and ECM connector.
- 3) Check continuity between CKPS connector terminal 2 and ECM connector(CUD-M) terminal 12.

4) Check continuity between CKPS connector terminal 3 and ECM connector(CUD-M) terminal 27.

Specification : Continuity ( below 1.0 )

5) Is the measured resistance within the specification?

## YES

Go to "3.Check short between signal circuits" as follows.

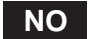

Repair open in signal circuit and go to "Verification of Vehicle Repair".

- 3. Check short between signal circuits
  - 1) IG Key "OFF", Engine "OFF".
  - 2) Disconnect CKPS connector and ECM connector.
  - 3) Check continuity between CKPS connector terminal 2 and terminal 3.

)

Specification : Discontinuity (Infinite

4) Is the measured resistance within the specification?

YES

# 021 62 99 92 92

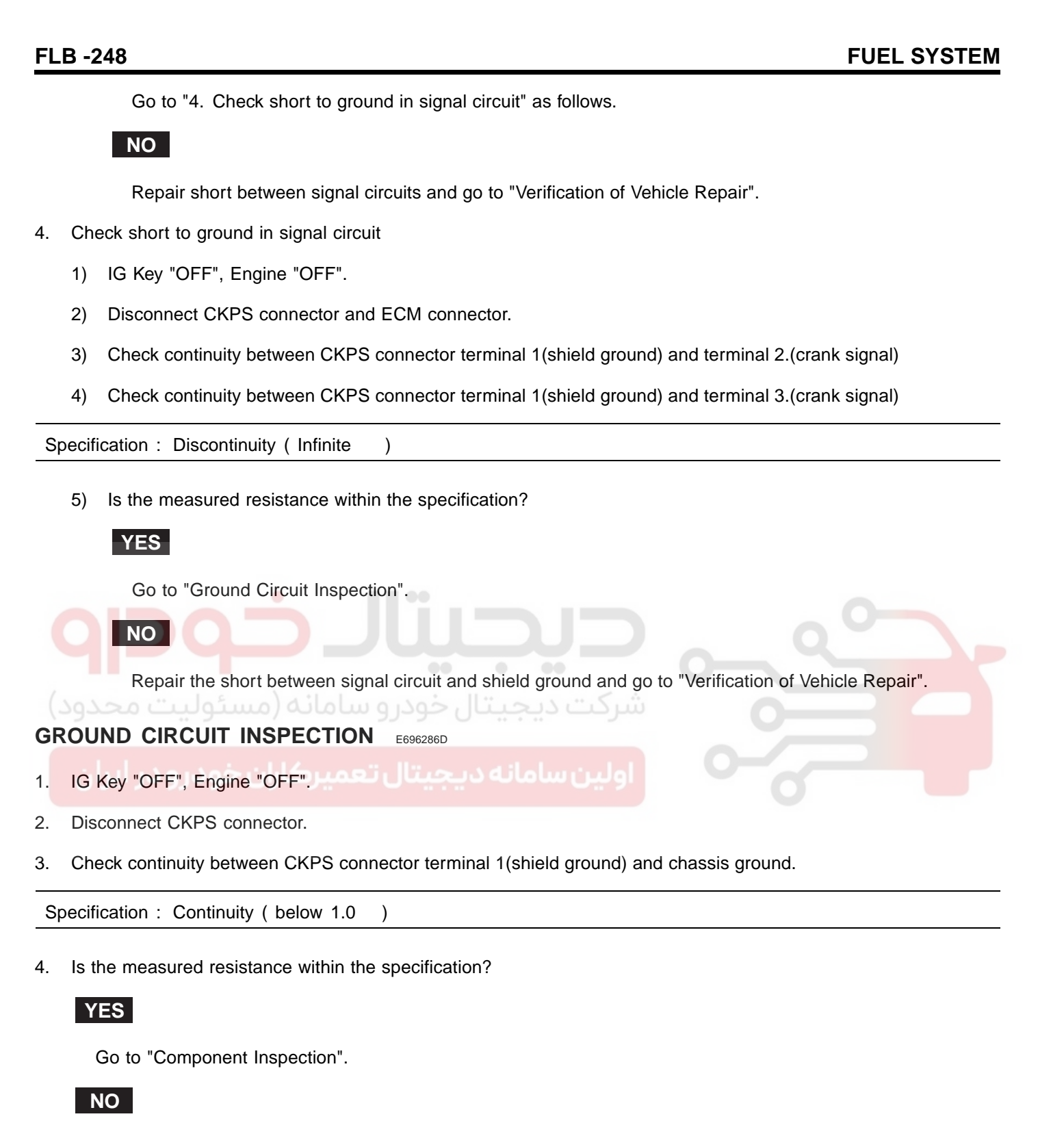

Repair open or poor connection in ground circuit and go to "Verification of Vehicle Repair".

## COMPONENT INSPECTION E01F14F2

- 1. Check Resistance of CKPS component
  - 1) IG Key "OFF", Engine "OFF".
  - 2) Disconnect CKPS connector.
  - 3) Check resistance between CKPS connector terminal 2 and terminal 3 at component side.

Specification : 860 ±10% (20 )

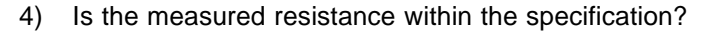

## YES

Go to "2. Check short to ground in CKPS component" as follows.

#### NO

Replace CKPS and go to "Verification of Vehicle Repair".

- 2. Check short to ground in CKPS component
  - 1) IG Key "OFF", Engine "OFF".
  - 2) Disconnect CKPS connector.
  - 3) Check resistance between CKPS connector terminal 1 and terminal 3 at component side.

Specification : Discontinuity (Infinite )

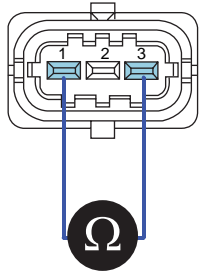

SLDFL6314L

4) Is the measured resistance within the specification? (Is the inside of component insulated correctly?)

YES

Go to "3. Check CKPS waveform" as follows.

NO

Replace CKPS and go to "Verification of Vehicle Repair".

- 3. Check CKPS waveform
  - 1) IG Key "OFF", Engine "OFF".

# WWW.DIGITALKHODRO.COM

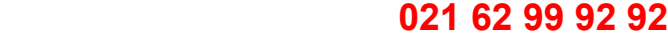

## FLB -249

SI DEI 63131

# 021 62 99 92 92

#### FLB -250

#### FUEL SYSTEM

- 2) Connect CKPS connector.
- 3) Connect Oscilloscope to CKPS connector terminal 2, terminal 3.
- 4) Check if CKPS waveform is outputted correctly as cranking or turning engine on.

#### SPECIFICATION :

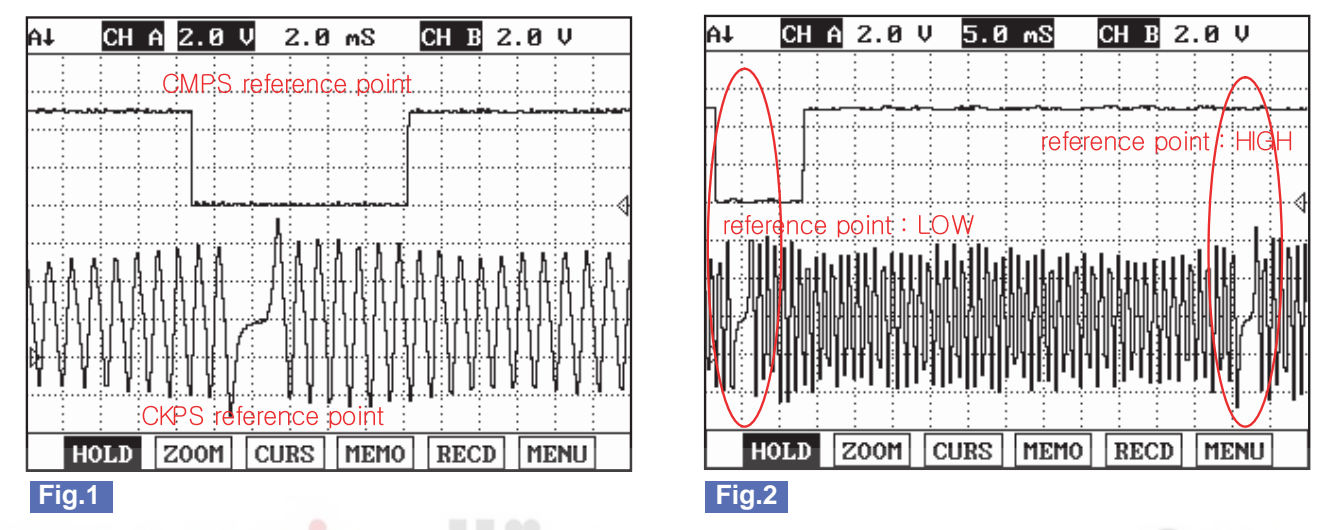

Fig.1) This shows waveform of Crank Shaft Position Sensor and Cam Shaft Position Sensor simulatneously. The middle area indicates reference points of Crank Shaft Position Sensor and Cam Shaft Position Sensor.

- Fig.2) Crank Shaft Position Sensor and Cam Shaft Position Sensor signal are measured simultaneously.
  - Cam Shaft Position Sensor signal is outputted once when Crank Shaft Position sensor signal is outputted twice. LOW and HIGH output of Cam Shaft Position sensor reference point is detected at Crank Shaft Position sensor reference

(Injection sequence is determined based on LOW and HIGH signal of Cam Shaft Position Sensor reference point as detecting cylinder position.)

5) Is CKPS waveform outputted correctly?

## YES

point.

Go to "Verification of Vehicle Repair".

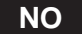

Replace CKPS and go to "Verification of Vehicle Repair".

#### VERIFICATION OF VEHICLE REPAIR EE5A0993

After a repair, it is essential to verify that the fault is corrected.

- 1. After connecting Scantool select "DIAGNOSTIC TROUBLE CODES(DTCs)" mode.
- 2. Clear recorded DTC using Scantool.
- 3. Drive the vehicle within DTC "Enable conditions" in "General information".
- 4. After selecting "DIAGNOSTIC TROUBLE CODES(DTCs)" mode and check if DTC is recorded again.
- 5. Are any DTCs recorded ?

YES

## WWW.DIGITALKHODRO.COM

SLDFL6306L

Go to the DTC guide of recorded NO. in Scantool.

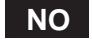

System operates within specification.

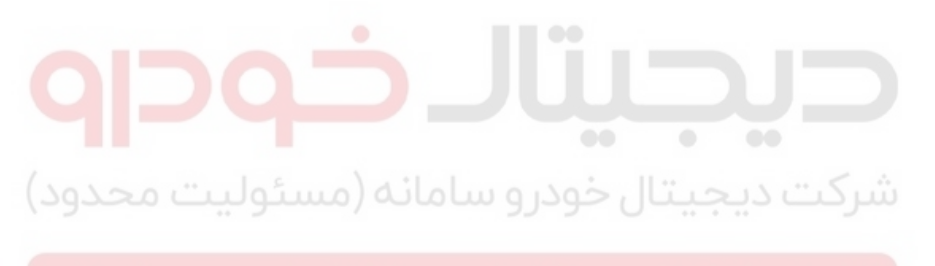

اولین سامانه دیجیتال تعمیرکاران خودرو در ایران

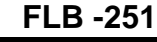

**FUEL SYSTEM** 

021 62 99 92 92

## DTC P0336 CRANKSHAFT POSITION SENSOR A CIRCUIT RANGE/PERFORMANCE

#### COMPONENT LOCATION EAC61B14

Refer to DTC P0335.

#### GENERAL DESCRIPTION EE04BF01

Refer to DTC P0335.

#### DTC DESCRIPTION E1FFB524

P0336 is set when 1). engine speed detected by CKPS is above 6000RPM, or 2). CKPS signal pulse is abnormal. For repair, check temporary poor connection in CKPS circuit, component failure or deformation of tone wheel.

#### DTC DETECTING CONDITION ECA0B76A

| ltem                        | Detecting Condition                                                                                |     |                | Possible Cause                                              |
|-----------------------------|----------------------------------------------------------------------------------------------------|-----|----------------|-------------------------------------------------------------|
| DTC Strategy                | Signal monitoring                                                                                  |     |                | CKPS circuit     CKPS component     Abnormal deformation of |
| Enable Conditions           | During accelerating and turning engine "ON"                                                        |     |                |                                                             |
| ThresholdValue              | <ul> <li>Engine speed sensed at CKPS above 6000RPM</li> <li>Abnormal crank signal pulse</li> </ul> |     |                |                                                             |
| DiagnosticTime              | Immediately                                                                                        |     |                |                                                             |
| بودرو در ایران<br>Fail Safe | Fuel Cut                                                                                           | YES | اولىن سامانە د | Crank Shaft tone wheel                                      |
|                             | EGR Off                                                                                            | NO  |                | 0                                                           |
|                             | Fuel Limit                                                                                         | NO  |                |                                                             |
|                             | MIL                                                                                                | ON  |                |                                                             |

#### SPECIFICATION EDF5D6B7

| Sensor Type        | Output Signal<br>Characteristic | Air Gab | Low RPM Minimum<br>Detecting Voltage | High RPM Minimum<br>Detecting Voltage |
|--------------------|---------------------------------|---------|--------------------------------------|---------------------------------------|
| Magnetic inductive | A/C waveform                    | 1.8mm   | 230mV                                | 2769 mV                               |

#### SCHEMATIC DIAGRAM EB5E75C1

Refer to DTC P0335.

#### SIGNAL WAVEFORM AND DATA EC361340

Refer to DTC P0335.

#### MONITOR SCANTOOL DATA E42769DB

Refer to DTC P0335.
#### TERMINAL AND CONNECTOR INSPECTION E9355726

Refer to DTC P0335.

#### SIGNAL CIRCUIT INSPECTION E8180D00

- 1. Check signal circuit voltage
  - 1) IG Key "OFF", Engine "OFF".
  - 2) Disconnect CKPS connector.
  - 3) IG Key "ON".
  - 4) Measure the voltage of CKPS connector terminal 2.
  - 5) Measure the voltage of CKPS connector terminal 3.

#### Specification : 0.6V~1.0V

YES

NO

6) Is the measured voltage within the specification?

| Co to "2 | Chaok abort | hotwoon olano             | Lairouita" | an followe |
|----------|-------------|---------------------------|------------|------------|
|          | Check shore | belween siona             | I CIICUIIS | as ionows. |
|          |             | 10 0 111 0 0 11 0 . g. 10 |            |            |

Go to "2.Check open in signal circuit" as follows.

- 2. Check open in signal circuit
  - 1) IG Key "OFF", Engine "OFF".
  - 2) Disconnect CKPS connector and ECM connector.
  - 3) Check continuity between CKPS connector terminal 2 and ECM connector(CUD-M) terminal 12.
  - 4) Check continuity between CKPS connector terminal 3 and ECM connector(CUD-M) terminal 27.

Specification : Continuity (below 1.0)

5) Is the measured resistance within the specification?

#### YES

Go to "3.Check short between signal circuits" as follows.

NO

Repair open in signal circuit and go to "Verification of Vehicle Repair".

- 3. Check short between signal circuits
  - 1) IG Key "OFF", Engine "OFF".
  - 2) Disconnect CKPS connector and ECM connector.
  - 3) Check continuity between CKPS connector terminal 2 and terminal 3.

#### WWW.DIGITALKHODRO.COM

# 021 62 99 92 92

#### FLB -253

## 021 62 99 92 92

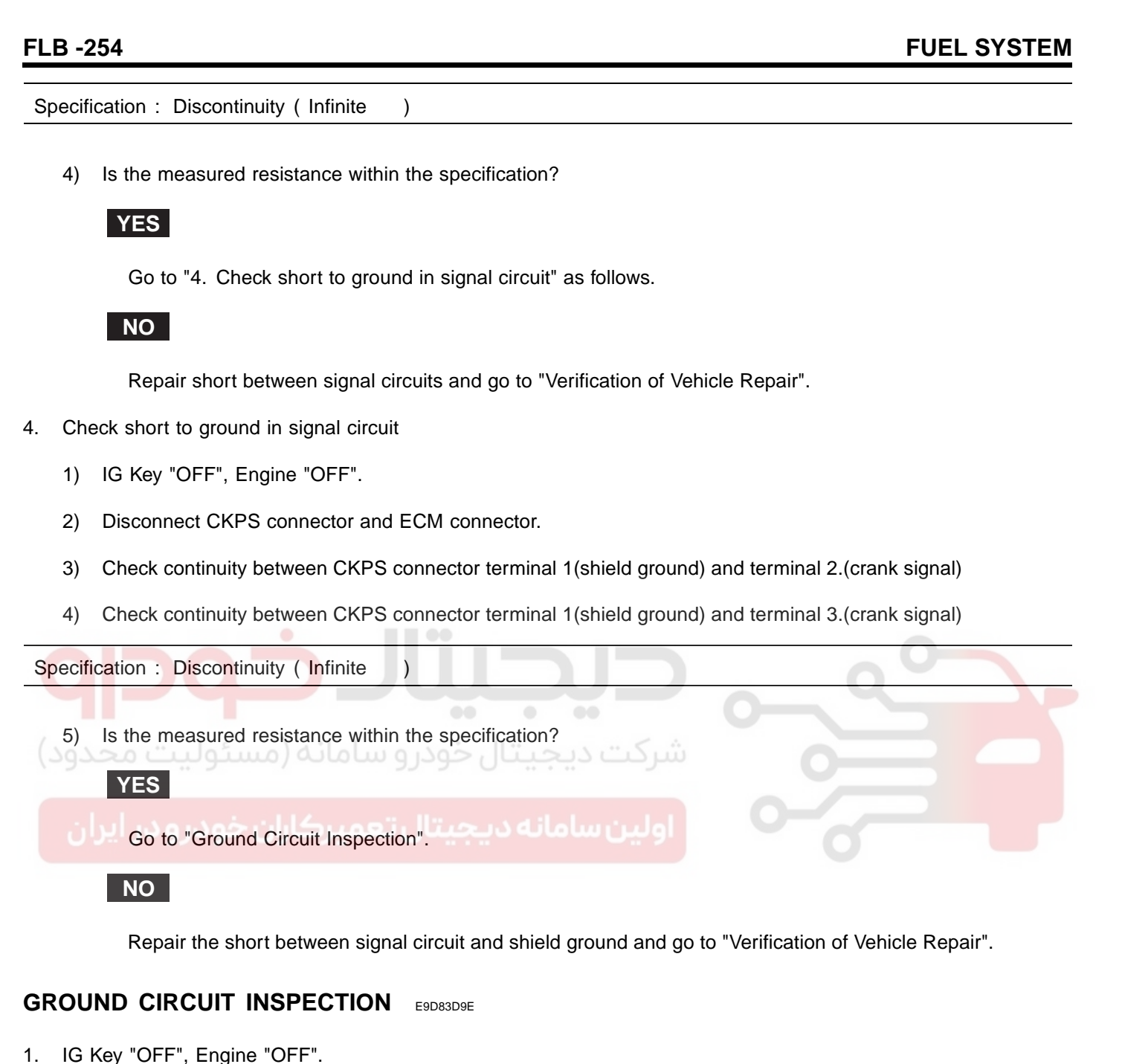

- 2. Disconnect CKPS connector.
- 3. Check continuity between CKPS connector terminal 1(shield ground) and chassis ground.

Specification : Continuity (below 1.0)

4. Is the measured resistance within the specification?

#### YES

Go to "Component Inspection".

NO

Repair open or poor connection in ground circuit and go to "Verification of Vehicle Repair".

# DTC TROUBLESHOOTING PROCEDURES

#### COMPONENT INSPECTION E981A532

- 1. Check Resistance of CKPS component
  - 1) IG Key "OFF", Engine "OFF".
  - 2) Disconnect CKPS connector.
  - 3) Check resistance between CKPS connector terminal 2 and terminal 3 at component side.

Specification : 860 ±10% (20 )

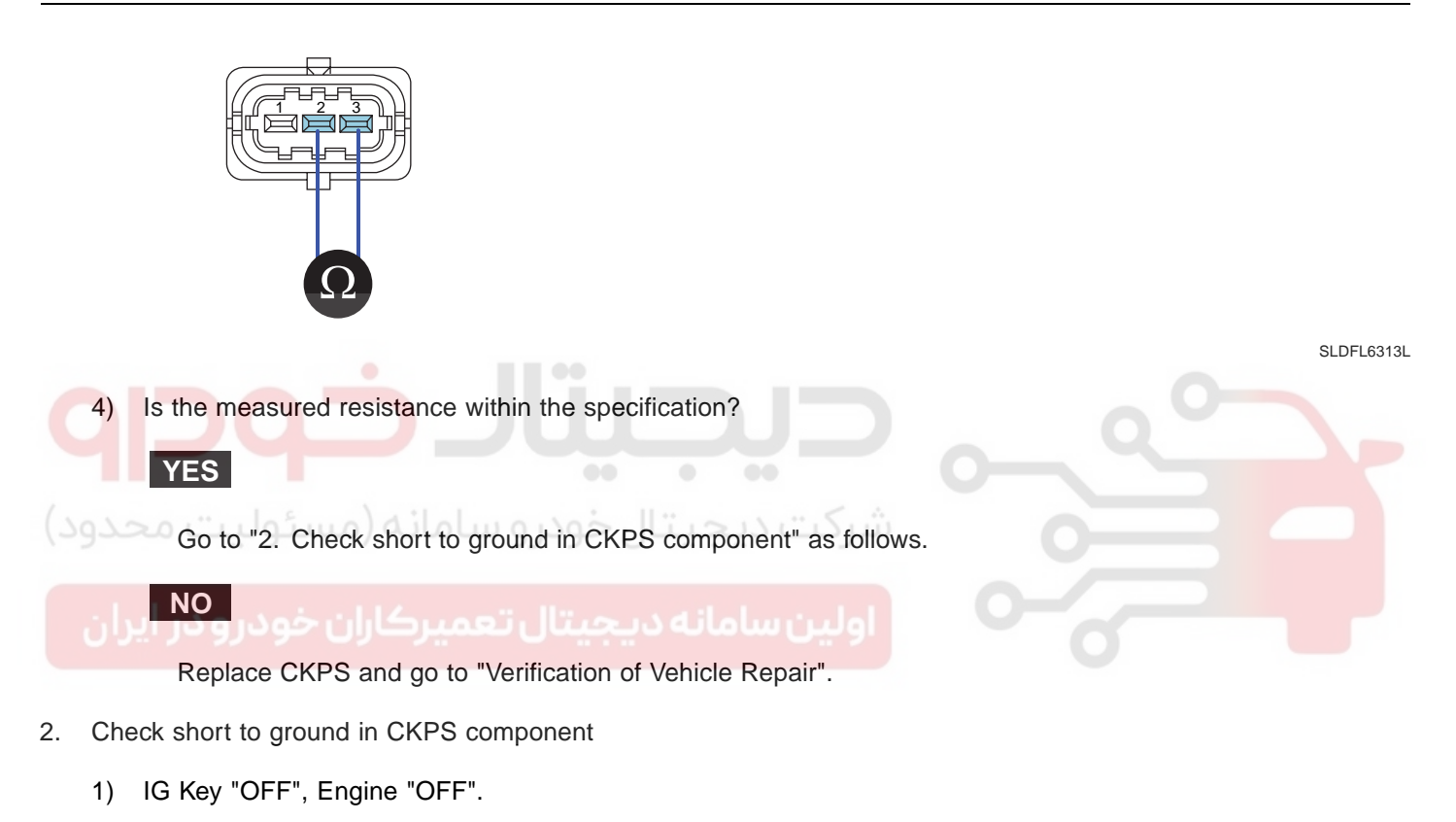

- 2) Disconnect CKPS connector.
- 3) Check resistance between CKPS connector terminal 1 and terminal 3 at component side.

Specification : Discontinuity (Infinite )

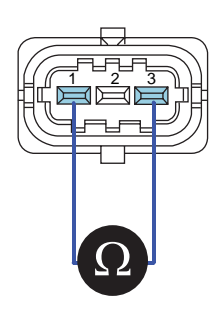

SLDFL6314L

4) Is the measured resistance within the specification? (Is the inside of component insulated correctly?)

YES

# WWW.DIGITALKHODRO.COM

# 021 62 99 92 92

# 021 62 99 92 92

#### FLB -256

FUEL SYSTEM

Go to "3. Check CKPS waveform" as follows.

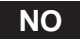

Replace CKPS and go to "Verification of Vehicle Repair".

- 3. Check CKPS waveform
  - 1) IG Key "OFF", Engine "OFF".
  - 2) Connect CKPS connector.
  - 3) Connect Oscilloscope to CKPS connector terminal 2, terminal 3.
  - 4) Check if CKPS waveform is outputted correctly as cranking or turning engine on.

#### **SPECIFICATION** :

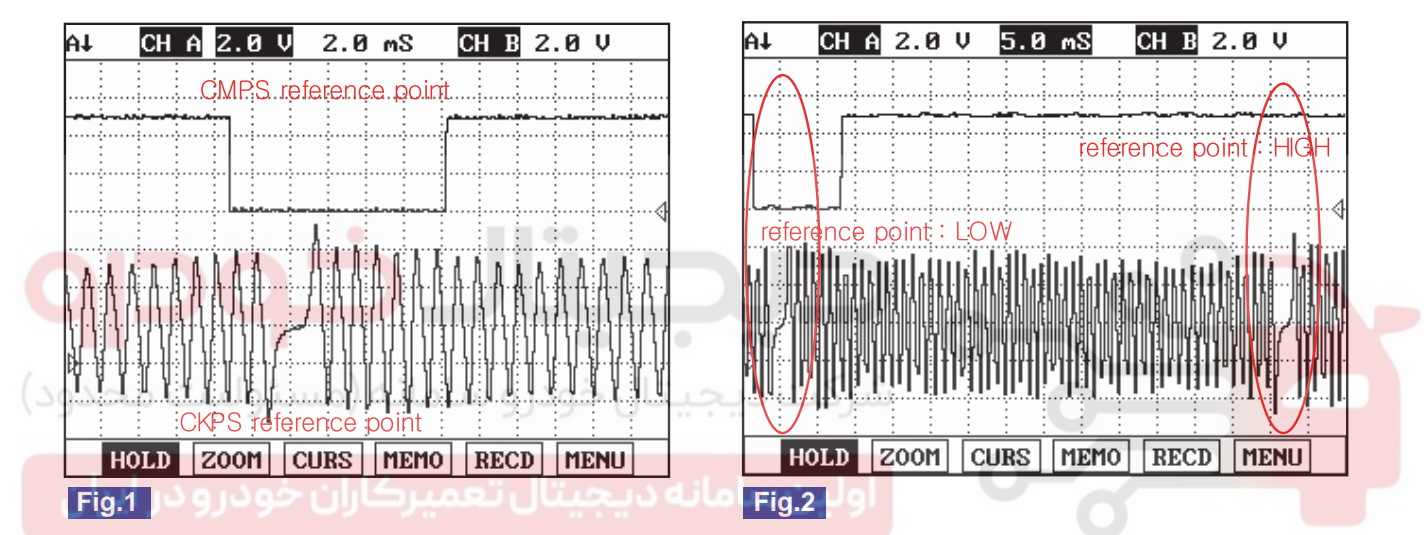

Fig.1) This shows waveform of Crank Shaft Position Sensor and Cam Shaft Position Sensor simulatneously. The middle area indicates reference points of Crank Shaft Position Sensor and Cam Shaft Position Sensor.

Fig.2) Crank Shaft Position Sensor and Cam Shaft Position Sensor signal are measured simultaneously. Cam Shaft Position Sensor signal is outputted once when Crank Shaft Position sensor signal is outputted twice. LOW and HIGH output of Cam Shaft Position sensor reference point is detected at Crank Shaft Position sensor reference point.

(Injection sequence is determined based on LOW and HIGH signal of Cam Shaft Position Sensor reference point as detecting cylinder position.)

SLDFL6306L

5) Is CKPS waveform outputted correctly?

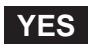

Go to "Verification of Vehicle Repair".

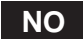

Replace CKPS and go to "Verification of Vehicle Repair".

#### VERIFICATION OF VEHICLE REPAIR E11907DF

Refer to DTC P0335.

FLB -257

# DTC P0340 CAMSHAFT POSITION SENSOR A CIRCUIT MALFUNCTION (BANK 1 OR SINGLE SENSOR)

## COMPONENT LOCATION EF51E1E6

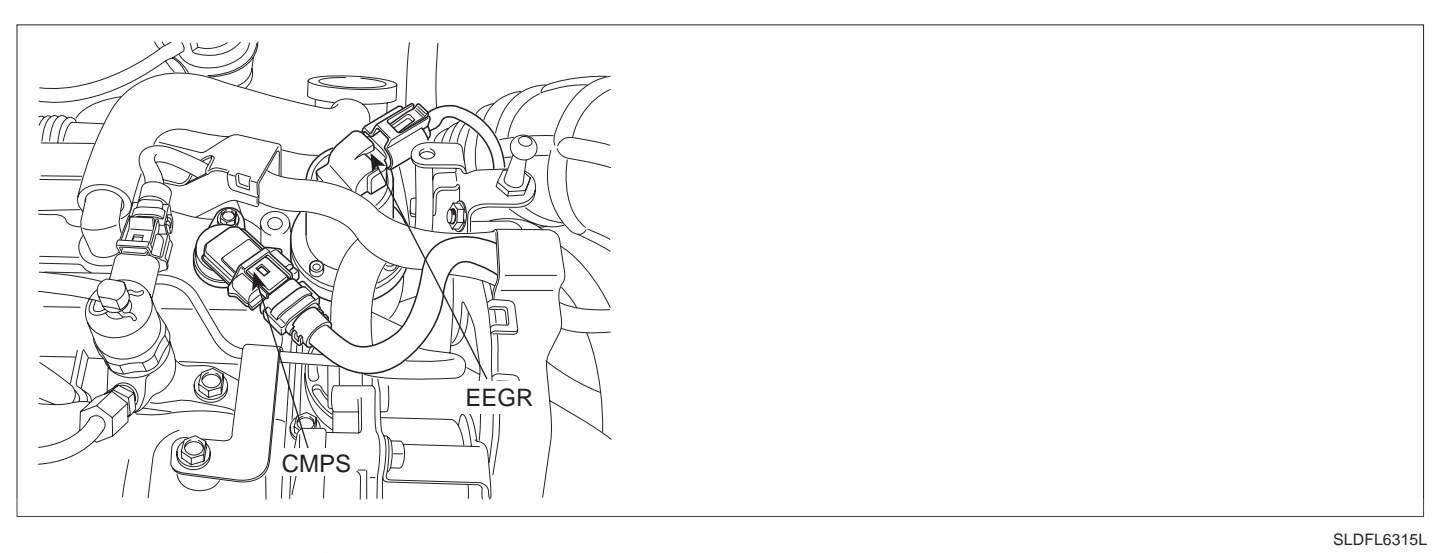

#### GENERAL DESCRIPTION E60BDC5C

Cam Shaft Position Sensor (CMPS) is hall sensor type. Sensing the teeth attach at the end of cam shaft, CMPS detects rotation of Cam shaft. (1 signal per 1 lotation) As Cam shaft rotates once while Crank shaft does twice, CMPS reference point generates once while CKPS' do twice. As this signal inputted to ECM, it distinguishes crank angle and the cylinder which requires fuel injection in order to determine injection sequence and duration.

# DTC DESCRIPTION ECBAE9D7

P0340 is set when CMPS signal does not generate while CKPS signal is outputted for the duration that crank shaft rotates 4 times. This code is due to the failure relevant to CMPS related circuit and sensor component.

| ltem              | Detecting Condition                            |                          |    | Possible Cause                  |
|-------------------|------------------------------------------------|--------------------------|----|---------------------------------|
| DTC Strategy      | <ul> <li>Signal moni</li> </ul>                | toring                   |    |                                 |
| Enable Conditions | <ul> <li>During acce</li> </ul>                | lerating and             |    |                                 |
| ThresholdValue    | <ul> <li>CKPS signa<br/>does not ge</li> </ul> | l is outputte<br>nerate. |    |                                 |
| DiagnosticTime    | Crank Shaft rotates 4 times                    |                          |    | CMPS circuit     CMPS component |
|                   | Fuel Cut                                       | NO                       |    | • CMPS component                |
| Foil Sofo         | EGR Off                                        | NO                       |    |                                 |
|                   | Fuel Limit                                     | YES                      | ES |                                 |
|                   | MIL                                            | ON                       |    |                                 |

#### DTC DETECTING CONDITION E21BBE49

# 021 62 99 92 92

#### FLB -258

#### **FUEL SYSTEM**

SPECIFICATION EAE8045B

| Sensor Type      | Output Signal<br>Characteristic | Air Gab | LOW Signal<br>Detecting Voltage | HIGH Signal<br>Detecting Voltage |
|------------------|---------------------------------|---------|---------------------------------|----------------------------------|
| Hall effect type | 0V~5V Digital signal<br>output  | 1.25mm  | below 2.0V                      | above 3.8V                       |

#### SCHEMATIC DIAGRAM ECFC3C82

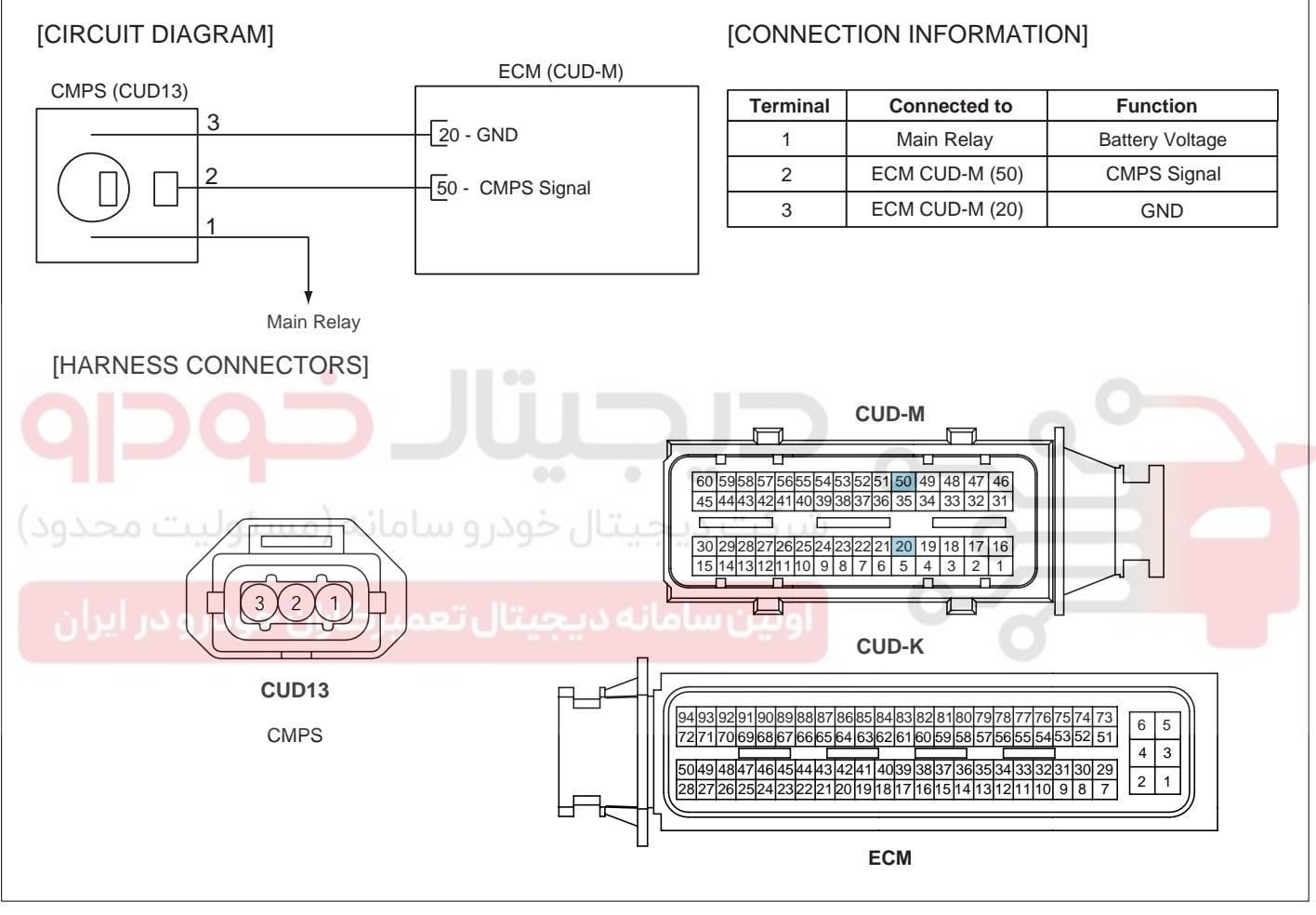

SLDF27127L

# DTC TROUBLESHOOTING PROCEDURES

# SIGNAL WAVEFORM AND DATA EB487EC2

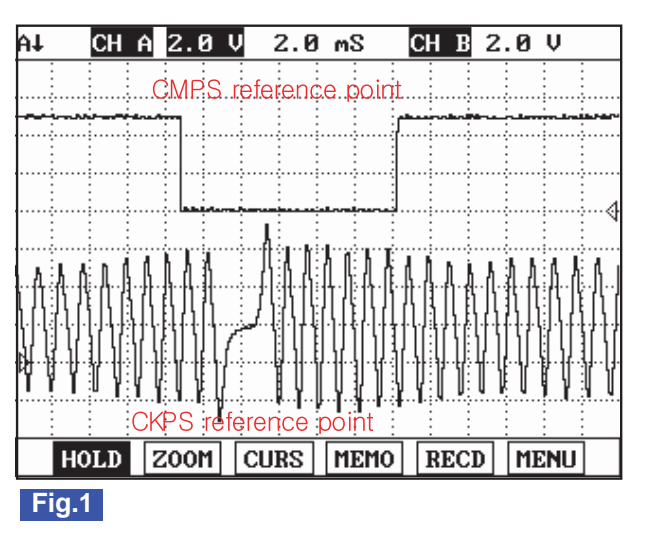

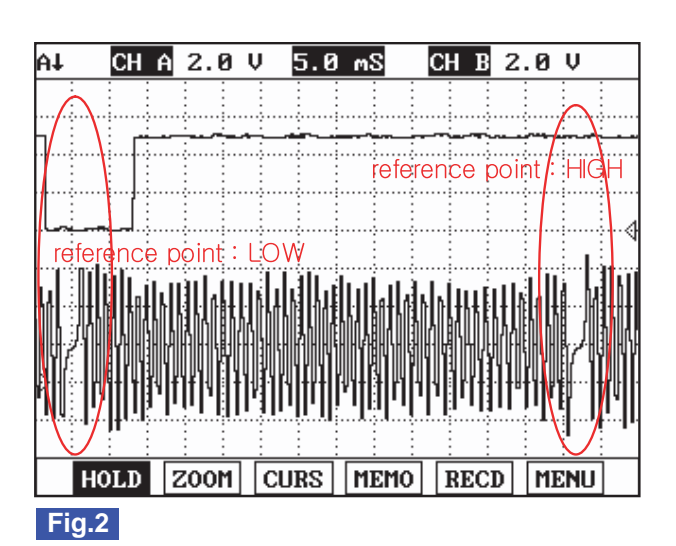

Fig.1) This shows waveform of Crank Shaft Position Sensor and Cam Shaft Position Sensor simulatneously. The middle area indicates reference points of Crank Shaft Position Sensor and Cam Shaft Position Sensor.

- Fig.2) Crank Shaft Position Sensor and Cam Shaft Position Sensor signal are measured simultaneously.
  - Cam Shaft Position Sensor signal is outputted once when Crank Shaft Position sensor signal is outputted twice.
  - LOW and HIGH output of Cam Shaft Position sensor reference point is detected at Crank Shaft Position sensor reference point.

(Injection sequence is determined based on LOW and HIGH signal of Cam Shaft Position Sensor reference point as detecting cylinder position.)

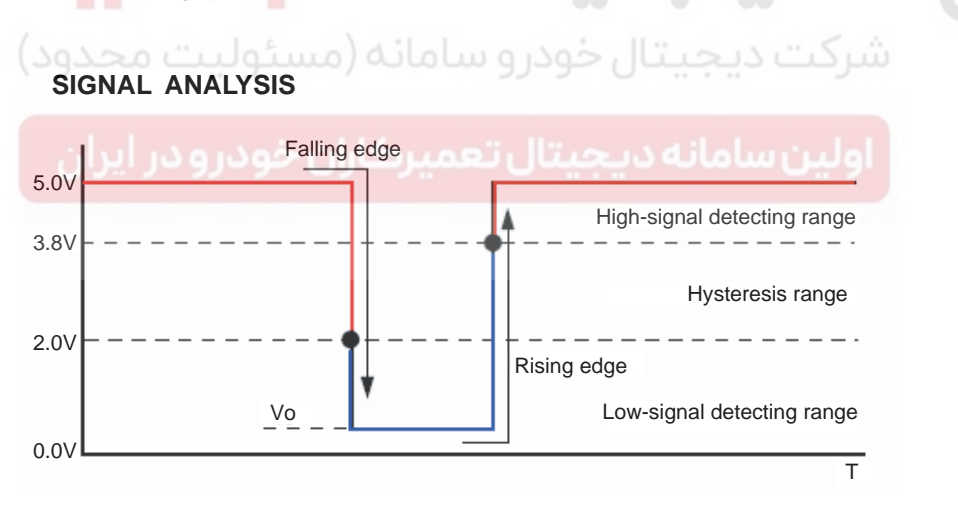

SLDFL6317L

SI DEI 63161

- 1. ECM recognizes HIGH signal as LOW signal when CMPS signal drops below 2.0V and LOW signal as HIGH signal when CMPS signal rises above 3.8V.
- V0 the Minimum voltage of LOW signal does not drop below 0.0V due to the hall sensor inside resistance. When the Minimum voltage of LOW signal is above 0.6V during signal waveform inspection, check excessive resistance inside of CMPS component or in ground circuit.

#### MONITOR SCANTOOL DATA E41F8D36

- 1. Connect Scantool to Data Link Connector (DLC).
- 2. Warm engine up to normal operating temperature.
- 3. Turn "OFF" electrical devices and A/C.

# 021 62 99 92 92

#### FLB -260

## FUEL SYSTEM

SI DEI 63181

4. Monitor "ENGINE SPEED SENSOR" parameter on the Scantool.

Specification : 800±50RPM at idle

|     | 1.2 CURRENT DA         | TA 48/54   | ł |
|-----|------------------------|------------|---|
|     |                        |            |   |
| ×   | FUEL PRESSURE MEASURED | 28.2 MPa   |   |
| ×   | RAIL PRESS. REGULATOR1 | 22.7 %     |   |
| ×   | AIR MASS PERCYLINDER   | 359.7mg∕st |   |
| ×   | EGR ACTUATOR           | 6.0 %      |   |
| ×   | WATER TEMP.SENSOR      | 94.3 °C    |   |
| ×   | ACCEL PEDAL SENSOR 1   | 725 mV     |   |
| ×   | BOOST PRESSURE SENSOR  | 1015 hPa   |   |
| ×   | ENGINE SPEED SENSOR    | 794 rpm    |   |
|     |                        | •          |   |
|     | FIX FULL               | GRPH RCRD  |   |
| Ei/ | 1                      |            |   |

#### Fig.1

Fig.1) Check "ENGINE SPEED SENSOR" parameter carefully after warming engine up, also check engine stall and rpm instability or engine shut down.

# TERMINAL AND CONNECTOR INSPECTION EOB85874

 Electrical systems consist of a lot of harness and connectors, poor connection of terminals can cause various problems and damge of component.

2. Perform checking procedure as follows.

- 1) Check damage of harness and terminals : Check terminals for contact resistance, corrosion and deformation.
- 2) Check connecting condition of ECM and component connector : Check terminal seperation, damage of locking device and connecting condition between terminal and wiring.

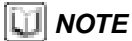

Disconnect the pin which requires checking at male connector and insert it to the terminal at female connector or checking connecting condition. (after checking, reconnect the pin at correct position.)

3. Is the problem found?

#### YES

Repair the trouble causing part and go to "Verification of Vehicle Repair".

NO

Go to "Power Circuit Inspection".

#### POWER CIRCUIT INSPECTION E4DB24EB

- 1. IG Key "OFF", Engine "OFF".
- 2. Disconnect CMPS connector.
- 3. IG Key "ON".

# 021 62 99 92 92

FLB -261

# DTC TROUBLESHOOTING PROCEDURES

4. Measure the voltage of CMPS connector terminal 1.

Specification : 11.0V~13.0V ( Main relay "ON" power )

5. Is the measured voltage within the specification?

# YES

Go to "Signal Circuit Inspection".

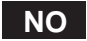

Repair open in Main relay power circuit and fuse, and go to "Verification of Vehicle Repair".

[Check open in E/R JUNCTION BOX 15A INJ FUSE and related circuit.]

If the fuse is damaged again after replacing the damaged fuse, repair short to ground in Main relay power circuit.

#### SIGNAL CIRCUIT INSPECTION EFGE36FG

- 1. Check CMPS signal voltage
  - 1) IG Key "OFF", Engine "OFF".

| 2) Disconnect CMPS connector.                        |  |
|------------------------------------------------------|--|
| 3) IG Key "ON".                                      |  |
| 4) Measure the voltage of CMPS connector terminal 2. |  |
| Specification : 4.8V~5.1V                            |  |
| 5) Is the measured voltage within the specification? |  |

YES

Go to "Ground Circuit Inspection".

NO

Go to "2. Check open in signal circuit" as follows.

- 2. Check open in signal circuit
  - 1) IG Key "OFF", Engine "OFF".
  - 2) Disconnect CMPS connector and ECM connector.
  - 3) Check continuity between CMPS connector terminal 2 and ECM connector(CUD-M) terminal 50.

Specification : Continuity ( below 1.0 )

4) Is the measured resistance within the specification? (Is continuity confirmed?)

YES

Repair short to ground in signal circuit and go to "Verification of Vehicle Repair".

NO

# 021 62 99 92 92

#### FLB -262

FUEL SYSTEM

Repair open in the circuit between CMPS connector terminal 2 and ECM connector(CUD-M) terminal 50 and go to "Verification of Vehicle Repair".

#### GROUND CIRCUIT INSPECTION EGEEFB13

- 1. IG Key "OFF", Engine "OFF".
- 2. Disconnect CMPS connector.
- 3. IG Key "ON".
- 4. Check the voltage of CMPS connetor terminal 2. [ TEST "A" ]
- 5. Check the voltage between CMPS connetor terminal 2 and terminal 3. [TEST "B"] (terminal 2 : Check + prove, terminal 3 : Check prove)

Specification : [TEST "A"] Voltage - [TEST "B"] Voltage = below 200mV

6. Is the measured voltage within the specification?

#### YES

Go to "Component Inspection".

NO

When "B" voltage is not detected : Repair open in ground circuit and go to "Verification of Vehicle Repair". When the voltage difference between "A" and "B" is above 200mV : Eliminate the causes of excessive resistance and go to "Verification of Vehicle Repair".

- 1. Cam shaft detecting teeth inspection
  - 1) IG Key "OFF", Engine "OFF".
  - 2) Disconnect CMPS connector.
  - 3) Disconnect CMPS.
  - 4) Check the condition of Cam shaft detecting teeth through CMPS mounting hall.
  - 5) Is abnormal deformation of Cam shaft detecting teeth found?

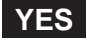

Replace Cam shaft assy' or Cylinder head assy' and go to "Verification of Vehicle Repair".

NO

Go to "2. CMPS waveform Inspection" as follows.

- 2. CMPS waveform inspection
  - 1) IG Key "OFF", Engine "OFF".
  - 2) Connect CMPS connector.
  - 3) Connect Oscilloscope to CMPS connector terminal 2.

FLB -263

SLDFL6316L

4) Monitor if CMPS waveform is outputted normally as cranking or turning engine "ON".

#### SPECIFICATION :

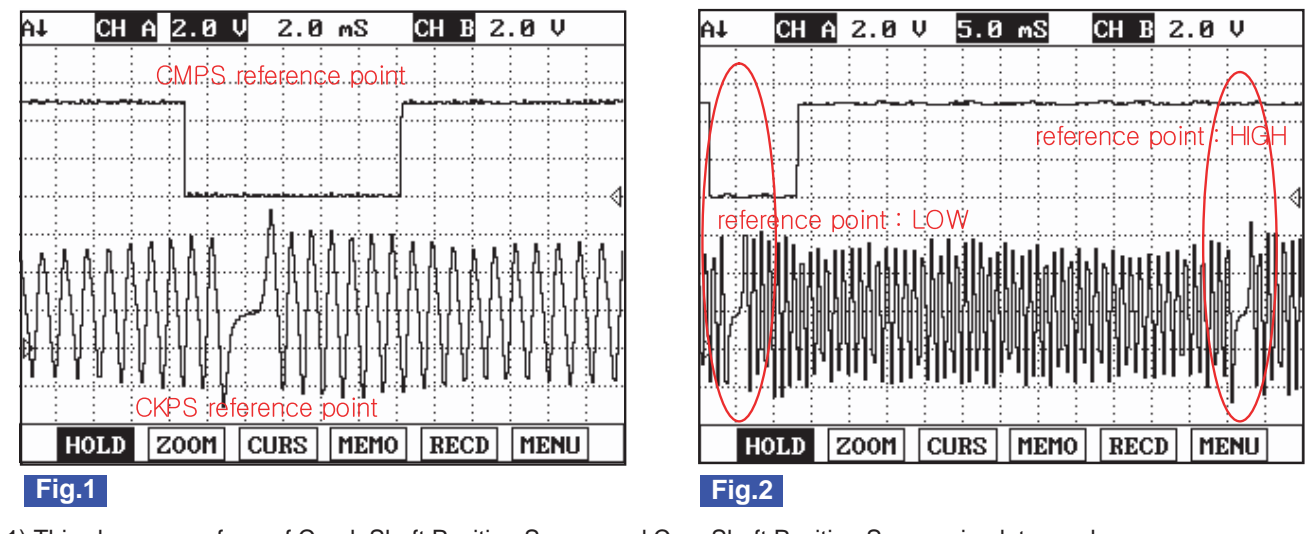

- Fig.1) This shows waveform of Crank Shaft Position Sensor and Cam Shaft Position Sensor simulatneously. The middle area indicates reference points of Crank Shaft Position Sensor and Cam Shaft Position Sensor.
- Fig.2) Crank Shaft Position Sensor and Cam Shaft Position Sensor signal are measured simultaneously.
  - Cam Shaft Position Sensor signal is outputted once when Crank Shaft Position sensor signal is outputted twice. LOW and HIGH output of Cam Shaft Position sensor reference point is detected at Crank Shaft Position sensor reference point.
    - (Injection sequence is determined based on LOW and HIGH signal of Cam Shaft Position Sensor reference point as detecting cylinder position.)
      - Is CMPS waveform displayed correctly?

# YES

5)

Go to "Verification of Vehicle Repair".

NO

Replace CMPS and go to "Verification of Vehicle Repair".

#### VERIFICATION OF VEHICLE REPAIR EF8113A6

After a repair, it is essential to verify that the fault is corrected.

- 1. After connecting Scantool select "DIAGNOSTIC TROUBLE CODES(DTCs)" mode.
- 2. Clear recorded DTC using Scantool.
- 3. Drive the vehicle within DTC "Enable conditions" in "General information".
- 4. After selecting "DIAGNOSTIC TROUBLE CODES(DTCs)" mode and check if DTC is recorded again.
- 5. Are any DTCs recorded ?

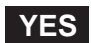

Go to the DTC guide of recorded NO. in Scantool.

# 021 62 99 92 92

FLB -264

## NO

System operates within specification.

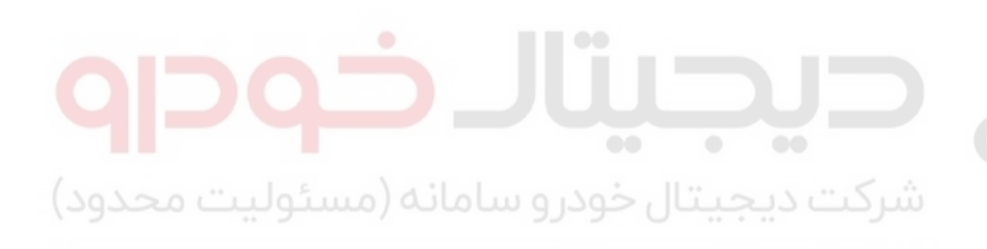

اولین سامانه دیجیتال تعمیرکاران خودرو در ایران

FUEL SYSTEM

FLB -265

# DTC P0341 CAMSHAFT POSITION SENSOR A CIRCUIT RANGE/PERFORMANCE (BANK 1 OR SINGLE SENSOR)

#### COMPONENT LOCATION E7755DDB

Refer to DTC P0340.

GENERAL DESCRIPTION E6957AA0

Refer to DTC P0340.

#### DTC DESCRIPTION EE5DD951

P0341 is set when CMPS reference point is detected more or less than twice while CKPS reference point is recognized 4 times. This code is due to temporary poor connection or short to ground in CMPS circuit, CMPS component failure.

#### DTC DETECTING CONDITION EF79C347

| ltem              | Detecting Condition             |                     |                                 | Possible Cause   |
|-------------------|---------------------------------|---------------------|---------------------------------|------------------|
| DTC Strategy      | Signal monitoring               |                     |                                 | 0                |
| Enable Conditions | <ul> <li>During acce</li> </ul> | lerating and        | Q \_                            |                  |
| ThresholdValue    | When RPM<br>from CKPS           | correlates with RPM |                                 |                  |
| DiagnosticTime    | <ul> <li>Crank Shaft</li> </ul> | rotates 4 ti        | CMPS circuit     CMPS component |                  |
| فودرو در ایران    | Fuel Cut<br>EGR Off             | NO<br>NO            | اولين سامانه                    | • CMPS component |
| Fail Safe         | Fuel Limit                      | YES                 |                                 |                  |
|                   | MIL                             | ON                  |                                 |                  |

#### SPECIFICATION E92B9857

| Sensor Type      | Output Signal<br>Characteristic | Air Gab | LOW Signal<br>Detecting Voltage | HIGH Signal<br>Detecting Voltage |
|------------------|---------------------------------|---------|---------------------------------|----------------------------------|
| Hall effect type | 0V~5V Digital signal<br>output  | 1.25mm  | below 2.0V                      | above 3.8V                       |

#### SCHEMATIC DIAGRAM EDA59572

Refer to DTC P0340.

#### SIGNAL WAVEFORM AND DATA EADFCF5A

Refer to DTC P0340.

#### MONITOR SCANTOOL DATA ED27ABEC

Refer to DTC P0340.

FUEL SYSTEM

## TERMINAL AND CONNECTOR INSPECTION EBAC9985

Refer to DTC P0340.

#### POWER CIRCUIT INSPECTION EC104127

- 1. IG Key "OFF", Engine "OFF".
- 2. Disconnect CMPS connector.
- 3. IG Key "ON".
- 4. Measure the voltage of CMPS connector terminal 1.

Specification : 11.0V~13.0V ( Main relay "ON" power )

5. Is the measured voltage within the specification?

# YES

Go to "Signal Circuit Inspection".

NO

Repair open in Main relay power circuit and fuse, and go to "Verification of Vehicle Repair". [Check open in E/R JUNCTION BOX 15A INJ FUSE and related circuit.]

If the fuse is damaged again after replacing the damaged fuse, repair short to ground in Main relay power circuit.

#### SIGNAL CIRCUIT INSPECTION ECOD1200

- 1. Check CMPS signal voltage
  - 1) IG Key "OFF", Engine "OFF".
  - 2) Disconnect CMPS connector.
  - 3) IG Key "ON".
  - 4) Measure the voltage of CMPS connector terminal 2.

Specification: 4.8V~5.1V

5) Is the measured voltage within the specification?

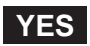

Go to "Ground Circuit Inspection".

NO

Go to "2. Check open in signal circuit" as follows.

- 2. Check open in signal circuit
  - 1) IG Key "OFF", Engine "OFF".
  - 2) Disconnect CMPS connector and ECM connector.

# DTC TROUBLESHOOTING PROCEDURES

3) Check continuity between CMPS connector terminal 2 and ECM connector(CUD-M) terminal 50.

Specification : Continuity ( below 1.0 )

4) Is the measured resistance within the specification? (Is continuity confirmed?)

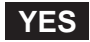

Repair short to ground in signal circuit and go to "Verification of Vehicle Repair".

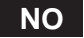

Repair open in the circuit between CMPS connector terminal 2 and ECM connector(CUD-M) terminal 50 and go to "Verification of Vehicle Repair".

#### GROUND CIRCUIT INSPECTION ED12E06A

- 1. IG Key "OFF", Engine "OFF".
- 2. Disconnect CMPS connector.
- 3. IG Key "ON".
- 4. Check the voltage of CMPS connetor terminal 2. [TEST "A"]
- 5. Check the voltage between CMPS connetor terminal 2 and terminal 3. [TEST "B"] (terminal 2 : Check + prove, terminal 3 : Check prove)

Specification : [TEST "A"] Voltage - [TEST "B"] Voltage = below 200mV

6. Is the measured voltage within the specification?

#### YES

Go to "Component Inspection".

#### NO

When "B" voltage is not detected : Repair open in ground circuit and go to "Verification of Vehicle Repair". When the voltage difference between "A" and "B" is above 200mV : Eliminate the causes of excessive resistance and go to "Verification of Vehicle Repair".

#### COMPONENT INSPECTION ED4285B7

- 1. Cam shaft detecting teeth inspection
  - 1) IG Key "OFF", Engine "OFF".
  - 2) Disconnect CMPS connector.
  - 3) Disconnect CMPS.
  - 4) Check the condition of Cam shaft detecting teeth through CMPS mounting hall.
  - 5) Is abnormal deformation of Cam shaft detecting teeth found?

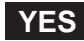

# 021 62 99 92 92

#### FLB -268

FUEL SYSTEM

Replace Cam shaft assy' or Cylinder head assy' and go to "Verification of Vehicle Repair".

NO

Go to "2. CMPS waveform Inspection" as follows.

- 2. CMPS waveform inspection
  - 1) IG Key "OFF", Engine "OFF".
  - 2) Connect CMPS connector.
  - 3) Connect Oscilloscope to CMPS connector terminal 2.
  - 4) Monitor if CMPS waveform is outputted normally as cranking or turning engine "ON".

#### SPECIFICATION :

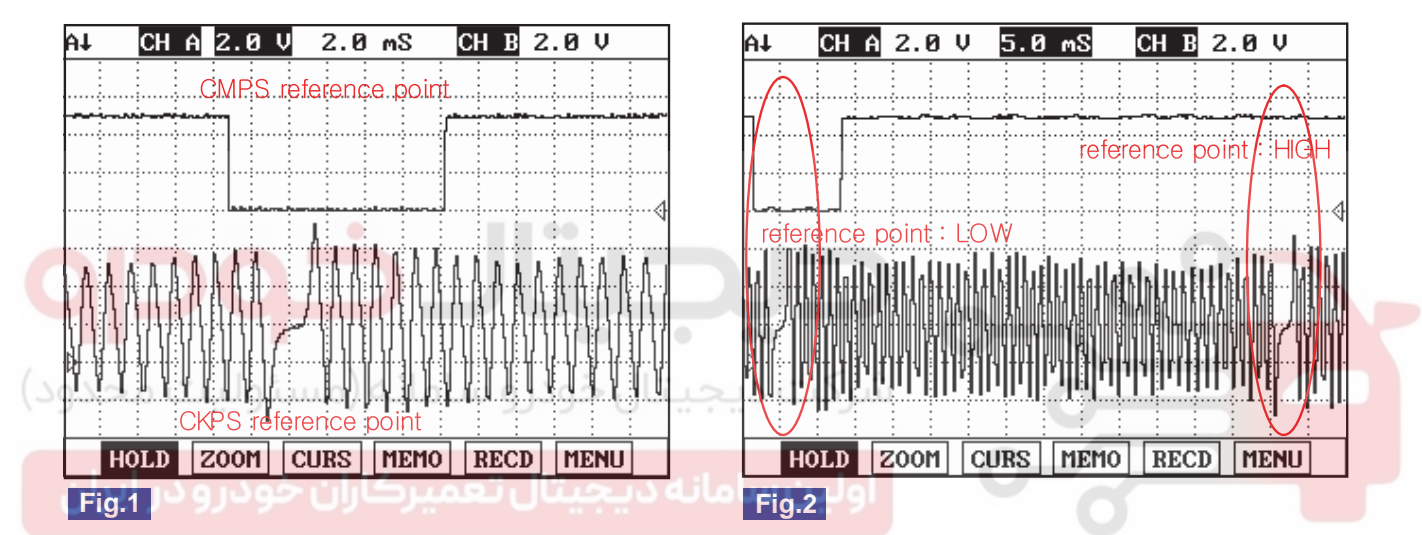

Fig.1) This shows waveform of Crank Shaft Position Sensor and Cam Shaft Position Sensor simulatneously. The middle area indicates reference points of Crank Shaft Position Sensor and Cam Shaft Position Sensor.

Fig.2) Crank Shaft Position Sensor and Cam Shaft Position Sensor signal are measured simultaneously. Cam Shaft Position Sensor signal is outputted once when Crank Shaft Position sensor signal is outputted twice. LOW and HIGH output of Cam Shaft Position sensor reference point is detected at Crank Shaft Position sensor reference point.

(Injection sequence is determined based on LOW and HIGH signal of Cam Shaft Position Sensor reference point as detecting cylinder position.)

SLDFL6316L

5) Is CMPS waveform displayed correctly?

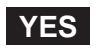

Go to "Verification of Vehicle Repair".

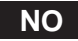

Replace CMPS and go to "Verification of Vehicle Repair".

#### VERIFICATION OF VEHICLE REPAIR E4F08619

Refer to DTC P0340.

FLB -269

# DTC P0381 GLOW INDICATOR LAMP - CIRCUIT MALFUNCTION

#### GENERAL DESCRIPTION EAOF10B8

Heating combustion chamber, glow plug increases fuel ignitibility and makes fuel in the foggy state easily when engine is cold. Thus, glow plug makes engine starting easily and decreases exhaust gas produced just after turning engine on when engine is cold. ECM controls operation and operating duration of glow plug relay which supplies power to glow plug with ECTS signal, battery voltage and IG KEY ON signal. Through glow lamp in cluster, ECM let drivers know if glow plug is ON.

#### DTC DESCRIPTION E1C9BE0E

P0381 is set when 1)excessive voltage is detected or 2)no current is detected like open or short to ground in glow lamp control circuit for more than 1 sec. at glow lamp ON condition. This code is due to open in glow lamp control circuit or internal open in filament of glow lamp component.

#### DTC DETECTING CONDITION E4D354F9

| Item                                              | Detecting Condition                                                                             |     |  | Possible Cause    |
|---------------------------------------------------|-------------------------------------------------------------------------------------------------|-----|--|-------------------|
| DTC Strategy                                      | Voltage monitoring                                                                              |     |  |                   |
| Enable Conditions                                 | <ul> <li>IG Key "ON" (monitoring only performed within<br/>lamp operating condition)</li> </ul> |     |  | 0                 |
| Short to battery     Short to GND     Wiring open |                                                                                                 |     |  | Open in glow lamp |
| DiagnosticTime                                    | • 1.0 sec.                                                                                      |     |  | Glow lamp circuit |
| فمدير مدير الداد                                  | Fuel Cut                                                                                        | NO  |  |                   |
| Epil Sofo                                         | EGR Off                                                                                         | NO  |  | 0                 |
|                                                   | Fuel Limit                                                                                      | NO  |  |                   |
|                                                   | MIL                                                                                             | OFF |  |                   |

#### SCHEMATIC DIAGRAM E870AC45

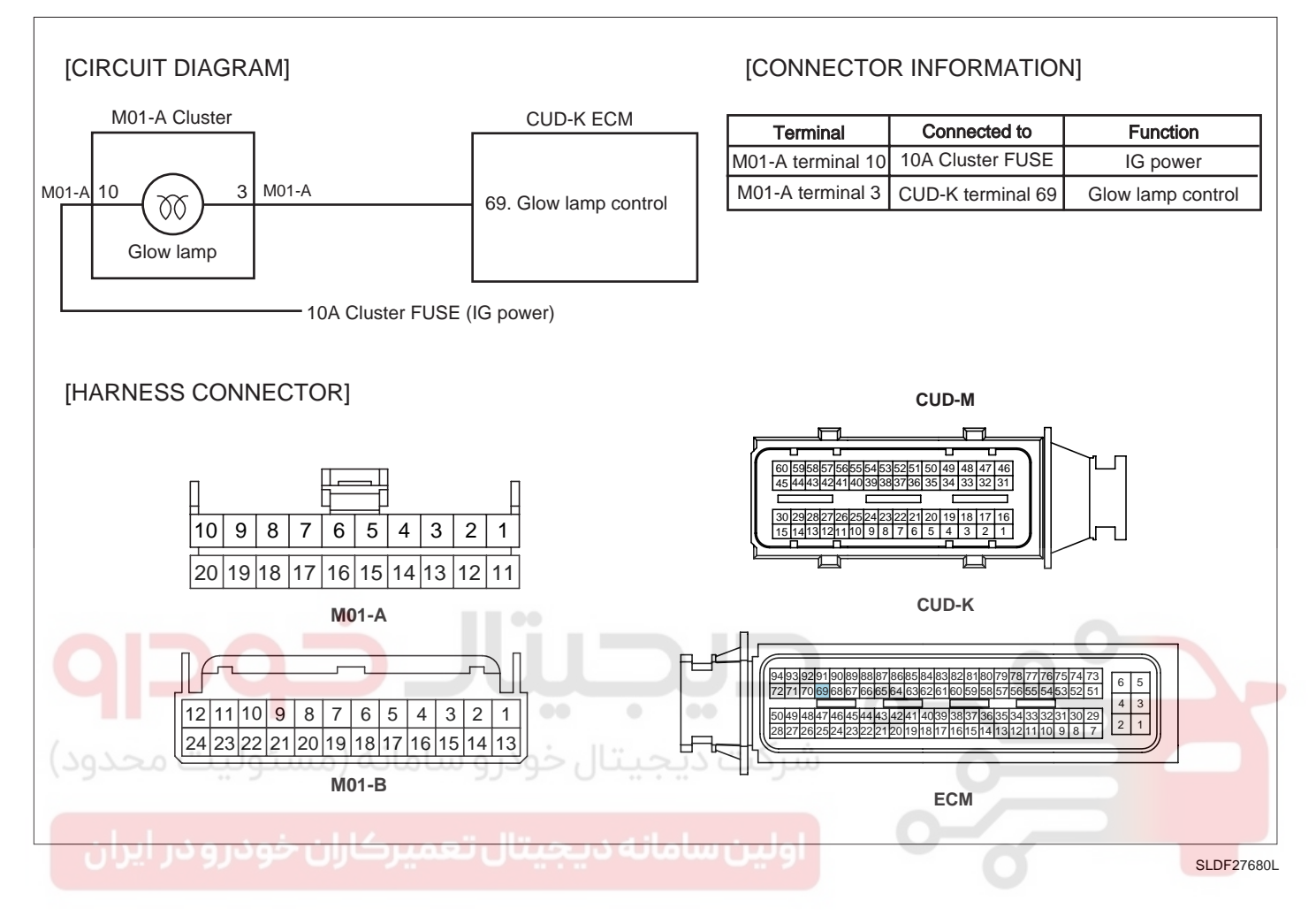

#### MONITOR SCANTOOL DATA E394F4BB

- 1. Connect Scantool to Data Link Connector (DLC).
- 2. Warm engine up to normal operating temperature.
- 3. Turn "OFF" electrical devices and A/C.
- 4. Select "ACTUATION TEST" parameter on the scantool.

specification : Lamp turns ON at ACTUATION TEST of Glow lamp.

## **FUEL SYSTEM**

| 1.5 ACTUATION TEST 10/17         |            |  |  |  |  |  |  |
|----------------------------------|------------|--|--|--|--|--|--|
|                                  |            |  |  |  |  |  |  |
| GLOW LAMP                        |            |  |  |  |  |  |  |
| DURATION UNTIL STOP KEY          |            |  |  |  |  |  |  |
| METHOD                           | ACTIVATION |  |  |  |  |  |  |
| CONDITION                        | IG. KEY ON |  |  |  |  |  |  |
| ENGINE OFF                       |            |  |  |  |  |  |  |
| PRESS [STRT], IF YOU ARE READY ! |            |  |  |  |  |  |  |
|                                  |            |  |  |  |  |  |  |
| STRT                             | Р          |  |  |  |  |  |  |
| Fig 1                            |            |  |  |  |  |  |  |

Fig.1) Diagnosing problem is convenient through ACTUATION TEST of glow lamp.

SLDFL6326L

021 62 99 92 92

#### TERMINAL AND CONNECTOR INSPECTION EDAD55D4

- 1. Electrical systems consist of a lot of harness and connectors, poor connection of terminals can cause various problems and damge of component.
- 2. Perform checking procedure as follows.
  - 1) Check damage of harness and terminals : Check terminals for contact resistance, corrosion and deformation.
    - 2) Check connecting condition of ECM and component connector : Check terminal seperation, damage of locking device and connecting condition between terminal and wiring.

#### **NOTE**

Disconnect the pin which requires checking at male connector and insert it to the terminal at female connector for checking connecting condition. (after checking, reconnect the pin at correct position.)

3. Is the problem found?

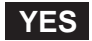

Repair the trouble causing part and go to "Verification of Vehicle Repair".

NO

Go to "Control Circuit Inspection".

#### CONTROL CIRCUIT INSPECTION E5FEF78E

- 1. Check voltage in control circuit
  - 1) IG Key "OFF", Engine "OFF".
  - 2) Disconnect ECM connector.
  - 3) IG Key "ON".
  - Measure the voltage of ECM connector(CUD-K) terminal 69.

# 021 62 99 92 92

#### FLB -272

FUEL SYSTEM

Specification : 10.8V~13.0V

5) Is the measured voltage within the specification?

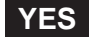

Go to "2. Grounding test of glow lamp control circuit" as follows.

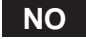

Check filament of glow lamp. ( Refer to Component Inspection)

- 2. Grounding test of glow lamp control circuit
  - 1) IG Key "OFF", Engine "OFF".
  - 2) Disconnect ECM connector.
  - 3) IG Key "ON".
  - 4) Ground ECM connector(CUD-K) terminal 69 to chassis ground.

Specification : Glow lamp turns ON.

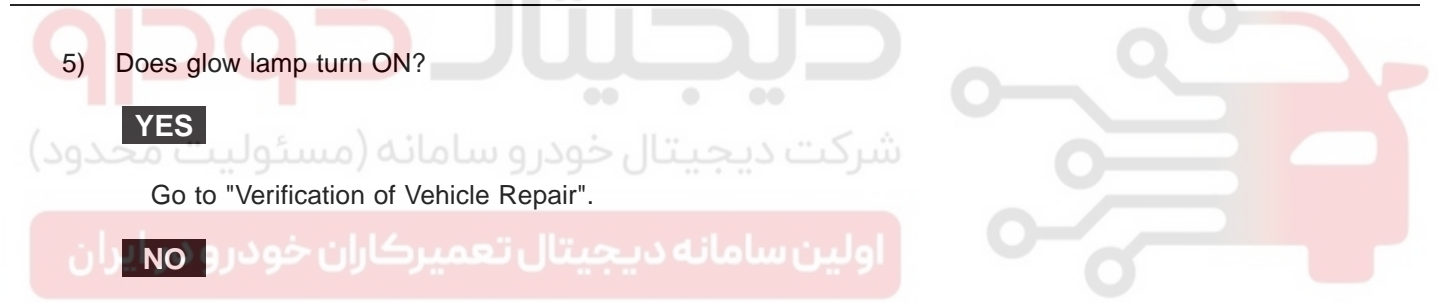

Repair short to battery in glow lamp control circuit and go to "Verification of Vehicle Repair".

#### COMPONENT INSPECTION E1D7CE23

- 1. IG Key "OFF", Engine "OFF".
- 2. Dismount cluster and disconnect glow lamp.
- 3. Check filament of glow lamp.
- 4. Supply 12V to glow lamp to turn lamp ON.

Specification : Lamp turns ON when 12V is supplied.

5. Does glow lamp turn ON?

1)

YES

Go to "Verification of Vehicle Repair".

NO

Replace glow lamp and go to "Verification of Vehicle Repair".

#### VERIFICATION OF VEHICLE REPAIR E875A75E

After a repair, it is essential to verify that the fault is corrected.

- 1. After connecting Scantool select "DIAGNOSTIC TROUBLE CODES(DTCs)" mode.
- 2. Clear recorded DTC using Scantool.
- 3. Drive the vehicle within DTC "Enable conditions" in "General information".
- 4. After selecting "DIAGNOSTIC TROUBLE CODES(DTCs)" mode and check if DTC is recorded again.
- 5. Are any DTCs recorded ?

#### YES

Go to the DTC guide of recorded NO. in Scantool.

#### NO

System operates within specification.

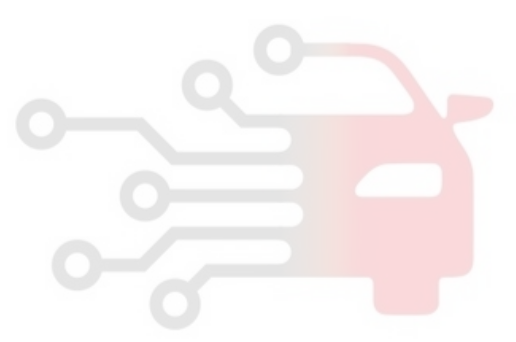

FUEL SYSTEM

# DTC P0401 EXHAUST GAS RECIRCULATION FLOW INSUFFICIENT DETECTED

#### COMPONENT LOCATION EFA7BB56

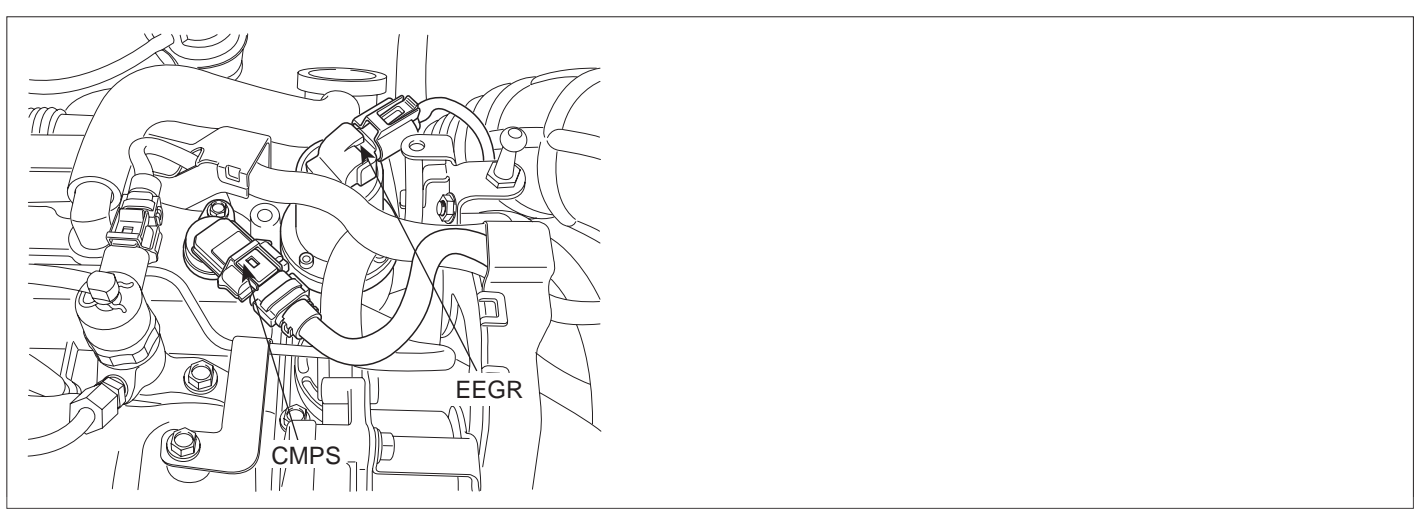

SLDFL6332L

#### GENERAL DESCRIPTION E401B83E

Receiving ECM signal, linear solenoid type electronic EGR actuator operates EEGR valve directly. ECM performs EGR system feed back control with the information of measured mass air flow. (The role of MAFS in diesel engine is different from gasoline engine. Fuel injection quantity is decided by MAFS signal in gasoline engine.) When EGR gas(contains no oxygen) flowing into combustion chamber increases, the air passing through MAFS(contains oxygen) decreases. Thus, with the output signal change of MAFS accompanied by EEGR actuator actuation, ECM determine the amount of recirculated EGR gas quantity.

#### 🔟 ΝΟΤΕ

NOx is produced from the reaction of nitrogen and oxygen. Controlling EGR gas(contains no oxyger) which is recirculated to combustion chamber, if least intake air required for complete combustion flows into combustion chamber, NOx decreases because there is no supplementary oxygen to react with nitrogen.

#### DTC DESCRIPTION EE9C450B

P401 is set when ECM/PCM detects that duty amount of EEGR actuator contol valve, ENG speed or amount of EGR is exceeded to minimum set point last to more than 15 sec. In this case, check that stuck of EEGR actuator, air leakage of intake line.

#### DTC DETECTING CONDITION E338D652

| Item              | Detecting Condition                  |     |                                               | Possible Cause                                 |  |
|-------------------|--------------------------------------|-----|-----------------------------------------------|------------------------------------------------|--|
| DTC Strategy      | Signal monitoring                    |     |                                               |                                                |  |
| Enable Conditions | Engine running                       |     |                                               |                                                |  |
| ThresholdValue    | EGR is exceeded to minimum set point |     |                                               | 1                                              |  |
| DiagnosticTime    | • 15 sec.                            |     | EGR actuator stuck     EGR actuator component |                                                |  |
|                   | Fuel Cut                             | NO  |                                               | <ul> <li>Air leakage of intake line</li> </ul> |  |
| Foil Sofo         | EGR Off                              | YES |                                               |                                                |  |
| Fail Sale         | Fuel Limit                           | NO  |                                               |                                                |  |
|                   | MIL                                  | ON  | ]                                             |                                                |  |

#### SPECIFICATION E4487699

| resistance            | Lon actuator operating duty |
|-----------------------|-----------------------------|
| 7.3 ~ 8.8 (20 ) 142Hz | 10%(closed) ~ 40%(opened)   |

#### SCHEMATIC DIAGRAM EEFA4A00

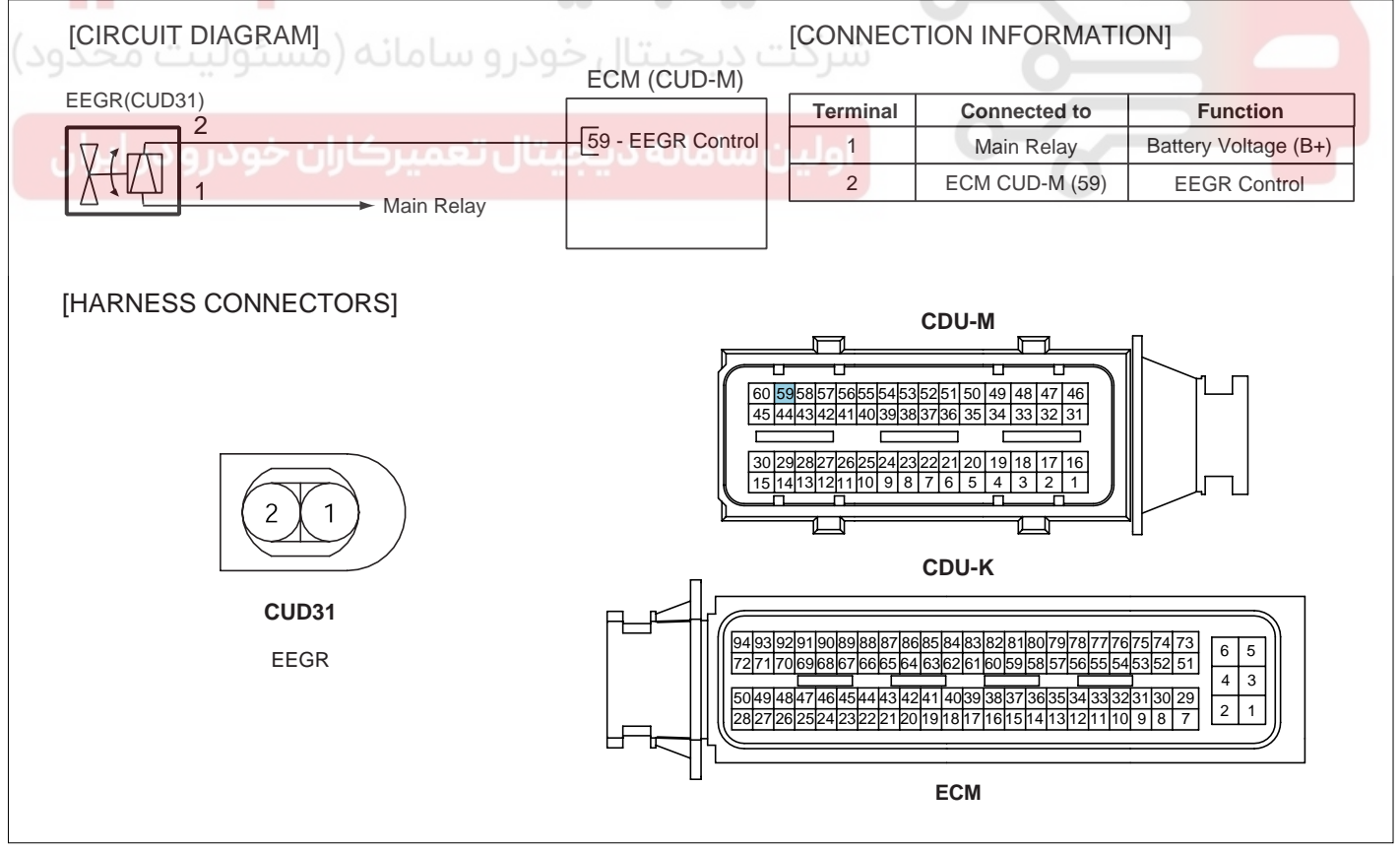

SLDF27134L

#### 021 62 99 92 92

SLDF27699L

#### FLB -276

#### SIGNAL WAVEFORM AND DATA E1F8E193

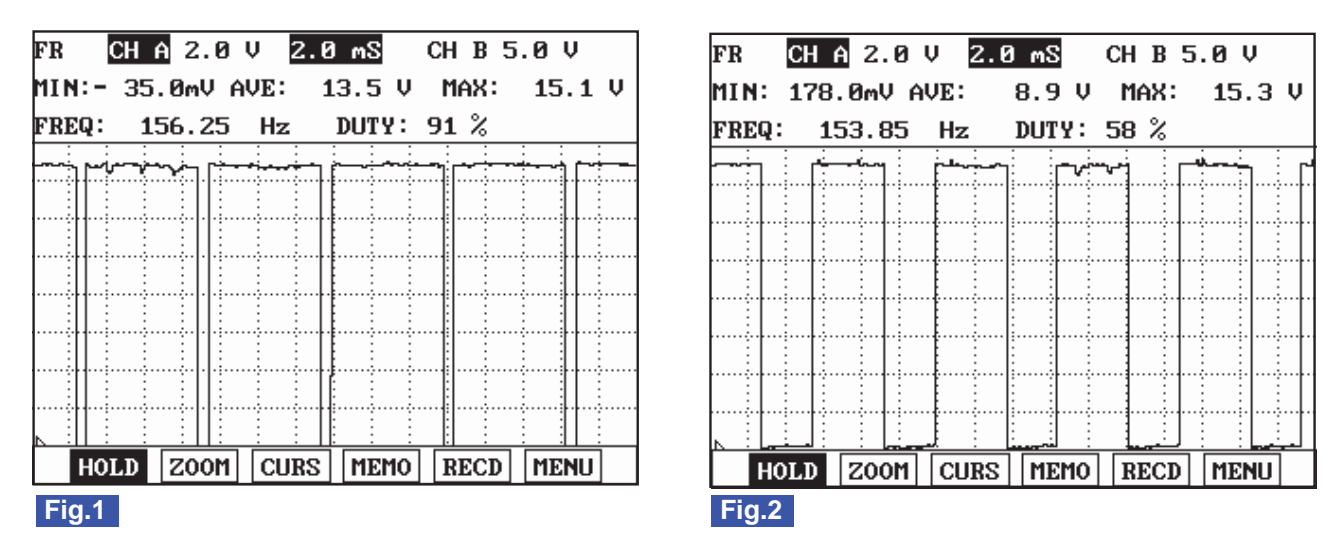

Fig.1) Approx. 10% duty signal waveform of EEGR actuator (with EEGR valve closed) Fig.2) Approx. 40% duty signal waveform of EEGR actuator(with EEGR valve opened)

**NOTE** The output of approx. 10% duty is mainly for the diagnosis of EEGR actuator circuit than actuating EEGR. MONITOR SCANTOOL DATA E2B173D2 Connect scantool to Data Link Cable. (DLC) 1. 2. Warm engine up to normal operating temperature. Turn "OFF" electrical devices and A/C. 3. Monitor "AIR MASS PERCYLINDER" parameter on the Scantool. 4. Specification :

When EEGR actuator does not operate (6% duty) at idle : 340mg/st ± 50 mg/st When EEGR actuator operates(50% duty) at idle : 200ms/st ± 50 mg/st

#### **FUEL SYSTEM**

|    |       | 1.2        | 2 CURE | RENT DA | ìΤA   | 12/5   | 54 |
|----|-------|------------|--------|---------|-------|--------|----|
|    |       |            |        |         |       |        |    |
| ×  | FUEL  | PRESSU     | RE-TAB | RGET    | 28.5  | MPa    |    |
| ×  | FUEL  | PRESSU     | RE MEA | ASURED  | 28.5  | MPa    |    |
| ×  | AIR I | 1ASS PEI   | CYLI   | IDER    | 359.1 | 7mg∕st |    |
| ×  | AIR 1 | EMPERAT    | URE S  | SENSOR  | 38.6  | °C     |    |
| ×  | EGR 6 | ACTUATO    | 3      |         | 6.0   | %      |    |
| ×  | ACCEI | L PEDAL    | SENSO  | )R      | 0.0   | %      |    |
| ×  | ENGI  | NE SPEEI   | ) SENS | SOR     | 794   | rpm    |    |
|    | CALCI | JLAT . LOA | AD VAI | LUE.    |       |        |    |
|    |       |            |        |         |       |        | T  |
|    | FIX   |            | FULL   |         | GRPH  | RCRD   |    |
| Fi | g.1   |            |        |         |       |        |    |

|    |       | 1.2        | CURRE  | NT DA | TA    | 12/    | 54 |
|----|-------|------------|--------|-------|-------|--------|----|
|    |       |            |        |       |       |        |    |
| ×  | FUEL  | PRESSUR    | E-TARG | ET    | 28.5  | MPa    |    |
| ×  | FUEL  | PRESSUR    | e meas | URED  | 28.5  | MPa    |    |
| ×  | AIR N | 1ASS PER   | CYLIND | ER    | 192.7 | 7mg∕st | _  |
| ×  | AIR 1 | EMPERAT    | URE SE | NSOR  | 39.4  | °C     |    |
| ×  | EGR 6 | ACTUATOR   |        |       | 56.6  | %      |    |
| ×  | ACCEI | . PEDAL    | SENSOR |       | 0.0   | %      |    |
| ×  | ENGIN | IE SPEED   | SENSO  | R     | 794   | rpm    |    |
|    | CALCI | JLAT . LOA | D VALU | Е.    |       |        |    |
|    |       |            |        |       |       |        | Ŧ  |
|    | FIX   |            | FULL   |       | GRPH  | RCRD   | ]  |
| Fi | g.2   |            |        |       | -     |        | -  |

- Fig.1) Check if "AIR MASS PER CYLINDER" output signal is 340mg/st ± 50mg/st without EEGR operation at warm idle (EEGR actuator 6% duty)
- Fig.2) Check if "AIR MASS PER CYLINDER" output signal is 200mg/st ± 50mg/st with EEGR operation at warm idle (EEGR actuator 50% duty)

\*EEGR actuator operates as decelerating after rapid acceleration when idle EEGR does not operate, EEGR actuator operating duty decreases as time goes by. This controlling process lasts for about 3 min. and EEGR actuator turns "OFF" (duty 6%) after 3 min.

#### TERMINAL AND CONNECTOR INSPECTION E9701E45

- 1. Electrical systems consist of a lot of harness and connectors, poor connection of terminals can cause various problems and damge of component.
- Perform checking procedure as follows. 2.
  - 1) Check damage of harness and terminals : Check terminals for contact resistance, corrosion and deformation.
  - Check connecting condition of ECM and component connector : Check terminal seperation, damage of locking 2) device and connecting condition between terminal and wiring.

#### **NOTE**

Disconnect the pin which requires checking at male connector and insert it to the terminal at female connector or checking connecting condition. (after checking, reconnect the pin at correct position.)

3. Is the problem found?

#### YES

Repair the trouble causing part and go to "Verification of Vehicle Repair".

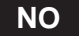

Go to "Power Circuit Inspection".

#### POWER CIRCUIT INSPECTION EC1D2E26

- IG Key "OFF", Engine "OFF". 1.
- Disconnect EGR actuator connector 2.

# WWW.DIGITALKHODRO.COM

# 021 62 99 92 92

FLB -277

SLDFL6230L

# 021 62 99 92 92

#### FLB -278

#### FUEL SYSTEM

- 3. IG Key "ON".
- Measure the voltage of EGR actuator connector terminal 2.

Specification : 11.5V~13.0V

5. Is the measured voltage within the specification?

#### YES

Go to "Control Circuit Inspection".

NO

Repair E/R FUSE & RELAY BOX 15A SNSR 2 FUSE and related circuit and go to "Verification of Vehicle Repair".

#### CONTROL CIRCUIT INSPECTION EB53CFB1

- 1. Check control circuit monitoring voltage
  - 1) IG Key "OFF", Engine "OFF".
  - 2) Disconnect EGR actuator connector.
  - 3) IG Key "ON".

4) Measure the voltage of EGR actuator connector terminal 1.

Specification: 3.2V~3.7V

5) Is the measured voltage within the specification?

#### YES

Go to "Component Inspection".

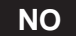

When voltage is not detected : Go to "2. Check open in control circuit" as follows. When high voltage is detected : Repair short to battery and go to "Verification of Vehicle Repair".

#### 2. Check open in control circuit

- 1) IG Key "OFF", Engine "OFF".
- 2) Disconnect EGR actuator connector and ECM connector.
- Check continuity between EGR actuator terminal 1 and ECM connector (CUD-M) terminal 59.

Specification : Continuity ( below 1.0 )

4) Is the measured resistance within the specification?

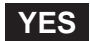

Repair short to ground and go to "Verification of Vehicle Repair".

#### NO

Repair open in control circuit and go to "Verification of Vehicle Repair".

#### COMPONENT INSPECTION EDCE01BA

- 1. Check EGR actuator component resistance
  - 1) IG Key "OFF", Engine "OFF".
  - 2) Disconnect EGR actuator.
  - 3) Measure the resistance between EGR actuator component terminal 1 and terminal 2.

Specification : 7.3~ 8.8 (20)

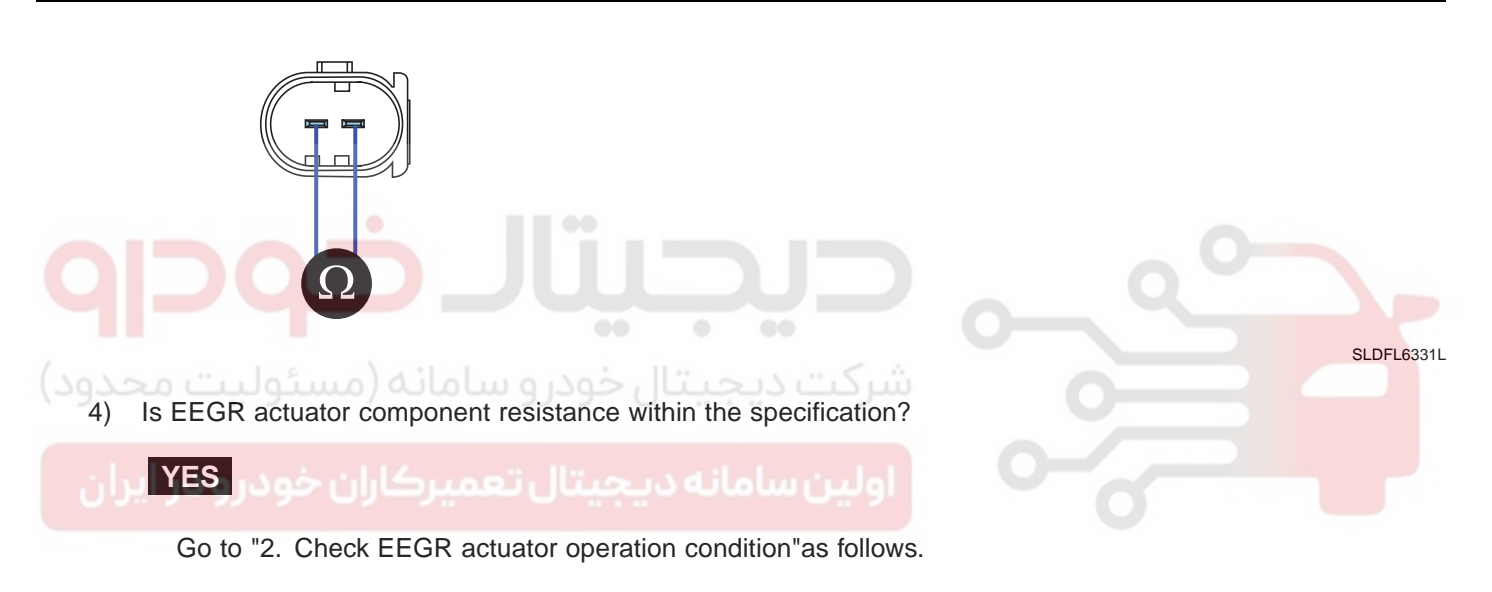

NO

Replace EEGR actuator and go to "Verification of Vehicle Repair".

#### 2. EEGR operation check

- 1) IG Key "OFF", Engine "OFF".
- 2) Check that MAFS is installed in correctly according to the direction of arrow on MAFS assy'.
- 3) Check contamination of air cleaner filter.
- 4) IG Key "ON", Engine "ON".
- 5) Let IDLE RPM last after warming engine up.
- 6) Check the leakage of intake system(the leakage or damage of intercooler).
- Check that VGT operates correctly.( Check if vacuum operating state of VGT actuator is appropriate, if VGT diaphragm and unison ring are stuck.)
- Check that EEGR actuator does not operate.
   (EEGR actuator turns "OFF" and 4.4% duty is outputted 3 min after rapid acceleration.)
- 9) Monitor signal voltage of MAFS when engine speed lasts at approx. 800RPM using Scantool.

FUEL SYSTEM

10) Check MAFS output signal at idle after rapid acceleration.(EEGR actuator duty 45%)

Specification : When EEGR actuator does not operate (5%) at idle : 410mg/st  $\pm$  50 mg/st When EEGR actuator operates(45%) at idle : 360mg/st  $\pm$  50 mg/st

11) Is output signal within the specification?

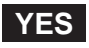

Go to "Verification of Vehicle Repair".

NO

After checking that carbon is clogged inside of EGR pipe and EEGR actuator or EGR valve is stuck, if any troble is not detected, repair EEGR actuator assy' and go to "Verification of Vehicle Repair".

#### VERIFICATION OF VEHICLE REPAIR E7D21AB7

After a repair, it is essential to verify that the fault is corrected.

- 1. After connecting Scantool select "DIAGNOSTIC TROUBLE CODES(DTCs)" mode.
- 2. Clear recorded DTC using Scantool.
- 3. Drive the vehicle within DTC "Enable conditions" in "General information".
- 4. After selecting "DIAGNOSTIC TROUBLE CODES(DTCs)" mode and check if DTC is recorded again.
- 5. Are any DTCs recorded ?

ولین سامانه دیجیتال تعمیرکاران خودرو در <sub>YES</sub>

Go to the DTC guide of recorded NO. in Scantool.

NO

System operates within specification.

FLB -281

# DTC P0402 EXHAUST GAS RECIRCULATION FLOW EXCESSIVE DETECTED

#### COMPONENT LOCATION EB18487F

Refer to DTC P0401.

#### GENERAL DESCRIPTION ECE974F6

Refer to DTC P0401.

#### DTC DESCRIPTION E24AEA88

P0402 is set when EGR governer deviaton is above the upper limit value for more than 5 sec.. This code is due to open or short to battery in EEGR actuator circuit or internal open in EEGR component.

#### DTC DETECTING CONDITION EA645FCF

| ltem              | Detecting Condition                                   |         |              |                      | Possible Cause         |
|-------------------|-------------------------------------------------------|---------|--------------|----------------------|------------------------|
| DTC Strategy      | Signal monitoring                                     |         |              |                      |                        |
| Enable Conditions | <ul> <li>Engine runn</li> </ul>                       | ing     |              |                      |                        |
| ThresholdValue    | <ul> <li>Short to bat</li> <li>Wiring open</li> </ul> | tery    |              |                      |                        |
| DiagnosticTime    | • 5 sec.                                              |         |              | EGR actuator circuit |                        |
| ىئوليت محدود)     | Fuel Cut                                              | U ON CU | شركت ديجيت   |                      | EGR actuator component |
|                   | EGR Off                                               | YES     |              |                      |                        |
| فودرودر ايران     | Fuel Limit                                            |         | اولين سامانه |                      |                        |
|                   | MIL                                                   | ON      |              |                      |                        |

#### SPECIFICATION EF5B2E45

| EGR actuator component resistance | EGR actuator operating Hz | EGR actuator operating duty |  |
|-----------------------------------|---------------------------|-----------------------------|--|
| 7.3 ~ 8.8 (20 )                   | 142Hz                     | 10%(closed) ~ 40%(opened)   |  |

#### SCHEMATIC DIAGRAM E174F9E5

Refer to DTC P0401.

#### SIGNAL WAVEFORM AND DATA E9EC14B5

Refer to DTC P0401.

# MONITOR SCANTOOL DATA E5193A29

Refer to DTC P0401.

FUEL SYSTEM

#### TERMINAL AND CONNECTOR INSPECTION E2399A05

Refer to DTC P0401.

#### POWER CIRCUIT INSPECTION E6F409A8

- 1. IG Key "OFF", Engine "OFF".
- 2. Disconnect EGR actuator connector
- 3. IG Key "ON".
- 4. Measure the voltage of EGR actuator connector terminal 2.

Specification : 11.5V~13.0V

5. Is the measured voltage within the specification?

#### YES

Go to "Control Circuit Inspection".

NO

Repair E/R FUSE & RELAY BOX 15A SNSR 2 FUSE and related circuit and go to "Verification of Vehicle Repair".

#### CONTROL CIRCUIT INSPECTION E4CBEEFD

1. Check control circuit monitoring voltage

- 1) IG Key "OFF", Engine "OFF".
- 2) Disconnect EGR actuator connector.
- 3) IG Key "ON".
- 4) Measure the voltage of EGR actuator connector terminal 1.

Specification : 3.2V~3.7V

5) Is the measured voltage within the specification?

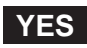

Go to "Component Inspection".

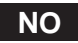

When voltage is not detected : Go to "2. Check open in control circuit" as follows. When high voltage is detected : Repair short to battery and go to "Verification of Vehicle Repair".

- 2. Check open in control circuit
  - 1) IG Key "OFF", Engine "OFF".
  - 2) Disconnect EGR actuator connector and ECM connector.
  - 3) Check continuity between EGR actuator terminal 1 and ECM connector (CUD-M) terminal 59.

# 021 62 99 92 92

FLB -283

# DTC TROUBLESHOOTING PROCEDURES

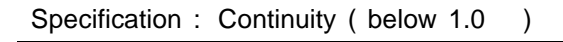

4) Is the measured resistance within the specification?

#### YES

Go to "Component Inspection".

NO

Repair open in control circuit and go to "Verification of Vehicle Repair".

#### COMPONENT INSPECTION E95E286A

- 1. IG Key "OFF", Engine "OFF".
- 2. Disconnect EGR actuator.
- 3. Measure the resistance between EGR actuator component terminal 1 and terminal 2.

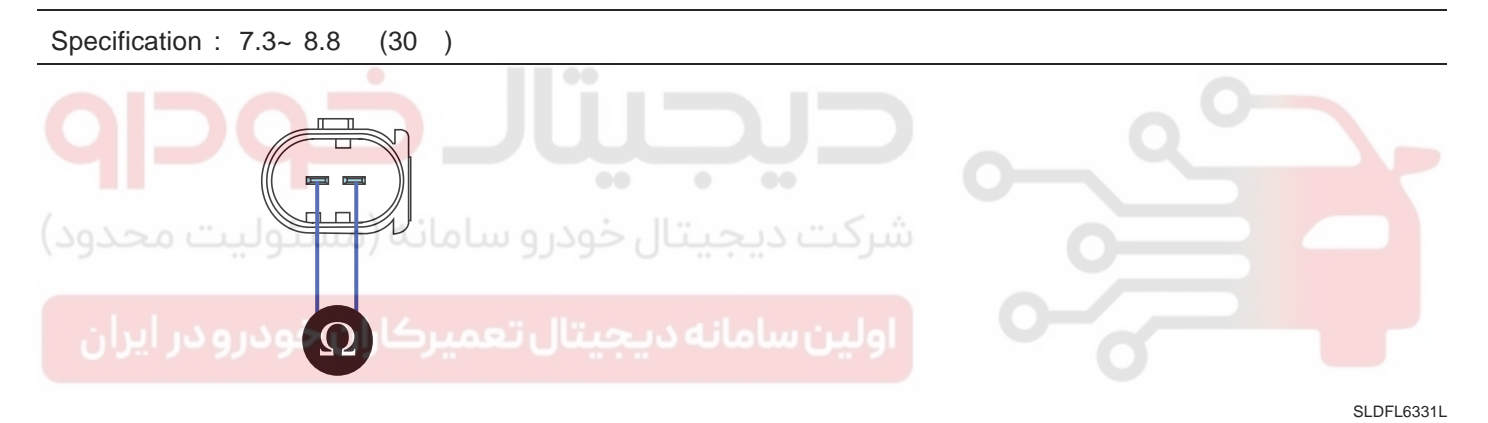

4. Is EEGR actuator component resistance within the specification?

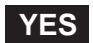

Go to "2. EEGR operation check".

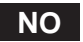

Replace EEGR actuator and go to "Verification of Vehicle Repair".

#### VERIFICATION OF VEHICLE REPAIR E2926E3E

Refer to DTC P0401.

**FUEL SYSTEM** 

# DTC P0489 EXHAUST GAS RECIRCULATION CONTROL CIRCUIT LOW VOLTAGE

#### COMPONENT LOCATION EBAEBD5B

Refer to DTC P0401.

#### GENERAL DESCRIPTION EE0F71BB

Refer to DTC P0401.

#### DTC DESCRIPTION EF104923

P0489 is set when '0'A is detected in EEGR actuator circuit for more than 0.5 sec.. This code is due to open or short to ground in EEGR actuator circuit or internal open in EEGR component.

## DTC DETECTING CONDITION E7A3A80A

| ltem              |                                                   | Detecting | Possible Cause |                           |
|-------------------|---------------------------------------------------|-----------|----------------|---------------------------|
| DTC Strategy      | Signal monitoring                                 |           |                |                           |
| Enable Conditions | Engine run                                        |           |                |                           |
| ThresholdValue    | <ul><li>Short to GN</li><li>Wiring open</li></ul> | ر خودر و  | شرکت دیحیتا    |                           |
| DiagnosticTime    | • 0.5 sec.                                        |           |                | EEGR actuator circuit     |
| ودرودر ایران      | Fuel Cut                                          | NO        | املىت سامانە د | • EEGR actuator component |
| Epil Sofo         | EGR Off                                           | YES       | 0              | 0                         |
|                   | Fuel Limit                                        | NO        |                |                           |
|                   | MIL                                               | OFF       |                |                           |

#### SPECIFICATION E311F9A1

| EGR actuator component resistance | EGR actuator operating Hz | EGR actuator operating duty |  |
|-----------------------------------|---------------------------|-----------------------------|--|
| 7.3 ~ 8.8 (20 )                   | 142Hz                     | 10%(closed) ~ 40%(opened)   |  |

#### SCHEMATIC DIAGRAM EE6D1C94

Refer to DTC P0401.

#### SIGNAL WAVEFORM AND DATA E102B230

Refer to DTC P0401.

#### MONITOR SCANTOOL DATA EB8C31F1

Refer to DTC P0401.

#### TERMINAL AND CONNECTOR INSPECTION E885D331

Refer to DTC P0401.

#### POWER CIRCUIT INSPECTION E54AB53A

- 1. IG Key "OFF", Engine "OFF".
- 2. Disconnect EGR actuator connector
- 3. IG Key "ON".
- 4. Measure the voltage of EGR actuator connector terminal 2.

Specification : 11.5V~13.0V

5. Is the measured voltage within the specification?

#### YES

Go to "Control Circuit Inspection".

NO

Repair E/R FUSE & RELAY BOX 15A SNSR 2 FUSE and related circuit and go to "Verification of Vehicle Repair".

CONTROL CIRCUIT INSPECTION EDEF3F10

1. Check control circuit monitoring voltage

- 1) IG Key "OFF", Engine "OFF".
- 2) Disconnect EGR actuator connector.
- 3) IG Key "ON".
- 4) Measure the voltage of EGR actuator connector terminal 1.

Specification : 3.2V~3.7V

5) Is the measured voltage within the specification?

# YES

Go to "Component Inspection".

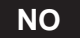

When voltage is not detected : Go to "2. Check open in control circuit" as follows. When high voltage is detected : Repair short to battery and go to "Verification of Vehicle Repair".

- 2. Check open in control circuit
  - 1) IG Key "OFF", Engine "OFF".
  - 2) Disconnect EGR actuator connector and ECM connector.
  - 3) Check continuity between EGR actuator terminal 1 and ECM connector (CUD-M) terminal 59.

#### WWW.DIGITALKHODRO.COM

#### FLB -285

# 021 62 99 92 92

#### FLB -286

#### FUEL SYSTEM

Specification : Continuity ( below 1.0 )

4) Is the measured resistance within the specification?

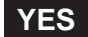

Repair short to ground and go to "Verification of Vehicle Repair".

Repair open in control circuit and go to "Verification of Vehicle Repair".

#### COMPONENT INSPECTION E0593ED3

- 1. IG Key "OFF", Engine "OFF".
- 2. Disconnect EGR actuator.
- 3. Measure the resistance between EGR actuator component terminal 1 and terminal 2.

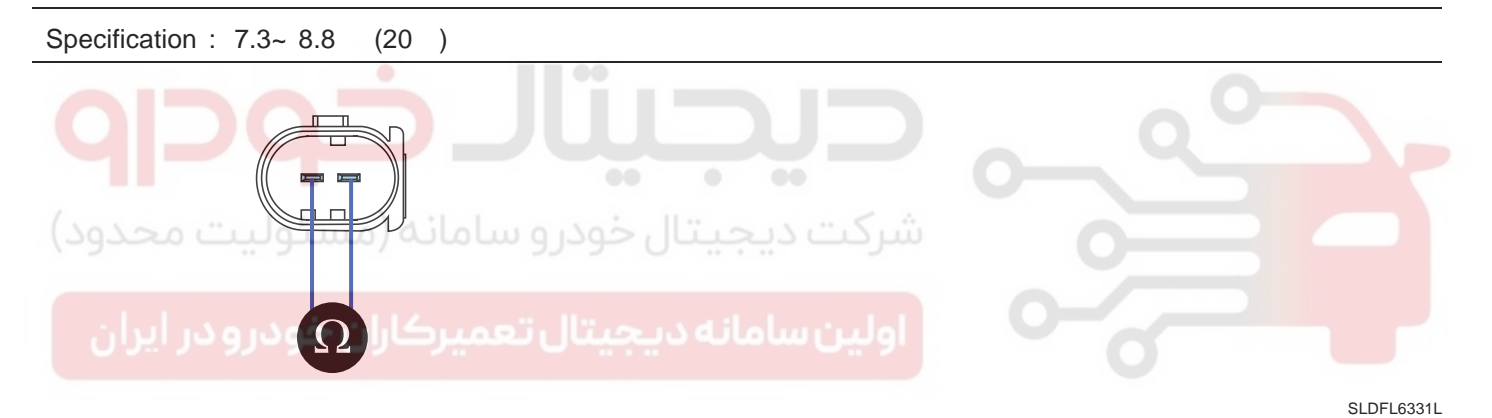

4. Is EEGR actuator component resistance within the specification?

#### YES

Go to "Verification of Vehicle Repair".

#### NO

Replace EEGR actuator and go to "Verification of Vehicle Repair".

#### VERIFICATION OF VEHICLE REPAIR E82C0F09

Refer to DTC P0401.

# WWW.DIGITALKHODRO.COM

# 021 62 99 92 92

FLB -287

# DTC P0490 EXHAUST GAS RECIRCULATION CONTROL CIRCUIT HIGH VOLTAGE

#### COMPONENT LOCATION E9BB3D2F

Refer to DTC P0401.

#### GENERAL DESCRIPTION EF7373B7

Refer to DTC P0401.

#### DTC DESCRIPTION EDA16E79

P0490 is set when excessive current is detected in EEGR actuator circuit for more than 0.5 sec.. This code is due to short to battery in EEGR actuator control circuit or internal short in EEGR component.

## DTC DETECTING CONDITION E446232E

| ltem              | Detecting Condition              |        |              | Possible Cause          |
|-------------------|----------------------------------|--------|--------------|-------------------------|
| DTC Strategy      | <ul> <li>Signal moni</li> </ul>  | toring |              |                         |
| Enable Conditions | <ul> <li>Engine runr</li> </ul>  | ning   |              |                         |
| ThresholdValue    | <ul> <li>Short to bat</li> </ul> | ttery  |              |                         |
| DiagnosticTime    | • 0.5 sec.                       |        |              | EEGR actuator circuit   |
| ىئوليت محدود)     | Fuel Cut                         | J⊃NO ( | شردت دیجیت   | EEGR actuator component |
| Foil Sofo         | EGR Off                          | YES    |              |                         |
|                   | Fuel Limit                       | NO     | اولين سامانه |                         |
|                   | MIL                              | OFF    |              |                         |

#### SPECIFICATION E7AE5E9B

| EGR actuator component resistance | EGR actuator operating Hz | EGR actuator operating duty |  |
|-----------------------------------|---------------------------|-----------------------------|--|
| 7.3 ~ 8.8 (20 )                   | 142Hz                     | 10%(closed) ~ 40%(opened)   |  |

#### SCHEMATIC DIAGRAM E94D735B

Refer to DTC P0401.

#### SIGNAL WAVEFORM AND DATA ED08DE18

Refer to DTC P0401.

#### MONITOR SCANTOOL DATA E8AB6B9F

Refer to DTC P0401.

FUEL SYSTEM

## TERMINAL AND CONNECTOR INSPECTION E878DF73

Refer to DTC P0401.

## POWER CIRCUIT INSPECTION E7C69247

- 1. IG Key "OFF", Engine "OFF".
- 2. Disconnect EGR actuator connector
- 3. IG Key "ON".
- 4. Measure the voltage of EGR actuator connector terminal 2.

Specification : 11.5V~13.0V

5. Is the measured voltage within the specification?

#### YES

Go to "Control Circuit Inspection".

NO

Repair E/R FUSE & RELAY BOX 15A SNSR 2 FUSE and related circuit and go to "Verification of Vehicle Repair".

CONTROL CIRCUIT INSPECTION EC4B80D5

1. Check control circuit monitoring voltage

- 1) IG Key "OFF", Engine "OFF".
- 2) Disconnect EGR actuator connector.
- 3) IG Key "ON".
- 4) Measure the voltage of EGR actuator connector terminal 1.

Specification : 3.2V~3.7V

5) Is the measured voltage within the specification?

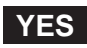

Go to "Component Inspection".

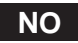

When voltage is not detected : Go to "2. Check open in control circuit" as follows. When high voltage is detected : Repair short to battery and go to "Verification of Vehicle Repair".

- 2. Check open in control circuit
  - 1) IG Key "OFF", Engine "OFF".
  - 2) Disconnect EGR actuator connector and ECM connector.
  - 3) Check continuity between EGR actuator terminal 1 and ECM connector (CUD-M) terminal 59.
### 021 62 99 92 92

### DTC TROUBLESHOOTING PROCEDURES

Specification : Continuity ( below 1.0 )

4) Is the measured resistance within the specification?

#### YES

Repair short to ground and go to "Verification of Vehicle Repair".

NO

Repair open in control circuit and go to "Verification of Vehicle Repair".

#### COMPONENT INSPECTION E24E0EB3

- 1. IG Key "OFF", Engine "OFF".
- 2. Disconnect EGR actuator.
- 3. Measure the resistance between EGR actuator component terminal 1 and terminal 2.

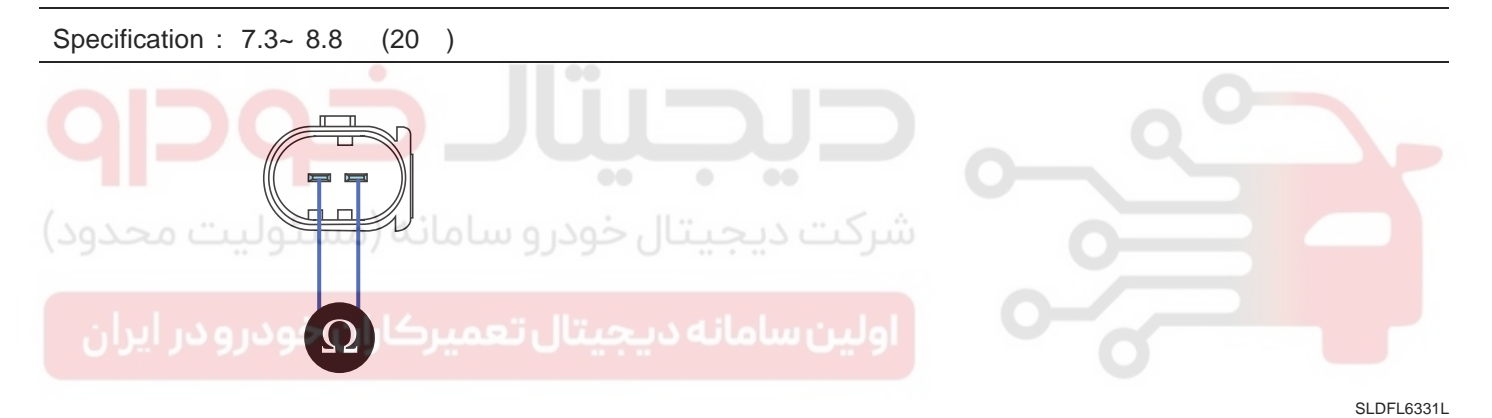

4. Is EEGR actuator component resistance within the specification?

#### YES

Go to "Verification of Vehicle Repair".

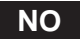

Replace EEGR actuator and go to "Verification of Vehicle Repair".

#### VERIFICATION OF VEHICLE REPAIR ECE59EEA

Refer to DTC P0401.

FUEL SYSTEM

### DTC P0501 VEHICLE SPEED SENSOR A RANGE/PERFORMANCE

### COMPONENT LOCATION E2DB9813

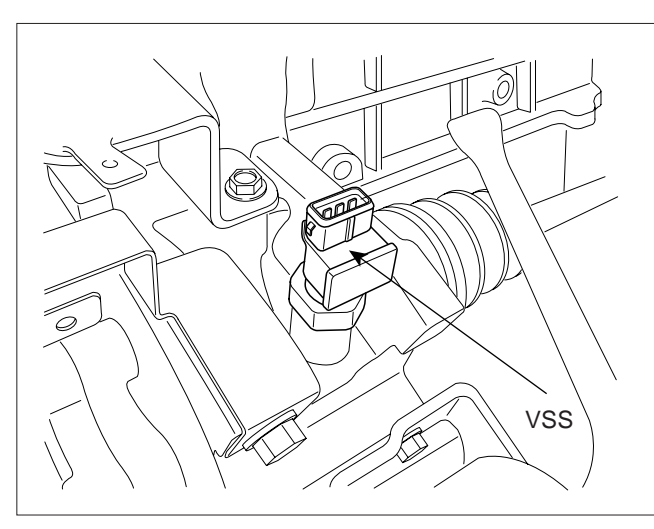

SLDFL6337L

#### GENERAL DESCRIPTION EODF6C9E

Vehicle Speed Sensor(VSS) is hall sensor type and senses the rotating speed of differential gear mounted on transaxle. Comparing engine speed with vehicle speed calculated based on vehicle speed sensor signal, ECM recognizes engaged gear. And based on the information about engaged gear, ECM performs optimum fuel injection quantity correction. VSS signal is also used in speed meter of cluster, ETACS(or BCM), aircon control module, navigation system, etc.

### DTC DESCRIPTION E548BF74

P0501 is set when vehicle speed below 13.8 kph is detected for more than 4 sec. at above 4,000RPM and above 38.5 cc of fuel injection quantity. This code is due to open/short in VSS circuit, poor connection/damaged harness or VSS component failure.

### DTC DETECTING CONDITION E6423A44

| Item                |                     | Detecting Condition                                                                                                    |          |            |   | Possible Cause                                         |
|---------------------|---------------------|----------------------------------------------------------------------------------------------------|----------|------------|---|--------------------------------------------------------|
| DTC Strategy        |                     | Signal monitoring                                                                                                    |          |            |   |                                                        |
| Enable C            | Conditions          | Vehicle driving                                                                                                    | g        |            |   |                                                        |
| Thresh-<br>oldValue |                     | <ul> <li>When vehicle speed below 13.8 kph is detected.<br/>at above 4,000RPM and above 38.5 cc of<br/>fuel injection quantity.</li> </ul> |          |            |   |                                                        |
|                     | Diagnos-<br>ticTime | • 4 sec                                                                                                    |          |            |   |                                                        |
|                     | Thresh-<br>oldValue | <ul> <li>When vehicle speed is calculated more<br/>than 240kph by ECM.</li> </ul>                                                          |          |            |   | Vahicla speed sensor circuit                           |
| Case 2              | Diagnos-<br>ticTime | • 0.5 sec                                                                                                    |          |            |   | <ul> <li>Vehicle speed sensor<br/>component</li> </ul> |
| Thresh-<br>oldValue |                     | <ul> <li>When VSS signal is not valid.</li> </ul>                                                                                          |          |            |   |                                                        |
| Case 3              | Diagnos-<br>ticTime | • 1 sec                                                                                                    |          |            |   |                                                        |
| Fail Safe           |                     | Fuel Cut                                                                                                    | NO       |            |   |                                                        |
|                     |                     | EGR Off                                                                                                    | NO       |            |   |                                                        |
|                     |                     | Fuel Limit                                                                                                    | NO       |            | 0 |                                                        |
|                     |                     | MIL                                                                                                    | OFF      |            |   |                                                        |
| محدود               | ىئولىت              | و سامانه (می                                                                                                    | تال حودر | شردت دیجیا |   |                                                        |

#### SPECIFICATION E5C9DA7C

| Sensing Type     | LOW Signal Voltage | HIGH Signal Voltage | Signal Duty |
|------------------|--------------------|---------------------|-------------|
| Hall sensor type | below 1.5V         | above 3.5V          | 50±5%       |

**FUEL SYSTEM** 

### FLB -292

### SCHEMATIC DIAGRAM E19A01C7

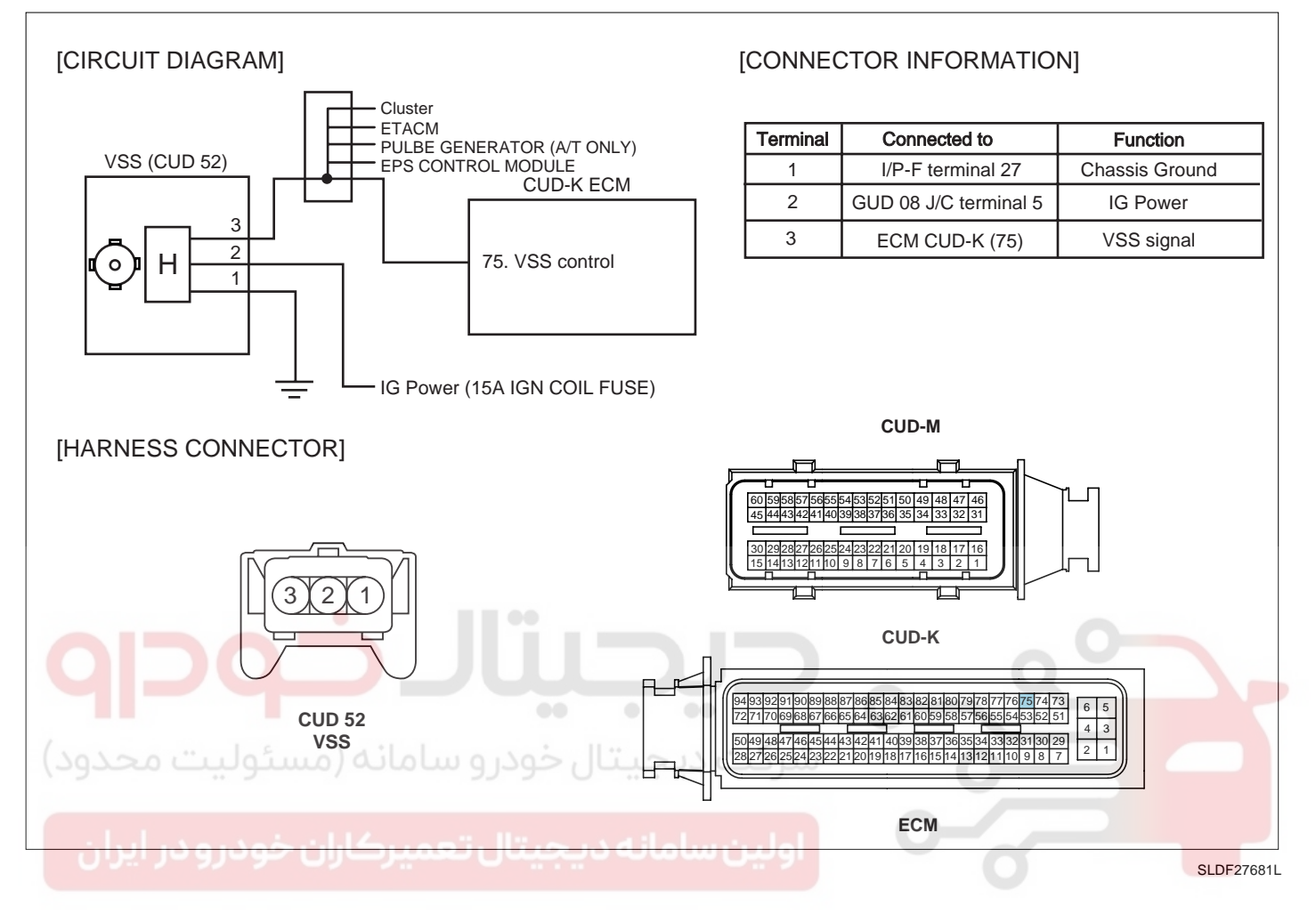

#### SIGNAL WAVEFORM AND DATA E1DABA6A

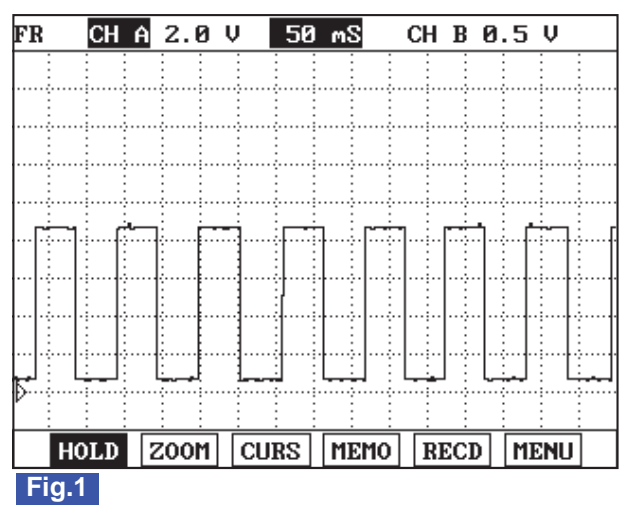

Fig.1) This is the signal waveform of vehicle speed sensor. Digital waveform, LOW 0.8V, HIGH : 10V with 50% duty is outputted. ECM detects vehicle speed, sensing this ON-OFF period (Hz).

SLDFL6339L

### WWW.DIGITALKHODRO.COM

### 021 62 99 92 92

### DTC TROUBLESHOOTING PROCEDURES

### MONITOR SCANTOOL DATA EC572A95

- 1. Connect Scantool to Data Link Connector (DLC).
- 2. Warm engine up to normal operating temperature.
- 3. Turn "OFF" electrical devices and A/C.
- 4. Monitor "VEHICLE SPEED SENSOR " parameter on the Scantool.

Specification : Current vehicle speed is displayed.

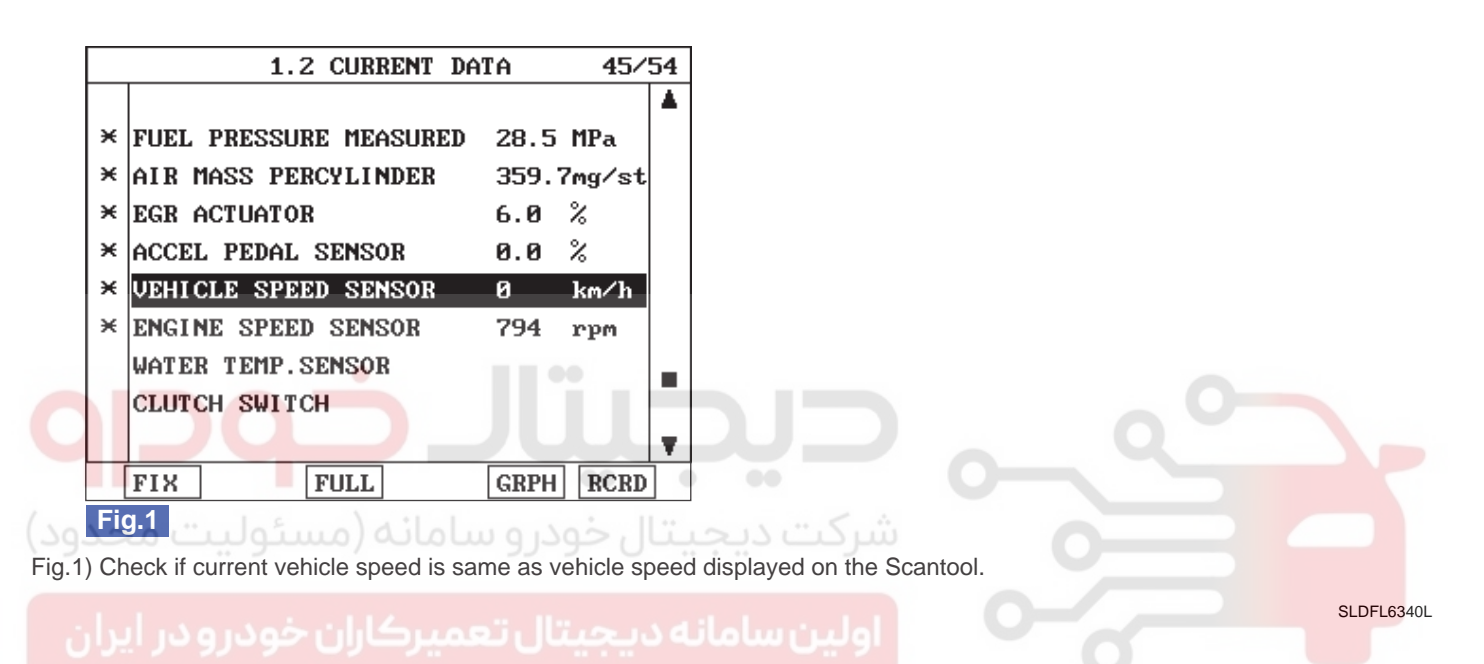

#### TERMINAL AND CONNECTOR INSPECTION E8E2D8F3

- 1. Electrical systems consist of a lot of harness and connectors, poor connection of terminals can cause various problems and damge of component.
- 2. Perform checking procedure as follows.
  - 1) Check damage of harness and terminals : Check terminals for contact resistance, corrosion and deformation.
  - 2) Check connecting condition of ECM and component connector : Check terminal seperation, damage of locking device and connecting condition between terminal and wiring.

#### **NOTE**

Disconnect the pin which requires checking at male connector and insert it to the terminal at female connector for checking connecting condition. (after checking, reconnect the pin at correct position.)

3. Is the problem found?

### YES

Repair the trouble causing part and go to "Verification of Vehicle Repair".

NO

with go to "Power Circuit Inspection".

#### FUEL SYSTEM

#### POWER CIRCUIT INSPECTION E38DF34A

- 1. IG Key "OFF", Engine "OFF".
- 2. Disconnect Vehicle Speed Sensor connector.
- 3. IG Key "ON".
- 4. Measure the voltage of VSS connector terminal 2.

Specification : 11.5V~13.0V

5. Is the measured voltage within the specification?

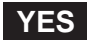

Go to "Signal Circuit Inspection".

#### NO

Repair I/P JUNCTION BOX 10A ECU FUSE and related circuit, and go to "Verification of Vehicle Repair".

#### SIGNAL CIRCUIT INSPECTION E8455324

- 1. Check signal circuit voltage (sensor side)
  - 1) IG Key "OFF", Engine "OFF".
  - 2) Disconnect VSS connector.
  - ولین سامانه دیجیتال تعمیرکاران خر:"ON اولین سامانه دیجیتال تعمیرکاران
  - 4) Measure the voltage of VSS connector termianl 3.

Specification : 8.0V~11.5V

5) Is the measured voltage within the specification?

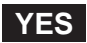

Go to "2. Check signal circuit voltage (ECM side)"as follows.

NO

Repair poor connection or open in signal circuit and go to "Verification of Vehicle Repair".

- 2. Check signal circuit voltage (ECM side)
  - 1) IG Key "OFF", Engine "OFF".
  - 2) Disconnect Vehicle Speed Sensor connector and ECM connector.
  - 3) IG Key "ON".
  - 4) Measure the voltage of ECM connector (CUD-K) terminal 75.

Specification : 8.0V~11.5V

### DTC TROUBLESHOOTING PROCEDURES

5) Is the measured voltage within the specification?

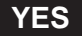

Go to "Ground Circuit Inspection".

NO

Repair poor connection or open in ECM connector (CUD-K) terminal 75 related circuit and go to "Verification of Vehicle Repair".

#### GROUND CIRCUIT INSPECTION EB6117A4

- 1. IG Key "OFF", Engine "OFF".
- 2. Disconnect VSS connector.
- 3. IG Key "ON".
- 4. Measure the voltage of VSS connector terminal 2. [TEST "A"]
- 5. Measure the voltage between VSS connector terminal 2 and terminal 1. [TEST "B"] (terminal 2 : Check + prove, terminal 1 : Check - prove)

Specification : [TEST "A"] Voltage - [TEST "B"] Voltage = below 200mV

6. Is the measured voltage within the specification?

#### YES

Go to "Component Inspection".

#### NO

When "B" voltage is not detected : Repair open in ground circuit and go to "Verification of Vehicle Repair". When the voltage difference between "A" and "B" is above 200mV : Eliminate the causes of excessive resistance and go to "Verification of Vehicle Repair".

#### COMPONENT INSPECTION E252A9C6

- 1. IG Key "OFF", Engine "OFF".
- 2. Disconnect VSS connector.
- 3. Disconnect VSS and Driven gear assy'.
- 4. Check rotating state of VSS driven gear.
- 5. Connect VSS connector and IG Key "ON".
- 6. Rotate Driven gear with hand.

### 021 62 99 92 92

#### FLB -296

#### FUEL SYSTEM

SPECIFICATION :

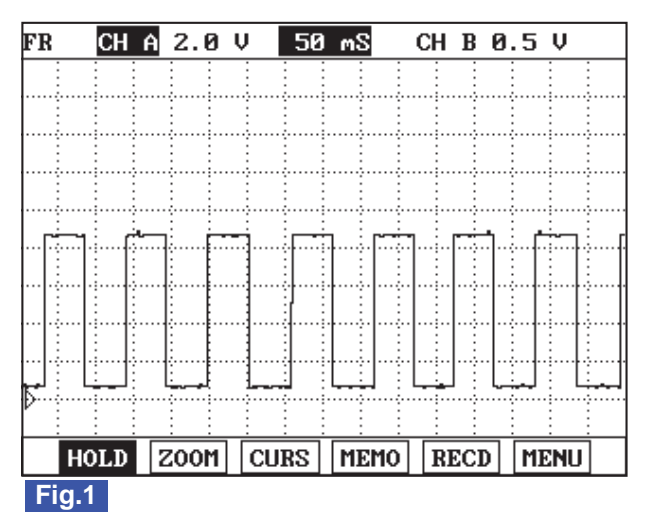

Fig.1) This is the signal waveform of vehicle speed sensor. Digital waveform, LOW 0.8V, HIGH : 10V with 50% duty is outputted. ECM detects vehicle speed, sensing this ON-OFF period (Hz).

SLDFL6339L

7. Does vehicle speed signal generate?

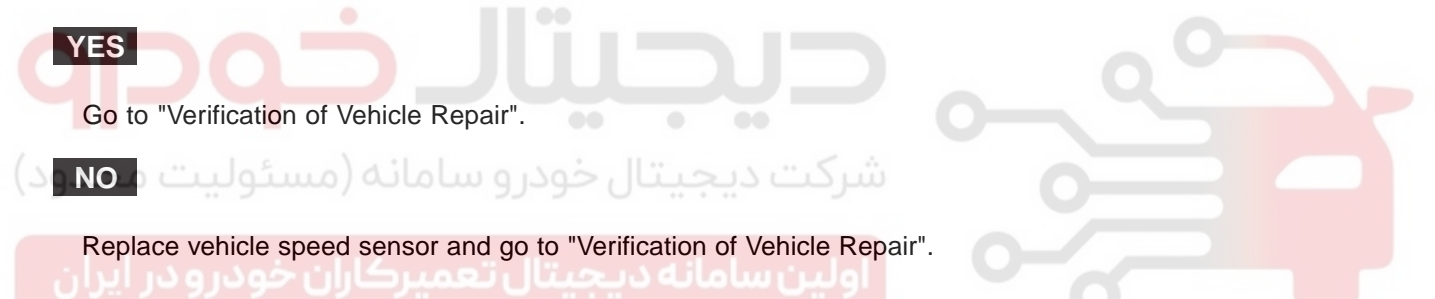

#### VERIFICATION OF VEHICLE REPAIR E0945387

After a repair, it is essential to verify that the fault is corrected.

- 1. After connecting Scantool select "DIAGNOSTIC TROUBLE CODES(DTCs)" mode.
- 2. Clear recorded DTC using Scantool.
- 3. Drive the vehicle within DTC "Enable conditions" in "General information".
- 4. After selecting "DIAGNOSTIC TROUBLE CODES(DTCs)" mode and check if DTC is recorded again.
- 5. Are any DTCs recorded ?

#### YES

Go to the DTC guide of recorded NO. in Scantool.

NO

System operates within specification.

FLB -297

### DTC P0504 BRAKE SWITCH "A"/"B" CORRELATION

### GENERAL DESCRIPTION E62BECDA

Brake switch is connected to brake pedal and transmits brake operating state to ECM. When the output signal of APS is higher than what driver intended during driving (e.g. short to high voltage line in APS circuit, false signal), driver depresses brake pedal. Like this, if driver's decelerating intension is transmitted to ECM (break pedal depressed)when APS output voltage is high, ECM recognizes APS trouble and Limp Home mode is activated. At Limp Home mode, engine speed is fixed at approx. 1000RPM and engine power generation is limitted. Even at Limp home mode, if correct APS signal is detected, Limp Home mode is deactivated. Brake switch, which monitors proper operation of APS, is devided 1 and 2 for the fidelity of brake switch.

#### DTC DESCRIPTION E4186436

When brake switch operates correctly, switch 1 is OFF and switch 2 is ON when releasing brake pedal, while switch 1 is ON and switch 2 is OFF when depressing brake pedal. thus when the signal from a switch is different from the other's, brake switch is in good condition. When the signal from a switch is same as the other's, brake switch is fault.

#### DTC DETECTING CONDITION E87916E5

| ltem              | Detecting Condition             |        |              | Possible Cause                                         |
|-------------------|---------------------------------|--------|--------------|--------------------------------------------------------|
| DTC Strategy      | <ul> <li>Signal moni</li> </ul> | toring |              |                                                        |
| Enable Conditions | <ul> <li>IG Key "ON</li> </ul>  |        | Q \          |                                                        |
| ThresholdValue    | Wiring open                     | ••     |              |                                                        |
| DiagnosticTime    | شرکت دیجیتال خودرو ۵۰۰ (•س      |        |              | Brake switch component     Abpermal brake pedal beight |
|                   | Fuel Cut                        | NO     |              | Brake switch circuit                                   |
| فودرويرايران      | EGR Off                         | NO     | اولين سامانه |                                                        |
| Fall Sale         | Fuel Limit                      | NO     |              |                                                        |
|                   | MIL                             | OFF    |              |                                                        |

#### SPECIFICATION E1EE2658

| Condition    | Brake Peda | al Released | Brake Pedal Depressed |          |  |
|--------------|------------|-------------|-----------------------|----------|--|
| Switch state | Switch 1   | Switch 2    | Switch 1              | Switch 2 |  |
|              | Opened     | Closed      | Closed                | Opened   |  |

**FUEL SYSTEM** 

021 62 99 92 92

#### FLB -298

#### SCHEMATIC DIAGRAM EC969870

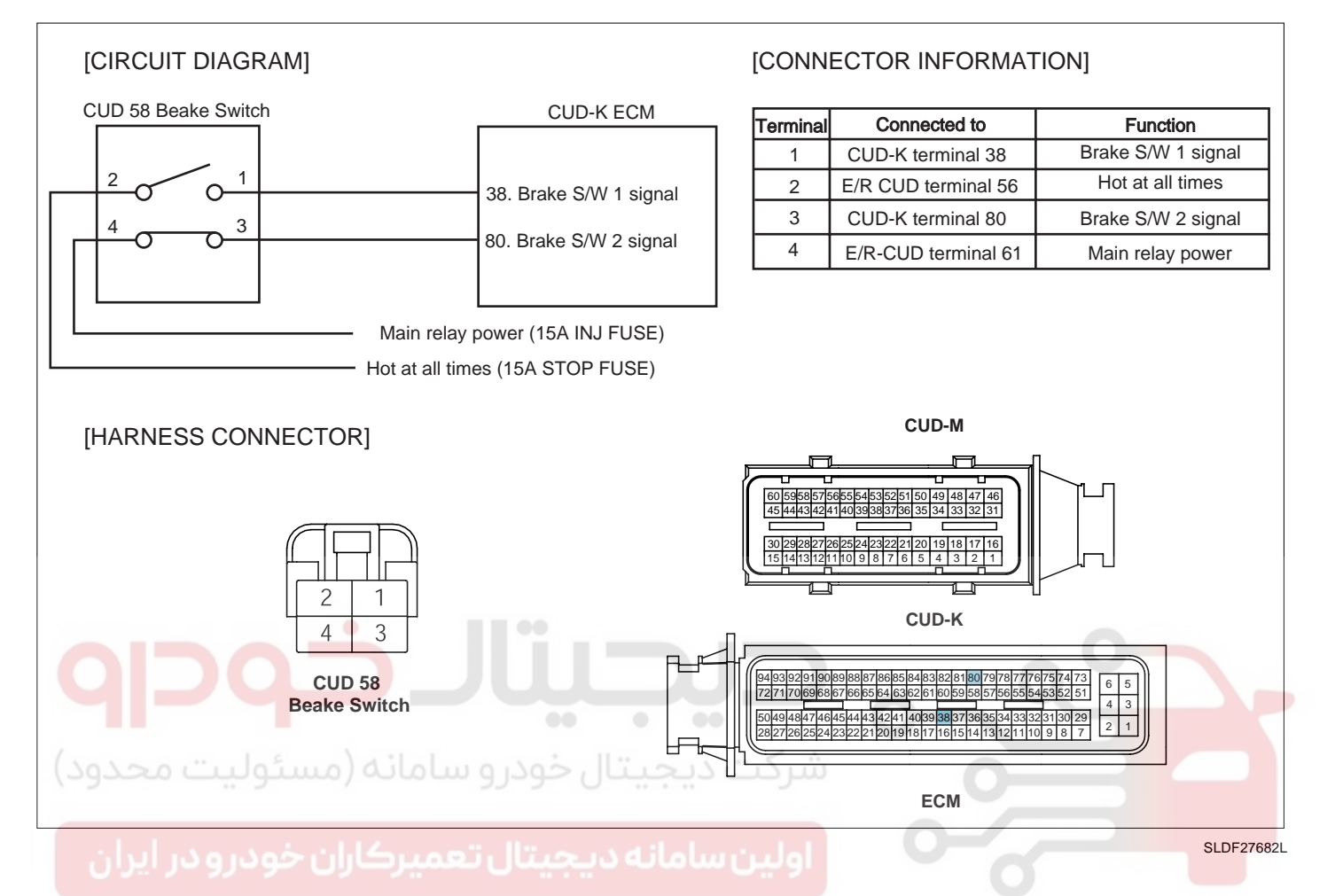

#### SIGNAL WAVEFORM AND DATA E7E0F628

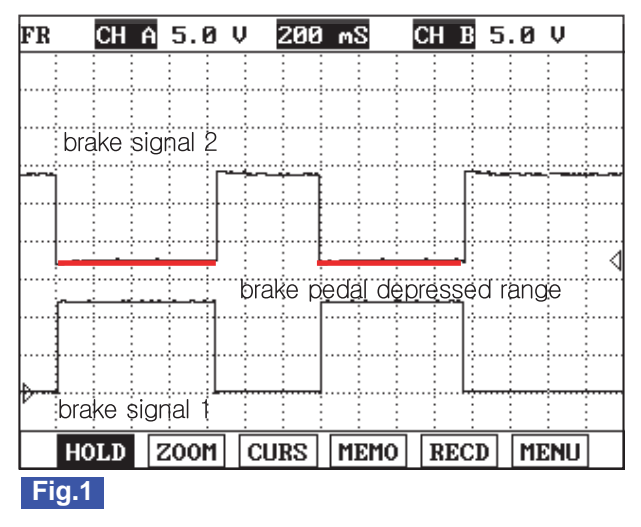

Fig.1) The waveform of brake signal 1 and 2 are measured simultaneously. Both waveforms are symmetrical.

SLDFL6347L

### MONITOR SCANTOOL DATA ECDED228

1. Connect scantool to Data Link Cable. (DLC)

- 2. Warm engine up to normal operating temperature.
- 3. Turn "OFF" electrical devices and A/C.
- 4. Monitor "BRAKE SWITCH" and "REDUNDANT BRAKE SWITCH" parameter on the Scantool.

#### Specification :

When brake pedal is released : "BRAKE SWITCH" and "REDUNDANT BRAKE SWITCH" : OFF When brake pedal is depressed : "BRAKE SWITCH" and "REDUNDANT BRAKE SWITCH" : ON

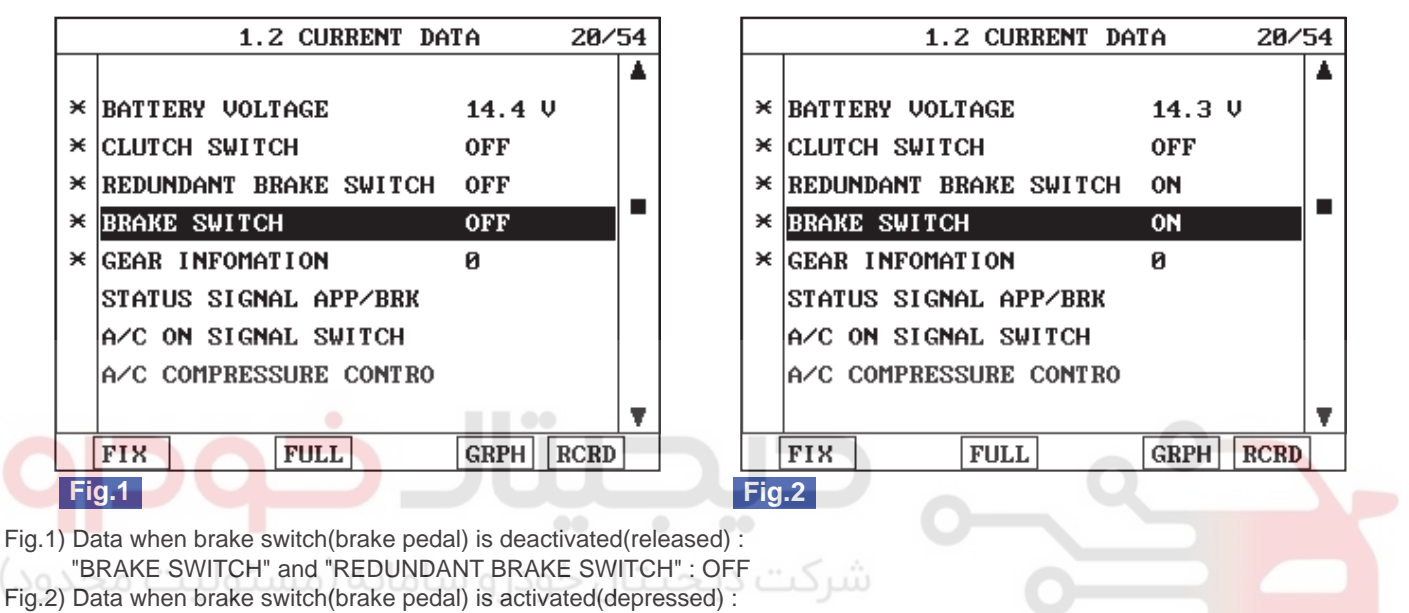

"BRAKE SWITCH" and "REDUNDANT BRAKE SWITCH" : ON

## ولین سامانه دیجیتال تعمیرکاران خودرو در آیران

### TERMINAL AND CONNECTOR INSPECTION E767FD04

- 1. Electrical systems consist of a lot of harness and connectors, poor connection of terminals can cause various problems and damge of component.
- 2. Perform checking procedure as follows.
  - 1) Check damage of harness and terminals : Check terminals for contact resistance, corrosion and deformation.
  - 2) Check connecting condition of ECM and component connector : Check terminal seperation, damage of locking device and connecting condition between terminal and wiring.

### 🔟 ΝΟΤΕ

Disconnect the pin which requires checking at male connector and insert it to the terminal at female connector or checking connecting condition. (after checking, reconnect the pin at correct position.)

3. Is the problem found?

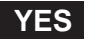

Repair the trouble causing part and go to "Verification of Vehicle Repair".

NO

Go to "Power Circuit Inspection".

SI DEL 63481

021 62 99 92 92

**FUEL SYSTEM** 

#### POWER CIRCUIT INSPECTION EDE31C35

- Check brake switch 1 "HOT AT ALL TIMES" 1.
  - IG Key "OFF", Engine "OFF". 1)
  - Disconnect brake switch connector. 2)
  - 3) Measure the voltage of brake switch connector terminal 2.

Specification : 11.5V~13.0V

Is the measured voltage within the specification? 4)

#### YES

Go to "2.Check brake switch 2 main relay power" as follows.

#### NO

Repair E/R-CUD JUNCTION BOX 15A STOP FUSE and related circuit and go to "Verification of Vehicle Repair".

| 2. | Check brake switch 2 main relay power                        |  |
|----|--------------------------------------------------------------|--|
|    | 1) IG Key "OFF", Engine "OFF".                               |  |
|    | 2) Disconnect brake switch connector.                        |  |
|    | 3) IG Key "ON".                                              |  |
|    | 4) Measure the voltage of brake switch connector terminal 4. |  |
| S  | pecification: 11.5V~13.0V                                    |  |

Is the measured voltage within the specification?

#### YES

5)

Go to "Signal Circuit Inspection".

NO

Repair E/R JUNCTION BOX 15A SNSR3 FUSE and related circuit and go to "Verification of Vehicle Repair".

#### SIGNAL CIRCUIT INSPECTION E5242CFD

- Check brake switch signal circuit voltage 1.
  - IG Key "OFF", Engine "OFF". 1)
  - Disconnect ECM connector with brake switch connector connected. 2)
  - Disconnect E/R JUNCTION BOX main relay, connect main relay terminal 30, 87 and 87a using jump wire. 3)
  - Measure the voltage of ECM connector(CUD-K) terminal 38 as depressing brake pedal. 4)
  - Measure the voltage of ECM connector(CUD-K) terminal 80 as depressing brake pedal. 5)

### WWW.DIGITALKHODRO.COM

### 021 62 99 92 92

#### **SPECIFICATION** :

|                              | Brake Pedal Released | Brake Pedal Depressed |
|------------------------------|----------------------|-----------------------|
| Brake switch 1 (terminal 38) | 0.0V~0.1V            | 11.5V~13.0V           |
| Brake switch 2 (terminal 80) | 11.5V~13.0V          | 0.0V~0.1V             |

6) Is the measured voltage within the specification?

### YES

Go to "Verification of Vehicle Repair".

#### NO

If there is any problem on component after checking "Component Inspection" procedure, go to "2. Check open in signal circuit "as follows.

#### 2. Check open in signal circuit

1) IG Key "OFF", Engine "OFF".

2) Disconnect brake switch connector and ECM connector.

3) Check continuity between brake switch connector terminal 1 and ECM connector (CUD-K) terminal 38. (brake switch 1 circuit)

4) Check continuity between brake switch connector terminal 3 and ECM connector (CUD-K) terminal 80. (brake switch 2 circuit)

Specification : Continuity ( below 1.0 )

5) Is the measured resistance within the specification?

#### YES

Repair short in signal circuit and go to "Verification of Vehicle Repair".

NO

Repair open in signal circuit and go to "Verification of Vehicle Repair".

#### COMPONENT INSPECTION EAE98052

- 1. IG Key "OFF", Engine "OFF".
- 2. Disconnect brake switch connector.
- Check continuity between brake switch component terminal 1 and terminal 2 as depressing brake pedal. (brake switch 1)
- 4. Check continuity between brake switch component terminal 3and terminal 4 as depressing brake pedal. (brake switch 2)

### FLB -302

### FUEL SYSTEM

SPECIFICATION :

| Condition    | Brake Peda    | al Released | Brake Pedal Depressed |               |  |
|--------------|---------------|-------------|-----------------------|---------------|--|
| Switch state | 1 2           | 3 4         | 1 2                   | 3 4           |  |
|              | Discontinuity | Continuity  | Continuity            | Discontinuity |  |

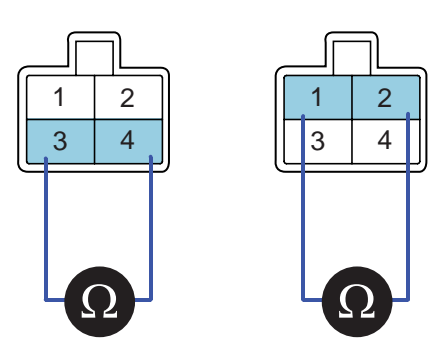

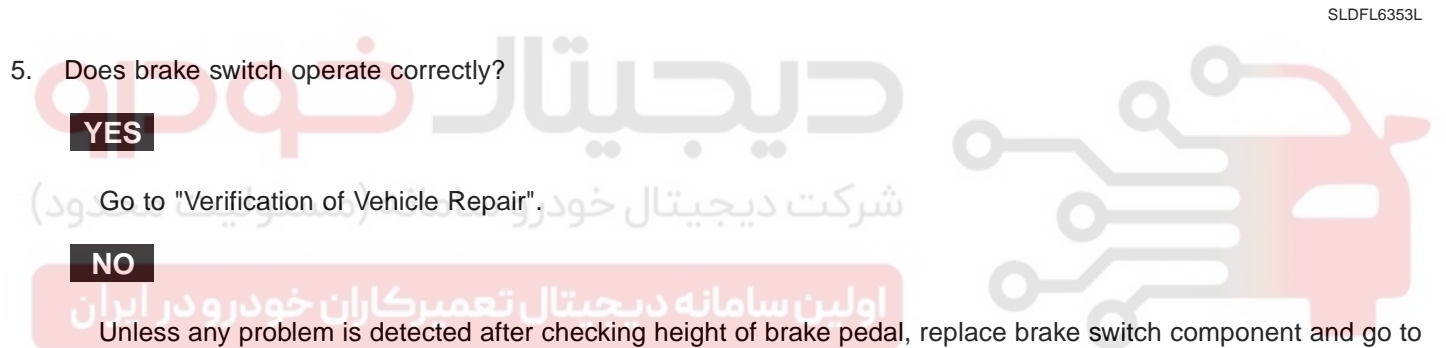

"Verification of Vehicle Repair".

#### VERIFICATION OF VEHICLE REPAIR EB030CCA

After a repair, it is essential to verify that the fault is corrected.

- 1. After connecting Scantool select "DIAGNOSTIC TROUBLE CODES(DTCs)" mode.
- 2. Clear recorded DTC using Scantool.
- 3. Drive the vehicle within DTC "Enable conditions" in "General information".
- 4. After selecting "DIAGNOSTIC TROUBLE CODES(DTCs)" mode and check if DTC is recorded again.
- 5. Are any DTCs recorded ?

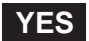

Go to the DTC guide of recorded NO. in Scantool.

NO

System operates within specification.

### 021 62 99 92 92

### DTC TROUBLESHOOTING PROCEDURES

FLB -303

# DTC P0532 A/C REFRIGERANT PRESSURE SENSOR "A" CIRCUIT LOW INPUT

### COMPONENT LOCATION E7230D29

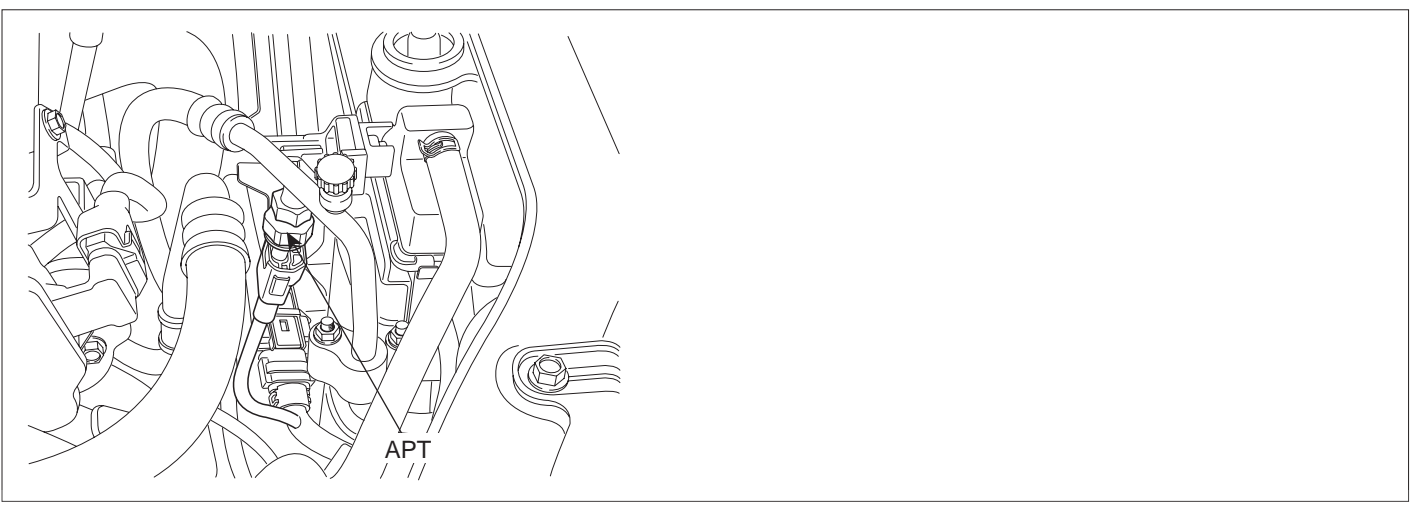

SLDFL6354L

### GENERAL DESCRIPTION EDD5F373

A/C pressure transducer consists of piezoelectric element and it detects A/C refrigerant pressure. Piezoeletric type is more advantageous to obtain linear data of pressure than existing switch type. Thus, optimum control of A/C compressor and fan is realized and improved fuel efficiency follows with it.

### DTC DESCRIPTION ED3D4FDD

P0532 is set when the voltage below 0.3V - minimum voltage of A/C pressure transducer signal - is detected for more than 0.6 sec.. This code is due to open in power circuit or short to ground in signal circuit of A/C pressure transducer.

#### DTC DETECTING CONDITION E911D3CC

| ltem              | Detecting Condition                                                             |          |                    | Possible Cause                                          |  |  |
|-------------------|---------------------------------------------------------------------------------|----------|--------------------|---------------------------------------------------------|--|--|
| DTC Strategy      | <ul> <li>Voltage mor</li> </ul>                                                 | nitoring |                    |                                                         |  |  |
| Enable Conditions | <ul> <li>IG Key "ON</li> </ul>                                                  | "        |                    |                                                         |  |  |
| ThresholdValue    | <ul> <li>When output voltage is below the minimum value (below 0.3V)</li> </ul> |          |                    | <ul> <li>A/C pressure transducer<br/>circuit</li> </ul> |  |  |
| DiagnosticTime    | • 600ms                                                                         |          |                    |                                                         |  |  |
|                   | Fuel Cut                                                                        | NO       |                    | component                                               |  |  |
| Fail Safe         | EGR Off                                                                         | NO       | A/C pressure fixed |                                                         |  |  |
|                   | Fuel Limit                                                                      | NO       | at 4,000 hPa       |                                                         |  |  |
|                   | MIL                                                                             | OFF      |                    |                                                         |  |  |

### 021 62 99 92 92

**FUEL SYSTEM** 

FLB -304

LD -304

SPECIFICATION EAGEC836

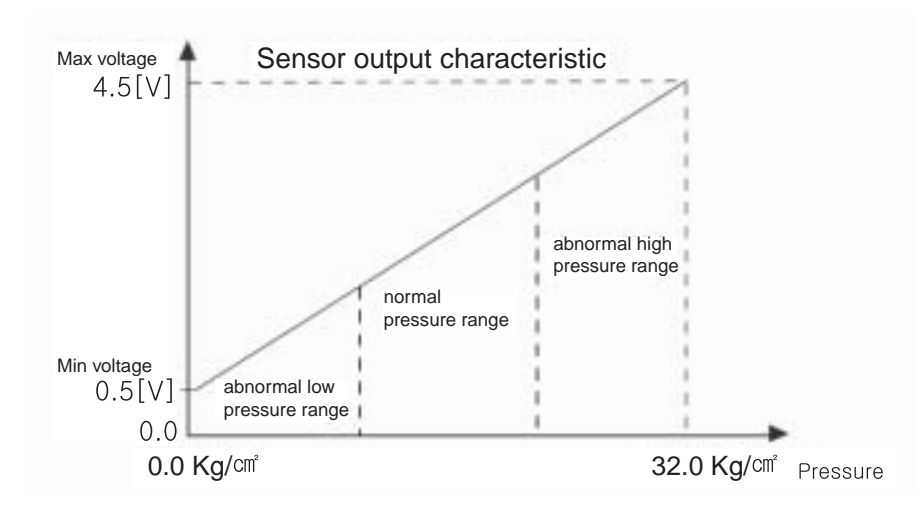

SLDFL6355L

#### SCHEMATIC DIAGRAM E2F0C9C4

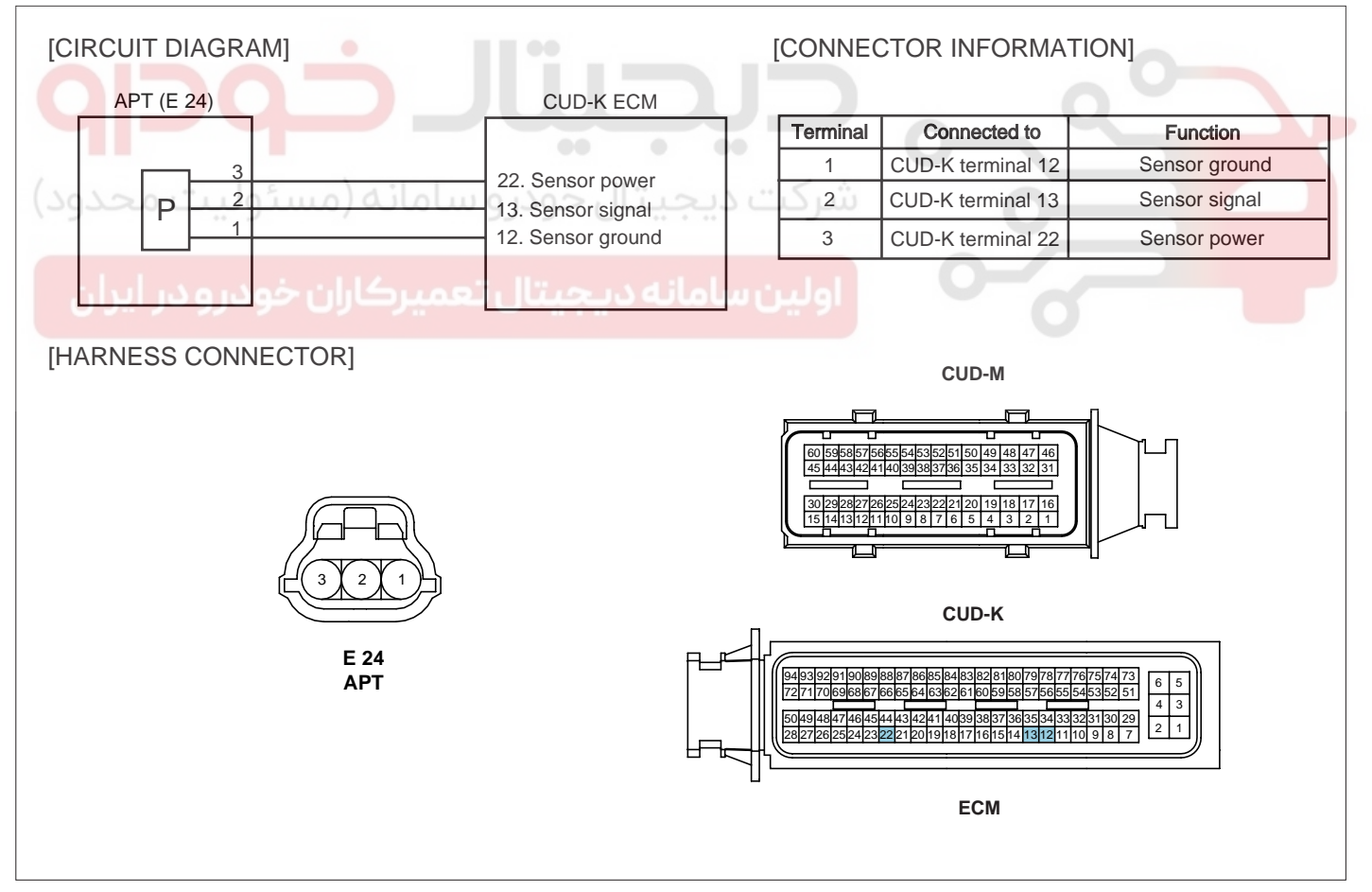

SLDF27683L

### SIGNAL WAVEFORM AND DATA EFCCD463

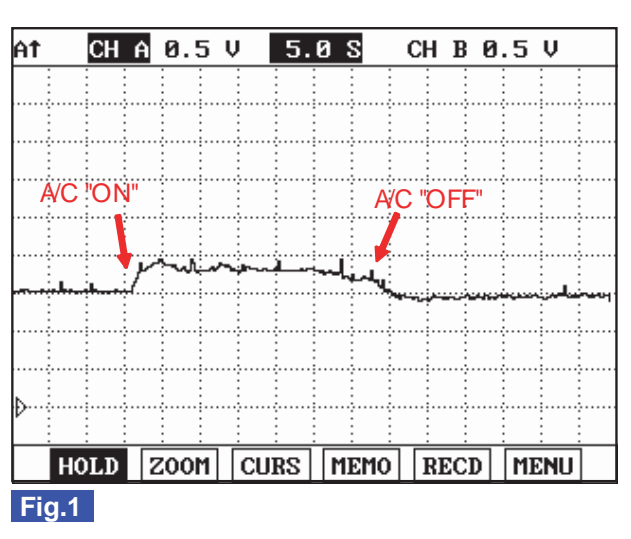

Fig.1) Waveform of A/C pressure transducer in accordance with A/C operation.(A/C compressor operation)

SLDFL6357L

#### 🔟 ΝΟΤΕ

Output signal(voltage) changes in accordance with the amount of refrigerant and the change of weather.occurs Check if normal pressure change in accordance with A/C compressor operation at normal pressure range shown in "Specification".

### MONITOR SCANTOOL DATA E1B2ACE5

- 1. Connect scantool to Data Link Cable (DLC).
- 2. Warm engine up to normal operating temperature.
- 3. Turn "OFF" electrical devices and A/C.
- 4. Monitor "A/C PRESSURE SENSOR" parameter on the scantool.

Specification : A/C "OFF" : 1200mV~1500mV A/C " ON" : 1500mV~ 2400mV

## 021 62 99 92 92

#### FLB -305

FUEL SYSTEM

### FLB -306

|    | 1.2 CURRENT DATA               | 27/54 |
|----|--------------------------------|-------|
|    |                                |       |
| ×  | AIR TEMPERATURE SENSOR 38.6 °C | >     |
| ×  | WATER TEMP. SENSOR 84.9 °C     | :     |
| ×  | A/C ON SIGNAL SWITCH OFF       |       |
| ×  | A/C PRESSURE SENSOR 1294 ml    | · _   |
| ×  | BLOWER SWITCH ON               | -     |
| ×  | FAN-LOW SPEED OFF              |       |
| ×  | FAN-HIGH SPEED OFF             |       |
| ×  | ENGINE SPEED SENSOR 794 rg     | m     |
|    |                                | •     |
|    | FIX FULL GRPH H                | RCRD  |
| Fi | ig.1                           |       |

|     | 1.2 CU          | RRENT DA | TA   | 27/  | 54 |
|-----|-----------------|----------|------|------|----|
|     |                 |          |      |      |    |
| ×   | AIR TEMPERATURE | SENSOR   | 38.6 | °C   |    |
| ×   | WATER TEMP.SENS | OR       | 84.9 | °C   |    |
| ×   | A/C ON SIGNAL S | ON       |      |      |    |
| ×   | A∕C PRESSURE SE | NSOR     | 1843 | mŲ   | _  |
| ×   | BLOWER SWITCH   |          | ON   |      |    |
| ×   | FAN-LOW SPEED   |          | ON   |      |    |
| ×   | FAN-HIGH SPEED  |          | OFF  |      |    |
| ×   | ENGINE SPEED SE | NSOR     | 794  | rpm  |    |
|     |                 |          |      |      | Ŧ  |
|     | FIX FUL         | L        | GRPH | RCRD | ]  |
| Fic | 1.2             |          |      |      | -  |

Fig.1) Data at idle and A/C "OFF", A/C pressure transducer output voltage is 2058mV.

Fig.2) Data at idle and A/C "ON". A/C pressure transducer output voltage increases as A/C compressor operates.

SLDFL6358L

#### TERMINAL AND CONNECTOR INSPECTION E8634D06

- 1. Electrical systems consist of a lot of harness and connectors, poor connection of terminals can cause various problems and damage of component.
- 2. Perform checking procedure as follows.
  - 1) Check damage of harness and terminals : Check terminals for contact resistance, corrosion and deformation.
  - 2) Check connecting condition of ECM and component connector : Check terminal seperation, damage of locking device and connecting condition between terminal and wiring.

#### 🚺 ΝΟΤΕ

Disconnect the pin which requires checking at mail connector and insert it to the terminal at female connector for checking connecting condition. (after checking, reconnect the pin at correct position)

3. Is the problem found?

#### YES

Repair the trouble causing part and go to "Verification of Vehicle Repair".

NO

Go to "Power Circuit Inspection".

#### POWER CIRCUIT INSPECTION E1B7FF8A

- 1. IG Key "OFF", Engine "OFF".
- 2. Disconnect A/C pressure transducer connector.
- 3. IG Key "ON".
- 4. Measure the voltage of A/C pressure transducer terminal 3.

Specification : 4.8V~5.1V

5. Is the measured voltage within the specification ?

### YES

Go to "Signal Circuit Inspection".

#### NO

Repair open in A/C pressure transducer power circuit and go to "Verification of Vehicle Repair".

#### SIGNAL CIRCUIT INSPECTION E11BEOC8

- 1. Check open in signal circuit
  - 1) IG Key "OFF", Engine "OFF".
  - 2) Disconnect A/C pressure transducer connector and ECM connector.
  - Check continuity between A/C pressure transducer connector terminal 2 and ECM connector (CUD-K) terminal 13.

Specification : Continuity (below 1.0 )

YES

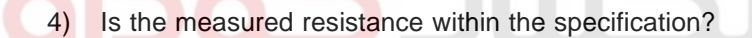

Go to "2. Check short to ground in signal circuit" as follows.

### اولین سامانه دیجیتال تعمیرکاران خودر 🚾 برا

Repair open in signal circuit and go to "Verification of Vehicle Repair".

- 2. Check short to ground in signal circuit
  - 1) IG Key "OFF", Engine "OFF".
  - 2) Disconnect A/C pressure transducer connector and ECM connector.

)

3) Check continuity between A/C pressure transducer connector terminal 2 and chassis ground.

Specification : Discontinuity (Infinite

4) Is the measured resistance within the specification?

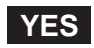

Go to "Component Inspection".

NO

Repair short to ground in signal circuit and go to "Verification of Vehicle Repair".

#### COMPONENT INSPECTION E38538AA

1. A/C pressure transducer visual inspection

### 021 62 99 92 92

#### FUEL SYSTEM

- 1) IG Key "OFF", Engine "OFF".
- 2) Disconnect A/C pressure transducer connector.
- 3) Check if corrosion and contamination at A/C pressure transducer terminal is detected.
- 4) Check A/C pressure transducer connecting torque and A/C refrigerant leakage.
- 5) Does any problem is detected at A/C pressure transducer?

#### YES

Replace A/C pressure transducer and go to "Verification of Vehicle Repair".

NO

Go to "2. Check A/C pressure transducer waveform " as follows.

- 2. Check A/C pressure transducer waveform
  - 1) IG Key "OFF", Engine "OFF".
  - 2) Connect A/C pressure transducer connector.
  - 3) Connect oscilloscope to A/C pressure transducer connector terminal 2.
  - Monitor A/C pressure transducer waveform at idle as turning A/C "ON".

SPECIFICATION : At CH A 0.5 V 5.0 S CH B 0.5 V

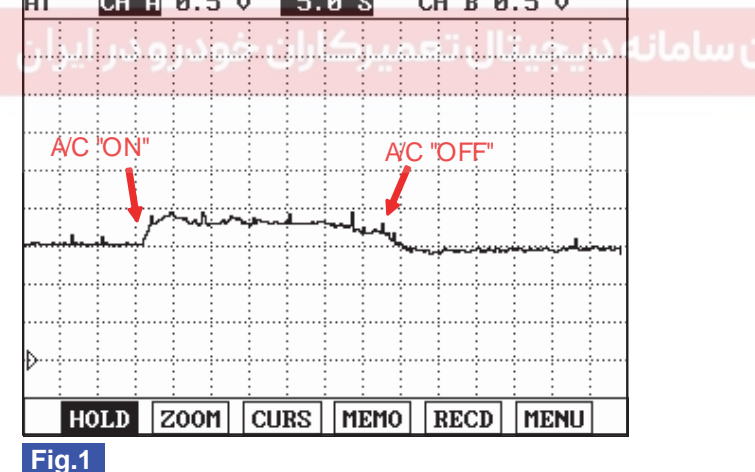

Fig.1) Waveform of A/C pressure transducer in accordance with A/C operation.(A/C compressor operation)

SLDFL6357L

### 🔟 ΝΟΤΕ

Output signal(voltage) changes in accordance with the amount of refrigerant and the change of weather.occurs Check if normal pressure change in accordance with A/C compressor operation at normal pressure range shown in "Specification".

5) Is A/C pressure transducer waveform outputted correctly?

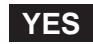

Go to "Verification of Vehicle Rapair".

#### NO

Replace A/C pressure transducer and go to "Verification of Vehicle Rapair".

#### VERIFICATION OF VEHICLE REPAIR E36E7C53

After a repair, it is essential to verify that the fault is corrected.

- 1. After connecting Scantool select "DIAGNOSTIC TROUBLE CODES(DTCs)" mode.
- 2. Clear recorded DTC using Scantool.
- 3. Drive the vehicle within DTC "Enable conditions" in "General information".
- 4. After selecting "DIAGNOSTIC TROUBLE CODES(DTCs)" mode and check if DTC is recorded again.
- 5. Are any DTCs recorded ?

#### YES

NO

Go to the DTC guide of recorded NO. in Scantool.

System operates within specification.

شرکت دیجیتال خودرو سامانه (مسئولیت محدود)

اولین سامانه دیجیتال تعمیرکاران خودرو در ایران

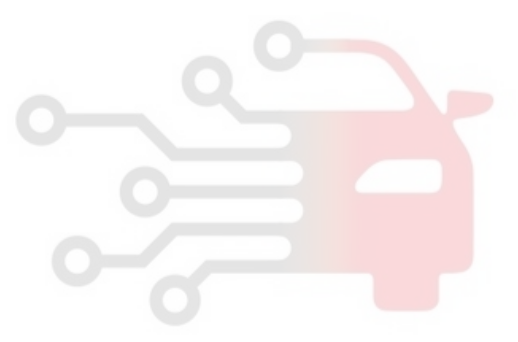

**FUEL SYSTEM** 

# DTC P0533 A/C REFRIGERANT PRESSURE SENSOR "A" CIRCUIT HIGH INPUT

#### COMPONENT LOCATION E3399899

Refer to DTC P0532.

### GENERAL DESCRIPTION E40D2E3A

Refer to DTC P0532.

### DTC DESCRIPTION E5A46581

P0533 is set when the voltage above 4.87V - maximum voltage of A/C pressure transducer signal - is detected for more than 0.6 sec.. This code is due to open or short in signal or ground circuit of A/C pressure transducer.

### DTC DETECTING CONDITION EF14951C

| Item              | Detecting Condition                                           |          |                      | Possible Cause          |
|-------------------|---------------------------------------------------------------|----------|----------------------|-------------------------|
| DTC Strategy      | <ul> <li>Voltage mor</li> </ul>                               | nitoring |                      |                         |
| Enable Conditions | IG Key "ON"                                                   |          |                      |                         |
| ThresholdValue    | When output signal is above the maximum value ( above 4.87V ) |          |                      | A/C pressure transducer |
| DiagnosticTime    | شرکت دیجیتال خودرو س.0.6 sec.                                 |          |                      | circuit                 |
|                   | Fuel Cut                                                      | NO       |                      | component               |
|                   | EGR Off                                                       | NO       | • A/C pressure fixed |                         |
| Fail Sale         | Fuel Limit                                                    | NO       | at 4,000 hPa         | 0                       |
|                   | MIL                                                           | OFF      |                      |                         |

### SPECIFICATION EE4B0CFF

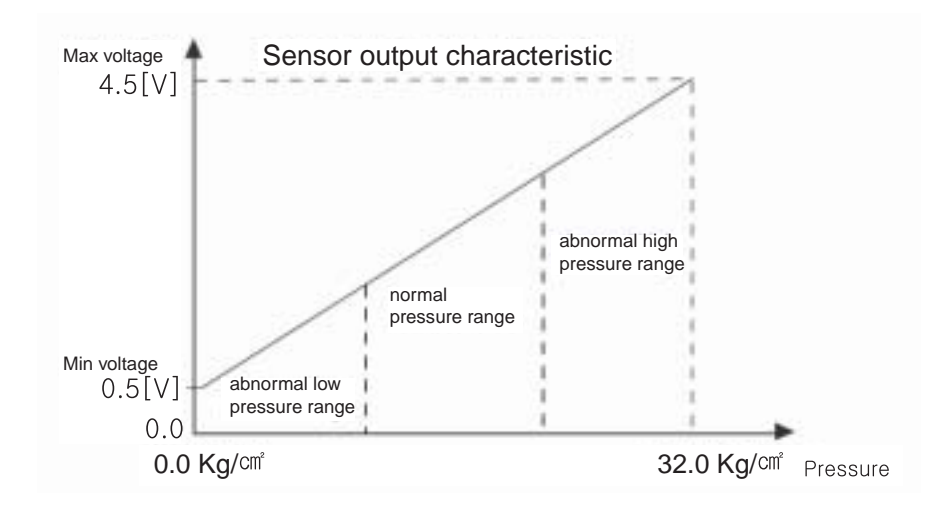

SLDFL6355L

#### DTC TROUBLESHOOTING PROCEDURES

#### SCHEMATIC DIAGRAM E9E6021B

Refer to DTC P0532.

#### SIGNAL WAVEFORM AND DATA E3E7010A

Refer to DTC P0532.

#### MONITOR SCANTOOL DATA E227819D

Refer to DTC P0532.

#### TERMINAL AND CONNECTOR INSPECTION EF7F72E4

Refer to DTC P0532.

#### POWER CIRCUIT INSPECTION EC19D674

- 1. IG Key "OFF", Engine "OFF".
- 2. Disconnect A/C pressure transducer connector.
- 3. IG Key "ON".
- 4. Measure the voltage of A/C pressure transducer terminal 3.

Specification: 4.8V~5.1V

5. Is the measured voltage within the specification ? dialout tube

#### YES

Go to "Signal Circuit Inspection".

#### NO

Repair open in A/C pressure transducer power circuit and go to "Verification of Vehicle Repair".

#### SIGNAL CIRCUIT INSPECTION EODBD1CO

- 1. IG Key "OFF", Engine "OFF".
- 2. Disconnect A/C pressure transducer connector and ECM connector.
- 3. IG Key "ON".
- 4. Measure the voltage of A/C pressure transducer terminal 2.

Specification : 0.0V~0.1V

5. Is the measured voltage within the specification ?

#### YES

Go to "Ground Circuit Inspection".

### 021 62 99 92 92

FUEL SYSTEM

#### FLB -312

#### NO

Repair short to battery and go to "Verification of Vehicle Repair".

#### GROUND CIRCUIT INSPECTION EB7BDA79

- 1. IG Key "OFF", Engine "OFF".
- 2. Disconnect A/C pressure transducer connector.
- 3. IG Key "ON".
- 4. Measure the voltage of A/C pressure transducer terminal 3. [TEST "A"]
- 5. Measure the voltage of A/C pressure transducer terminal 3 and terminal 1. [TEST "B"] (terminal 3: Check + prove, terminal 1 : Check prove)

Specification :The voltage difference between TEST "A" and TEST "B" is within 200mV

6. Is the measured voltage within the specification?

#### YES

Go to "Component Inspection"

NO

When "B" voltage is not detected : Repair open in ground circuit and go to "Verification of Vehicle Repair". When the voltage difference between "A" and "B" is above 200mV : Eliminate the causes of excessive resistance and go to "Verification of Vehicle Repair".

#### COMPONENT INSPECTION EC4F7E89

- 1. A/C pressure transducer visual inspection
  - 1) IG Key "OFF", Engine "OFF".
  - 2) Disconnect A/C pressure transducer connector.
  - 3) Check if corrosion and contamination at A/C pressure transducer terminal is detected.
  - 4) Check A/C pressure transducer connecting torque and A/C refrigerant leakage.
  - 5) Does any problem is detected at A/C pressure transducer?

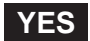

Replace A/C pressure transducer and go to "Verification of Vehicle Repair".

NO

Go to "2. Check A/C pressure transducer waveform " as follows.

- 2. Check A/C pressure transducer waveform
  - 1) IG Key "OFF", Engine "OFF".
  - 2) Connect A/C pressure transducer connector.

- 3) Connect oscilloscope to A/C pressure transducer connector terminal 2.
- 4) Monitor A/C pressure transducer waveform at idle as turning A/C "ON".

#### SPECIFICATION :

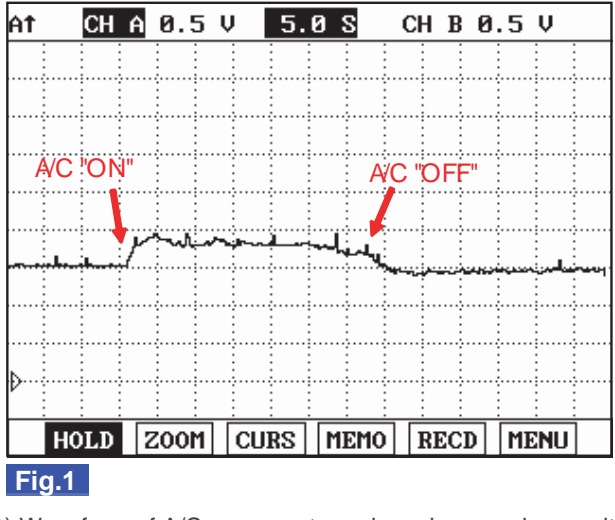

Fig.1) Waveform of A/C pressure transducer in accordance with A/C operation.(A/C compressor operation)

Output signal(voltage) changes in accordance with the amount of refrigerant and the change of weather.occurs Check if normal pressure change in accordance with A/C compressor operation at normal pressure range shown in "Specification".

5) Is A/C pressure transducer waveform outputted correctly?

Go to "Verification of Vehicle Rapair".

NO

**NOTE** 

Replace A/C pressure transducer and go to "Verification of Vehicle Rapair".

### VERIFICATION OF VEHICLE REPAIR EGBEBE93

Refer to DTC P0532.

SLDFL6357L

### 021 62 99 92 92

### FLB -314

**FUEL SYSTEM** 

### DTC P0562 SYSTEM VOLTAGE LOW

### GENERAL DESCRIPTION E6A6DC7C

Normally, battery voltage fluctuates from 11.5V to 14.5V. Especially at cranking, voltage can drop to 9.8V. Therefore, actuators which require 12V power supply meet fluctuation of power by 5V. A little change of voltage supply can shift controlling characteristic of actuators, such as injectors, RPCV and EGR actuator, which should be controlled delicately. To correct controlling characteristic change arrised from voltage fluctuation, ECM performs actuator operating correction according to voltage change as detecting battery voltage change.

#### DTC DESCRIPTION EB6F5502

P0562 is set when battery voltage below 6V is detected for more than 5 sec. Check charging system.(charging circuit, alternator component)

ECM senses battery voltage as monitoring the voltages in ECM(CUD-K) connector terminal 1,3,5 which are transmitted from main relay.

#### DTC DETECTING CONDITION E6B9A0DA

| ltem              | Detecting Condition              |          |                                        | Possible Cause       |
|-------------------|----------------------------------|----------|----------------------------------------|----------------------|
| DTC Strategy      | <ul> <li>Voltage mor</li> </ul>  | nitoring |                                        |                      |
| Enable Conditions | <ul> <li>IG Key "ON</li> </ul>   | "        |                                        |                      |
| ThresholdValue    | When battery voltage is below 6V |          |                                        |                      |
| DiagnosticTime    | • 5 sec.                         |          |                                        | Charging circuit     |
| توليت محدود)      | Fuel Cut                         | 9 NO     | سرخت دیجیتا                            | Alternator component |
| Foil Sofo         | EGR Off                          | NO       | <ul> <li>Battery voltage is</li> </ul> |                      |
|                   | Fuel Limit                       | UNO      | Considered as 7.9V.                    |                      |
|                   | MIL                              | OFF      |                                        |                      |

### DTC TROUBLESHOOTING PROCEDURES

### SCHEMATIC DIAGRAM E515FFB5

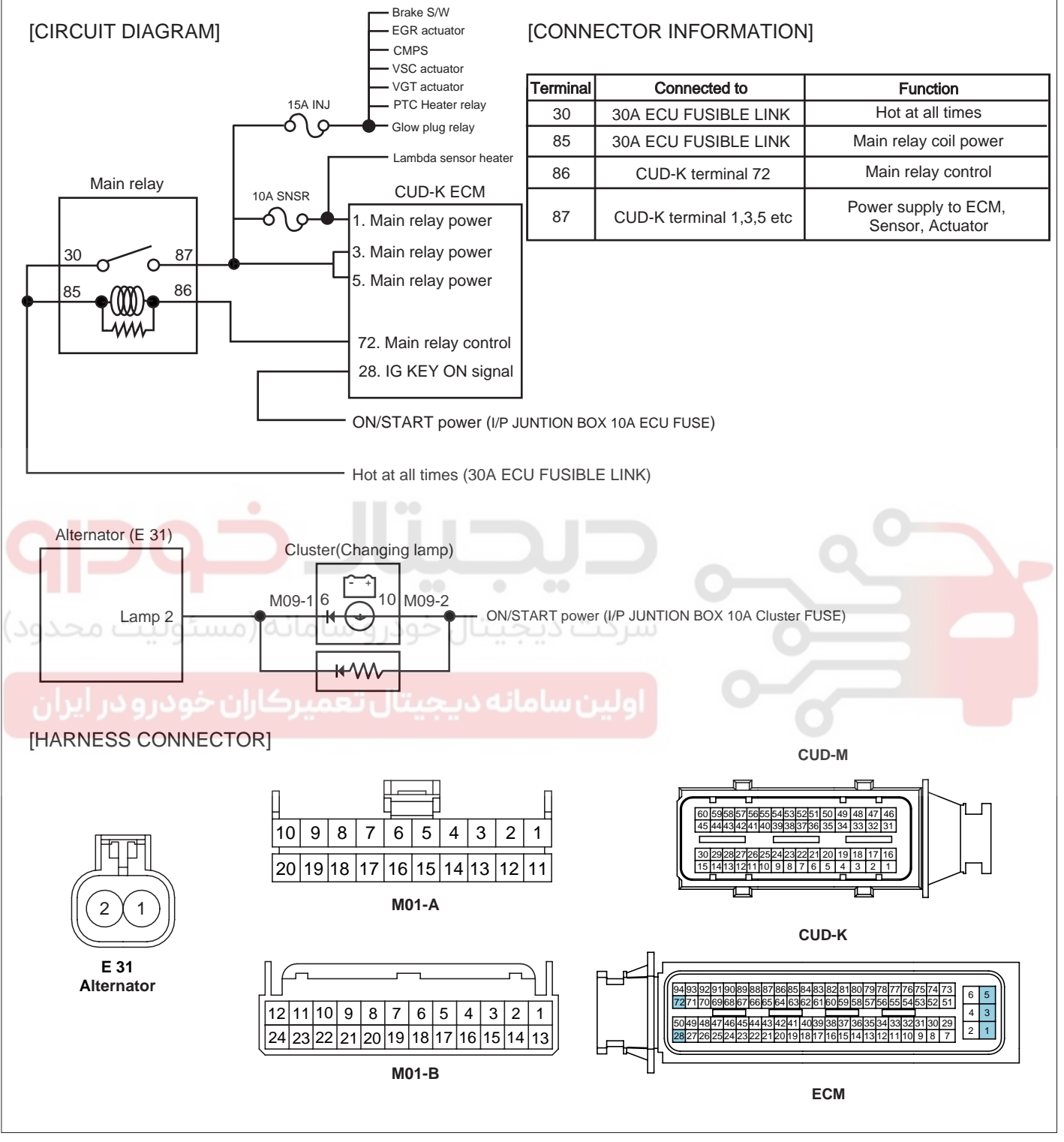

SLDF27684L

SIGNAL WAVEFORM AND DATA

E01C7B85

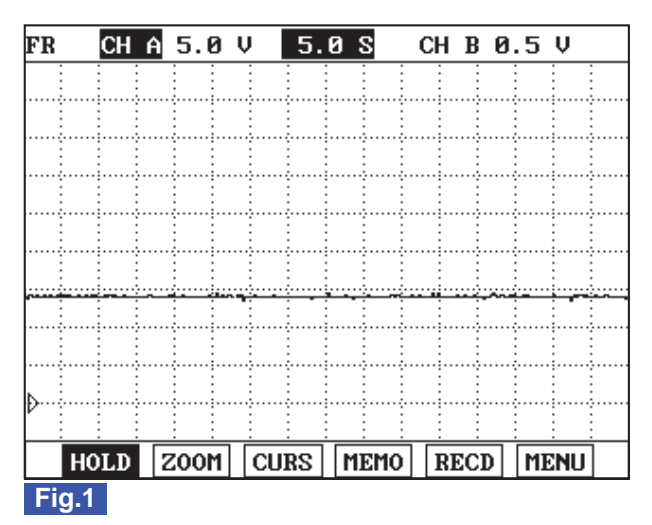

Fig.1) This is alternator charging waveform during engine running. Check if battery voltage drops dramatically as turning on the electrical device such as head lamp, defogger and A/C.

SLDFL6366L

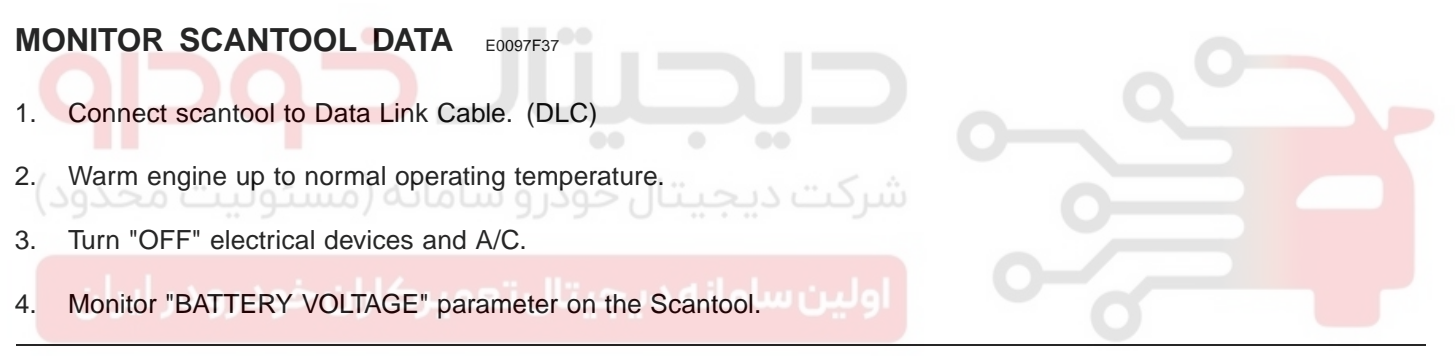

specification :12.5V~14.5V at idle without any load(800RPM)

|       | 1.2 CURRENT DA        | TA 02/:    | 54 |  |  |
|-------|-----------------------|------------|----|--|--|
|       |                       |            |    |  |  |
| ×     | BATTERY VOLTAGE       | 14.4 V     |    |  |  |
| ×     | AIR MASS PERCYLINDER  | 359.7mg/st |    |  |  |
| ×     | WATER TEMP.SENSOR     | 88.8 °C    |    |  |  |
| ×     | A/C ON SIGNAL SWITCH  | OFF        |    |  |  |
| ×     | BLOWER SWITCH         | ON         |    |  |  |
| ×     | GLOW RELAY            | OFF        |    |  |  |
|       | GLOW CONTROL LAMP     |            |    |  |  |
|       | Auxiliary Heater(PTC) |            |    |  |  |
|       |                       |            | T  |  |  |
|       | FIX FULL              | GRPH RCRD  | ]  |  |  |
| Fig 1 |                       |            |    |  |  |

#### Fig.1

Fig 1) "BATTERY VOLTAGE" data at idle after warming engine up.

Check if the symptoms listed below occur as checking if battery voltage drops dramatically when turning on the electrical devices.

SLDFL6367L

- The vehicles with the alternator of poor charging efficiency
- 1. Lamps are dim at idle, while lamps are bright at acceleration.
- 2. Intermitently RPM drops excessively or engine shut down at low RPM close to idle state at times.

### WWW.DIGITALKHODRO.COM

### 021 62 99 92 92

#### **FUEL SYSTEM**

### DTC TROUBLESHOOTING PROCEDURES

3. Smooth cranking happens rarely. (Warning lamps in cluster turn dimmer excessively at cranking and poor cranking happen.)

4. Charging lamp turns on during driving.

### TERMINAL AND CONNECTOR INSPECTION E248CE13

- 1. Electrical systems consist of a lot of harness and connectors, poor connection of terminals can cause various problems and damge of component.
- 2. Perform checking procedure as follows.
  - 1) Check damage of harness and terminals : Check terminals for contact resistance, corrosion and deformation.
  - 2) Check connecting condition of ECM and component connector : Check terminal seperation, damage of locking device and connecting condition between terminal and wiring.

### 🔟 ΝΟΤΕ

YES

NO

Disconnect the pin which requires checking at male connector and insert it to the terminal at female connector or checking connecting condition. (after checking, reconnect the pin at correct position.)

3. Is the problem found?

Repair the trouble causing part and go to "Verification of Vehicle Repair".

Go to "Power Circuit Inspection".

POWER CIRCUIT INSPECTION E62AA664

- 1. Check power supply in alternator connector (Sensing)
  - 1) IG Key "ON", Turn engine "OFF".
  - 2) Disconnect alternator connector.
  - 3) Measure the voltage of alternator connector terminal 2.

Specification : 10.5V~12.0V

4) Is the measured voltage within the specification?

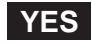

Go to "2. Check charging lamp operation"as follows.

NO

Repair E/R JUNCTION BOX 10A ECU FUSE and related circuit and go to "Verification of Vehicle Repair".

- 2. Check charging lamp operation
  - 1) IG Key "ON", Engine "OFF".

### 021 62 99 92 92

#### FLB -318

- 2) Disconnect alternator connector.
- 3) Ground alternator connector terminal 2 to chassis ground using jump wire.

Specification : Charging lamp "ON" when grounded to chassis ground.

4) Does charging lamp turn ON?

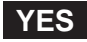

Go to "3.Check voltage drop of aternator B+ cable"as follows.

NO

Replace lamp and go to "Verification of Vehicle Repair".

- 3. Check voltage drop of aternator B+ cable
  - 1) IG Key "ON", Turn engine "ON".
  - Measure the voltage difference between alternator B+ terminal and battery + terminal. (Connect + terminal of multimeter to alternator B+ and connect - terminal of multimeter to battery +terminal.)

| Specification : Below 0.2V (below 200mV) |  |
|------------------------------------------|--|
| alternator                               |  |

SLDFL6371L

3) Is the measured voltage within the specification? (Is the voltage drop in alternator B+ cable normal?)

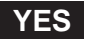

Go to "Component Inspection".

NO

After checking corrosion and deformation of alternator B+ cable and replace it if needed and go to "Verification of Vehicle Repair".

#### COMPONENT INSPECTION EE6C8B21

- 1. IG Key "OFF", Engine "OFF".
- 2. Check belt tension which operates alternator .
- 3. Check battery terminal and fusible link, poor connection or corrosion of alternator B+ terminal.

- 4. Turn engine "ON".
- 5. Operate the electrical device such as head lamp, defroster and blower motor.
- 6. Check battery voltage at above 2000 RPM.

Specification : 12.5V~14.5V

7. Is the measured voltage within the specification?

#### YES

Alternator is performing within the specification.

#### NO

Replace alternator and go to "Verification of Vehicle Repair".

#### VERIFICATION OF VEHICLE REPAIR ECAC045D

After a repair, it is essential to verify that the fault is corrected.

- 1. After connecting Scantool select "DIAGNOSTIC TROUBLE CODES(DTCs)" mode.
- 2. Clear recorded DTC using Scantool.
- 3. Drive the vehicle within DTC "Enable conditions" in "General information".
- 4. After selecting "DIAGNOSTIC TROUBLE CODES(DTCs)" mode and check if DTC is recorded again.

#### 5. Are any DTCs recorded ?

#### YES

Go to the DTC guide of recorded NO. in Scantool.

#### NO

System operates within specification.

FUEL SYSTEM

### DTC P0563 SYSTEM VOLTAGE HIGH

#### GENERAL DESCRIPTION E8D05AB7

Refer to DTC P0562.

### DTC DESCRIPTION E3065970

P0563 is set when battery voltage above 17.5V is detected for more than 5 sec.. Check alternator component. (overcharging of alternator)

ECM senses battery voltage as monitoring the voltages in ECM(CUD-K)connector terminal 1,3,5 which are transmitted from main relay.

### DTC DETECTING CONDITION E8166FB6

| Item              | Detecting Condition                 |             |                                        | Possible Cause                                                     |
|-------------------|-------------------------------------|-------------|----------------------------------------|--------------------------------------------------------------------|
| DTC Strategy      | Voltage monitoring                  |             |                                        | -                                                                  |
| Enable Conditions | IG Key "ON"                         |             |                                        |                                                                    |
| ThresholdValue    | When battery voltage is above 17.5V |             |                                        |                                                                    |
| DiagnosticTime    | • 5 sec.                            |             |                                        | <ul> <li>Charging circuit</li> <li>Alternator component</li> </ul> |
|                   | Fuel Cut                            | NO          | Battery voltage is considered as 7.9V. |                                                                    |
| Foil Sofo         | EGR Off                             | NO          |                                        |                                                                    |
| Fall Sale         | Fuel Limit                          | NO          |                                        |                                                                    |
|                   | MIL                                 | OFF         |                                        |                                                                    |
| ومتوجب البران     | هم يكابلن خ                         | i. 117. ~ . | اولينساولنهد                           |                                                                    |

### SCHEMATIC DIAGRAM EF82D9F7

Refer to DTC P0562.

#### SIGNAL WAVEFORM AND DATA EB9D268D

Refer to DTC P0562.

### MONITOR SCANTOOL DATA EBEE296E

Refer to DTC P0562.

### TERMINAL AND CONNECTOR INSPECTION E8764DE3

Refer to DTC P0562.

### POWER CIRCUIT INSPECTION EB374F86

- 1. Check power supply in alternator connector (Sensing)
  - 1) IG Key "ON", Turn engine "OFF".
  - 2) Disconnect alternator connector.
  - 3) Measure the voltage of alternator connector terminal 2.

### 021 62 99 92 92

### DTC TROUBLESHOOTING PROCEDURES

Specification : 10.5V~12.0V

4) Is the measured voltage within the specification?

#### YES

Go to "2. Check charging lamp operation"as follows.

NO

Repair E/R JUNCTION BOX 10A ECU FUSE and related circuit and go to "Verification of Vehicle Repair".

- 2. Check charging lamp operation
  - 1) IG Key "ON", Engine "OFF".
  - 2) Disconnect alternator connector.
  - 3) Ground alternator connector terminal 2 to chassis ground using jump wire.

Specification : Charging lamp "ON" when grounded to chassis ground.

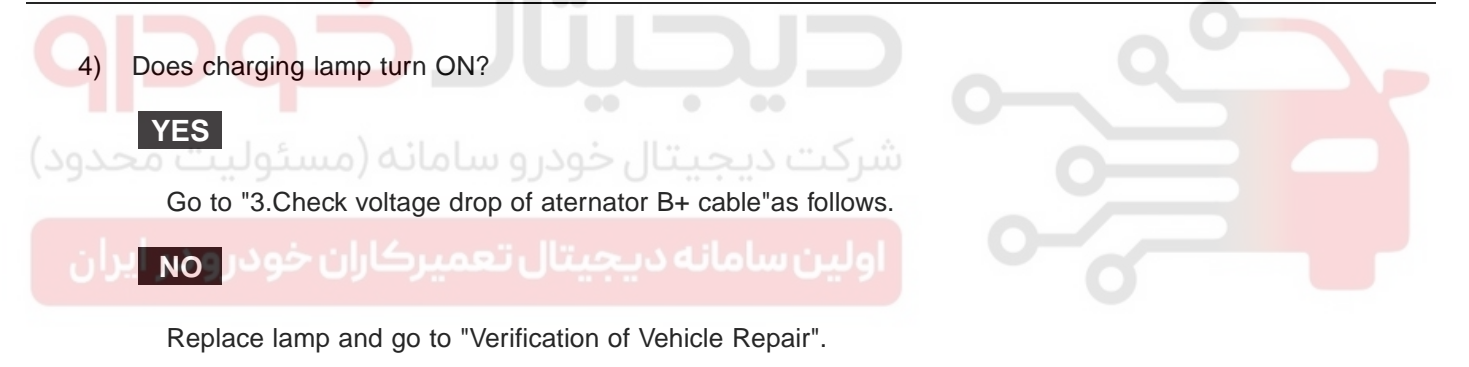

- 3. Check voltage drop of aternator B+ cable
  - 1) IG Key "ON", Turn engine "ON".
  - Measure the voltage difference between alternator B+ terminal and battery + terminal. (Connect + terminal of multimeter to alternator B+ and connect - terminal of multimeter to battery +terminal.)

Specification : Below 0.2V (below 200mV)

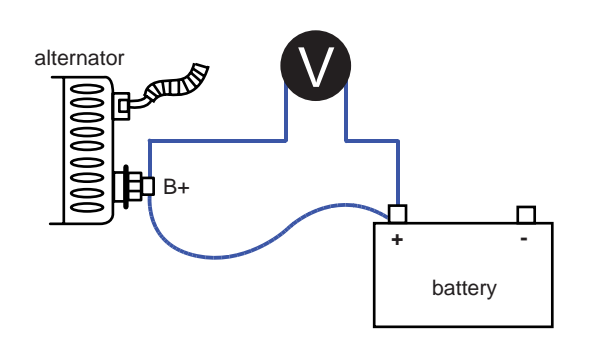

SLDFL6371L

3) Is the measured voltage within the specification? (Is the voltage drop in alternator B+ cable normal?)

### WWW.DIGITALKHODRO.COM

### 021 62 99 92 92

### 021 62 99 92 92

FUEL SYSTEM

#### FLB -322

#### YES

Go to "Component Inspection".

NO

After checking corrosion and deformation of alternator B+ cable and replace it if needed and go to "Verification of Vehicle Repair".

#### COMPONENT INSPECTION E346A972

- 1. IG Key "OFF", Engine "OFF".
- 2. Check belt tension which operates alternator .
- 3. Check battery terminal and fusible link, poor connection or corrosion of alternator B+ terminal.
- 4. Turn engine "ON".
- 5. Operate the electrical device such as head lamp, defroster and blower motor.
- 6. Check battery voltage at above 2000 RPM.

Specification: 12.5V~14.5V

7. Is the measured voltage within the specification?

میتال خودرو سامانه (مسئولیت و YESود

Alternator is performing within the specification.

Replace alternator and go to "Verification of Vehicle Repair".

#### VERIFICATION OF VEHICLE REPAIR E79CF321

Refer to DTC P0562.

NO

### DTC P0602 EEPROM-PROGRAMING ERROR

### COMPONENT LOCATION E28FD30D

ECM

SLDFL6237L

### GENERAL DESCRIPTION EF999DD0

ECM is activated by power supply. Signals from several sensors, such as CKPS and APS, is inputted to ECM. Comparing inputted signals with control LOGIC saved at micro controller and EEPROM, ECM controlls engine as actuating injectors, solenoids and relays. To guarantee accurate control, ECM performs SELF TEST, DIAGNOSIS of several sensors and actuators. And if serious trouble which affects vehicle performance occurrs, ECM sets DTCs.At certain cases, ECM shuts down whole systems in order to prevent dangerous situation due to incorrect control.

### DTC DESCRIPTION E174D499

P0602 is set when data writing on EEPROM inside of ECM is impossible. This code is due to the failure of ECM(ECM hardware failure).

### DTC DETECTING CONDITION EA972D76

| ltem              | Detecting Condition                                                             |     | Possible Cause |                       |
|-------------------|---------------------------------------------------------------------------------|-----|----------------|-----------------------|
| DTC Strategy      | EEPROM monitorting                                                              |     |                | ECM component failure |
| Enable Conditions | Engine running                                                                  |     |                |                       |
| ThresholdValue    | <ul> <li>When data writing on EEPROM inside of<br/>ECM is impossible</li> </ul> |     |                |                       |
| DiagnosticTime    | Immediately                                                                     |     |                |                       |
|                   | Fuel Cut                                                                        | YES |                |                       |
| Foil Sofo         | EGR Off                                                                         | NO  |                |                       |
| Fail Sale         | Fuel Limit                                                                      | NO  |                |                       |
|                   | MIL                                                                             | OFF |                |                       |

### COMPONENT INSPECTION E513630D

1. IG Key "OFF", Engine "OFF".

### 021 62 99 92 92

FLB -323

021 62 99 92 92

#### FLB -324

#### FUEL SYSTEM

- 2. Disconnect ECM.
- 3. Replace ECM, check if abnormal operations disappear.
- 4. If problems are corrected, replace ECM.

### 🔟 ΝΟΤΕ

Input injector IQA data(7 letters) using scantool at replacing ECM. Enter the driving distance - how many km the CPF is used- into New ECM with scanner. For immobilizer applied vehicle, input pin code.

#### VERIFICATION OF VEHICLE REPAIR E0C0620C

After a repair, it is essential to verify that the fault is corrected.

- 1. After connecting Scantool select "DIAGNOSTIC TROUBLE CODES(DTCs)" mode.
- 2. Clear recorded DTC using Scantool.
- 3. Drive the vehicle within DTC "Enable conditions" in "General information".
- 4. After selecting "DIAGNOSTIC TROUBLE CODES(DTCs)" mode and check if DTC is recorded again.
- 5. Are any DTCs recorded ?

YES

NO

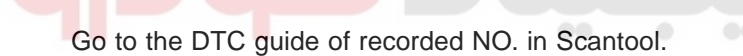

System operates within specification.
### DTC TROUBLESHOOTING PROCEDURES

FLB -325

### DTC P0605 INTERNAL CONTROL MODULE READ ONLY MEMORY(ROM) ERROR

#### COMPONENT LOCATION EB79D5D2

Refer to DTC P0602.

#### GENERAL DESCRIPTION EDE1170D

Refer to DTC P0602.

### DTC DESCRIPTION EBC1AB18

P0605 is set when 1)communication error between micro controller inside of ECM and EEP ROM is detected or 2)a different vesion of ECM is installed.

### DTC DETECTING CONDITION EF7641C7

| Item              | Detecting Condition                                                                                                    |     |  | Possible Cause                                                   |
|-------------------|----------------------------------------------------------------------------------------------------|-----|--|------------------------------------------------------------------|
| DTC Strategy      | EEPROM monitorting                                                                                                    |     |  | Version difference<br>between ECM and<br>ECMcommunication module |
| Enable Conditions | Engine running                                                                                                    |     |  |                                                                  |
| ThresholdValue    | <ul> <li>EEPROM communication error : Communication<br/>failure between micro controller inside of<br/>ECM and EEPROM.</li> <li>Each data range is activated abnormally.</li> <li>Self test about optional devices(A/C, immobilizer,<br/>cruise control)</li> </ul> |     |  |                                                                  |
| DiagnosticTime    | Immediately                                                                                                    |     |  | ECM component failure                                            |
|                   | Fuel Cut                                                                                                    | YES |  |                                                                  |
| Foil Sofo         | EGR Off                                                                                                    | NO  |  |                                                                  |
|                   | Fuel Limit                                                                                                    | NO  |  |                                                                  |
|                   | MIL                                                                                                    | OFF |  |                                                                  |

### COMPONENT INSPECTION EB1E052D

- 1. IG Key "OFF", Engine "OFF".
- 2. Disconnect ECM.
- 3. Replace ECM, check if abnormal operations disappear.
- 4. If problems are corrected, replace ECM.

### **NOTE**

Input injector IQA data(7 letters) using scantool at replacing ECM. Enter the driving distance - how many km the CPF is used- into New ECM with scanner. For immobilizer applied vehicle, input pin code.

### VERIFICATION OF VEHICLE REPAIR E801C1EB

Refer to DTC P0602.

**FUEL SYSTEM** 

### DTC P0606 ECM/PCM PROCESSOR(ECM-SELF TEST FAILED)

### COMPONENT LOCATION E2231626

Refer to DTC P0602.

#### GENERAL DESCRIPTION EC6A904F

Refer to DTC P0602.

### DTC DESCRIPTION EC63494E

P0606 is set when the voltage of sensor power supply 1 and 2 (the standard voltage of A/D converter) are below 4.7V or above 5.1V. This code is due to ECM internal failure.

### DTC DETECTING CONDITION E66D6BE9

| ltem              | Detecting Condition                 |     |                | Possible Cause          |
|-------------------|-------------------------------------|-----|----------------|-------------------------|
| DTC Strategy      | Signal monitoring                   |     |                |                         |
| Enable Conditions | • IG Key "ON"                       |     |                |                         |
| ThresholdValue    | A/D converter failure inside of ECM |     |                |                         |
| DiagnosticTime    | Immediately                         |     |                | a FCM component foilure |
| (10100            | Fuel Cut                            | YES | 17.000.000     | ECM component failure   |
| Ecil Sofo         | EGR Off                             | NO  | سرحت دیجیت     |                         |
| Fall Sale         | Fuel Limit                          | NO  |                |                         |
| ودرو در ایران     | MIL                                 | ON  | اولین سامانه د | o o                     |

### DTC TROUBLESHOOTING PROCEDURES

### SIGNAL WAVEFORM AND DATA EA6B9316

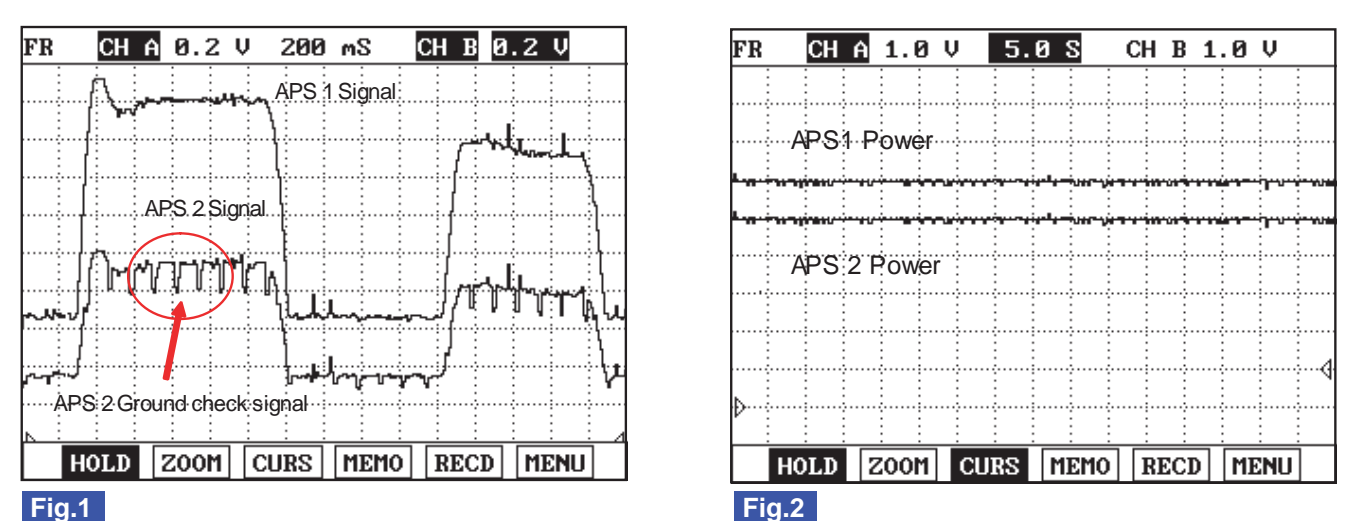

Fig.1) Ground checking signal of APS 2 signal is for ECM to monitor APS 2. This signal drops APS 2 output voltage to below 200.39mV every 200msec. If APS 2 output voltage does not drop to below 200.39mV, ECM sets DTC as recognizing ground circuit error of APS 2.

- \*\* The waveform below 200.39mV is not detectable in ground checking signal waveform of APS 2 signal. Instead, the waveform which drops a little is detected. If APS 2 data of "SERVICE DATA" on the Scantool varies from 350mV to 0mV periodically, it means it works normally.
- Fig.2) APS 1 and APS 2 signals are measured simultaneously, Check if 5V sensor voltage(the standard voltage of A/D converter inside of ECM) is from 4.8V to 5.16V.

### COMPONENT INSPECTION E4643116

- 1. IG Key "OFF", Engine "OFF".
- 2. Disconnect ECM.
- 3. Replace ECM, check if abnormal operations disappear.
- 4. If problems are corrected, replace ECM.

### **NOTE**

Input injector IQA data(7 letters) using scantool at replacing ECM. Enter the driving distance - how many km the CPF is used- into New ECM with scanner. For immobilizer applied vehicle, input pin code.

### VERIFICATION OF VEHICLE REPAIR E79F8325

Refer to DTC P0602.

FLB -327

SLDFL6375L

FUEL SYSTEM

# DTC P0611 INJECTOR CIRCUIT MALFUNCTION (MORE THAN TWO INJECTORS)

### COMPONENT LOCATION EFF616C9

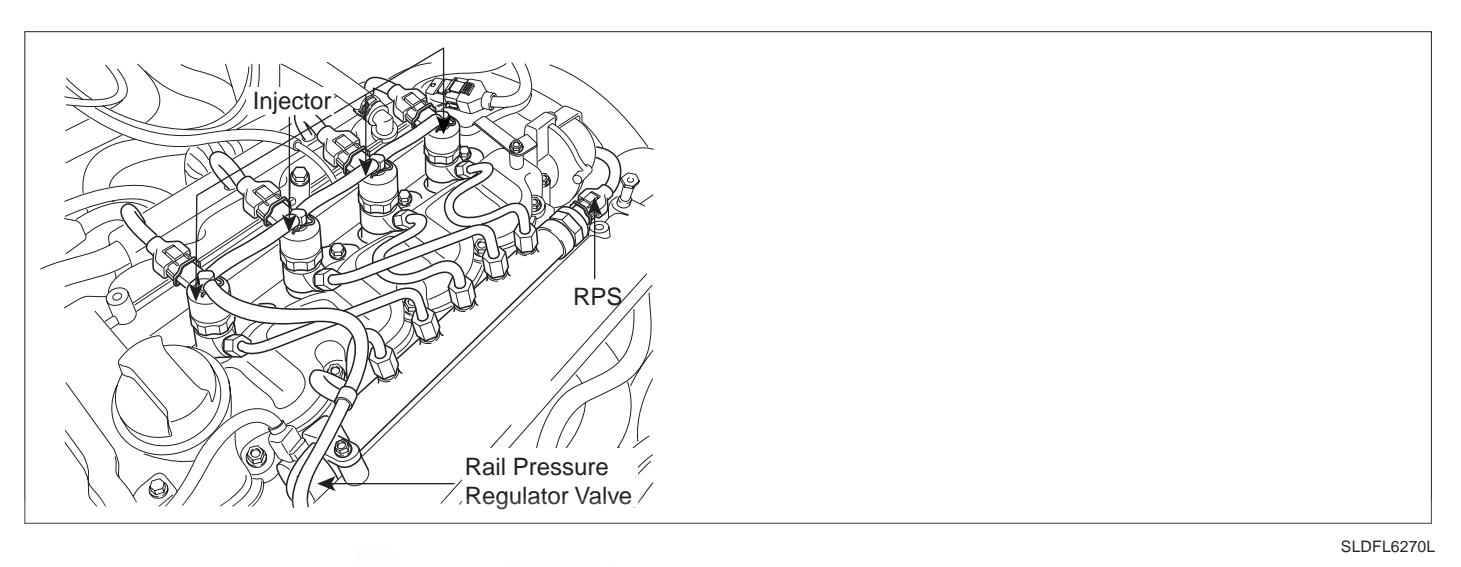

#### GENERAL DESCRIPTION E446EC88

Injectors spray fuel in the highly compressed combustion chamber, and power generates through combustion process. Fuel pressure is raised to 1600bar in common rail diesel engine for the purpose of making fuel into minute particles. And fuel devided into minute particles leads smoke reduction, high power generation, and improved fuel efficiency. To control pressure of 1600bar with solenoid, oil pressure servo is applied. And injector solenoids is actuated by solenoid operating voltage raised to 80V with the method of current control. Needle valve inside of injector is located between A and B chamber. If applied pressure to B chamber is relived by injector solenoid, niddle valve is raised by the pressure of A chamber then, fuel is injected. If same pressure is applied to A and B chamber, niddle valve closes by the elasticity then, fuel injection stops. As electronically controlled injector is applied instead of mechanical injector, pilot and post injection, injection duration and quantity control are achieved. And engine performance is improved by these control.

### DTC DESCRIPTION E1418592

P0611 is set when the problems of more than 2 injector circuits are detected thus, it is difficult to find abnormal injector. Check "Circuit Inspection" of all injectors

| Item              | Detecting Condition                                                                                  |          |  | Possible Cause            |
|-------------------|----------------------------------------------------------------------------------------------------|----------|--|---------------------------|
| DTC Strategy      | Current mor                                                                                          | nitoring |  |                           |
| Enable Conditions | IG Key "ON"                                                                                          |          |  | Short in injector circuit |
| ThresholdValue    | <ul> <li>Cylinder recognition is impossible due to the<br/>failure more than 2 injectors.</li> </ul> |          |  |                           |
| DiagnosticTime    | Immediately                                                                                          |          |  |                           |
|                   | Fuel Cut                                                                                             | YES      |  | • Injector component      |
| Foil Sofo         | EGR Off                                                                                              | NO       |  |                           |
|                   | Fuel Limit                                                                                           | NO       |  |                           |
|                   | MIL                                                                                                  | ON       |  |                           |

#### DTC DETECTING CONDITION EE70DAF6

### DTC TROUBLESHOOTING PROCEDURES

### SPECIFICATION ECEOFC2C

| Injector Component<br>Resistance Injector Operating Voltage |     | Injector Operating<br>Current                   | Injector Control Type |
|-------------------------------------------------------------|-----|-------------------------------------------------|-----------------------|
| 0.255 ±0.04 (20 )                                           | 80V | Peak current:18±0.5A<br>Hold in current:12±0.5A | Current control       |

#### SCHEMATIC DIAGRAM ECD73597

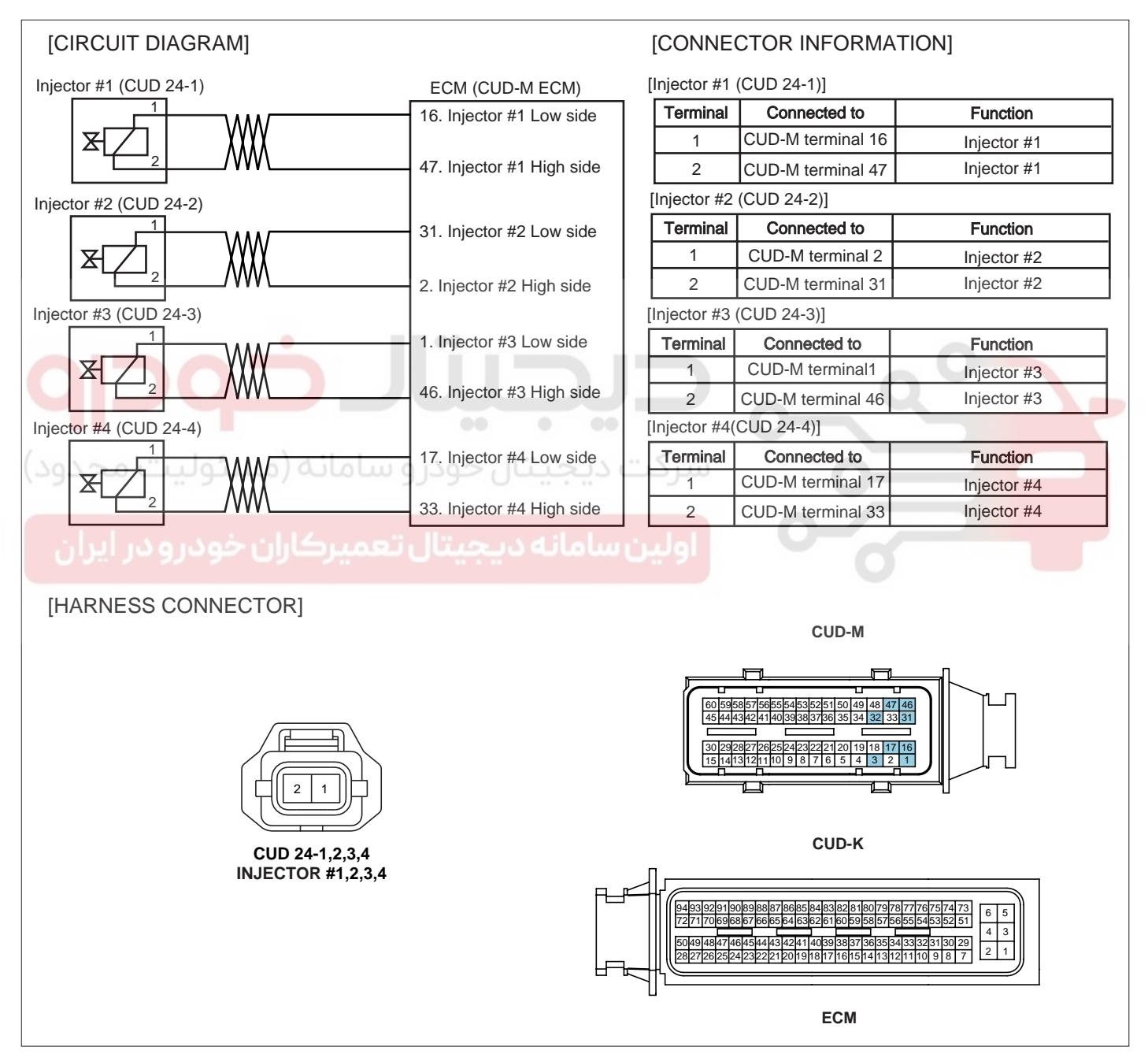

SLDF27679L

SIGNAL WAVEFORM AND DATA

### FLB -330

### FUEL SYSTEM

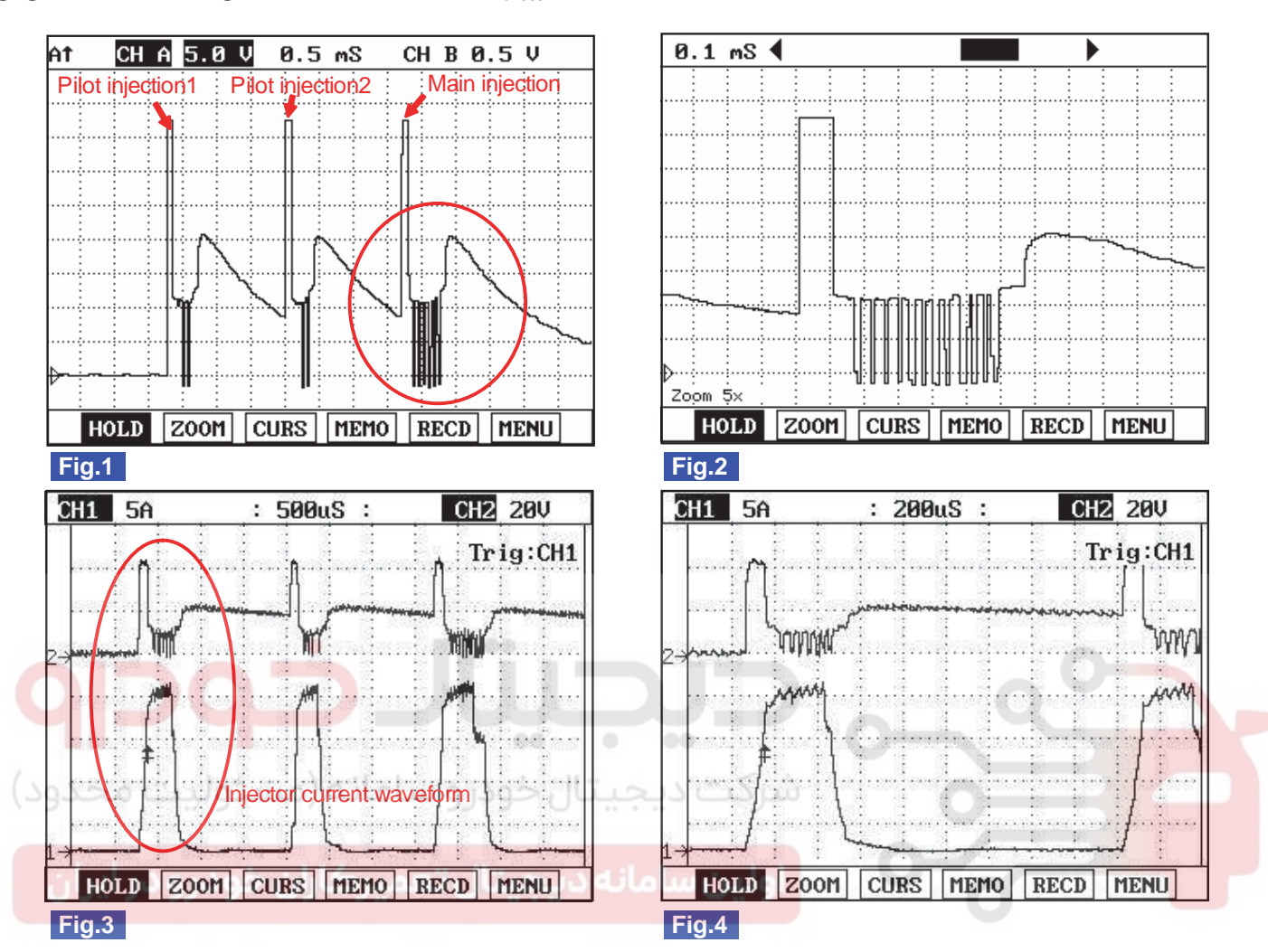

EFA0E968

Fig.1) Injector operating waveform at Low side, It shows 2 pilot and 1 main injection.

Fig.2) Magnified waveform of main injection at Fig.1)

Fig.3) Injector voltage and current waveforms are measured at the same time using current prove of scope meter.

Fig.4) Magnified waveform of pilot injection at Fig.3)

SLDFL6273L

### MONITOR SCANTOOL DATA ED5B7BDD

- 1. Connect scantool to Data Link Connector (DLC).
- 2. IG Key "ON".
- 3. Check the DTC on the engine system with scantool.
- 4. Check the DTC related injectors on ECM.

Specification : DTC related injectors should not be set.

### DTC TROUBLESHOOTING PROCEDURES

| 1.1 DIAGNOSTIC TROUBLE CODE     | S    |  |
|---------------------------------|------|--|
| P0611 INJECTOR CIRCUIT-MAL      |      |  |
| P0262 CYL1 INJECTOR CIRCUIT-LOW |      |  |
| P0271 CYL4 INJECTOR CIRCUIT-LOW |      |  |
|                                 |      |  |
|                                 |      |  |
|                                 |      |  |
|                                 |      |  |
|                                 |      |  |
| NUMBER OF DTC : 3 ITEMS         |      |  |
| PART ERAS                       | HELP |  |
| Fig.1                           |      |  |

Fig.1) The example of DTC related DTC.

SLDF27600L

5. Is there any DTC related injectors ?

# YES

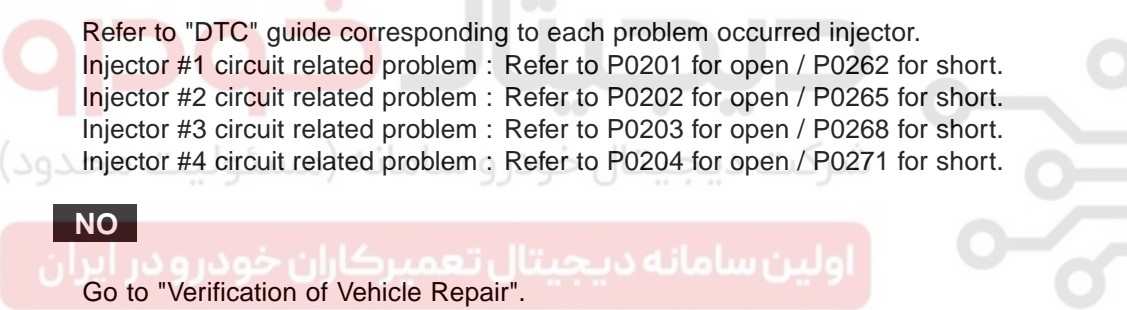

#### VERIFICATION OF VEHICLE REPAIR E276317F

After a repair, it is essential to verify that the fault is corrected.

- 1. After connecting Scantool select "DIAGNOSTIC TROUBLE CODES(DTCs)" mode.
- 2. Clear recorded DTC using Scantool.
- 3. Drive the vehicle within DTC "Enable conditions" in "General information".
- 4. After selecting "DIAGNOSTIC TROUBLE CODES(DTCs)" mode and check if DTC is recorded again.
- 5. Are any DTCs recorded ?

#### YES

Go to the DTC guide of recorded NO. in Scantool.

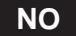

System operates within specification.

#### FLB -331

FUEL SYSTEM

### DTC P062D VOLTAGE REGULATOR #1 FOR INJECTOR MALFUNCTION

### COMPONENT LOCATION EBE83F5C

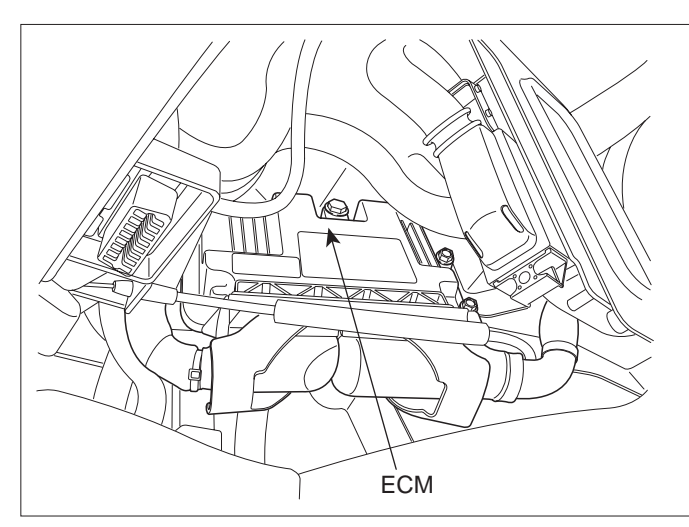

SLDFL6237L

#### GENERAL DESCRIPTION E7D5500A

There are two transformer for injector operation in side of ECM. 1 pilot and 1 main injection are operated by ECM in EURO 3 diesel engine therefore one transformer device is sufficient to control injector however, 2 pilot and if CPF is applied, 2 post injection are performed additionally by ECM in EURO 4 diesel engine thus, two transformer is required.

### DTC DESCRIPTION EEA8385C

P062D is set when the problem of transforming system 1 for injector contol occurs. This code is due to the failure of transforming system inside of ECM.

If battery voltage is low, this code can be set. Therefore, beforehand, check DTC code relevant to battery voltage and charging system.

#### DTC DETECTING CONDITION EE703410

| ltem              | Detecting Condition                                                                                                    |               |  | Possible Cause                                                   |
|-------------------|----------------------------------------------------------------------------------------------------|---------------|--|------------------------------------------------------------------|
| DTC Strategy      | <ul> <li>Voltage mor</li> </ul>                                                                                                    | nitoring      |  |                                                                  |
| Enable Conditions | Engine running                                                                                                    |               |  | <ul> <li>Injector circuit</li> <li>ECM internal error</li> </ul> |
| ThresholdValue    | <ul> <li>Power stage error for injector voltage control,<br/>CPU circuit failure</li> <li>Disable to distingish which cylinder is failed by<br/>resulting of multiple of random injectors failure.</li> </ul> |               |  |                                                                  |
| DiagnosticTime    | Immediately                                                                                                    |               |  |                                                                  |
|                   | Fuel Cut                                                                                                    | YES           |  |                                                                  |
| Fail Safa         | EGR Off                                                                                                    | NO            |  |                                                                  |
|                   | Fuel Limit                                                                                                    | Fuel Limit NO |  |                                                                  |
|                   | MIL                                                                                                    | ON            |  |                                                                  |

### DTC TROUBLESHOOTING PROCEDURES

#### SPECIFICATION EC7A508B

| Injector Component<br>Resistance Injector Operating Voltage |     | Injector Operating<br>Current                   | Injector Control Type |
|-------------------------------------------------------------|-----|-------------------------------------------------|-----------------------|
| 0.255 ±0.04 (20 )                                           | 80V | Peak current:18±0.5A<br>Hold in current:12±0.5A | Current control       |

#### SCHEMATIC DIAGRAM EC771FE1

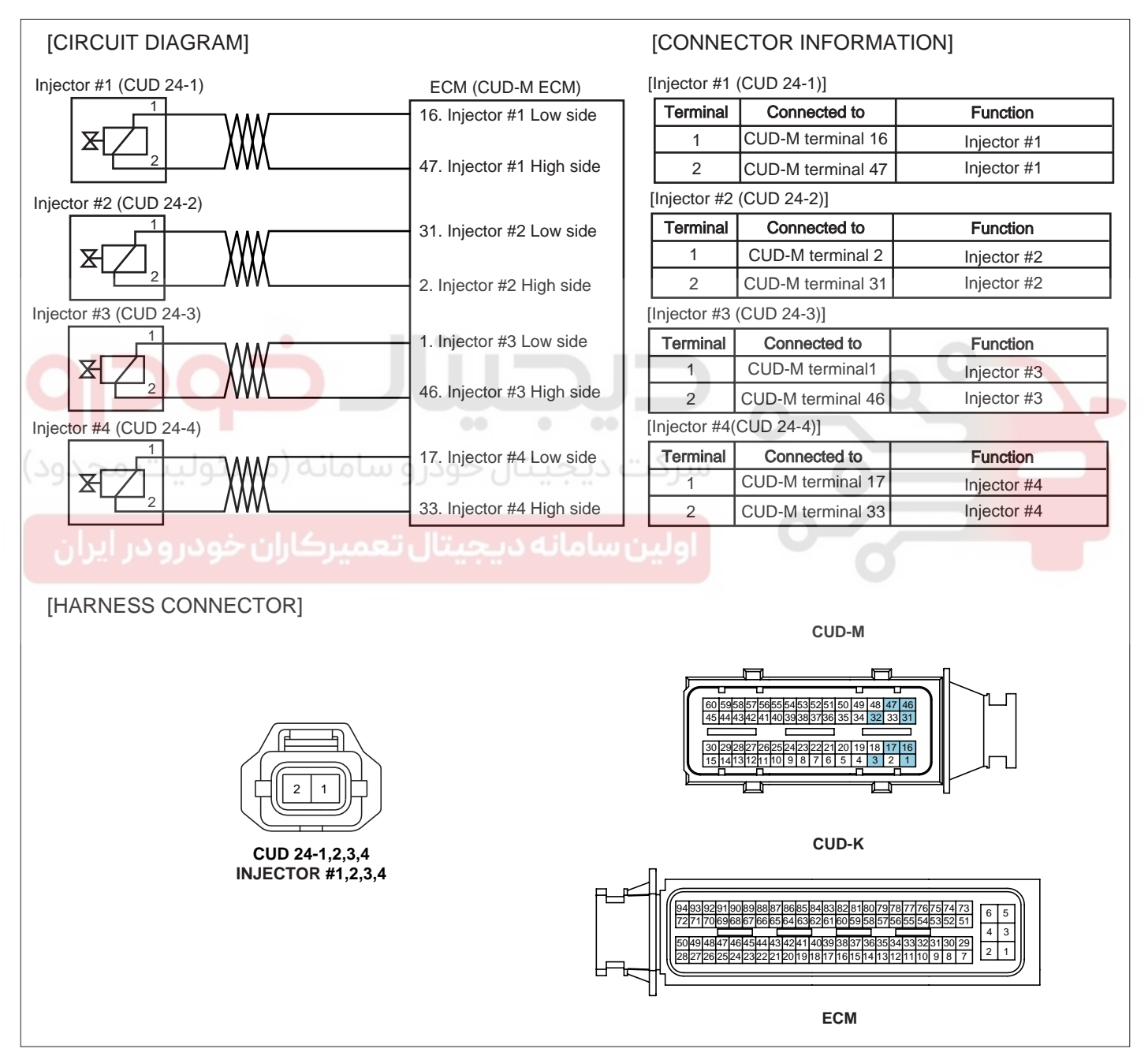

SLDF27679L

SIGNAL WAVEFORM AND DATA

### FLB -334

### FUEL SYSTEM

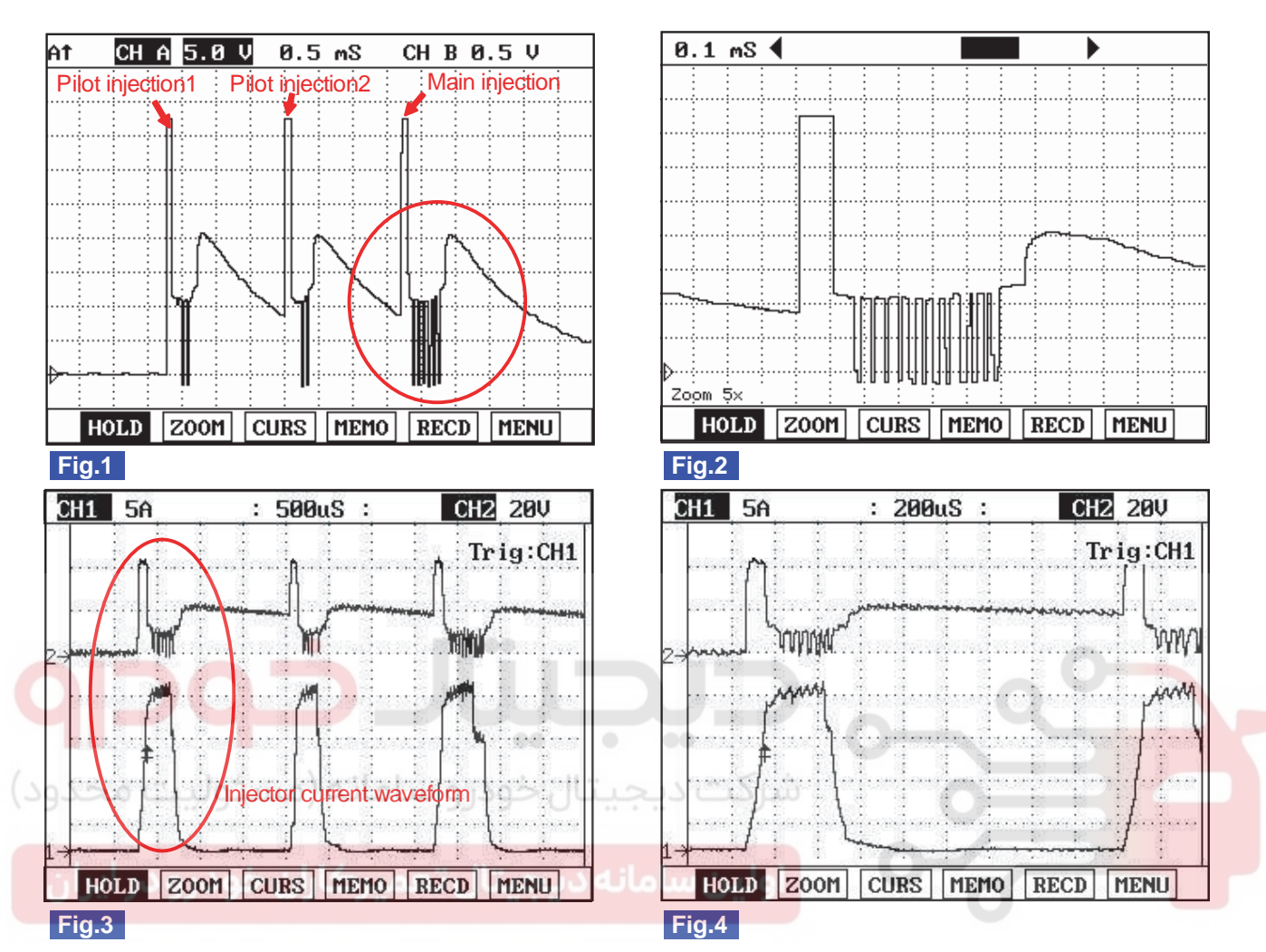

EFF59381

Fig.1) Injector operating waveform at Low side, It shows 2 pilot and 1 main injection.

Fig.2) Magnified waveform of main injection at Fig.1)

Fig.3) Injector voltage and current waveforms are measured at the same time using current prove of scope meter.

Fig.4) Magnified waveform of pilot injection at Fig.3)

SLDFL6273L

### MONITOR SCANTOOL DATA EC84B11B

- 1. Connect scantool to Data Link Connector (DLC).
- 2. IG Key "ON".
- 3. Check the DTC on the engine system with scantool.
- 4. Check the DTC related injectors on ECM.

Specification : DTC related injectors should not be set.

### DTC TROUBLESHOOTING PROCEDURES

| 1.1 DIAGNOSTIC TROUBLE COD      | ES   |   |
|---------------------------------|------|---|
| P0611 INJECTOR CIRCUIT-MAL      |      |   |
| P0262 CYL1 INJECTOR CIRCUIT-LOW |      | - |
| P0271 CYL4 INJECTOR CIRCUIT-LOW |      |   |
|                                 |      |   |
|                                 |      |   |
|                                 |      |   |
|                                 |      |   |
|                                 |      |   |
| NUMBER OF DTC : 3 ITEMS         |      |   |
| PART ERAS                       | HELP |   |
| Fig.1                           |      |   |

Fig.1) The example of DTC related DTC.

SLDF27600L

5. Is there any DTC related injectors ?

YES

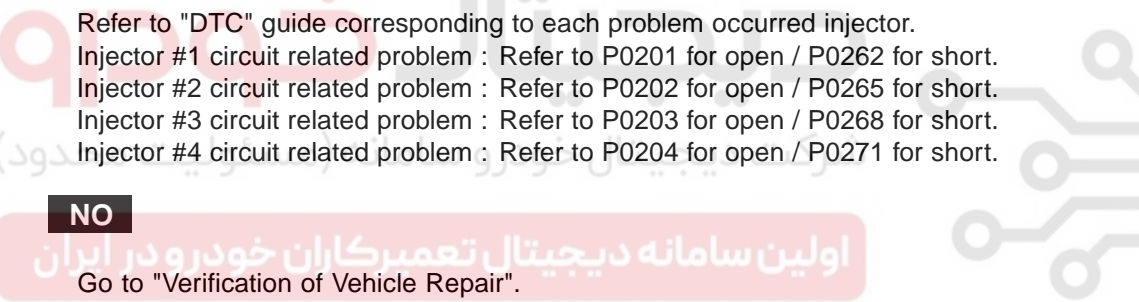

#### VERIFICATION OF VEHICLE REPAIR E/E3B378

After a repair, it is essential to verify that the fault is corrected.

- After connecting Scantool select "DIAGNOSTIC TROUBLE CODES(DTCs)" mode. 1.
- Clear recorded DTC using Scantool. 2.
- Drive the vehicle within DTC "Enable conditions" in "General information". 3.
- After selecting "DIAGNOSTIC TROUBLE CODES(DTCs)" mode and check if DTC is recorded again. 4.
- Are any DTCs recorded ? 5.

### YES

Go to the DTC guide of recorded NO. in Scantool.

NO

System operates within specification.

#### FLB -335

**FUEL SYSTEM** 

### DTC P062E VOLTAGE REGULATOR #2 FOR INJECTOR MALFUNCTION

#### COMPONENT LOCATION E38ED4AF

Refer to DTC P062D.

#### GENERAL DESCRIPTION E4D7CF8E

Refer to DTC P062D.

### DTC DESCRIPTION E37549E8

P062E is set when the problem of transforming system 2 for injector contol occurs. This code is due to the failure of transforming system inside of ECM.

If battery voltage is low, this code can be set. Therefore, beforehand, check DTC code relevant to battery voltage and charging system.

### DTC DETECTING CONDITION E9BDBC88

| ltem              | Detecting Condition                                                                                                    |     |   | Possible Cause                                                   |
|-------------------|----------------------------------------------------------------------------------------------------|-----|---|------------------------------------------------------------------|
| DTC Strategy      | Voltage monitoring                                                                                                    |     |   | <ul> <li>Injector circuit</li> <li>ECM internal error</li> </ul> |
| Enable Conditions | Engine running                                                                                                    |     |   |                                                                  |
| ThresholdValue    | <ul> <li>Power stage error for injector voltage control,<br/>CPU circuit failure</li> <li>Disable to distingish which cylinder is failed by<br/>resulting of multiple of random injectors failure.</li> </ul> |     |   |                                                                  |
| DiagnosticTime    | Immediately                                                                                                    |     |   |                                                                  |
|                   | Fuel Cut                                                                                                    | YES | C | 0                                                                |
|                   | EGR Off                                                                                                    | NO  |   |                                                                  |
| rali Sale         | Fuel Limit                                                                                                    | NO  |   |                                                                  |
|                   | MIL                                                                                                    | ON  |   |                                                                  |

#### SPECIFICATION EAF1D956

| Injector Component<br>Resistance | Injector Operating Voltage | Injector Operating<br>Current                       | Injector Control Type |
|----------------------------------|----------------------------|-----------------------------------------------------|-----------------------|
| 0.255 ±0.04 (20 )                | 80V                        | Peak current : 18±0.5A<br>Hold in current : 12±0.5A | Current control       |

#### SCHEMATIC DIAGRAM E6E1FBB3

Refer to DTC P062D.

### SIGNAL WAVEFORM AND DATA E3868455

Refer to DTC P062D.

### DTC TROUBLESHOOTING PROCEDURES

### MONITOR SCANTOOL DATA E4A17814

Refer to DTC P062D.

### VERIFICATION OF VEHICLE REPAIR E71666A7

Refer to DTC P062D.

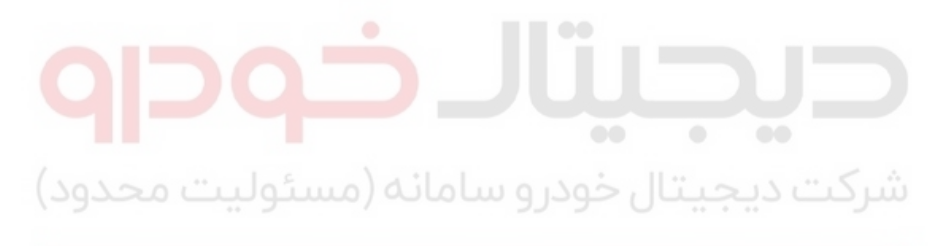

اولین سامانه دیجیتال تعمیرکاران خودرو در ایران

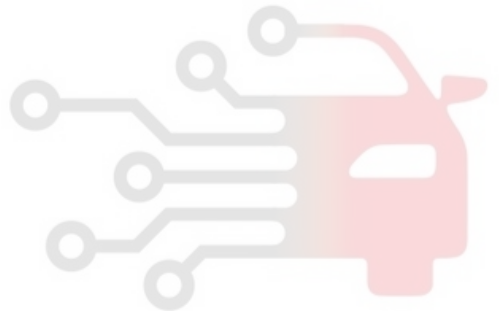

**FUEL SYSTEM** 

### DTC P0642 SENSOR REFERENCE VOLTAGE "A" CIRCUIT LOW

### COMPONENT LOCATION EF442780

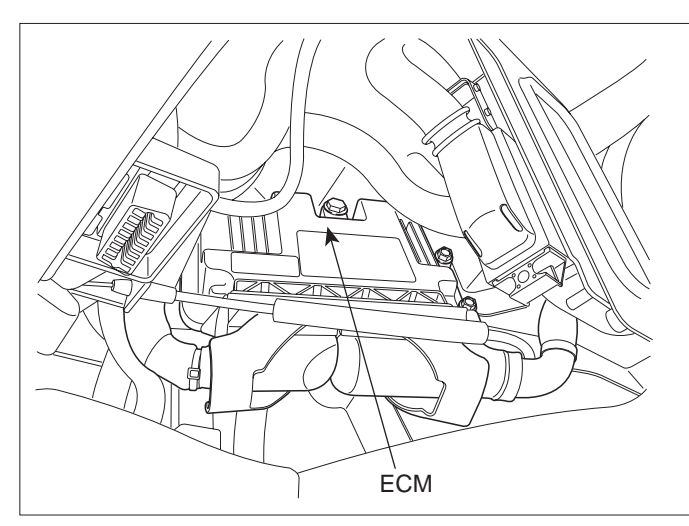

SLDFL6237L

#### GENERAL DESCRIPTION EBDF7785

ECM is activated by power supply. Signals from several sensors, such as CKPS and APS, is inputted to ECM. Comparing inputted signals with control LOGIC saved at micro controller and EEPROM, ECM controlls engine as actuating injectors, solenoids and relays. To guarantee accurate control, ECM performs SELF TEST, DIAGNOSIS of several sensors and actuators. And if serious trouble which affects vehicle performance occurrs, ECM sets DTCs.At certain cases, ECM shuts down whole systems in order to prevent dangerous situation due to incorrect control.

### DTC DESCRIPTION E45COCBA

P0642 is set when the voltage below 4700mV - minimum voltage of sensor power supply 1 generates from ECM - is detected for more than 0.1 sec. This code is due to the short to ground in sensor power circuit or the voltage problem inside of ECM.

#### DTC DETECTING CONDITION E9D29F9D

| Item              | Detecting Condition                        |                                        |                           | Possible Cause                                                        |
|-------------------|--------------------------------------------|----------------------------------------|---------------------------|-----------------------------------------------------------------------|
| DTC Strategy      | Voltage monitoring                         |                                        |                           |                                                                       |
| Enable Conditions | IG Key "ON"(Accelerator pedal depressed)   |                                        |                           |                                                                       |
| ThresholdValue    | When the vo<br>of sensor po<br>( below 470 | oltage is bel<br>ower supply<br>00mV ) | CMPS power supply circuit |                                                                       |
| DiagnosticTime    | • 0.1 sec.                                 |                                        |                           | <ul> <li>APS 1 power supply circuit</li> <li>ECM component</li> </ul> |
|                   | Fuel Cut                                   | NO                                     | APS standard value        | • ECM component                                                       |
| Foil Sofo         | EGR Off                                    | NO                                     | is 0%.                    |                                                                       |
|                   | Fuel Limit                                 | YES                                    | speed is fixed at         |                                                                       |
|                   | MIL                                        | OFF                                    | 1200RPM.                  |                                                                       |

### DTC TROUBLESHOOTING PROCEDURES

### FLB -339

#### SPECIFICATION E1085623

| Sensor power 1 | Sensor power 2        | Sensor power 3  |
|----------------|-----------------------|-----------------|
| APS1, CMPS     | RPS, APS 2, BPS, MAFS | APT, VSCA, ECTS |
| 4830mV~5158mV  | 4830mV~5158mV         | 4830mV~5158mV   |

#### SCHEMATIC DIAGRAM E58F2B7C

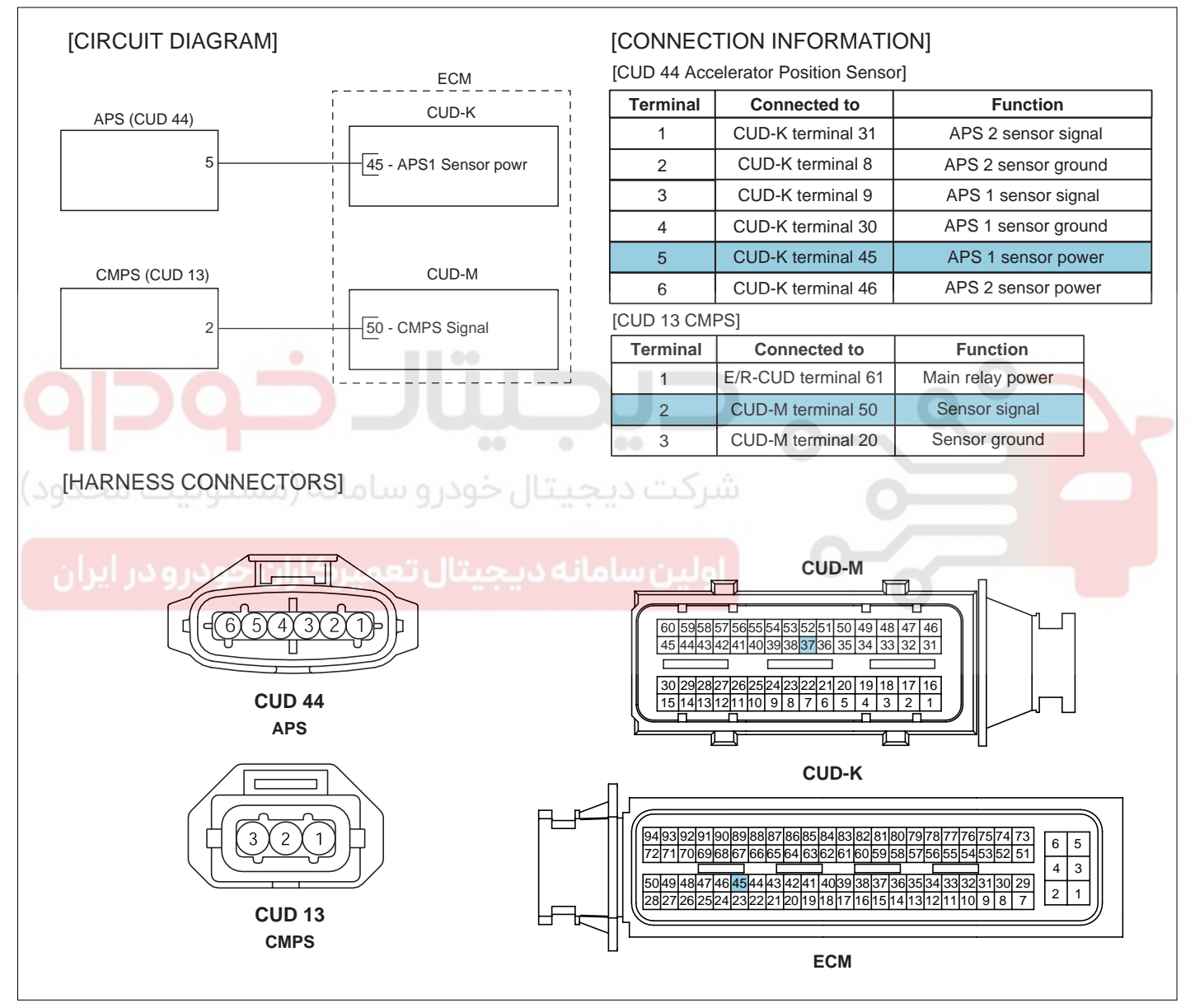

SLDF27685L

FUEL SYSTEM

SLDF27601L

#### SIGNAL WAVEFORM AND DATA EGDC98F5

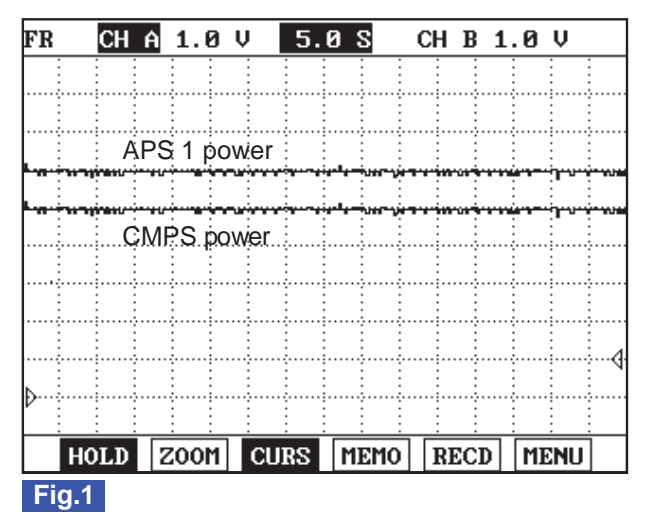

- Fig.1) APS 1 and CMPS power supply is measured simultaneously , check if this waveform is within the specification (4.8~5.1V ) when turning ignition "ON".
- \* Reference voltage from CMPS will be reading approximately 0.2V according to the position of Cam shaft. Therefore, check the CMPS after disconnecting CMPS connector.

### TERMINAL AND CONNECTOR INSPECTION EDEC4BAE

- Electrical systems consist of a lot of harness and connectors, poor connection of terminals can cause various problems and damage of component.
- 2. Perform checking procedure as follows.
  - 1) Check damage of harness and terminals : Check terminals for contact resistance, corrosion and deformation.
  - 2) Check connecting condition of ECM and component connector : Check terminal seperation, damage of locking device and connecting condition between terminal and wiring.

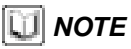

Disconnect the pin which requires checking at mail connector and insert it to the terminal at female connector for checking connecting condition. (after checking, reconnect the pin at correct position)

3. Is the problem found?

YES

Repair the trouble causing part and go to "Verification of Vehicle Repair".

NO

Go to "Power Circuit Inspection".

### POWER CIRCUIT INSPECTION E343C5C6

- 1. Check power circuit voltage
  - 1) IG Key "OFF", Engine "OFF".
  - 2) Disconnector CMPS connector and APS connector.

FLB -341

### DTC TROUBLESHOOTING PROCEDURES

- 3) IG Key "ON".
- 4) Measure the voltage between CMPS connector terminal 2 or APS connector terminal 5 and chassis ground.

```
Specification : 4.8V~5.1V
```

5) Is the measured voltage within the specification?

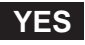

Go to "Component Inspection".

NO

Go to "2. Check short to ground in power circuit" as follows.

- 2. Check short to ground in power circuit
  - 1) IG Key "OFF", Engine "OFF".
  - 2) Disconnect CMPS connector, APS connector and ECM connectors.
  - 3) Check continuity between CMPS connector terminal 2 or APS connector terminal 5 and chassis ground.

Specification : Discontinuity (Infinite )

4) Is the measured resistance within the specification?

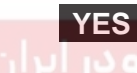

If the circuit is insulated well and the sensor power supply from ECM is low, replace ECM and "Verification of Vehicle Repair".

NO

Repair short to ground and go to "Verification of Vehicle Repair".

#### COMPONENT INSPECTION E96E9B29

- 1. IG Key "OFF", Engine "OFF".
- 2. Disconnect CMPS connector and APS connector.
- 3. Check that sensor connector power supply is within the specification after turning IG Key "ON".
- 4. Connect CMPS connector and APS connector in turn.
- 5. Measure the voltage of power circuit of each sensor with all connector connected.

#### Specification :

APS : Sensor power supply should not change as connecting APS connector. ( If the change of sensor power supply occur as connecting sensor connector, this means the occurrence of short inside of sensor.)

CMPS : Sensor signal voltage will be droped approximately 0.2V not only when connecting cam shaft position sensor but also when locating the cam shaft in case.

6. Does change of sensor power supply occur as connecting sensor connector?

### 021 62 99 92 92

**FUEL SYSTEM** 

### FLB -342

### YES

Replace related sensors.(CMPS/APS)

#### NO

Go to "Verification of Vehicle Repair".

#### VERIFICATION OF VEHICLE REPAIR ED340451

After a repair, it is essential to verify that the fault is corrected.

- 1. After connecting Scantool select "DIAGNOSTIC TROUBLE CODES(DTCs)" mode.
- 2. Clear recorded DTC using Scantool.
- 3. Drive the vehicle within DTC "Enable conditions" in "General information".
- 4. After selecting "DIAGNOSTIC TROUBLE CODES(DTCs)" mode and check if DTC is recorded again.
- 5. Are any DTCs recorded ?

#### YES

Go to the DTC guide of recorded NO. in Scantool.

#### NO

System operates within specification.

ولین سامانه دیجیتال تعمیرکاران خودرو در ایران

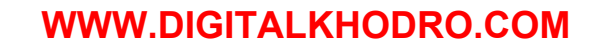

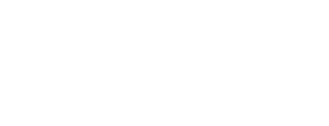

#### DTC TROUBLESHOOTING PROCEDURES

FLB -343

### DTC P0643 SENSOR REFERENCE VOLTAGE "A" CIRCUIT HIGH

#### COMPONENT LOCATION E4032FE3

Refer to DTC P0642.

#### GENERAL DESCRIPTION EA22F37E

Refer to DTC P0642.

#### DTC DESCRIPTION E7A446D9

P0643 is set when the voltage above 5158mV - maximum voltage of sensor power supply 1 generates from ECM - is detected for more than 0.1 sec. This code is due to the short to battery in sensor power circuit or the voltage problem inside of ECM.

#### DTC DETECTING CONDITION EA90000E

| Item              |                                              | Detecting                             | Possible Cause                                                             |                 |
|-------------------|----------------------------------------------|---------------------------------------|----------------------------------------------------------------------------|-----------------|
| DTC Strategy      | Voltage mor                                  | nitoring                              | CMPS power supply circuit     APS 1 power supply circuit     ECM component |                 |
| Enable Conditions | <ul> <li>IG Key "ON"</li> </ul>              | '(Accelerato                          |                                                                            |                 |
| ThresholdValue    | • When the vo<br>of sensor po<br>(above 5158 | bltage is abo<br>ower supply<br>3mV ) |                                                                            |                 |
| DiagnosticTime    | • 0.1 sec.                                   |                                       |                                                                            |                 |
| فودرو در ایران    | Fuel Cut                                     | NO                                    | APS standard value                                                         | • ECM component |
| Fail Cafe         | EGR Off                                      | NO                                    | is 0%.                                                                     | 0               |
| Fail Safe         | Fuel Limit YES Speed is fixed at             |                                       | speed is fixed at                                                          |                 |
|                   | MIL                                          | OFF                                   | 1200RPM.                                                                   |                 |

#### SPECIFICATION E490ABDE

| Sensor power 1 | Sensor power 2        | Sensor power 3  |  |
|----------------|-----------------------|-----------------|--|
| APS1, CMPS     | RPS, APS 2, BPS, MAFS | APT, VSCA, ECTS |  |
| 4830mV~5158mV  | 4830mV~5158mV         | 4830mV~5158mV   |  |

#### SCHEMATIC DIAGRAM ETACBE22

Refer to DTC P0642.

#### SIGNAL WAVEFORM AND DATA EA05206D

Refer to DTC P0642.

#### TERMINAL AND CONNECTOR INSPECTION EE4C1B1F

Refer to DTC P0642.

FUEL SYSTEM

#### POWER CIRCUIT INSPECTION E6514B8B

- 1. Check power circuit voltage
  - 1) IG Key "OFF", Engine "OFF".
  - 2) Disconnector CMPS connector and APS connector.
  - 3) IG Key "ON".
  - 4) Measure the voltage between CMPS connector terminal 2 or APS connector terminal 5 and chassis ground.

Specification : 4.8V~5.1V

5) Is the measured voltage within the specification?

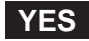

Go to "Component Inspection".

#### NO

Go to "2. Check short to battery in power circuit" as follows.

- 2. Check short to battery in power circuit
  - 1) IG Key "OFF", Engine "OFF".
  - 2) Disconnect CMPS connector, APS connector and ECM connectors.

3) IG Key "ON".

4) Measure the voltage between CMPS connector terminal 2 or APS connector terminal 5 and chassis ground.

Specification : 0.0V~0.1V

5) Is abnormal voltate measured in this test?

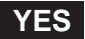

Repair short to battery and go to "Verification of Vehicle Repair".

NO

If the circuit is insulated well and the sensor power supply from ECM is high, replace ECM and go to "Verification of Vehicle Repair".

#### COMPONENT INSPECTION ED7926EC

- 1. IG Key "OFF", Engine "OFF".
- 2. Disconnect CMPS connector and APS connector.
- 3. Check that sensor connector power supply is within the specification after turning IG Key "ON".
- 4. Connect CMPS connector and APS connector in turn.
- 5. Measure the voltage of power circuit of each sensor with all connector connected.

### 021 62 99 92 92

### DTC TROUBLESHOOTING PROCEDURES

FLB -345

#### Specification :

APS : Sensor power supply should not change as connecting APS connector. (If the change of sensor power supply occur as connecting sensor connector, this means the occurrence of short inside of sensor.) CMPS : Sensor signal voltage will be droped approximately 0.2V not only when connecting cam shaft position sensor but also when locating the cam shaft in case.

6. Does change of sensor power supply occur as connecting sensor connector?

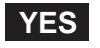

Replace related sensors.(CMPS/APS)

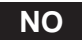

Go to "Verification of Vehicle Repair".

#### VERIFICATION OF VEHICLE REPAIR EOB8B025

Refer to DTC P0642.

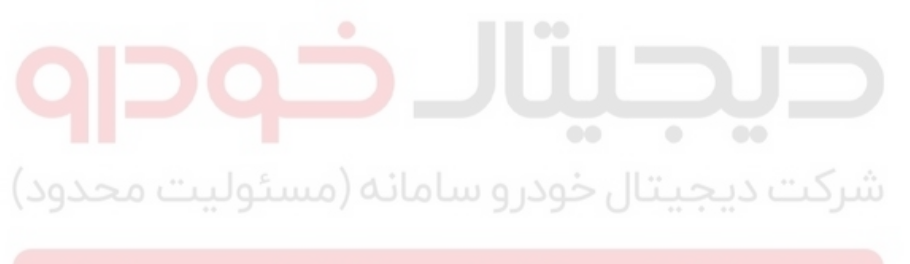

اولین سامانه دیجیتال تعمیرکاران خودرو در ایران

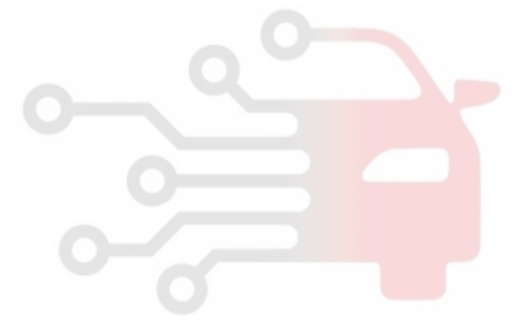

**FUEL SYSTEM** 

### DTC P0646 A/C CLUTCH RELAY CONTROL CIRCUIT LOW

#### GENERAL DESCRIPTION E567F59E

A/C relay which is controled by ECM supplies and cut electrical power to A/C compressor. ECM activates or deactivates A/C relay based on inputted signal such as A/C switch siganl and A/C pressure switch signal. As controlling A/C relay, ECM 1)turns OFF A/C compressor at rapid acceleration to retain sufficient capacity for acceleration, 2)actively performs idle-up function to cope with the change of engine load which happens at A/C compressor operation.

#### DTC DESCRIPTION E69BDA76

P0646 is set when '0A' is detected in A/C relay control circuit for more than 1 sec.. This code is due to open or short to ground in A/C relay control circuit or internal open in relay component.

#### DTC DETECTING CONDITION E3DB7B40

| ltem              |                                                       | Detecting | Possible Cause |                       |
|-------------------|-------------------------------------------------------|-----------|----------------|-----------------------|
| DTC Strategy      | <ul> <li>Voltage moni</li> </ul>                      | toring    |                |                       |
| Enable Conditions | <ul> <li>IG Key "ON"</li> </ul>                       |           | - 0-           |                       |
| ThresholdValue    | <ul> <li>Short to GNI</li> <li>Wiring open</li> </ul> | D         |                |                       |
| DiagnosticTime    | • 1.0 sec.                                            |           |                | A/C relay circuit     |
|                   | Fuel Cut                                              | NO        | •              | • A/C relay component |
| Fail Safe         | EGR Off                                               | NO>       | شركت ديجيتا    |                       |
|                   | Fuel Limit                                            | NO        |                |                       |
| بودرو در ایران    |                                                       |           |                |                       |

### DTC TROUBLESHOOTING PROCEDURES

### SCHEMATIC DIAGRAM E09535CB

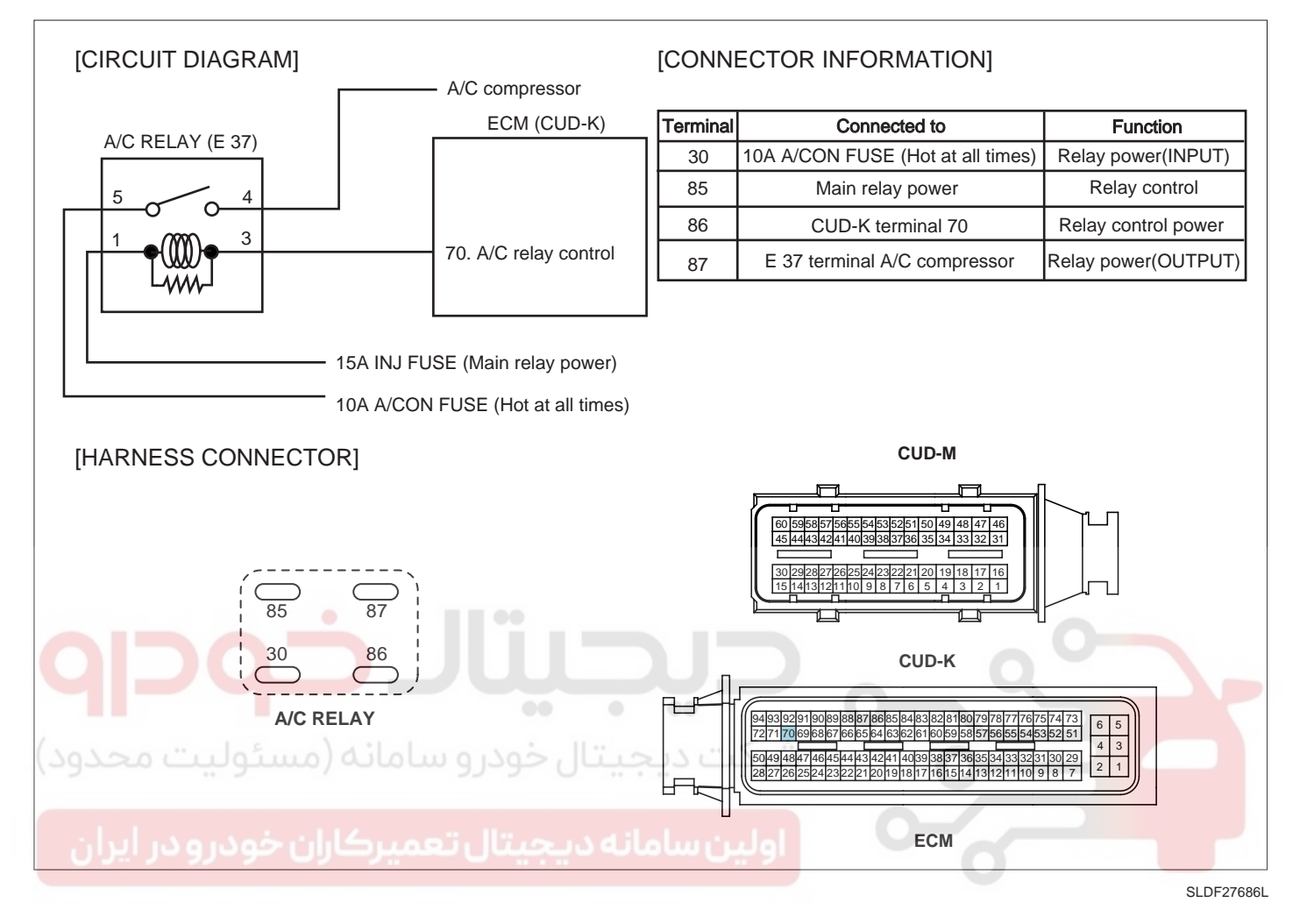

#### MONITOR SCANTOOL DATA ECC75534

- 1. Connect scantool to Data Link Cable (DLC).
- 2. Warm engine up to normal operating temperature.
- 3. Turn "OFF" electrical devices and A/C.
- 4. Monitor "A/C COMPRESSOR CONTROL" parameter on the scantool.

#### Specification :

A/C switch "ON" : A/C RELAY "ON" (Aircon compressor turns ON and OFF periodically by Aircon pressure S/W. ) A/C switch "OFF" : A/C RELAY "OFF"

|                    | 1.2 CURRENT DA         | TA 26/     | 54 | 7 F      | 1                        | .5 ACTUATION TEST 01/17 |
|--------------------|------------------------|------------|----|----------|--------------------------|-------------------------|
|                    |                        |            |    | 1 1      |                          |                         |
| ×                  | FUEL PRESSURE MEASURED | 28.5 MPa   |    |          | A/C COMPRE               | SSOR RELAY              |
| ×                  | AIR MASS PERCYLINDER   | 359.7mg/st |    |          | DURATION                 | UNTIL STOP KEY          |
| ×                  | A/C ON SIGNAL SWITCH   | ON         |    |          | METHOD                   | ACTIVATION              |
| L ×                | A/C COMPRESSOR CONTROL | UN<br>1725 |    |          | CONDITION                |                         |
| ×                  | BLOWER SWITCH          | 1725 MV    |    |          | CONDITION                | ENGINE RUNNING          |
| × FAN-LOW SPEED ON |                        |            |    |          |                          |                         |
| FAN-HIGH SPEED     |                        |            |    | PRESS [S | TRT], IF YOU ARE READY ! |                         |
|                    |                        |            | Ŧ  |          |                          |                         |
|                    | FIX FULL               | GRPH RCRD  |    |          | STRT STO                 | Р                       |
| Fi                 | g.1                    |            |    |          | Fig.2                    |                         |

Fig.1) The operating condition of A/C relay is shown. Check if A/C compressor works properly when A/C switch is turning ON. Fig.2) Diagnosing problem of "A/C RELAY" and "A/C COMPRESSOR" is convenient through ACTUATION TEST on the Scantool.

SLDFL6383L

#### TERMINAL AND CONNECTOR INSPECTION EEF1D515

- 1. Electrical systems consist of a lot of harness and connectors, poor connection of terminals can cause various problems and damage of component.
- 2. Perform checking procedure as follows.
  - شرکت دیجیتال خودر و سامانه (مسئولیت محدو
  - 1) Check damage of harness and terminals : Check terminals for contact resistance, corrosion and deformation.
  - 2) Check connecting condition of ECM and component connector : Check terminal seperation, damage of locking device and connecting condition between terminal and wiring.

#### 🔟 ΝΟΤΕ

Disconnect the pin which requires checking at mail connector and insert it to the terminal at female connector for checking connecting condition. (after checking, reconnect the pin at correct position)

3. Is the problem found?

#### YES

Repair the trouble causing part and go to "Verification of Vehicle Repair".

NO

Go to "Power Circuit Inspection".

#### POWER CIRCUIT INSPECTION E5B65440

- 1. Check power circuit voltage
  - 1) IG Key "OFF", Engine "OFF".
  - 2) Disconnect A/C relay.
  - 3) Measure the voltage of A/C relay terminal 30.

### 021 62 99 92 92

### DTC TROUBLESHOOTING PROCEDURES

FLB -349

```
Specification : 11.5V~13.0V
```

4) Is the measured voltage within the specification?

#### YES

Go to "2. Check IG KEY "ON" power circuit" as follows.

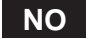

Repair problems of E/R JUNCTION BOX 10A A/C FUSE and related circuit and go to "Verification of Vehicle Repair".

- 2. Check IG KEY "ON" power circuit
  - 1) IG Key "OFF", Engine "OFF".
  - 2) Disconnect A/C relay.
  - 3) IG Key "ON".
  - 4) Measure the voltage of A/C relay terminal 1.

| Specification : 11.5V~13.0V                                |  |
|------------------------------------------------------------|--|
| 5) Is the measured voltage within the specification?       |  |
| شرکت دیجیتال خودرو سامانه (مسئولی <mark>ا yes</mark> حدود) |  |
| Go to "Control Circuit Inspection".                        |  |

Repair problems of E/R JUNCTION BOX 10A SNSR fuse and related circuit and go to "Verification of Vehicle Repair".

#### CONTROL CIRCUIT INSPECTION ECE59953

- 1. Check monitoring voltage in control circuit
  - 1) IG Key "OFF", Engine "OFF".
  - 2) Disconnect A/C relay.
  - 3) IG Key "ON".
  - 4) Measure the voltage of A/C relay terminal 86.

Specification : 3.2V~3.7V

5) Is the measured voltage within the specification?

#### YES

Go to "Component Inspection".

#### NO

### 021 62 99 92 92

#### FLB -350

#### FUEL SYSTEM

When voltage is not detected : Go to "2. Check open in control circuit" as follows. When high voltage is detected : Repair short to battery and go to "Verification of Vehicle Repair".

- 2. Check open in control circuit
  - 1) IG Key "OFF", Engine "OFF".
  - 2) Disconnect A/C relay and ECM connector .
  - 3) Check continuity between glow relay terminal 86 and ECM connector(CUD-K) terminal 70.

Specification : Continuity ( below 1.0 )

4) Is the measured resistance within the specification?

#### YES

Repair short to ground and go to "Verification of Vehicle Repair".

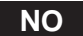

Repair open in control circuit and go to "Verification of Vehicle Repair".

### COMPONENT INSPECTION E1C762E3

1. Check A/C relay component resistance

- 1) IG Key "OFF", Engine "OFF".
- 2) Disconnect A/C relay.
  - Measure the resistance of A/C relay coil.

Specification :80±5 (20)

3)

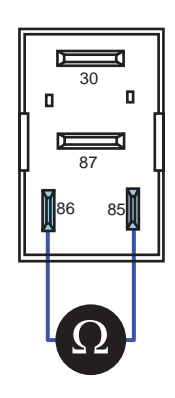

SLDFL6388L

4) Is the measured resistance within the specification?

#### YES

Go to "2. Check A/C relay component operation" as follows..

#### NO

Replace A/C relay and go to "Verification of Vehicle Repair".

### DTC TROUBLESHOOTING PROCEDURES

- 2. Check A/C relay component operation
  - 1) IG Key "OFF", Engine "OFF".
  - 2) Disconnect A/C relay
  - 3) Supplies random B+ and ground to coil sides of A/C relay (terminal 85, terminal 86)
  - 4) Check continuity between A/C relay terminal 30 and terminal 87.

#### Specification : When power is supplied : Continuity ( below 1.0 ) When power is not supplied : Discontinuity ( Infinite )

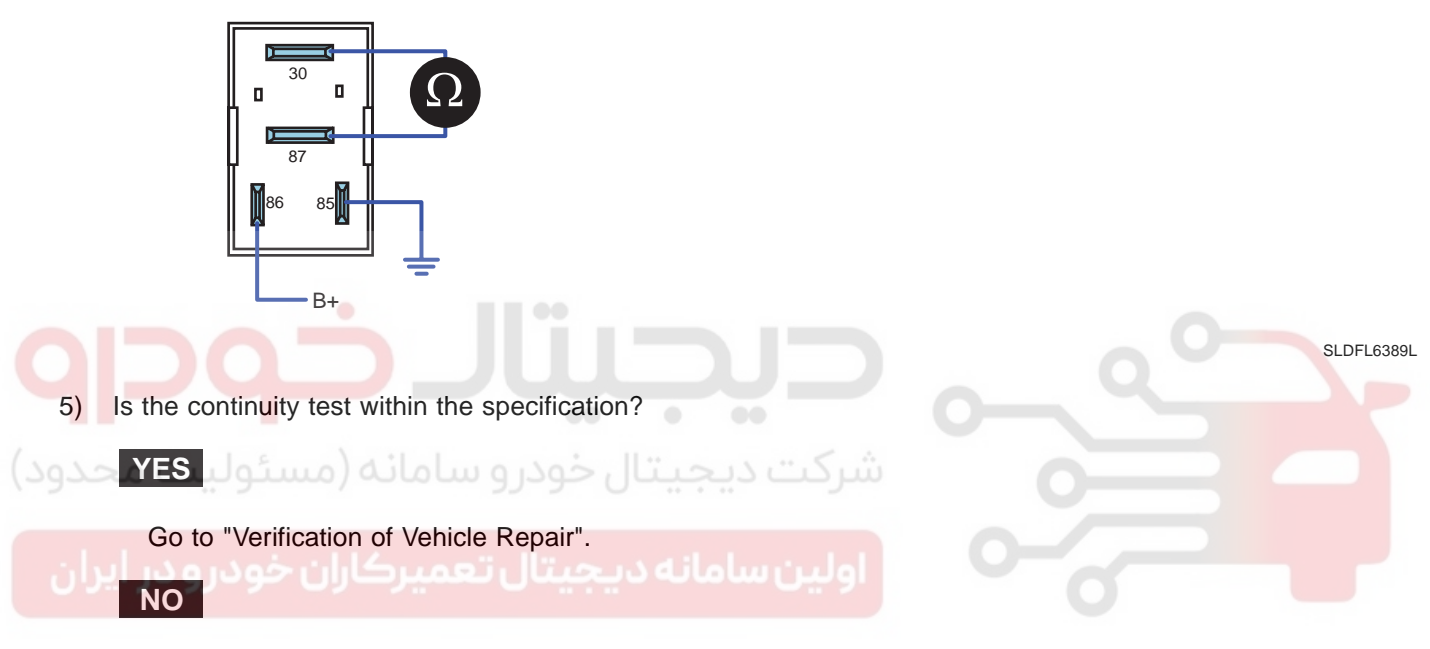

Replace A/C relay and go to "Verification of Vehicle Repair".

Repeat this process 2~3 times.

### VERIFICATION OF VEHICLE REPAIR EB59D9B2

After a repair, it is essential to verify that the fault is corrected.

- 1. After connecting Scantool select "DIAGNOSTIC TROUBLE CODES(DTCs)" mode.
- 2. Clear recorded DTC using Scantool.
- 3. Drive the vehicle within DTC "Enable conditions" in "General information".
- 4. After selecting "DIAGNOSTIC TROUBLE CODES(DTCs)" mode and check if DTC is recorded again.
- 5. Are any DTCs recorded ?

### YES

Go to the DTC guide of recorded NO. in Scantool.

### NO

System operates within specification.

FUEL SYSTEM

## DTC P0647 A/C CLUTCH RELAY CONTROL CIRCUIT HIGH

### GENERAL DESCRIPTION E514D243

Refer to DTC P0646.

### DTC DESCRIPTION EA89AE97

P0647 is set when excessive current is detected in A/C relay control circuit for more than 1 sec.. This code is due to short to battery in A/C relay control circuit or internal short in relay component.

### DTC DETECTING CONDITION EF504BBE

| ltem                                      | Detecting Condition |     |  |   | Possible Cause                          |  |
|-------------------------------------------|---------------------|-----|--|---|-----------------------------------------|--|
| DTC Strategy                              | Voltage monitoring  |     |  |   | • A/C relay circuit                     |  |
| Enable Conditions                         | IG Key "ON"         |     |  |   |                                         |  |
| ThresholdValue                            | Short to battery    |     |  |   |                                         |  |
| DiagnosticTime                            | • 1.0 sec.          |     |  |   |                                         |  |
| Fail Safe                                 | Fuel Cut            | NO  |  |   | <ul> <li>A/C relay component</li> </ul> |  |
|                                           | EGR Off             | NO  |  |   | -                                       |  |
|                                           | Fuel Limit          | NO  |  | 0 |                                         |  |
| /                                         | MIL                 | OFF |  |   |                                         |  |
| سردت دیجیتان خودرو سامانه (مستولیت محدود) |                     |     |  |   |                                         |  |
| SCHEMATIC DIAGRAM EOBC18E1                |                     |     |  |   |                                         |  |

Refer to DTC P0646.

### MONITOR SCANTOOL DATA EC4COFB5

Refer to DTC P0646.

### TERMINAL AND CONNECTOR INSPECTION E455AE8D

Refer to DTC P0646.

### POWER CIRCUIT INSPECTION ECE4D9E0

- 1. Check power circuit voltage
  - 1) IG Key "OFF", Engine "OFF".
  - 2) Disconnect A/C relay.
  - 3) Measure the voltage of A/C relay terminal 30.

Specification : 11.5V~13.0V

4) Is the measured voltage within the specification?

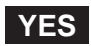

### DTC TROUBLESHOOTING PROCEDURES

Go to "2. Check IG KEY "ON" power circuit" as follows.

#### NO

Repair problems of E/R JUNCTION BOX 10A A/C FUSE and related circuit and go to "Verification of Vehicle Repair".

- 2. Check IG KEY "ON" power circuit
  - 1) IG Key "OFF", Engine "OFF".
  - 2) Disconnect A/C relay.
  - 3) IG Key "ON".
  - 4) Measure the voltage of A/C relay terminal 1.

Specification : 11.5V~13.0V

5) Is the measured voltage within the specification?

### YES

Go to "Control Circuit Inspection"

Repair problems of E/R JUNCTION BOX 10A SNSR fuse and related circuit and go to "Verification of Vehicle Repair".

### CONTROL CIRCUIT INSPECTION

- 1. Check monitoring voltage in control circuit
  - 1) IG Key "OFF", Engine "OFF".
  - 2) Disconnect A/C relay.
  - 3) IG Key "ON".
  - 4) Measure the voltage of A/C relay terminal 86.

Specification : 3.2V~3.7V

5) Is the measured voltage within the specification?

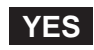

Go to "Component Inspection".

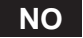

When voltage is not detected : Go to "2. Check open in control circuit" as follows. When high voltage is detected : Repair short to battery and go to "Verification of Vehicle Repair".

- 2. Check open in control circuit
  - 1) IG Key "OFF", Engine "OFF".

### WWW.DIGITALKHODRO.COM

### 021 62 99 92 92

### 021 62 99 92 92

### FLB -354

- 2) Disconnect A/C relay and ECM connector .
- 3) Check continuity between glow relay terminal 86 and ECM connector(CUD-K) terminal 70.

Specification : Continuity ( below 1.0 )

4) Is the measured resistance within the specification?

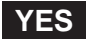

Repair short to ground and go to "Verification of Vehicle Repair".

NO

Repair open in control circuit and go to "Verification of Vehicle Repair".

#### COMPONENT INSPECTION ECF3ADE7

- 1. Check A/C relay component resistance
  - 1) IG Key "OFF", Engine "OFF".
  - 2) Disconnect A/C relay.
  - 3) Measure the resistance of A/C relay coil.

Specification :80±5 (20 )

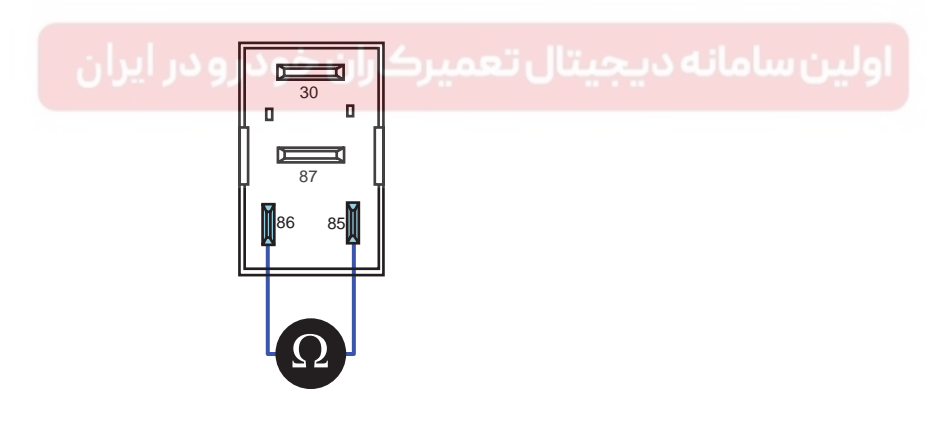

SLDFL6388L

4) Is the measured resistance within the specification?

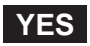

Go to "2. Check A/C relay component operation" as follows..

NO

Replace A/C relay and go to "Verification of Vehicle Repair".

- 2. Check A/C relay component operation
  - 1) IG Key "OFF", Engine "OFF".
  - 2) Disconnect A/C relay

### DTC TROUBLESHOOTING PROCEDURES

- 3) Supplies random B+ and ground to coil sides of A/C relay (terminal 85, terminal 86)
- 4) Check continuity between A/C relay terminal 30 and terminal 87.

#### Specification :

When power is supplied : Continuity ( below 1.0 ) When power is not supplied : Discontinuity ( Infinite )

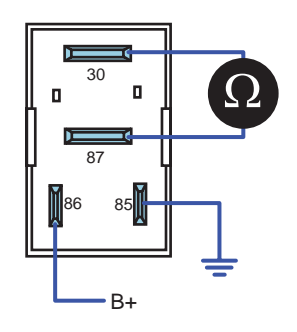

SLDFL6389L

5) Is the continuity test within the specification?

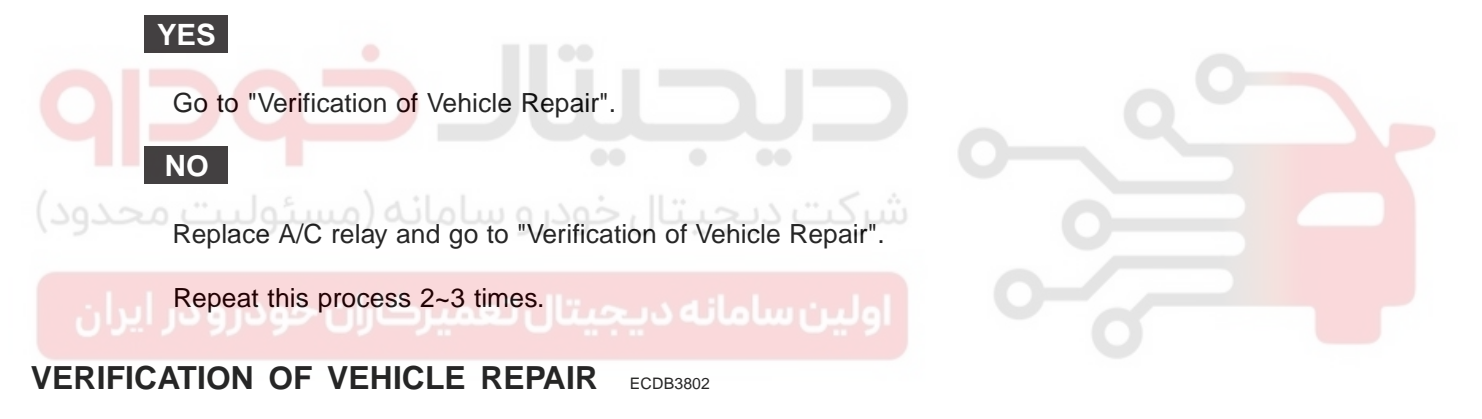

Refer to DTC P0646.

021 62 99 92 92

FUEL SYSTEM

### DTC P0650 MALFUNCTION INDICATOR LAMP(MIL) CONTROL CIRCUIT

#### GENERAL DESCRIPTION EEE39251

As monitoring the errors of several sensors and actuator circuit, TCM related problem and ECM error, if any problem occurs, ECM turns Engine Check Lamp ON at cluster to notify driver the occurence of a problem. Generally, Engine Check Lamp turns ON at Ignition ON and turns OFF within couple of seconds after turning engine ON. If engine check lamp turns on during driving, perform diagnosis of engine system and auto-transaxle system.

#### DTC DESCRIPTION EE6BC848

P0650 is set when 1) excessive current is detected in engine check lamp control circuit for more than 1.0 sec.. at engine check lamp ON condition or 2) like open or short to ground, no current is detected. This code is due to open in control circuit or opened filament of lamp component.

#### DTC DETECTING CONDITION E2C2E6CC

| ltem              |                                                                            | Detecting                      | Possible Cause             |  |
|-------------------|----------------------------------------------------------------------------|--------------------------------|----------------------------|--|
| DTC Strategy      | <ul> <li>Voltage mor</li> </ul>                                            | nitoring                       | Open in engine check lamp  |  |
| Enable Conditions | <ul> <li>IG Key "ON"<br/>lamp operat</li> </ul>                            | " (Monitoring<br>ing condition |                            |  |
| ThresholdValue    | <ul> <li>Short to bat</li> <li>Short to GN</li> <li>Wiring open</li> </ul> | ttery<br>ID                    |                            |  |
| DiagnosticTime    | • 2.0 sec.                                                                 | ں خودرو                        | Engine check lamp circuit. |  |
|                   | Fuel Cut                                                                   | NO                             |                            |  |
| ودرودر ایران      | EGR Off                                                                    |                                | اولين سامانه د             |  |
| rali Sale         | Fuel Limit                                                                 | NO                             |                            |  |
|                   | MIL                                                                        | OFF                            |                            |  |

### DTC TROUBLESHOOTING PROCEDURES

### SCHEMATIC DIAGRAM EFB519AA

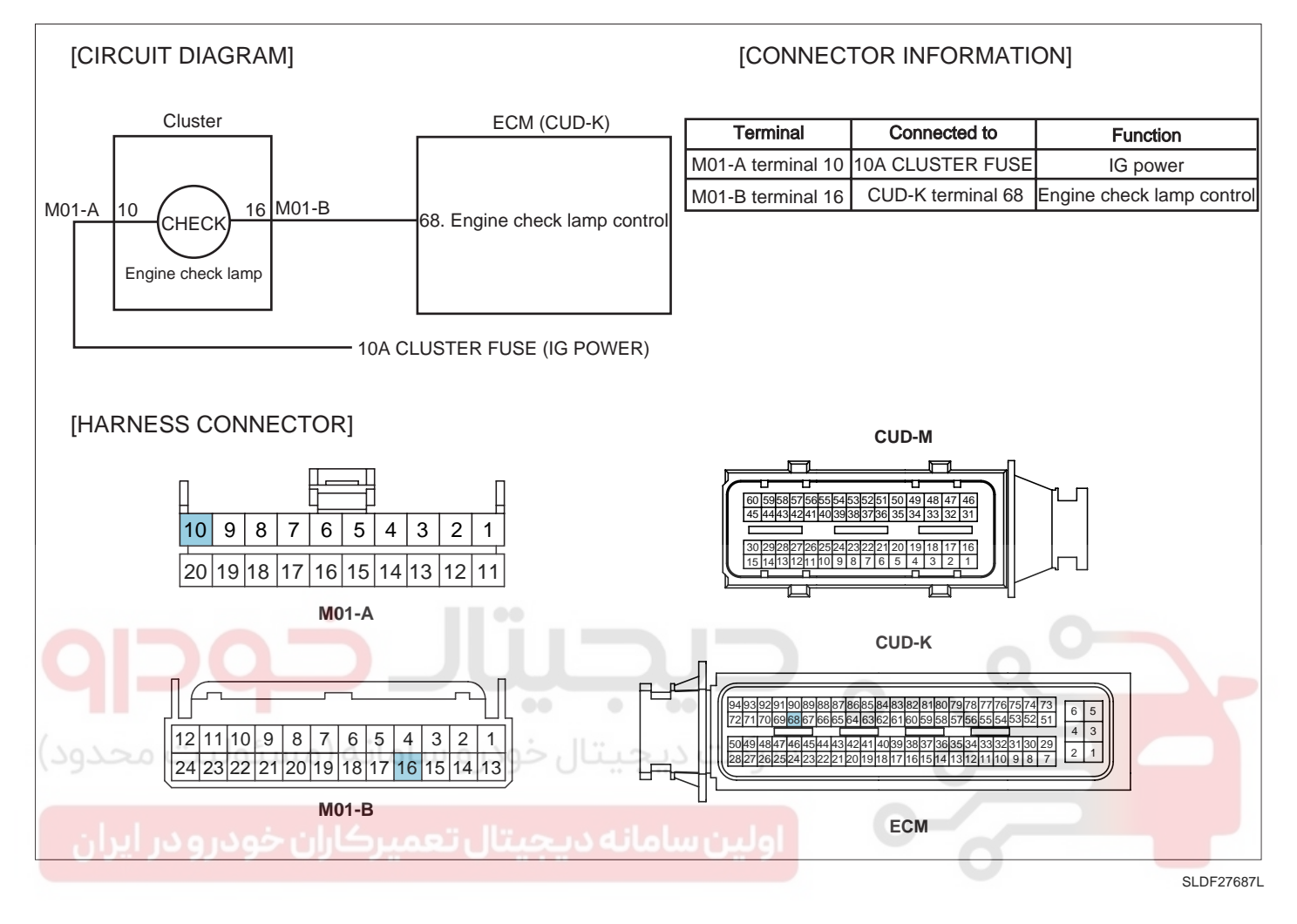

#### TERMINAL AND CONNECTOR INSPECTION EA368B13

- 1. Electrical systems consist of a lot of harness and connectors, poor connection of terminals can cause various problems and damge of component.
- 2. Perform checking procedure as follows.
  - 1) Check damage of harness and terminals : Check terminals for contact resistance, corrosion and deformation.
  - 2) Check connecting condition of ECM and component connector : Check terminal seperation, damage of locking device and connecting condition between terminal and wiring.

### 🔟 ΝΟΤΕ

Disconnect the pin which requires checking at male connector and insert it to the terminal at female connector for checking connecting condition. (after checking, reconnect the pin at correct position.)

3. Is the problem found?

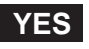

Repair the trouble causing part and go to "Verification of Vehicle Repair".

NO

FUEL SYSTEM

Go to "Control Circuit Inspection".

#### CONTROL CIRCUIT INSPECTION ECDD87F7

- 1. Check control circuit voltage
  - 1) IG Key "OFF", Engine "OFF".
  - 2) Disconnect ECM connector.
  - 3) IG Key "ON".
  - 4) Measure the voltage of ECM connector(CUD-K) terminal 68.

Specification : 10.8V~13.0V

5) Is the measured voltage within the specification?

#### YES

Go to "2. Grounding test of check lamp control circuit" as follows.

NO

Check open in filament of check lamp. (Refer to Component Inspection)

Repair open between cluster connector(M01-B) terminal 16 and ECM connector(CUD-K) terminal 68 and go to "Verification of Vehicle Repair",

2. Grounding test of check lamp control circuit

- اولين سامانه ديجيتال ند "OFF", Engine "OFF".
- 2) Disconnect ECM connector.
- 3) IG Key "ON".
- 4) Ground ECM connector(CUD-K) terminal 68 to chassis ground.

Specification : Check lamp turns ON.

5) Does check lamp turn ON?

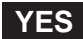

Go to "Verification of Vehicle Repair".

NO

Repair short to battery in check lamp control circuit and go to "Verification of Vehicle Repair".

#### COMPONENT INSPECTION EF25CA57

- 1. IG Key "OFF", Engine "OFF".
- 2. Dismount cluster and disconnect check lamp.
- 3. Check check lamp filament.

### 021 62 99 92 92

### DTC TROUBLESHOOTING PROCEDURES

4. Supply 12V to "check lamp" to turn lamp ON.

Specification : Lamp turns ON when 12V is supplied.

5. Does check lamp turn ON?

### YES

Go to "Verification of Vehicle Repair".

### NO

Replace check lamp and go to "Verification of Vehicle Repair".

### VERIFICATION OF VEHICLE REPAIR E0285A24

After a repair, it is essential to verify that the fault is corrected.

- 1. After connecting Scantool select "DIAGNOSTIC TROUBLE CODES(DTCs)" mode.
- 2. Clear recorded DTC using Scantool.
- 3. Drive the vehicle within DTC "Enable conditions" in "General information".
- 4. After selecting "DIAGNOSTIC TROUBLE CODES(DTCs)" mode and check if DTC is recorded again.
- 5. Are any DTCs recorded ?

YES

Go to the DTC guide of recorded NO. in Scantool.

## NO

System operates within specification.

FLB -359

**FUEL SYSTEM** 

### DTC P0652 SENSOR REFERENCE VOLTAGE "B" CIRCUIT LOW

### COMPONENT LOCATION E63B089E

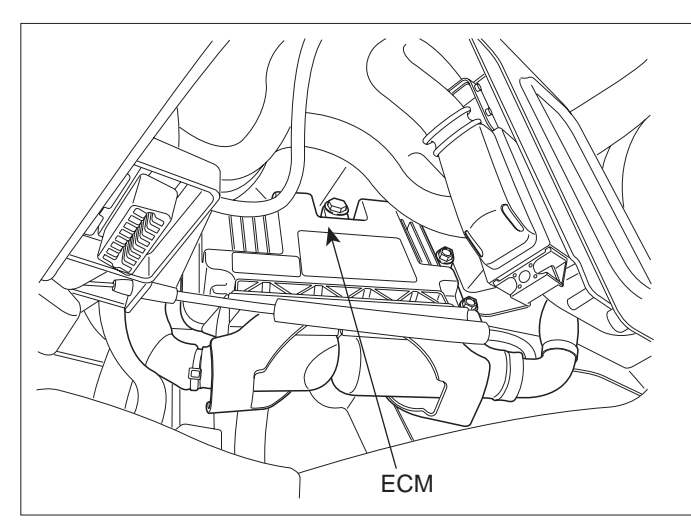

SLDFL6237L

#### GENERAL DESCRIPTION EFAACA33

ECM is activated by power supply. Signals from several sensors, such as CKPS and APS, is inputted to ECM. Comparing inputted signals with control LOGIC saved at micro controller and EEPROM, ECM controlls engine as actuating injectors, solenoids and relays. To guarantee accurate control, ECM performs SELF TEST, DIAGNOSIS of several sensors and actuators. And if serious trouble which affects vehicle performance occurrs, ECM sets DTCs.At certain cases, ECM shuts down whole systems in order to prevent dangerous situation due to incorrect control.

### DTC DESCRIPTION E79315EF

P0652 is set when the voltage below 4700mV - minimum voltage of sensor power supply 2 generates from ECM - is detected for more than 0.1 sec. This code is due to the short to ground in sensor power circuit or the voltage problem inside of ECM.

#### DTC DETECTING CONDITION E00FA089

| ltem              |                                 | Detecting                       | Possible Cause                                                                                                    |                                                                      |
|-------------------|---------------------------------|---------------------------------|----------------------------------------------------------------------------------------------------|----------------------------------------------------------------------|
| DTC Strategy      | <ul> <li>Voltage mor</li> </ul> | nitoring                        | <ul> <li>RPS power supply circuit</li> <li>APS 2 power supply circuit</li> <li>BPS power supply circuit</li> </ul> |                                                                      |
| Enable Conditions | <ul> <li>IG Key "ON</li> </ul>  | "                               |                                                                                                    |                                                                      |
| ThresholdValue    | When the vo<br>sensor powe      | oltage is belo<br>er supply ( b |                                                                                                    |                                                                      |
| DiagnosticTime    | • 0.1 sec.                      |                                 |                                                                                                    |                                                                      |
| Fail Safe         | Fuel Cut                        | NO                              | APS standard value<br>is 0%.                                                                                       | <ul> <li>MAFS power supply circuit</li> <li>ECM component</li> </ul> |
|                   | EGR Off                         | NO                              |                                                                                                    |                                                                      |
|                   | Fuel Limit                      | YES                             | <ul> <li>Limp home idle engine<br/>speed is fixed at</li> </ul>                                                    |                                                                      |
|                   | MIL                             | OFF                             | 1200RPM.                                                                                                    |                                                                      |
# 021 62 99 92 92

## DTC TROUBLESHOOTING PROCEDURES

FLB -361

#### SPECIFICATION E81BBD5B

| Sensor power 1 | Sensor power 2        | Sensor power 3  |
|----------------|-----------------------|-----------------|
| APS1, CMPS     | RPS, APS 2, BPS, MAFS | APT, VSCA, ECTS |
| 4830mV~5158mV  | 4830mV~5158mV         | 4830mV~5158mV   |

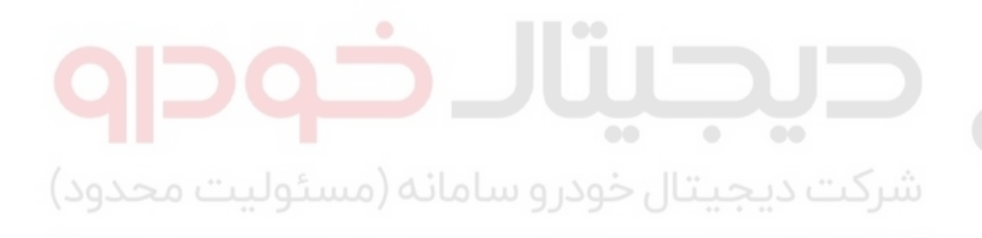

اولین سامانه دیجیتال تعمیرکاران خودرو در ایران

**FUEL SYSTEM** 

## FLB -362

## SCHEMATIC DIAGRAM E506AF52

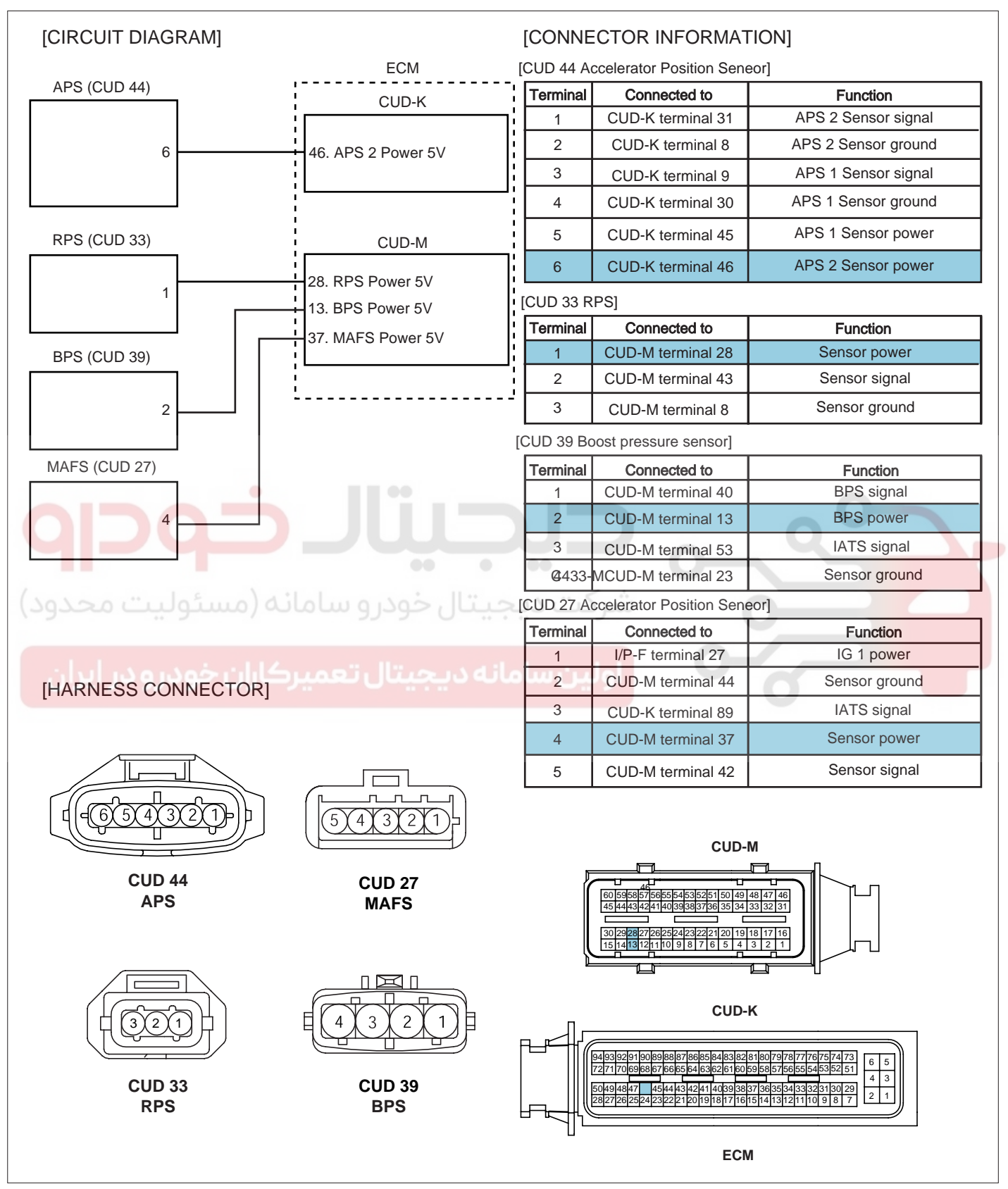

SLDF27688L

## DTC TROUBLESHOOTING PROCEDURES

## SIGNAL WAVEFORM AND DATA E931359A

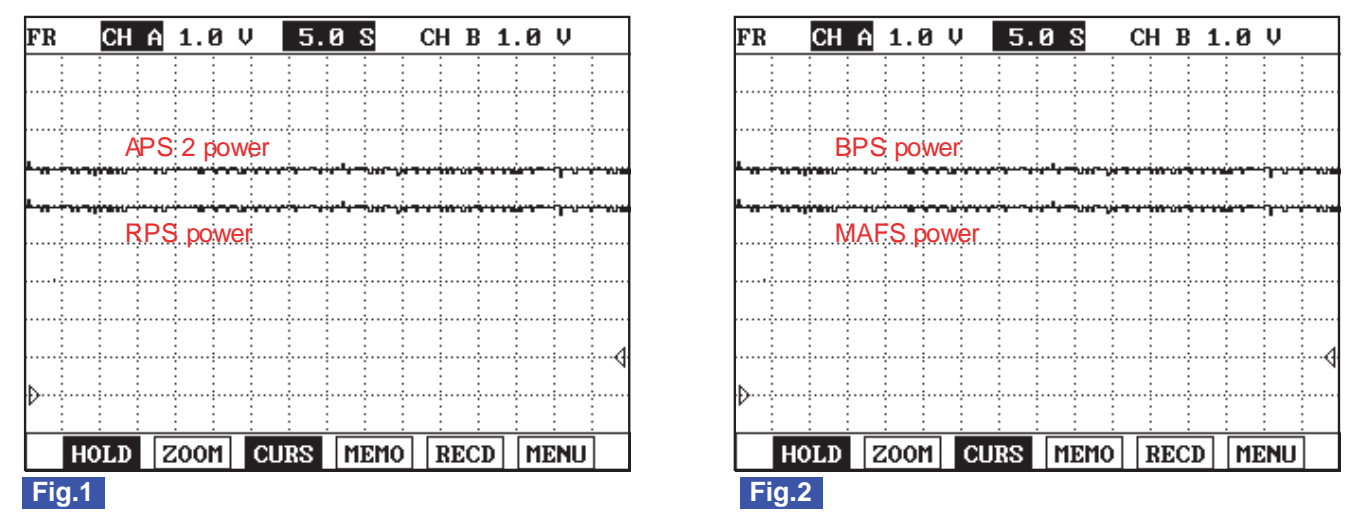

Fig.1) APS2 and RPS power supply signals are measured simultaneously. Check if the voltages are within the specification (4.8~5.1V) at IG Key "ON".

Fig.2) BPS and MAFS power supply signals are measured simultaneously. Check if the voltages are within the specification (4.8~5.1V) at IG Key "ON".

SLDFL6395L

## TERMINAL AND CONNECTOR INSPECTION EC5D9B8A

- 1. Electrical systems consist of a lot of harness and connectors, poor connection of terminals can cause various problems and damage of component.
- 2. Perform checking procedure as follows.
  - 1) Check damage of harness and terminals : Check terminals for contact resistance, corrosion and deformation.
  - 2) Check connecting condition of ECM and component connector : Check terminal seperation, damage of locking device and connecting condition between terminal and wiring.

### 🔟 ΝΟΤΕ

Disconnect the pin which requires checking at mail connector and insert it to the terminal at female connector for checking connecting condition. (after checking, reconnect the pin at correct position)

3. Is the problem found?

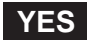

Repair the trouble causing part and go to "Verification of Vehicle Repair".

NO

Go to "Power Circuit Inspection".

### POWER CIRCUIT INSPECTION EE27A151

- 1. Check power circuit voltage
  - 1) IG Key "OFF", Engine "OFF".
  - 2) Disconnector RPS connector, APS connector, MAFS connector and BPS connector.

# 021 62 99 92 92

## FLB -364

- 3) IG Key "ON".
- 4) Measure the voltage of RPS connector terminal 1, APS connector terminal 6, MAFS connector terminal 4 and BPS terminal 2.

Specification : 4.8V~5.1V

5) Is the measured voltage within the specification?

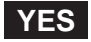

Go to "Component Inspection".

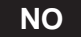

Go to "2. Check short to ground in power circuit" as follows.

- 2. Check short to ground in power circuit
  - 1) IG Key "OFF", Engine "OFF".
  - 2) Disconnect RPS connector, APS connector, MAFS connector, BPS connector and ECM connectors.
  - 3) Check continuity between RPS connector terminal 1, APS connector terminal 6, MAFS connector terminal 4, BPS connector terminal 2 and chassis ground.

Specification : Discontinuity (Infinite )

4) Is the measured resistance within the specification?

If the circuit is insulated well and the sensor power supply from ECM is low, replace ECM and "Verification of Vehicle Repair".

NO

YES

Repair short to ground and go to "Verification of Vehicle Repair".

#### COMPONENT INSPECTION E4457B6C

- 1. IG Key "OFF", Engine "OFF".
- 2. Disconnect RPS connector, APS connector, MAFS connector, BPS connector.
- 3. Check that sensor connector power supply is within the specification after turning IG Key "ON".
- 4. Connect RPS connector and APS connector, MAFS connector, BPS connector in turn.
- 5. Measure the voltage of power circuit of each sensor with all connector connected.

Specification : Sensor power supply should not change as connecting RPS connector, APS connector, MAFS connector, BPS connector. (If the change of sensor power supply occur as connecting sensor connector, this means the occurrence of short inside of sensor.)

6. Does change of sensor power supply occur as connecting sensor connector?

# YES

Replace related sensors.(RPS/APS/MAFS/BPS)

## NO

Go to "Verification of Vehicle Repair".

## VERIFICATION OF VEHICLE REPAIR E810C4BD

After a repair, it is essential to verify that the fault is corrected.

- 1. After connecting Scantool select "DIAGNOSTIC TROUBLE CODES(DTCs)" mode.
- 2. Clear recorded DTC using Scantool.
- 3. Drive the vehicle within DTC "Enable conditions" in "General information".
- 4. After selecting "DIAGNOSTIC TROUBLE CODES(DTCs)" mode and check if DTC is recorded again.
- 5. Are any DTCs recorded ?

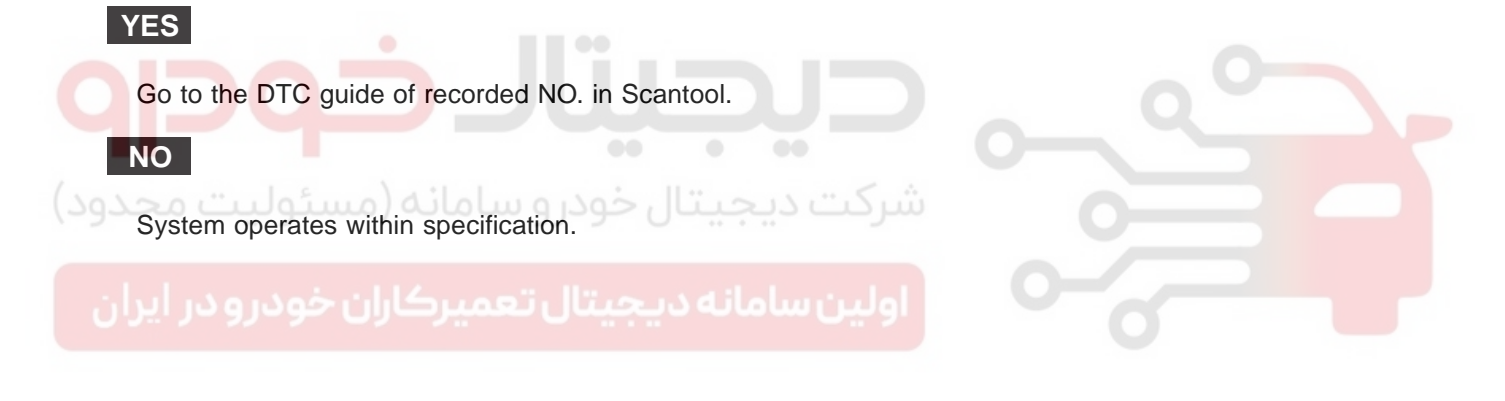

**FUEL SYSTEM** 

# DTC P0653 SENSOR REFERENCE VOLTAGE "B" CIRCUIT HIGH

## COMPONENT LOCATION E70105FD

Refer to DTC P0652.

## GENERAL DESCRIPTION ED6B82CD

Refer to DTC P0652.

## DTC DESCRIPTION E53FFC83

P0653 is set when the voltage above 5158mV - maximum voltage of sensor power supply 2 generates from ECM - is detected for more than 0.1 sec. This code is due to the short to battery in sensor power circuit or the voltage problem inside of ECM.

#### DTC DETECTING CONDITION ECB582CF

| Item                 | Detecting Condition                                                                                          |                   |                    | Possible Cause                                          |
|----------------------|----------------------------------------------------------------------------------------------------|-------------------|--------------------|---------------------------------------------------------|
| DTC Strategy         | Voltage monitoring                                                                                           |                   |                    | 0                                                       |
| Enable Conditions    | • IG Key "ON"                                                                                                |                   |                    | Q                                                       |
| ThresholdValue       | <ul> <li>When the voltage is above the maximum voltage<br/>of sensor power supply. (above 5158mV)</li> </ul> |                   |                    | RPS power supply circuit     APS 2 power supply circuit |
| DiagnosticTime       | • 0.1 sec.                                                                                                   |                   |                    | <ul> <li>BPS power supply circuit</li> </ul>            |
|                      | Fuel Cut                                                                                                    | NO                | APS standard value | MAFS power supply circuit                               |
| Foil Sofo            | EGR Off                                                                                                    | NO                | is 0%.             | • ECM component                                         |
| Fuel Limit YES speed |                                                                                                    | speed is fixed at |                    |                                                         |
|                      | MIL                                                                                                    | OFF               | 1200RPM.           |                                                         |

## SPECIFICATION E14D56BF

| Sensor power 1 | Sensor power 2        | Sensor power 3  |
|----------------|-----------------------|-----------------|
| APS1, CMPS     | RPS, APS 2, BPS, MAFS | APT, VSCA, ECTS |
| 4830mV~5158mV  | 4830mV~5158mV         | 4830mV~5158mV   |

## SCHEMATIC DIAGRAM E2F2733A

Refer to DTC P0652.

#### SIGNAL WAVEFORM AND DATA E0E5F633

Refer to DTC P0652.

#### TERMINAL AND CONNECTOR INSPECTION E42434AB

Refer to DTC P0652.

## DTC TROUBLESHOOTING PROCEDURES

## POWER CIRCUIT INSPECTION E48DF654

- 1. Check power circuit voltage
  - 1) IG Key "OFF", Engine "OFF".
  - 2) Disconnector RPS connector, APS connector, MAFS connector and BPS connector.
  - 3) IG Key "ON".
  - 4) Measure the voltage of RPS connector terminal 1, APS connector terminal 6, MAFS connector terminal 4 and BPS terminal 2.

Specification : 4.8V~5.1V

5) Is the measured voltage within the specification?

#### YES

Go to "Component Inspection".

NO

Go to "2. Check short to battery in power circuit" as follows.

2. Check short to battery in power circuit

- 1) IG Key "OFF", Engine "OFF".
  - 2) Disconnector RPS connector, APS connector , MAFS connector, BPS connector and ECM connector
  - اولین سامانه دیجیتال تعمیر کاران <."IG Key "ON
  - 4) Measure the voltage of RPS connector terminal 1, APS connector terminal 6, MAFS connector terminal 4 and BPS connector terminal 2.

Specification : 0.0V~0.1V

5) Is abnormal voltate measured in this test?

## YES

Repair short to battery and go to "Verification of Vehicle Repair".

## NO

If the circuit is insulated well and the sensor power supply from ECM is high, replace ECM and go to "Verification of Vehicle Repair".

## COMPONENT INSPECTION E5ED309E

- 1. IG Key "OFF", Engine "OFF".
- 2. Disconnect RPS connector, APS connector, MAFS connector, BPS connector.
- 3. Check that sensor connector power supply is within the specification after turning IG Key "ON".
- 4. Connect RPS connector and APS connector, MAFS connector, BPS connector in turn.

#### FLB -368

021 62 99 92 92

5. Measure the voltage of power circuit of each sensor with all connector connected.

Specification : Sensor power supply should not change as connecting RPS connector, APS connector, MAFS connector, BPS connector. (If the change of sensor power supply occur as connecting sensor connector, this means the occurrence of short inside of sensor.)

6. Does change of sensor power supply occur as connecting sensor connector?

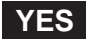

Replace related sensors.(RPS/APS/MAFS/BPS)

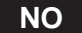

Go to "Verification of Vehicle Repair".

#### VERIFICATION OF VEHICLE REPAIR EE8FE256

Refer to DTC P0652.

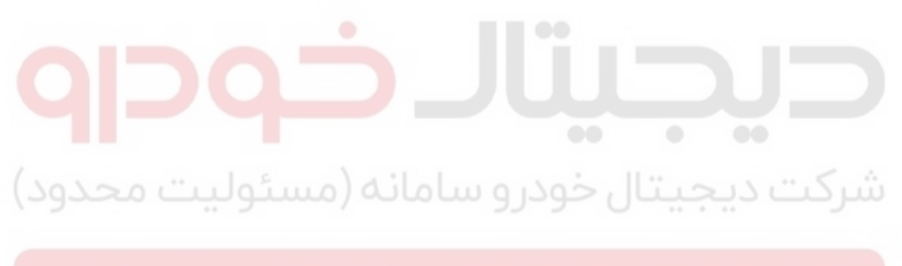

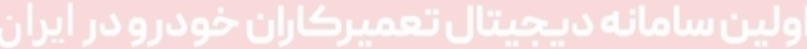

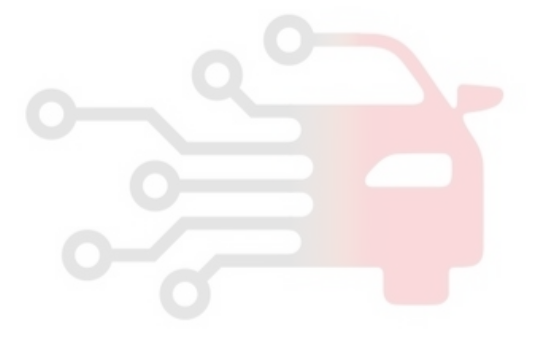

# DTC P0670 GLOW RELAY CIRCUIT MALFUNCTION

## GENERAL DESCRIPTION EF5E39B7

Heating combustion chamber, glow plug increases fuel ignitibility and makes fuel in the foggy state easily when engine is cold. Thus, glow plug makes engine starting easily and decreases exhaust gas produced just after turning engine on when engine is cold. ECM controls operation and operating duration of glow plug relay which supplies power to glow plug with ECTS signal, battery voltage and IG KEY ON signal. Through glow lamp in cluster, ECM let drivers know if glow plug is ON.

#### DTC DESCRIPTION EE57949F

P0670 is set when 1)excessive voltage is detected or 2)no current is detected like open or short to ground in glow relay control circuit for more than 1 sec. at glow relay ON condition. This code is due to open in glow relay control circuit or internal open in glow relay component.

#### DTC DETECTING CONDITION EDBBD34E

| ltem              | Detecting Condition                                                                              |     |             | Possible Cause             |
|-------------------|--------------------------------------------------------------------------------------------------|-----|-------------|----------------------------|
| DTC Strategy      | <ul> <li>Voltage monitoring</li> </ul>                                                           |     |             |                            |
| Enable Conditions | <ul> <li>IG Key "ON" (monitoring only performed within<br/>relay operating condition)</li> </ul> |     |             |                            |
| ThresholdValue    | <ul> <li>Short to battery</li> <li>Short to GND</li> <li>Wiring open</li> </ul>                  |     |             | Glow relay control circuit |
| DiagnosticTime    | • 1.0 sec.                                                                                       |     |             | Glow relay component       |
| فمدير مدير ايدان  | Fuel Cut                                                                                         | NO  | اولينساولنه |                            |
| Epil Sofo         | EGR Off                                                                                          | NO  |             |                            |
|                   | Fuel Limit                                                                                       | NO  |             |                            |
|                   | MIL                                                                                              | OFF |             |                            |

### SPECIFICATION E74DBF86

#### **RELAY OPERATING TIME**

|       | -20   | -10   | 10   | 50     |
|-------|-------|-------|------|--------|
| 10V   | 16sec | 10sec | 4sec | 2.0sec |
| 14.9V | 16sec | 10sec | 4sec | 2.0sec |

FLB -369

FUEL SYSTEM

## FLB -370

## SCHEMATIC DIAGRAM E5E0F577

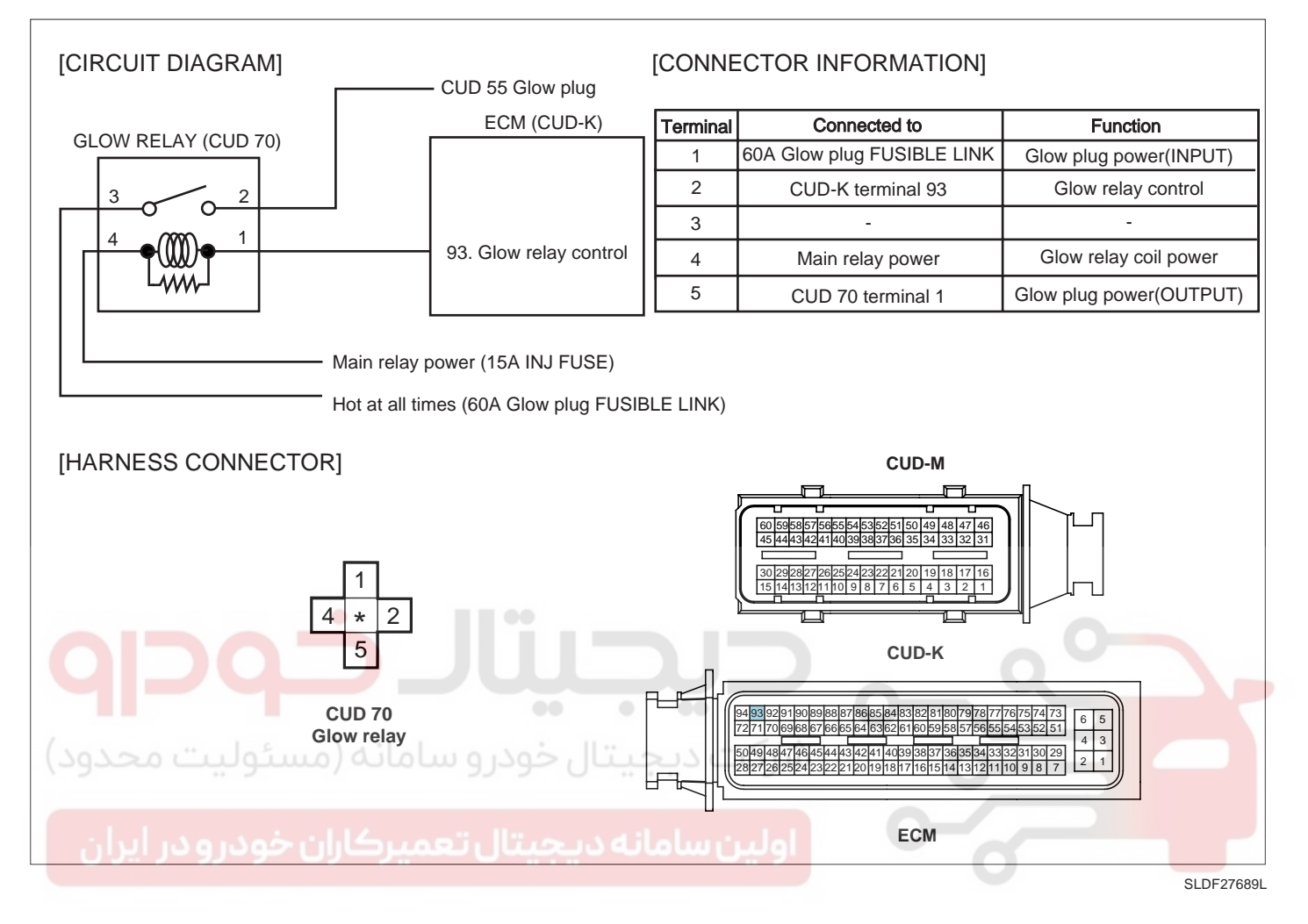

### MONITOR SCANTOOL DATA E972ABOD

- 1. Connect Scantool to Data Link Connector (DLC).
- 2. Warm engine up to normal operating temperature.
- 3. Turn "OFF" electrical devices and A/C.
- 4. Monitor "GLOW RELAY" parameter on the Scantool.

Specification : After operating according to engine coolant temperature and battery voltage, Glow relay turns "OFF".

|       | - 20  | - 10  | 10   | 50     |
|-------|-------|-------|------|--------|
| 10V   | 16sec | 10sec | 4sec | 2.0sec |
| 14.9V | 16sec | 10sec | 4sec | 2.0sec |

|     | 1.2 CURRENT DATA 31/5           | 54 |
|-----|---------------------------------|----|
|     |                                 |    |
| ×   | BATTERY VOLTAGE 14.4 V          |    |
| ×   | FUEL PRESSURE MEASURED 28.5 MPa |    |
| ×   | RAIL PRESS. REGULATOR1 22.7 %   |    |
| ×   | AIR MASS PERCYLINDER 359.7mg/st |    |
| ×   | WATER TEMP.SENSOR 94.3 °C       |    |
| ×   | GLOW RELAY ON                   |    |
| ×   | GLOW CONTROL LAMP OFF           |    |
| ×   | ENGINE SPEED SENSOR 794 rpm     |    |
|     |                                 | T  |
|     | FIX FULL GRPH RCRD              |    |
| Fic | 1                               | -  |

| 1          | .5 ACTUATION TEST    | 09/17 |
|------------|----------------------|-------|
|            |                      |       |
| GLOW RELAY |                      |       |
| DURAT I ON | UNTIL STOP KEY       |       |
| METHOD     | ACTIVATION           |       |
| CONDITION  | IG. KEY ON           |       |
|            | ENGINE OFF           |       |
| PRESS [S   | IRT], IF YOU ARE REA | DY !  |
|            |                      |       |
| STRT STO   | P                    |       |
| Fig.2      |                      |       |

Fig 1) Operating state of Glow relay is shown. However, it is difficult to check operating state because Glow relay turns OFF 2~3 sec. after operation at normal temp.

Fig.2) Checking glow relay operation and power supply to glow plug using "ACTUATION TEST" on Scantool is convenient.

SLDFL6400L

#### TERMINAL AND CONNECTOR INSPECTION EFF28506

- Electrical systems consist of a lot of harness and connectors, poor connection of terminals can cause various prob-1. lems and damge of component.
- 2. Perform checking procedure as follows.
  - Check damage of harness and terminals : Check terminals for contact resistance, corrosion and deformation. 1)
  - 2) Check connecting condition of ECM and component connector : Check terminal seperation, damage of locking device and connecting condition between terminal and wiring.

### **NOTE**

Disconnect the pin which requires checking at male connector and insert it to the terminal at female connector for checking connecting condition. (after checking, reconnect the pin at correct position.)

3. Is the problem found?

YES

Repair the trouble causing part and go to "Verification of Vehicle Repair".

#### NO

Go to "Power Circuit Inspection".

#### POWER CIRCUIT INSPECTION E8EC9E37

- Check HOT AT ALL TIMES power circuit voltage 1.
  - 1) IG Key "OFF", Engine "OFF".
  - 2) Disconnect glow relay.
  - Measure the voltage of glow relay connector terminal 1. 3)

## WWW.DIGITALKHODRO.COM

## FLB -371

## 021 62 99 92 92

#### FLB -372

FUEL SYSTEM

Specification : 11.5V~13.0V

4) Is the measured voltage within the specification?

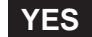

Go to "2. Check IG Key "ON" power circuit voltage" as follows.

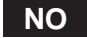

Repair E/R FUSIBLE LINK BOX 60A GLOW PLUG FUSIBLE LINK and related circuit and go to "Verification of Vehicle Repair".

- 2. Check IG Key "ON" power circuit voltage
  - 1) IG Key "OFF", Engine "OFF".
  - 2) Disconnect glow relay.
  - 3) IG Key "ON".
  - 4) Measure the voltage of glow relay connector terminal 4.

| Specification : 11.5V~13.0V                          |  |
|------------------------------------------------------|--|
| 5) Is the measured voltage within the specification? |  |
| Go to "Control Circuit Inspection".                  |  |

Repair E/R JUNCTION BOX 15A INJ fuse and related circuit and go to "Verification of Vehicle Repair".

#### CONTROL CIRCUIT INSPECTION E825162A

- 1. Check control circuit monitoring voltage
  - 1) IG Key "OFF", Engine "OFF".
  - 2) Disconnect glow relay.
  - 3) IG Key "ON".
  - 4) Measure the voltage of glow relay connector terminal 2.

Specification : 3.2V~3.7V

5) Is the measured voltage within the specification?

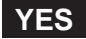

Go to "Component Inspection".

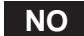

## DTC TROUBLESHOOTING PROCEDURES

When no value is detected : Go to "2. Check open in control circuit" as follows. When high voltage is detected : Repair short to battery in signal circuit and go to "Verification of Vehicle Repair".

- 2. Check open in control circuit
  - 1) IG Key "OFF", Engine "OFF".
  - 2) Disconnect glow relay and ECM connector.
  - 3) Check continuity between glow relay connector terminal 2 and ECM connector(CUD-K) terminal 93.

Specification : Continuity ( below 1.0 )

4) Is the measured resistance within the specification?

### YES

Repair short to ground and go to "Verification of Vehicle Repair".

NO

Repair open in control circuit and go to "Verification of Vehicle Repair".

## COMPONENT INSPECTION EF28BD02

1. Check golw relay component coil resistance

- 1) IG Key "OFF", Engine "OFF".
- 2) Disconnect glow relay.
- 3) Measure the resistance of glow relay component component terminal 85 and terminal 86.

Specification : 55±5 (20)

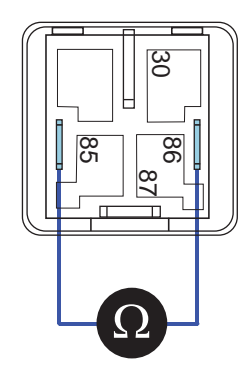

SLDFL6405L

4) Is the measured resistance within the specification?

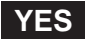

Go to "2. Check glow relay component operation" as follows.

NO

# 021 62 99 92 92

## FLB -374

SLDFL6406L

Replace glow relay and go to "Verification of Vehicle Repair".

- 2. Check glow relay component operation
  - 1) IG Key "OFF", Engine "OFF".
  - 2) Disconnect glow relay.
  - 3) Supplies random B+ and ground to coil sides of glow relay (terminal 85, terminal 86).
  - 4) Check continuity between glow relay component terminal 30 and terminal 87.

Specification : When power is supplied : Continuity ( below 1.0 ) When power is not supplied : Discontinuity ( Infinite )

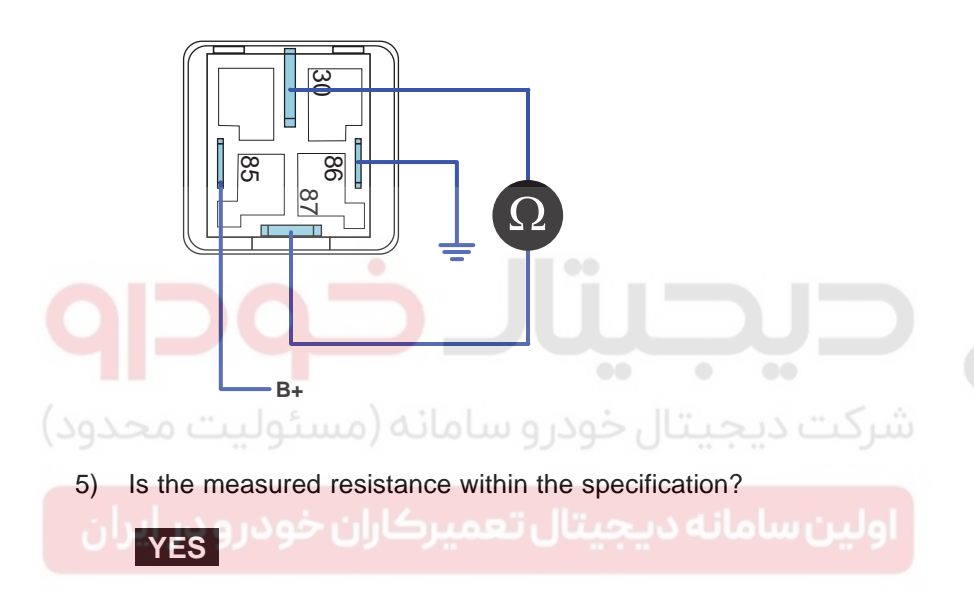

Go to "Verification of Vehicle Repair".

#### NO

Replace glow relay and go to "Verification of Vehicle Repair".

Repeat this process 2~3 times.

## VERIFICATION OF VEHICLE REPAIR EB28E905

After a repair, it is essential to verify that the fault is corrected.

- 1. After connecting Scantool select "DIAGNOSTIC TROUBLE CODES(DTCs)" mode.
- 2. Clear recorded DTC using Scantool.
- 3. Drive the vehicle within DTC "Enable conditions" in "General information".
- 4. After selecting "DIAGNOSTIC TROUBLE CODES(DTCs)" mode and check if DTC is recorded again.
- 5. Are any DTCs recorded ?

# YES

Go to the DTC guide of recorded NO. in Scantool.

# NO

System operates within specification.

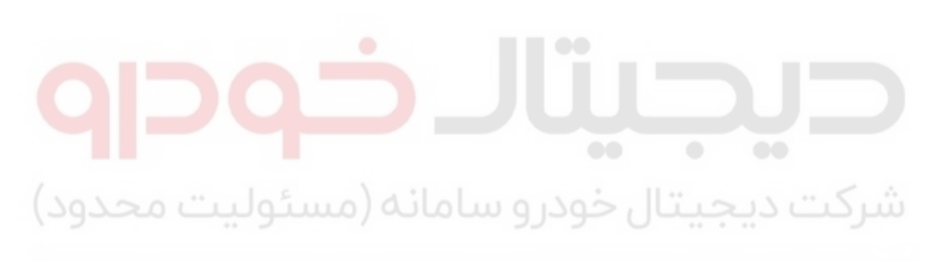

اولین سامانه دیجیتال تعمیرکاران خودرو در ایران

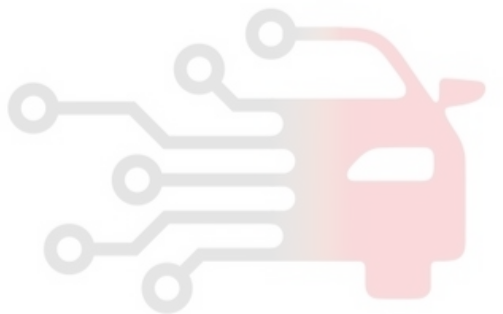

FLB -375

021 62 99 92 92

## FUEL SYSTEM

# DTC P0685 ECM/PCM POWER RELAY CONTROL CIRCUIT /OPEN

## COMPONENT LOCATION E242C9D8

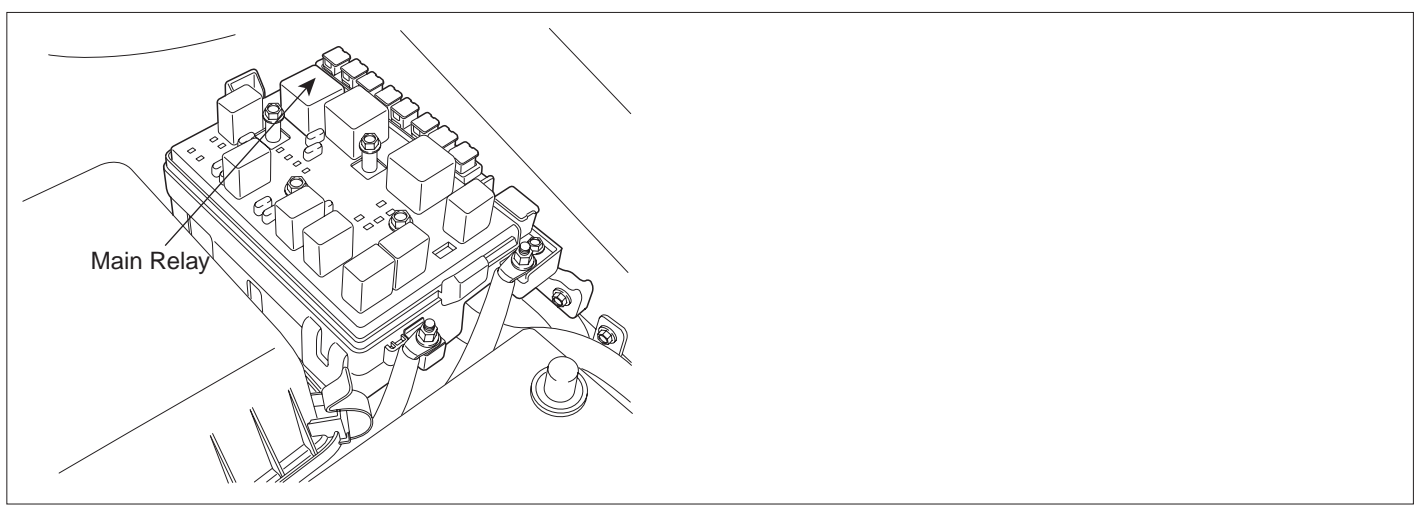

SLDFL6407L

#### GENERAL DESCRIPTION E2622E96

Main relay operates when Ignition ON signal is inputted to ECM connector(CUD-K) terminal 28 and it supplies power to ECM, fuel pump relay, CMP, EGR actuator, throttle flap actuator, PTC heater relay and brake switch, etc. Especially, the power supplied to ECM is used as a main power of injectors, rail pressure control valve and ECM operation. When IG Key ON signal is shut off during turning engine OFF, ECM stops injector operation then engine turns OFF. Approx. after 16 sec., ECM shuts OFF main relay and system turns OFF. Main relay is very important for engine operation, so careful inspection is strongly required.

#### DTC DESCRIPTION EAC67F30

When IG Key OFF signal is imputted to ECM. ECM stops injector operation and engine turns OFF. Then, After-run(turning off process of ECM internal system) is performed in order to shut system down. During this process, if main relay power supply is cut too late or power supply is cut too early before After-run process completes, ECM detect main relay error and P0685 is set.

## DTC DETECTING CONDITION E080429E

| ltem              |                                                                                                    | Detecting | Condition | Possible Cause                                                    |
|-------------------|----------------------------------------------------------------------------------------------------|-----------|-----------|-------------------------------------------------------------------|
| DTC Strategy      | Voltage monitoring                                                                                                    |           |           |                                                                   |
| Enable Conditions | • IG KEY "ON"                                                                                                    |           |           |                                                                   |
| ThresholdValue    | <ul> <li>When main relay respond to IG Key ON/OFF signal too fast or slow.</li> <li>After-run finished and it requires more than 2 sec. for Main relay to be deactivated.</li> <li>Main relay deactivated before After-run finished more than 3 times.</li> </ul> |           |           | <ul><li>Main relay circuit</li><li>Main relay component</li></ul> |
| DiagnosticTime    | Immediately                                                                                                    |           |           |                                                                   |
|                   | Fuel Cut                                                                                                    | NO        |           |                                                                   |
| Epil Sofo         | EGR Off                                                                                                    | NO        |           |                                                                   |
|                   | Fuel Limit                                                                                                    | NO        |           |                                                                   |
|                   | MIL                                                                                                    | OFF       |           |                                                                   |

## SPECIFICATION E5E950BC

| Main Relay Coil Resistance                | 80±10 (20 ) |
|-------------------------------------------|-------------|
|                                           |             |
| شرکت دیجیتال خودرو سامانه (مسئولیت محدود) |             |
|                                           |             |

021 62 99 92 92

FUEL SYSTEM

## SCHEMATIC DIAGRAM EDA22E08

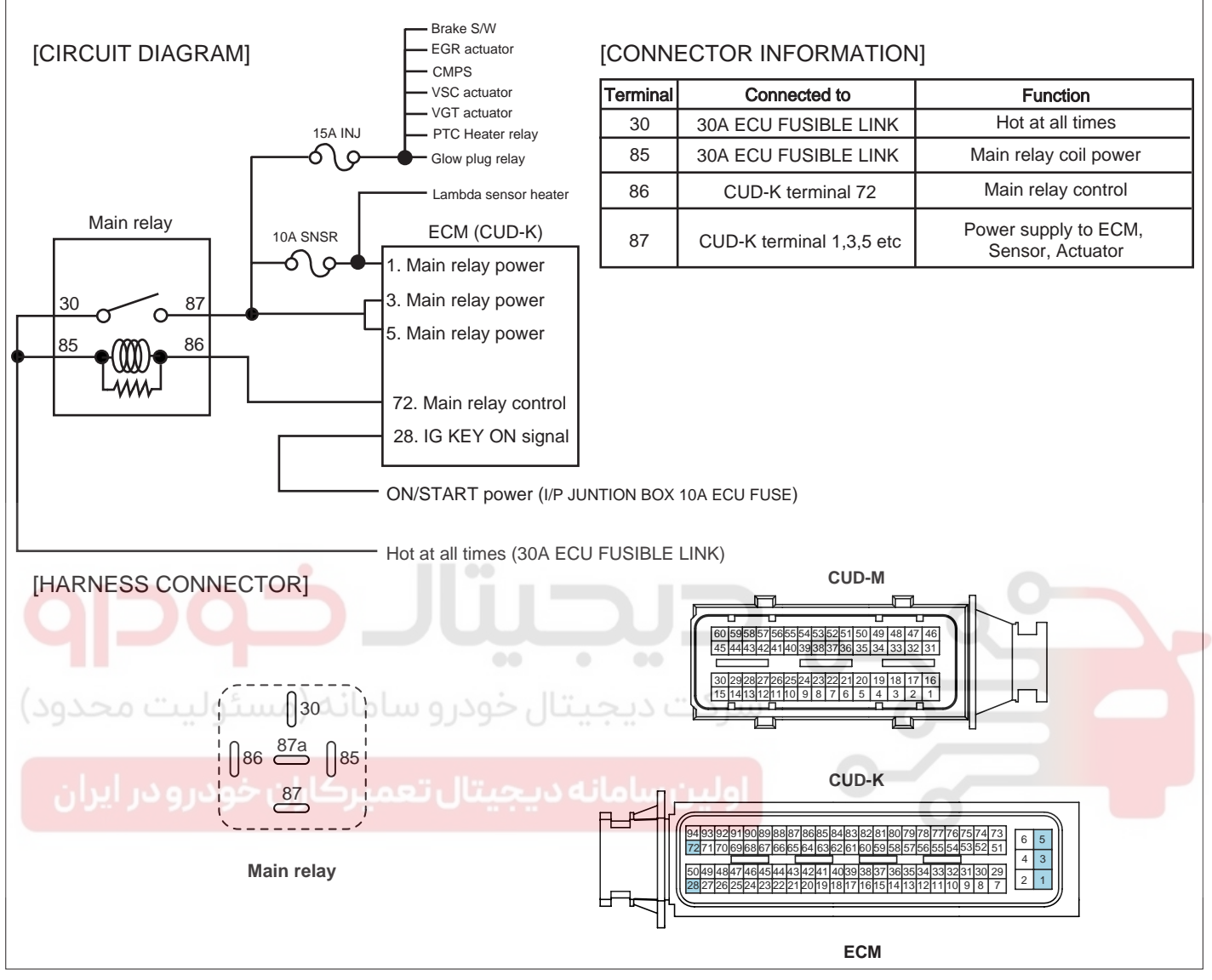

SLDF27690L

#### SIGNAL WAVEFORM AND DATA E4A25F31

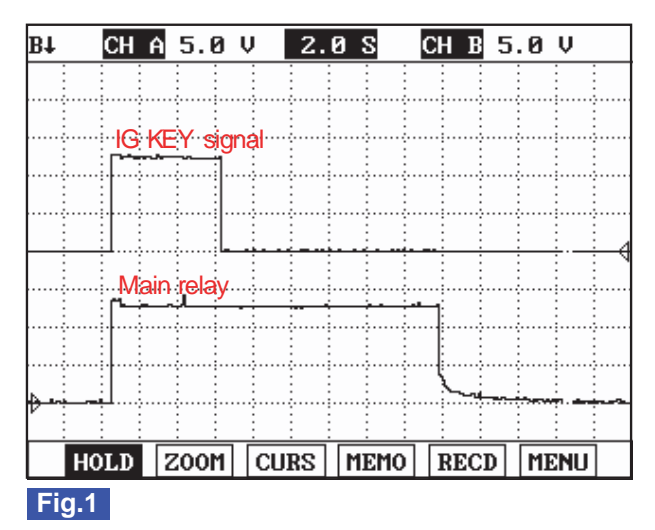

Fig.1) Main relay operates when IG KEY "ON" (C101-K terminal 28 ON signal), it turns "OFF" in 16 sec. after IG KEY "OFF".

SLDF27616L

#### TERMINAL AND CONNECTOR INSPECTION E9386C3F

- 1. Electrical systems consist of a lot of harness and connectors, poor connection of terminals can cause various problems and damge of component.
- 2. Perform checking procedure as follows.
  - 1) Check damage of harness and terminals : Check terminals for contact resistance, corrosion and deformation.
  - 2) Check connecting condition of ECM and component connector : Check terminal seperation, damage of locking device and connecting condition between terminal and wiring.

#### **NOTE**

Disconnect the pin which requires checking at male connector and insert it to the terminal at female connector for checking connecting condition. (after checking, reconnect the pin at correct position.)

3. Is the problem found?

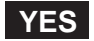

Repair the trouble causing part and go to "Verification of Vehicle Repair".

NO

Go to "Power Circuit Inspection".

#### POWER CIRCUIT INSPECTION EDF687A5

- 1. Check power circuit voltage
  - 1) IG Key "OFF", Engine "OFF".
  - 2) Disconnect main relay.
  - 3) Measure the voltage of main relay terminal 30.
  - 4) Measure the voltage of main relay terminal 85.

## WWW.DIGITALKHODRO.COM

FLB -379

# 021 62 99 92 92

## FLB -380

FUEL SYSTEM

Specification : 11.5V~13.0V

5) Is the measured voltage within the specification?

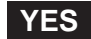

Go to "Check power supply line(relay actuator)" as follows.

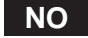

Repair E/R JUNCTION BOX 30A ECU RLY FUSIBLE LINK and related circuit and go to "Verification of Vehicle Repair".

- 2. Check power supply line(relay actuator)
  - 1) IG Key "OFF", Engine "OFF".
  - 2) Disconnect main relay and ECM connector.
  - 3) Connect main relay terminal 30 and terminal 87, terminal 87a using jump wire.
  - 4) Measure the voltage of ECM connector(CUD-K) terminal 1, terminal 3 and terminal 5.

| Specification : 11.5V~13.0V                          |  |
|------------------------------------------------------|--|
| 5) Is the measured voltage within the specification? |  |
| Go to "Control Circuit Inspection".                  |  |

Check and repair the open circuit where voltage can not be checked and go to "Verification of Vehicle Repair".

#### CONTROL CIRCUIT INSPECTION E7F32E45

- 1. Check open in control circuit
  - 1) IG Key "OFF", Engine "OFF".
  - 2) Disconnect main relay and ECM connector.
  - 3) Check continuity between main relay terminal 86 and ECM connector(CUD-K) terminal 72.

Specification : Continuity ( below 1.0 )

4) Is the measured resistance within the specification?

#### YES

Go to "2. Check short to ground in control circuit" as follows.

NO

Repair open in control circuit and go to "Verification of Vehicle Repair".

#### DTC TROUBLESHOOTING PROCEDURES

- 2. Check short to ground in control circuit
  - 1) IG Key "OFF", Engine "OFF".
  - 2) Disconnect main relay and ECM connector.
  - 3) Check continuity between main relay terminal 86 and chassis ground.

)

Specification : Discontinuity (Infinite

4) Is the measured resistance within the specification?

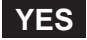

Go to "3.Check short to battery in control circuit" as follows.

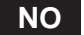

Repair short to ground in control circuit and go to "Verification of Vehicle Repair".

3. Check short to battery in control circuit

| 1) IG Key "OFF", Engine "OFF".                                                     |  |
|------------------------------------------------------------------------------------|--|
| <ol> <li>Disconnect main relay and ECM connector.</li> <li>IG Key "ON".</li> </ol> |  |
| 4) Measure the voltage of main relay connector terminal 86.                        |  |

5) Is abnormal voltage detected in the circuit with both connectors disconnected?

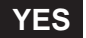

Go to "Component Inspection".

NO

Repair short to battery in signal circuit and go to "Verification of Vehicle Repair".

#### COMPONENT INSPECTION E1ECAA59

- 1. Check main relay component resistance
  - 1) IG Key "OFF", Engine "OFF".
  - 2) Disconnect main relay.
  - 3) Measure the resistance between main relay coil component terminal 85 and terminal 86.

Specification: 80±10 (20)

FLB -382

#### **FUEL SYSTEM**

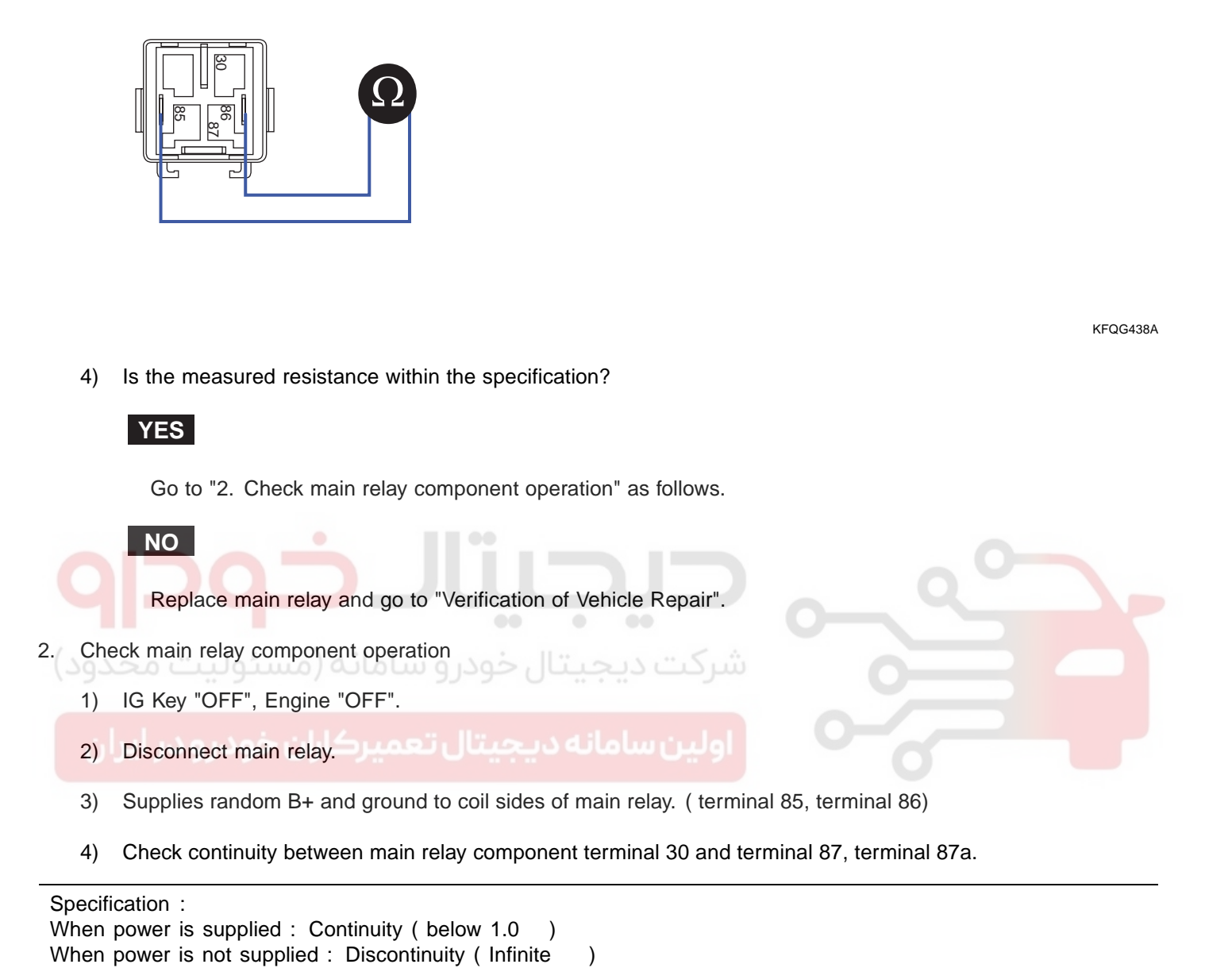

KFQG439A

5) Is the continuity test within the specification?

# DTC TROUBLESHOOTING PROCEDURES

# YES

go to "Verification of Vehicle Repair".

## NO

Replace main relay and go to "Verification of Vehicle Repair".

Repeat this process 2~3 times.

## VERIFICATION OF VEHICLE REPAIR EEE40577

After a repair, it is essential to verify that the fault is corrected.

- 1. After connecting Scantool select "DIAGNOSTIC TROUBLE CODES(DTCs)" mode.
- 2. Clear recorded DTC using Scantool.
- 3. Drive the vehicle within DTC "Enable conditions" in "General information".
- 4. After selecting "DIAGNOSTIC TROUBLE CODES(DTCs)" mode and check if DTC is recorded again.
- 5. Are any DTCs recorded ?

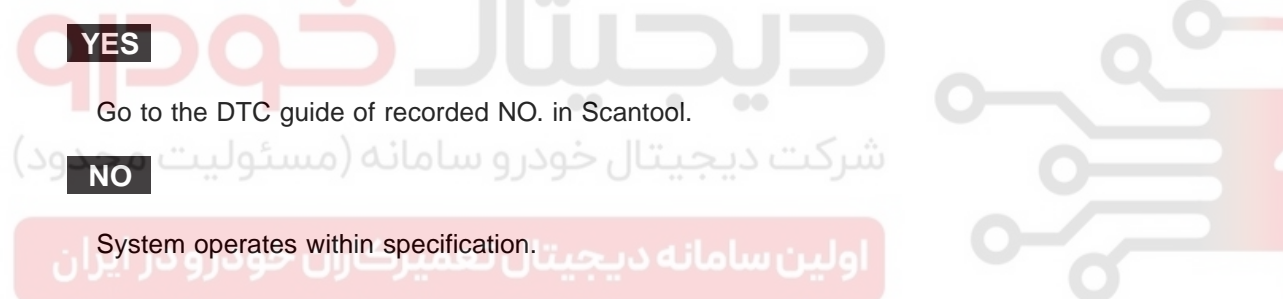

#### FUEL SYSTEM

# DTC P0698 SENSOR REFERENCE VOLTAGE "C" CIRCUIT LOW

#### COMPONENT LOCATION EB7705DF

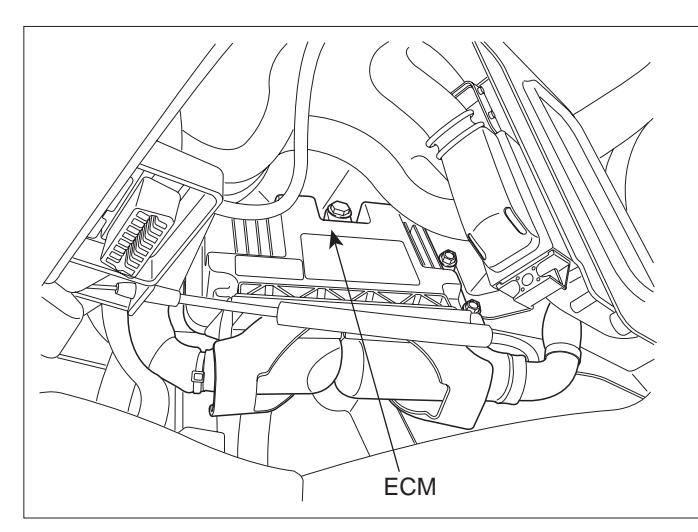

SLDFL6237L

#### GENERAL DESCRIPTION EAOFEE05

ECM is activated by power supply. Signals from several sensors, such as CKPS and APS, is inputted to ECM. Comparing inputted signals with control LOGIC saved at micro controller and EEPROM, ECM controlls engine as actuating injectors, solenoids and relays. To guarantee accurate control, ECM performs SELF TEST, DIAGNOSIS of several sensors and actuators. And if serious trouble which affects vehicle performance occurrs, ECM sets DTCs.At certain cases, ECM shuts down whole systems in order to prevent dangerous situation due to incorrect control.

## DTC DESCRIPTION EATE 4ATD COLORIDATION

P0698 is set when the voltage below 4700mV - minimum voltage of sensor power supply 3 generates from ECM - is detected for more than 0.1 sec. This code is due to the short to ground in sensor power circuit or the voltage problem inside of ECM.

## DTC DETECTING CONDITION E16859D6

| ltem              | Detecting Condition                                                                                          |     |                                                                              | Possible Cause                                                                                          |
|-------------------|----------------------------------------------------------------------------------------------------|-----|------------------------------------------------------------------------------|----------------------------------------------------------------------------------------------------|
| DTC Strategy      | Voltage monitoring                                                                                           |     |                                                                              | <ul> <li>A/C pressure transducer<br/>power supply circuit</li> <li>VSCA power supply circuit</li> </ul> |
| Enable Conditions | IG Key "ON"                                                                                                  |     |                                                                              |                                                                                                    |
| ThresholdValue    | <ul> <li>When the voltage is below the minimum voltage of<br/>sensor power supply. (below 4700mV)</li> </ul> |     |                                                                              |                                                                                                    |
| DiagnosticTime    | • 0.1 sec.                                                                                                   |     |                                                                              |                                                                                                    |
|                   | Fuel Cut                                                                                                    | NO  |                                                                              | ECTS signal circuit                                                                                     |
| Fail Safa         | EGR Off                                                                                                    | NO  | <ul> <li>Limp home idle engine<br/>speed is fixed at<br/>1200RPM.</li> </ul> | ECM component                                                                                           |
|                   | Fuel Limit                                                                                                   | YES |                                                                              |                                                                                                    |
|                   | MIL                                                                                                    | OFF |                                                                              |                                                                                                    |

## FLB -385

## SPECIFICATION E1CAD1AE

| Sensor power 1 | Sensor power 2        | Sensor power 3  |
|----------------|-----------------------|-----------------|
| APS1, CMPS     | RPS, APS 2, BPS, MAFS | APT, VSCA, ECTS |
| 4830mV~5158mV  | 4830mV~5158mV         | 4830mV~5158mV   |

## SCHEMATIC DIAGRAM E6E3F9F8

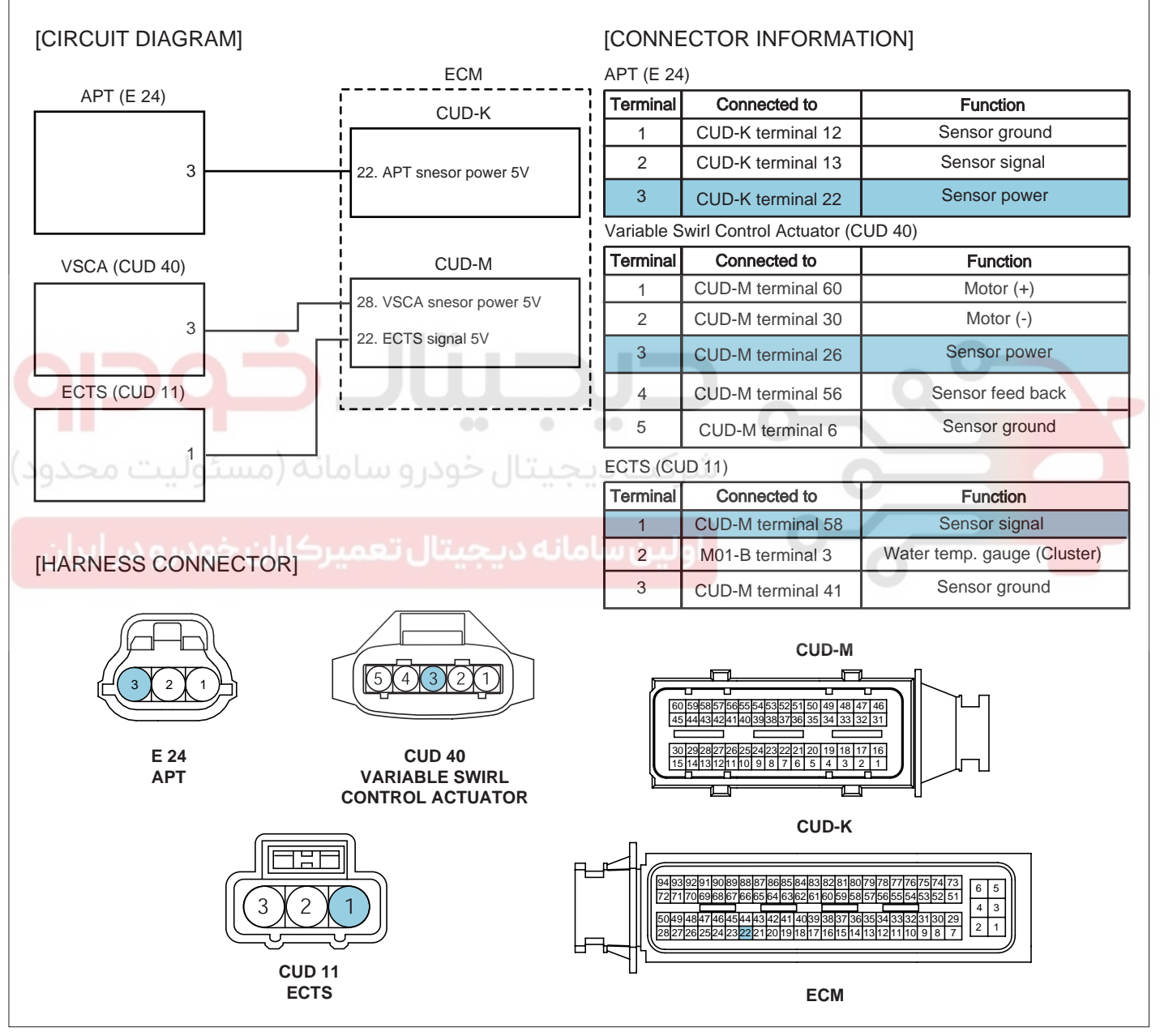

SLDF27691L

## FUEL SYSTEM

## SIGNAL WAVEFORM AND DATA E0905616

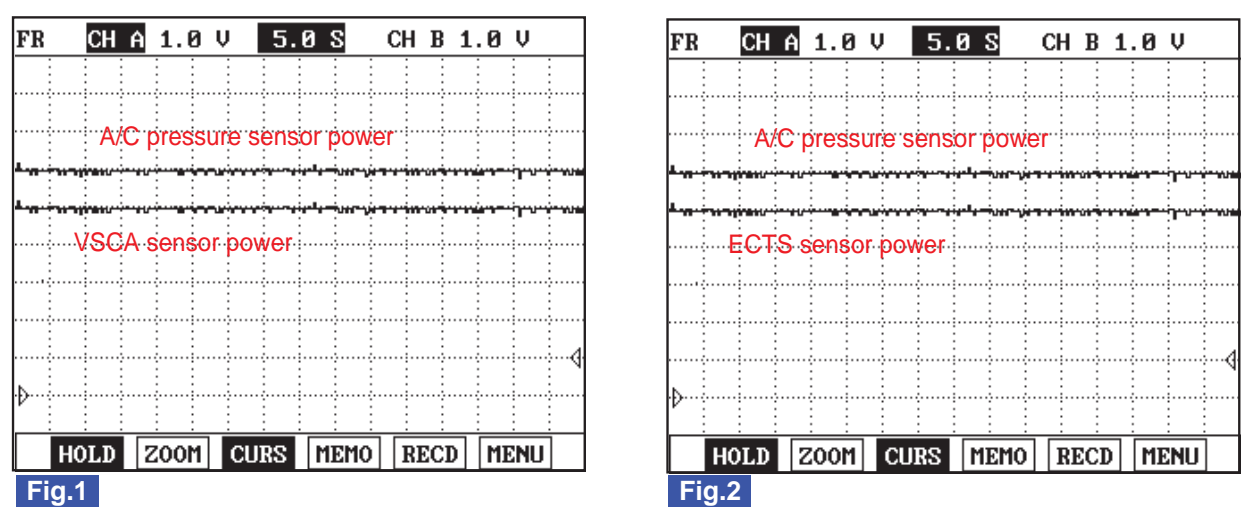

Fig.1) A/C pressure transducer and VSCA sensor power supply signals are measured simultaneously. Check if the voltages are within the specification (4.8~5.1V) at IG Key "ON"

Fig.2) A/C pressure transducer and ECTS sensor power supply signals are measured simultaneously. Check if the voltages are within the specification (4.8~5.1V) at IG Key "ON"

According to the engine coolant temperature, ECTS signal will vary from 0.6V to 4.5V, therefore, check the voltage after disconnecting connector.

```
SLDFL6418L
```

# TERMINAL AND CONNECTOR INSPECTION E31DE6E7

- 1. Electrical systems consist of a lot of harness and connectors, poor connection of terminals can cause various problems and damage of component.
- 2. Perform checking procedure as follows.
  - 1) Check damage of harness and terminals : Check terminals for contact resistance, corrosion and deformation.
  - 2) Check connecting condition of ECM and component connector : Check terminal seperation, damage of locking device and connecting condition between terminal and wiring.

## 🔟 ΝΟΤΕ

Disconnect the pin which requires checking at mail connector and insert it to the terminal at female connector for checking connecting condition. (after checking, reconnect the pin at correct position)

3. Is the problem found?

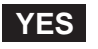

Repair the trouble causing part and go to "Verification of Vehicle Repair".

NO

Go to "Power Circuit Inspection".

### POWER CIRCUIT INSPECTION E76FD7A9

1. Check power circuit voltage

# DTC TROUBLESHOOTING PROCEDURES

- 1) IG Key "OFF", Engine "OFF".
- 2) Disconnector APTS connector, VSCA connector and ECTS connector.
- 3) IG Key "ON".
- 4) Measure the voltage of APTS connector terminal 3, VSCA connector terminal 3 and ECTS terminal 1.

Specification : 4.8V~5.1V

5) Is the measured voltage within the specification?

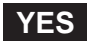

Go to "Component Inspection".

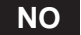

Go to "2. Check short to ground in power circuit" as follows.

2. Check short to ground in power circuit

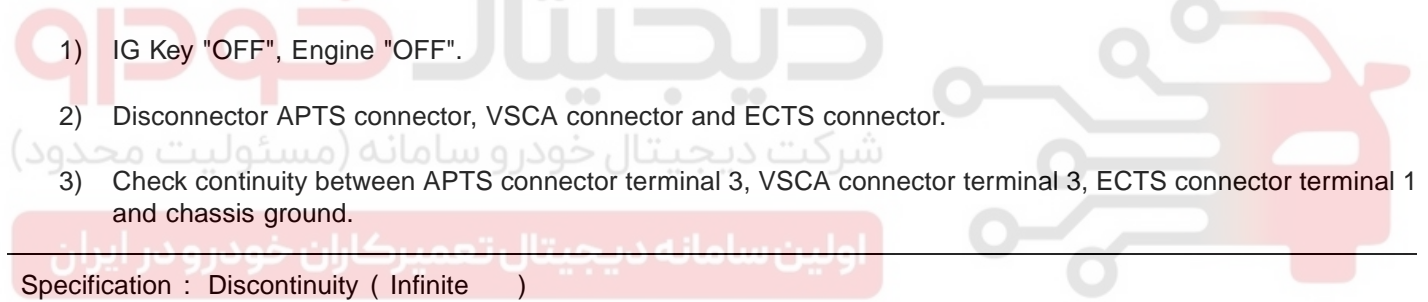

4) Is the measured resistance within the specification?

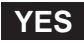

If the circuit is insulated well and the sensor power supply from ECM is low, replace ECM and go to "Verification of Vehicle Repair".

NO

Repair short to ground and go to go to "Verification of Vehicle Repair".

#### COMPONENT INSPECTION E23CB9EB

- 1. IG Key "OFF", Engine "OFF".
- 2. Disconnect APTS connector, VSCA connector and ECTS connector.
- 3. Check that sensor connector power supply is within the specification after turning IG Key "ON".
- 4. Connect APTS connector and VSCA connector and ECTS connector in turn.
- 5. Measure the voltage of power circuit of each sensor with all connector connected.

## FUEL SYSTEM

#### Specification :

APTS, VSCA: Sensor power supply should not change as connecting APTS connector, VSCA connector.( If the change of sensor power supply occur as connecting sensor connector, this means the occurrence of short inside of sensor.)

ECTS : Connecting ECTS connector terminal, signal voltage is outputted from 0.6V to 4.5V depending on ECTS tempt. (While connector is being connected, if output voltage rises or no DTC is outputted, the sensor component is considered as normal one.)

6. Does change of sensor power supply occur as connecting sensor connector?

## YES

Replace related sensors.(APTS/VSCA/ECTS)

NO

Go to "Verification of Vehicle Repair".

#### VERIFICATION OF VEHICLE REPAIR E25A61C9

After a repair, it is essential to verify that the fault is corrected.

- 1. After connecting Scantool select "DIAGNOSTIC TROUBLE CODES(DTCs)" mode.
- 2. Clear recorded DTC using Scantool.
- 3. Drive the vehicle within DTC "Enable conditions" in "General information".
- 4. After selecting "DIAGNOSTIC TROUBLE CODES(DTCs)" mode and check if DTC is recorded again.
- 5. Are any DTCs recorded ? \_\_\_\_\_

#### YES

Go to the DTC guide of recorded NO. in Scantool.

#### NO

System operates within specification.

FLB -389

## DTC P0699 SENSOR REFERENCE VOLTAGE "C" CIRCUIT HIGH

#### COMPONENT LOCATION EB15F999

Refer to DTC P0698.

#### GENERAL DESCRIPTION EAD176BB

Refer to DTC P0698.

#### DTC DESCRIPTION EBA900F1

P0699 is set when the voltage above 5158mV - maximum voltage of sensor power supply 3 generates from ECM - is detected for more than 0.1 sec. This code is due to the short to battery in sensor power circuit or the voltage problem inside of ECM.

#### DTC DETECTING CONDITION E3CAAC6B

| ltem              | Detecting Condition                                                                                          |     |                       | Possible Cause                                                                                          |
|-------------------|----------------------------------------------------------------------------------------------------|-----|-----------------------|----------------------------------------------------------------------------------------------------|
| DTC Strategy      | Voltage monitoring                                                                                           |     |                       | <ul> <li>A/C pressure transducer<br/>power supply circuit</li> <li>VSCA power supply circuit</li> </ul> |
| Enable Conditions | • IG Key "ON"                                                                                                |     |                       |                                                                                                    |
| ThresholdValue    | <ul> <li>When the voltage is above the maximum voltage<br/>of sensor power supply. (above 5158mV)</li> </ul> |     |                       |                                                                                                    |
| DiagnosticTime    | • 0.1 sec.                                                                                                   |     |                       |                                                                                                    |
| فمدير مدير إيران  | Fuel Cut                                                                                                    | NO  |                       | ECTS signal circuit                                                                                     |
| Fail Safe         | EGR Off                                                                                                    | NO  | Limp home idle engine | • ECM component                                                                                         |
|                   | Fuel Limit                                                                                                   | YES | 1200RPM.              |                                                                                                    |
|                   | MIL                                                                                                    | OFF |                       |                                                                                                    |

#### SPECIFICATION E4626BCC

| Sensor power 1 | Sensor power 2        | Sensor power 3  |
|----------------|-----------------------|-----------------|
| APS1, CMPS     | RPS, APS 2, BPS, MAFS | APT, VSCA, ECTS |
| 4830mV~5158mV  | 4830mV~5158mV         | 4830mV~5158mV   |

#### SCHEMATIC DIAGRAM E5550F9E

Refer to DTC P0698.

#### SIGNAL WAVEFORM AND DATA EC025987

Refer to DTC P0698.

#### TERMINAL AND CONNECTOR INSPECTION E32COAFT

Refer to DTC P0698.

#### POWER CIRCUIT INSPECTION EB94A912

- 1. Check power circuit voltage
  - 1) IG Key "OFF", Engine "OFF".
  - 2) Disconnector APTS connector, VSCA connector and ECTS connector.
  - 3) IG Key "ON".
  - 4) Measure the voltage of APTS connector terminal 3, VSCA connector terminal 3 and ECTS terminal 1.

Specification : 4.8V~5.1V

5) Is the measured voltage within the specification?

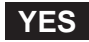

Go to "Component Inspection".

#### NO

Go to "2. Check short to battery in power circuit" as follows

- 2. Check short to battery in power circuit
  - 1) IG Key "OFF", Engine "OFF".
  - 2) Disconnector APTS connector, VSCA connector, ECTS connector and ECM connectors.

3) IG Key "ON".

4) Measure the voltage of APTS connector terminal 3, VSCA connector terminal 3 and ECTS terminal 1.

Specification : 0.0V~0.1V

5) Is abnormal voltate measured in this test?

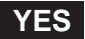

Repair short to battery and go to "Verification of Vehicle Repair".

NO

If the circuit is insulated well and the sensor power supply from ECM is high, replace ECM and go to "Verification of Vehicle Repair".

#### COMPONENT INSPECTION E3132D7C

- 1. IG Key "OFF", Engine "OFF".
- 2. Disconnect APTS connector, VSCA connector and ECTS connector.
- 3. Check that sensor connector power supply is within the specification after turning IG Key "ON".
- 4. Connect APTS connector and VSCA connector and ECTS connector in turn.
- 5. Measure the voltage of power circuit of each sensor with all connector connected.

FLB -391

## Specification :

APTS, VSCA: Sensor power supply should not change as connecting APTS connector, VSCA connector.( If the change of sensor power supply occur as connecting sensor connector, this means the occurrence of short inside of sensor.)

ECTS : Connecting ECTS connector terminal, signal voltage is outputted from 0.6V to 4.5V depending on ECTS tempt. (While connector is being connected, if output voltage rises or no DTC is outputted, the sensor component is considered as normal one.)

6. Does change of sensor power supply occur as connecting sensor connector?

## YES

Replace related sensors.(APTS/VSCA/ECTS)

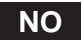

Go to "Verification of Vehicle Repair".

## VERIFICATION OF VEHICLE REPAIR E08ED44B

Refer to DTC P0698.

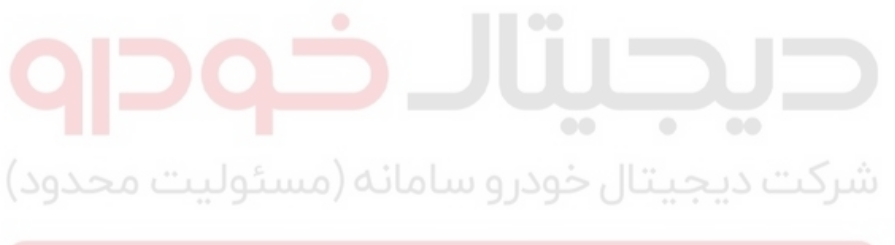

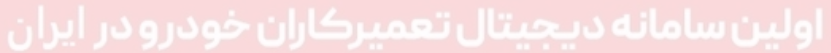

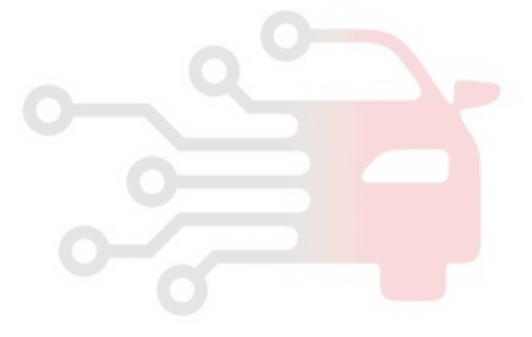

FUEL SYSTEM

# DTC P0700 TCU REQUEST FOR MIL ON

## GENERAL DESCRIPTION E0E38D79

ECM and TCM give and take various data through CAN communication each other. When the problem of TCM related sensor(input speed sensor, output speed sensor, inhibiter switch, etc.) and actuators(transaxle solenoid valve, etc.) occurs, gear is fixed at 3rd gear position. However, there is no alarming device such as "TCM warning lamp" which notifies drivers of the occurrence of TCM related problem. Therefore if power train related problem happens, Engine check lamp turns ON to let drivers recognize the occurrence of power train system(A/T system) related problem.

## DTC DESCRIPTION E36A0808

P0700 is the code which notifies drivers of the occurrence of TCM related problem indirectly as illuminating engine check lamp. If this code is recorded, Do not check engine but auto transaxle.

## DTC DETECTING CONDITION E37CD017

| ltem              | Detecting Condition                                           |        |                | Possible Cause            |
|-------------------|---------------------------------------------------------------|--------|----------------|---------------------------|
| DTC Strategy      | <ul> <li>Signal monit</li> </ul>                              | toring |                |                           |
| Enable Conditions | Engine "ON"                                                   |        |                | Problem of TCM system     |
| ThresholdValue    | <ul> <li>Engine check lamp ON requirement from TCM</li> </ul> |        |                |                           |
| DiagnosticTime    | Immediately                                                   |        |                |                           |
|                   | Fuel Cut                                                      | NO     | ••• 0          | • FIODIeIII OF TOM System |
| ئولیت محدود)      | EGR Off                                                       | 9 NO   | شركت ديجيتا    |                           |
| Fall Sale         | Fuel Limit                                                    | NO     |                |                           |
| بودرو در ایران    | تعمير <mark>الاا</mark> ران ح                                 | OFF    | اولين سامانه د |                           |

## VERIFICATION OF VEHICLE REPAIR EEGFC053

After a repair, it is essential to verify that the fault is corrected.

- 1. After connecting Scantool select "DIAGNOSTIC TROUBLE CODES(DTCs)" mode.
- 2. Clear recorded DTC using Scantool.
- 3. Drive the vehicle within DTC "Enable conditions" in "General information".
- 4. After selecting "DIAGNOSTIC TROUBLE CODES(DTCs)" mode and check if DTC is recorded again.
- 5. Are any DTCs recorded ?

# YES

Go to the DTC guide of recorded NO. in Scantool.

NO

System operates within specification.

FLB -393

## DTC P0701 TCM STATUS ERROR

#### GENERAL DESCRIPTION E32A9691

ECM and TCM give and take various data through CAN communication each other. When the problem of TCM related sensor(input speed sensor, output speed sensor, inhibiter switch, etc.) and actuators(transaxle solenoid valve, etc.) occurs, gear is fixed at 3rd gear position. However, there is no alarming device such as "TCM warning lamp" which notifies drivers of the occurrence of TCM related problem. Therefore if power train related problem happens, Engine check lamp turns ON to let drivers recognize the occurrence of power train system(A/T system) related problem.

#### DTC DESCRIPTION EE64737F

P0701 is set when ECM detects TCM problem through CAN communication. Check whether TCM operatures or not.

#### DTC DETECTING CONDITION EE9B4185

| ltem              | De                                  | Detecting Condition          | Possible Cause |
|-------------------|-------------------------------------|------------------------------|----------------|
| DTC Strategy      | <ul> <li>Signal monitori</li> </ul> | ing                          |                |
| Enable Conditions | Engine "ON"                         |                              |                |
| ThresholdValue    | • TCM failure                       |                              |                |
| DiagnosticTime    | Immediately                         |                              |                |
| 424               | Fuel Cut                            | NO                           |                |
|                   | EGR Off                             | NO                           |                |
| Sale Sale         | Fuel Limit                          | شرکت دیجیت <del>ا</del> ن NO | 0              |
|                   | MIL                                 | OFF                          |                |
| فودرو در ایران    | ال تعميركاران ۱                     | اولين سامانه ديجيتا          |                |

### VERIFICATION OF VEHICLE REPAIR EE459247

After a repair, it is essential to verify that the fault is corrected.

- 1. After connecting Scantool select "DIAGNOSTIC TROUBLE CODES(DTCs)" mode.
- 2. Clear recorded DTC using Scantool.
- 3. Drive the vehicle within DTC "Enable conditions" in "General information".
- 4. After selecting "DIAGNOSTIC TROUBLE CODES(DTCs)" mode and check if DTC is recorded again.
- 5. Are any DTCs recorded ?

#### YES

Go to the DTC guide of recorded NO. in Scantool.

NO

System operates within specification.

#### **FUEL SYSTEM**

## DTC P0820 NEUTRAL S/W MALFUNCTION

#### GENERAL DESCRIPTION E47065CC

Neutral Gear Switch is installed in M/T vehicle and senses driver's intension to shift gear(driver's intension to drive). ECM recognizes engaged gear based on vehicle speed sensor signal and engine RPM in M/T vehicle. And Black Smoke limiting fuel quantity value varies according to engaged gear.(As higher gear shift is engaged, maximum possible fuel injection quantity increases to raise power generation.) The recognition of engaged gear is available when vehicle speed reachs to 2 kph - the minimum speed for ECM to detect. When vehicle starts to move after standing for a while and vehicle speed does not reach to 2 kph , fuel quantity mapping value at neutral gear is adopted to vehicle. Moreover, this phenomenon is more serious when vehicle requires high power generation such as the situation when vehicle is on the slope. To cope with this problem, neutral gear switch which senses driver's intension of starting to move is applied. And fuel injection quantity mapping value suitable for 1st gear is adopted immediately.

### 🔟 ΝΟΤΕ

To reduce black smoke produced during rapid acceleration when no load is applied, fuel injection quantity at none load condition is 70% of that at 1st gear.

#### DTC DESCRIPTION E8D2961D

P0820 is set when 1) gear is engaged at engine ON, but clutch signal is not detected or 2) neutral signal is detected 'ON' continuously. This code is due to open, short to battery or ground in neutral gear switch circuit.

#### DTC DETECTING CONDITION E40A30C7

| (Second | ئوليت<br>m                | Detecting Condition                                                                                                    |     |  | Possible Cause                                                                             |
|---------|---------------------------|----------------------------------------------------------------------------------------------------|-----|--|--------------------------------------------------------------------------------------------|
| DTC S   | strategy                  | Signal monitoring                                                                                                    |     |  |                                                                                            |
| ایران   | Enable<br>Condi-<br>tions | <ul> <li>APS output signal is below 5%</li> <li>Vehicle speed is below 1kph</li> <li>Engine speed is above 600RPM</li> </ul> |     |  | <ul> <li>Nertral gear switch<br/>component</li> <li>Nertral gear switch circuit</li> </ul> |
| Case    | Thresh-<br>old<br>Value   | Clutch signal is not detected                                                                                                |     |  |                                                                                            |
| 0.000.0 | Enable<br>Condi-<br>tions | Vehicle speed is over 80 kph after engine starting                                                                           |     |  |                                                                                            |
| Case 2  | Thresh-<br>old<br>Value   | <ul> <li>When the signal, Neutral gear switch,<br/>stays at the 'ON'.</li> </ul>                                             |     |  |                                                                                            |
| Diagnos | sticTime                  | • 3 sec.                                                                                                    |     |  |                                                                                            |
|         |                           | Fuel Cut                                                                                                    | NO  |  |                                                                                            |
| Eail    | Sofo                      | EGR Off                                                                                                    | NO  |  |                                                                                            |
| ган     | Fail Sale Fuel Limit      |                                                                                                    | NO  |  |                                                                                            |
|         |                           | MIL                                                                                                    | OFF |  |                                                                                            |

#### SPECIFICATION E187CCA6

| Signal Voltage | Neutral Position | Except Neutral Position |
|----------------|------------------|-------------------------|
| 11.0V~13.5V    | 0.0V~0.2V(LOW)   | 11.0V~13.5V(HIGH)       |

## WWW.DIGITALKHODRO.COM

## 021 62 99 92 92

## SCHEMATIC DIAGRAM ECB4C674

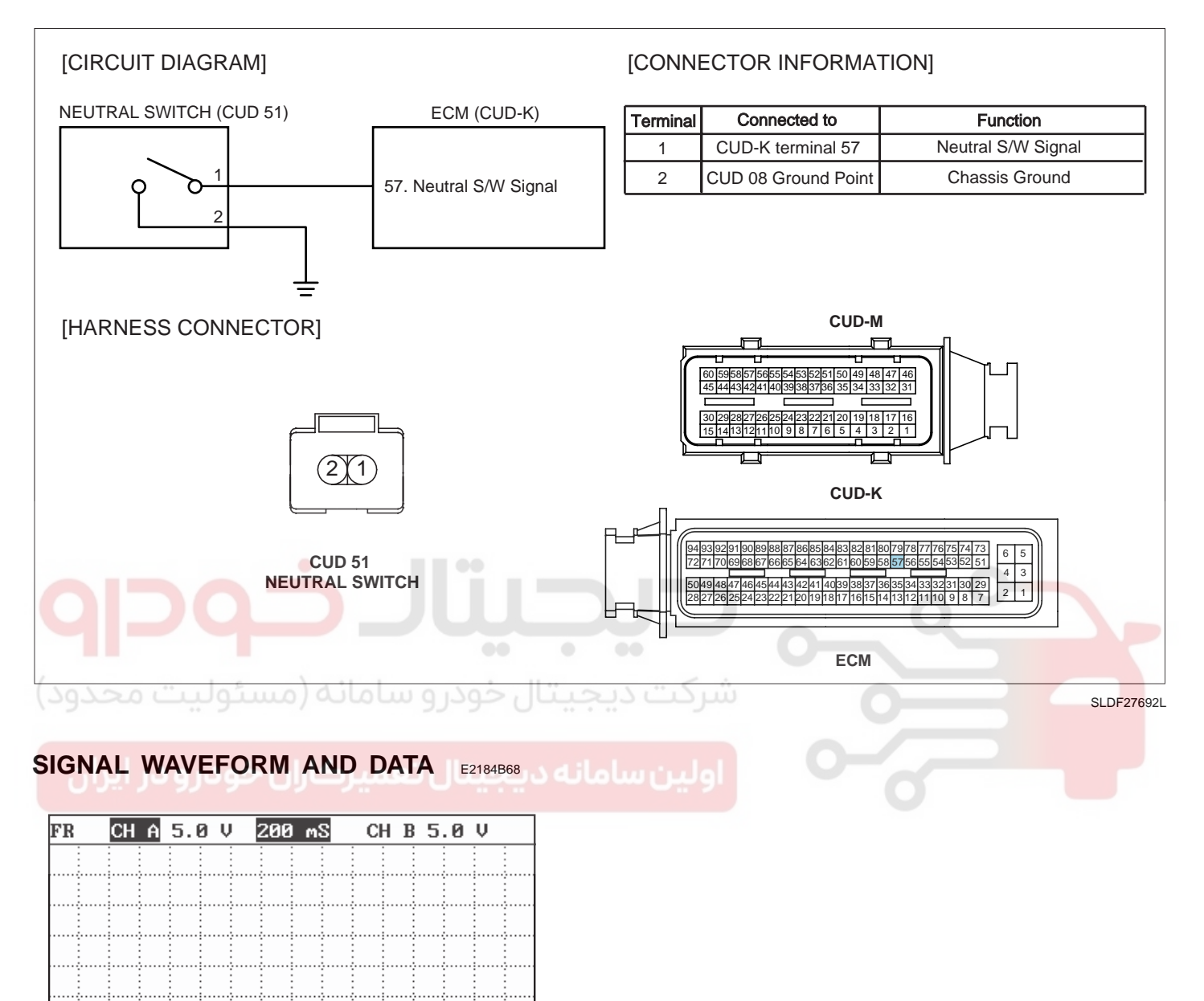

TERMINAL AND CONNECTOR INSPECTION ETATIES1

Fig 1) 0V at neutral gear position, 12V at any gear position except neutral position.

- 1. Electrical systems consist of a lot of harness and connectors, poor connection of terminals can cause various problems and damge of component.
- 2. Perform checking procedure as follows.

Neutral gear

# WWW.DIGITALKHODRO.COM

Gear ingaged

Fig.1

# 021 62 99 92 92

SLDFL6424L

# 021 62 99 92 92

## FLB -396

## FUEL SYSTEM

- 1) Check damage of harness and terminals : Check terminals for contact resistance, corrosion and deformation.
- 2) Check connecting condition of ECM and component connector : Check terminal seperation, damage of locking device and connecting condition between terminal and wiring.

## 🚺 ΝΟΤΕ

Disconnect the pin which requires checking at male connector and insert it to the terminal at female connector or checking connecting condition. (after checking, reconnect the pin at correct position.)

3. Is the problem found?

### YES

Repair the trouble causing part and go to "Verification of Vehicle Repair".

NO

Go to "Signal Circuit Inspection".

#### SIGNAL CIRCUIT INSPECTION E3A6D5F4

- 1. Neutral gear switch Voltage Inspection
  - 1) IG Key "OFF", Engine "OFF".
  - 2) Disconnect neutral gear switch connector.
  - 3) IG Key "ON".
  - 4) Check the voltage of neutral gear switch connector terminal 1.

Specification : 11.5V~13.0V

5) Is the measured voltage within the specification?

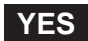

Go to "Ground Circuit Inspection".

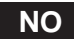

Go to "2. Check open in neutral gear switch signal cicuit" as follows.

- 2. Check open in neutral gear switch signal cicuit
  - 1) IG Key "OFF", Engine "OFF".
  - 2) Disconnect neutral gear switch connector and ECM connector.
  - 3) Check the continuity between neutral gear switch connector terminal 1 and ECM connector(CUD-K) terminal 57.

Specification : Continuity ( below 1.0 )

4) Is the measured resistance within the specifications ?

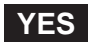
## DTC TROUBLESHOOTING PROCEDURES

Repair short to ground in signal circuit and go to "Verification of Vehicle Repair".

#### NO

Repair open in signal circuit and go to "Verification of Vehicle Repair".

#### GROUND CIRCUIT INSPECTION E49E33F2

- 1. IG Key "OFF", Engine "OFF".
- 2. Disconnect neutral gear switch connector and ECM connector.
- 3. IG Key "ON".
- 4. Measure the voltage of neutral gear switch connector terminal 1. [ TEST "A" ]
- 5. Measure the voltage between neutral gear switch connector terminal 1 and terminal 2. [TEST "B"] (Terminal 1 : Check + prove, terminal 2 : Check prove)

Specification : [TEST "A"] Voltage - [TEST "B"] Voltage = below 200mV

6. Is the measured voltage within the specification?

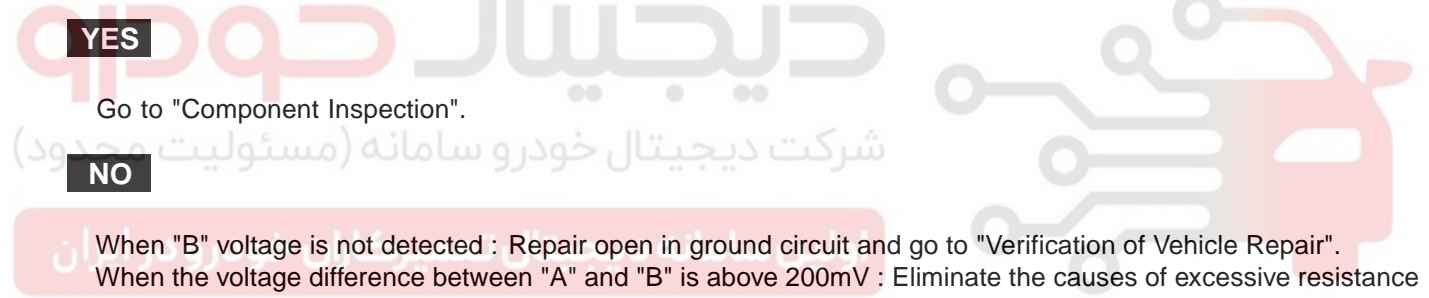

and go to "Verification of Vehicle Repair".

#### COMPONENT INSPECTION E5D16C6F

- 1. IG Key "OFF", Engine "OFF".
- 2. Disconnect neutral gear switch connector.
- 3. Check the contituity between neutral gear switch component terminal 1 and terminal 2 as shifting gear lever 2~3 times.

Specifications : The measured resistance varies from below 1.0 (Continuity) to infinite (Discontinuity) in accordance with gear shifting.

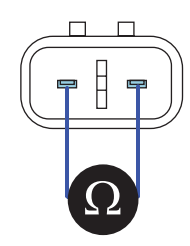

4. Is the measured resistance within the specification?

SLDFL6428L

## WWW.DIGITALKHODRO.COM

## WWW.DIGITALKHODRO.COM

## 021 62 99 92 92

**FUEL SYSTEM** 

## FLB -398

## YES

Go to "Verification of Vehicle Repair".

#### NO

Replace neutral gear switch and go to Verification of Vehicle Repair".

#### VERIFICATION OF VEHICLE REPAIR E44E2AAD

After a repair, it is essential to verify that the fault is corrected.

- 1. After connecting Scantool select "DIAGNOSTIC TROUBLE CODES(DTCs)" mode.
- 2. Clear recorded DTC using Scantool.
- 3. Drive the vehicle within DTC "Enable conditions" in "General information".
- 4. After selecting "DIAGNOSTIC TROUBLE CODES(DTCs)" mode and check if DTC is recorded again.
- 5. Are any DTCs recorded ?

#### YES

Go to the DTC guide of recorded NO. in Scantool.

#### NO

System operates within specification.

ولین سامانه دیجیتال تعمیرکاران خودرو در ایران

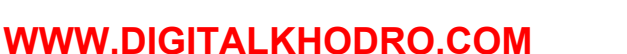

FLB -399

## DTC P0830 CLUTCH PEDAL SWITCH "A" CIRCUIT

## GENERAL DESCRIPTION EC8FFA8E

Clutch switch is connected to clutch pedal and transmits clutch operating state to ECM. When clutch pedal is depressed during driving, engine load changes from loaded to none loaded condition. However, ECM considers vehicle to be loaded becuase VSS signal is still inputted to it. therefore, ECM controls none loaded engine with the condition suitable for loaded engine. Accordingly, optimum fuel injection control is not performed then, RPM becomes unstable and smoke is produced. Clutch operation is detected through clutch switch signal. This signal enables ECM to cope with instant change of load condition. Besides, clutch switch signal is used to detect engaged gear with vehicle speed and engine speed.

#### DTC DESCRIPTION EA6B4480

P0830 is set when no clutch switch signal change is detected while gear shifts 4 times at above 1500rpm. This code is due to 1) clutch switch component failure or 2) open or short in circuit 3) improper height of clutch pedal.

ECM recognizes ingaged gear with rpm and vehicle speed sensor signal.

#### DTC DETECTING CONDITION EABAD5AB

| ltem              |                                                     | Detecting                    | Possible Cause       |                        |
|-------------------|-----------------------------------------------------|------------------------------|----------------------|------------------------|
| DTC Strategy      | <ul> <li>Signal moni</li> </ul>                     | toring                       |                      |                        |
| Enable Conditions | <ul> <li>Engine spee</li> </ul>                     | ed is above                  | 1500rpm.             |                        |
| ThresholdValue    | <ul> <li>Clutch switch<br/>shifts 4 time</li> </ul> | h signal cha<br>s by Vehicle | a Chitab CAN airsuit |                        |
| DiagnosticTime    | Immediately مودر Immediately                        |                              |                      | Clutch S/W component   |
|                   | Fuel Cut                                            | NO                           |                      | Clutch S/W pedal hight |
| فودرود إيان       | EGR Off                                             | NO                           | اولين سامانه         |                        |
| Fail Sale         | Fuel Limit                                          | NO                           |                      |                        |
|                   | MIL                                                 | OFF                          |                      |                        |

#### SPECIFICATION E37D680B

| Condition        | Clutch Pedal Depressed | Clutch Pedal Released |  |
|------------------|------------------------|-----------------------|--|
| Switch Operation | Switch ON              | Switch OFF            |  |

**FUEL SYSTEM** 

## **FLB -400**

#### SCHEMATIC DIAGRAM E17BC4E4

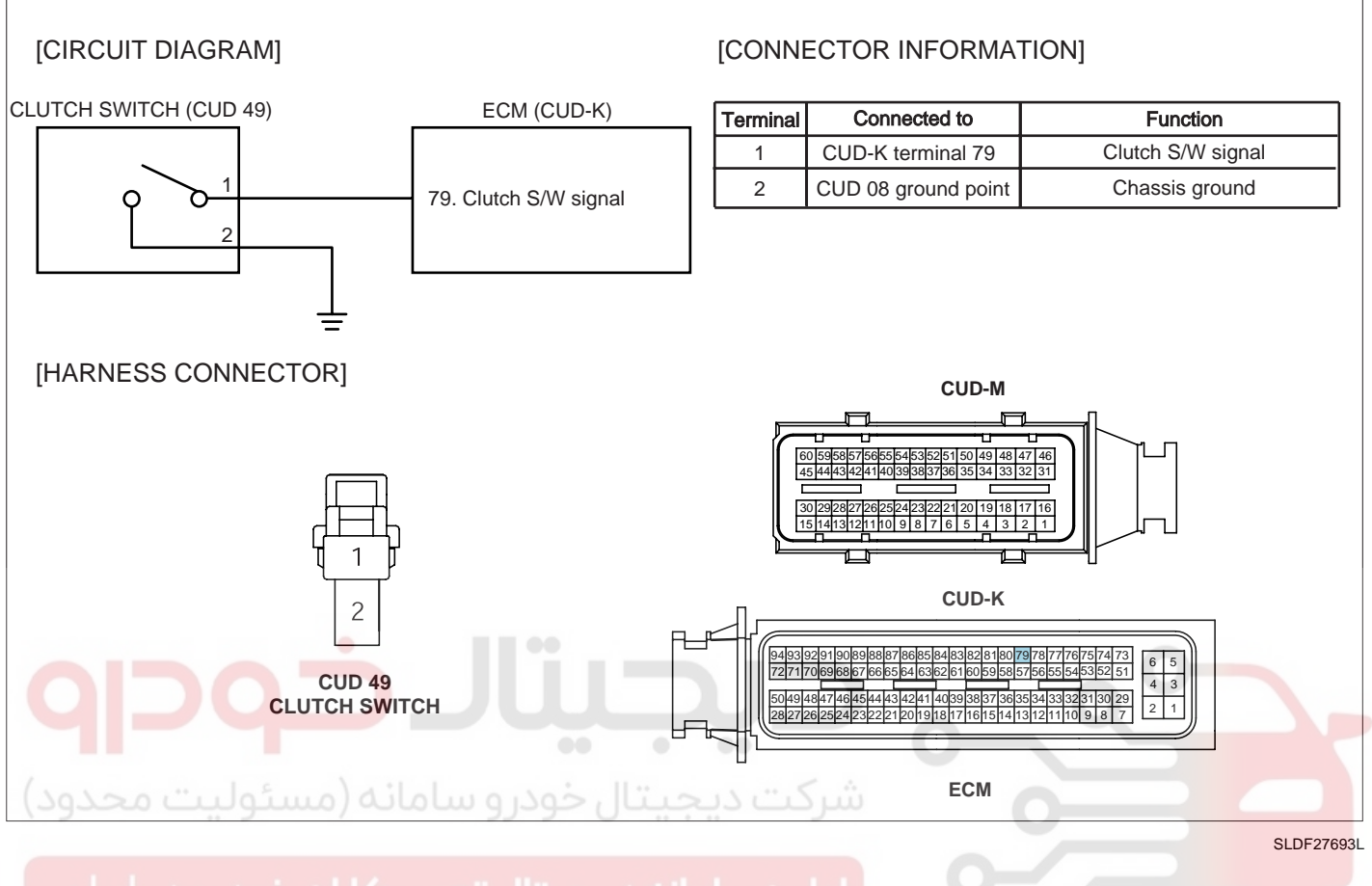

#### SIGNAL WAVEFORM AND DATA E407EE6F

| FR    | СН   | A   | 5.0   | V    | 200 | l mS  | S          | СН         | B 5 | i.0           | Ų  |  |
|-------|------|-----|-------|------|-----|-------|------------|------------|-----|---------------|----|--|
|       | -    |     |       |      | :   |       |            |            |     |               |    |  |
|       |      |     |       |      |     |       |            |            |     |               |    |  |
|       |      |     | ····· |      | •   |       |            |            |     | ••••••        |    |  |
| ····÷ |      |     |       |      | ·   |       | ·····      |            | ·:  | · • · · · · • |    |  |
|       |      |     |       |      |     |       |            |            |     |               |    |  |
|       |      |     | ļ     |      |     |       |            |            |     |               |    |  |
| ÷     | -    |     |       |      | C   | lutck | :<br>n.nėd | :<br>tal:C |     |               |    |  |
|       |      |     |       |      | Ŭ   |       |            |            | ٦.  |               |    |  |
|       |      |     |       |      |     |       |            |            |     |               |    |  |
|       |      |     | :     | ···? | ·   | ·;    | ···· ÷·    |            | · : | 1             |    |  |
| Clutc | h pe | dal | ON    |      |     |       |            |            |     | <u> </u>      |    |  |
| HO    | DLD  | Z   | 200M  | CL   | JRS | ME    | emo        | RI         | CD  | ME            | NU |  |
| Eig 1 |      |     |       |      |     |       |            |            |     |               |    |  |

Fig.1) The waveform of clutch switch when clutch pedal is depressed. The output voltage of clutch pedal is 0V when clutch pedal is depressed and 12V when released.

SLDFL6431L

Even though clutch pedal is not depressed just after turning engine on, signal voltage is outputted as 0V. Therefore even ifclutch pedal is not depressed, engine can be turned on. However, if pedal is depressed once, clutch switch signal is no more OV. In this case, turning engine on is possible only when clutch pedal is depressed.

## WWW.DIGITALKHODRO.COM

## 021 62 99 92 92

## DTC TROUBLESHOOTING PROCEDURES

## MONITOR SCANTOOL DATA EDB6C345

- 1. Connect scantool to Data Link Cable. (DLC)
- 2. Warm engine up to normal operating temperature.
- 3. Turn "OFF" electrical devices and A/C.
- 4. Select "CLUTCH SWITCH" parameter on the Scantool.

#### Specification :

When clutch switch released : CLUTCH SWITCH : OFF When clutch switch depressed : CLUTCH SWITCH : ON

|     | 1.2 CURRENT DA                | TA 18/         | 54  |
|-----|-------------------------------|----------------|-----|
|     |                               |                |     |
| ×   | BATTERY VOLTAGE               | 14.3 V         |     |
| ×   | CLUTCH SWITCH                 | ON             |     |
| ×   | REDUNDANT BRAKE SWITCH        | OFF            |     |
| ×   | BRAKE SWITCH                  | OFF            |     |
| ×   | GEAR INFOMATION               | 0              |     |
|     | STATUS SIGNAL APP/BRK         |                |     |
|     | A/C ON SIGNAL SWITCH          |                |     |
|     | A/C COMPRESSURE CONTRO        |                |     |
|     |                               |                |     |
|     | FIX                           | GRPH RCRD      | ל   |
| Ē   | g.1                           | عودرو سار      |     |
|     |                               |                |     |
| Fig | . 1) Check If "CLUTCH SWITCH" | parameter chan | ges |
|     |                               |                |     |

#### TERMINAL AND CONNECTOR INSPECTION E5E6F413

- 1. Electrical systems consist of a lot of harness and connectors, poor connection of terminals can cause various problems and damge of component.
- 2. Perform checking procedure as follows.
  - 1) Check damage of harness and terminals : Check terminals for contact resistance, corrosion and deformation.
  - 2) Check connecting condition of ECM and component connector : Check terminal seperation, damage of locking device and connecting condition between terminal and wiring.

## 🔟 ΝΟΤΕ

Disconnect the pin which requires checking at male connector and insert it to the terminal at female connector or checking connecting condition. (after checking, reconnect the pin at correct position.)

3. Is the problem found?

## YES

Repair the trouble causing part and go to "Verification of Vehicle Repair".

#### NO

Go to "Signal Circuit Inspection".

FUEL SYSTEM

#### SIGNAL CIRCUIT INSPECTION E8F53081

1. Check clutch switch pull-up voltage

- 1) IG Key "OFF", Engine "OFF".
- 2) Disconnect clutch switch connector.
- 3) IG Key "ON".
- 4) Measure the voltage of clutch switch connector terminal 2.

Specification : 11.5V~13.0V

5) Is the measured voltage within the specification?

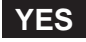

Go to "Ground Circuit Inspection".

#### NO

Go to "2.Check open in clutch switch signal circuit" as follows.

- 2. Check open in clutch switch signal circuit
  - 1) IG Key "OFF", Engine "OFF".
  - 2) Disconnect clutch switch connector and ECM connector.
    - 3) Check continuity between clutch switch connector terminal 2 and ECM connector(CUD-K) terminal 79.

Specification : Continuity (below 1.0)

4) Is the measured resistance within the specification?

#### YES

Repair short to ground in signal circuit and go to "Verification of Vehicle Repair".

NO

Repair open in signal circuit and go to "Verification of Vehicle Repair".

## GROUND CIRCUIT INSPECTION ECD50588

- 1. IG Key "OFF", Engine "OFF".
- 2. Disconnect clutch switch connector.
- 3. IG Key "ON".
- 4. Measure the voltage of clutch switch connector terminal 2. [ TEST "A" ]
- 5. Measure the voltage between clutch switch connector terminal 2 and terminal 1. [TEST "B"] (Terminal 2 : Check + prove, terminal 1 : Check - prove)

Specification : [TEST "A"] Voltage - [TEST "B"] Voltage = below 200mV

## WWW.DIGITALKHODRO.COM

## DTC TROUBLESHOOTING PROCEDURES

6. Is the measured resistance within the specification?

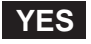

Go to "Component Inspection".

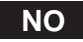

When "B" voltage is not detected : Repair open in ground circuit and go to "Verification of Vehicle Repair". When the voltage difference between "A" and "B" is above 200mV : Eliminate the causes of excessive resistance and go to "Verification of Vehicle Repair".

#### COMPONENT INSPECTION E5A08799

- 1. IG Key "OFF", Engine "OFF".
- 2. Disconnect clutch switch connector.
- 3. Check continuity between clutch switch component terminal 1 and terminal 2 as depressing clutch pedal.

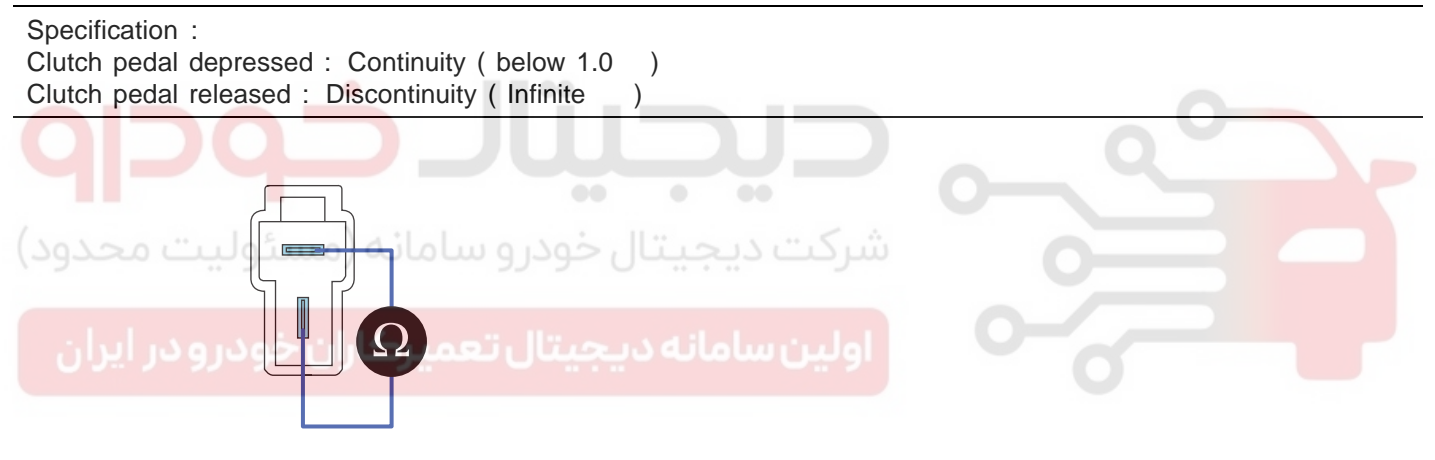

SLDFL6436L

4. Is the measured resistance within the specification?

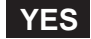

Go to "Verification of Vehicle Repair".

#### NO

After checking height of clutch pedal, if therer is no problem, replace clutch switch and go to "Verification of Vehicle Repair".

## VERIFICATION OF VEHICLE REPAIR EE567F8E

After a repair, it is essential to verify that the fault is corrected.

- 1. After connecting Scantool select "DIAGNOSTIC TROUBLE CODES(DTCs)" mode.
- 2. Clear recorded DTC using Scantool.
- 3. Drive the vehicle within DTC "Enable conditions" in "General information".
- 4. After selecting "DIAGNOSTIC TROUBLE CODES(DTCs)" mode and check if DTC is recorded again.

## WWW.DIGITALKHODRO.COM

## WWW.DIGITALKHODRO.COM

## 021 62 99 92 92

#### FLB -404

5. Are any DTCs recorded ?

## YES

Go to the DTC guide of recorded NO. in Scantool.

## NO

System operates within specification.

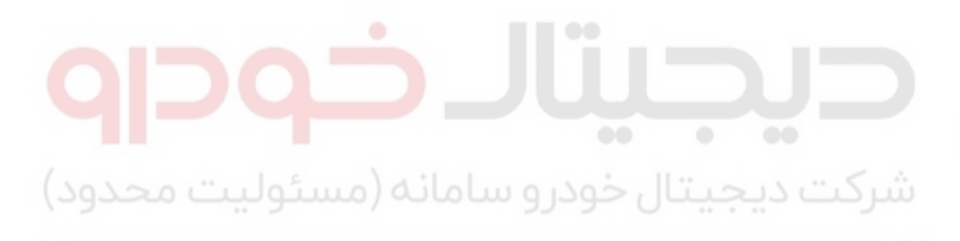

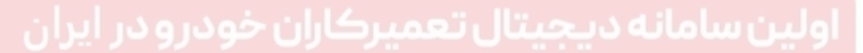

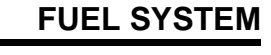

## DTC P1145 OVERRUN MONITORING ERROR

#### COMPONENT LOCATION ECAFAF79

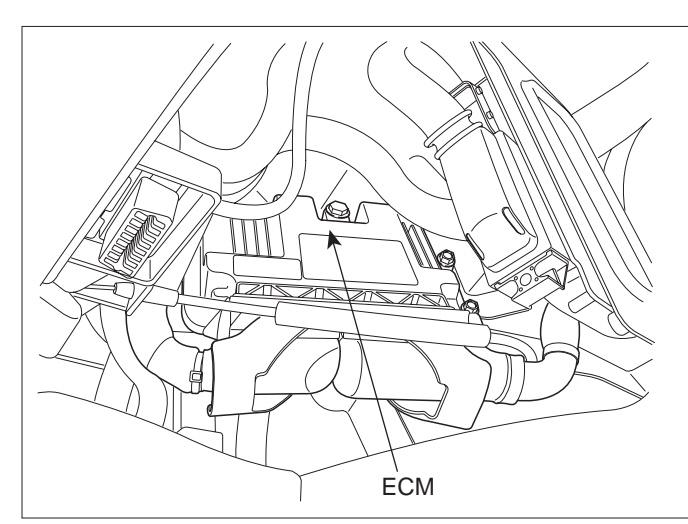

SLDFL6237L

#### GENERAL DESCRIPTION EC1E7A7C

ECM is activated by power supply. Signals from several sensors, such as CKPS and APS, is inputted to ECM. Comparing inputted siganals with control LOGIC saved at micro controller and EEPROM, ECM controlls engine as actuating injectors, solenoids and relays. To guarantee accurate control, ECM performs SELF TEST, DIAGNOSIS of several sensors and actuators. And if serious trouble which affects vehicle performance occurrs, ECM sets DTCs.At certain cases, ECM shuts down whole systems in order to prevent dangerous situation due to incorrect control.

## DTC DESCRIPTION E424967C

P1145 will be set when Fuel Cut is not performed , that is ECM still controls fuel injection through the injector although accelerator pedal is off or actual Engine RPM is higher than 320RPM which is target RPM controlled by ECM for more than 0.8sec. In this case, Drive stage for injectors in ECM is failure to controlling the Power supply cut.

#### DTC DETECTING CONDITION E14CC3F9

| ltem              |                                                                                                    | Detecting    | Possible Cause |                      |
|-------------------|----------------------------------------------------------------------------------------------------|--------------|----------------|----------------------|
| DTC Strategy      | <ul> <li>Software mo</li> </ul>                                                                                                    | onitoring    |                |                      |
| Enable Conditions | Vehicle drivi                                                                                                    | ing          |                |                      |
| ThresholdValue    | <ul> <li>Overrun lasts for seconds. (Fuel injection performed regardless with driver's intension)</li> <li>Actual Engine RPM is higher than 320 RPM which is target RPM controlled by ECM 0.8 sec</li> </ul> |              |                | • ECM internal error |
| DiagnosticTime    | Immediately                                                                                                    |              |                |                      |
|                   | Fuel Cut                                                                                                    | Fuel Cut YES |                |                      |
| Foil Sofo         | EGR Off                                                                                                    | NO           |                |                      |
|                   | Fuel Limit                                                                                                    | NO           |                |                      |
|                   | MIL                                                                                                    | OFF          |                |                      |

021 62 99 92 92

FLB -405

#### FUEL SYSTEM

#### COMPONENT INSPECTION E6A68CD1

- 1. IG Key "OFF", Engine "OFF".
- 2. Disconnect ECM.
- 3. Replace ECM, check if abnormal operations disappear.
- 4. If problems are corrected, replace ECM.

#### 🔟 ΝΟΤΕ

Input injector IQA data(7 letters) using scantool at replacing ECM. Enter the driving distance - how many km the CPF is used- into New ECM with scanner. For immobilizer applied vehicle, input pin code.

#### VERIFICATION OF VEHICLE REPAIR E87A02FE

After a repair, it is essential to verify that the fault is corrected.

- 1. After connecting Scantool select "DIAGNOSTIC TROUBLE CODES(DTCs)" mode.
- 2. Clear recorded DTC using Scantool.
- 3. Drive the vehicle within DTC "Enable conditions" in "General information".
- 4. After selecting "DIAGNOSTIC TROUBLE CODES(DTCs)" mode and check if DTC is recorded again.
- 5. Are any DTCs recorded ?

NO

شرکت دیجیتال خودرو سامانه (مسئولیت PES

Go to the DTC guide of recorded NO. in Scantool.

System operates within specification.

FLB -407

# DTC P1185 FUEL PRESSURE MONITORING-MAXIMUM PRESSURE EXCEEDED

## COMPONENT LOCATION E3E49EF7

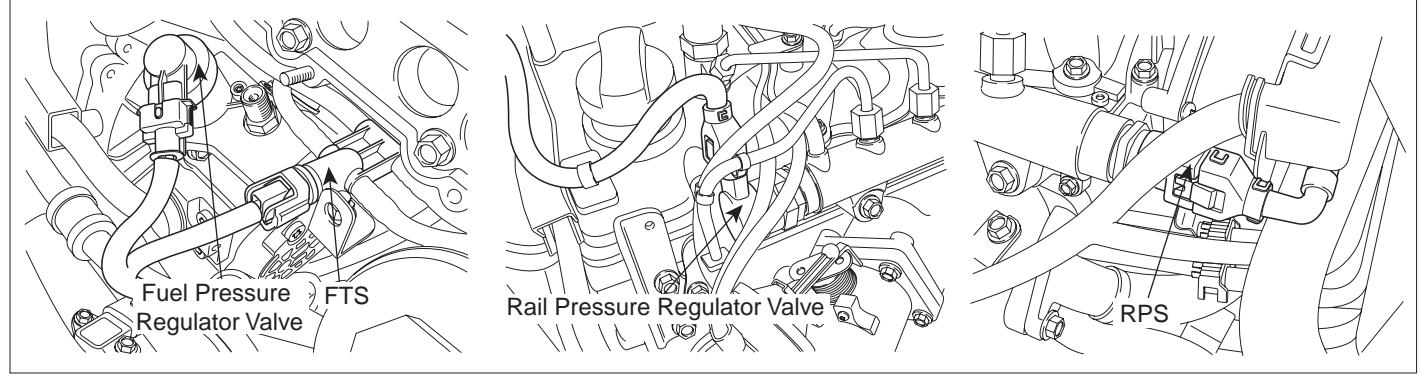

SLDFL6437L

#### GENERAL DESCRIPTION ECFAA44F

As inputted rail pressure sensor signal, ECM of Commom rail diesel engine controls fuel metering unit(MPROP-intergrated with high press. pump) and rail pressure control valve(PCV-integrated with common rail) in order to maintain optimum rail pressure according to current engine rpm and load. However when the problem that leads rail pressure to out of target value intended by ECM occurs due to mechanical or electronical reason, ECM limits engine performance and sets DTC by limiting fuel (stops injector operation) in order to prevent engine from being controlled abnormally. "rail pressure monitoring error" is the DTC which diagnose 1).supplying state of low pressure fuel and 2).mechanical operating conditions of high pressure pump and 3). RPCV indirectly based on RPS output voltage and RPS duty. thus, repair relavant to this DTC requires mechanics the total understand of fuel system.

## DTC DESCRIPTION EA2B0353

P1185 is set when 1)rail pressure is higher than target rail pressure by more than 350 ~ 200 bar in condition that rail pressure is controlled by fuel metering unit(MPROP) or 2)rail pressure exceeds maximum limiting value. This code is due to 1)more than intended fuel supply to common rail or 2)poor return of fuel supplied to common rail or 3)short to high voltage line in RPS.

#### DTC DETECTING CONDITION EEDBEF4A

| Item              |                                                                                                    | Detecting                                                                                                    | Possible Cause                                                                                                    |               |  |  |
|-------------------|----------------------------------------------------------------------------------------------------|----------------------------------------------------------------------------------------------------|----------------------------------------------------------------------------------------------------|---------------|--|--|
| DTC Strategy      | <ul> <li>Voltage mor</li> </ul>                                                                                                    | nitoring                                                                                                    |                                                                                                    |               |  |  |
| Enable Conditions | Engine runn                                                                                                    | ing                                                                                                    |                                                                                                    |               |  |  |
| ThresholdValue    | <ul> <li>Rail pressur<br/>than 350 ~ 2<br/>valve(MPRC</li> <li>Injection pur<br/>minimum va</li> <li>Rail pressur<br/>value(1750b<br/>valve(MPRC</li> </ul> | e is above ta<br>200 bar at fu<br>PP) operating<br>np Fuel amo<br>lue. (-690 m<br>e is above f<br>ar) at fuel p<br>PP) operating | <ul> <li>Fuel metering unit<br/>(open stuck)</li> <li>Rail pressure control valve<br/>(close stuck)</li> <li>Rail pressure sensor<br/>(Output fixed at high</li> </ul> |               |  |  |
| DiagnosticTime    | Refer to three                                                                                                    | eshold Value                                                                                                    | 9                                                                                                    | voltage line) |  |  |
|                   | Fuel Cut                                                                                                    | NO                                                                                                    |                                                                                                    |               |  |  |
| Foil Sofo         | EGR Off                                                                                                    | NO                                                                                                    |                                                                                                    |               |  |  |
|                   | Fuel Limit                                                                                                    | YES                                                                                                    |                                                                                                    |               |  |  |
|                   | MIL                                                                                                    | ON                                                                                                    |                                                                                                    |               |  |  |

## MONITOR SCANTOOL DATA E631FC00

- 1. Monitoring rail pressure data
  - 1) Connect Scantool to Data Link Connector (DLC).
    - 2) Warm engine up to normal operating temperature.
    - 3) Turn "OFF" electrical devices and A/C.
    - 4) Monitor "FUEL PRESSURE MEASURED", "FUEL PRESSURE-TARGET", "RAIL PRESS. REGULATOR1", "INJ. PUMP REGULATOR" parameter on the Scantool.

Specification :

. FUEL PRESSURE MEASURED : Similar to "FUEL PRESSURE-TARGET" FUEL PRESSURE-TARGET :  $28 \pm 5$  Mpa RAIL PRESS. REGULATOR1 :  $20 \pm 5\%$ INJ. PUMP REGULATOR :  $40 \pm 5\%$  021 62 99 92 92

#### **FUEL SYSTEM**

|   | 1.2 CURRENT DATA 04/5           | 54 |
|---|---------------------------------|----|
|   |                                 |    |
| × | FUEL PRESSURE-TARGET 28.5 MPa   |    |
| × | FUEL PRESSURE MEASURED 28.5 MPa |    |
| × | FUEL PRE.S/POINT VALUE 0.3 MPa  |    |
| × | RAIL PRESS. REGULATOR1 22.7 %   |    |
| × | INJ.PUMP REGULATOR 38.0 %       |    |
| × | AIR MASS PERCYLINDER 346.9mg/st |    |
| × | ENGINE SPEED SENSOR 794 rpm     |    |
|   | EGR ACTUATOR                    |    |
|   |                                 | T  |
|   | FIX FULL GRPH RCRD              |    |
|   |                                 |    |

#### Fig.1

Fig.1) Monitor "FUEL PRESSURE MEASURED" at idle after warming engine up.

SLDFL6438L

Check if "FUEL PRESSURE MEASURED" data is similar to "FUEL PRESSURE-TARGET". Not only former two data but also "RAIL PRESS. REGULATOR1" and "INJ. PUMP REGULATOR" should be monitored carefully. Although "FUEL PRESSURE MEASURED" is similar to "FUEL PRESSURE-TARGET", if "RAIL PRESS. REG-ULATOR1" and "INJ. PUMP REGULATOR" is out of specification, it means wear, leakage, stuck of fuel system.

- 2. Monitoring rail pressure data at acceleration(loading condition).
  - 1) Connect Scantool to Data Link Connector (DLC).
- 2) Warm engine up to normal operating temperature.
  - 3) Turn "OFF" electrical devices and A/C.
  - 4) Monitor "FUEL PRESSURE MEASURED", "RAIL PRESS. REGULATOR1", "INJ. PUMP REGULATOR" parameter on the Scantool.

#### **SPECIFICATION** :

|                           | Idle(without load) | Accelerating(stall test) | Diagnosis        |
|---------------------------|--------------------|--------------------------|------------------|
| INJ. PUMP REGULATOR       | 38 ± 5%            | 32 ± 5%                  | duty decreases   |
| FUEL PRESSURE<br>MEASURED | 28.5 ± 5 Mpa       | 145 ± 10 Mpa             | press. increases |
| RAIL PRESS.<br>REGULATOR1 | 19 ± 5%            | 48 ± 5%                  | duty increases   |

021 62 99 92 92

## WWW.DIGITALKHODRO.COM

## 021 62 99 92 92

#### FLB -410

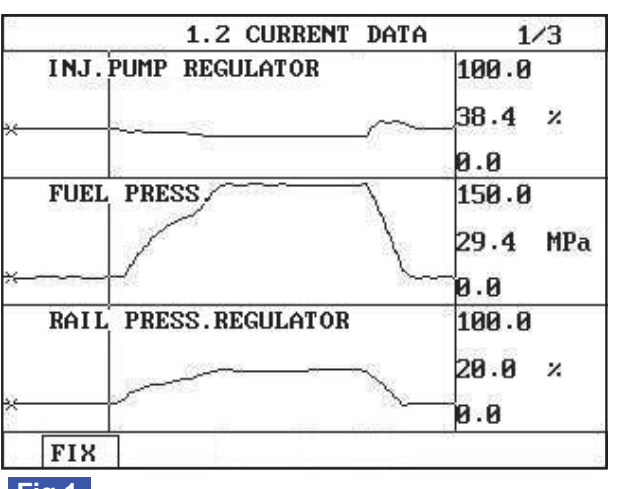

#### Fig.1

Fig.1) The position of curser on the graph represents idle data. Fig.2) Data during acceleration(stall test).

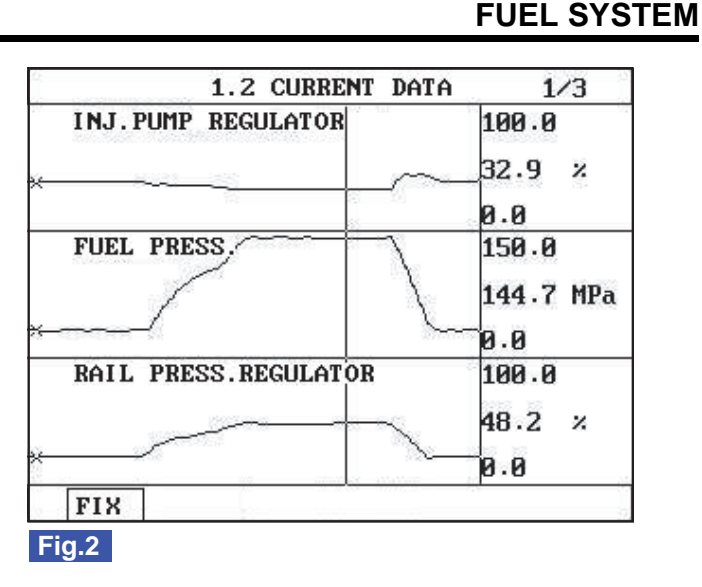

SLDFL6439L

#### 🔟 ΝΟΤΕ

The waveform of fuel metering unit installed at high pressure pump(fuel detecting MPROP) shows 38% duty at idle, duty drops to approx. 32% at acceleration to raise rail pressure. Duty drop means the decrease of current. Fuel delivered to common rail increases as current drops.

The waveform of rail pressure control valve installed at common rail shows 19% duty at idle, duty rises to approx. 48% at acceleration to raise rail pressure. Duty rise means the increase of current. If current rises, the returning quantity of fuel deliverd to common rail decreases and common rail pressure rises.

#### VERIFICATION OF VEHICLE REPAIR EDD835A6

After a repair, it is essential to verify that the fault is corrected.

- 1. After connecting Scantool select "DIAGNOSTIC TROUBLE CODES(DTCs)" mode.
- 2. Clear recorded DTC using Scantool.
- 3. Drive the vehicle within DTC "Enable conditions" in "General information".
- 4. After selecting "DIAGNOSTIC TROUBLE CODES(DTCs)" mode and check if DTC is recorded again.
- 5. Are any DTCs recorded ?

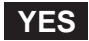

Go to the DTC guide of recorded NO. in Scantool.

#### NO

System operates within specification.

FLB -411

## DTC P1186 FUEL PRESSURE MONITORING-MINIMUM PRESSURE AT ENGINE SPEED TOO LOW

## COMPONENT LOCATION E117BA53

Refer to DTC P1185.

## GENERAL DESCRIPTION EBA9BB7B

Refer to DTC P1185.

## DTC DESCRIPTION EBA14B8C

P1186 is set when measured rail pressure, within the range where rail pressure is controlled by MPROP, is lower than 500 ~ 150 bar controlled as target rail pressure or when high pump amount is lowered than limited minimum value for lasting 2.0sec. Check whether less amount of fuel is delivered than target amount of fuel controlled by ECM, too much return amount delivered to common rail or stuck resulting from low voltage of RPS.

## DTC DETECTING CONDITION E58

| E5B1BCE3 |  |
|----------|--|
|          |  |

| Item                             |                                                                                                    | Detecting                                                                                                    | Possible Cause                                                                                                    |                            |  |
|----------------------------------|----------------------------------------------------------------------------------------------------|----------------------------------------------------------------------------------------------------|----------------------------------------------------------------------------------------------------|----------------------------|--|
| DTC Strategy                     | <ul> <li>Voltage mor</li> </ul>                                                                                                    | nitoring                                                                                                    |                                                                                                    |                            |  |
| Enable Conditions                | Engine runn                                                                                                    | ning                                                                                                    | ແລງ ແລະ ເຈົ້າ                                                                                                    |                            |  |
| فودرو در ایران<br>ThresholdValue | <ul> <li>Rail pressur<br/>more than 5<br/>regulator(MF</li> <li>Injection pur<br/>minimum va</li> <li>Rail pressur<br/>280 bar) at f<br/>operating co</li> </ul> | e is below t<br>00 ~ 150 b<br>PROP) operative<br>np Fuel and<br>lue. (11000<br>e is above n<br>fuel pressure<br>ondition 0 | <ul> <li>Fuel press. regulator<br/>valve(close stuck)</li> <li>Rail pressure control<br/>valve(open stuck)</li> <li>Rail pressure sensor(Output</li> </ul> |                            |  |
| DiagnosticTime                   | Refer to three                                                                                                    | eshold Value                                                                                                    | e                                                                                                    | fixed at low voltage line) |  |
|                                  | Fuel Cut                                                                                                    | NO                                                                                                    |                                                                                                    |                            |  |
| Foil Sofo                        | EGR Off                                                                                                    | NO                                                                                                    |                                                                                                    |                            |  |
|                                  | Fuel Limit                                                                                                    | YES                                                                                                    |                                                                                                    |                            |  |
|                                  | MIL                                                                                                    | ON                                                                                                    |                                                                                                    |                            |  |

#### MONITOR SCANTOOL DATA EC698423

- 1. Monitoring rail pressure data
  - 1) Connect Scantool to Data Link Connector (DLC).
  - 2) Warm engine up to normal operating temperature.
  - 3) Turn "OFF" electrical devices and A/C.
  - 4) Monitor "FUEL PRESSURE MEASURED", "FUEL PRESSURE-TARGET", "RAIL PRESS. REGULATOR1", "INJ. PUMP REGULATOR" parameter on the Scantool.

## WWW.DIGITALKHODRO.COM

FUEL SYSTEM

SLDFL6438L

Specification : FUEL PRESSURE MEASURED : Similar to "FUEL PRESSURE-TARGET"

FUEL PRESSURE-TARGET :  $28 \pm 5$  Mpa RAIL PRESS. REGULATOR1 :  $20 \pm 5\%$ 

INJ. PUMP REGULATOR :  $40 \pm 5\%$ 

|   | 1.2 CURRENT DATA 04/3           | 54 |
|---|---------------------------------|----|
|   |                                 |    |
| × | FUEL PRESSURE-TARGET 28.5 MPa   |    |
| × | FUEL PRESSURE MEASURED 28.5 MPa |    |
| × | FUEL PRE.S/POINT VALUE 0.3 MPa  |    |
| × | RAIL PRESS. REGULATOR1 22.7 %   |    |
| × | INJ.PUMP REGULATOR 38.0 %       |    |
| × | AIR MASS PERCYLINDER 346.9mg/st |    |
| × | ENGINE SPEED SENSOR 794 rpm     |    |
|   | EGR ACTUATOR                    |    |
|   |                                 | Ŧ  |
|   | FIX FULL GRPH RCRD              | ]  |

#### Fig.1

Fig.1) Monitor "FUEL PRESSURE MEASURED" at idle after warming engine up.

Check if "FUEL PRESSURE MEASURED"data is similar to "FUEL PRESSURE-TARGET". Not only former two data but also "RAIL PRESS. REGULATOR1" and "INJ. PUMP REGULATOR"should be monitored carefully. Although "FUEL PRESSURE MEASURED" is similar to "FUEL PRESSURE-TARGET", if "RAIL PRESS. REG-ULATOR1" and "INJ. PUMP REGULATOR" is out of specification, it means wear, leakage, stuck of fuel system.

#### 2. Monitoring rail pressure data at acceleration(loading condition).

- 1) Connect Scantool to Data Link Connector (DLC).
- 2) Warm engine up to normal operating temperature.
- 3) Turn "OFF" electrical devices and A/C.
- 4) Monitor "FUEL PRESSURE MEASURED", "RAIL PRESS. REGULATOR1", "INJ. PUMP REGULATOR" parameter on the Scantool.

#### SPECIFICATION :

|                           | Idle(without load) | Accelerating(stall test) | Diagnosis        |
|---------------------------|--------------------|--------------------------|------------------|
| INJ. PUMP REGULATOR       | 38 ± 5%            | 32 ± 5%                  | duty decreases   |
| FUEL PRESSURE<br>MEASURED | 28.5 ± 5 Mpa       | 145 ± 10 Mpa             | press. increases |
| RAIL PRESS.<br>REGULATOR1 | 19 ± 5%            | 48 ± 5%                  | duty increases   |

| TA 1/3   |
|----------|
| 100.0    |
| 38.4 %   |
| 0.0      |
| 150.0    |
| 29.4 MPa |
| 0.0      |
| 100.0    |
| 20.0 ×   |
| 0.0      |
| 2.9      |
|          |

Fig.1

Fig.1) The position of curser on the graph represents idle data. Fig.2) Data during acceleration(stall test).

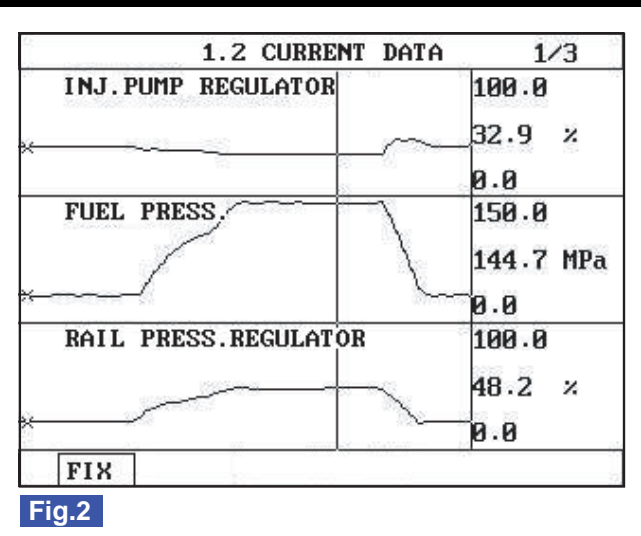

SLDFL6439L

## 🔟 ΝΟΤΕ

The waveform of fuel metering unit installed at high pressure pump(fuel detecting MPROP) shows 38% duty at idle, duty drops to approx. 32% at acceleration to raise rail pressure. Duty drop means the decrease of current. Fuel delivered to common rail increases as current drops.

The waveform of rail pressure control valve installed at common rail shows 19% duty at idle, duty rises to approx. 48% at acceleration to raise rail pressure. Duty rise means the increase of current.

VERIFICATION OF VEHICLE REPAIR EOBECFA2

Refer to DTC P1185.

#### FLB -413

FUEL SYSTEM

## DTC P1586 MT/AT ENCODING

## COMPONENT LOCATION EA1B86B2

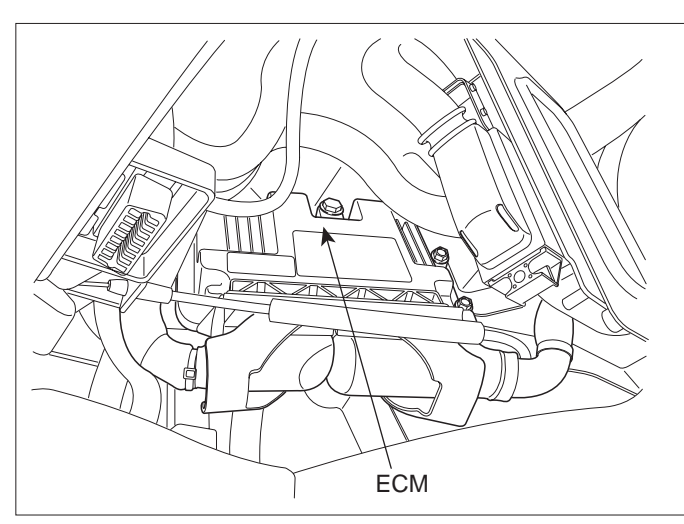

SLDFL6237L

#### GENERAL DESCRIPTION EAGCEA63

Because both A/T and M/T fuel control map is inputted in one type of ECM and selecting option is possible, one type is applied to both A/T and M/T option. When ECM is installed to vehicle, A/T and M/T recognition is performed by ECM automatically as checking whether ground line(ECM connector CUD-K terminal 81) is grounded or opened. (A/T and M/T recognition is performed every IG Key ON process.) If A/T, M/T recognition is not fulfilled well or any error occurs during the process, engine power generation is not sufficient and glow lamp on cluster blinks.

A/T : ECM connector CUD-K terminal 81 is grounded. M/T : ECM connector CUD-K terminal 81 is opened.(no wiring exists)

#### DTC DESCRIPTION EC8FB4BD

P1586 is set when recognized A/T, M/T data based on ECM connector CUD-K terminal 81 state(grounded or opened) is not readable or writable at EEP ROM. This code is due to ECM failur

## DTC DETECTING CONDITION EC036C4E

| ltem              | Detecting Condition                                                                                           |     |                   | Possible Cause        |
|-------------------|----------------------------------------------------------------------------------------------------|-----|-------------------|-----------------------|
| DTC Strategy      | Software monitoring                                                                                           |     |                   |                       |
| Enable Conditions | <ul> <li>IG Key "ON</li> </ul>                                                                                | "   |                   |                       |
| ThresholdValue    | <ul> <li>A/T, M/T learning error<br/>(When data writing on EEPROM inside of<br/>ECM is impossible)</li> </ul> |     |                   |                       |
| DiagnosticTime    | • 4 sec.                                                                                                    |     |                   | ECM component failure |
|                   | Fuel Cut                                                                                                    | NO  |                   |                       |
| Fail Safe         | EGR Off                                                                                                    | NO  | Glow Lamp blinks. |                       |
|                   | Fuel Limit                                                                                                    | NO  |                   |                       |
|                   | MIL                                                                                                    | OFF |                   |                       |

## DTC TROUBLESHOOTING PROCEDURES

## SCHEMATIC DIAGRAM E08A8707

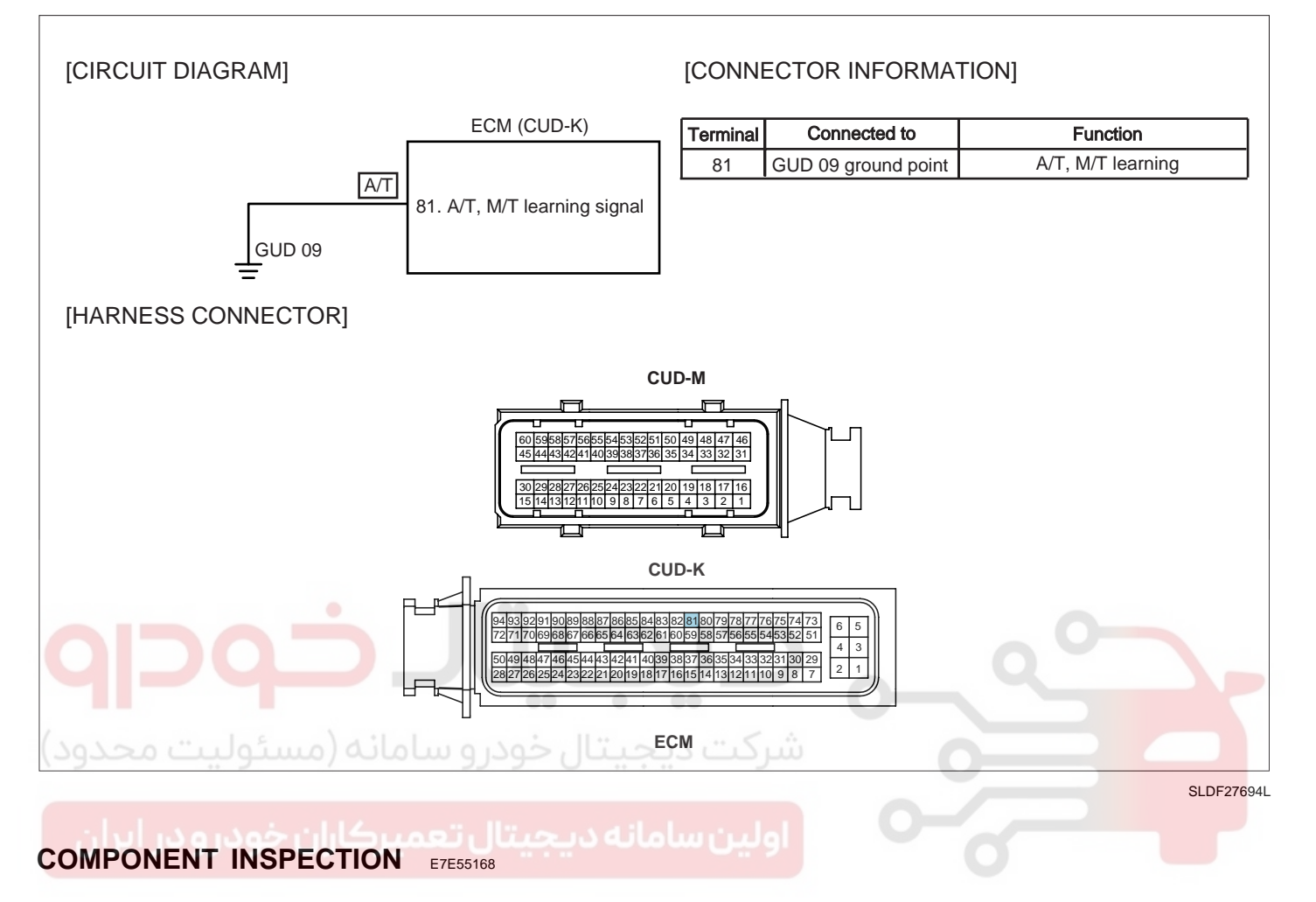

- 1. IG Key "OFF", Engine "OFF".
- 2. Disconnect ECM.
- 3. Replace ECM, check if abnormal operations disappear.
- 4. If problems are corrected, replace ECM.

## 🔟 ΝΟΤΕ

Input injector IQA data(7 letters) using scantool at replacing ECM. Enter the driving distance - how many km the CPF is used- into New ECM with scanner. For immobilizer applied vehicle, input pin code.

## VERIFICATION OF VEHICLE REPAIR E32CC5EE

After a repair, it is essential to verify that the fault is corrected.

- 1. After connecting Scantool select "DIAGNOSTIC TROUBLE CODES(DTCs)" mode.
- 2. Clear recorded DTC using Scantool.
- 3. Drive the vehicle within DTC "Enable conditions" in "General information".
- 4. After selecting "DIAGNOSTIC TROUBLE CODES(DTCs)" mode and check if DTC is recorded again.
- 5. Are any DTCs recorded ?

## WWW.DIGITALKHODRO.COM

## WWW.DIGITALKHODRO.COM

## 021 62 99 92 92

**FUEL SYSTEM** 

## FLB -416

## YES

Go to the DTC guide of recorded NO. in Scantool.

## NO

System operates within specification.

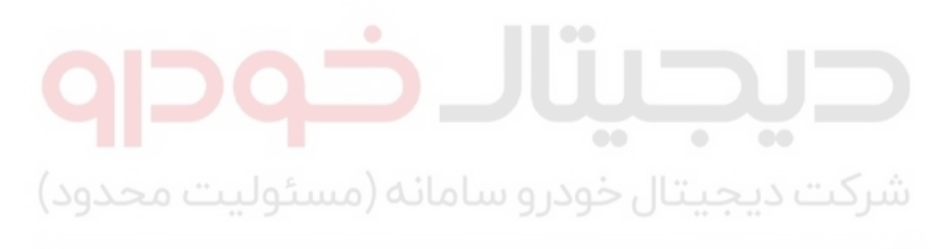

اولین سامانه دیجیتال تعمیرکاران خودرو در ایران

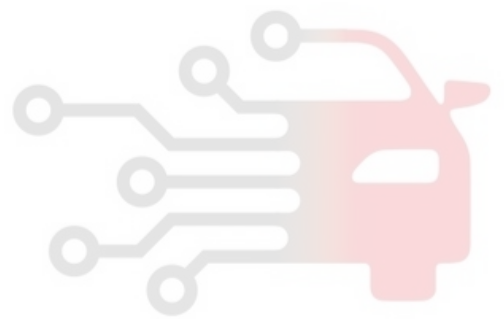

## 021 62 99 92 92

## DTC TROUBLESHOOTING PROCEDURES

FLB -417

## DTC P1587 CAN COMMUNICATION ERROR (MT/AT RECOGNITION ERROR)

## COMPONENT LOCATION E528D4B9

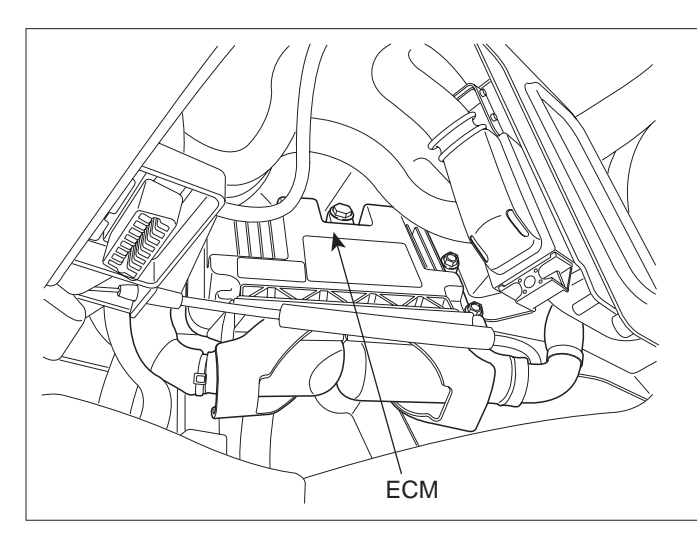

SLDFL6237L

#### GENERAL DESCRIPTION EE549445

Because both A/T and M/T fuel control map is inputted in one type of ECM and selecting option is possible, one type is applied to both A/T and M/T option. When ECM is installed to vehicle, A/T and M/T recognition is performed by ECM automatically as checking whether ground line(ECM connector CUD-K terminal 81) is grounded or opened. (A/T and M/T recognition is performed every IG Key ON process.) If A/T, M/T recognition is not fulfilled well or any error occurs during the process, engine power generation is not sufficient and glow lamp on cluster blinks.

A/T : ECM connector CUD-K terminal 81 is grounded. M/T : ECM connector CUD-K terminal 81 is opened.(no wiring exists)

#### DTC DESCRIPTION EBB2F872

P1587 is set when ECM is recognized as 1)A/T but CAN communication signal is not transmitted from TCM 2)M/T but CAN communication signal is transmitted from TCM. After checking if A/T, M/T auto recognition terminal is correct for each vehicle option, if no problem is detected, check poor connection in CAN communication circuit or CAN communication problem of TCM.

| ltem              | Detecting Condition                                                                                          |     |                   | Possible Cause                            |
|-------------------|----------------------------------------------------------------------------------------------------|-----|-------------------|-------------------------------------------|
| DTC Strategy      | Voltage monitoring                                                                                           |     |                   |                                           |
| Enable Conditions | Engine run                                                                                                   |     |                   |                                           |
| ThresholdValue    | <ul> <li>TCM signal is not detected at A/T vehicle</li> <li>TCM signal is detected at M/T vehicle</li> </ul> |     |                   | A/T, M/T recognition     terminal circuit |
| DiagnosticTime    | • 1.0 sec.                                                                                                   |     |                   | CAN communication                         |
|                   | Fuel Cut                                                                                                    | NO  |                   | TCM component failure                     |
|                   | EGR Off                                                                                                    | NO  | Glow Lamp blinks. | ECM component failure                     |
|                   | Fuel Limit                                                                                                   | NO  |                   |                                           |
|                   | MIL                                                                                                    | OFF |                   |                                           |

#### DTC DETECTING CONDITION E822ABDD

## WWW.DIGITALKHODRO.COM

## 021 62 99 92 92

#### **FUEL SYSTEM**

SPECIFICATION E48AB5FA

| Communi-           | DIGITAL "0" |      | DIGITAL "1"( BUS IDLE ) |      | CAN Communication | on Line Resistance            |
|--------------------|-------------|------|-------------------------|------|-------------------|-------------------------------|
| cation For-<br>mat | HIGH        | LOW  | HIGH                    | LOW  | Inside of ECM     | Inside of I/P<br>junction box |
| CAN 2.0B           | 3.5V        | 1.5V | 2.5V                    | 2.5V | 120 (20 )         | 120 (20 )                     |

#### SCHEMATIC DIAGRAM E8381AAC

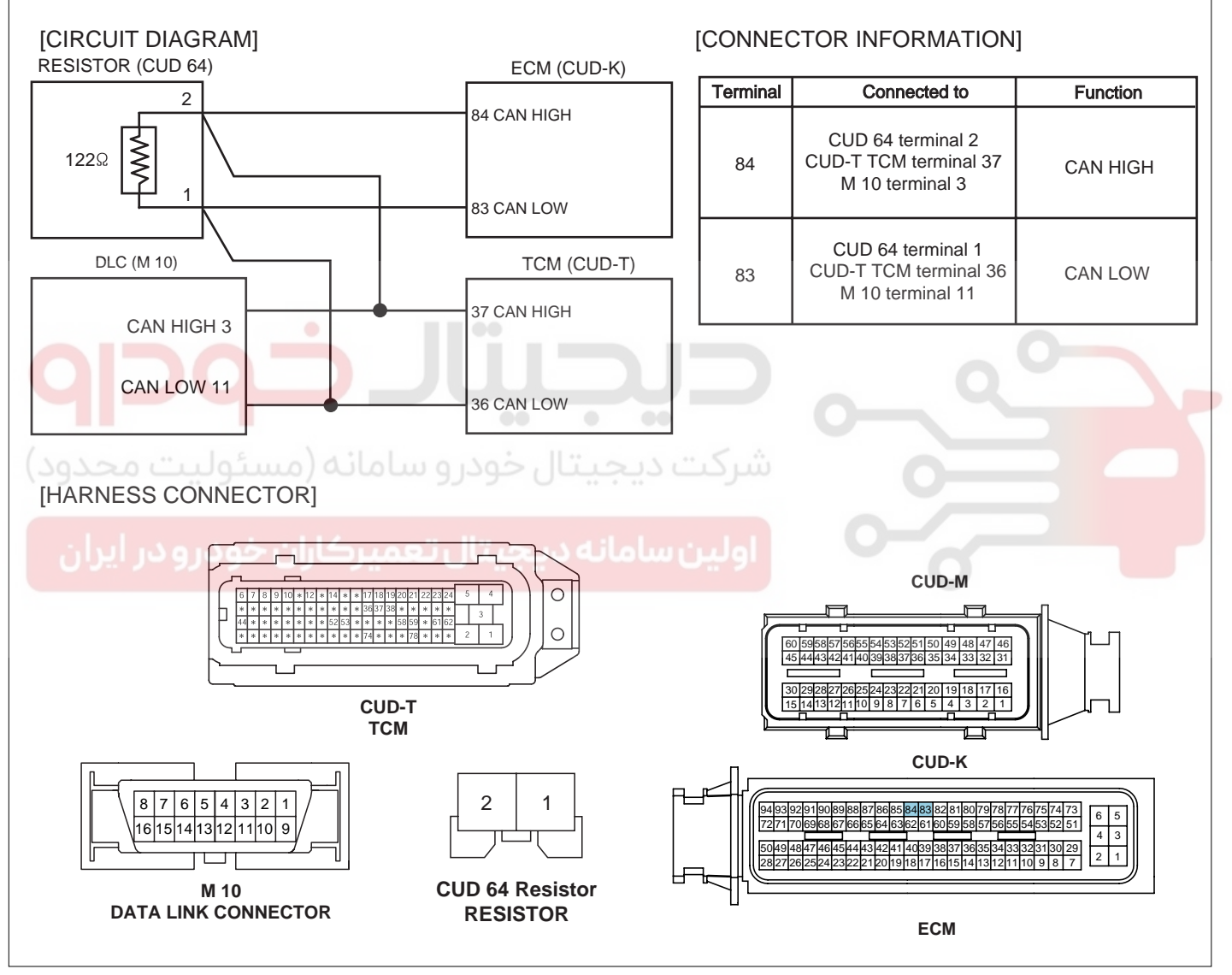

SLDF27695L

## 021 62 99 92 92

FLB -419

## DTC TROUBLESHOOTING PROCEDURES

#### SIGNAL WAVEFORM AND DATA EDE43B84

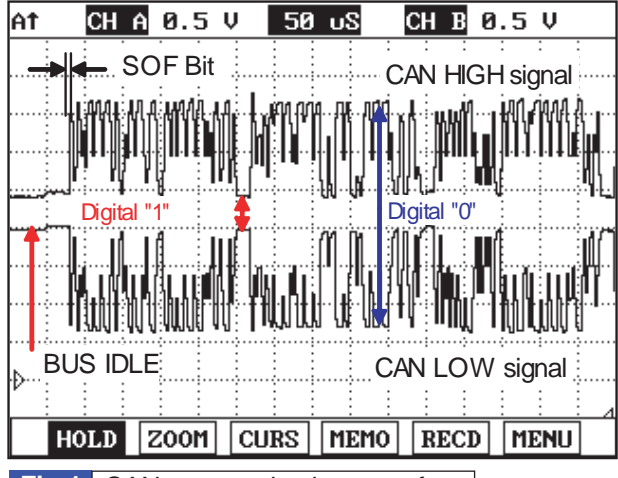

Fig.1 CAN communication waveform

Monitoring CAN HIGH and LOW simultaneously is important in monitoring CAN communication waveform. When CAN HIGH signal rise to 3.5V and LOW signal drops to 1.5V - voltage difference between HIGH and LOW signal is 2V - at BUS IDLE state(DIGITAL "1") whose reference voltage is 2.5V, "0" is recognized. Besides, comparing HIGH and LOW signal if opposite waveform is detected with the reference voltage of 2.5V, Check if current cam signal transfers correctly. Continuous "0"signal above 6BIT means the occurence of error in CAN communication. 1BIT is easily distinguished as calculating the time when "SOF"(START OF FRAME) which notifies the start of frame occurs. Check if "0"signal above 6BIT is detected continuously when monitoring CAN communication waveform.

SUNFL7718L

## TERMINAL AND CONNECTOR INSPECTION EDB16A69

1. Electrical systems consist of a lot of harness and connectors, poor connection of terminals can cause various problems and damge of component.

2. Perform checking procedure as follows.

- Check damage of harness and terminals : Check terminals for contact resistance, corrosion and deformation.
  - 2) Check connecting condition of ECM and component connector : Check terminal seperation, damage of locking device and connecting condition between terminal and wiring.

#### 🛄 NOTE

Disconnect the pin which requires checking at male connector and insert it to the terminal at female connector for checking connecting condition. (after checking, reconnect the pin at correct position.)

3. Is the problem found?

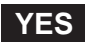

Repair the trouble causing part and go to "Verification of Vehicle Repair".

NO

Go to "Signal Circuit Inspection".

## SIGNAL CIRCUIT INSPECTION EC73D179

- 1. Check CAN BUS resistance
  - 1) IG Key "OFF", Engine "OFF".
  - 2) Measure the resistance between DLC terminal 3 and terminal 11. (TEST 1)
  - 3) Disconnect ECM connector and TCM connector.
  - 4) Measure the resistance between DLC terminal 3 and terminal 11. (TEST 2)

## WWW.DIGITALKHODRO.COM

## WWW.DIGITALKHODRO.COM

## 021 62 99 92 92

#### FLB -420

FUEL SYSTEM

Specification : Both ECM and TCM connected :  $60 \pm 3$  (Test 1) Both ECM and TCM disconnected :  $120 \pm 3$  (Test 2)

5) Is CAN BUS resistance within the specification?

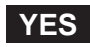

Go to "2.Check short to ground in CAN BUS" as follows.

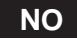

Below 10 for both conditions(disconnected, connected) : Repair short between CAN BUS and go to "Verification of Vehicle Repair".

120 for both conditions(disconnected, connected) : Go to "4. Check CAN BUS continuity" as follows. Infinite for both conditions(disconnected, connected) :Repair open in CAN communication circuit between DLC terminal and joint connector.

- 2. Check short to ground in CAN BUS
  - 1) IG Key "OFF", Engine "OFF".
  - 2) Disconnect ECM connector and TCM connector.
  - 3) Check continuity between DLC terminal 3 and chassis ground. (CAN High)
  - 4) Check continuity between DLC terminal 11 and chassis ground. (CAN Low)

Specification : Discontinuity (Infinite

5) Is measured resistance within the specification?

#### YES

Go to "3. Check short to battery in CAN BUS" as follows.

NO

Repair short to ground in circuit and go to "Verification of Vehicle Repair".

- 3. Check short to battery in CAN BUS
  - 1) IG Key "OFF", Engine "OFF".
  - 2) Disconnect ECM connector and TCM connector.
  - 3) IG Key "ON".
  - 4) Measure the voltage of DLC terminal 3. (CAN High)
  - 5) Measure the voltage of DLC terminal 11. (CAN Low)

Specification : 0.0V~0.1V

6) Is measured resistance within the specification with both connector disconnected?

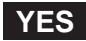

## WWW.DIGITALKHODRO.COM

## 021 62 99 92 92

FLB -421

Go to"4. Check CAN BUS continuity" as follows.

#### NO

Repair short to battery and go to "Verification of Vehicle Repair".

- 4. Check CAN BUS continuity
  - 1) IG Key "OFF", Engine "OFF".
  - 2) Disconnect ECM connector and TCM connector.
  - 3) Check continuity between DLC terminal 3 and CAN High terminal of each module. (CAN High terminal : ECM connector terminal 84, TCM connector terminal 3.)
  - 4) Check continuity between DLC terminal 11 and CAN Low terminal of each module. (CAN Low terminal : ECM connector terminal 83, TCM connector terminal 36.)

| Sp | pecification : Continuity(below 1.0 )                                                                                                    |
|----|----------------------------------------------------------------------------------------------------|
|    | 5) Is the measured resistance within the specification?                                                                                                    |
|    | YES                                                                                                    |
|    | Go to "Component Inspection".                                                                                                    |
|    | NO                                                                                                    |
|    | Repair open in CAN BUS and go to "Verification of Vehicle Repair".                                                                                                    |
| cc | DMPONENT INSPECTION ED5F9067 Level Vilolu Vilolu Vilo |
| 1. | IG Key "OFF", Engine "OFF".                                                                                                    |
| 2. | Connect 2 channel scope to DLC terminal 3(CAN High) and terminal 11.(CAN Low)                                                                                                    |
| 3. | IG Key "ON" after connecting only ECM to CAN BUS.                                                                                                    |

4. IG Key "ON" after connecting only TCM to CAN BUS.

#### Specification : At IG Key "ON". Different from "Signal Waveform & Data", if 1) both CAN High and LOW signal are fixed at 2.5 V or 2) HIGH and LOW signal are fixed at 3.5 V and 1.5 V, respectively, it is due to communication error between modules.

## WWW.DIGITALKHODRO.COM

## 021 62 99 92 92

FLB -422

#### **FUEL SYSTEM**

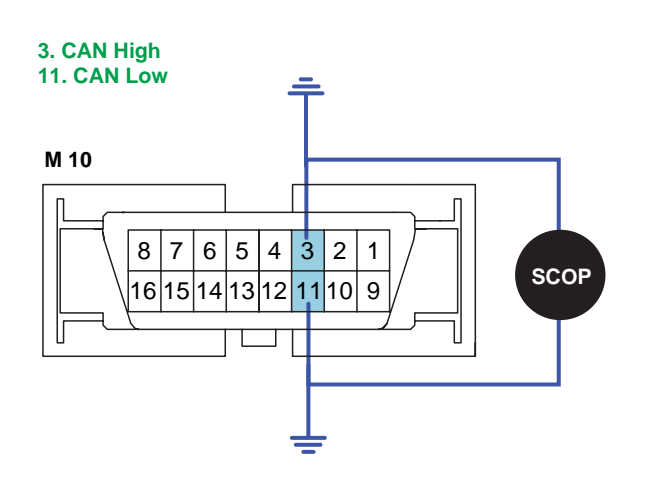

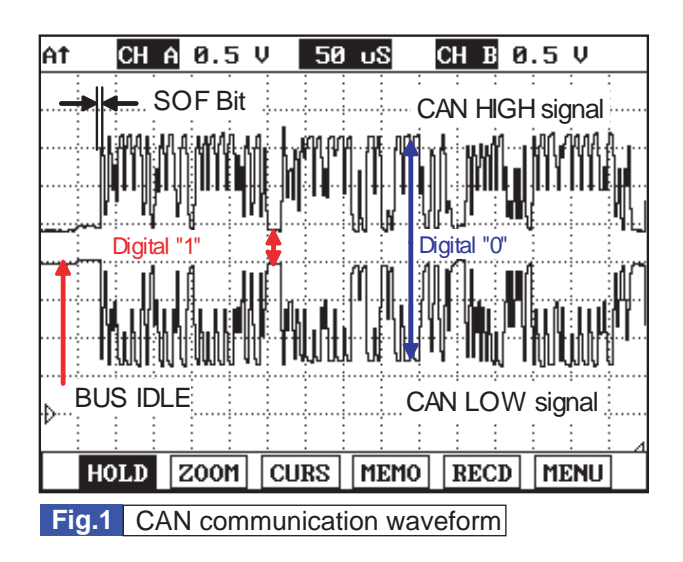

SLDF27634L

5. Does correct waveform generate from each module?

#### YES

Go to "Verification of Vehicle Repair".

NO

Replace the module which generates poor communication waveform, and go to "Verification of Vehicle Repair".

#### VERIFICATION OF VEHICLE REPAIR E160D738

After a repair, it is essential to verify that the fault is corrected.

- 1. After connecting Scantool select "DIAGNOSTIC TROUBLE CODES(DTCs)" mode.
- 2. Clear recorded DTC using Scantool.
- 3. Drive the vehicle within DTC "Enable conditions" in "General information".
- 4. After selecting "DIAGNOSTIC TROUBLE CODES(DTCs)" mode and check if DTC is recorded again.
- 5. Are any DTCs recorded ?

#### YES

Go to the DTC guide of recorded NO. in Scantool.

#### NO

System operates within specification.

FLB -423

# DTC P1588 SIGNAL CHANGE THROUGH MT/AT LINE (DURING ENGINE RUNNING)

## COMPONENT LOCATION EB6E5257

Refer to DTC P1587.

## GENERAL DESCRIPTION ED4E7201

Refer to DTC P1587.

## DTC DESCRIPTION E4876121

P1588 is set when the signal from A/T, M/T auto recognition terminal(ECM CUD-K terminal 81) changes during engine running. This code is due to open in terminal for A/T option, grounded condition for M/T option. This code is normally arises from A/T option vehicle. Check the grounding condition of A/T, M/T auto recognition terminal.

#### DTC DETECTING CONDITION E3F74109

| ltem              | Detecting Condition                                                            |     |                      | Possible Cause        |
|-------------------|--------------------------------------------------------------------------------|-----|----------------------|-----------------------|
| DTC Strategy      | Voltage monitoring                                                             |     |                      | - 0-                  |
| Enable Conditions | Engine running                                                                 |     |                      |                       |
| ThresholdValue    | <ul> <li>A/T, M/T auto recognition signal changes<br/>at engine ON.</li> </ul> |     |                      | • A/T M/T recognition |
| DiagnosticTime    | • 1.0 sec.                                                                     |     |                      | terminal circuit      |
| فمدير مدير الداد  | Fuel Cut                                                                       | NO  |                      | ECM component failure |
| Fail Safe         | EGR Off                                                                        | NO  |                      | 0                     |
|                   | Fuel Limit                                                                     | NO  | • Glow Lamp billiks. |                       |
|                   | MIL                                                                            | OFF |                      |                       |

FUEL SYSTEM

## FLB -424

## SCHEMATIC DIAGRAM EFBEF215

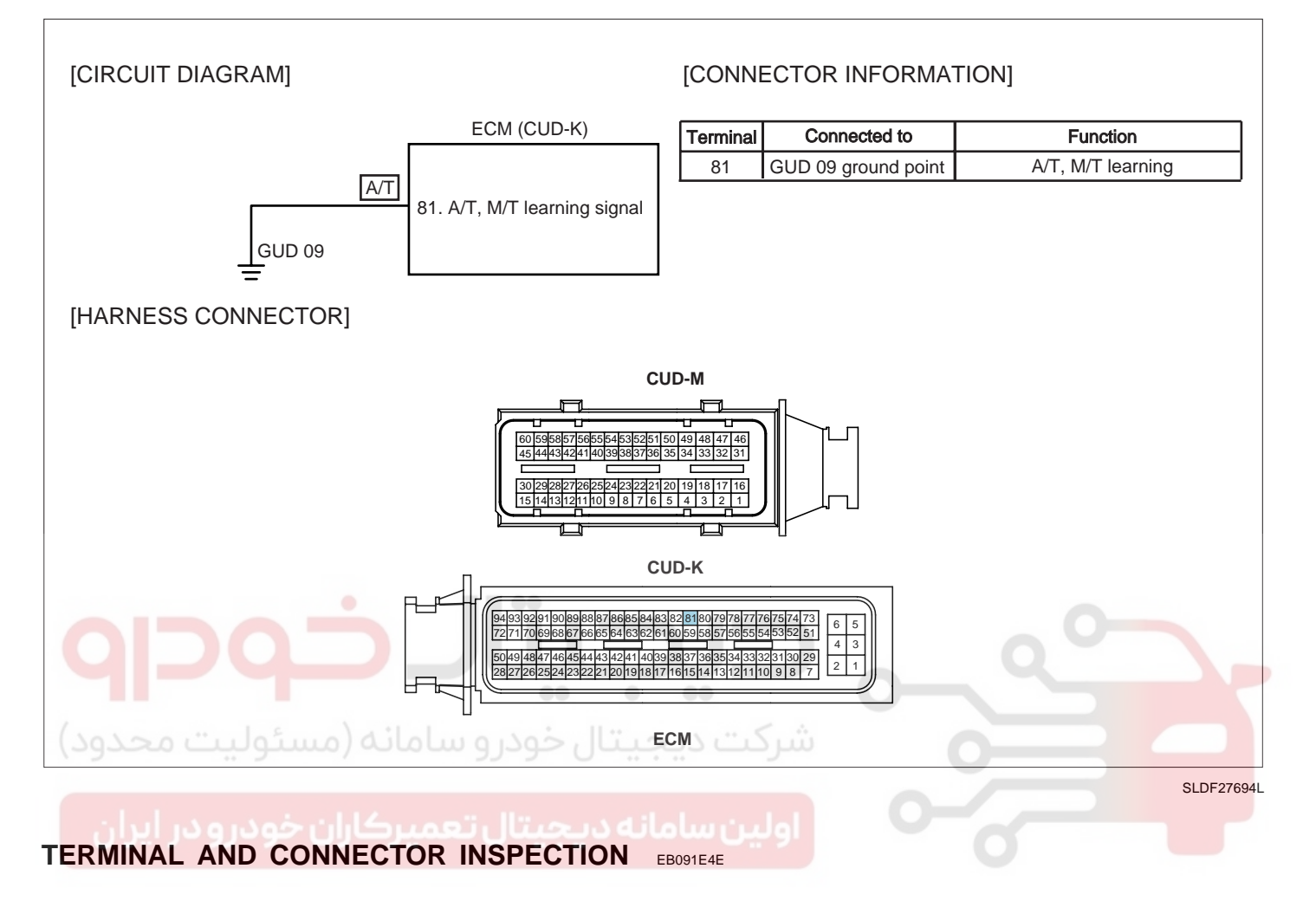

Refer to DTC P1587.

#### GROUND CIRCUIT INSPECTION E4794D13

- 1. IG Key "OFF", Engine "OFF".
- 2. Disconnect ECM connector.
- 3. Check continuity between ECM connector(CUD-K) terminal 81 and chassis ground.

Specification : Continuity ( below 1.0 )

4. Is A/T, M/T auto recognition terminal grounded well?

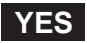

Go to "Component Inspection".

NO

Repair poor connection or open between ECM connector(CUD-K) terminal 81 and ground point GUD 09 and go to "Verification of Vehicle Repair".

## WWW.DIGITALKHODRO.COM

## 021 62 99 92 92

## COMPONENT INSPECTION E17E3D60

- 1. IG Key "OFF", Engine "OFF".
- 2. Disconnect ECM.
- 3. Replace ECM, check if abnormal operations disappear.
- 4. If problems are corrected, replace ECM.

## **NOTE**

Input injector IQA data(7 letters) using scantool at replacing ECM. Enter the driving distance - how many km the CPF is used- into New ECM with scanner. For immobilizer applied vehicle, input pin code.

## VERIFICATION OF VEHICLE REPAIR EA5683FC

Refer to DTC P1587.

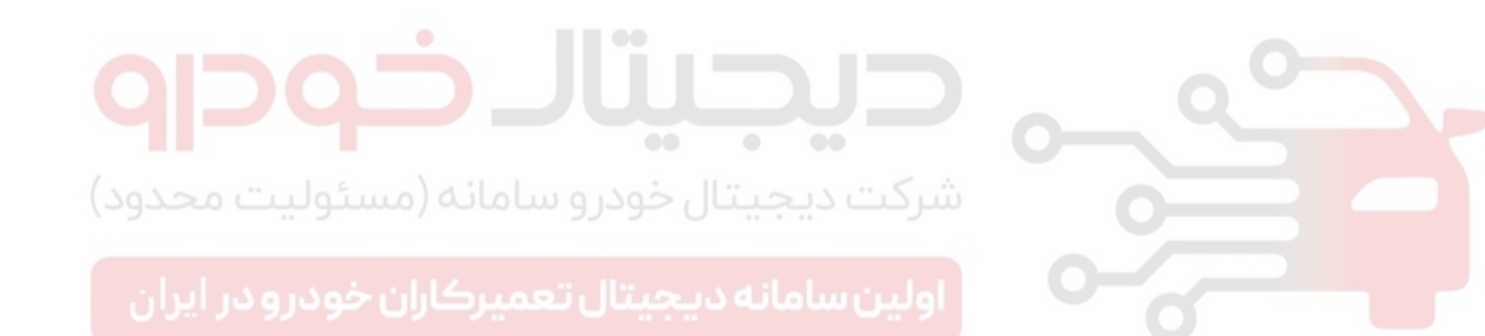

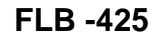

## FUEL SYSTEM

## DTC P1634 AUX. HEATER MALFUNCTION

## GENERAL DESCRIPTION E45AEB84

Because thermal efficiency of electronically controlled diesel engine is higher than that of gasoline engine, heat loss to cylinder wall is lower. This enables electronically controlled diesel engine to generate high power and have high fuel efficiency. However in other point of view, due to low engine coolant temperature, heating efficiency lowered then, driver is unsatisfied with the heating. To cope with this situation, PTC heater is installed in coolant line and it raises heating efficiency and raise coolant temperature.

[Heater relay operating condition] When all the following condition are met.Blower ON, Engine speed below 700RPM, Battery voltage above 12.5V, Aircon OFF, Air temperature below 5 , engine coolant temperature below 70 - Maximum operating duration is limited to 40 min.

#### DTC DESCRIPTION E33597DA

P1634 is set when excessive current or "0"A is detected in heater relay control circuit for more than 1.0 sec. at heater relay operating condition. This code is due to 1)open or 2)short to battery or ground in heater relay control circuit or 3)component problem.

#### DTC DETECTING CONDITION E0F2ABE7

| Item              | Detecting Condition                                                                      |     |  | Possible Cause                             |
|-------------------|------------------------------------------------------------------------------------------|-----|--|--------------------------------------------|
| DTC Strategy      | Voltage monitoring                                                                       |     |  |                                            |
| Enable Conditions | <ul> <li>IG Key "ON" (monitoring only performed at relay operating condition)</li> </ul> |     |  |                                            |
| ThresholdValue    | <ul> <li>Short to Battery</li> <li>Short to GND</li> <li>Wiring open</li> </ul>          |     |  | PTC heater relay #1control     circuit     |
| DiagnosticTime    | • 1.0 sec.                                                                               |     |  | <ul> <li>Heater relay component</li> </ul> |
|                   | Fuel Cut                                                                                 | NO  |  |                                            |
| Foil Sofo         | EGR Off                                                                                  | NO  |  |                                            |
|                   | Fuel Limit                                                                               | NO  |  |                                            |
|                   | MIL                                                                                      | OFF |  |                                            |

#### SPECIFICATION ED21D3CE

| Heater relay coil resistance | 52±5 (20 ) |
|------------------------------|------------|
|------------------------------|------------|

## DTC TROUBLESHOOTING PROCEDURES

## SCHEMATIC DIAGRAM E51F3421

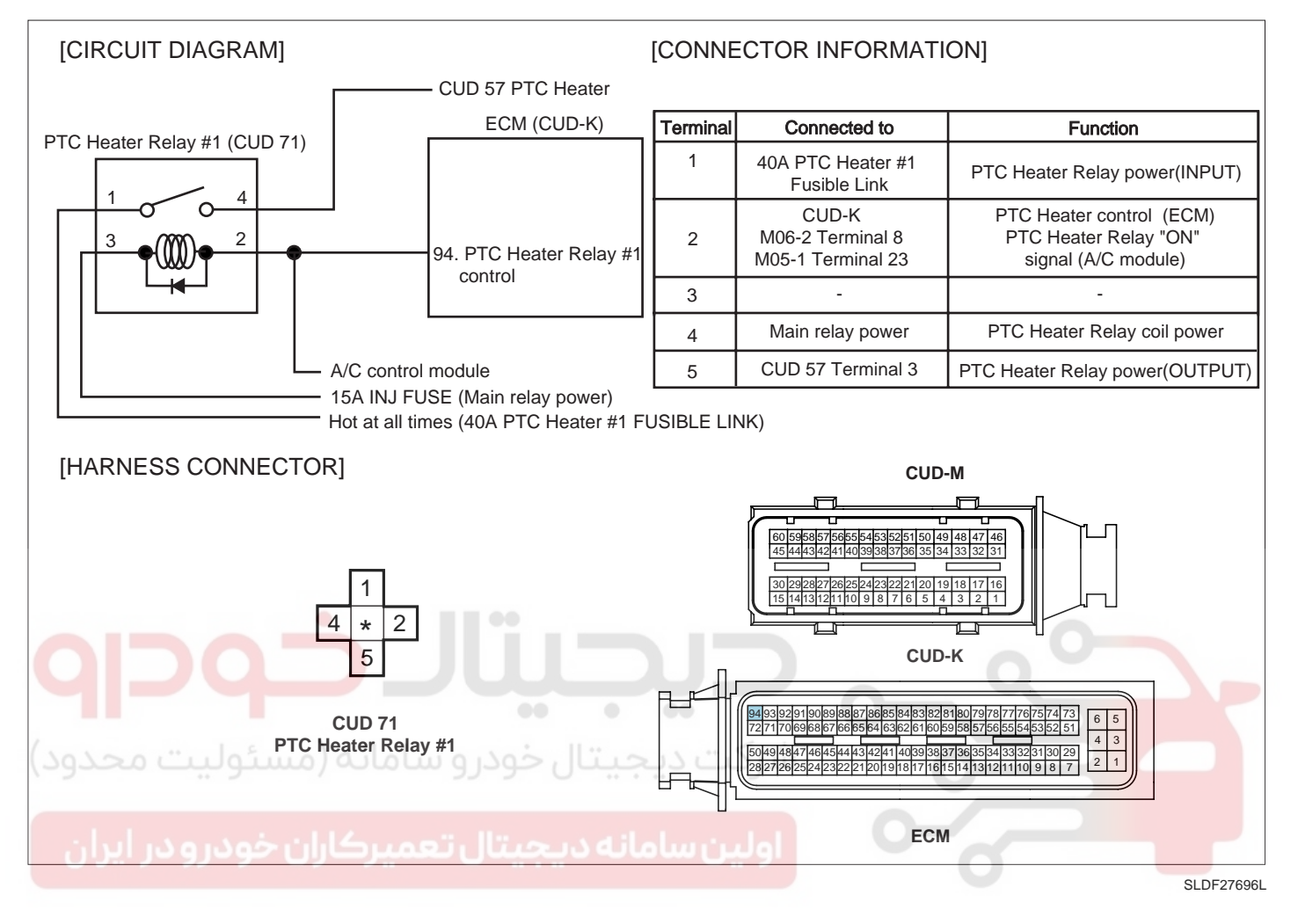

#### MONITOR SCANTOOL DATA E03FB618

- 1. Connect Scantool to Data Link Connector (DLC).
- 2. ENGINE "ON".(Engine coolant temp. below 70 ,Intake air temp. below 5 )
- 3. Blower switch "ON".
- Monitor "Auxiliary Heater(PTC)" parameter on the Scantool.
   (As soon as turning engine ON "Auxiliary Heater(PTC)" parameter turns "ON". Check if the parameter turns "OFF" after engine is warmed up.)

Specification :

. Engine coolant temp. below 70 (Intake air temp. below 5 ) : "Auxiliary Heater(PTC)" "ON" Engine coolant temp. above 70 : "Auxiliary Heater(PTC)" "OFF"

FUEL SYSTEM

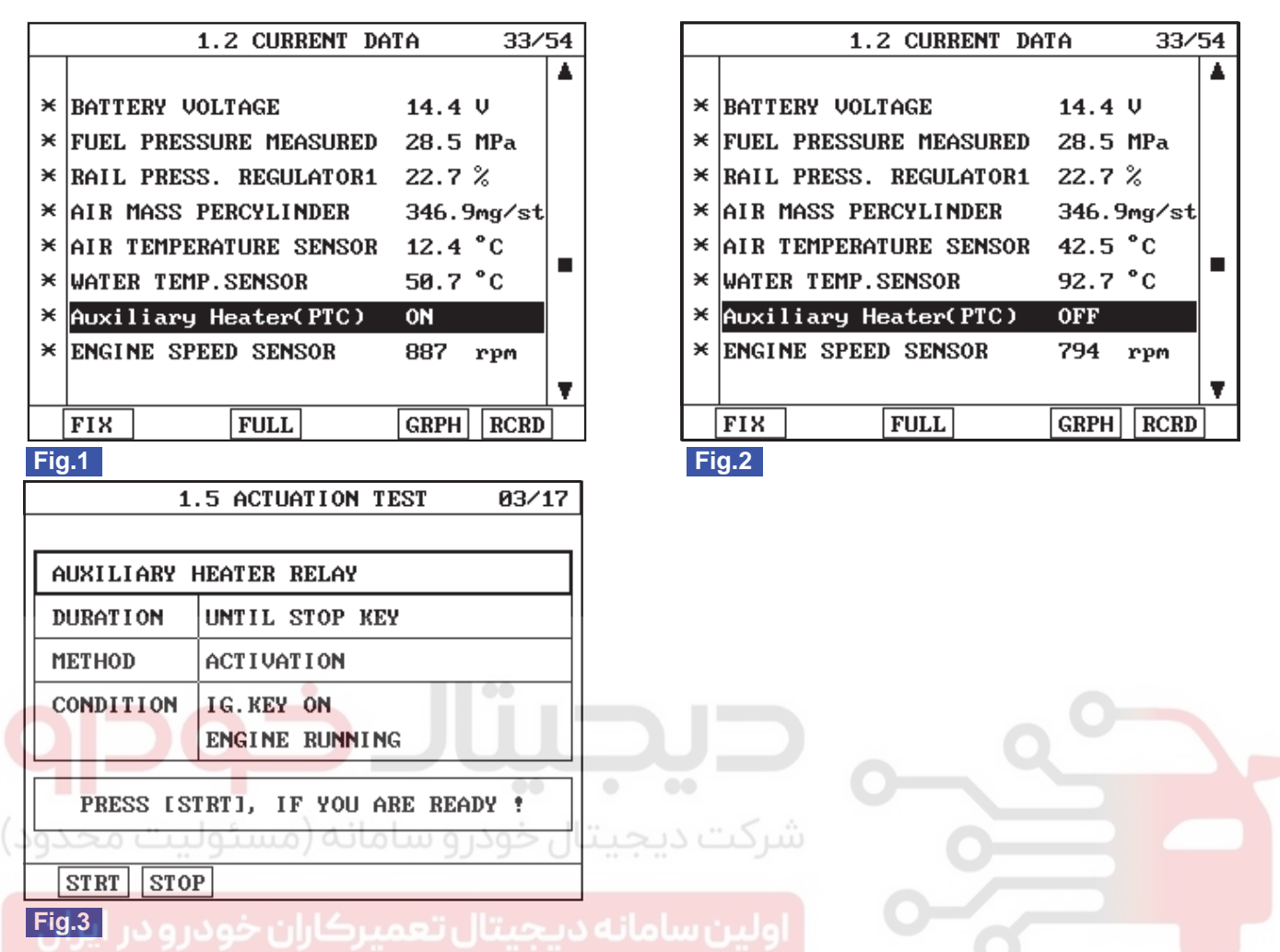

- Fig.1) "Auxiliary Heater(PTC)" operates only when Intake air temp. is below 5℃ and Engine coolant temp. is below 70℃. "ON" state of "Auxiliary Heater(PTC)" lasts till Engine coolant temp. reaches 70℃.
- Fig.2) "Auxiliary Heater(PTC)" turns "OFF" as soon as engine coolant temp. reaches 70 °C.
- Fig.3) If it is difficult to cool engine when current condition does not meat "Auxiliary Heater(PTC)" operating condition, check relay operation using "Auxiliary Heater(PTC)" on the Scantool.

SLDFL6443L

#### TERMINAL AND CONNECTOR INSPECTION E70732CD

- 1. Electrical systems consist of a lot of harness and connectors, poor connection of terminals can cause various problems and damge of component.
- 2. Perform checking procedure as follows.
  - 1) Check damage of harness and terminals : Check terminals for contact resistance, corrosion and deformation.
  - 2) Check connecting condition of ECM and component connector : Check terminal seperation, damage of locking device and connecting condition between terminal and wiring.

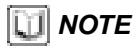

Disconnect the pin which requires checking at male connector and insert it to the terminal at female connector for checking connecting condition. (after checking, reconnect the pin at correct position.)

3. Is the problem found?

## WWW.DIGITALKHODRO.COM

## 021 62 99 92 92

## YES

Repair the trouble causing part and go to "Verification of Vehicle Repair".

## NO

Go to "Power Circuit Inspection".

#### POWER CIRCUIT INSPECTION E6B2E9D6

- 1. Check HOT AT ALL TIMES power circuit voltage
  - 1) IG Key "OFF", Engine "OFF".
  - 2) Disconnect PTC heater relay #1.
  - 3) Measure the voltage of PTC heater relay #1 connector terminal 1.

Specification : 11.5V~13.0V

YES

4) Is the measured voltage within the specification?

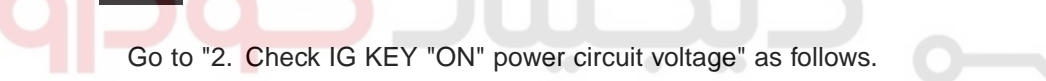

شرکت دیجیتال خودرو سامانه (مسئولیا No) حدود

Repair Fusible link box 40A PTC heater#1 fusible link and related circuit and go to "Verification of Vehicle Repair".

- 2. Check IG KEY "ON" power circuit voltage
  - 1) IG Key "OFF", Engine "OFF".
  - 2) Disconnect PTC heater relay #1.
  - 3) IG Key "ON".
  - 4) Measure the voltage of PTC heater relay #1 connector terminal 4.

Specification : 11.5V~13.0V

5) Is the measured voltage within the specification?

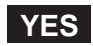

Go to "Control Circuit Inspection".

NO

Repair E/R JUNCTION BOX 15A SNSR2 FUSE and related circuit and go to "Verification of Vehicle Repair".

#### CONTROL CIRCUIT INSPECTION ECSECDD9

1. Check control circuit monitoring voltage

## WWW.DIGITALKHODRO.COM

021 62 99 92 92

## WWW.DIGITALKHODRO.COM

## 021 62 99 92 92

## FLB -430

- 1) IG Key "ON", Engine "OFF".
- 2) Disconnect PTC heater relay #1.
- 3) IG Key "ON".
- 4) Measure the voltage of PTC heater relay #1connector terminal 2.

Specification : 8.0V~10.0V

5) Is the measured voltage within the specification?

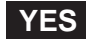

Go to "Component Inspection".

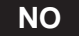

When voltage is not detected : Go to "2. Check open in control circuit" as follows. When high voltage is detected : Repair short to battery and go to "Verification of Vehicle Repair".

- 2. Check open in control circuit
  - 1) IG Key "OFF", Engine "OFF".
  - 2) Disconnect PTC heater relay #1 and ECM connector.
  - 3) Check continuity between PTC heater relay #1 connector terminal 2 and ECM connector (CUD-K) terminal 94.

Specification : Continuity ( below 1.0 )

4) Is the measured resistance within the specification?

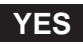

Repair short to ground in controll circuit and go to "Verification of Vehicle Repair".

NO

Repair open in controll circuit and go to "Verification of Vehicle Repair".

## COMPONENT INSPECTION EB98D0F3

- 1. Check PTC heater relay #1 component coil resistance
  - 1) IG Key "OFF", Engine "OFF".
  - 2) Disconnect PTC heater relay #1.
  - 3) Measure the resistance between PTC heater relay #1 component terminal 85 and terminal 86.

Specification : 52±5 (20)

## WWW.DIGITALKHODRO.COM

4) Is the measured resistance within the specification?

## YES

Go to "2. Check PTC heater relay #1 component operation" as follows.

## NO

Replace PTC heater relay #1 and go to "Verification of Vehicle Repair".

2. Check PTC heater relay #1 component operation

- 1) IG Key "OFF", Engine "OFF".
- 2) Disconnect PTC heater relay #1.
  - 3) Supplies random B+ and ground to coil sides of PTC heater relay #1. (terminal 85, terminal 86)
  - 4) Check continuity between PTC heater relay #1 component terminal 30 and terminal 87.

Specification : When power is supplied : Continuity ( below 1.0 ) When power is not supplied : Discontinuity ( Infinite )

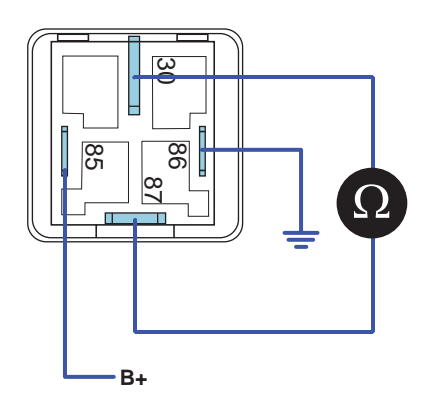

SLDFL6449L

021 62 99 92 92

5) Is the continuity test within the specification?

#### YES

Go to "Verification of Vehicle Repair".

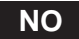

## WWW.DIGITALKHODRO.COM

## 021 62 99 92 92

FLB -431

SLDFL6448L

FUEL SYSTEM

Replace PTC heater relay #1 and go to "Verification of Vehicle Repair".

Repeat this process 2~3 times.

## VERIFICATION OF VEHICLE REPAIR EB735575

After a repair, it is essential to verify that the fault is corrected.

- 1. After connecting Scantool select "DIAGNOSTIC TROUBLE CODES(DTCs)" mode.
- 2. Clear recorded DTC using Scantool.
- 3. Drive the vehicle within DTC "Enable conditions" in "General information".
- 4. After selecting "DIAGNOSTIC TROUBLE CODES(DTCs)" mode and check if DTC is recorded again.
- 5. Are any DTCs recorded ?

## YES

Go to the DTC guide of recorded NO. in Scantool.

NO

System operates within specification.

شرکت دیجیتال خودرو سامانه (مسئولیت محدود)

اولین سامانه دیجیتال تعمیرکاران خودرو در ایران

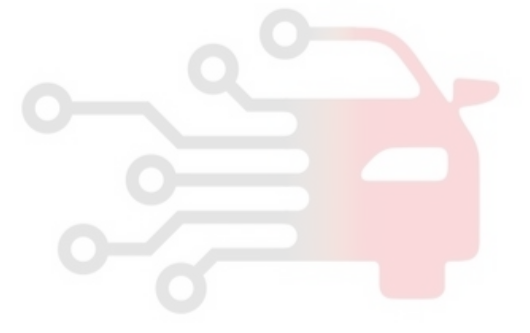
FLB -433

### DTC P1652 IGNITION SWITCH CIRCUIT MALFUNCTION

#### GENERAL DESCRIPTION EBC0F8B3

When a driver turns on IG Key, IG Key ON signal is inputted to ECM connector(CUD-K) terminal 28 through IG Key switch. This signal initializes(boots) ECM accordingly, main relay operates. Main relay supplies powers for ECM, sensors and actuators in order to enable engine to start. When IG Key ON signal is shut off during turning engine OFF, ECM stops injector operation then engine turns OFF. Approx. after 16 sec., ECM shuts OFF main relay and system turns OFF.

#### DTC DESCRIPTION EBCDF272

When the condition that IG Key ON signal turns OFF while ECM, to which IG signal inputted, is initialized (booting, Approx. 25ms is required), IG Key switch error is recognized and P1652 is set (monitored only once every IG Key ON initialization process). This code is due to poor connection in IG Key ON signal circuit.

#### DTC DETECTING CONDITION EC29ACBC

| Item              | Detecting Condition              |              |                |                            | Possible Cause |  |
|-------------------|----------------------------------|--------------|----------------|----------------------------|----------------|--|
| DTC Strategy      | <ul> <li>Voltage mor</li> </ul>  | nitoring     |                |                            |                |  |
| Enable Conditions | • IG KEY "ON                     | ۷"           |                |                            |                |  |
| ThresholdValue    | <ul> <li>No signal th</li> </ul> | rough IG lin |                |                            |                |  |
| DiagnosticTime    | <ul> <li>Immediately</li> </ul>  | UU.          |                | IG Key "ON" signal circuit |                |  |
|                   | Fuel Cut                         | NO           | • ••           | 0                          | IG Key switch  |  |
| ىئولىت محدود)     | EGR Off                          | NO           | شركت ديجيت     |                            |                |  |
| Fall Sale         | Fuel Limit                       | NO           |                |                            |                |  |
| فودرو در ایران    | تعميا الاياران                   | OFF          | ً اولين سامانه | 0                          |                |  |

**FUEL SYSTEM** 

021 62 99 92 92

#### FLB -434

#### SCHEMATIC DIAGRAM EBDA2A37

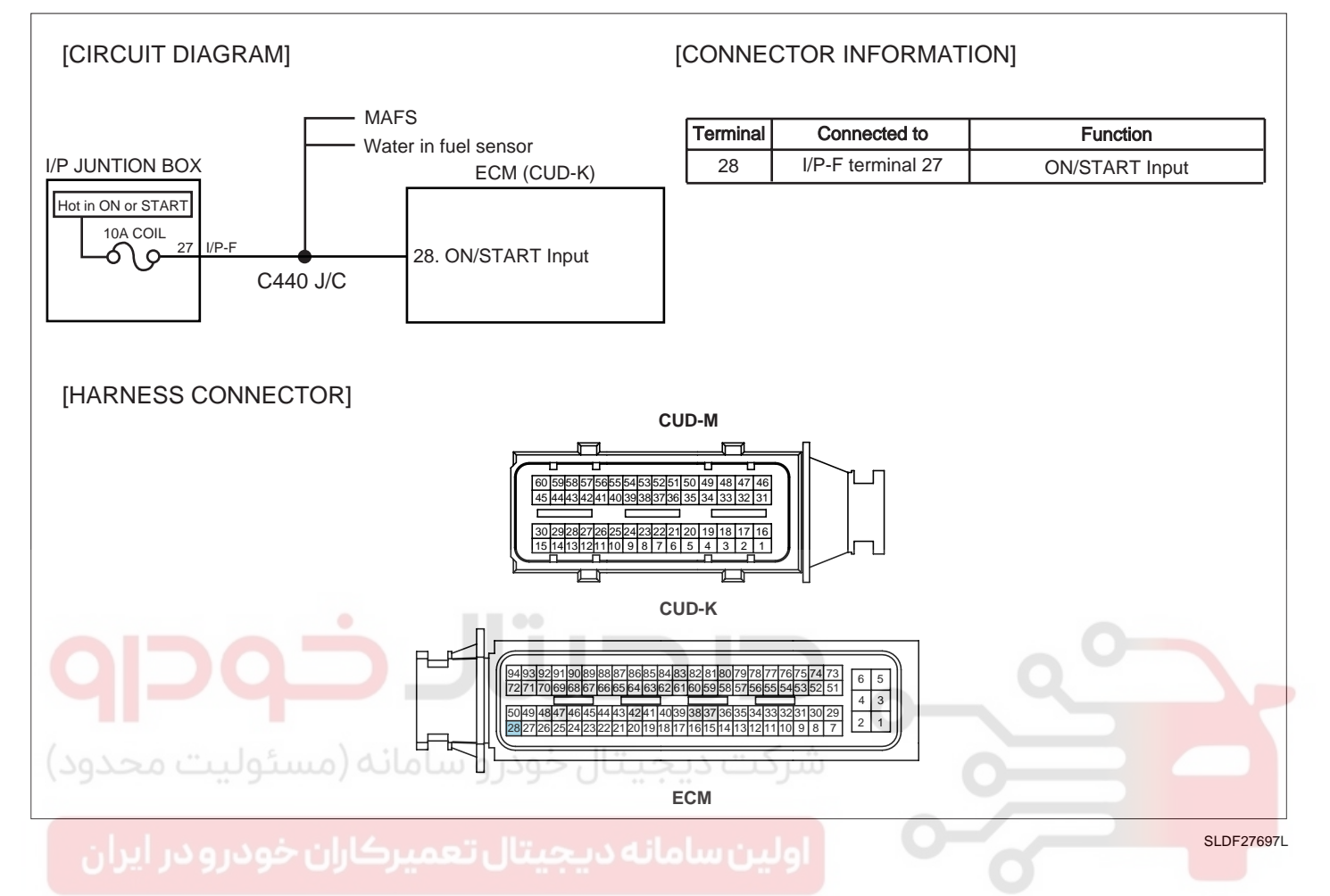

#### SIGNAL WAVEFORM AND DATA EB39E874

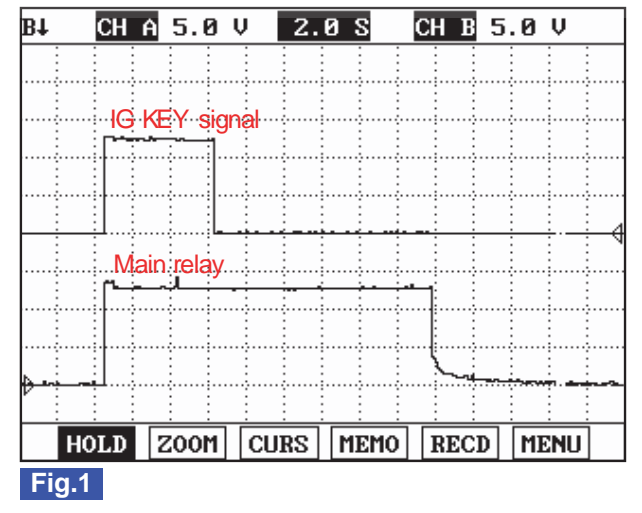

Fig.1) The waveforms of IG KEY "ON" signal and main relay operation are measured simultaneously. Check poor connection at the point of IG KEY "ON".

SLDFL6452L

### WWW.DIGITALKHODRO.COM

### DTC TROUBLESHOOTING PROCEDURES

### TERMINAL AND CONNECTOR INSPECTION E4ABB434

- 1. Electrical systems consist of a lot of harness and connectors, poor connection of terminals can cause various problems and damge of component.
- 2. Perform checking procedure as follows.
  - 1) Check damage of harness and terminals : Check terminals for contact resistance, corrosion and deformation.
  - 2) Check connecting condition of ECM and component connector : Check terminal seperation, damage of locking device and connecting condition between terminal and wiring.

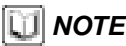

Disconnect the pin which requires checking at male connector and insert it to the terminal at female connector for checking connecting condition. (after checking, reconnect the pin at correct position.)

3. Is the problem found?

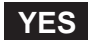

NO

Repair the trouble causing part and go to "Verification of Vehicle Repair".

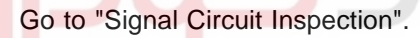

SIGNAL CIRCUIT INSPECTION E339C456

- 1. IG Key "OFF", Engine "OFF".
- 2. Connect Oscilloscope to ECM connector(CUD-K) terminal 28 with ECM connector being connected.

3. Check IG Key "ON" signal waveform at IG Key "ON".

Specification : The signals indicate poor connection should not exist at IG Key "ON" range.

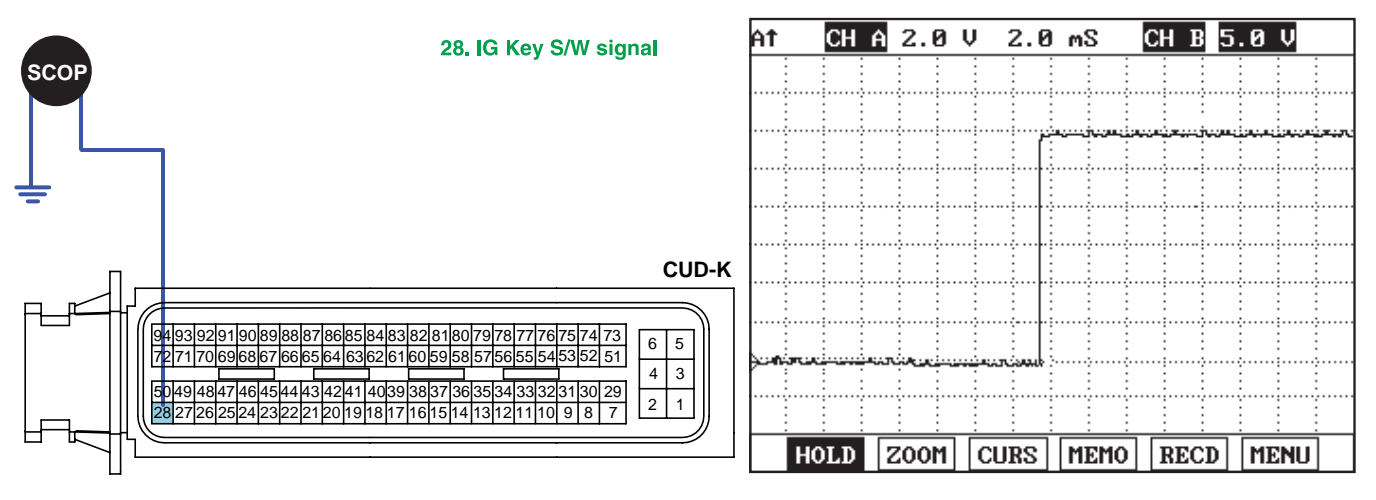

SLDF27640L

4. Does abnormal waveform generate at IG Key "ON" range?

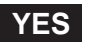

### 021 62 99 92 92

#### FLB -436

**FUEL SYSTEM** 

Repair IG Key S/W and poor connection of E/R JUNCTION BOX 10A PCU FUSE, I/P-F joint connector terminal 27 and related circuit and go to "Verification of Vehicle Repair".

#### NO

Go to "Verification of Vehicle Repair".

Repeat this process 2~3 times.

#### VERIFICATION OF VEHICLE REPAIR ED3FEBB7

After a repair, it is essential to verify that the fault is corrected.

- 1. After connecting Scantool select "DIAGNOSTIC TROUBLE CODES(DTCs)" mode.
- 2. Clear recorded DTC using Scantool.
- 3. Drive the vehicle within DTC "Enable conditions" in "General information".
- 4. After selecting "DIAGNOSTIC TROUBLE CODES(DTCs)" mode and check if DTC is recorded again.
- 5. Are any DTCs recorded ?

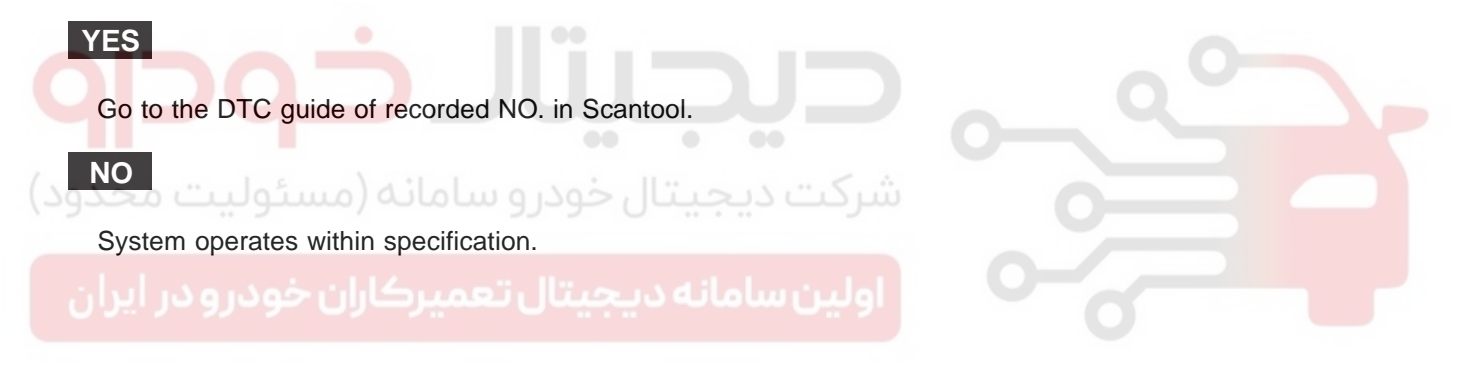

#### **INJECTOR SPECIFIC DATA ERROR DTC P1670**

#### COMPONENT LOCATION E401842C

ECM

SLDFL6237L

#### **GENERAL DESCRIPTION** E2FEB13D

Inputting IQA code of injectors installed in each cylinder to ECM, ECM recognizes the fuel injection quantity difference between each injectors. ECM adjusts every injector to have same fuel injecting characteristic as recognizing specific fuel injection map which is different for each serial number.

[IQA(Injector Quantity Adjustment)] IQA means adjusting fuel injection quantity difference between injectors which occurs inevitably at manufacturing process as allotting serial number consists of 7 letters to each injectors.

#### DTC DESCRIPTION E02517F4

P1670 is set when 'IQA read or write error' occurs in EEP ROM where IQA data is saved. This code is due to incorrect input of IQA code to ECM.

#### DTC DETECTING CONDITION E25ED239

| ltem              |                                   | Detecting     | Possible Cause       |  |
|-------------------|-----------------------------------|---------------|----------------------|--|
| DTC Strategy      | • EEPROM m                        | onitorting    |                      |  |
| Enable Conditions | IG Key "ON                        | "             |                      |  |
| ThresholdValue    | <ul> <li>Incorrect inp</li> </ul> | out of IQA co |                      |  |
| DiagnosticTime    | <ul> <li>Immediately</li> </ul>   | ,             | • ECM internal error |  |
|                   | Fuel Cut                          | NO            |                      |  |
| Fail Safe         | EGR Off                           | NO            | Engine Check Lamp    |  |
|                   | Fuel Limit                        | NO            | blinks.              |  |
|                   | MIL                               | BLINK         |                      |  |

#### COMPONENT INSPECTION E55F03E3

IG Key "OFF", Engine "OFF". 1.

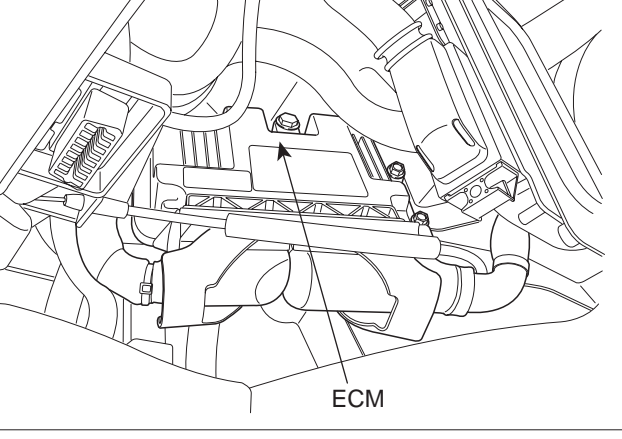

FLB -437

### 021 62 99 92 92

#### FLB -438

#### FUEL SYSTEM

- 2. Using Scantool, select "ENGINE CONTROL" "INJECTOR CORRECTION".
- 3. Check currently inputted "injector class input state".

Specification : IQA data inputted to ECM should be identical with IQA data of injector.

| INJECTOR 1 567MYS6                                                                            |                                                         |                     |                      |            |
|-----------------------------------------------------------------------------------------------|---------------------------------------------------------|---------------------|----------------------|------------|
| INJECTOR 2 8HH4416                                                                            |                                                         |                     |                      |            |
| INJECTOR 3 7PY26SB                                                                            | ]                                                       |                     |                      |            |
| INJECTOR 4 71Y66AC                                                                            | ]                                                       |                     |                      |            |
| - SELECT THE CYLINDER I<br>KEY AND INPUT THE DAY<br>KEY AND PRESS LENTER<br>ABCD EFGH IJKL MN | BY SHIFT+ARROW<br>[A BY FI~F6<br>] KEY.<br>DP QR-U VW-Z |                     |                      |            |
| 1 Are both data identical?                                                                    |                                                         |                     |                      | SLDFL0435L |
| YES                                                                                           |                                                         |                     |                      |            |
| Go to "Verification of V                                                                      | 'ehicle Repair".                                        |                     |                      |            |
| (مسئولیت و <sub>NO</sub> د)                                                                   | خودرو سامانه                                            | شرکت دیجیتال        |                      |            |
| If error is not corrected                                                                     | after reperforming "I                                   | NJECTOR CORRECTION" | procedure, replace E | CM.        |

Input IQA data of injector mounted at cylinder at replacing ECM using scantool. Enter the driving distance - how many km the CPF is used- into New ECM with scanner. For immobilizer applied vehicle, input pin code. If this process is not performed, engine check lamp on cluster blinks and normal engine power generation is impossible.

#### VERIFICATION OF VEHICLE REPAIR EF7C4288

After a repair, it is essential to verify that the fault is corrected.

- 1. After connecting Scantool select "DIAGNOSTIC TROUBLE CODES(DTCs)" mode.
- 2. Clear recorded DTC using Scantool.
- 3. Drive the vehicle within DTC "Enable conditions" in "General information".
- 4. After selecting "DIAGNOSTIC TROUBLE CODES(DTCs)" mode and check if DTC is recorded again.
- 5. Are any DTCs recorded ?

#### YES

Go to the DTC guide of recorded NO. in Scantool.

#### NO

System operates within specification.

FLB -439

### DTC P1671 CHECK-SUM ERROR

#### COMPONENT LOCATION EA1A0DDA

Refer to DTC P1670.

#### GENERAL DESCRIPTION EFB23466

Refer to DTC P1670.

#### DTC DESCRIPTION E9AB02D1

P1671 is set when IQA data is not inputted to ECM during initialization of ECM.

#### DTC DETECTING CONDITION ECDDOSCA

| ltem              |             | Detecting    | Possible Cause            |  |
|-------------------|-------------|--------------|---------------------------|--|
| DTC Strategy      | • EEPROM m  | onitorting   |                           |  |
| Enable Conditions | IG Key "ON  | "            |                           |  |
| ThresholdValue    | IQA code is | not inputted | 0                         |  |
| DiagnosticTime    | Immediately | UUL          | • IOA not inputted to ECM |  |
|                   | Fuel Cut    | NO           | ••• 0                     |  |
| بئولييت وجدود)    | EGR Off     | NO           | Engine Check Lamp         |  |
| Fail Sale         | Fuel Limit  | NO           | blinks.                   |  |
| فودرو در ایران    |             |              |                           |  |

#### COMPONENT INSPECTION E4BD9A8D

- 1. IG Key "OFF", Engine "OFF".
- 2. Using Scantool, select "ENGINE CONTROL" "INJECTOR CORRECTION".
- 3. Check currently inputted "injector class input state".

Specification : IQA data inputted to ECM should be identical with IQA data of injector.

| INJECTOR 1                                                                                                    | 5 <mark>67M¥86</mark> |  |  |  |  |  |
|----------------------------------------------------------------------------------------------------|-----------------------|--|--|--|--|--|
| INJECTOR 2                                                                                                    | 8HH4416               |  |  |  |  |  |
| INJECTOR 3                                                                                                    | 7PY26SB               |  |  |  |  |  |
| INJECTOR 4                                                                                                    | 71¥66AC               |  |  |  |  |  |
| - SELECT THE CYLINDER BY SHIFT+ARROW<br>KEY AND INPUT THE DATA BY FI~F6<br>KEY AND PRESS [ENTER] KEY.<br>ABCD [EFGH] [JKL] [MNOP] [QR-U] [VW-Z] |                       |  |  |  |  |  |

SLDFL6455L

## WWW.DIGITALKHODRO.COM

#### 021 62 99 92 92

#### FLB -440

#### FUEL SYSTEM

4. Are both data identical?

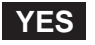

Go to "Verification of Vehicle Repair".

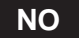

If error is not corrected after reperforming "INJECTOR CORRECTION" procedure, replace ECM.

### 🔟 ΝΟΤΕ

Input IQA data of injector mounted at cylinder at replacing ECM using scantool. Enter the driving distance - how many km the CPF is used- into New ECM with scanner. For immobilizer applied vehicle, input pin code. If this process is not performed, engine check lamp on cluster blinks and normal engine power generation is impossible.

#### VERIFICATION OF VEHICLE REPAIR E386COCB

Refer to DTC P1670.

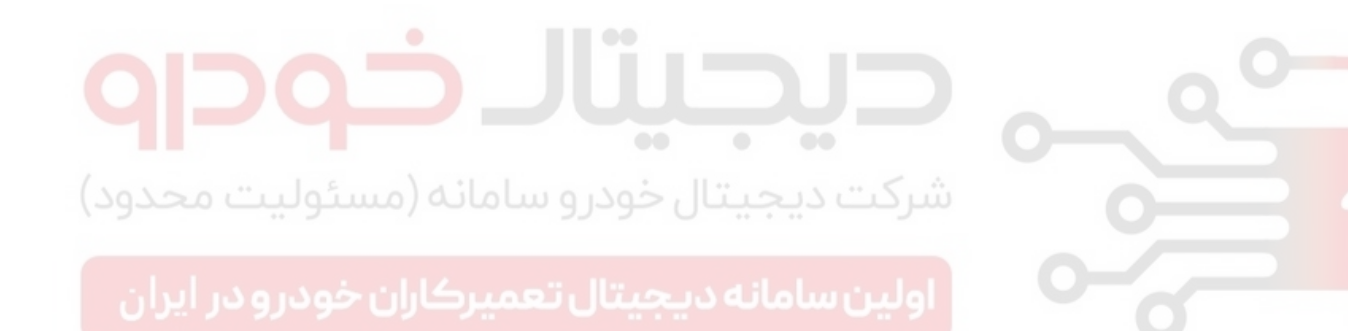

FLB -441

### DTC P1692 IMMOBILIZER LAMP ERROR

### GENERAL DESCRIPTION EA06CF35

SMARTRA type immobilizer is an anti-theft device which allows engine to turn ON only when the key recognized in Transponder is inserted in the key hall. After checking that the inserted key is registered, immobilizer module transmits engine ON permitting signal to ECM. If engine is tried to turn ON when non-registered key is inserted in the key hall or no key signal is detected (buglary), immobilizer module transmits engine ON prohibiting order to ECM and injector operation is disabled. Driver can check if immobilizer system is verified as monitoring immobilizer lamp. Until engine turns on after successful verification, the lamp is turning "ON". After IG "ON", immobilizer lamp turns ON for 30 sec., then OFF. If any error of immobilizer system is detected or Key verification fails, lamp blink 5 times, then turns OFF.

#### [SMARTRA] SMARt TRansponder Antenna

#### DTC DESCRIPTION EF66AF5C

P1692 is set when excessive current is detected in immobilizer indicator lamp control circuit for more than 1.0 sec. This code is due to short to battery in immobilizer indicator lamp control circuit.

#### DTC DETECTING CONDITION EBB4AC90

| Item              | •                                             | Detecting                 | Possible Cause        |  |  |  |  |
|-------------------|-----------------------------------------------|---------------------------|-----------------------|--|--|--|--|
| DTC Strategy      | <ul> <li>Voltage mor</li> </ul>               | nitoring                  |                       |  |  |  |  |
| Enable Conditions | <ul> <li>IG Key "ON<br/>lamp ON co</li> </ul> | "(monitoring<br>ondition) |                       |  |  |  |  |
| ThresholdValue    | <ul> <li>Short to bat</li> </ul>              | ttery                     | 0                     |  |  |  |  |
| DiagnosticTime    | • 1.0 sec.                                    | 11                        | Immobilizer indicator |  |  |  |  |
| حودرو در ایران    | Fuel Cut                                      | NO                        | اولین سامانه ا        |  |  |  |  |
| Foil Sofo         | EGR Off                                       | NO                        |                       |  |  |  |  |
| Fail Sale         | Fuel Limit                                    | NO                        |                       |  |  |  |  |
|                   | MIL                                           | OFF                       |                       |  |  |  |  |

FUEL SYSTEM

### FLB -442

### SCHEMATIC DIAGRAM E97AFDEE

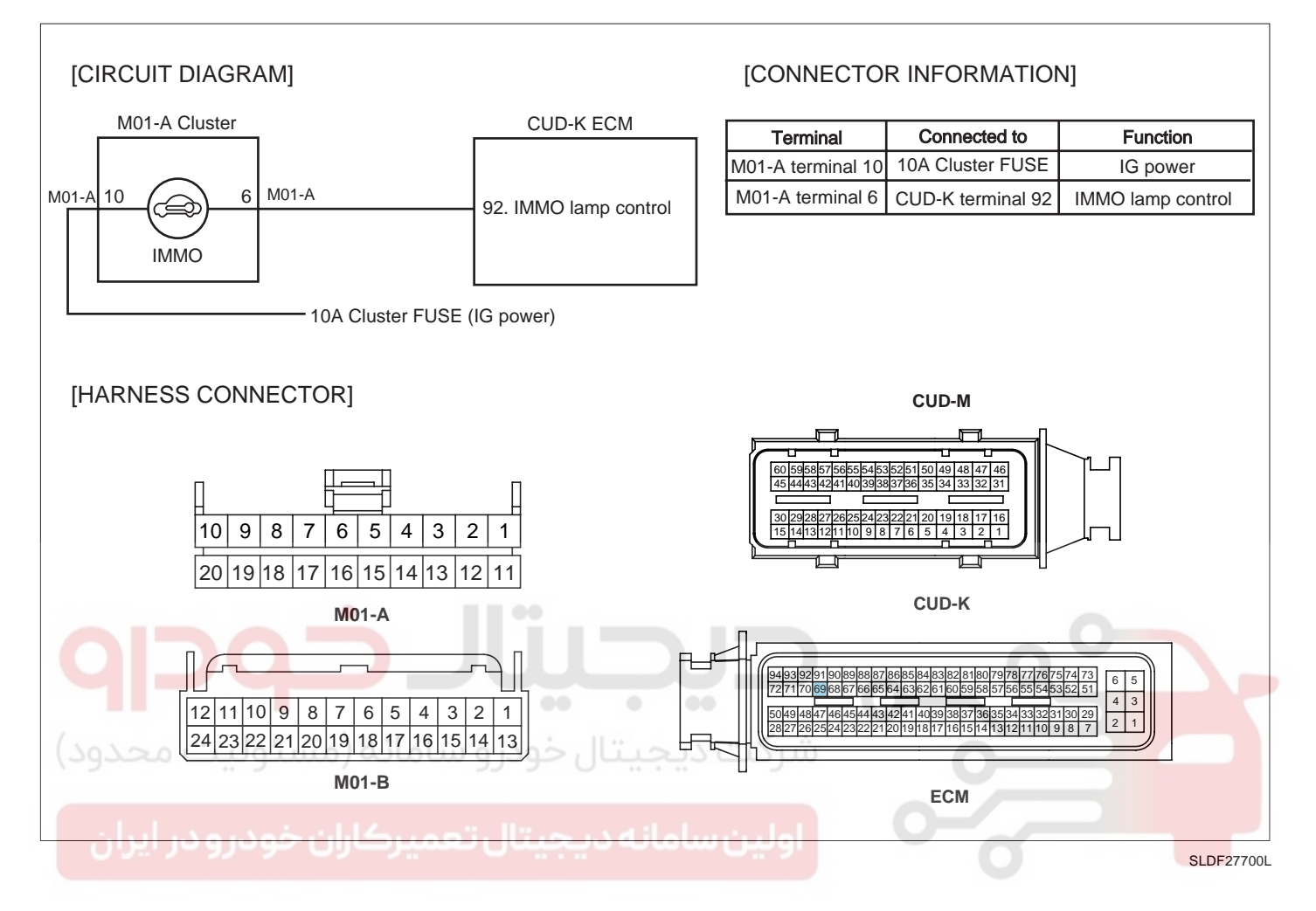

#### TERMINAL AND CONNECTOR INSPECTION E700F6C0

- 1. Electrical systems consist of a lot of harness and connectors, poor connection of terminals can cause various problems and damge of component.
- 2. Perform checking procedure as follows.
  - 1) Check damage of harness and terminals : Check terminals for contact resistance, corrosion and deformation.
  - 2) Check connecting condition of ECM and component connector : Check terminal seperation, damage of locking device and connecting condition between terminal and wiring.

### 🔟 ΝΟΤΕ

Disconnect the pin which requires checking at male connector and insert it to the terminal at female connector for checking connecting condition. (after checking, reconnect the pin at correct position.)

3. Is the problem found?

#### YES

Repair the trouble causing part and go to "Verification of Vehicle Repair".

NO

### WWW.DIGITALKHODRO.COM

### DTC TROUBLESHOOTING PROCEDURES

Go to "Control Circuit Inspection".

#### CONTROL CIRCUIT INSPECTION ED73EDDF

- 1. IG Key "OFF", Engine "OFF".
- 2. Disconnect cluster connector and ECM connector.
- 3. IG Key "ON".
- 4. Measure the voltage of ECM connector(CUD-K) terminal 92.

Specification : 10.8V~13.0V

5. Is measured voltage within the specification?

#### YES

Go to "Verification of Vehicle Repair".

#### NO

Repair short to battery in Immobilizer indicator lamp control circuit and go to "Verification of Vehicle Repair".

#### VERIFICATION OF VEHICLE REPAIR E3D392DA

After a repair, it is essential to verify that the fault is corrected.

- 1. After connecting Scantool select "DIAGNOSTIC TROUBLE CODES(DTCs)" mode.
- 2. Clear recorded DTC using Scantool.
- 3. Drive the vehicle within DTC "Enable conditions" in "General information".
- 4. After selecting "DIAGNOSTIC TROUBLE CODES(DTCs)" mode and check if DTC is recorded again.
- 5. Are any DTCs recorded ?

#### YES

Go to the DTC guide of recorded NO. in Scantool.

NO

System operates within specification.

FUEL SYSTEM

## DTC P2009 INTAKE MANIFOLD RUNNER CONTROL CIRCUIT LOW(BANK 1)

### COMPONENT LOCATION EA187D8C

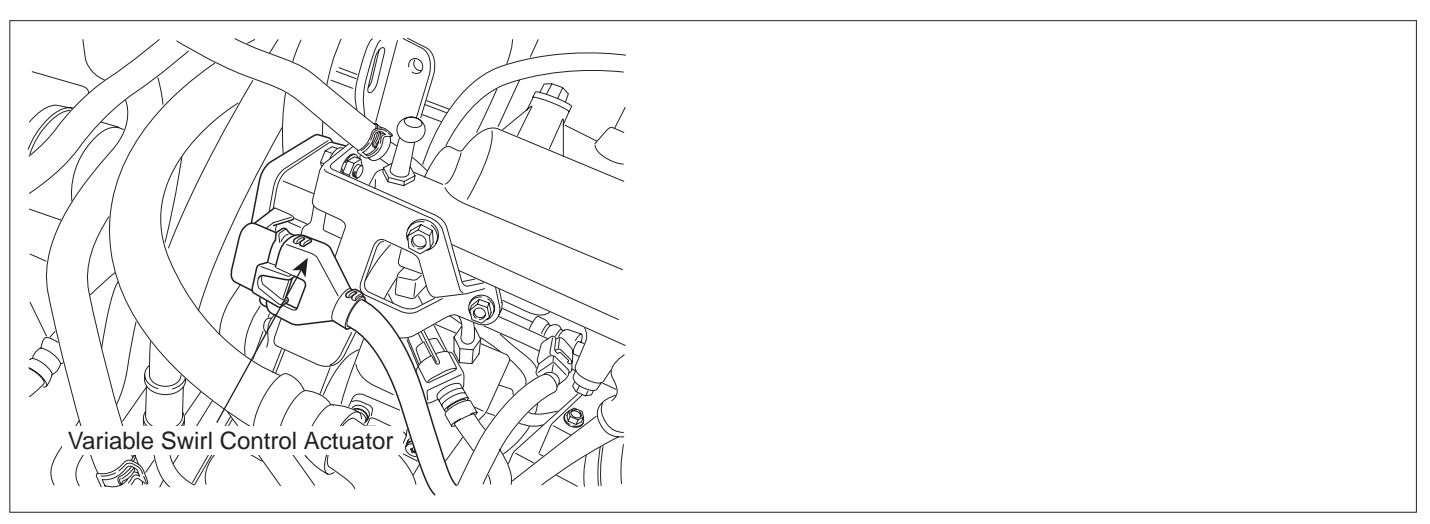

SLDFL6456L

#### GENERAL DESCRIPTION E6BB2C9E

Variable swirl control actuator consists of DC motor and motor position sensor (potentiometer) which detects the position of swirl valve. As closing one intake port out of two at idle and below 3000RPM, swirl effect is taken on intake air. This swirl effect increases air flow rate. However, because air flow rate is too high, swirl effect is neglectable thus, swirl valve is opened for efficiency of intake air. To prevent swirl valve and shaft form being stuck by foreign metarial, and to learn max opening and closing position of swirl valve, it is fully opened and closed twice at turning engine OFF.

[Swirl] The air flow which indicates Intake air swirls with respect to the axis passing through the centre of piston with length-direction by intake port which is eccentric from the centre of combustion chamber.

#### DTC DESCRIPTION EFDE186D

P2009 is set when 1) short to ground in variable swirl actuator driving motor (+) or (-) output terminal. or 2) tiny open in motor (-) output terminal for a long period occurs. The polarity of (+) and (-) lines shift each other in accordance with the condition of swirl valve(opened or closed) thus, checking both (+) and (-) circuits is required.

| ltem              |                                                                          | Detecting                                 | Possible Cause        |  |  |
|-------------------|--------------------------------------------------------------------------|-------------------------------------------|-----------------------|--|--|
| DTC Strategy      | Voltage more                                                             | nitoring                                  |                       |  |  |
| Enable Conditions | Engine runr                                                              | ning                                      |                       |  |  |
| ThresholdValue    | <ul><li>Short to gro</li><li>Short to gro</li><li>Tiny open in</li></ul> | und in moto<br>und in moto<br>motor(-) te |                       |  |  |
| DiagnosticTime    | • 0.2 sec.                                                               |                                           | circuit               |  |  |
|                   | Fuel Cut                                                                 | NO                                        |                       |  |  |
| Fail Safe         | EGR Off                                                                  | NO                                        | Swirl valve opened at |  |  |
|                   | Fuel Limit                                                               | NO                                        | actuator failure      |  |  |
|                   | MIL                                                                      | OFF                                       | ]                     |  |  |

#### DTC DETECTING CONDITION ECE94B0B

#### SCHEMATIC DIAGRAM E6334840

[CONNECTION INFORMATION] [CIRCUIT DIAGRAM] VARIABLE SWIRL ECM (CUD-M) CONTROL ACTUATOR (CUD40) Terminal Connected to Function 3 SENSOR 1 ECM CUD-M (60) Motor [+] Control -26 - Reference Voltage (+5V) 2 ECM CUD-M (30) Motor [-] Control 4 56 - Position Sensor Signal Reference Voltage (+5V) 3 ECM CUD-M (26) 4 ECM CUD-M (56) **Position Signal** 5 6 - GND 5 ECM CUD-M (6) Sensor Ground MOTOR 2 -30 - Motor [-] Control M 1 60 - Motor [+] Control CUD-M [HARNESS CONNECTORS] 60 59 58 57 5 453525150 49 48 47 46 45 44 43 42 41 40393837363534333231 21 20 19 18 17 16 15 14 13 5 4 3 2 1 4 CUD-K CUD40 94 93 92 91 90 89 88 87 86 85 84 83 82 81 80 79 78 77 76 75 74 73 6 5 VARIABLE SWIRL CONTROL ACTUATOR 72 71 70 69 68 67 4 3 504948474645 4030 1 2 ECM

DTC TROUBLESHOOTING PROCEDURES

**SPECIFICATION** EC1B8851

WWW.DIGITALKHODRO.COM

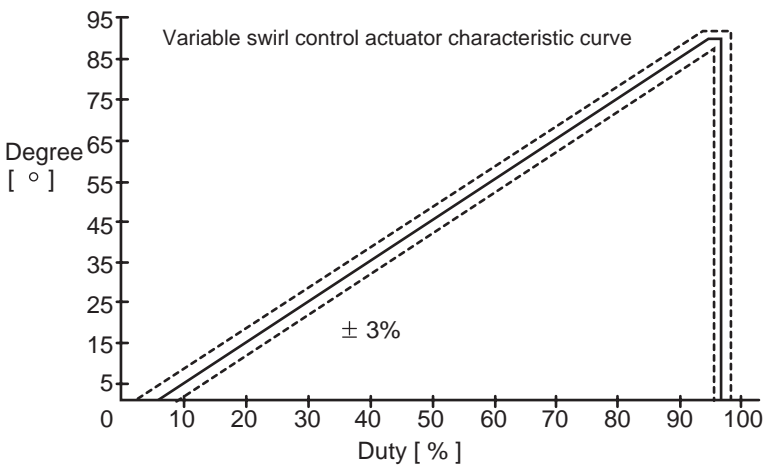

FLB -445

#### SLDF27135L

### FUEL SYSTEM

### SIGNAL WAVEFORM AND DATA

FLB -446

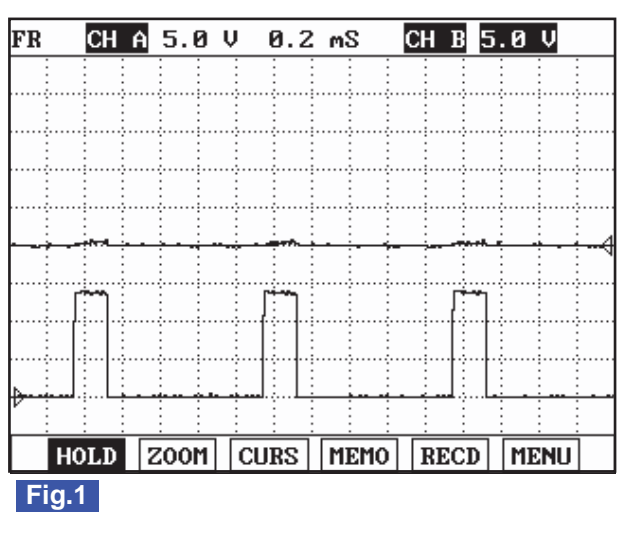

| Bt  | СН   | Ĥ | 5.0  | V    | 0.5 | мS       |   | СН | B                                       | 5.0 | V   |   |
|-----|------|---|------|------|-----|----------|---|----|-----------------------------------------|-----|-----|---|
|     |      |   |      | -    |     |          | - | -  | -                                       | -   |     |   |
| ÷   |      |   |      |      |     |          |   |    |                                         |     |     |   |
| 1   | ו    |   | n i  | П.   |     | ì        | ñ |    | ñ                                       |     | Π   |   |
|     |      |   |      |      |     | 1        |   |    | · • • • • • • • • • • • • • • • • • • • |     |     |   |
|     |      |   |      |      |     | 1        |   |    | · • • • • • • • • • • • • • • • • • • • |     |     |   |
|     |      |   |      |      |     |          |   |    |                                         |     |     | 4 |
|     |      |   |      |      |     |          |   |    | 1                                       |     |     |   |
|     |      |   |      |      |     |          |   |    | 1                                       |     |     |   |
|     |      |   |      |      |     |          |   |    |                                         |     |     |   |
|     |      | - |      |      |     | <u> </u> |   |    |                                         |     |     |   |
| ŀ   | IOLD | 2 | zoom | ) [c | URS | MEM      | 0 | RE | CD                                      | ME  | INU |   |
| Fig | 2    |   |      |      |     |          |   |    |                                         |     |     |   |

Fig.1) Waveform when variable swirl valve closed at idle. Terminal 1 is (+) and 2 is (-).

Fig.2) Waveform when variable swirl valve opened at above 3000RPM. Terminal 1 is (-) and 2 is (+).

EEA85A00

SUNFL7667L

### TERMINAL AND CONNECTOR INSPECTION E21E023F

- 1. Electrical systems consist of a lot of harness and connectors, poor connection of terminals can cause various problems and damge of component.
- 2. Perform checking procedure as follows.
  - 1) Check damage of harness and terminals : Check terminals for contact resistance, corrosion and deformation.
  - 2) Check connecting condition of ECM and component connector : Check terminal seperation, damage of locking device and connecting condition between terminal and wiring.

#### 🔟 ΝΟΤΕ

Disconnect the pin which requires checking at male connector and insert it to the terminal at female connector for checking connecting condition. (after checking, reconnect the pin at correct position.)

3. Is the problem found?

#### YES

Repair the trouble causing part and go to "Verification of Vehicle Repair".

#### NO

Go to "Control Circuit Inspection".

#### CONTROL CIRCUIT INSPECTION E2B382FB

- 1. Check short to ground in control circuit
  - 1) IG Key "OFF", Engine "OFF".
  - 2) Disconnect variable swirl control actuator connector and ECM connector.
  - 3) Check continuity between variable swirl control actuator connector terminal 1 and chassis ground.

### DTC TROUBLESHOOTING PROCEDURES

4) Check continuity between variable swirl control actuator connector terminal 2 and chassis ground.

Specification : Discontinuity(Infinite )

5) Is the measured resistance within the specification?

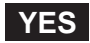

Go to "2.Check open in motor circuit" as follows.

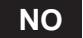

Repair short to ground in variable swirl control actuator motor circuit and go to "Verification of Vehicle Repair".

- 2. Check open in motor circuit
  - 1) IG Key "OFF", Engine "OFF".
  - 2) Disconnect variable swirl control actuator connector and ECM connector.
  - Check continuity between variable swirl control actuator connector terminal 1 and ECM connecor (CUD-M) terminal 60.
  - Check continuity between variable swirl control actuator connector terminal 2 and ECM connecor (CUD-M) terminal 30.

NO

Repair open in variable swirl control actuator motor circuit and go to "Verification of Vehicle Repair".

#### COMPONENT INSPECTION E7B2D831

- 1. Check motor coil resistance
  - 1) IG Key "OFF", Engine "OFF".
  - 2) Disconnect variable swirl control actuator connector.
  - 3) Measure the resistance between variable swirl control actuator component terminal 1 and terminal 2.

Specification :  $15.0 \pm 3$  (20)

#### FLB -448

FUEL SYSTEM

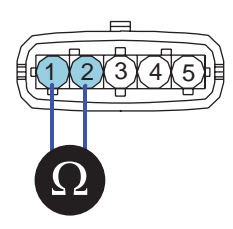

SLDFL6611L

4) Is the measured resistance within the specification?

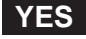

Go to "2. Check motor operation" as follows.

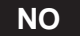

Replace variable swirl control actuator assy' and go to "Verification of Vehicle Repair".

#### 2. Check motor operation

- 1) IG Key "ON", Engine "ON".
- 2) Keep engine at idle state.
- 3) Monitor the waveform of variable swirl control actuator terminal 1 and terminal 2 with two channel oscilloscope.
- 4) Accelerating engine to above 3000RPM, let variable swirl control actuator be opened(operates).

#### SPECIFICATION :

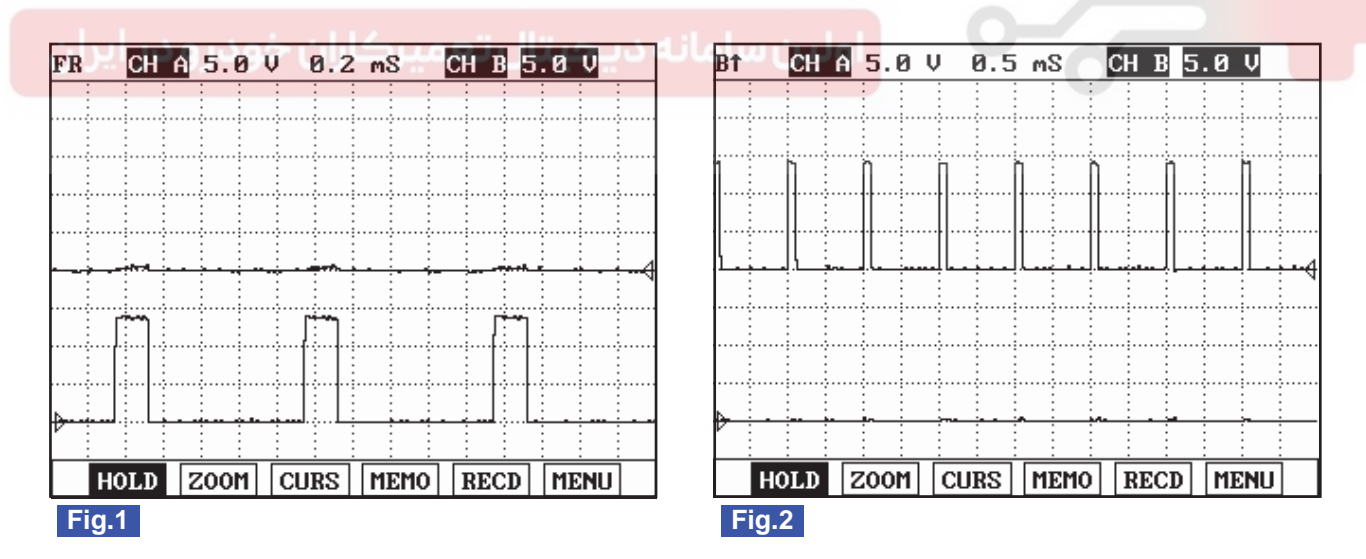

Fig.1) Waveform when variable swirl valve closed at idle. Terminal 1 is (+) and 2 is (-).

Fig.2) Waveform when variable swirl valve opened at above 3000RPM. Terminal 1 is (-) and 2 is (+).

SUNFL7667L

5) Does variable swirl control actuator operate correctly?

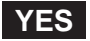

Go to "Verification of Vehicle Repair".

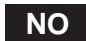

Replace variable swirl control actuator assy' and go to "Verification of Vehicle Repair".

#### VERIFICATION OF VEHICLE REPAIR EC2CCOC1

After a repair, it is essential to verify that the fault is corrected.

- 1. After connecting Scantool select "DIAGNOSTIC TROUBLE CODES(DTCs)" mode.
- 2. Clear recorded DTC using Scantool.
- 3. Drive the vehicle within DTC "Enable conditions" in "General information".
- 4. After selecting "DIAGNOSTIC TROUBLE CODES(DTCs)" mode and check if DTC is recorded again.
- 5. Are any DTCs recorded ?

### YES

Go to the DTC guide of recorded NO. in Scantool.

#### NO

System operates within specification.

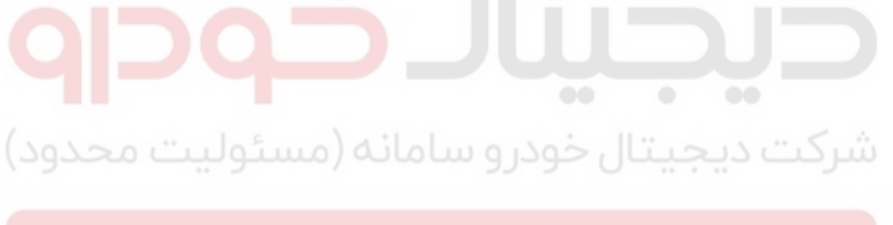

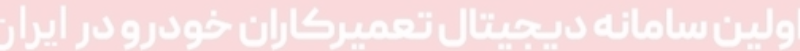

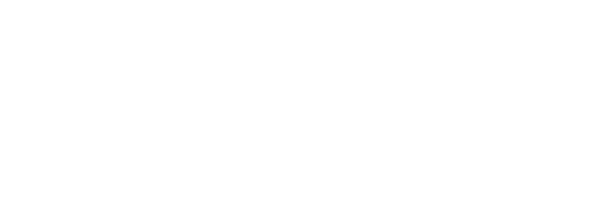

FUEL SYSTEM

# DTC P2010 INTAKE MANIFOLD RUNNER CONTROL CIRCUIT HIGH(BANK 1)

#### COMPONENT LOCATION E5B6F471

Refer to DTC P2009.

#### GENERAL DESCRIPTION E6E565CF

Refer to DTC P2009.

#### DTC DESCRIPTION EE657EB8

P2010 is set when 1) short to battery in variable swirl actuator driving motor (+) or (-) output terminal. or 2) tiny short in motor (-) output terminal for a long period occurs. The polarity of (+) and (-) lines shift each other in accordance with the condition of swirl valve(opened or closed) thus, checking both (+) and (-) circuits is required.

### DTC DETECTING CONDITION E7F77982

| ltem              | •                                                                                          | Detecting                                                     | Possible Cause                                   |  |
|-------------------|--------------------------------------------------------------------------------------------|---------------------------------------------------------------|--------------------------------------------------|--|
| DTC Strategy      | <ul> <li>Voltage mor</li> </ul>                                                            | nitoring                                                      |                                                  |  |
| Enable Conditions | Engine runn                                                                                | ning                                                          |                                                  |  |
| ThresholdValue    | <ul> <li>Short to bat</li> <li>Tiny short to terminal for</li> <li>Short to bat</li> </ul> | tery in moto<br>o battery/gro<br>a long perio<br>tery in moto | Variable swirl valvemotor                        |  |
| DiagnosticTime    | • 0.2 sec.                                                                                 | يجينان                                                        | circuit                                          |  |
|                   | Fuel Cut                                                                                   | NO                                                            |                                                  |  |
| Epil Sofo         | EGR Off                                                                                    | NO                                                            | Swirl valve opened at     variable swirl control |  |
|                   | Fuel Limit                                                                                 | NO                                                            | actuator failure                                 |  |
|                   | MIL                                                                                        | OFF                                                           |                                                  |  |

#### SPECIFICATION E6615CFA

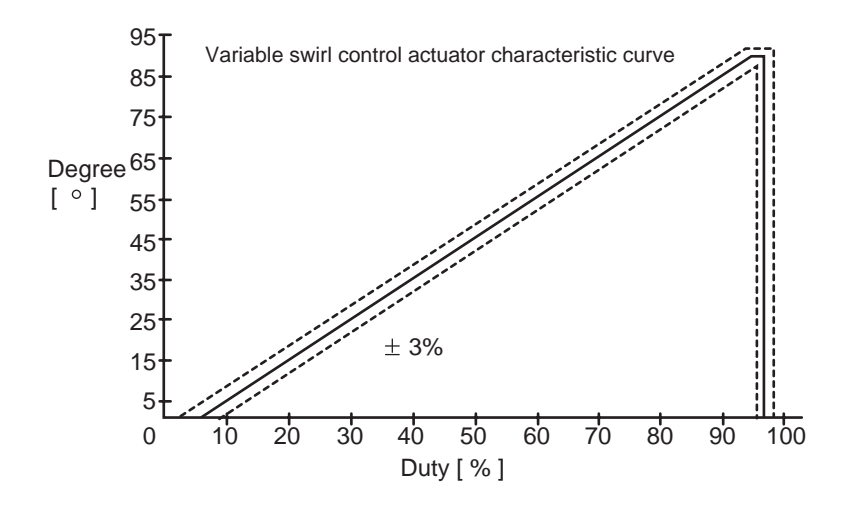

SLDFL6625L

### DTC TROUBLESHOOTING PROCEDURES

#### SCHEMATIC DIAGRAM EE9C3589

Refer to DTC P2009.

### SIGNAL WAVEFORM AND DATA EFAF8AE9

Refer to DTC P2009.

### TERMINAL AND CONNECTOR INSPECTION EFA33B94

Refer to DTC P2009.

### CONTROL CIRCUIT INSPECTION ECE9E25C

- 1. Check control circuit voltage
  - 1) IG Key "OFF", Engine "OFF".
  - 2) Disconnect variable swirl control actuator connector.
  - 3) IG Key "ON".
  - 4) Measure the voltage of variable swirl control actuator connector terminal 1.
  - 5) Measure the voltage of variable swirl control actuator connector terminal 2.

Specification : 0.0V~0.1V

6) Is the measured voltage within the specification?

Check "2. Check open in motor circuit" as follows.

NO

YES

Repair short to battery in variable swirl control actuator motor circuit and go to "Verification of Vehicle Repair".

- 2. Check open in motor circuit
  - 1) IG Key "OFF", Engine "OFF".
  - 2) Disconnect variable swirl control actuator connector and ECM connector.
  - 3) Check continuity between variable swirl control actuator connector terminal 1 and ECM connecor (CUD-M) terminal 60.
  - 4) Check continuity between variable swirl control actuator connector terminal 2 and ECM connecor (CUD-M) terminal 30.

Specification : Continuity(Infinite )

5) Is the measured resistance within the specification?

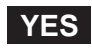

Go to "Component Inspection".

**FUEL SYSTEM** 

#### FLB -452

#### NO

Repair short to ground in variable swirl control actuator motor circuit and go to "Verification of Vehicle Repair".

#### COMPONENT INSPECTION EB035DED

- 1. Check motor coil resistance
  - 1) IG Key "OFF", Engine "OFF".
  - 2) Disconnect variable swirl control actuator connector.
  - 3) Measure the resistance between variable swirl control actuator component terminal 1 and terminal 2.

| Specification : $15.0 \pm 3$ (20)                       |            |
|---------------------------------------------------------|------------|
| 4) Is the measured resistance within the specification? | SLDFL6611L |
| YES<br>Go to "2. Check motor operation" as follows.     |            |

Replace variable swirl control actuator assy' and go to "Verification of Vehicle Repair".

- 2. Check motor operation
  - 1) IG Key "ON", Engine "ON".
  - 2) Keep engine at idle state.
  - 3) Monitor the waveform of variable swirl control actuator terminal 1 and terminal 2 with two channel oscilloscope.
  - 4) Accelerating engine to above 3000RPM, let variable swirl control actuator be opened(operates).

#### SPECIFICATION :

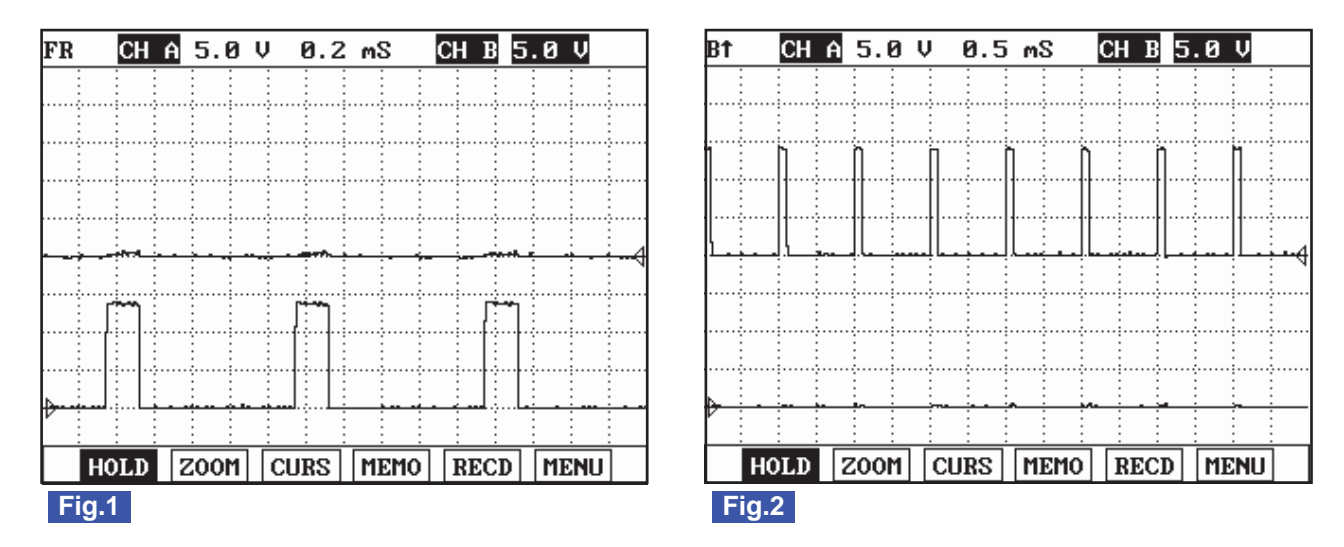

Fig.1) Waveform when variable swirl valve closed at idle. Terminal 1 is (+) and 2 is (-).

Fig.2) Waveform when variable swirl valve opened at above 3000RPM. Terminal 1 is (-) and 2 is (+).

SUNFL7667L

5) Does variable swirl control actuator operate correctly?
YES
Go to "Verification of Vehicle Repair".
NO
Replace variable swirl control actuator assy' and go to "Verification of Vehicle Repair".

#### VERIFICATION OF VEHICLE REPAIR EFC3660B

Refer to DTC P2009.

FLB -453

#### FUEL SYSTEM

### DTC P2015 INTAKE MANIFOLD RUNNER POSITION SENSOR/SWITCH CIRCUIT RANGE/PERFORMANCE(BANK 1)

#### COMPONENT LOCATION EE67FBAC

Refer to DTC P2009.

#### GENERAL DESCRIPTION E668B066

Refer to DTC P2009.

#### DTC DESCRIPTION E3CBEB89

P2015 is set if variable swirl valve position fails to reach target position within 3.0 sec. while ECM already outputted motor driving signal(swirl valve fully open or close signal). This code is due to 1)swirl valve shaft stuck or problem of link device or 2)variable swirl valve position sensor output value stuck.

#### DTC DETECTING CONDITION EEDB7020

| ltem              |                                                    | Detecting                     | Possible Cause                      |                               |
|-------------------|----------------------------------------------------|-------------------------------|-------------------------------------|-------------------------------|
| DTC Strategy      | Voltage mor                                        | nitoring                      | 0                                   |                               |
| Enable Conditions | <ul> <li>Engine runn</li> </ul>                    | ing                           | Q                                   |                               |
| ThresholdValue    | <ul> <li>Variable swi<br/>stuck at offs</li> </ul> | rl valve oper<br>set learning | Variable swirl valveshaft     stuck |                               |
| DiagnosticTime    | • 3 sec.                                           | 55-5-0                        | Variable swirl valvelink            |                               |
| ومتوجد الدان      | Fuel Cut                                           | NO                            | اولينساوانهم                        | Variable swirl valve position |
| Feil Sefe         | EGR Off                                            | YES                           | Swirl valve opened at               | sensor component              |
|                   | Fuel Limit                                         | NO                            | actuator failure                    |                               |
|                   | MIL                                                |                               |                                     |                               |

#### SPECIFICATION E7EE402F

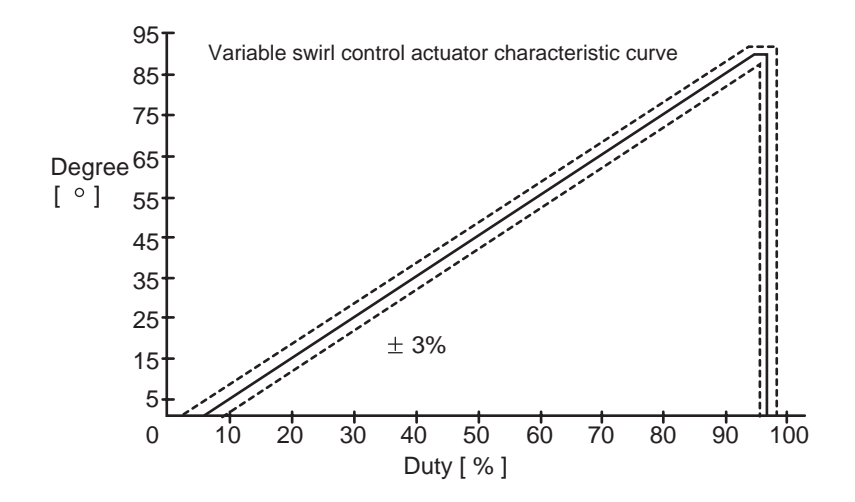

SLDFL6625L

### FLB -455

### SCHEMATIC DIAGRAM E2E3375B

Refer to DTC P2009.

### SIGNAL WAVEFORM AND DATA E11D2563

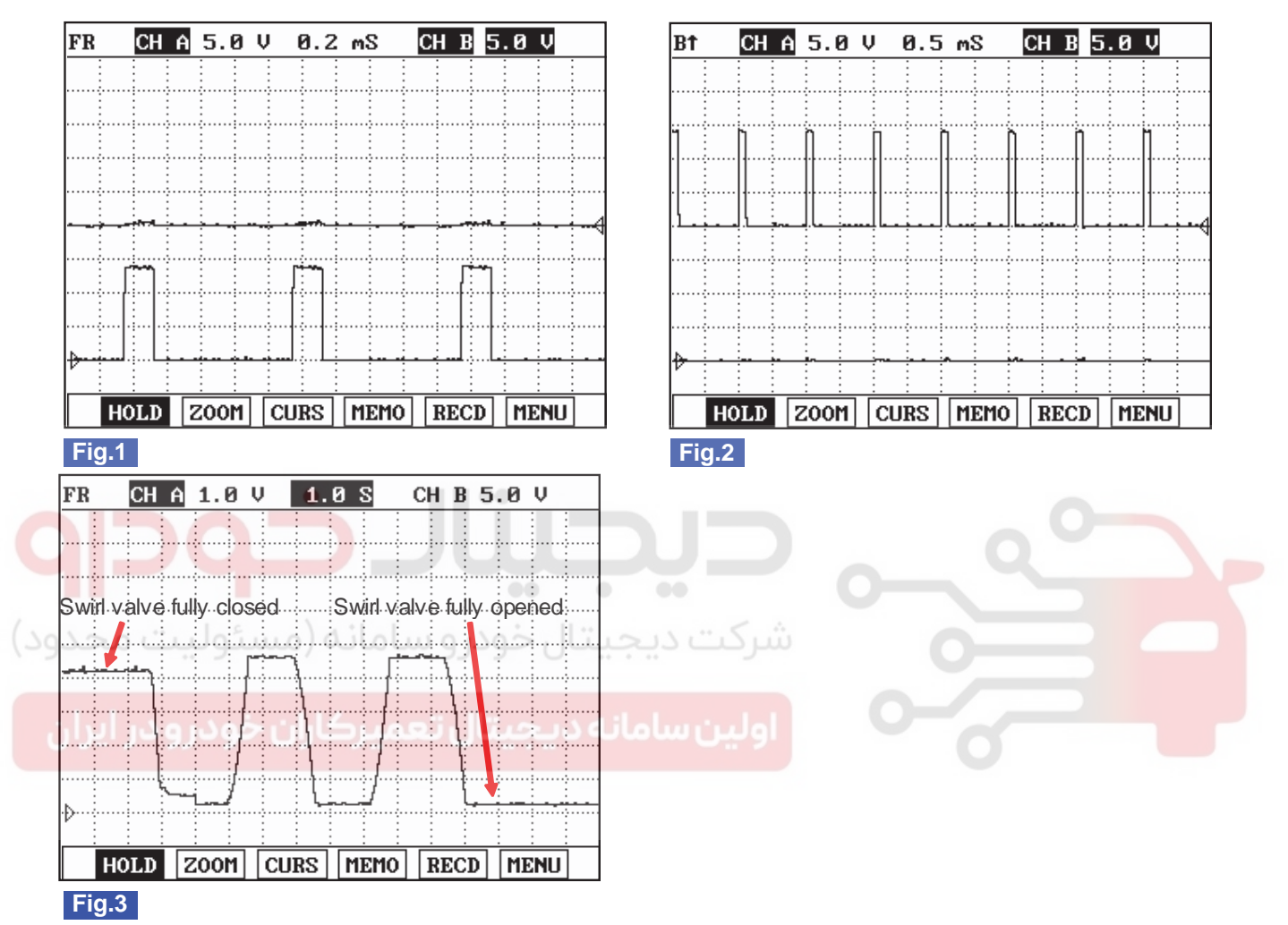

- Fig. 1) Waveform when variable swirl valve closed at idle. Terminal 1 is (+) and 2 is (-).
- Fig. 2) Waveform when variable swirl valve opened at above 3000RPM. Terminal 1 is (-) and 2 is (+).
- Fig. 3) Waveform of variable swirl control actuator motor position sensor at the point of turning engine OFF. 4.3V at swirl valve closed and 0.3V at swirl valve opened. Swirl valve is opened and closed twice at engine "OFF".(measured at terminal 4)

SLDFL6457L

### COMPONENT INSPECTION EA70FD6A

- 1. Check variable swirl control actuator link device operation
  - 1) IG Key "OFF", Engine "OFF".
  - 2) Wait for approx. 16 sec. and check that Main relay turns "OFF".
  - 3) Disconnect variable swirl control actuator connector.
  - 4) Pressing variable swirl control actuator link with hands, check if shaft stuck, tightness or problem of link device is detected.

Specification : VSCA link device should move smoothly.

### 021 62 99 92 92

**FUEL SYSTEM** 

#### FLB -456

5) Does variable swirl control actuator move slowly?

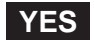

Go to "2. Check motor coil resistance" as follows.

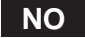

Replace stuck or too tight parts of component(intake manifold assy' or swirl actuator) and go to "Verification of Vehicle Repair".

- 2. Check motor coil resistance
  - 1) IG Key "OFF", Engine "OFF".
  - 2) Disconnect variable swirl control actuator connector.
  - 3) Measure the resistance between variable swirl control actuator component terminal 1 and terminal 2.

| Specification : $15.0 \pm 3$ (20)                                                     |            |
|---------------------------------------------------------------------------------------|------------|
|                                                                                       | SLDFL6611L |
| <ul><li>4) Is the measured resistance within the specification?</li><li>YES</li></ul> |            |

Go to "3. Check variable swirl control actuator position sensor resistance" as follows.

NO

Replace variable swirl control actuator and go to "Verification of Vehicle Repair".

- 3. Check variable swirl control actuator position sensor resistance
  - 1) IG Key "OFF", Engine "OFF".
  - 2) Disconnect variable swirl control actuator.
  - 3) Measure the resistance of variable swirl control actuator component terminal 3,4,5 referring "Terminal resistance table" as follows.

Specification : Terminal resistance table

### DTC TROUBLESHOOTING PROCEDURES

|                                                       | Detecting               | Resistance           | (K 20)                |                  | Component<br>connector<br>shape |  |
|-------------------------------------------------------|-------------------------|----------------------|-----------------------|------------------|---------------------------------|--|
|                                                       | terminal                | valve fully<br>opend | valve fully<br>closed | Characteristic   |                                 |  |
| variable swirl<br>control actuator<br>position sensor | 3(power)-<br>5(ground)  | 4.47±0.1K            | 4.47±0.1K             | stable           | 8                               |  |
|                                                       | 3(power)-<br>4(signal)  | 4.81±0.1K            | 0.85±0.1K             | resistance drops | (12(3(4)5)                      |  |
|                                                       | 4(signal)-<br>5(ground) | 0.75±0.1K            | 4.71±0.1K             | resistance rises | SLDFL6613L                      |  |

4) Is the measured resistance within the specification?

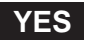

Go to "4. Check motor operation" as follows.

#### NO

Replace variable swirl control actuator assy' and go to "Verification of Vehicle Repair".

#### 4. Check motor operation

- 1) IG Key "ON", Engine "ON".
- 2) Keep engine at idle state.
  - 3) Monitor the waveform of variable swirl control actuator terminal 1 and terminal 2 with two channel oscilloscope.
  - 4) Accelerating engine to above 3000RPM, let variable swirl control actuator be opened(operates).

#### SPECIFICATION :

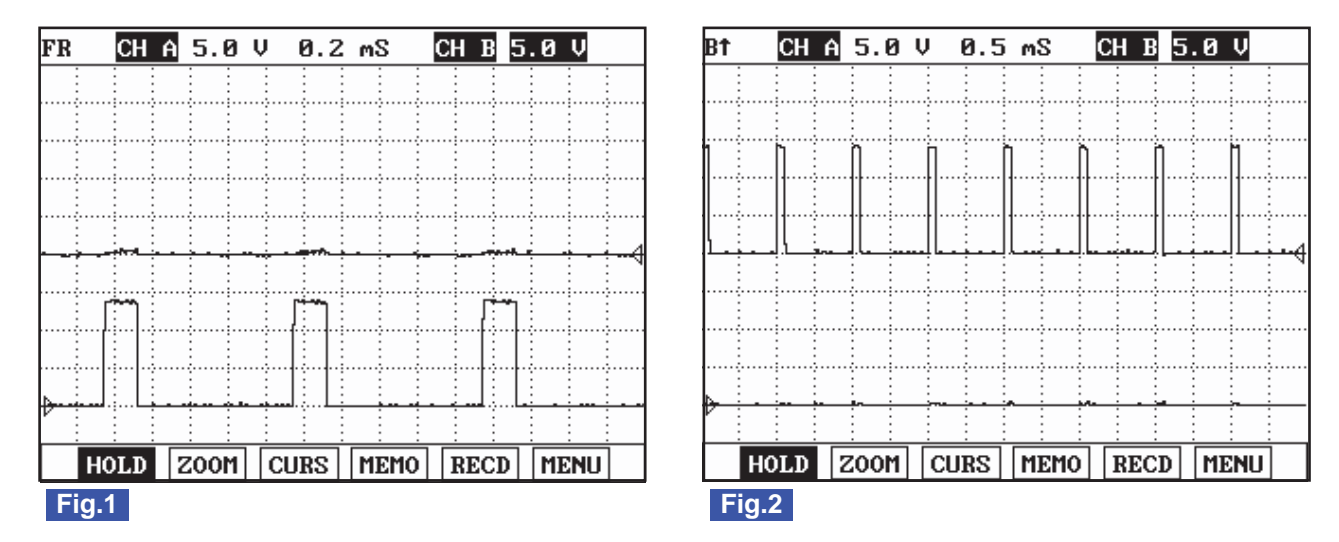

Fig.1) Waveform when variable swirl valve closed at idle. Terminal 1 is (+) and 2 is (-).

Fig.2) Waveform when variable swirl valve opened at above 3000RPM. Terminal 1 is (-) and 2 is (+).

SUNFL7667L

5) Does variable swirl control actuator operate correctly?

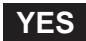

### WWW.DIGITALKHODRO.COM

### 021 62 99 92 92

#### FLB -458

#### FUEL SYSTEM

Go to "5. Check variable swirl control actuator position sensor operation" as follows.

NO

Replace variable swirl control actuator assy' and go to "Verification of Vehicle Repair".

- 5. Check variable swirl control actuator position sensor operation
  - 1) IG Key "ON", Engine "ON".
  - 2) Keep engine at idle state.
  - 3) Monitor the waveform of variable swirl control actuator terminal 4 with oscilloscope.
  - 4) Turning off engine, monitor the waveform of variable swirl control actuator at the point of operation stop.

#### **SPECIFICATION** :

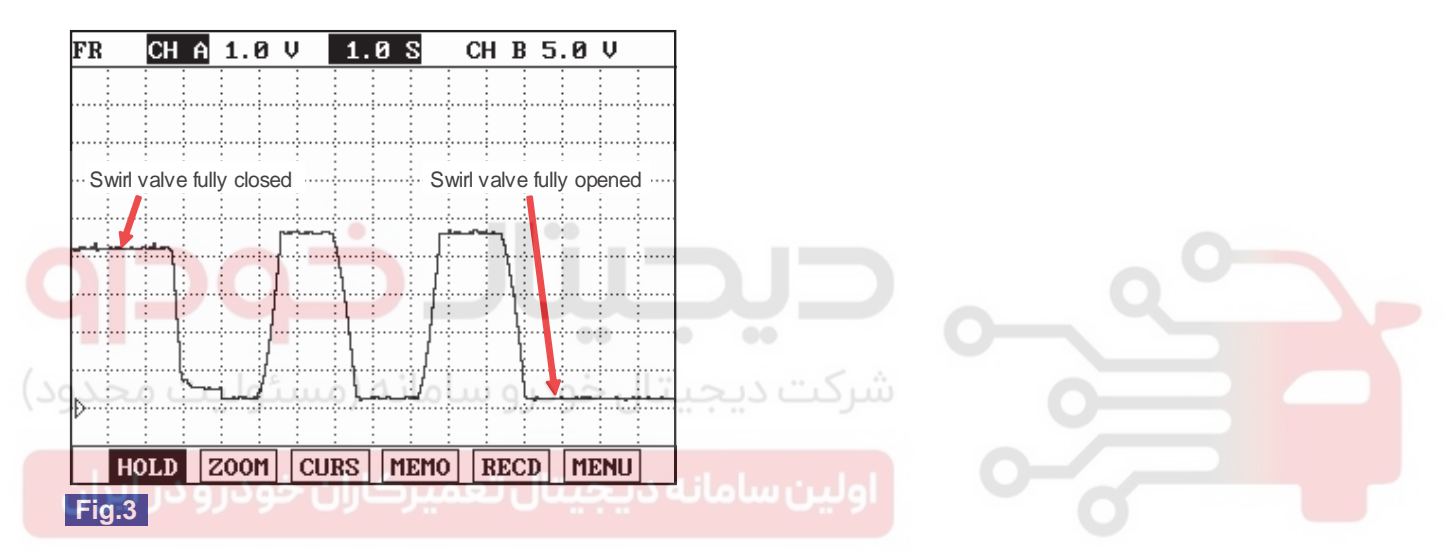

Fig.3) Waveform of variable swirl control actuator motor position sensor at the point of turning engine OFF. 4.3V at swirl valve closed and 0.3V at swirl valve opened. Swirl valve is opened and closed twice at engine "OFF".(at terminal 4)

SLDF27645L

5) Does variable swirl control actuator and position sensor operations are OK?

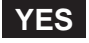

Go to "Verification of Vehicle Repair".

NO

Replace variable swirl control actuator assy' and go to "Verification of Vehicle Repair".

#### VERIFICATION OF VEHICLE REPAIR ECE4C2B2

Refer to DTC P2009.

FLB -459

### DTC P2016 INTAKE MANIFOLD RUNNER POSITION SENSOR/SWITCH CIRCUIT LOW(BANK 1)

#### COMPONENT LOCATION EC1D0E9C

Refer to DTC P2009.

#### GENERAL DESCRIPTION E17EB90A

Refer to DTC P2009.

#### DTC DESCRIPTION ED50A8DA

P2016 is set when variable swirl valve position sensor output voltage below 0.133V is detected for more than 2.5 sec.. This code is due to open in power circuit or short to ground in signal circuit.

#### DTC DETECTING CONDITION E20E7EB3

| ltem              |                                                | Detecting               | Possible Cause                |                  |  |  |
|-------------------|------------------------------------------------|-------------------------|-------------------------------|------------------|--|--|
| DTC Strategy      | <ul> <li>Voltage mor</li> </ul>                | nitoring                |                               |                  |  |  |
| Enable Conditions | <ul> <li>IG Key "ON</li> </ul>                 |                         |                               |                  |  |  |
| ThresholdValue    | <ul> <li>VSVPS Out<br/>value. ( bel</li> </ul> | put voltage<br>ow 133mV | Variable swirl valve position |                  |  |  |
| DiagnosticTime    | شرکت دیجیتال خودرو س.2.5 sec                   |                         |                               | sensor circuit   |  |  |
| Fail Safe         | Fuel Cut                                       | NO                      | Swirl valve opened at         | sensor component |  |  |
|                   | EGR Off                                        | NO                      |                               |                  |  |  |
|                   | Fuel Limit                                     | NO                      | actuator failure              |                  |  |  |
|                   | MIL                                            | OFF                     |                               |                  |  |  |

#### SPECIFICATION E6FE8A6F

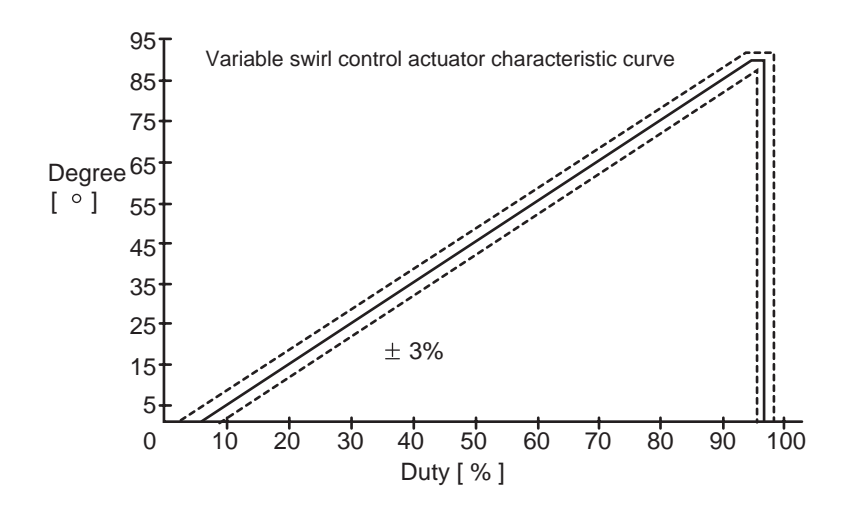

SLDFL6625L

### WWW.DIGITALKHODRO.COM

FLB -460

#### SCHEMATIC DIAGRAM E0215A26

Refer to DTC P2009.

#### SIGNAL WAVEFORM AND DATA EC94898C

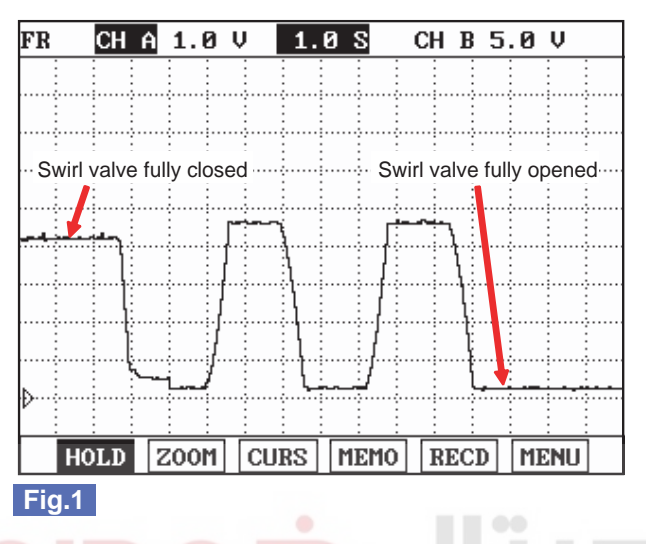

Fig.1) Waveform of variable swirl control actuator motor position sensor at the point of turning engine OFF. 4.3V at swirl valve closed and 0.3V at swirl valve opened. Swirl valve is opened and closed twice at engine "OFF".(at terminal 4)

### TERMINAL AND CONNECTOR INSPECTION E2554E1C

Refer to DTC P2009.

POWER CIRCUIT INSPECTION

- 1. IG Key "OFF", Engine "OFF".
- 2. Disconnect variable swirl control actuator connector.
- 3. IG Key "ON".
- 4. Measure the voltage of variable swirl control actuator connector terminal 3.

E9503B50

Specification : 4.8V~5.1V

5. Is the measured voltage within the specification?

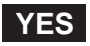

Go to "Signal Circuit Inspection".

NO

Repair open in power circuit and go to "Verification of Vehicle Repair".

#### WWW.DIGITALKHODRO.COM

#### FUEL SYSTEM

SLDF27646L

| CIRCUIT INSPECTION       E2DC8368         ck signal circuit voltage       IG Key "OFF", Engine "OFF".         Disconnect variable swirl control actuator connector.       IG Key "ON".         Measure the voltage of variable swirl control actuator connector terminal 4.       ation : $4.8V \sim 5.1V$ Is the measured voltage within the specification?       Image: Control actuator connector terminal 4. |
|----------------------------------------------------------------------------------------------------|
| ck signal circuit voltage<br>IG Key "OFF", Engine "OFF".<br>Disconnect variable swirl control actuator connector.<br>IG Key "ON".<br>Measure the voltage of variable swirl control actuator connector terminal 4.<br>ation : 4.8V~5.1V<br>Is the measured voltage within the specification?                                                                                                    |
| IG Key "OFF", Engine "OFF".<br>Disconnect variable swirl control actuator connector.<br>IG Key "ON".<br>Measure the voltage of variable swirl control actuator connector terminal 4.<br>ation : 4.8V~5.1V<br>Is the measured voltage within the specification?                                                                                                    |
| Disconnect variable swirl control actuator connector.<br>IG Key "ON".<br>Measure the voltage of variable swirl control actuator connector terminal 4.<br>ation : 4.8V~5.1V<br>Is the measured voltage within the specification?                                                                                                    |
| IG Key "ON".<br>Measure the voltage of variable swirl control actuator connector terminal 4.<br>ation : 4.8V~5.1V<br>Is the measured voltage within the specification?                                                                                                    |
| Measure the voltage of variable swirl control actuator connector terminal 4.<br>ation : 4.8V~5.1V<br>Is the measured voltage within the specification?                                                                                                    |
| ation: 4.8V~5.1V<br>Is the measured voltage within the specification?                                                                                                    |
| Is the measured voltage within the specification?                                                                                                    |
| VEC                                                                                                    |
| Go to "Component Inspection".                                                                                                    |
| Go to "2. Check short to ground in signal circuit" as follows.                                                                                                    |
| IG Key "OFF", Engine "OFF".<br>Disconnect variable swirl control actuator connector and ECM connector.                                                                                                    |
| Check continuity between variable swirl control actuator connector terminal 4 and chassis ground.                                                                                                    |
| ation : Discontinuity(Infinite )                                                                                                    |
|                                                                                                    |

#### YES

Go to "Component Inspection".

NO

Repair short to ground in signal circuit and go to "Verification of Vehicle Repair".

#### COMPONENT INSPECTION E09F6650

- 1. Check variable swirl control actuator position sensor resistance
  - 1) IG Key "OFF", Engine "OFF".
  - 2) Disconnect variable swirl control actuator.
  - 3) Measure the resistance of variable swirl control actuator component terminal 3,4,5 referring "Terminal resistance table" as follows.

Specification : Terminal resistance table

### 021 62 99 92 92

#### FLB -462

#### **FUEL SYSTEM**

|                                                       | Detecting               | Resistance           | (K 20)                |                  | Component<br>connector<br>shape |  |
|-------------------------------------------------------|-------------------------|----------------------|-----------------------|------------------|---------------------------------|--|
|                                                       | terminal                | valve fully<br>opend | valve fully<br>closed | Characteristic   |                                 |  |
| variable swirl<br>control actuator<br>position sensor | 3(power)-<br>5(ground)  | 4.47±0.1K            | 4.47±0.1K             | stable           | 8                               |  |
|                                                       | 3(power)-<br>4(signal)  | 4.81±0.1K            | 0.85±0.1K             | resistance drops | (123(4)5)                       |  |
|                                                       | 4(signal)-<br>5(ground) | 0.75±0.1K            | 4.71±0.1K             | resistance rises | SLDFL6613L                      |  |

4) Is the measured resistance within the specification?

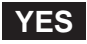

Go to "2. Check variable swirl control actuator position sensor operation" as follows.

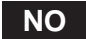

Replace variable swirl control actuator assy' and go to "Verification of Vehicle Repair".

- 2. Check variable swirl control actuator position sensor operation
  - 1) IG Key "ON", Engine "ON".
  - 2) Keep engine at idle state.
  - 3) Monitor the waveform of variable swirl control actuator terminal 4 with oscilloscope.
  - 4) Turning off engine, monitor the waveform of variable swirl control actuator at the point of operation stop.

#### SPECIFICATION :

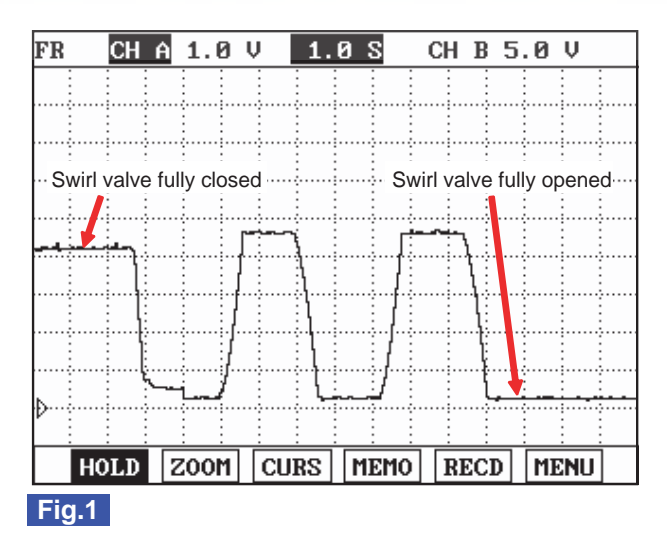

Fig.1) Waveform of variable swirl control actuator motor position sensor at the point of turning engine OFF.
 4.3V at swirl valve closed and 0.3V at swirl valve opened.
 Swirl valve is opened and closed twice at engine "OFF". (at terminal 4)

SLDF27646L

5) Does variable swirl control actuator and position sensor operations are OK?

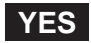

### WWW.DIGITALKHODRO.COM

### DTC TROUBLESHOOTING PROCEDURES

Go to "Verification of Vehicle Repair".

### NO

Replace variable swirl control actuator assy' and go to "Verification of Vehicle Repair".

### VERIFICATION OF VEHICLE REPAIR E701093C

Refer to DTC P2009.

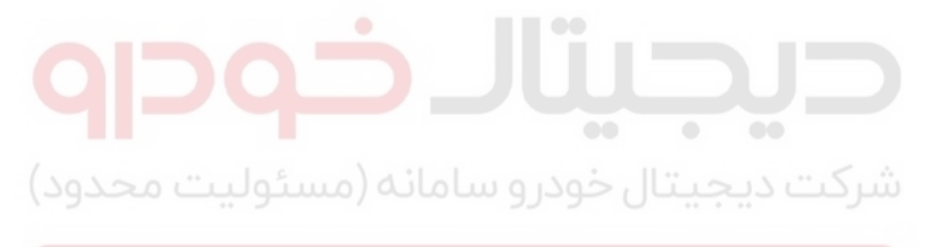

اولین سامانه دیجیتال تعمیرکاران خودرو در ایران

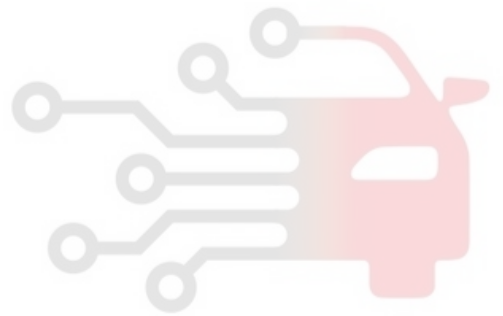

**FUEL SYSTEM** 

# DTC P2017 INTAKE MANIFOLD RUNNER POSITION SENSOR/SWITCH CIRCUIT HIGH(BANK 1)

#### COMPONENT LOCATION E91822B7

Refer to DTC P2009.

#### GENERAL DESCRIPTION E072A8BC

Refer to DTC P2009.

### DTC DESCRIPTION E5734BFF

P2017 is set when variable swirl valve position sensor output voltage above 4.8V is detected for more than 2.5 sec.. This code is due to 1)open in signal circuit or ground circuit or 2)short to battery in power circuit or signal circuit.

### DTC DETECTING CONDITION ED9E186F

| Item                   |                                                | Detecting                 | Possible Cause                |                  |  |  |
|------------------------|------------------------------------------------|---------------------------|-------------------------------|------------------|--|--|
| DTC Strategy           | <ul> <li>Voltage mor</li> </ul>                | nitoring                  |                               |                  |  |  |
| Enable Conditions      | <ul> <li>IG Key "ON</li> </ul>                 | "                         |                               |                  |  |  |
| Th <b>resholdValue</b> | <ul> <li>VSVPS Out<br/>value. ( abo</li> </ul> | put voltage<br>ove 4800mV | Variable swirl valve position |                  |  |  |
| DiagnosticTime         | • 2.5 sec.                                     | ں خودرو                   | sensor circuit                |                  |  |  |
| Fail Safe              | Fuel Cut                                       | NO                        |                               | sensor component |  |  |
|                        | EGR Off                                        | NO                        | Swirl valve opened at         |                  |  |  |
|                        | Fuel Limit                                     | NO                        | actuator failure              | 0                |  |  |
|                        | MIL                                            | OFF                       |                               |                  |  |  |

#### SPECIFICATION EF789503

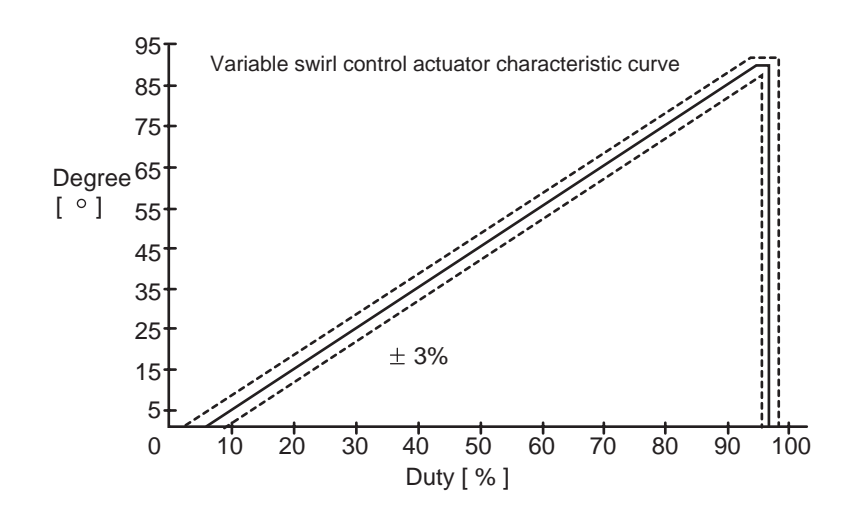

SLDFL6625L

FLB -465

SUNFL7667L

### SCHEMATIC DIAGRAM E32E30B4

Refer to DTC P2009.

### SIGNAL WAVEFORM AND DATA EF9BDCA1

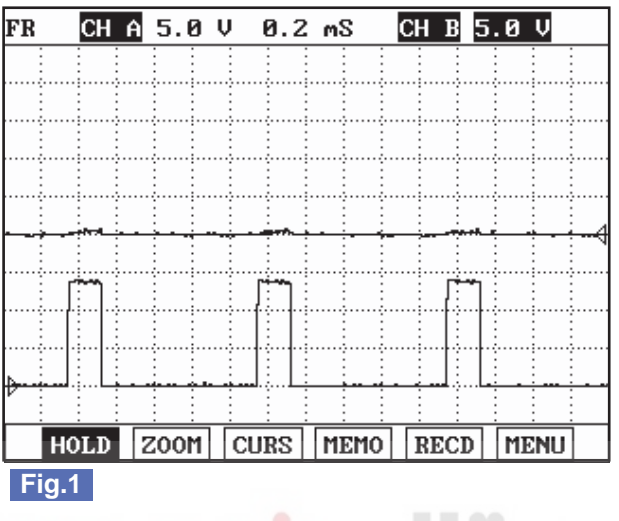

| Bt    | СН            | A 5.0             | V 0.5 | ōmS     | СН В    | 5.0 V   |               |
|-------|---------------|-------------------|-------|---------|---------|---------|---------------|
| -     |               |                   |       |         |         |         |               |
|       |               |                   |       |         |         |         |               |
|       | h             | 'n                | Π     | h i     | ۱ I     | h       |               |
|       |               |                   |       |         |         |         |               |
| ·     |               |                   |       |         |         |         |               |
|       | <u>با ا</u> ب | - <u>ا</u> لعب مع |       | ╎└╍┥╺╺┥ | <u></u> |         | •••           |
| ····• | ····          |                   |       |         |         |         |               |
|       |               |                   |       |         |         |         |               |
| ····• | ····          |                   |       |         |         |         |               |
| ÷     |               |                   |       | -       |         |         |               |
|       |               |                   |       |         |         |         | <u>.</u><br>1 |
|       | HOLD          | 2000              | CORS  | LUELO   | RECI    | DILLENO |               |

Fig.1) Waveform when variable swirl valve closed at idle. Terminal 1 is (+) and 2 is (-). Fig.2) Waveform when variable swirl valve opened at above 3000RPM. Terminal 1 is (-) and 2 is (+).

### TERMINAL AND CONNECTOR INSPECTION EF7C2A64

Refer to DTC P2009.

#### POWER CIRCUIT INSPECTION E1FEOCDD

- 1. IG Key "OFF", Engine "OFF".
- 2. Disconnect variable swirl control actuator connector.
- 3. IG Key "ON".
- 4. Measure the voltage of variable swirl control actuator connector terminal 3.

Specification: 4.8V~5.1V

5. Is the measured voltage within the specification?

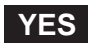

Go to "Signal Circuit Inspection".

NO

Repair open in power circuit and go to "Verification of Vehicle Repair".

#### SIGNAL CIRCUIT INSPECTION EECOFEGD

1. Check signal circuit voltage

### 021 62 99 92 92

#### FLB -466

### FUEL SYSTEM

- 1) IG Key "OFF", Engine "OFF".
- 2) Disconnect variable swirl control actuator connector.
- 3) IG Key "ON".
- 4) Measure the voltage of variable swirl control actuator connector terminal 4.

Specification : 4.8V~5.1V

5) Is the measured voltage within the specification?

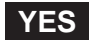

Go to "Component Inspection".

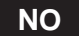

Go to "2. Check open in signal circuit" as follows.

- 2. Check open in signal circuit
  - 1) IG Key "OFF", Engine "OFF".
  - 2) Disconnect variable swirl control actuator connector and ECM connector.
  - 3) Check continuity between variable swirl control actuator connector terminal 4 and ECM connector (CUD-M) ter-
  - شرکت دیجیتال خودرو سامانه (مسئولیک minal 56

Specification : Continuity ( below 1.0

4) Is the measured resistance within the specificaiton?

#### YES

Repair short to ground in signal circuit and go to "Verification of Vehicle Repair".

NO

Repair open in signal circuit and go to "Verification of Vehicle Repair".

#### GROUND CIRCUIT INSPECTION E72BF3E6

- 1. IG Key "OFF", Engine "OFF".
- 2. Disconnect variable swirl control actuator connector.
- 3. IG Key "ON".
- 4. Measure the voltage of variable swirl control actuator connector terminal 3. [ TEST "A" ]
- 5. Measure the voltage between variable swirl control actuator connector terminal 3 and terminal 5. [TEST "B"] (terminal 3 : Check + prove, terminal 5 : Check prove)

Specification : [TEST "A"] Voltage - [TEST "B"] Voltage = below 200mV

6. Is the measured voltage within the specification?

### FLB -467

### YES

Go to "Component Inspection".

#### NO

When "B" voltage is not detected : Repair open in ground circuit and go to "Verification of Vehicle Repair". When the voltage difference between "A" and "B" is above 200mV : Eliminate the causes of excessive resistance and go to "Verification of Vehicle Repair".

#### COMPONENT INSPECTION E5F4DB79

- 1. Check variable swirl control actuator position sensor resistance
  - 1) IG Key "OFF", Engine "OFF".
  - 2) Disconnect variable swirl control actuator.
  - 3) Measure the resistance of variable swirl control actuator component terminal 3,4,5 referring "Terminal resistance table" as follows.

Specification : Terminal resistance table

|                                                       | Detecting               | Resistance           | (K 20)                |                  | Component          |  |
|-------------------------------------------------------|-------------------------|----------------------|-----------------------|------------------|--------------------|--|
| ولیت محدود)                                           | terminal                | valve fully<br>opend | valve fully<br>closed | Characteristic   | connector<br>shape |  |
| variable swirl<br>control actuator<br>position sensor | 3(power)-<br>5(ground)  | 4.47±0.1K            | 4.47±0.1K             | stable           |                    |  |
|                                                       | 3(power)-<br>4(signal)  | 4.81±0.1K            | 0.85±0.1K             | resistance drops |                    |  |
|                                                       | 4(signal)-<br>5(ground) | 0.75±0.1K            | 4.71±0.1K             | resistance rises | SLDFL6613L         |  |

4) Is the measured resistance within the specification?

### YES

Go to "2. Check variable swirl control actuator position sensor operation" as follows.

NO

Replace variable swirl control actuator assy' and go to "Verification of Vehicle Repair".

- 2. Check variable swirl control actuator position sensor operation
  - 1) IG Key "ON", Engine "ON".
  - 2) Keep engine at idle state.
  - 3) Monitor the waveform of variable swirl control actuator terminal 4 with oscilloscope.
  - 4) Turning off engine, monitor the waveform of variable swirl control actuator at the point of operation stop.

### WWW.DIGITALKHODRO.COM

# 021 62 99 92 92

#### FLB -468

#### FUEL SYSTEM

SLDF27646L

SPECIFICATION :

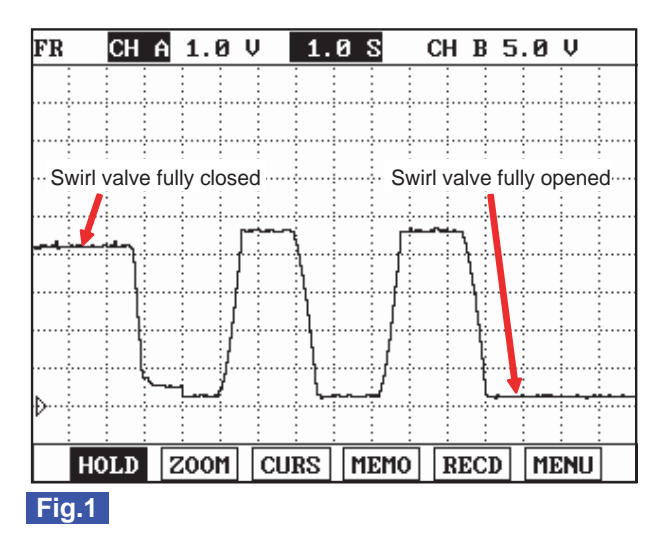

Fig.1) Waveform of variable swirl control actuator motor position sensor at the point of turning engine OFF. 4.3V at swirl valve closed and 0.3V at swirl valve opened. Swirl valve is opened and closed twice at engine "OFF".(at terminal 4)

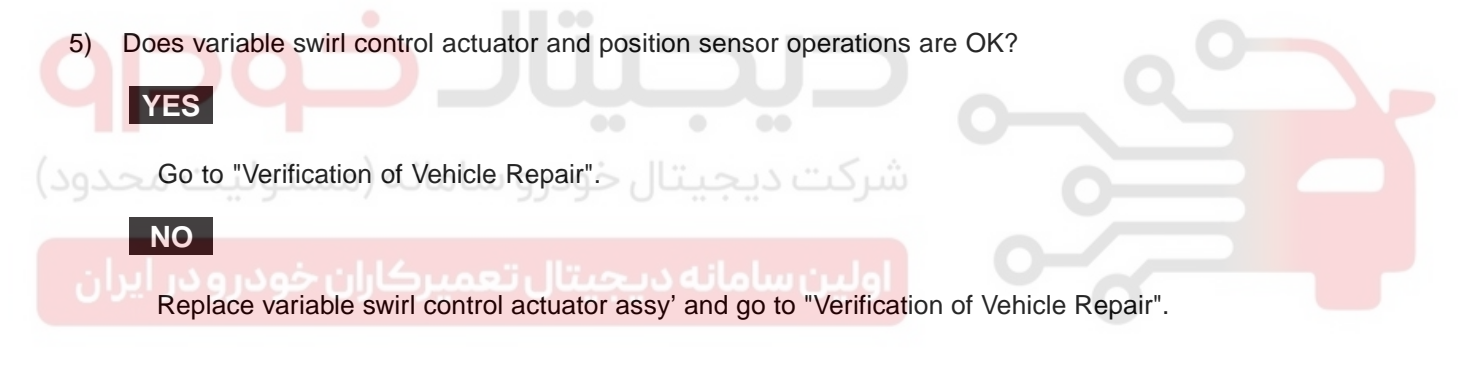

#### VERIFICATION OF VEHICLE REPAIR E859FCE5

Refer to DTC P2009.
FLB -469

## DTC P2123 THROTTLE/PEDAL POSITION SENSOR/SWITCH "D" CIRCUIT HIGH INPUT

## COMPONENT LOCATION E03FEED9

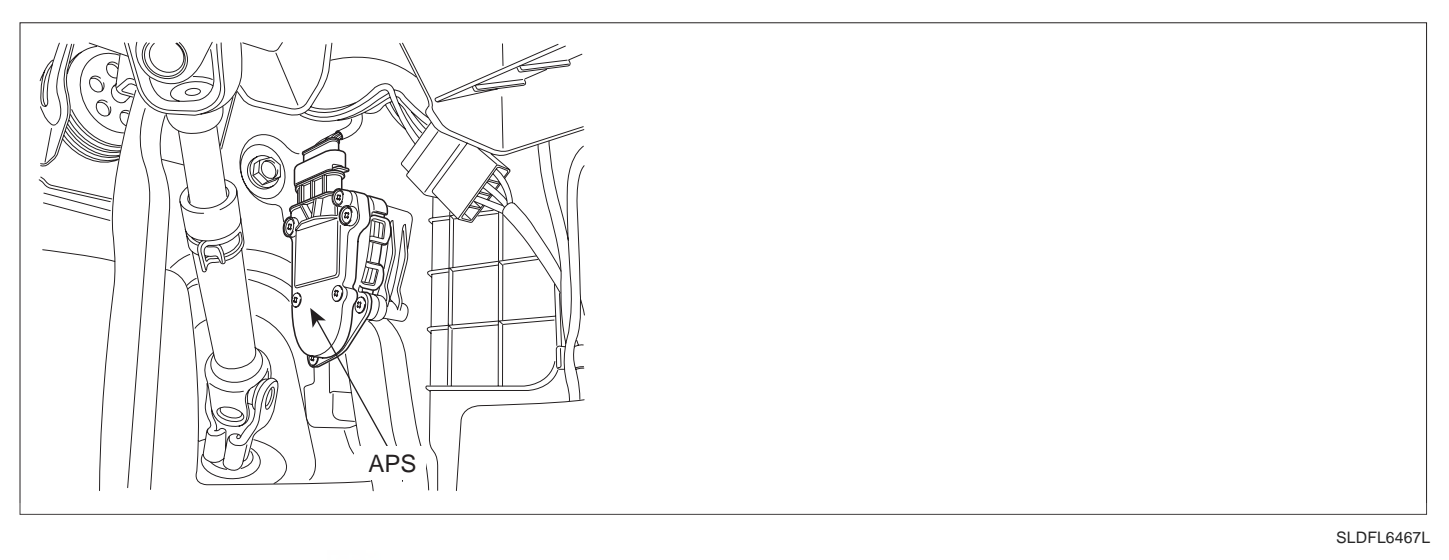

## GENERAL DESCRIPTION EC92F70C

Driver's intension to accelerate is transmitted to ECM through Accelerator Pedal Sensor(APS). And APS, whose mechanism is same as TPS, is required for ECM to determine optimum fuel injection quantity. As fidelity of APS is strongly required, APS is devided into two. One is APS1, which outputs main signals and the other is APS2, which monitors APS1 performance. APS1 and 2 do not share power supply and ground. Normally, APS2 output voltage is the half of APS1 and if the ratio of two signal is out of specified value, error is recognized then, Limp Home mode is activated. When Limp Home mode is activated, engine speed is fixed at 1200RPM and driving performance is limited to prevent excessive power generation due to APS false signal.

## DTC DESCRIPTION E953B69A

P2123 is set when output voltage of APS 1 is above the maximum value of 4.9V for more than 0.6 sec. This code is due to the short to battery in APS 1 power circuit and signal circuit or open in sensor ground circuit.

| ltem              | Detecting Condition                                                              |     |                                        | Possible Cause                  |  |
|-------------------|----------------------------------------------------------------------------------|-----|----------------------------------------|---------------------------------|--|
| DTC Strategy      | Voltage monitoring                                                               |     |                                        |                                 |  |
| Enable Conditions | IG Key "ON"(Accelerator pedal depressed)                                         |     |                                        |                                 |  |
| ThresholdValue    | <ul> <li>When output signal is above the maximum value (above 4900mV)</li> </ul> |     |                                        |                                 |  |
| DiagnosticTime    | • 0.6 sec.                                                                       |     |                                        | APS 1 Circuit     APS component |  |
|                   | Fuel Cut                                                                         | NO  | <ul> <li>APS standard value</li> </ul> | • APS component                 |  |
| Foil Sofo         | EGR Off                                                                          | NO  | is 0%.                                 |                                 |  |
|                   | Fuel Limit                                                                       | YES | speed is fixed at                      |                                 |  |
|                   | MIL                                                                              | ON  | 1200RPM.                               |                                 |  |

## DTC DETECTING CONDITION E50168B9

## FUEL SYSTEM

## SPECIFICATION EE8A425B

|       | Pedal released | Pedal depressed | Sensor Type         |
|-------|----------------|-----------------|---------------------|
| APS 1 | 0.7V~0.8V      | 3.8V~4.4V       | Variable resistance |
| APS 2 | 0.275V~0.475V  | 1.75V~2.35V     | type(Potentiometer) |

## SCHEMATIC DIAGRAM EB186678

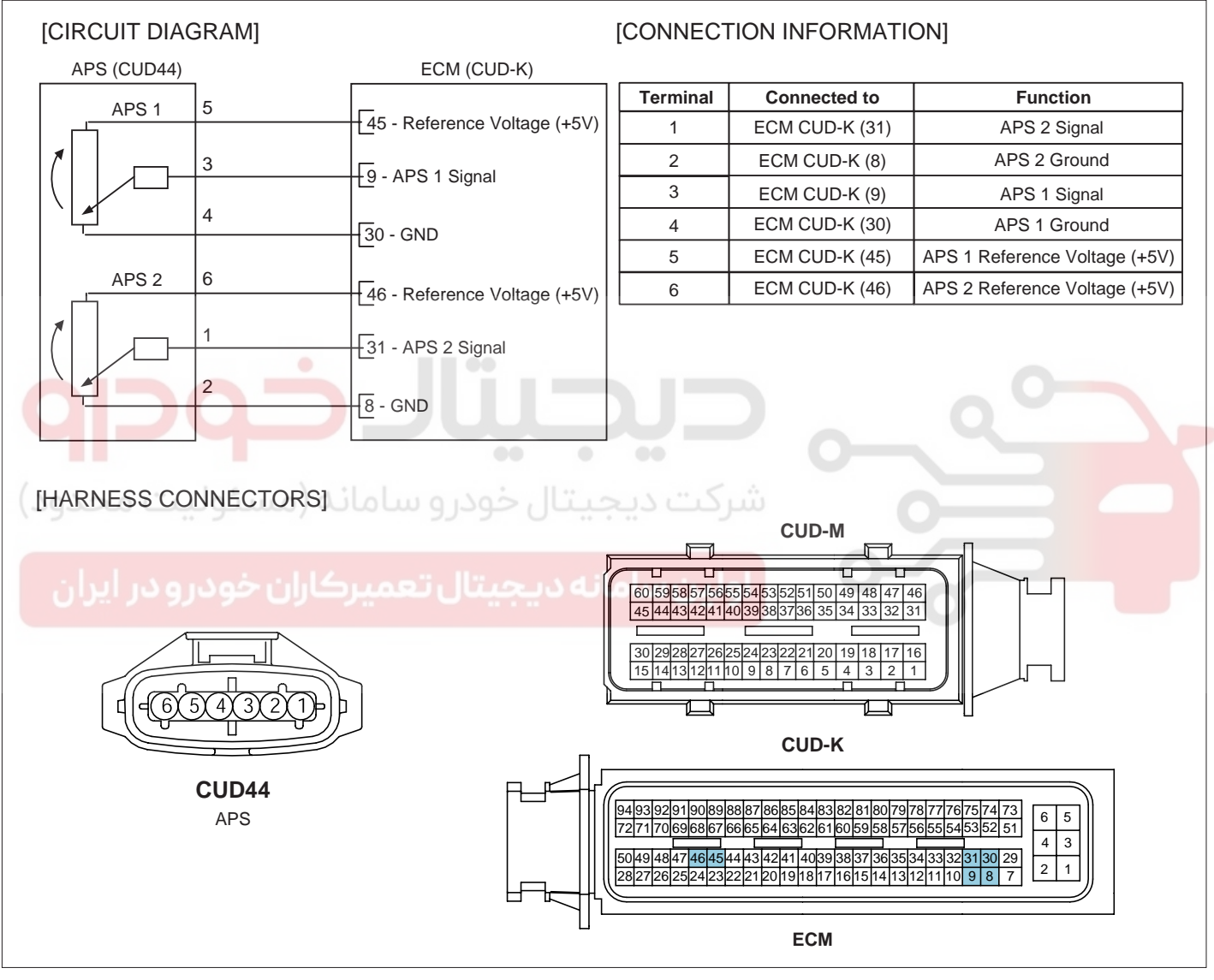

SLDF27129L

#### SIGNAL WAVEFORM AND DATA EB63D7CA

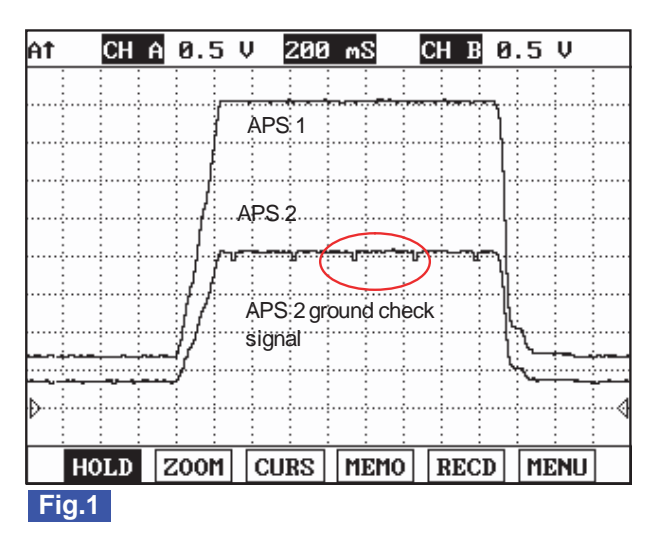

Fig.1) APS 1 and APS 2 signals are measured simultaneously, Check if output value is rising and APS 2 is 1/2 of APS 1 signal.

SLDFL6468L

## 🔟 NOTE

APS 2 Ground checking signal is for ECM to monitor APS 2. This signal drops APS 2 output voltage to below 200.39mV per 200msec. If APS 2 output voltage does not drop to below 200.39mV, ECM sets DTC as recognizing ground circuit error of APS 2.

The waveform below 200.39mV is not detectable in Ground checking signal waveform of APS 2 signal. Instead, the waveform which drops a little is detected. If APS 2 data of "SERVICE DATA" on the Scantool varies from 350mV to 0mV periodically, it means it works well.

## MONITOR SCANTOOL DATA EF06E4DC

- 1. Connect scantool to Data Link Cable (DLC).
- 2. Warm engine up to normal operating temperature.
- 3. Turn "OFF" electrical devices and A/C.
- 4. Monitor "ACCEL PEDAL SENSOR", "ACCEL PEDAL SENSOR 1", "ACCEL PEDAL SENSOR 2 " parameter on the scantool.

Specification : At idle( 0% ) ACCEL PEDAL SENSOR 1 : 600mV~800mV ACCEL PEDAL SENSOR 2 : 1/2 of ACCEL PEDAL SENSOR 1

WWW.DIGITALKHODRO.COM

## 021 62 99 92 92

## FLB -471

FUEL SYSTEM

## FLB -472

|    |       | 1.2     | 2 CURF | ENT DA | TA    | 21/    | 54 |
|----|-------|---------|--------|--------|-------|--------|----|
|    |       |         |        |        |       |        |    |
| ×  | FUEL  | PRESSUI | RE MEA | SURED  | 28.2  | MPa    |    |
| ×  | RAIL  | PRESS.  | REGUL  | ATOR1  | 22.7  | %      |    |
| ×  | AIR M | ASS PE  | RCYLIN | IDER   | 359.1 | 7mg∕st |    |
| ×  | ACCEL | PEDAL   | SENSO  | R      | 0.0   | %      |    |
| ×  | ACCEL | PEDAL   | SENSO  | R 1    | 725   | mŲ     |    |
| ×  | ACCEL | PEDAL   | SENSO  | R 2    | 333   | mŲ     |    |
| ×  | ENGIN | E SPEE  | D SENS | OR     | 794   | rpm    |    |
|    | BOOST | PRESS   | JRE SE | NSOR   |       |        |    |
|    |       |         |        |        |       |        | Ŧ  |
|    | FIX   |         | FULL   |        | GRPH  | RCRD   | ]  |
| Fi | a.1   |         |        |        |       |        |    |

Fig.1) APS output data at warm idle. Check if output value is rising and "ACCEL PEDAL SENSOR 2" is 1/2 of "ACCEL PEDAL SENSOR 1" signal.

SLDFL6469L

#### **TERMINAL AND CONNECTOR INSPECTION** E8D02EBC

- 1. Electrical systems consist of a lot of harness and connectors, poor connection of terminals can cause various problems and damage of component.
- 2. Perform checking procedure as follows.
  - 1) Check damage of harness and terminals : Check terminals for contact resistance, corrosion and deformation.
  - Check connecting condition of ECM and component connector : Check terminal seperation, damage of locking 2) device and connecting condition between terminal and wiring.

#### **NOTE**

Disconnect the pin which requires checking at mail connector and insert it to the terminal at female connector for checking connecting condition. (after checking, reconnect the pin at correct position)

3. Is the problem found?

## YES

Repair the trouble causing part and go to "Verification of Vehicle Repair".

NO

Go to "Power Circuit Inspection".

#### POWER CIRCUIT INSPECTION ED8A4D68

- IG Key "OFF", Engine "OFF". 1.
- Disconnect APS connector. 2.
- IG Key "ON". 3.
- 4. Measure the voltage of APS connector terminal 5.

Specification: 4.8V~5.1V

## DTC TROUBLESHOOTING PROCEDURES

5. Is the measured voltage within the specification?

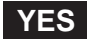

Go to "Signal Circuit Inspection".

## NO

If the measured voltage is not within the specified value, find and repair short to battery in APS 1 power circuit and go to "Verification of Vehicle Repair".

## SIGNAL CIRCUIT INSPECTION ECF17437

- 1. Check open in signal circuit
  - 1) IG Key "OFF", Engine "OFF".
  - 2) Disconnect APS connector and ECM connector.
  - 3) Check continuity between APS connector terminal 3 and ECM connector (CUD-K) terminal 9.

Specification : Continuity (below 1.0 )

4) Is the measured resistance within the specification?

شرکت دیجیتال خودرو سامانه (مسئولی<mark>ا YES</mark> حدود

Go to "Check short to battery in signal circuit" as follows.

Repair open in signal circuit and go to "Verification of Vehicle Repair".

- 2. Check short to battery in signal circuit
  - 1) IG Key "OFF", Engine "OFF".
  - 2) Disconnect APS connector and ECM connector.
  - 3) IG Key "ON".
  - 4) Measure the voltage of APS connector terminal 3.

Specification : 0.0V~0.1V

5) Is abnormal voltage detected in signal circuit with both connector disconnected?

## YES

Repair short to battery and go to "Verification of Vehicle Repair".

#### NO

Go to "Ground Circuit Inspection".

FUEL SYSTEM

## GROUND CIRCUIT INSPECTION EBF8609C

- 1. IG Key "OFF", Engine "OFF".
- 2. Disconnect APS connector.
- 3. IG Key "ON".
- 4. Measure the voltage of APS connector terminal 5. [TEST "A"]
- 5. Measure the voltage of APS connector terminal 5 and terminal 4. [ TEST "B" ] ( terminal 5 : Check + prove , terminal 4 : Check prove )

Specification : [TEST "A"] Voltage - [TEST "B"] Voltage = below 200mV

6. Is the measured voltage within the specification?

## YES

Go to "Component Inspection".

#### NO

When "B" voltage is not detected : Repair open in ground circuit and go to "Verification of Vehicle Repair". When the voltage difference between "A" and "B" is above 200mV : Eliminate the causes of excessive resistance and go to "Verification of Vehicle Repair".

## COMPONENT INSPECTION E4646FE7

- 1. IG Key "OFF", Engine "OFF".
- اولین سامانه دیجیتال تعمیرکاران خودر و در ایران
- 2. Disconnect APS connector.
- 3. Check resistance for each terminal refering to Resistance characteristic table.

Specification : Resistance characteristic table for each terminal

|       |                                 | Resistance         | (K 20)         |                  | Component          |  |
|-------|---------------------------------|--------------------|----------------|------------------|--------------------|--|
|       | Checking point                  | Pedal<br>Depressed | Pedal released | Characteristic   | Connector<br>Shape |  |
|       | 5(power)-<br>4(ground)          | 1.0±0.1K           | 1.0±0.1K       | Unchanged        |                    |  |
| APS 1 | 5(power)-<br>3(signal) 1.8±0.1K |                    | 1.1±0.1K       | Resistance drops |                    |  |
|       | 3(signal)-<br>4(ground)         | 1.1±0.1K           | 1.8±0.1K       | Resistance rises |                    |  |
|       | 6(power)-<br>2(ground)          | 2.0±0.1K           | 2.0±0.1K       | Unchanged        | SLDFL6474L         |  |
| APS 2 | 6(power)-<br>1(signal)          | 2.9±0.1K           | 2.1±0.1K       | Resistance drops |                    |  |
|       | 1(signal)-<br>2(ground)         | 1.1±0.1K           | 1.8±0.1K       | Resistance rises |                    |  |

4. Are resistances for each terminal measured correctly?

## DTC TROUBLESHOOTING PROCEDURES

## YES

Go to "Verification of Vehicle Rapair".

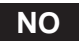

Replace APS and go to "Verification of Vehicle Rapair".

## VERIFICATION OF VEHICLE REPAIR EA616AB6

After a repair, it is essential to verify that the fault is corrected.

- 1. After connecting Scantool select "DIAGNOSTIC TROUBLE CODES(DTCs)" mode.
- 2. Clear recorded DTC using Scantool.
- 3. Drive the vehicle within DTC "Enable conditions" in "General information".
- 4. After selecting "DIAGNOSTIC TROUBLE CODES(DTCs)" mode and check if DTC is recorded again.
- 5. Are any DTCs recorded ?

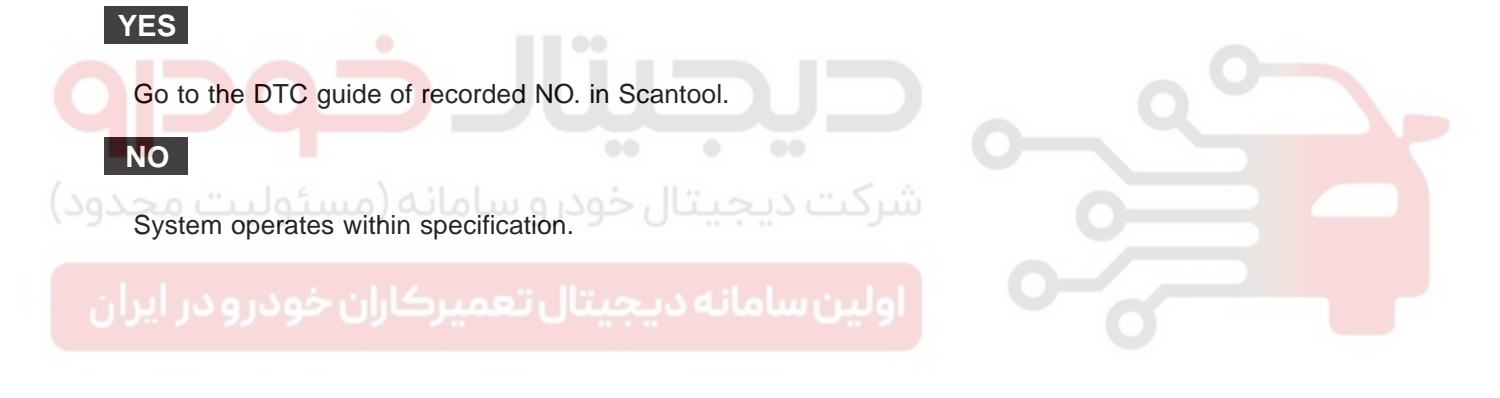

FUEL SYSTEM

# DTC P2128 THROTTLE/PEDAL POSITION SENSOR/SWITCH "E" CIRCUIT HIGH INPUT

## COMPONENT LOCATION EEEED708

Refer to DTC P2123.

## GENERAL DESCRIPTION EFCD1379

Refer to DTC P2123.

## DTC DESCRIPTION E1DE9AB4

P2128 is set when output voltage of APS 2 is above the maximum value of 2.463V for more than 0.18 sec. This code is due to the short to battery in APS 2 power circuit and signal circuit or open in sensor ground circuit.

## DTC DETECTING CONDITION E4C41786

| Item              | Detecting Condition                           |                             |                    | Possible Cause  |
|-------------------|-----------------------------------------------|-----------------------------|--------------------|-----------------|
| DTC Strategy      | Voltage monitoring                            |                             |                    | 0               |
| Enable Conditions | • IG Key "ON"                                 |                             |                    |                 |
| ThresholdValue    | <ul> <li>When output value (above)</li> </ul> | it signal is a<br>e 2464mV) |                    |                 |
| DiagnosticTime    | • 180ms                                       | 55-5-0                      | APS 2 Circuit      |                 |
| مديمديا ليراب     | Fuel Cut                                      | NO                          | APS standard value | • APS component |
| Epil Sofo         | EGR Off                                       | NO                          | is 0%.             |                 |
|                   | Fuel Limit                                    | YES                         | speed is fixed at  |                 |
|                   | MIL                                           | ON                          | 1200RPM.           |                 |

## SPECIFICATION EB66ACFD

|       | Pedal released | Pedal depressed | Sensor Type         |
|-------|----------------|-----------------|---------------------|
| APS 1 | 0.7V~0.8V      | 3.8V~4.4V       | Variable resistance |
| APS 2 | 0.275V~0.475V  | 1.75V~2.35V     | type(Potentiometer) |

## SCHEMATIC DIAGRAM EFF93557

Refer to DTC P2123.

## SIGNAL WAVEFORM AND DATA E16D0F8C

Refer to DTC P2123.

#### MONITOR SCANTOOL DATA E806A37C

Refer to DTC P2123.

#### TERMINAL AND CONNECTOR INSPECTION E3033303

Refer to DTC P2123.

#### POWER CIRCUIT INSPECTION E969C0A6

- 1. IG Key "OFF", Engine "OFF".
- 2. Disconnect APS connector.
- 3. IG Key "ON".
- 4. Measure the voltage of APS connector terminal 6.

Specification: 4.8V~5.1V

5. Is the measured voltage within the specification?

## YES

Go to "Signal Circuit Inspection".

NO

If the measured voltage is not within the specified value, find and repair short to battery in APS 2 power circuit and go to "Verification of Vehicle Repair".

SIGNAL CIRCUIT INSPECTION E1661075

- 1. Check open in signal circuit
  - 1) IG Key "OFF", Engine "OFF".
  - 2) Disconnect APS connector and ECM connector.
  - 3) Check continuity between APS connector terminal 1 and ECM connector (CUD-K) terminal 31.

Specification : Continuity (below 1.0 )

4) Is the measured resistance within the specification?

## YES

Go to "2. Check short to battery in signal circuit" as follows.

NO

Repair open in signal circuit and go to "Verification of Vehicle Repair".

- 2. Check short to battery in signal circuit
  - 1) IG Key "OFF", Engine "OFF".
  - 2) Disconnect APS connector and ECM connector.
  - 3) IG Key "ON".
  - 4) Measure the voltage of APS connector terminal 1.

## WWW.DIGITALKHODRO.COM

021 62 99 92 92

## <u>FLB -47</u>7

| FLB -478 | FUEL SYSTEM |
|----------|-------------|
|          |             |

| Spe | cification : 0.0 | V~0.1V |  |  |
|-----|------------------|--------|--|--|
| Ope | 0.0              | v 0.1v |  |  |

5) Is abnormal voltage detected in signal circuit with both connector disconnected?

YES

Repair short to battery and go to "Verification of Vehicle Repair".

NO

Go to "Ground Circuit Inspection".

#### GROUND CIRCUIT INSPECTION E4EE5060

- 1. IG Key "OFF", Engine "OFF".
- 2. Disconnect APS connector.
- 3. IG Key "ON".
- 4. Measure the voltage of APS connector terminal 6. [ TEST "A" ]
- 5. Measure the voltage of APS connector terminal 6 and terminal 2. [TEST "B"] (terminal 6 : Check + prove, terminal 2 : Check prove)

Specification : [TEST "A"] Voltage - [TEST "B"] Voltage = below 200mV

6. Is the measured voltage within the specification?

#### YES

Go to "Component Inspection".

#### NO

When "B" voltage is not detected : Repair open in ground circuit and go to "Verification of Vehicle Repair". When the voltage difference between "A" and "B" is above 200mV : Eliminate the causes of excessive resistance and go to "Verification of Vehicle Repair".

#### COMPONENT INSPECTION EC792182

- 1. IG Key "OFF", Engine "OFF".
- 2. Disconnect APS connector.
- 3. Check resistance for each terminal refering to Resistance characteristic table.

Specification : Resistance characteristic table for each terminal

|  | Checking point | Resistance         | (K 20)         |                | Component<br>Connector<br>Shape |
|--|----------------|--------------------|----------------|----------------|---------------------------------|
|  |                | Pedal<br>Depressed | Pedal released | Characteristic |                                 |

## DTC TROUBLESHOOTING PROCEDURES

|       | 5(power)-<br>4(ground)  | 1.0±0.1K | 1.0±0.1K | Unchanged        |            |
|-------|-------------------------|----------|----------|------------------|------------|
| APS 1 | 5(power)-<br>3(signal)  | 1.8±0.1K | 1.1±0.1K | Resistance drops |            |
|       | 3(signal)-<br>4(ground) | 1.1±0.1K | 1.8±0.1K | Resistance rises |            |
|       | 6(power)-<br>2(ground)  | 2.0±0.1K | 2.0±0.1K | Unchanged        | SLDFL6474L |
| APS 2 | 6(power)-<br>1(signal)  | 2.9±0.1K | 2.1±0.1K | Resistance drops |            |
|       | 1(signal)-<br>2(ground) | 1.1±0.1K | 1.8±0.1K | Resistance rises |            |

4. Are resistances for each terminal measured correctly?

## YES

Go to "Verification of Vehicle Rapair".

## NO

Replace APS and go to "Verification of Vehicle Rapair".

## VERIFICATION OF VEHICLE REPAIR EA674EFC

Refer to DTC P2123.

ولين سامانه ديجيتال تعميركاران خودرو در ايران

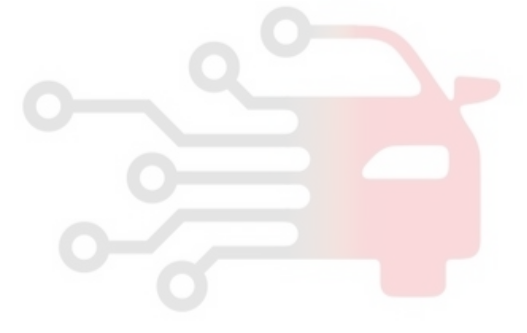

021 62 99 92 92

#### FUEL SYSTEM

## DTC P2138 THROTTLE/PEDAL POSITION SENSOR/SWITCH "D" / "E" VOLTAGE CORRELATION

#### COMPONENT LOCATION E7FA101C

Refer to DTC P2123.

#### GENERAL DESCRIPTION E24CF4E7

Refer to DTC P2123.

## DTC DESCRIPTION E36B9EF5

P2138 is set when APS 2 output voltage which is not 1/2 of APS 1 output voltage is detected for more than 0.24 sec. Careful inspection of poor connection between APS 1 and APS 2, resistance characteristic of APS component is needed.

## DTC DETECTING CONDITION E9E52727

| ltem              | Detecting Condition                                                                                                    |              |                    | Possible Cause                  |
|-------------------|----------------------------------------------------------------------------------------------------|--------------|--------------------|---------------------------------|
| DTC Strategy      | <ul> <li>Voltage mor</li> </ul>                                                                                                    | nitoring     |                    |                                 |
| Enable Conditions | <ul> <li>IG Key "ON"</li> </ul>                                                                                                    | '(Accelerato | r pedal depressed) |                                 |
| ThresholdValue    | <ul> <li>When APS 1, 2 signal is all above 0% and below 5%.</li> <li>The difference between APS 1and 2 is above 308mV</li> <li>When APS 1, 2 signal is all above 7%.</li> <li>The difference between APS 1 and 2 is above 405mV</li> </ul> |              |                    | APS 1 Circuit     APS 2 Circuit |
| DiagnosticTime    | • 0.24 sec.                                                                                                    |              |                    | APS component                   |
| ودرو در ایران     | Fuel Cut                                                                                                    | NO           | APS standard value |                                 |
| Fail Safa         | EGR Off                                                                                                    | NO           | is 0%.             |                                 |
|                   | Fuel Limit                                                                                                    | YES          | speed is fixed at  |                                 |
|                   | MIL                                                                                                    | ON           | 1200RPM.           |                                 |

## SPECIFICATION E248E9B6

|       | Pedal released | Pedal depressed | Sensor Type         |
|-------|----------------|-----------------|---------------------|
| APS 1 | 0.7V~0.8V      | 3.8V~4.4V       | Variable resistance |
| APS 2 | 0.275V~0.475V  | 1.75V~2.35V     | type(Potentiometer) |

#### SCHEMATIC DIAGRAM EGACA70F

Refer to DTC P2123.

#### SIGNAL WAVEFORM AND DATA E166867F

Refer to DTC P2123.

#### MONITOR SCANTOOL DATA EFBEDC82

Refer to DTC P2123.

#### TERMINAL AND CONNECTOR INSPECTION EAEFB97D

Refer to DTC P2123.

#### POWER CIRCUIT INSPECTION EC3FE7E8

- 1. IG Key "OFF", Engine "OFF".
- 2. Disconnect APS connector.
- 3. IG Key "ON".
- 4. Measure the voltage of APS connector terminal 5.
- 5. Measure the voltage of APS connector terminal 6.

Specification: 4.8V~5.1V

6. Is the measured voltage within the specification?

## YES

Go to "Signal Circuit Inspection".

NO

If the measured voltage is not within the specified value, find and repair trouble causing part in circuits and go to "Verification of Vehicle Repair". When the measured voltage of APS 1 is higher than the specified value : Refer to P0643 Circuit Inspection. When the measured voltage of APS 2 is higher than the specified value : Refer to P0653 Circuit Inspection. When the measured voltage of APS 1 is lower than the specified value : Refer to P0642 Circuit Inspection.

When the measured voltage of APS 2 is lower than the specified value : Refer to P0652 Circuit Inspection.

#### SIGNAL CIRCUIT INSPECTION EC2643F5

- 1. Check open in signal circuit
  - 1) IG Key "OFF", Engine "OFF".
  - 2) Disconnect APS connector and ECM connector.
  - 3) Check continuity between APS connector terminal 3 and ECM connector (CUD-K) terminal 9.(APS 1)
  - 4) Check continuity between APS connector terminal 1 and ECM connector (CUD-K) terminal 31.(APS 2)

Specification : Continuity (below 1.0 )

5) Is the measured resistance within the specification?

#### YES

Go to "2. Check short in signal circuit (APS 1)"as follows.

NO

Repair open in signal circuit and go to "Verification of Vehicle Repair".

## WWW.DIGITALKHODRO.COM

#### FLB -481

## 021 62 99 92 92

## FLB -482

2. Check short in signal circuit ( APS 1 )

- 1) IG Key "OFF", Engine "OFF".
- 2) Disconnect APS connector and ECM connector.
- 3) IG Key "ON".
- 4) Check continuity between APS connector terminal 3 and chassis ground. (Check short to ground )
- 5) Measure the voltage of APS connector terminal 3. (Check short to battery )

Specification : Check short to ground : Discontinuity (Infinite ) Check short to battery : 0.0V~0.1V

6) Is APS 1 signal circuit insulated normally?

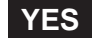

Go to "3.Signal Circuit Inspection (APS 2)" as follows.

NO

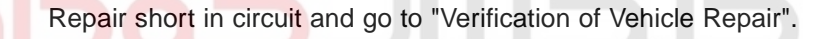

3. Signal Circuit Inspection (APS 2)

- 1) IG Key "OFF", Engine "OFF".
  - 2) Disconnect APS connector and ECM connector.
  - 3) IG Key "ON".
  - 4) Check continuity between APS connector terminal 1 and chassis ground. (Check short to ground )
  - 5) Measure the voltage of APS connector terminal 1. (Check short to battery )

Specification : Check short to ground : Discontinuity (Infinite ) Check short to battery : 0.0V~0.1V

6) Is APS 2 signal circuit insulated normally?

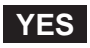

Go to "Ground Circuit Inspection".

NO

Repair short in circuit and go to "Verification of Vehicle Repair".

## GROUND CIRCUIT INSPECTION E6D436E4

- 1. Check ground circuit (APS1)
  - 1) IG Key "OFF", Engine "OFF".
  - 2) Disconnect APS connector.

## WWW.DIGITALKHODRO.COM

## 021 62 99 92 92

## FLB -483

- 3) IG Key "ON".
- 4) Measure the voltage of APS terminal 5. [TEST "A"]
- 5) Measure the voltage of APS terminal 5 and terminal 4. [TEST "B"] (terminal 5 : Check + prove, terminal 4 : Check - prove)

```
Specification : [TEST "A"] Voltage - [TEST "B"] Voltage = below 200mV
```

6) Is the measured voltage within the specification?

#### YES

Go to "2. Check ground circuit (APS2)"as follows.

#### NO

When "B" voltage is not detected : Repair open in ground circuit and go to "Verification of Vehicle Repair". When the voltage difference between "A" and "B" is above 200mV : Eliminate the causes of excessive resistance and go to "Verification of Vehicle Repair".

2. Check ground circuit (APS2)

| 1)     | ) IG Key "OFF", Engine "OFF".                                                                                                    |  |
|--------|----------------------------------------------------------------------------------------------------|--|
| 2)     | ) Disconnect APS connector.                                                                                                    |  |
| 3)     | ) IG Key "ON".                                                                                                    |  |
| 4)     | ) Measure the voltage of APS terminal 6. [TEST "A"]                                                                               |  |
| 5)     | ) Measure the voltage of APS terminal 6 and terminal 2. [TEST "B"]<br>( terminal 6 : Check + prove , terminal 2 : Check - prove ) |  |
| Specif | cification : [TEST "A"] Voltage - [TEST "B"] Voltage = below 200mV                                                                |  |

6) Is the measured voltage within the specification?

#### YES

Go to "Component Inspection".

#### NO

When "B" voltage is not detected : Repair open in ground circuit and go to "Verification of Vehicle Repair". When the voltage difference between "A" and "B" is above 200mV : Eliminate the causes of excessive resistance and go to "Verification of Vehicle Repair".

### COMPONENT INSPECTION E614900E

- 1. IG Key "OFF", Engine "OFF".
- 2. Disconnect APS connector.
- 3. Check resistance for each terminal refering to Resistance characteristic table.

Specification : Resistance characteristic table for each terminal

## 021 62 99 92 92

#### FLB -484

#### **FUEL SYSTEM**

|       |                         | Resistance         | (K 20)         |                  | Component          |
|-------|-------------------------|--------------------|----------------|------------------|--------------------|
|       | Checking point          | Pedal<br>Depressed | Pedal released | Characteristic   | Connector<br>Shape |
|       | 5(power)-<br>4(ground)  | 1.0±0.1K           | 1.0±0.1K       | Unchanged        |                    |
| APS 1 | 5(power)-<br>3(signal)  | 1.8±0.1K           | 1.1±0.1K       | Resistance drops |                    |
|       | 3(signal)-<br>4(ground) | 1.1±0.1K           | 1.8±0.1K       | Resistance rises |                    |
|       | 6(power)-<br>2(ground)  | 2.0±0.1K           | 2.0±0.1K       | Unchanged        | SLDFL6474L         |
| APS 2 | 6(power)-<br>1(signal)  | 2.9±0.1K           | 2.1±0.1K       | Resistance drops |                    |
|       | 1(signal)-<br>2(ground) | 1.1±0.1K           | 1.8±0.1K       | Resistance rises |                    |

۰

4. Are resistances for each terminal measured correctly?

## YES

Go to "Verification of Vehicle Rapair"

## NO

Replace APS and go to "Verification of Vehicle Rapair".

VERIFICATION OF VEHICLE REPAIR EPFILAAD

Refer to DTC P2123.

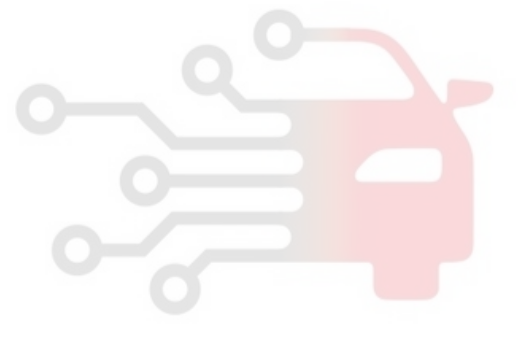

FLB -485

# DTC P2238 LAMBDA SENSOR PUMPING CURRENT CIRCUIT LOW (BANK 1 / SENSOR 1)

#### COMPONENT LOCATION EFFFBC80

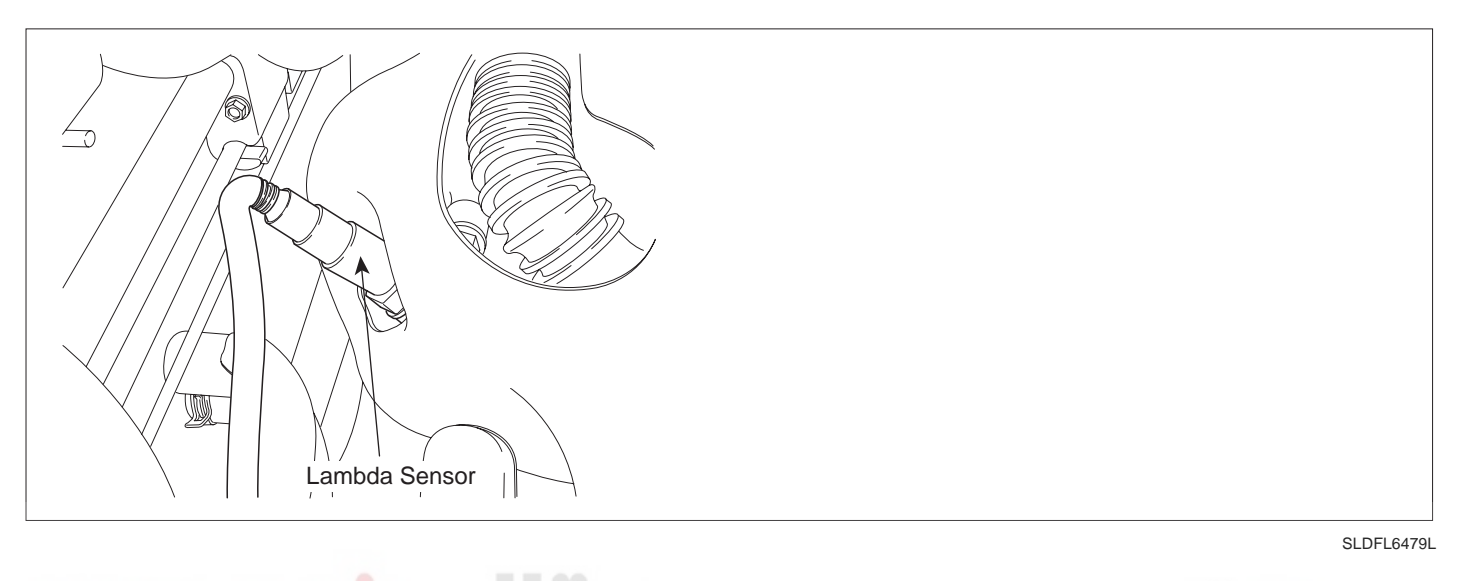

## GENERAL DESCRIPTION E57304AR

Lambda sensor installed at exhaust manifold is planar ZrO2 dual cell type and it senses O2 density of exhaust gas for accurate EGR control through fuel correction. It also limits smoke which is generated by reach air-fuel mixture at engine maximum loading condition. ECM controls pumping current in order to fit -value from linear O2 sensor to 1.0.

[Lean air-fuel mixture(1.0 < < 1.1)] ECM supplies pumping current to Lambda sensor (+pumping current) and activates it for Lambda sensor to have the characteristic at =1.0 (0.0 pumping current). With the value of pumping current supplied to Lambda sensor, ECM detects O2 density of exhaust gas.

[Rich air-fuel mixture(0.9 < < 1.0)]ECM takes away pumping current from O2 sensor (-pumping current) and deactivates it for Lambda sensor to have the characteristic at =1.0 (0.0 pumping current). With the value of pumping current taken away from Lambda sensor, ECM detects O2 density of exhaust gas.

This performance is the most active and fast at normal operating temp.( $450 \sim 600$ ) thus, in order to reach normal operating temp. and last at that temp., heater(heating coil) is integrated with Lambda sensor.Heater coil is controlled by ECM as PWM. the resistance of heater coil is low when coil is cold thus, current through it increases while resistance is high when coil is hot thus, current decreases. With this principle, Lambda sensor temp. is measured and Lambda sensor heater operation varies based on the data.

#### DTC DESCRIPTION E9A9CF31

P2238 is set when 1) short to ground in signal line(terminal4), ground line(terminal3), pumping current line(terminal6) or 2) open in pumping current line(terminal6), ground line(terminal3), sensor power(terminal1) is detected for more than 2 sec.. This code is due to the problem of Lambda sensor circuit.

#### **FUEL SYSTEM**

## DTC DETECTING CONDITION E1172A16

| ltem              | Detecting Condition                                                                              |     |  | Possible Cause            |
|-------------------|--------------------------------------------------------------------------------------------------|-----|--|---------------------------|
| DTC Strategy      | Voltage monitoring                                                                               |     |  |                           |
| Enable Conditions | Engine running                                                                                   |     |  |                           |
| ThresholdValue    | <ul> <li>Short to GND in Lambda sensor circuit</li> <li>Open in Lambda sensor circuit</li> </ul> |     |  |                           |
| DiagnosticTime    | • 2.0 sec.                                                                                       |     |  | Lambda sensor circuit     |
|                   | Fuel Cut                                                                                         | NO  |  | • Lambda sensor component |
| Foil Sofo         | EGR Off                                                                                          | NO  |  |                           |
|                   | Fuel Limit                                                                                       | NO  |  |                           |
|                   | MIL                                                                                              | OFF |  |                           |

## SPECIFICATION EAB48F65

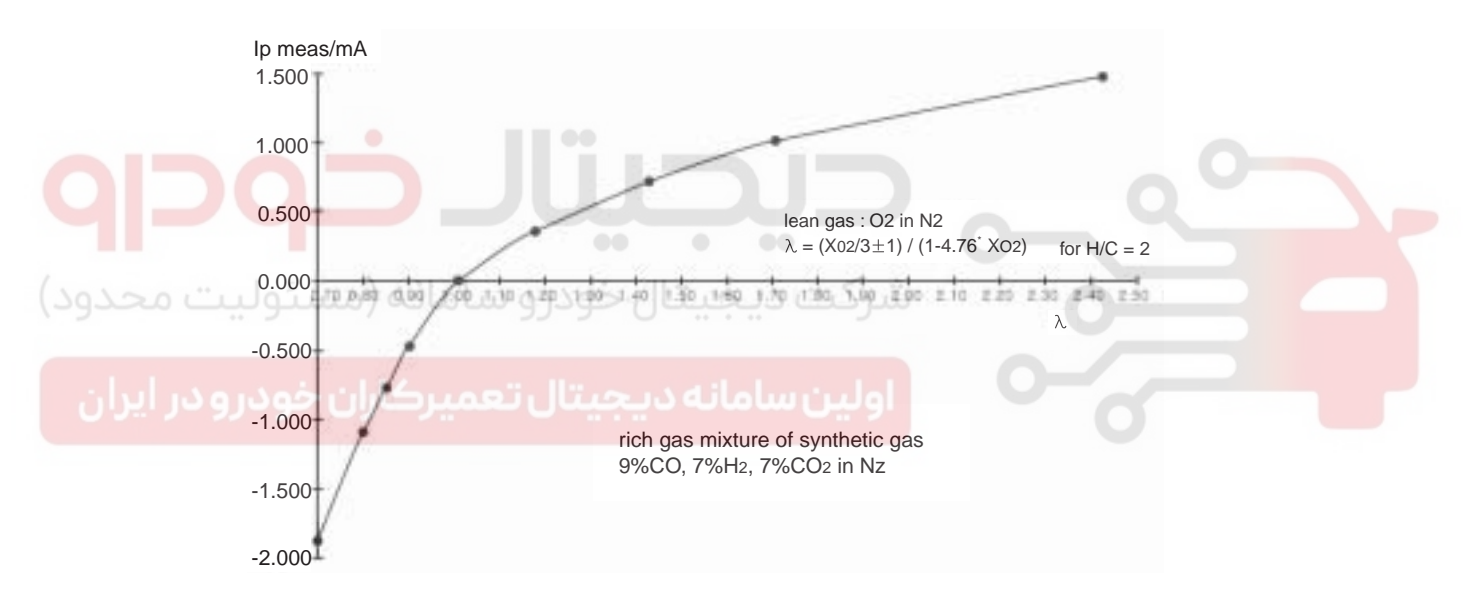

SLDFL6480L

| value              | 0.65  | 0.70  | 0.80  | 0.90  | 1.01 |
|--------------------|-------|-------|-------|-------|------|
| Pumping<br>current | -2.22 | -1.82 | -1.11 | -0.50 | 0.00 |
| value              | 1.18  | 1.43  | 1.70  | 2.42  | Air  |
| Pumping<br>current | 0.33  | 0.67  | 0.94  | 1.38  | 2.54 |

## DTC TROUBLESHOOTING PROCEDURES

## SCHEMATIC DIAGRAM E4E22CA0

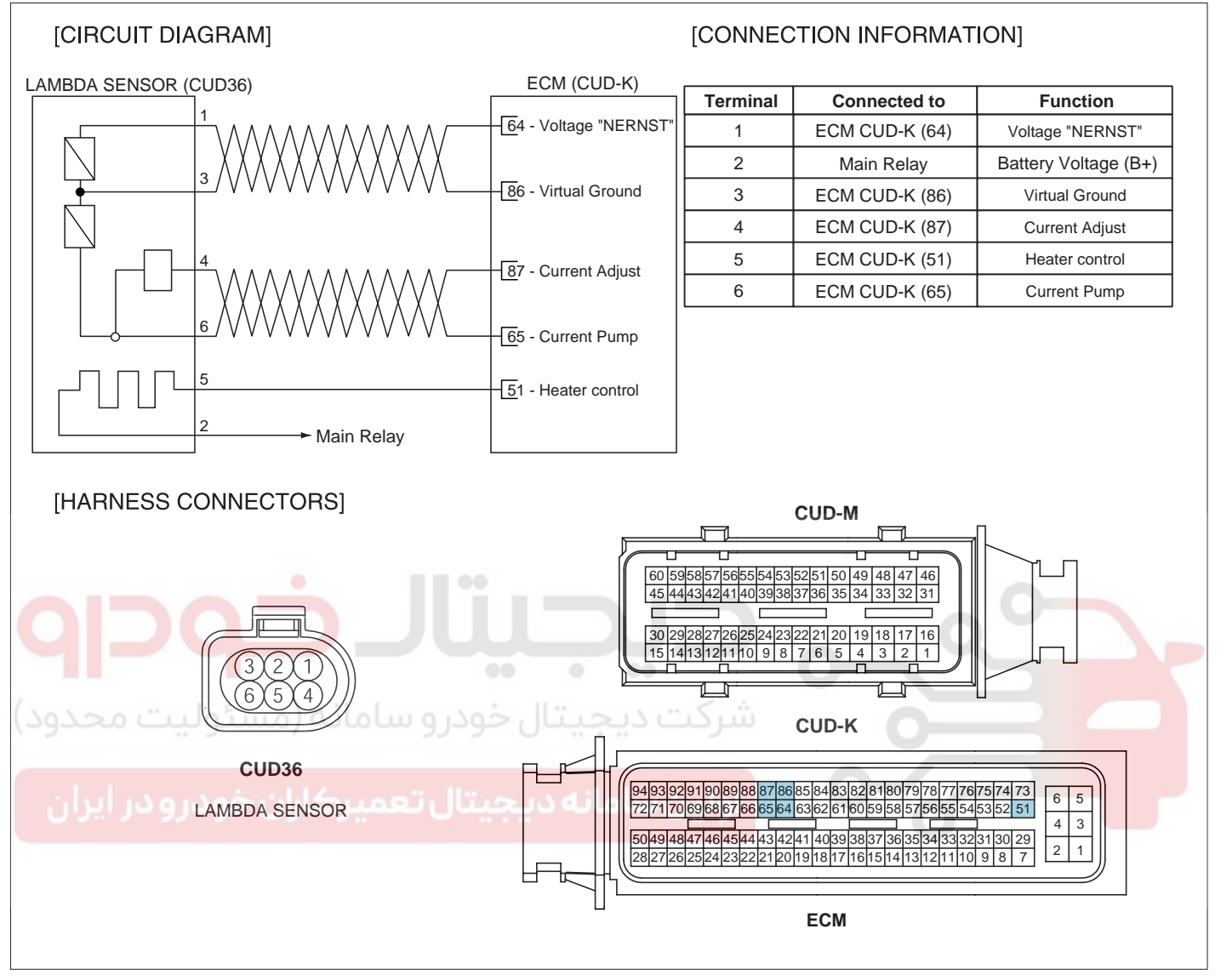

SLDF27138L

FUEL SYSTEM

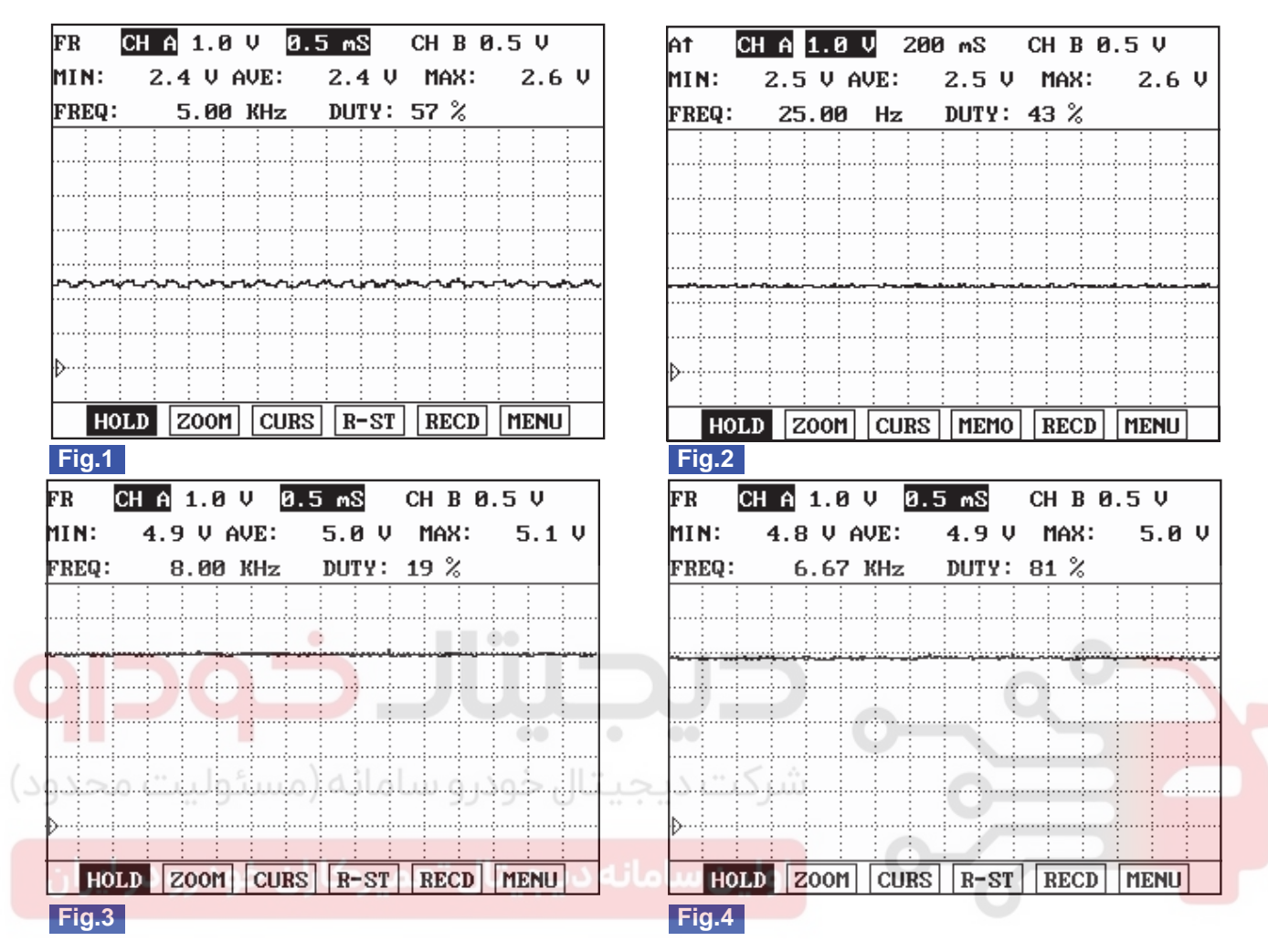

#### SIGNAL WAVEFORM AND DATA E1D25361

Fig.1) Waveform of Lambda sensor power(terminal 1) at IG KEY "ON" and Engine running. It fluctuates between 2V and 3V periodically.

Fig.2) Waveform of Lambda sensor ground(terminal 3) at IG KEY "ON" and Engine running. 2.5V is displayed.

Fig.3) Waveform of Lambda sensor signal(terminal 4) at IG KEY "ON" and Engine running. 5V is displayed.

Fig.4) Waveform of Lambda sensor pump(terminal 6) at IG KEY "ON" and Engine running. 5V is displayed.

SLDFL6481L

## TERMINAL AND CONNECTOR INSPECTION E23C4B34

- 1. Electrical systems consist of a lot of harness and connectors, poor connection of terminals can cause various problems and damge of component.
- 2. Perform checking procedure as follows.
  - 1) Check damage of harness and terminals : Check terminals for contact resistance, corrosion and deformation.
  - 2) Check connecting condition of ECM and component connector : Check terminal seperation, damage of locking device and connecting condition between terminal and wiring.

## 🔟 ΝΟΤΕ

Disconnect the pin which requires checking at male connector and insert it to the terminal at female connector for checking connecting condition. (after checking, reconnect the pin at correct position.)

3. Is the problem found?

## YES

Repair the trouble causing part and go to "Verification of Vehicle Repair".

## NO

Go to "Power Circuit Inspection".

## POWER CIRCUIT INSPECTION E5417BFB

- 1. Check voltage & waveform in sensor power circuit
  - 1) IG Key "OFF", Engine "OFF".
  - 2) Disconnect Lambda sensor connector.
  - 3) IG Key "ON".
  - 4) Measure the voltage of Lambda sensor connector terminal 1.

Specification : Measured voltage : 2.3V~2.7V

5) Monitor the waveform in Lambda sensor connector terminal 1.

Specification : It fluctuates between 2V and 3V periodically.

#### FR CH A 1.0 V 0.5 mS CH B 0.5 V MIN: 2.4 V AVE: 2.4 V MAX: 2.6 V FREQ: DUTY: 57 % 5.00 KHz 1. Lambda sensor power **CUD 36** 2. Lambda sensor heater power 3. Lambda sensor ground 4. Lambda sensor signal SCOP 5. Lambda sensor heater control 6. Lambda sensor pump HOLD ZOOM CURS R-ST RECD MENU Fig. 1

SLDF27667L

021 62 99 92 92

6) Is the measured voltage within the specification?

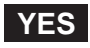

Go to "Signal Circuit Inspection".

#### NO

No voltage detected in Lambda sensor power circuit : Go to "2. Check open in sensor power circuit" as follows. High voltage detected in Lambda sensor power circuit : Repair short to battery in Lambda sensor power circuit and go to "Verification of Vehicle Repair".

2. Check open in Lambda sensor power circuit

## 021 62 99 92 92

#### FLB -490

- 1) IG Key "OFF", Engine "OFF".
- 2) Disconnect Lambda sensor connector and ECM connector.
- 3) Check continuity between Lambda sensor connector terminal 1 and ECM connector (CUD-K) terminal 64.

Specification : Continuity(below 1.0 )

4) Is the measured voltage within the specification?

## YES

Repair short to ground in Lambda sensor power circuit and go to "Verification of Vehicle Repair".

NO

Reapir open in Lambda sensor power circuit and go to "Verification of Vehicle Repair".

## SIGNAL CIRCUIT INSPECTION EE461AD4

- 1. Check voltage in sensor signal circuit
  - 1) IG Key "OFF", Engine "OFF".
  - 2) Disconnect Lambda sensor connector.
  - 3) IG Key "ON".

4) Measure the voltage of Lambda sensor connector terminal 4.

Specification : 4.8V~5.1V

5) Is the measured voltage within the specification?

#### YES

Go to "3. Check sensor pump circuit" as follows.

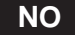

No voltage detected in Lambda sensor signal circuit : Go to "2. Check open in sensor signal circuit" as follows. High voltage detected in Lambda sensor power circuit : Repair short to battery in Lambda sensor signal circuit and go to "Verification of Vehicle Repair".

- 2. Check open in Lambda sensor signal circuit
  - 1) IG Key "OFF", Engine "OFF".
  - 2) Disconnect Lambda sensor connector and ECM connector.
  - 3) Check continuity between Lambda sensor connector terminal 4 and ECM connector (CUD-K) terminal 87.

Specification : Continuity (below 1.0 )

4) Is the measured resistance within the specification?

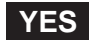

Repair short to ground in Lambda sensor signal circuit and go to "Verification of Vehicle Repair".

NO

Repair open in Lambda sensor signal circuit and go to "Verification of Vehicle Repair".

- 3. Check voltage in sensor pump circuit
  - 1) IG Key "OFF", Engine "OFF".
  - 2) Disconnect Lambda sensor connector.
  - 3) IG Key "ON".
  - 4) Measure the voltage of Lambda sensor connector terminal 6.

Specification: 4.8V~5.1V

5) Is the measured voltage within the specification?

#### YES

Go to "Ground Circuit Inspection".

NO

No voltage detected in Lambda sensor pumpl circuit : Go to "4. Check open in sensor pump circuit" as follows. High voltage detected in Lambda sensor power circuit : Repair short to battery in Lambda sensor pump circuit and go to "Verification of Vehicle Repair".

- Check open in sensor pump circuit
  - 1) IG Key "OFF", Engine "OFF".
  - 2) Disconnect Lambda sensor connector and ECM connector.
  - 3) Check continuity between Lambda sensor connector terminal 6 and ECM connector (CUD-K) terminal 65.

Specification : Continuity (below 1.0 )

4) Is the measured resistance within the specification?

## YES

Repair short to ground in Lambda sensor pump circuit and go to "Verification of Vehicle Repair".

NO

Repair open in Lambda sensor pump circuit and go to "Verification of Vehicle Repair".

## GROUND CIRCUIT INSPECTION E2DF9C71

- 1. Check voltage in sensor ground circuit
  - 1) IG Key "OFF", Engine "OFF".
  - 2) Disconnect Lambda sensor connector.

## 021 62 99 92 92

#### FLB -492

## FUEL SYSTEM

- 3) IG Key "ON".
- 4) Measure the voltage of Lambda sensor connector terminal 3.

```
Specification : 2.3V~2.7V
```

5) Is the measured voltage within the specification?

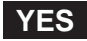

Go to "Component Inspection".

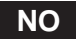

No voltage detected in Lambda sensor ground circuit : Go to "2. Check open in sensor ground circuit" as follows.

High voltage detected in Lambda sensor ground circuit : Repair short to battery in Lambda sensor ground circuit and go to "Verification of Vehicle Repair".

- 2. Check open in sensor ground circuit
  - 1) IG Key "OFF", Engine "OFF".
  - 2) Disconnect Lambda sensor connector and ECM connector.

3) Check continuity between Lambda sensor connector terminal 3 and ECM connector (CUD-K) terminal 86.

Specification : Continuity (below 1.0

4) Is the measured resistance within the specification?

Repair short to ground in Lambda sensor ground circuit and go to "Verification of Vehicle Repair".

NO

YES

Repair open in Lambda sensor ground circuit and go to "Verification of Vehicle Repair".

#### COMPONENT INSPECTION EBDD92E9

- 1. IG Key "OFF", Engine "OFF".
- 2. Disconnect Lambda sensor connector.
- 3. Perform visual inspection for each checking point as follows.
  - 1) Check corrosion inside of Lambda sensor terminal.
  - 2) Check damaged coverring and open in component wiring.
  - 3) Check connecting torque(poor connection) of Lambda sensor component.
  - 4) Disconnect Lambda sensor and check deformation, clogging, melting of Lambda detecting prove.

Specification : Everyting OK

4. Is any problem of Lambda sensor detected?

FLB -493

## YES

Replace Lambda sensor and go to "Verification of Vehicle Repair".

## NO

Refer to "NOTE" as follows.

## 🔟 ΝΟΤΕ

In diesel engine, ultra lean combustion generates at normal operating condition. Therefore, Lambda sensor signal change in accordance with engine acceleration and various loading condition rarely happens, unlikely to linear Lambda sensor of gasoline engine. Moreover, pumping current is not measurable with normal measuring device(ampere meter) because maximum value is 3mA. If DTC code is recorded continuously eventhough circuit inspection is correctly performed and no problem at visual inspection of component is detected, replace Lambda sensor.

## VERIFICATION OF VEHICLE REPAIR E696F2B7

After a repair, it is essential to verify that the fault is corrected.

- 1. After connecting Scantool select "DIAGNOSTIC TROUBLE CODES(DTCs)" mode.
- 2. Clear recorded DTC using Scantool.
- 3. Drive the vehicle within DTC "Enable conditions" in "General information".
- 4. After selecting "DIAGNOSTIC TROUBLE CODES(DTCs)" mode and check if DTC is recorded again.
- 5. Are any DTCs recorded ?

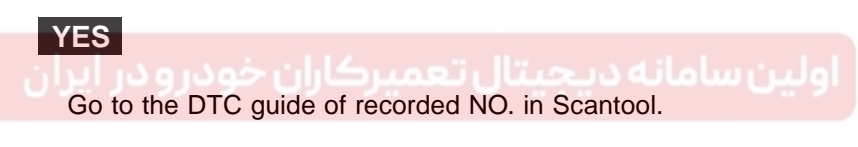

#### NO

System operates within specification.

**FUEL SYSTEM** 

# DTC P2239 LAMBDA SENSOR PUMPING CURRENT CIRCUIT HIGH (BANK 1 / SENSOR 1)

## COMPONENT LOCATION E32C725E

Refer to DTC P2238.

#### GENERAL DESCRIPTION EC28F0FE

Refer to DTC P2238.

#### DTC DESCRIPTION EBECBB09

P2239 is set when 1) short to battery in signal line(terminal4), ground line(terminal3), power line(terminal1), pumping current line(terminal6) or 2) open in ground line(terminal 86) is detected for more than 2 sec.. This code is due to the problem of Lambda sensor circuit.

## DTC DETECTING CONDITION E301FCCA

| ltem              |                                                                          | Detecting                          | Possible Cause |                         |
|-------------------|--------------------------------------------------------------------------|------------------------------------|----------------|-------------------------|
| DTC Strategy      | Voltage mor                                                              | nitoring                           | 0              |                         |
| Enable Conditions | <ul> <li>Engine runn</li> </ul>                                          | ing                                |                | Q                       |
| ThresholdValue    | <ul> <li>Short to batt</li> <li>Short to ope<br/>circuit - 60</li> </ul> | ery in Lamb<br>en in Lambo<br>sec. |                |                         |
| DiagnosticTime    | • 2.0 sec.                                                               |                                    |                | Lambda sensor component |
| ودرو در ایران     | Fuel Cut                                                                 | NO                                 | اولین سامانه د |                         |
| Epil Sofo         | EGR Off                                                                  | NO                                 |                |                         |
| Fail Sale         | Fuel Limit                                                               | NO                                 |                |                         |
|                   | MIL                                                                      | OFF                                |                |                         |

## SPECIFICATION E73607F1

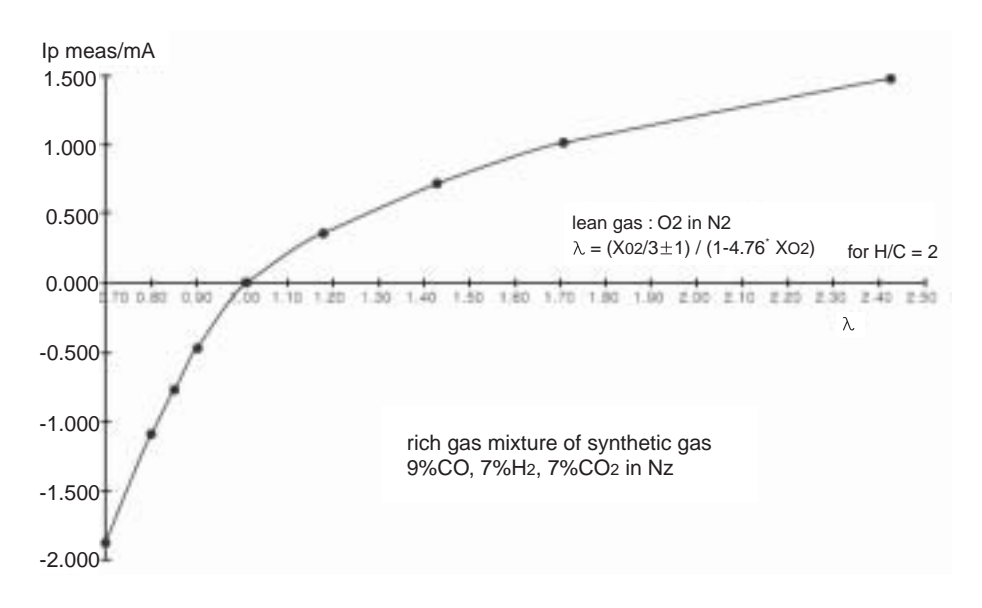

SLDFL6480L

## WWW.DIGITALKHODRO.COM

## 021 62 99 92 92

| value              | 0.65  | 0.70  | 0.80  | 0.90  | 1.01 |
|--------------------|-------|-------|-------|-------|------|
| Pumping<br>current | -2.22 | -1.82 | -1.11 | -0.50 | 0.00 |
| value              | 1.18  | 1.43  | 1.70  | 2.42  | Air  |
| Pumping<br>current | 0.33  | 0.67  | 0.94  | 1.38  | 2.54 |

#### SCHEMATIC DIAGRAM EF9460E8

Refer to DTC P2238.

#### SIGNAL WAVEFORM AND DATA EE28F7AF

Refer to DTC P2238.

## TERMINAL AND CONNECTOR INSPECTION E3A52755

Refer to DTC P2238.

| POWER CIRCUIT INSPECTION E7E9A9D4                                           |  |
|-----------------------------------------------------------------------------|--|
| 1. Check voltage & waveform in sensor power circuit                         |  |
| () IG Key "OFF", Engine "OFF". 9) 99 10 10 10 10 10 10 10 10 10 10 10 10 10 |  |
| 2) Disconnect Lambda sensor connector.                                      |  |
| 3) IG Key "ON".                                                             |  |
| 4) Measure the voltage of Lambda sensor connector terminal 1.               |  |

Specification : Measured voltage : 2.3V~2.7V

#### 5) Monitor the waveform in Lambda sensor connector terminal 1.

Specification : It fluctuates between 2V and 3V periodically.

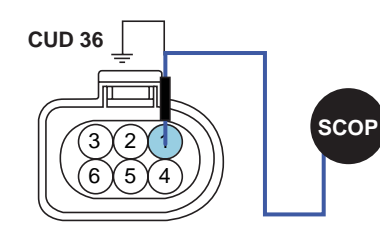

Lambda sensor power
 Lambda sensor heater power

- 3. Lambda sensor ground
- 4. Lambda sensor signal
- 5. Lambda sensor heater control
- 6. Lambda sensor pump

| 1IN: | 2 | 4 V F | NE:  | 2.4 V | MAX: | 2.6 4    |
|------|---|-------|------|-------|------|----------|
| REQ: |   | 5.00  | KHz  | DUTY: | 57 % |          |
|      |   |       |      |       |      |          |
|      |   |       |      |       |      |          |
|      |   |       |      |       |      |          |
|      |   |       |      |       |      |          |
|      |   |       |      |       |      |          |
|      |   |       |      |       |      |          |
|      |   |       |      |       |      |          |
|      |   |       |      |       |      |          |
|      |   |       |      |       |      | <u> </u> |
| HOL  | D | ZOOM  | CURS | R-ST  | RECD | MENU     |

SLDF27667L

## WWW.DIGITALKHODRO.COM

## 021 62 99 92 92

FLB -495

## 021 62 99 92 92

FUEL SYSTEM

#### FLB -496

6) Is the measured voltage within the specification?

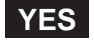

Go to "Signal Circuit Inspection".

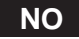

No voltage detected in Lambda sensor power circuit : Go to "2. Check open in sensor power circuit" as follows. High voltage detected in Lambda sensor power circuit : Repair short to battery in Lambda sensor power circuit and go to "Verification of Vehicle Repair".

- 2. Check open in Lambda sensor power circuit
  - 1) IG Key "OFF", Engine "OFF".
  - 2) Disconnect Lambda sensor connector and ECM connector.
  - 3) Check continuity between Lambda sensor connector terminal 1 and ECM connector (CUD-K) terminal 64.

Specification : Continuity(below 1.0 )

4) Is the measured voltage within the specification?

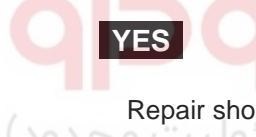

Repair short to ground in Lambda sensor power circuit and go to "Verification of Vehicle Repair".

NO

Reapir open in Lambda sensor power circuit and go to "Verification of Vehicle Repair".

#### SIGNAL CIRCUIT INSPECTION EE4D33B5

- 1. Check voltage in sensor signal circuit
  - 1) IG Key "OFF", Engine "OFF".
  - 2) Disconnect Lambda sensor connector.
  - 3) IG Key "ON".
  - 4) Measure the voltage of Lambda sensor connector terminal 4.

Specification: 4.8V~5.1V

5) Is the measured voltage within the specification?

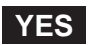

Go to "3. Check sensor pump circuit" as follows.

NO

No voltage detected in Lambda sensor signal circuit : Go to "2. Check open in sensor signal circuit" as follows. High voltage detected in Lambda sensor power circuit : Repair short to battery in Lambda sensor signal circuit and go to "Verification of Vehicle Repair".

## DTC TROUBLESHOOTING PROCEDURES

- 2. Check open in Lambda sensor signal circuit
  - 1) IG Key "OFF", Engine "OFF".
  - 2) Disconnect Lambda sensor connector and ECM connector.
  - 3) Check continuity between Lambda sensor connector terminal 4 and ECM connector (CUD-K) terminal 87.

Specification : Continuity (below 1.0 )

4) Is the measured resistance within the specification?

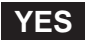

Repair short to ground in Lambda sensor signal circuit and go to "Verification of Vehicle Repair".

NO

Repair open in Lambda sensor signal circuit and go to "Verification of Vehicle Repair".

- 3. Check voltage in sensor pump circuit
  - 1) IG Key "OFF", Engine "OFF".
    - Disconnect Lambda sensor connector.
    - 3) IG Key "ON".
    - 4) Measure the voltage of Lambda sensor connector terminal 6.

Specification : 4.8V~5.1V

5) Is the measured voltage within the specification?

#### YES

Go to "Ground Circuit Inspection".

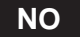

No voltage detected in Lambda sensor pumpl circuit : Go to "4. Check open in sensor pump circuit" as follows. High voltage detected in Lambda sensor power circuit : Repair short to battery in Lambda sensor pump circuit and go to "Verification of Vehicle Repair".

- 4. Check open in sensor pump circuit
  - 1) IG Key "OFF", Engine "OFF".
  - 2) Disconnect Lambda sensor connector and ECM connector.
  - 3) Check continuity between Lambda sensor connector terminal 6 and ECM connector (CUD-K) terminal 65.

Specification : Continuity (below 1.0 )

4) Is the measured resistance within the specification?

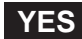

## 021 62 99 92 92

#### FLB -498

Repair short to ground in Lambda sensor pump circuit and go to "Verification of Vehicle Repair".

NO

Repair open in Lambda sensor pump circuit and go to "Verification of Vehicle Repair".

#### GROUND CIRCUIT INSPECTION E7198EE6

- 1. Check voltage in sensor ground circuit
  - 1) IG Key "OFF", Engine "OFF".
  - 2) Disconnect Lambda sensor connector.
  - 3) IG Key "ON".
  - 4) Measure the voltage of Lambda sensor connector terminal 3.

Specification : 2.3V~2.7V

5) Is the measured voltage within the specification?

| YES                                        |  |
|--------------------------------------------|--|
| Go to"Component Inspection".               |  |
| شرکت دیجیتال خودرو سامانه (مسئولیہ 👧 عدود) |  |

No voltage detected in Lambda sensor ground circuit : Go to "2. Check open in sensor ground circuit" as follows. High voltage detected in Lambda sensor ground circuit : Repair short to battery in Lambda sensor ground

circuit and go to "Verification of Vehicle Repair".

- 2. Check open in sensor ground circuit
  - 1) IG Key "OFF", Engine "OFF".
  - 2) Disconnect Lambda sensor connector and ECM connector.
  - 3) Check continuity between Lambda sensor connector terminal 3 and ECM connector (CUD-K) terminal 86.

Specification : Continuity (below 1.0 )

4) Is the measured resistance within the specification?

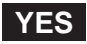

Repair short to ground in Lambda sensor ground circuit and go to "Verification of Vehicle Repair".

NO

Repair open in Lambda sensor ground circuit and go to "Verification of Vehicle Repair".

#### COMPONENT INSPECTION EADE64E5

1. IG Key "OFF", Engine "OFF".

- 2. Disconnect Lambda sensor connector.
- 3. Perform visual inspection for each checking point as follows.
  - 1) Check corrosion inside of Lambda sensor terminal.
  - 2) Check damaged coverring and open in component wiring.
  - 3) Check connecting torque(poor connection) of Lambda sensor component.
  - 4) Disconnect Lambda sensor and check deformation, clogging, melting of Lambda detecting prove.

Specification : Everyting OK

4. Is any problem of Lambda sensor detected?

## YES

Replace Lambda sensor and go to "Verification of Vehicle Repair".

## NO

Refer to "NOTE" as follows.

## **NOTE**

In diesel engine, ultra lean combustion generates at normal operating condition. Therefore, Lambda sensor signal change in accordance with engine acceleration and various loading condition rarely happens, unlikely to linear Lambda sensor of gasoline engine. Moreover, pumping current is not measurable with normal measuring device(ampere meter) because maximum value is 3mA. If DTC code is recorded continuously eventhough circuit inspection is correctly performed and no problem at visual inspection of component is detected, replace Lambda sensor.

#### VERIFICATION OF VEHICLE REPAIR E8AE9BC2

Refer to DTC P2238.

#### FLB -499

**FUEL SYSTEM** 

# DTC P2251 LAMBDA SENSOR REFERENCE GROUND CIRCUIT/OPEN (BANK 1 / SENSOR 1)

#### COMPONENT LOCATION E5BEBB36

Refer to DTC P2238.

#### GENERAL DESCRIPTION EE1648E5

Refer to DTC P2238.

#### DTC DESCRIPTION E163C515

P2251 is set when short to battery or ground in signal line(terminal4), ground line(terminal3), power line(terminal1), pumping current line(terminal6) or 2) open in ground circuit is detected. This code is due to the problem of Lambda sensor circuit.

## DTC DETECTING CONDITION EEFBE24A

| Item              | •                                                      | Detecting                 | Possible Cause        |                         |
|-------------------|--------------------------------------------------------|---------------------------|-----------------------|-------------------------|
| DTC Strategy      | <ul> <li>Voltage mor</li> </ul>                        | nitoring                  |                       |                         |
| Enable Conditions | Engine runn                                            | ning                      |                       |                         |
| ThresholdValue    | <ul> <li>Short to batt</li> <li>Open in Lan</li> </ul> | tery/GND in<br>nbda senso |                       |                         |
| DiagnosticTime    | • 2.0 sec.                                             |                           | Lambda sensor circuit |                         |
| ودرودر ایران      | Fuel Cut                                               | NO                        | اولين سامانه د        | Lambda sensor component |
| Epil Sofo         | EGR Off                                                | NO                        |                       |                         |
|                   | Fuel Limit                                             | NO                        |                       |                         |
|                   | MIL                                                    | OFF                       |                       |                         |

## SPECIFICATION EEACFDC6

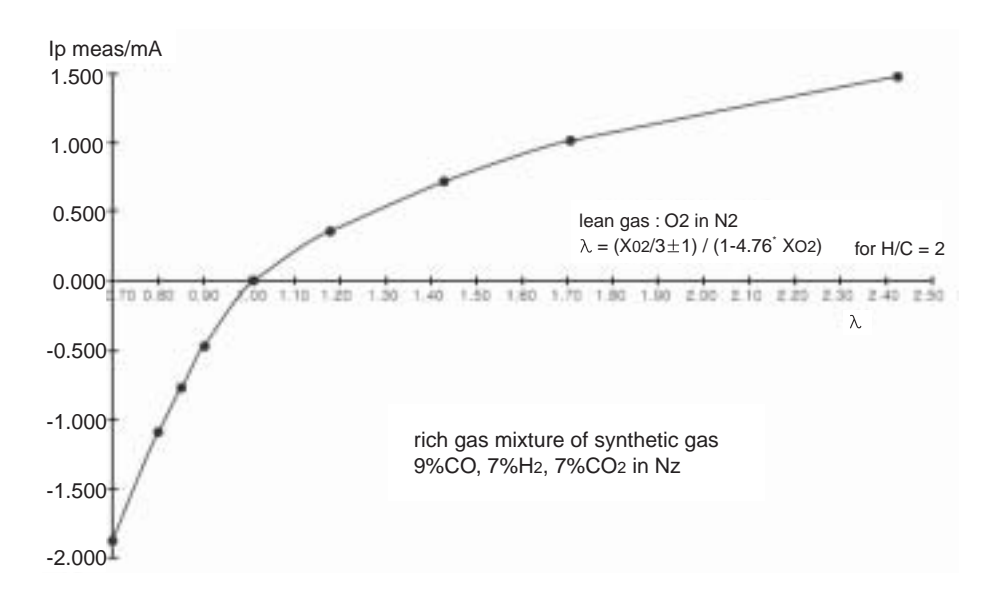

SLDFL6480L

## WWW.DIGITALKHODRO.COM

## 021 62 99 92 92

| value              | 0.65  | 0.70  | 0.80  | 0.90  | 1.01 |
|--------------------|-------|-------|-------|-------|------|
| Pumping<br>current | -2.22 | -1.82 | -1.11 | -0.50 | 0.00 |
| value              | 1.18  | 1.43  | 1.70  | 2.42  | Air  |
| Pumping<br>current | 0.33  | 0.67  | 0.94  | 1.38  | 2.54 |

#### SCHEMATIC DIAGRAM E995E50D

Refer to DTC P2238.

#### SIGNAL WAVEFORM AND DATA EFE4AA2A

Refer to DTC P2238.

## TERMINAL AND CONNECTOR INSPECTION E592555A

Refer to DTC P2238.

| POWER CIRCUIT INSPECTION EE0BF4D6                                             |  |
|-------------------------------------------------------------------------------|--|
| 1. Check voltage & waveform in sensor power circuit                           |  |
| (المركت ديجيتال حودرو "IG Key "OFF", Engine "OFF". (ا                         |  |
| <ol> <li>Disconnect Lambda sensor connector.</li> <li>IG Key "ON".</li> </ol> |  |
| 4) Measure the voltage of Lambda sensor connector terminal 1.                 |  |

Specification : Measured voltage : 2.3V~2.7V

5) Monitor the waveform in Lambda sensor connector terminal 1.

Specification : It fluctuates between 2V and 3V periodically.

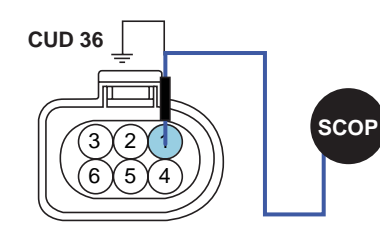

1. Lambda sensor power

- Lambda sensor heater power
   Lambda sensor ground
- 4. Lambda sensor signal
- 5. Lambda sensor heater control
- 6. Lambda sensor pump

| FR 🛛   | CH        | A 1.0  | V 0.5 | ōmS   | CH B Ø          | .5V               |
|--------|-----------|--------|-------|-------|-----------------|-------------------|
| MIN:   | 2         | .4 V A | VE:   | 2.4 V | MAX:            | 2.6 V             |
| FREQ:  |           | 5.00   | KHz   | DUTY: | 57 %            |                   |
|        |           |        |       |       |                 |                   |
|        |           |        |       |       |                 |                   |
|        |           |        |       |       |                 |                   |
|        |           |        |       |       |                 |                   |
| -      | <u>سب</u> | ~      | win   |       | n in the second | مەنبە مەنبە مەنبە |
|        |           |        | :     |       |                 |                   |
|        |           |        |       |       |                 |                   |
|        |           |        |       |       |                 |                   |
| HOI    | LD        | ZOOM   | CURS  | R-ST  | RECD            | MENU              |
| Fig. 1 |           |        |       |       |                 |                   |

SLDF27667L

## WWW.DIGITALKHODRO.COM

## 021 62 99 92 92

FLB -501

## 021 62 99 92 92

## FLB -502

FUEL SYSTEM

6) Is the measured voltage within the specification?

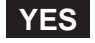

Go to "Signal Circuit Inspection".

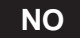

No voltage detected in Lambda sensor power circuit : Go to "2. Check open in sensor power circuit" as follows. High voltage detected in Lambda sensor power circuit : Repair short to battery in Lambda sensor power circuit and go to "Verification of Vehicle Repair".

- 2. Check open in Lambda sensor power circuit
  - 1) IG Key "OFF", Engine "OFF".
  - 2) Disconnect Lambda sensor connector and ECM connector.
  - 3) Check continuity between Lambda sensor connector terminal 1 and ECM connector (CUD-K) terminal 64.

Specification : Continuity(below 1.0 )

4) Is the measured voltage within the specification?

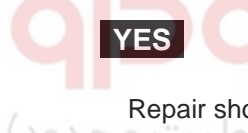

Repair short to ground in Lambda sensor power circuit and go to "Verification of Vehicle Repair".

NO

Reapir open in Lambda sensor power circuit and go to "Verification of Vehicle Repair".

#### SIGNAL CIRCUIT INSPECTION E7ABD440

- 1. Check voltage in sensor signal circuit
  - 1) IG Key "OFF", Engine "OFF".
  - 2) Disconnect Lambda sensor connector.
  - 3) IG Key "ON".
  - 4) Measure the voltage of Lambda sensor connector terminal 4.

Specification : 4.8V~5.1V

5) Is the measured voltage within the specification?

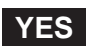

Go to "3. Check sensor pump circuit" as follows.

NO

No voltage detected in Lambda sensor signal circuit : Go to "2. Check open in sensor signal circuit" as follows. High voltage detected in Lambda sensor power circuit : Repair short to battery in Lambda sensor signal circuit and go to "Verification of Vehicle Repair".

## DTC TROUBLESHOOTING PROCEDURES

- 2. Check open in Lambda sensor signal circuit
  - 1) IG Key "OFF", Engine "OFF".
  - 2) Disconnect Lambda sensor connector and ECM connector.
  - 3) Check continuity between Lambda sensor connector terminal 4 and ECM connector (CUD-K) terminal 87.

Specification : Continuity (below 1.0 )

4) Is the measured resistance within the specification?

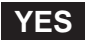

Repair short to ground in Lambda sensor signal circuit and go to "Verification of Vehicle Repair".

NO

Repair open in Lambda sensor signal circuit and go to "Verification of Vehicle Repair".

- 3. Check voltage in sensor pump circuit
  - 1) IG Key "OFF", Engine "OFF".
    - Disconnect Lambda sensor connector.
    - 3) IG Key "ON".
    - 4) Measure the voltage of Lambda sensor connector terminal 6.

Specification : 4.8V~5.1V

5) Is the measured voltage within the specification?

#### YES

Go to "Ground Circuit Inspection".

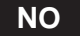

No voltage detected in Lambda sensor pumpl circuit : Go to "4. Check open in sensor pump circuit" as follows. High voltage detected in Lambda sensor power circuit : Repair short to battery in Lambda sensor pump circuit and go to "Verification of Vehicle Repair".

- 4. Check open in sensor pump circuit
  - 1) IG Key "OFF", Engine "OFF".
  - 2) Disconnect Lambda sensor connector and ECM connector.
  - 3) Check continuity between Lambda sensor connector terminal 6 and ECM connector (CUD-K) terminal 65.

Specification : Continuity (below 1.0 )

4) Is the measured resistance within the specification?

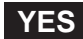

## 021 62 99 92 92

#### FLB -504

#### FUEL SYSTEM

Repair short to ground in Lambda sensor pump circuit and go to "Verification of Vehicle Repair".

NO

Repair open in Lambda sensor pump circuit and go to "Verification of Vehicle Repair".

#### GROUND CIRCUIT INSPECTION E5BA1A5E

- 1. Check voltage in sensor ground circuit
  - 1) IG Key "OFF", Engine "OFF".
  - 2) Disconnect Lambda sensor connector.
  - 3) IG Key "ON".
  - 4) Measure the voltage of Lambda sensor connector terminal 3.

Specification : 2.3V~2.7V

5) Is the measured voltage within the specification?

| YES                                        |  |
|--------------------------------------------|--|
| Go to "Component Inspection".              |  |
| شرکت دیجیتال خودرو سامانه (مسئولیہ 👧 عدود) |  |

No voltage detected in Lambda sensor ground circuit : Go to "2. Check open in sensor ground circuit" as follows. High voltage detected in Lambda sensor ground circuit : Repair short to battery in Lambda sensor ground

circuit and go to "Verification of Vehicle Repair".

- 2. Check open in sensor ground circuit
  - 1) IG Key "OFF", Engine "OFF".
  - 2) Disconnect Lambda sensor connector and ECM connector.
  - 3) Check continuity between Lambda sensor connector terminal 3 and ECM connector (CUD-K) terminal 86.

Specification : Continuity (below 1.0 )

4) Is the measured resistance within the specification?

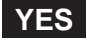

Repair short to ground in Lambda sensor ground circuit and go to "Verification of Vehicle Repair".

NO

Repair open in Lambda sensor ground circuit and go to "Verification of Vehicle Repair".

#### COMPONENT INSPECTION EFE7493B

1. IG Key "OFF", Engine "OFF".
- 2. Disconnect Lambda sensor connector.
- 3. Perform visual inspection for each checking point as follows.
  - 1) Check corrosion inside of Lambda sensor terminal.
  - 2) Check damaged coverring and open in component wiring.
  - 3) Check connecting torque(poor connection) of Lambda sensor component.
  - 4) Disconnect Lambda sensor and check deformation, clogging, melting of Lambda detecting prove.

Specification : Everyting OK

4. Is any problem of Lambda sensor detected?

### YES

Replace Lambda sensor and go to "Verification of Vehicle Repair".

#### NO

Refer to "NOTE" as follows.

#### **NOTE**

In diesel engine, ultra lean combustion generates at normal operating condition. Therefore, Lambda sensor signal change in accordance with engine acceleration and various loading condition rarely happens, unlikely to linear Lambda sensor of gasoline engine. Moreover, pumping current is not measurable with normal measuring device(ampere meter) because maximum value is 3mA. If DTC code is recorded continuously eventhough circuit inspection is correctly performed and no problem at visual inspection of component is detected, replace Lambda sensor.

#### VERIFICATION OF VEHICLE REPAIR EEC7096E

Refer to DTC P2238.

#### FLB -505

FUEL SYSTEM

### DTC P2264 DETECTION OF WATER IN FUEL

### COMPONENT LOCATION EFCDF60E

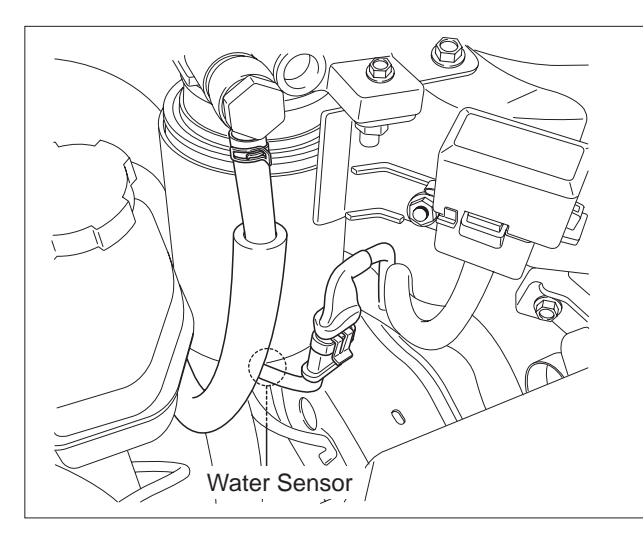

SLDFL6490L

#### GENERAL DESCRIPTION E8462C39

Diesel fuel filter can seperate water from fuel. If water more than specified amount is detected by "water in fuel sensor" installed at the bottom of fuel filter, "Fuel warning lamp" on cluster turns ON. Especially for high pressure pump and injectors of common rail diesel engine water is fatal. because water causes poor lubrication and corrosion in such accurate devices, furthermore, it leads engine hesitation. In order to prevent this harsh condition to engine, "Water warning lamp" turns ON to let driver relief the gathered water from the filter and engine power generation is limited.

### اولین سامانه دیجیتال تعمیرکاران خودرو 🗤 🕅

If sensing prove of water in fuel sensor contacts with water, impressed voltage on prove is grounded to chassis ground, then 12V is outputted from signal line. With this method, ECM recognizes the amount of water.

#### DTC DESCRIPTION E31D9E27

P2264 is set when water in fuel sensor operates for more than 4 sec. Water warning lamp turns on and engine power generation is limited in this condition. When this code is set, water in the filter should be removed to prevent engine from water contained fuel. If same code is set even after removing water, check short to battery in water in fuel sensor signal circuit or component failure.

| ltem              | Detecting Condition                             |     |  | Possible Cause                 |
|-------------------|-------------------------------------------------|-----|--|--------------------------------|
| DTC Strategy      | Voltage Monitoring                              |     |  |                                |
| Enable Conditions | IG Key "ON"                                     |     |  | Water stored inside of         |
| ThresholdValue    | Signal voltage detected at water in fuel sensor |     |  | fuel filter                    |
| DiagnosticTime    | • 4.0sec.                                       |     |  | ( remove water inside of filte |
|                   | Fuel Cut                                        | NO  |  | circuit(short to battery)      |
| Fail Safe         | EGR Off                                         | NO  |  | Water in Fuel sensor           |
|                   | Fuel Limit                                      | YES |  | component                      |
|                   | MII                                             | OFF |  |                                |

#### DTC DETECTING CONDITION EAE61107

### WWW.DIGITALKHODRO.COM

### 021 62 99 92 92

### DTC TROUBLESHOOTING PROCEDURES

### SCHEMATIC DIAGRAM E115E033

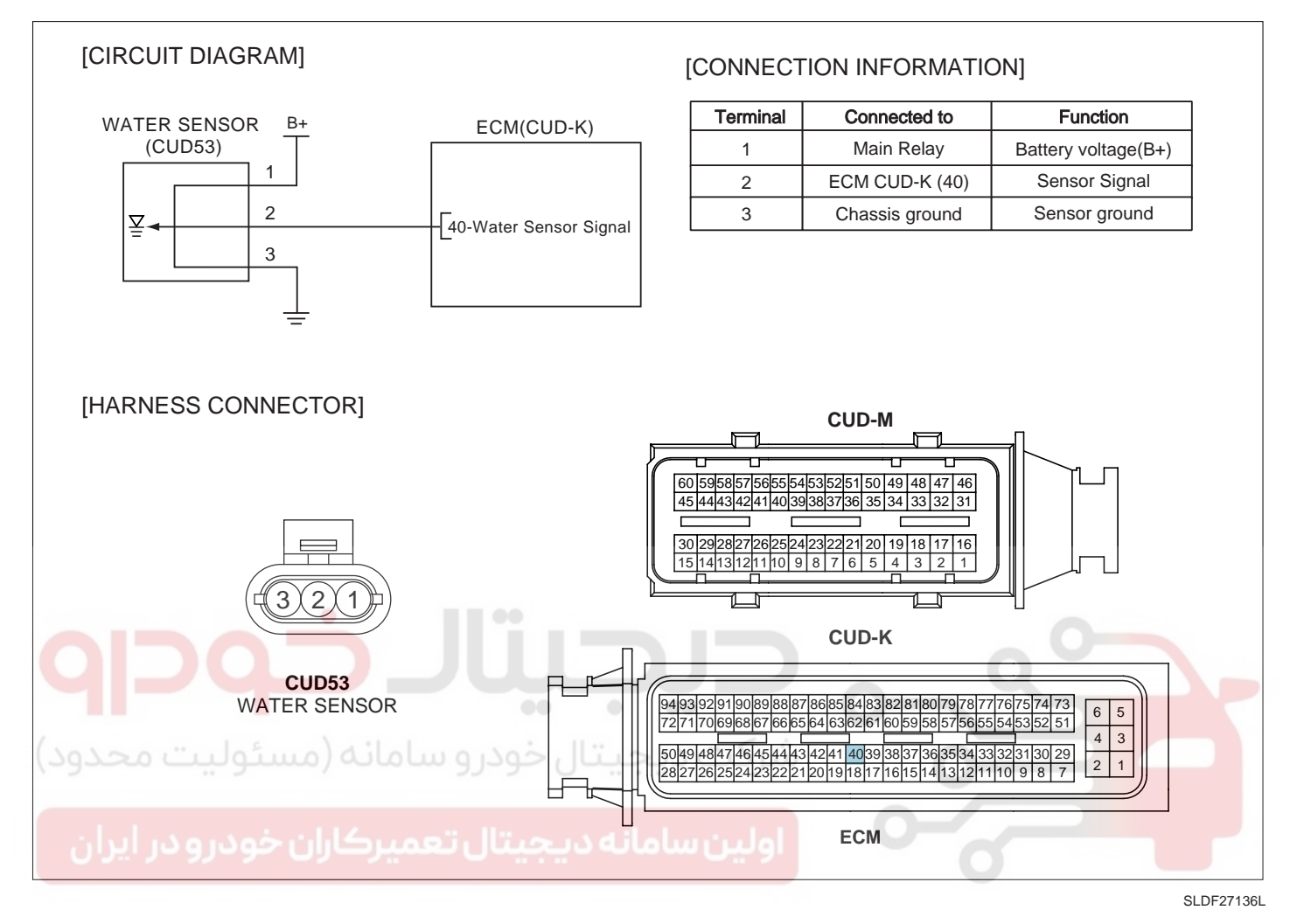

#### TERMINAL AND CONNECTOR INSPECTION ED552086

- 1. Electrical systems consist of a lot of harness and connectors, poor connection of terminals can cause various problems and damge of component.
- 2. Perform checking procedure as follows.
  - 1) Check damage of harness and terminals : Check terminals for contact resistance, corrosion and deformation.
  - 2) Check connecting condition of ECM and component connector : Check terminal seperation, damage of locking device and connecting condition between terminal and wiring.

#### 🔟 ΝΟΤΕ

Disconnect the pin which requires checking at male connector and insert it to the terminal at female connector or checking connecting condition. (after checking, reconnect the pin at correct position.)

3. Is the problem found?

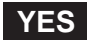

Repair the trouble causing part and go to "Verification of Vehicle Repair".

NO

Go to "Power Circuit Inspection".

#### POWER CIRCUIT INSPECTION E6645B67

- 1. IG Key "OFF", Engine "OFF".
- 2. Disconnect water sensor connector.
- 3. IG Key "ON".
- 4. Measure the voltage of water sensor connector terminal 1.

Specification : 11.0V~12.5V

5. Is the measured voltage within the specification?

#### YES

Go to "Signal Circuit Inspection".

NO

Repair open in I/P JUNCTION BOX 10A ECU FUSE and related circuit and go to "Verification of Vehicle Repair".

#### SIGNAL CIRCUIT INSPECTION E8F5F01F

1. Check signal circuit voltage

- 1) IG Key "OFF", Engine "OFF".
- 2) Disconnect water sensor connector.
- 3) IG Key "ON".
- 4) Measure the voltage of water sensor connector terminal 2.

Specification : 0.0V~0.1V

5) Is the measured voltage within the specification?

#### YES

Go to "2. Water warning lamp operation test" as follows.

NO

Repair short to battery and go to "Verification of Vehicle Repair".

- 2. Water warning lamp operation test
  - 1) IG Key "OFF", Engine "OFF".
  - 2) Disconnect water sensor connector.
  - 3) IG Key "ON".
  - 4) Connect water sensor connector terminal 1 and terminal 2 using jump wire.

### WWW.DIGITALKHODRO.COM

### 021 62 99 92 92

### FUEL SYSTEM

### DTC TROUBLESHOOTING PROCEDURES

Specification : Water warning lamp on cluster turns ON. 12V battery voltage is detected at ECM connector (CUD-K) terminal 40.

5) Does water warning lamp turn ON? And is 12V battery voltage detected at ECM connector(CUD-K) terminal 40?

#### YES

Go to "Ground Circuit Inspection".

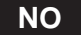

Repair open in water warning lamp filament and related circuit and go to "Verification of Vehicle Repair".

#### GROUND CIRCUIT INSPECTION EEFC9169

- 1. IG Key "OFF", Engine "OFF".
- 2. Disconnect water in Fuel sensor connector.
- 3. Check continuity between water in Fuel sensor connector terminal 3 and chassis ground.

Specification : Continuity (below 1.0 )

- 4. Is the measured resistance within the specification?
- ەلىت YES ود)

Go to "Component Inspection".

Repair open in signal circuit and go to "Verification of Vehicle Repair".

#### COMPONENT INSPECTION E59567AF

- 1. Check water inside of fuel filter
  - 1) IG Key "OFF", Engine "OFF".
  - 2) Disconnect fuel filter assy' from vehicle. (note : fuel filter should be maintained to stand up vertically at disconnecting.)
  - 3) Set up clean vessel like beaker to collect fuel outflowed from filter.
  - 4) Disconnect water in fuel sensor and collect fuel and water mixed to it.

Specification : Outflowed fuel must not contain much water.

5) Does fuel contains much water?

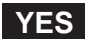

Checking odometer and filter used duration, replace fuel filter if needed. If too much water flowed to fuel filter, check if water flowed into fuel tank and clean up inside of fuel tank. After replacing filter and clean up fuel tank and go to "Verification of Vehicle Repair".

### WWW.DIGITALKHODRO.COM

### 021 62 99 92 92

#### FLB -510

#### FUEL SYSTEM

NO

Go to "2.Check water in fuel sensor component" as follows.

- 2. Check water in fuel sensor component
  - 1) IG Key "OFF", Engine "OFF".
  - 2) Disconnect fuel filter assy' from vehicle. (note : fuel filter should be maintained to stand up vertically at disconnecting.)
  - 3) Set up clean vessel like beaker to collect fuel outflowed from filter.
  - 4) Disconnect fuel warning sensor from disconnected fuel filter.
  - 5) Connect water in fuel sensor to disconnected wiring connector.
  - 6) IG Key "ON".
  - 7) Touch water sensing prove of water in fuel sensor to chassis ground.

Specification : Water warning lamp turns ON when touching water sensing prove to chassis ground.

8) Does water warning lamp operate well?

YES Go to "Verification of Vehicle Repair". NO Replace water in fuel sensor and go to "Verification of Vehicle Repair".

#### VERIFICATION OF VEHICLE REPAIR EC1AA807

After a repair, it is essential to verify that the fault is corrected.

- 1. After connecting Scantool select "DIAGNOSTIC TROUBLE CODES(DTCs)" mode.
- 2. Clear recorded DTC using Scantool.
- 3. Drive the vehicle within DTC "Enable conditions" in "General information".
- 4. After selecting "DIAGNOSTIC TROUBLE CODES(DTCs)" mode and check if DTC is recorded again.
- 5. Are any DTCs recorded ?

#### YES

Go to the DTC guide of recorded NO. in Scantool.

NO

System operates within specification.

### 021 62 99 92 92

### DTC TROUBLESHOOTING PROCEDURES

FLB -511

# DTC P2299 BRAKE PEDAL POSITION / ACCELERATOR PEDAL POSITION INCOMPATIBLE

### COMPONENT LOCATION E491E05E

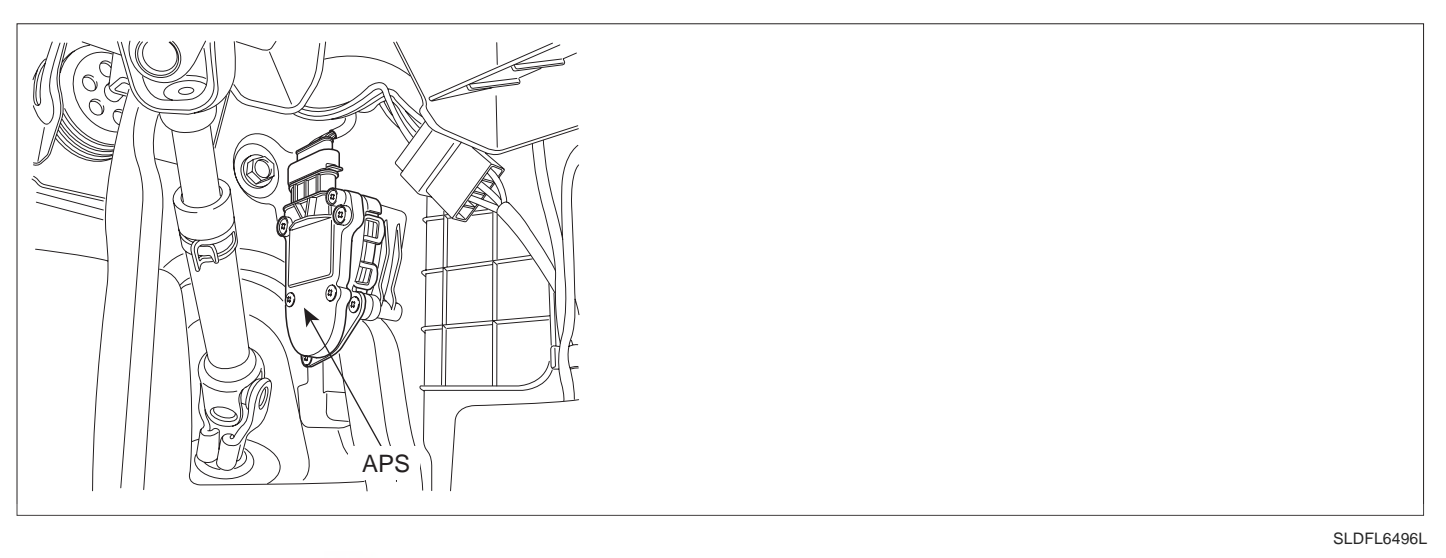

### GENERAL DESCRIPTION EB40677E

Brake switch monitors malfunction of accel pedal sensor(APS). Drivers depress brake pedal when 1) the voltage higher than driver's intension is detected due to APS malfunction(signal circuit short to high voltage) 2) engine power generates excessively due to fault signal. Like previous example, if driver's intension to decelerate is transmitted to ECM(brake pedal depressed) when APS signal is high, ECM consider APS to be fault and Limp Home mode is activated. When Limp Home mode is activated, engine speed is fixed at 1200RPM and driving performance is limited, later, if correct APS signal is detected, Limp Home mode is deactivated immediately.

#### DTC DESCRIPTION EF13FC8D

P2299 is set when brake signal is inputted to ECM for more than 0.5 sec. while APS is depressed more than 5% at above 870 RPM and 2 kph. And Limp Home mode is activated with the DTC code occurence. Later, if correct APS signal is detected, Limp Home mode is deactivated immediately. This code is set when APS signal is a bit higher than the voltage at accelerator released position and driver's pedal manipulation, therefore careful inspection of APS and checking driver's pedal depressing habit is required.

### DTC DETECTING CONDITION EA975FFE

| ltem              |                                                          | Detecting                  | Possible Cause                                                                                                    |                                 |
|-------------------|----------------------------------------------------------|----------------------------|----------------------------------------------------------------------------------------------------|---------------------------------|
| DTC Strategy      | <ul> <li>Voltage mor</li> </ul>                          | nitoring                   |                                                                                                    |                                 |
| Enable Conditions | <ul><li>Engine species</li><li>Vehicle species</li></ul> | ed is above<br>ed is above |                                                                                                    |                                 |
| ThresholdValue    | <ul> <li>Brake pedal<br/>voltage abo</li> </ul>          | l singal inpu<br>ve 5%     |                                                                                                    |                                 |
| DiagnosticTime    | • 0.5 sec.                                               |                            |                                                                                                    |                                 |
|                   | Fuel Cut                                                 | NO                         | APS standard value                                                                                                    | APS 1 Circuit     APS 2 Circuit |
|                   | EGR Off                                                  | NO                         | is 0%.<br>• Limp home idle engine                                                                                                    | APS component                   |
|                   | Fuel Limit                                               | YES                        | speed is fixed at                                                                                                    |                                 |
| Fail Safe         | MIL                                                      | OFF                        | <ul> <li>1200RPM.</li> <li>Error disappears when<br/>brake pedal released<br/>or accelerator pedal<br/>depressed 200%<br/>per sec.</li> </ul> |                                 |

### SPECIFICATION EC9599A0

| SPECIFICATION EC95 | SPECIFICATION EC9599A0 |                 |                     |  |  |  |  |  |  |  |
|--------------------|------------------------|-----------------|---------------------|--|--|--|--|--|--|--|
| MP4                | Pedal released         | Pedal depressed | Sensor Type         |  |  |  |  |  |  |  |
| APS 1              | 0.7V~0.8V              | 3.8V~4.4V       | Variable resistance |  |  |  |  |  |  |  |
| APS 2              | 0.275V~0.475V          | 1.75V~2.35V     | type(Potentiometer) |  |  |  |  |  |  |  |

021 62 99 92 92

#### **FUEL SYSTEM**

### 021 62 99 92 92

FLB -513

### DTC TROUBLESHOOTING PROCEDURES

### SCHEMATIC DIAGRAM E1815281

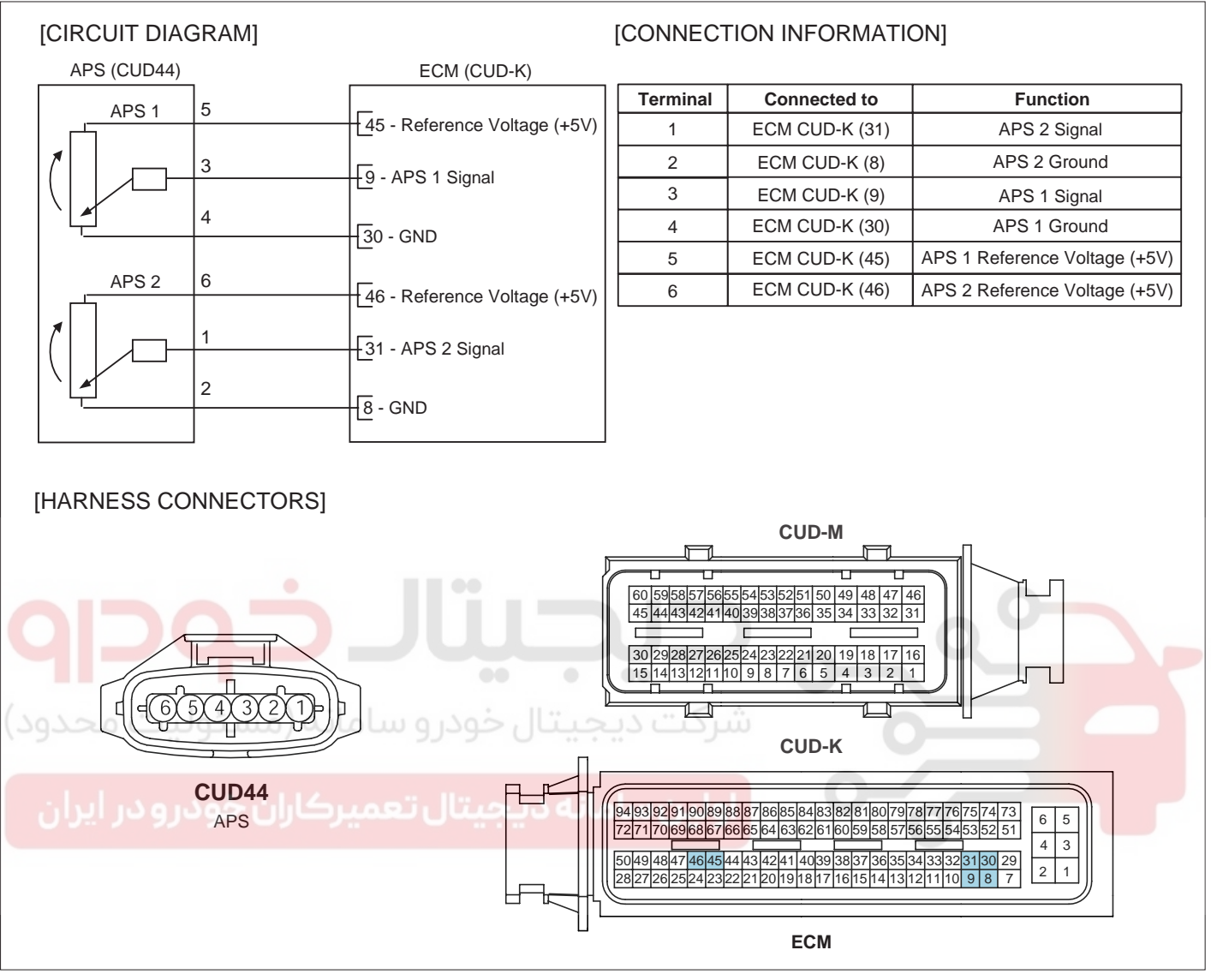

SLDF27129L

FUEL SYSTEM

#### SIGNAL WAVEFORM AND DATA E4B3258E

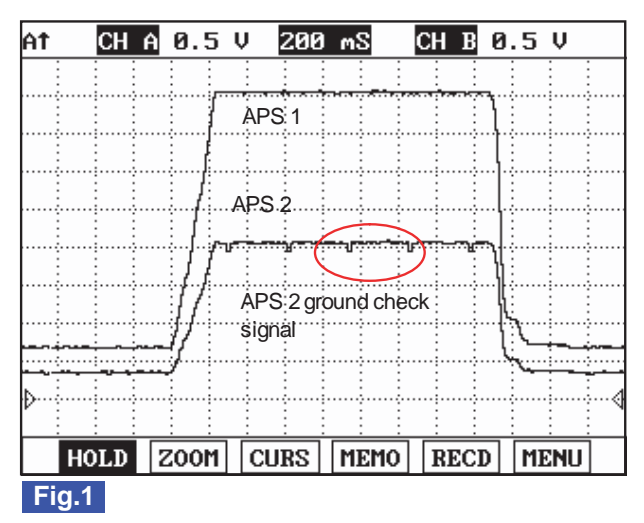

Fig.1) APS 1 and APS 2 signals are measured simultaneously, Check if output value is rising and APS 2 is 1/2 of APS 1 signal.

SLDFL6468L

#### 🔟 ΝΟΤΕ

APS 2 Ground checking signal is for ECM to monitor APS 2. This signal drops APS 2 output voltage to below 200.39mV per 200msec. If APS 2 output voltage does not drop to below 200.39mV, ECM sets DTC as recognizing ground circuit error of APS 2.

The waveform below 200.39mV is not detectable in Ground checking signal waveform of APS 2 signal. Instead, the waveform which drops a little is detected. If APS 2 data of "SERVICE DATA" on the Scantool varies from 350mV to 0mV periodically, it means it works well.

#### MONITOR SCANTOOL DATA E3ADF86A

- 1. Connect scantool to Data Link Cable (DLC).
- 2. Warm engine up to normal operating temperature.
- 3. Turn "OFF" electrical devices and A/C.
- 4. Monitor "ACCEL PEDAL SENSOR", "ACCEL PEDAL SENSOR 1", "ACCEL PEDAL SENSOR 2 " parameter on the scantool.

Specification : At idle( 0% ) ACCEL PEDAL SENSOR 1 : 600mV~800mV ACCEL PEDAL SENSOR 2 : 1/2 of ACCEL PEDAL SENSOR 1

|    | 1.2 CURRENT DATA 21/5           | i4 |
|----|---------------------------------|----|
|    |                                 | ▲. |
| ×  | FUEL PRESSURE MEASURED 28.2 MPa |    |
| ×  | RAIL PRESS. REGULATOR1 22.7 %   |    |
| ×  | AIR MASS PERCYLINDER 359.7mg/st |    |
| ×  | ACCEL PEDAL SENSOR 0.0 %        |    |
| ×  | ACCEL PEDAL SENSOR 1 725 mV     |    |
| ×  | ACCEL PEDAL SENSOR 2 333 mV     |    |
| ×  | ENGINE SPEED SENSOR 794 rpm     |    |
|    | BOOST PRESSURE SENSOR           |    |
|    |                                 | T  |
|    | FIX FULL GRPH RCRD              |    |
| Ei | 1                               |    |

#### Fig.1

Fig.1) APS output data at warm idle. Check if output value is rising and "ACCEL PEDAL SENSOR 2" is 1/2 of "ACCEL PEDAL SENSOR 1" signal.

SLDFL6469L

#### TERMINAL AND CONNECTOR INSPECTION E995D721

- 1. Electrical systems consist of a lot of harness and connectors, poor connection of terminals can cause various problems and damage of component.
- 2. Perform checking procedure as follows.
  - 1) Check damage of harness and terminals : Check terminals for contact resistance, corrosion and deformation.
    - 2) Check connecting condition of ECM and component connector : Check terminal seperation, damage of locking device and connecting condition between terminal and wiring.

#### **NOTE**

Disconnect the pin which requires checking at mail connector and insert it to the terminal at female connector for checking connecting condition. (after checking, reconnect the pin at correct position)

3. Is the problem found?

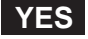

Repair the trouble causing part and go to "Verification of Vehicle Repair".

NO

Go to "Power Circuit Inspection".

#### POWER CIRCUIT INSPECTION E0C010C7

- 1. IG Key "OFF", Engine "OFF".
- 2. Disconnect APS connector.
- 3. IG Key "ON".
- 4. Measure the voltage of APS connector terminal 5.
- Measure the voltage of APS connector terminal 6.

#### WWW.DIGITALKHODRO.COM

021 62 99 92 92

### WWW.DIGITALKHODRO.COM

### 021 62 99 92 92

#### FLB -516

FUEL SYSTEM

Specification : 4.8V~5.1V

6. Is the measured voltage within the specification?

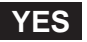

Go to "Signal Circuit Inspection".

#### NO

If the measured voltage is not within the specified value, find and repair trouble causing part in circuits and go to "Verification of Vehicle Repair".

When the measured voltage of APS 1 is higher than the specified value : Refer to P0643 Circuit Inspection. When the measured voltage of APS 2 is higher than the specified value : Refer to P0653 Circuit Inspection. When the measured voltage of APS 1 is lower than the specified value : Refer to P0642 Circuit Inspection. When the measured voltage of APS 2 is lower than the specified value : Refer to P0652 Circuit Inspection.

#### SIGNAL CIRCUIT INSPECTION E0852937

- 1. Check open in signal circuit
  - 1) IG Key "OFF", Engine "OFF".
  - 2) Disconnect APS connector and ECM connector.
  - 3) Check continuity between APS connector terminal 3 and ECM connector (CUD-K) terminal 9.(APS 1)
    - 4) Check continuity between APS connector terminal 1 and ECM connector (CUD-K) terminal 31.(APS 2)

Specification : Continuity (below 1.0 )

5) Is the measured resistance within the specification?

#### YES

Go to "2. Check short in signal circuit (APS 1)"as follows.

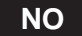

Repair open in signal circuit and go to "Verification of Vehicle Repair".

- 2. Check short in signal circuit ( APS 1 )
  - 1) IG Key "OFF", Engine "OFF".
  - 2) Disconnect APS connector and ECM connector.
  - 3) IG Key "ON".
  - 4) Check continuity between APS connector terminal 3 and chassis ground. (Check short to ground )

)

5) Measure the voltage of APS connector terminal 3. (Check short to battery )

Specification : Check short to ground : Discontinuity (Infinite Check short to battery : 0.0V~0.1V

### DTC TROUBLESHOOTING PROCEDURES

6) Is APS 1 signal circuit insulated normally?

#### YES

Go to "3.Signal Circuit Inspection (APS 2)" as follows.

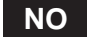

Repair short in circuit and go to "Verification of Vehicle Repair".

- 3. Signal Circuit Inspection (APS 2)
  - 1) IG Key "OFF", Engine "OFF".
  - 2) Disconnect APS connector and ECM connector.
  - 3) IG Key "ON".
  - 4) Check continuity between APS connector terminal 1 and chassis ground. (Check short to ground )
  - 5) Measure the voltage of APS connector terminal 1. (Check short to battery )

| Specification :<br>Check short to ground : Discontinuity (Infinite )<br>Check short to battery : 0.0V~0.1V |  |
|----------------------------------------------------------------------------------------------------|--|
| 6) Is APS 2 signal circuit insulated normally?                                                             |  |
| Go to "Ground Circuit Inspection".                                                                         |  |

Repair short in circuit and go to "Verification of Vehicle Repair".

#### GROUND CIRCUIT INSPECTION E1DBB70E

- 1. Check ground circuit (APS1)
  - 1) IG Key "OFF", Engine "OFF".
  - 2) Disconnect APS connector.
  - 3) IG Key "ON".
  - 4) Measure the voltage of APS terminal 5. [TEST "A"]
  - 5) Measure the voltage of APS terminal 5 and terminal 4. [TEST "B"] (terminal 5 : Check + prove, terminal 4 : Check - prove)

Specification : [TEST "A"] Voltage - [TEST "B"] Voltage = below 200mV

6) Specification : [TEST "A"] Voltage - [TEST "B"] Voltage = below 200mV

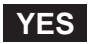

Go to "2. Check ground circuit (APS2)"as follows.

**FUEL SYSTEM** 

### FLB -518

### NO

When "B" voltage is not detected : Repair open in ground circuit and go to "Verification of Vehicle Repair". When the voltage difference between "A" and "B" is above 200mV : Eliminate the causes of excessive resistance and go to "Verification of Vehicle Repair".

- 2. Check ground circuit (APS2)
  - 1) IG Key "OFF", Engine "OFF".
  - 2) Disconnect APS connector.
  - 3) IG Key "ON".
  - 4) Measure the voltage of APS terminal 6. [TEST "A"]
  - 5) Measure the voltage of APS terminal 6 and terminal 2. [TEST "B"] (terminal 6 : Check + prove, terminal 2 : Check - prove)

Specification : [TEST "A"] Voltage - [TEST "B"] Voltage = below 200mV

6) Is the measured voltage within the specification?

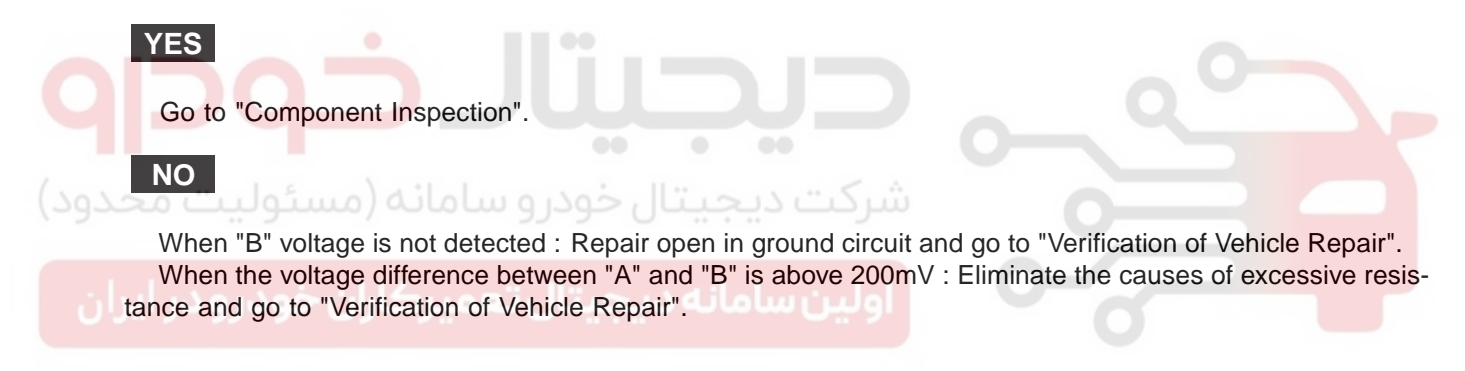

#### COMPONENT INSPECTION E28F275C

- 1. IG Key "OFF", Engine "OFF".
- 2. Disconnect APS connector.
- 3. Check resistance for each terminal refering to Resistance characteristic table.

Specification : Resistance characteristic table for each terminal

### DTC TROUBLESHOOTING PROCEDURES

|       |                         | Resistance         | (K 20)         |                  | Component          |  |
|-------|-------------------------|--------------------|----------------|------------------|--------------------|--|
|       | Checking point          | Pedal<br>Depressed | Pedal released | Characteristic   | Connector<br>Shape |  |
|       | 5(power)-<br>4(ground)  | 1.0±0.1K           | 1.0±0.1K       | Unchanged        |                    |  |
| APS 1 | 5(power)-<br>3(signal)  | 1.8±0.1K           | 1.1±0.1K       | Resistance drops |                    |  |
|       | 3(signal)-<br>4(ground) | 1.1±0.1K           | 1.8±0.1K       | Resistance rises |                    |  |
|       | 6(power)-<br>2(ground)  | 2.0±0.1K           | 2.0±0.1K       | Unchanged        | SLDFL6474L         |  |
| APS 2 | 6(power)-<br>1(signal)  | 2.9±0.1K           | 2.1±0.1K       | Resistance drops |                    |  |
|       | 1(signal)-<br>2(ground) | 1.1±0.1K           | 1.8±0.1K       | Resistance rises |                    |  |

#### 4. Are resistances for each terminal measured correctly?

### YES

Go to "Verification of Vehicle Rapair".

#### NO

Replace APS and go to "Verification of Vehicle Rapair".

### VERIFICATION OF VEHICLE REPAIR EDD9E471

After a repair, it is essential to verify that the fault is corrected.

- 1. After connecting Scantool select "DIAGNOSTIC TROUBLE CODES(DTCs)" mode.
- 2. Clear recorded DTC using Scantool.
- 3. Drive the vehicle within DTC "Enable conditions" in "General information".
- 4. After selecting "DIAGNOSTIC TROUBLE CODES(DTCs)" mode and check if DTC is recorded again.
- 5. Are any DTCs recorded ?

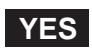

Go to the DTC guide of recorded NO. in Scantool.

### NO

System operates within specification.

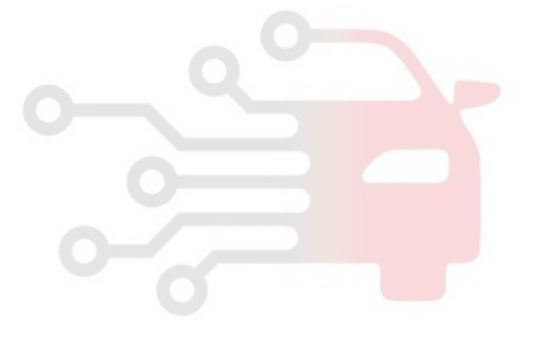

### 021 62 99 92 92

FLB -520

FUEL SYSTEM

### DTC U0001 CAN COMMUNICATION MALFUNCTION

### COMPONENT LOCATION E97ED61E

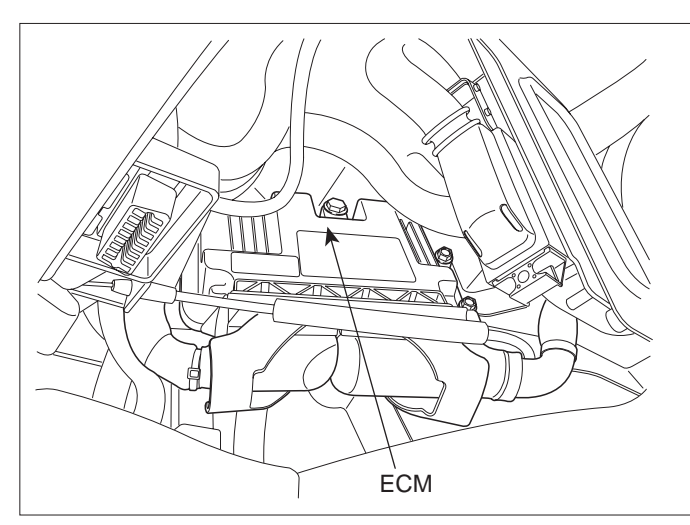

SLDFL6237L

#### GENERAL DESCRIPTION EFCD1A49

Several control units are applied to electronically controlled vehicles. These units perform each control with informations from various sensors. Thus, sharing signal information from sensors is needed, so CAN communication type whose communication speed is high and insensitive to electrical noise by spark generation is adopted to controlling power-train(engine, atutomatic transaxle, ABS, TCS, ECS)As sharing signals of engine speed, APS, engaged gear and torque reduction through CAN communication, ECM and TCM modules control vehicle actively.

### DTC DESCRIPTION EETESETC DESCRIPTION

U0001 is set when signal transmission through CAN communication line is impossible for more than 0.1 sec. because of open or short to ground in CAN communication line. Checking CAN communication BUS and signals from ECM, TCM module is required.

#### DTC DETECTING CONDITION EA084BF5

| ltem              | Detecting Condition                |     |  | Possible Cause                       |
|-------------------|------------------------------------|-----|--|--------------------------------------|
| DTC Strategy      | Signal monitoring                  |     |  |                                      |
| Enable Conditions | IG Key "ON"                        |     |  |                                      |
| ThresholdValue    | CAN BUS error between ECM and TCM. |     |  |                                      |
| DiagnosticTime    | • 0.1 sec.                         |     |  | CAN BUS     CAN communication module |
|                   | Fuel Cut                           | NO  |  | component                            |
| Fail Safe         | EGR Off                            | NO  |  |                                      |
|                   | Fuel Limit                         | NO  |  |                                      |
|                   | MIL                                | OFF |  |                                      |

### DTC TROUBLESHOOTING PROCEDURES

### SPECIFICATION EA5AA235

| Communica-  | DIGITAL "0" |      | DIGITAL "1"( BUS IDLE ) |      | CAN Communication Line<br>Resistance |                            |
|-------------|-------------|------|-------------------------|------|--------------------------------------|----------------------------|
| tion Format | HIGH        | LOW  | HIGH                    | LOW  | Inside of ECM                        | Inside of I/P junction box |
| CAN 2.0B    | 3.5V        | 1.5V | 2.5V                    | 2.5V | 120 (20 )                            | 120 (20 )                  |

#### SCHEMATIC DIAGRAM ED9C0835

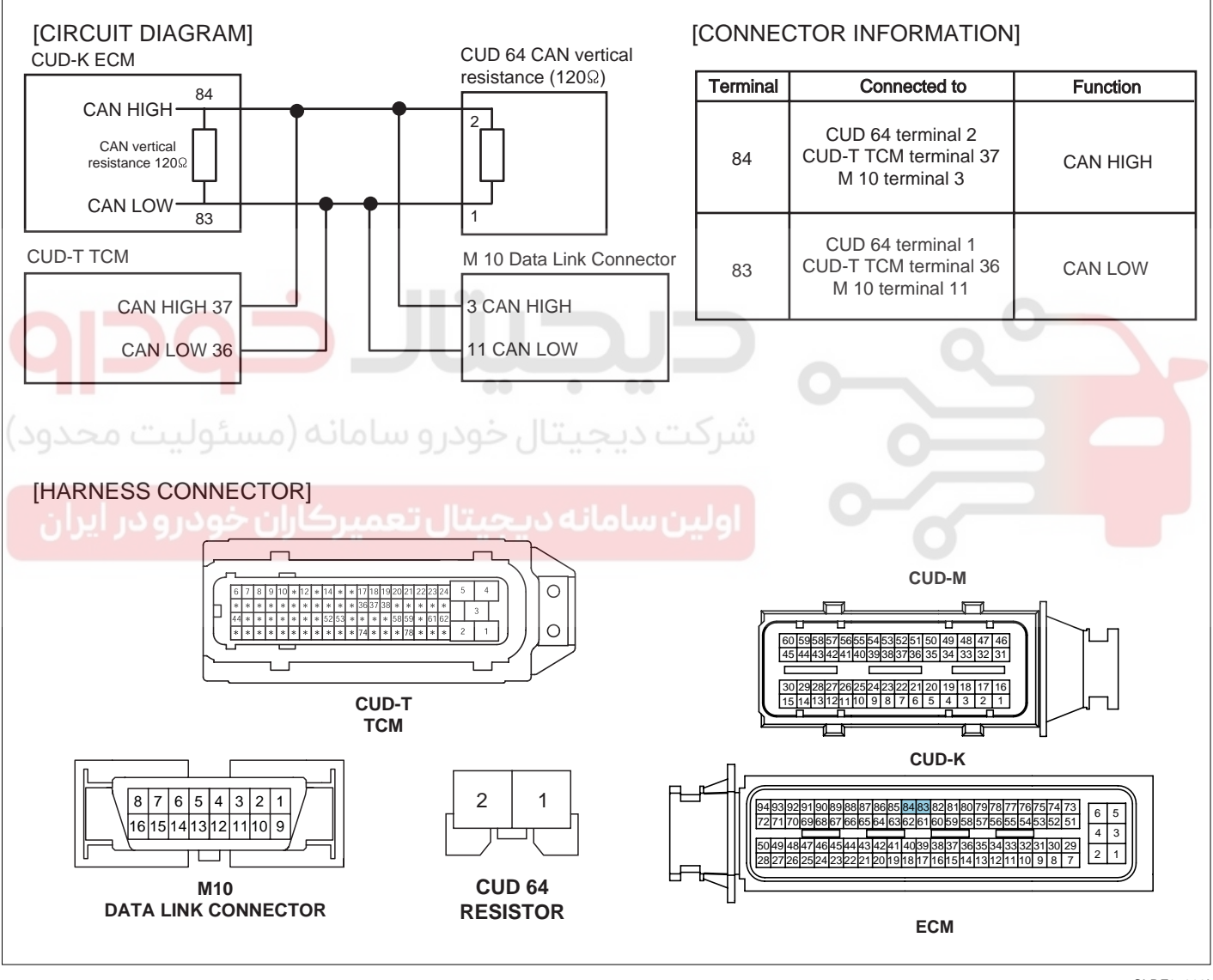

SLDF27698L

### 021 62 99 92 92

FUEL SYSTEM

#### FLB -522

#### SIGNAL WAVEFORM AND DATA E4B98BF3

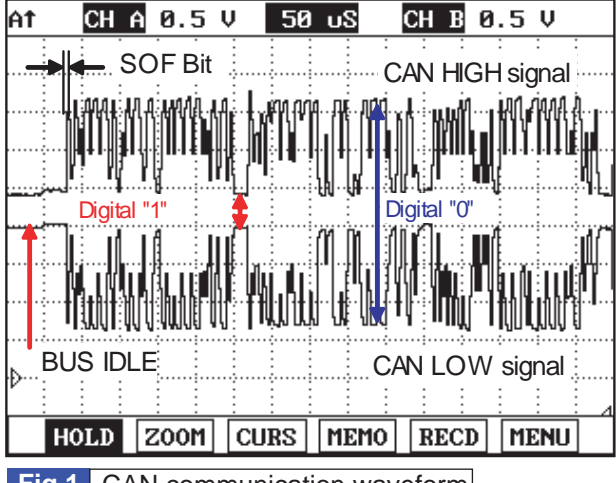

Fig.1 CAN communication waveform

Monitoring CAN HIGH and LOW simultaneously is important in monitoring CAN communication waveform. When CAN HIGH signal rise to 3.5V and LOW signal drops to 1.5V - voltage difference between HIGH and LOW signal is 2V - at BUS IDLE state(DIGITAL "1") whose reference voltage is 2.5V, "0" is recognized. Besides, comparing HIGH and LOW signal if opposite waveform is detected with the reference voltage of 2.5V, Check if current cam signal transfers correctly. Continuous "0"signal above 6BIT means the occurence of error in CAN communication. 1BIT is easily distinguished as calculating the time when "SOF"(START OF FRAME) which notifies the start of frame occurs. Check if "0"signal above 6BIT is detected continuously when monitoring CAN communication waveform.

SUNFL7718L

#### TERMINAL AND CONNECTOR INSPECTION E664A0F4

- 1. Electrical systems consist of a lot of harness and connectors, poor connection of terminals can cause various problems and damge of component.
- 2. Perform checking procedure as follows.
  - 1) Check damage of harness and terminals : Check terminals for contact resistance, corrosion and deformation.
  - 2) Check connecting condition of ECM and component connector : Check terminal seperation, damage of locking device and connecting condition between terminal and wiring.

#### **NOTE**

Disconnect the pin which requires checking at male connector and insert it to the terminal at female connector for checking connecting condition. (after checking, reconnect the pin at correct position.)

3. Is the problem found?

#### YES

Repair the trouble causing part and go to "Verification of Vehicle Repair".

NO

Go to "Signal Circuit Inspection".

#### SIGNAL CIRCUIT INSPECTION E999C993

- 1. Check CAN BUS resistance
  - 1) IG Key "OFF", Engine "OFF".
  - 2) Measure the resistance between DLC terminal 3 and terminal 11. (TEST 1)
  - 3) Disconnect ECM connector and TCM connector.
  - 4) Measure the resistance between DLC terminal 3 and terminal 11. (TEST 2)

Specification : Both ECM and Resistor connected :  $60 \pm 3$  (Test 1) ECM connector disconnected :  $120 \pm 3$  (Test 2)

5) Is CAN BUS resistance within the specification?

### YES

Go to "2.Check short to ground in CAN BUS" as follows.

#### NO

Below 10 for both conditions(disconnected, connected) : Repair short between CAN BUS and go to "Verification of Vehicle Repair".

120 for both conditions(disconnected, connected) : Go to "4. Check CAN BUS continuity" as follows.

Infinite for both conditions(disconnected, connected) :Repair open in CAN communication circuit between DLC terminal and I/P junction box.

- 2. Check short to ground in CAN BUS
  - 1) IG Key "OFF", Engine "OFF".

2) Disconnect ECM connector and TCM connector.

3) Check continuity between DLC terminal 3 and chassis ground. (CAN High)

4) Check continuity between DLC terminal 11 and chassis ground. (CAN Low)

Specification : Discontinuity ( Infinite

5) Is measured resistance within the specification?

#### YES

Go to "3. Check short to battery in CAN BUS" as follows.

NO

Repair short to ground in circuit and go to "Verification of Vehicle Repair".

- 3. Check short to battery in CAN BUS
  - 1) IG Key "OFF", Engine "OFF".
  - 2) Disconnect ECM connector and TCM connector.
  - 3) IG Key "ON".
  - 4) Measure the voltage of DLC terminal 3. (CAN High)
  - 5) Measure the voltage of DLC terminal 11. (CAN Low)

Specification : 0.0V~0.1V

6) Is measured resistance within the specification with both connector disconnected?

#### YES

### WWW.DIGITALKHODRO.COM

FLB -523

### WWW.DIGITALKHODRO.COM

### 021 62 99 92 92

FLB -524

**FUEL SYSTEM** 

Go to"4. Check CAN BUS continuity" as follows.

NO

Repair short to battery and go to "Verification of Vehicle Repair".

- 4. Check CAN BUS continuity
  - 1) IG Key "OFF", Engine "OFF".
  - 2) Disconnect ECM connector and TCM connector.
  - 3) Check continuity between DLC terminal 3 and CAN High terminal of each module. [CAN High terminal] ECM connector terminal 84, TCM connector terminal 3.
  - 4) Check continuity between DLC terminal 11 and CAN Low terminal of each module. [ CAN Low terminal ] ECM connector terminal 83, TCM connector terminal 36.

Specification : Continuity(below 1.0 )
5) Is the measured resistance within the specification?
YES
Go to "Component Inspection".
NO
Repair open in CAN BUS and go to "Verification of Vehicle Repair".
COMPONENT INSPECTION ETDEFFE
1. IG Key "OFF", Engine "OFF".
2. Connect 2 channel scope to DLC terminal 3(CAN High) and terminal 11.(CAN Low)
3. IG Key "ON" after connecting only ECM to CAN BUS.

4. IG Key "ON" after connecting only TCM to CAN BUS.

#### Specification : At IG Key "ON". Different from "Signal Waveform & Data", if 1) both CAN High and LOW signal are fixed at 2.5 V or 2) HIGH and LOW signal are fixed at 3.5 V and 1.5 V, respectively, it is due to communication error between modules.

### FLB -525

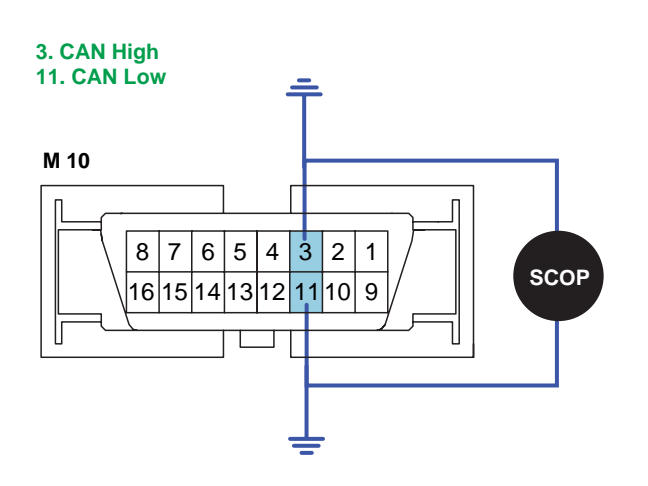

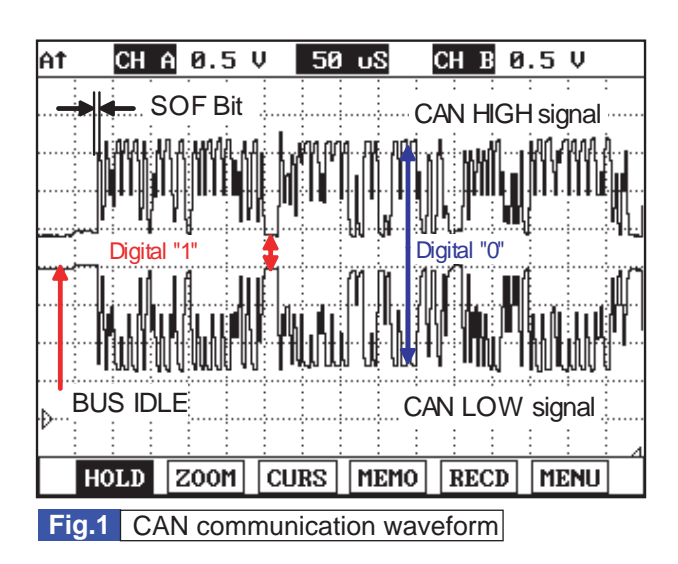

SLDF27634L

5. Does correct waveform generate from each module?

#### YES

Go to "Verification of Vehicle Repair".

NO

Replace the module which generates poor communication waveform, and go to "Verification of Vehicle Repair".

#### VERIFICATION OF VEHICLE REPAIR E23AFB71

After a repair, it is essential to verify that the fault is corrected.

- 1. After connecting Scantool select "DIAGNOSTIC TROUBLE CODES(DTCs)" mode.
- 2. Clear recorded DTC using Scantool.
- 3. Drive the vehicle within DTC "Enable conditions" in "General information".
- 4. After selecting "DIAGNOSTIC TROUBLE CODES(DTCs)" mode and check if DTC is recorded again.
- 5. Are any DTCs recorded ?

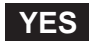

Go to the DTC guide of recorded NO. in Scantool.

#### NO

System operates within specification.

#### **FUEL SYSTEM**

### DTC U0100 CAN MI-COM OR CIRCUIT MAL

#### COMPONENT LOCATION E44A8D3E

Refer to DTC U0001.

#### GENERAL DESCRIPTION E2926C8D

Refer to DTC U0001.

#### DTC DESCRIPTION E7BD53E8

U0100 is set when no signal transmission through CAN BUS occurs for more than 0.6 sec.. This code is due to CAN BUS problem or CAN communication module failure.

#### DTC DETECTING CONDITION E1A09AD4

| Item              | Detecting Condition               |              |                | Possible Cause                        |
|-------------------|-----------------------------------|--------------|----------------|---------------------------------------|
| DTC Strategy      | Signal monitoring                 |              |                |                                       |
| Enable Conditions | IG Key "ON"                       |              |                |                                       |
| ThresholdValue    | <ul> <li>No signal tra</li> </ul> | ansmission t |                |                                       |
| DiagnosticTime    | • 0.6 sec.                        |              |                | CAN BUS     CAN communication module  |
| ئولیت محدود)      | Fuel Cut                          | 9J-NO2 (     | شركت ديجيتا    | CAN communication module<br>component |
| Foil Sofo         | EGR Off                           | NO           |                |                                       |
|                   | Fuel Limit                        |              | اولين سامانه د |                                       |
|                   | MIL                               | OFF          |                |                                       |

#### SPECIFICATION E9AC6786

| Communica-  | DIGITAL "0" |      | DIGITAL "1"( BUS IDLE ) |      | CAN Communication Line<br>Resistance |                            |
|-------------|-------------|------|-------------------------|------|--------------------------------------|----------------------------|
| tion Format | HIGH        | LOW  | HIGH                    | LOW  | Inside of ECM                        | Inside of I/P junction box |
| CAN 2.0B    | 3.5V        | 1.5V | 2.5V                    | 2.5V | 120 (20 )                            | 120 (20 )                  |

#### SCHEMATIC DIAGRAM E1C84E18

Refer to DTC U0001.

#### SIGNAL WAVEFORM AND DATA E63013B4

Refer to DTC U0001.

#### TERMINAL AND CONNECTOR INSPECTION EB136A87

Refer to DTC U0001.

### DTC TROUBLESHOOTING PROCEDURES

#### SIGNAL CIRCUIT INSPECTION EDA3FE08

- 1. Check CAN BUS resistance
  - 1) IG Key "OFF", Engine "OFF".
  - 2) Measure the resistance between DLC terminal 3 and terminal 11. (TEST 1)
  - 3) Disconnect ECM connector and TCM connector.
  - 4) Measure the resistance between DLC terminal 3 and terminal 11. (TEST 2)

```
Specification :
Both ECM and Resistor connected : 60 \pm 3 (Test 1)
ECM connector disconnected : 120 \pm 3 (Test 2)
```

5) Is CAN BUS resistance within the specification?

#### YES

Go to "2.Check short to ground in CAN BUS" as follows.

NO

Below 10 for both conditions(disconnected, connected) : Repair short between CAN BUS and go to "Verification of Vehicle Repair".

120 for both conditions(disconnected, connected) : Go to "4. Check CAN BUS continuity" as follows.

Infinite for both conditions(disconnected, connected) :Repair open in CAN communication circuit between DLC terminal and I/P junction box.

- 2. Check short to ground in CAN BUS
  - 1) IG Key "OFF", Engine "OFF".
  - 2) Disconnect ECM connector and TCM connector.
  - 3) Check continuity between DLC terminal 3 and chassis ground. (CAN High)
  - 4) Check continuity between DLC terminal 11 and chassis ground. (CAN Low)

)

Specification : Discontinuity (Infinite

5) Is measured resistance within the specification?

### YES

Go to "3. Check short to battery in CAN BUS" as follows.

NO

Repair short to ground in circuit and go to "Verification of Vehicle Repair".

- 3. Check short to battery in CAN BUS
  - 1) IG Key "OFF", Engine "OFF".
  - 2) Disconnect ECM connector and TCM connector.
  - 3) IG Key "ON".

### WWW.DIGITALKHODRO.COM

### 021 62 99 92 92

### FLB -528

FUEL SYSTEM

- 4) Measure the voltage of DLC terminal 3. (CAN High)
- 5) Measure the voltage of DLC terminal 11. (CAN Low)

Specification : 0.0V~0.1V

6) Is measured resistance within the specification with both connector disconnected?

#### YES

Go to"4. Check CAN BUS continuity" as follows.

NO

Repair short to battery and go to "Verification of Vehicle Repair".

- 4. Check CAN BUS continuity
  - 1) IG Key "OFF", Engine "OFF".
  - 2) Disconnect ECM connector and TCM connector.
  - 3) Check continuity between DLC terminal 3 and CAN High terminal of each module. [CAN High terminal ] ECM connector terminal 84, TCM connector terminal 3.
  - 4) Check continuity between DLC terminal 11 and CAN Low terminal of each module. [ CAN Low terminal ] ECM connector terminal 83, TCM connector terminal 36.

Specification : Continuity(below 1.0 =)

5) Is the measured resistance within the specification?

### YES

Go to "Component Inspection".

NO

Repair open in CAN BUS and go to "Verification of Vehicle Repair".

### COMPONENT INSPECTION EB49F97C

- 1. IG Key "OFF", Engine "OFF".
- 2. Connect 2 channel scope to DLC terminal 3(CAN High) and terminal 11.(CAN Low)
- 3. IG Key "ON" after connecting only ECM to CAN BUS.
- 4. IG Key "ON" after connecting only TCM to CAN BUS.

#### Specification : At IG Key "ON".

Different from "Signal Waveform & amp; Data", if 1) both CAN High and LOW signal are fixed at 2.5 V or 2) HIGH and LOW signal are fixed at 3.5 V and 1.5 V, respectively, it is due to communication error between modules.

### FLB -529

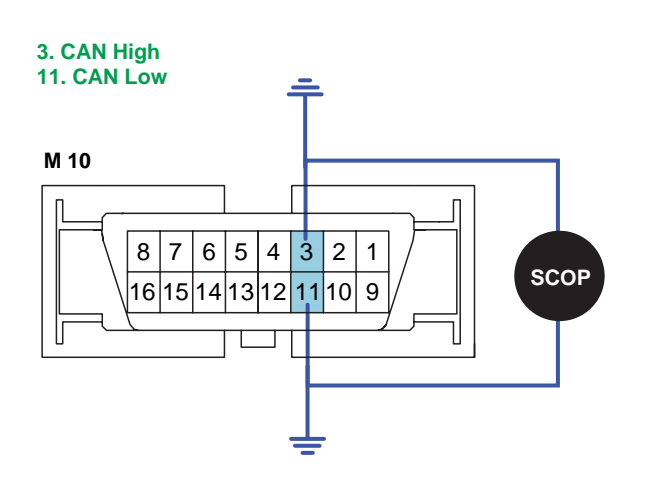

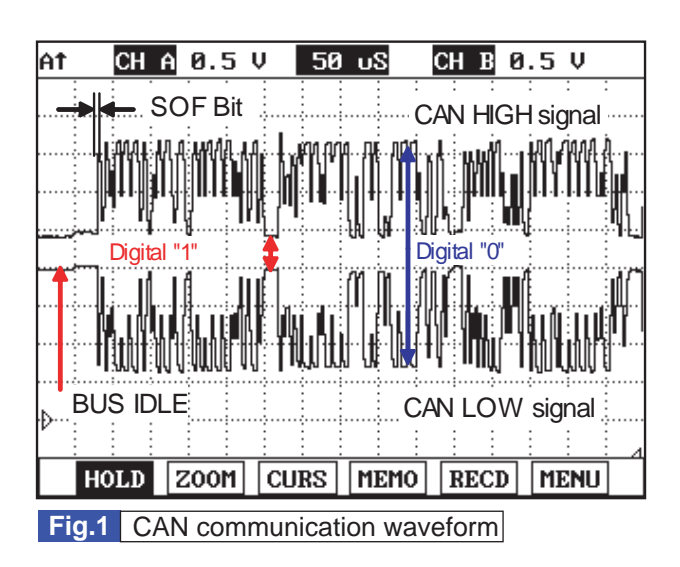

SLDF27634L

5. Does correct waveform generate from each module?

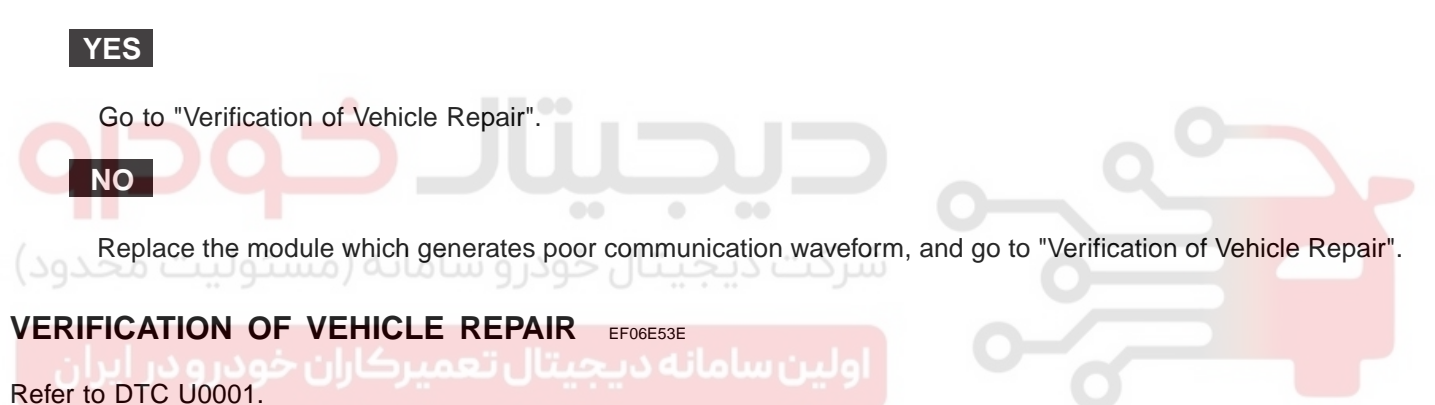

FUEL SYSTEM

### DTC U0101 CAN COMMUNICATION MALFUNCTION (ECM/PCM - TCM)

### COMPONENT LOCATION E7242B1B

Refer to DTC U0001.

### GENERAL DESCRIPTION E9247E39

Refer to DTC U0001.

### DTC DESCRIPTION E8089269

U0101 is set when ECM send data requiring signal to TCM, but no return signal is transmitted to ECM within 0.49 sec.. This code is due to TCM CAN line related problem or TCM module failure.

### DTC DETECTING CONDITION EB1E3B6F

| Item              | Detecting Condition                                   |        |                 | Possible Cause                       |
|-------------------|-------------------------------------------------------|--------|-----------------|--------------------------------------|
| DTC Strategy      | Signal monitoring                                     |        |                 |                                      |
| Enable Conditions | IG Key "ON"                                           |        |                 |                                      |
| ThresholdValue    | CAN communication error between ECM and TCM.(Only AT) |        |                 |                                      |
| DiagnosticTime    | • 0.49 sec.                                           | 01103. | شكتيديدي        | CAN BOS     CAN communication module |
|                   | Fuel Cut                                              | NO     |                 | component                            |
|                   | EGR Off                                               | NO     | اول بينيولو الم |                                      |
| Fail Sale         | Fuel Limit                                            | NO     | اوین سامانه د   | 0                                    |
|                   | MIL                                                   | OFF    |                 |                                      |

### SPECIFICATION E5B1DA9B

| Communica-  | DIGIT | DIGITAL "0" |      | DIGITAL "1"( BUS IDLE ) |               | CAN Communication Line<br>Resistance |  |
|-------------|-------|-------------|------|-------------------------|---------------|--------------------------------------|--|
| tion Format | HIGH  | LOW         | HIGH | LOW                     | Inside of ECM | Inside of I/P junction box           |  |
| CAN 2.0B    | 3.5V  | 1.5V        | 2.5V | 2.5V                    | 120 (20 )     | 120 (20 )                            |  |

### SCHEMATIC DIAGRAM EE2F7994

Refer to DTC U0001.

### SIGNAL WAVEFORM AND DATA E5192673

Refer to DTC U0001.

### TERMINAL AND CONNECTOR INSPECTION E537FE08

Refer to DTC U0001.

### DTC TROUBLESHOOTING PROCEDURES

### SIGNAL CIRCUIT INSPECTION E194AAD1

- 1. Check CAN BUS resistance
  - 1) IG Key "OFF", Engine "OFF".
  - 2) Measure the resistance between DLC terminal 3 and terminal 11. (TEST 1)
  - 3) Disconnect ECM connector and TCM connector.
  - 4) Measure the resistance between DLC terminal 3 and terminal 11. (TEST 2)

```
Specification :
Both ECM and Resistor connected : 60 \pm 3 (Test 1)
ECM connector disconnected : 120 \pm 3 (Test 2)
```

5) Is CAN BUS resistance within the specification?

#### YES

Go to "2.Check short to ground in CAN BUS" as follows.

NO

Below 10 for both conditions(disconnected, connected) : Repair short between CAN BUS and go to "Verification of Vehicle Repair".

120 for both conditions(disconnected, connected) : Go to "4. Check CAN BUS continuity" as follows.

Infinite for both conditions(disconnected, connected) :Repair open in CAN communication circuit between DLC terminal and I/P junction box.

- 2. Check short to ground in CAN BUS
  - 1) IG Key "OFF", Engine "OFF".
  - 2) Disconnect ECM connector and TCM connector.
  - 3) Check continuity between DLC terminal 3 and chassis ground. (CAN High)
  - 4) Check continuity between DLC terminal 11 and chassis ground. (CAN Low)

)

Specification : Discontinuity (Infinite

5) Is measured resistance within the specification?

### YES

Go to "3. Check short to battery in CAN BUS" as follows.

NO

Repair short to ground in circuit and go to "Verification of Vehicle Repair".

- 3. Check short to battery in CAN BUS
  - 1) IG Key "OFF", Engine "OFF".
  - 2) Disconnect ECM connector and TCM connector.
  - 3) IG Key "ON".

### WWW.DIGITALKHODRO.COM

### 021 62 99 92 92

### FLB -532

FUEL SYSTEM

- 4) Measure the voltage of DLC terminal 3. (CAN High)
- 5) Measure the voltage of DLC terminal 11. (CAN Low)

Specification : 0.0V~0.1V

6) Is measured resistance within the specification with both connector disconnected?

#### YES

Go to"4. Check CAN BUS continuity" as follows.

NO

Repair short to battery and go to "Verification of Vehicle Repair".

- 4. Check CAN BUS continuity
  - 1) IG Key "OFF", Engine "OFF".
  - 2) Disconnect ECM connector and TCM connector.
  - 3) Check continuity between DLC terminal 3 and CAN High terminal of each module. [CAN High terminal ] ECM connector terminal 84, TCM connector terminal 3.
  - 4) Check continuity between DLC terminal 11 and CAN Low terminal of each module. [ CAN Low terminal ] ECM connector terminal 83, TCM connector terminal 36.

Specification : Continuity(below 1.0 =)

5) Is the measured resistance within the specification?

### YES

Go to "Component Inspection".

NO

Repair open in CAN BUS and go to "Verification of Vehicle Repair".

### COMPONENT INSPECTION E7DD2171

- 1. IG Key "OFF", Engine "OFF".
- 2. Connect 2 channel scope to DLC terminal 3(CAN High) and terminal 11.(CAN Low)
- 3. IG Key "ON" after connecting only ECM to CAN BUS.
- 4. IG Key "ON" after connecting only TCM to CAN BUS.

#### Specification : At IG Key "ON".

Different from "Signal Waveform & amp; Data", if 1) both CAN High and LOW signal are fixed at 2.5 V or 2) HIGH and LOW signal are fixed at 3.5 V and 1.5 V, respectively, it is due to communication error between modules.

### FLB -533

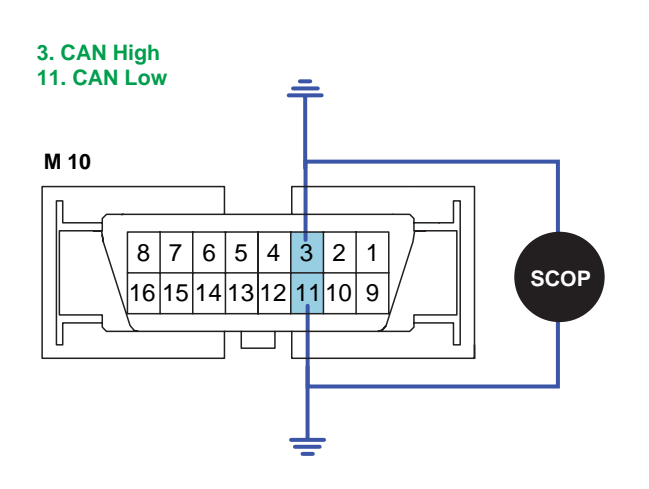

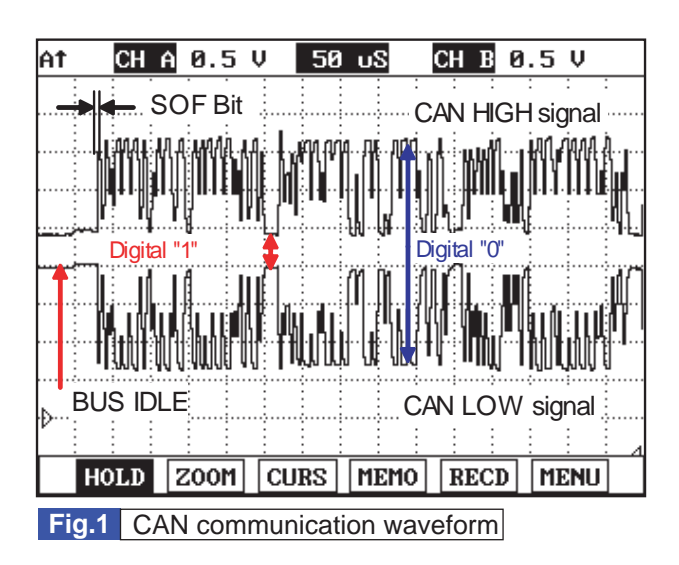

SLDF27634L

5. Does correct waveform generate from each module?

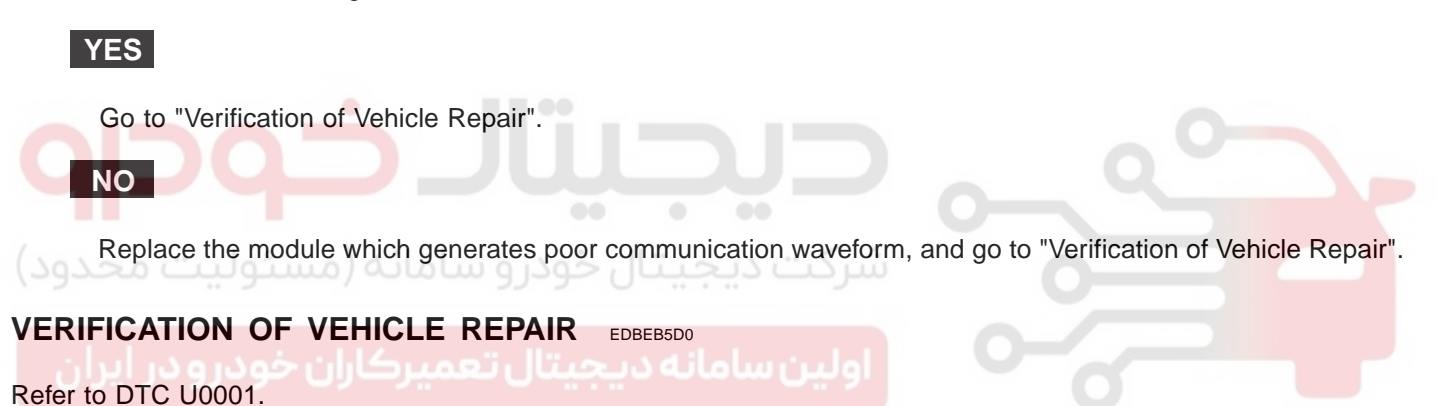

FUEL SYSTEM

### DTC U0122 CAN COMMUNICATION MALFUNCTION (ECM/PCM - VDC)

### COMPONENT LOCATION EAD26762

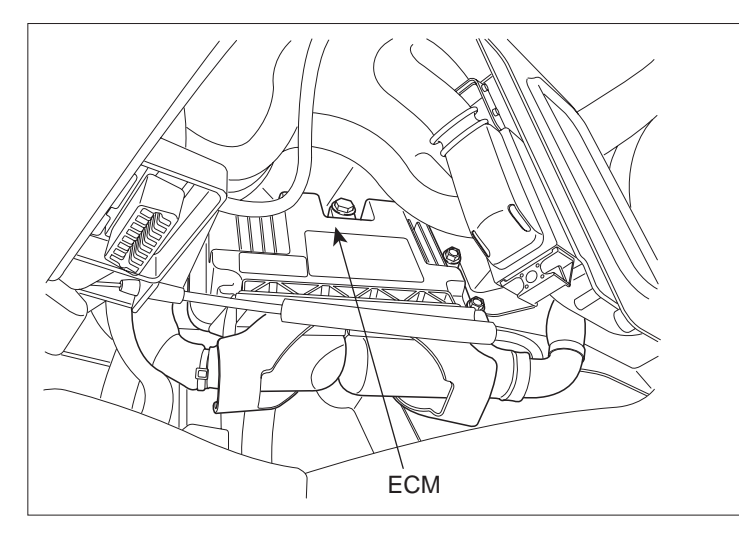

SLDFL6237L

#### GENERAL DESCRIPTION E251CABF

Several control units are applied to electronically controlled vehicles. These units perform each control with informations from various sensors. Thus, sharing signal information from sensors is needed, so CAN communication type whose communication speed is high and insensitive to electrical noise by spark generation is adopted to controlling power-train(engine, atutomatic transaxle, ABS, TCS, ECS)As sharing signals of engine speed, APS, engaged gear and torque reduction through CAN communication, ECM and TCM modules control vehicle actively.

### DTC DESCRIPTION EF9CAA89

U0122 is set when ECM sends data requiring signal to TCS, but no return signal is transmitted to ECM by within 0.5 sec.. This code is due to TCS CAN line related problem or TCS module failure.

| ltem              | Detecting Condition                          |     |  | Possible Cause                       |
|-------------------|----------------------------------------------|-----|--|--------------------------------------|
| DTC Strategy      | Signal monitoring                            |     |  |                                      |
| Enable Conditions | <ul> <li>IG Key "ON</li> </ul>               | "   |  |                                      |
| ThresholdValue    | CAN communication error between ECM and TCS. |     |  | CAN BUS     CAN communication module |
| DiagnosticTime    | • 0.5 sec.                                   |     |  |                                      |
| Fail Safe         | Fuel Cut                                     | NO  |  | component                            |
|                   | EGR Off                                      | NO  |  |                                      |
|                   | Fuel Limit                                   | NO  |  |                                      |
|                   | MIL                                          | OFF |  |                                      |

### DTC TROUBLESHOOTING PROCEDURES

### SPECIFICATION E1A611CA

| Communica-<br>tion Format | DIGITAL "0" |      | DIGITAL "1"( BUS IDLE ) |      | CAN Communication Line<br>Resistance |                            |
|---------------------------|-------------|------|-------------------------|------|--------------------------------------|----------------------------|
|                           | HIGH        | LOW  | HIGH                    | LOW  | Inside of ECM                        | Inside of I/P junction box |
| CAN 2.0B                  | 3.5V        | 1.5V | 2.5V                    | 2.5V | 120 (20 )                            | 120 (20 )                  |

#### SCHEMATIC DIAGRAM E26A17C4

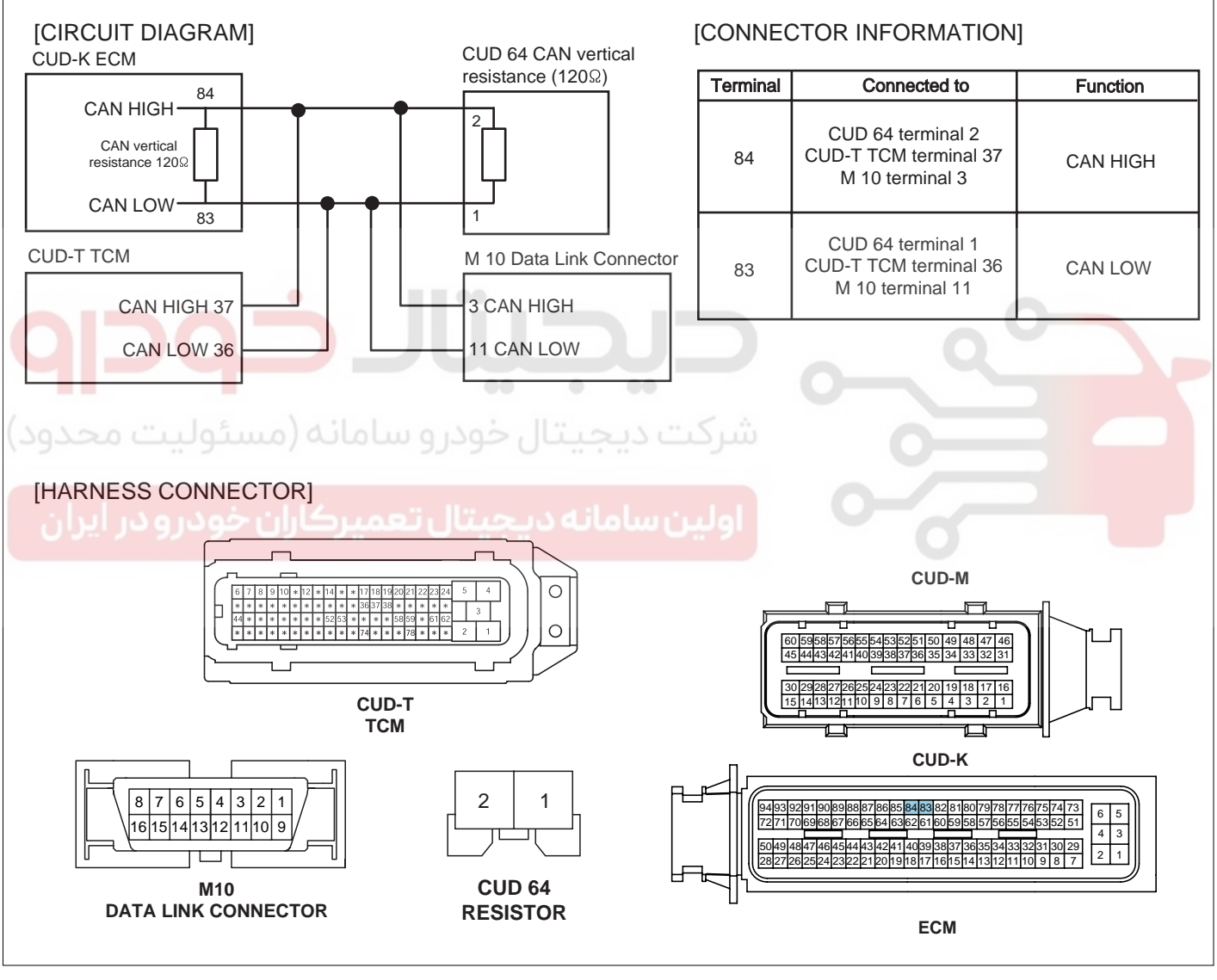

SLDF27698L

### 021 62 99 92 92

FUEL SYSTEM

#### FLB -536

#### SIGNAL WAVEFORM AND DATA E974B7C9

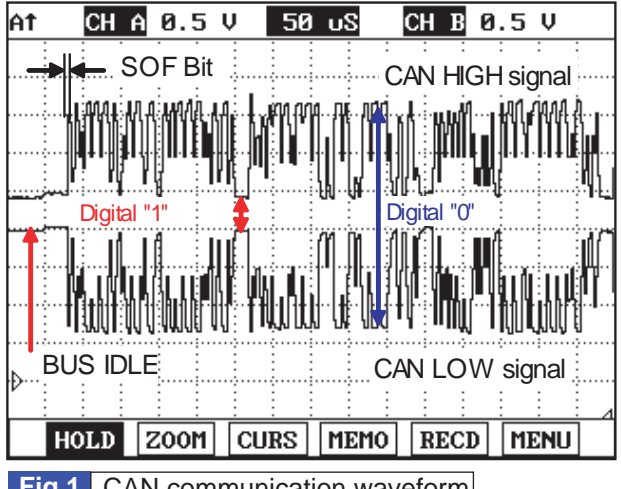

Fig.1 CAN communication waveform

Monitoring CAN HIGH and LOW simultaneously is important in monitoring CAN communication waveform. When CAN HIGH signal rise to 3.5V and LOW signal drops to 1.5V - voltage difference between HIGH and LOW signal is 2V - at BUS IDLE state(DIGITAL "1") whose reference voltage is 2.5V, "0" is recognized. Besides, comparing HIGH and LOW signal if opposite waveform is detected with the reference voltage of 2.5V, Check if current cam signal transfers correctly. Continuous "0"signal above 6BIT means the occurence of error in CAN communication. 1BIT is easily distinguished as calculating the time when "SOF"(START OF FRAME) which notifies the start of frame occurs. Check if "0"signal above 6BIT is detected continuously when monitoring CAN communication waveform.

SUNFL7718L

### TERMINAL AND CONNECTOR INSPECTION EBBIDACS

- 1. Electrical systems consist of a lot of harness and connectors, poor connection of terminals can cause various problems and damge of component.
- 2. Perform checking procedure as follows.
  - 1) Check damage of harness and terminals : Check terminals for contact resistance, corrosion and deformation.
  - 2) Check connecting condition of ECM and component connector : Check terminal seperation, damage of locking device and connecting condition between terminal and wiring.

#### 🔟 NOTE

Disconnect the pin which requires checking at male connector and insert it to the terminal at female connector for checking connecting condition. (after checking, reconnect the pin at correct position.)

3. Is the problem found?

### YES

Repair the trouble causing part and go to "Verification of Vehicle Repair".

NO

Go to "Signal Circuit Inspection".

### SIGNAL CIRCUIT INSPECTION ED67B5C6

- 1. Check CAN BUS resistance
  - 1) IG Key "OFF", Engine "OFF".
  - 2) Measure the resistance between DLC terminal 3 and terminal 11. (TEST 1)
  - 3) Disconnect ECM connector and TCM connector.
  - 4) Measure the resistance between DLC terminal 3 and terminal 11. (TEST 2)

Specification : Both ECM and Resistor connected :  $60 \pm 3$  (Test 1) ECM connector disconnected :  $120 \pm 3$  (Test 2)

5) Is CAN BUS resistance within the specification?

### YES

Go to "2.Check short to ground in CAN BUS" as follows.

#### NO

Below 10 for both conditions(disconnected, connected) : Repair short between CAN BUS and go to "Verification of Vehicle Repair".

120 for both conditions(disconnected, connected) : Go to "4. Check CAN BUS continuity" as follows.

Infinite for both conditions(disconnected, connected) :Repair open in CAN communication circuit between DLC terminal and I/P junction box.

- 2. Check short to ground in CAN BUS
  - 1) IG Key "OFF", Engine "OFF".

2) Disconnect ECM connector and TCM connector.

3) Check continuity between DLC terminal 3 and chassis ground. (CAN High)

4) Check continuity between DLC terminal 11 and chassis ground. (CAN Low)

Specification : Discontinuity ( Infinite

5) Is measured resistance within the specification?

#### YES

Go to "3. Check short to battery in CAN BUS" as follows.

NO

Repair short to ground in circuit and go to "Verification of Vehicle Repair".

- 3. Check short to battery in CAN BUS
  - 1) IG Key "OFF", Engine "OFF".
  - 2) Disconnect ECM connector and TCM connector.
  - 3) IG Key "ON".
  - 4) Measure the voltage of DLC terminal 3. (CAN High)
  - 5) Measure the voltage of DLC terminal 11. (CAN Low)

Specification : 0.0V~0.1V

6) Is measured resistance within the specification with both connector disconnected?

#### YES

### WWW.DIGITALKHODRO.COM

FLB -537

### WWW.DIGITALKHODRO.COM

### 021 62 99 92 92

FLB -538

**FUEL SYSTEM** 

Go to"4. Check CAN BUS continuity" as follows.

NO

Repair short to battery and go to "Verification of Vehicle Repair".

- 4. Check CAN BUS continuity
  - 1) IG Key "OFF", Engine "OFF".
  - 2) Disconnect ECM connector and TCM connector.
  - 3) Check continuity between DLC terminal 3 and CAN High terminal of each module. [CAN High terminal] ECM connector terminal 84, TCM connector terminal 3.
  - 4) Check continuity between DLC terminal 11 and CAN Low terminal of each module. [ CAN Low terminal ] ECM connector terminal 83, TCM connector terminal 36.

Specification : Continuity(below 1.0 )
5) Is the measured resistance within the specification?
YES
Go to "Component Inspection".
NO
Repair open in CAN BUS and go to "Verification of Vehicle Repair".
COMPONENT INSPECTION ETABLES
1. IG Key "OFF", Engine "OFF".
2. Connect 2 channel scope to DLC terminal 3(CAN High) and terminal 11.(CAN Low)
3. IG Key "ON" after connecting only ECM to CAN BUS.

4. IG Key "ON" after connecting only TCM to CAN BUS.

Specification : At IG Key "ON". Different from "Signal Waveform & amp; Data", if 1) both CAN High and LOW signal are fixed at 2.5 V or 2) HIGH and LOW signal are fixed at 3.5 V and 1.5 V, respectively, it is due to communication error between modules.

### FLB -539

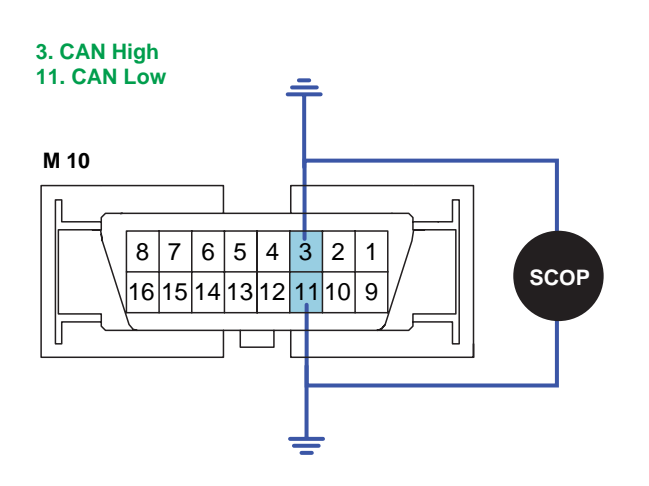

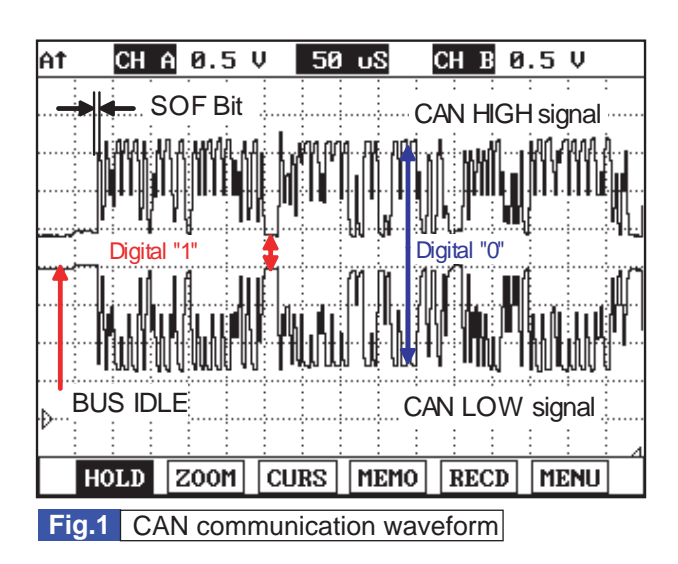

SLDF27634L

5. Does correct waveform generate from each module?

#### YES

Go to "Verification of Vehicle Repair".

NO

Replace the module which generates poor communication waveform, and go to "Verification of Vehicle Repair".

#### VERIFICATION OF VEHICLE REPAIR EAFD21CF

After a repair, it is essential to verify that the fault is corrected.

- 1. After connecting Scantool select "DIAGNOSTIC TROUBLE CODES(DTCs)" mode.
- 2. Clear recorded DTC using Scantool.
- 3. Drive the vehicle within DTC "Enable conditions" in "General information".
- 4. After selecting "DIAGNOSTIC TROUBLE CODES(DTCs)" mode and check if DTC is recorded again.
- 5. Are any DTCs recorded ?

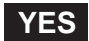

Go to the DTC guide of recorded NO. in Scantool.

#### NO

System operates within specification.

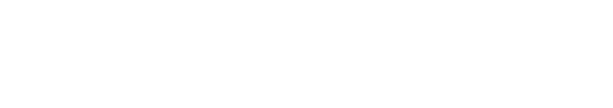

### FUEL SYSTEM

### DTC U0416 ABNORMAL TORQUE RISE REQUEST FROM TCS

### COMPONENT LOCATION EC562FA1

Refer to DTC U0122.

### GENERAL DESCRIPTION EF4CC29E

Refer to DTC U0122.

### DTC DESCRIPTION E6B522C4

U0416 is set when ECM detects the signal requires abnormal torque increase from ECM for more than 0.5 sec. Checking CAN communication line or TCS module is required.

#### DTC DETECTING CONDITION E2DE2098

| ltem                      |                                 | Detecting    | Possible Cause |                                                            |  |  |
|---------------------------|---------------------------------|--------------|----------------|------------------------------------------------------------|--|--|
| DTC Strategy              | Signal monitoring               |              |                |                                                            |  |  |
| Enable Conditions         | <ul> <li>IG Key "ON</li> </ul>  |              | 0              |                                                            |  |  |
| ThresholdValue            | <ul> <li>Abnormal to</li> </ul> | rque increas |                |                                                            |  |  |
| DiagnosticTime            | • 0.5 sec.                      |              |                | CAN BUS     CAN communication module                       |  |  |
| (                         | Fuel Cut                        | NO           |                | <ul> <li>CAN communication module<br/>component</li> </ul> |  |  |
| بولیت محدود)<br>Foil Sofo | EGR Off                         | NO           | سردت دیجیت     | 0                                                          |  |  |
| Fail Sale                 | Fuel Limit                      | NO           |                |                                                            |  |  |
| ودرو در ایران             |                                 | OFF          | اولين سامانه د | 0                                                          |  |  |

#### SPECIFICATION E4978F79

| Communica-<br>tion Format | DIGITAL "0" |      | DIGITAL "1"( BUS IDLE ) |      | CAN Communication Line<br>Resistance |                            |
|---------------------------|-------------|------|-------------------------|------|--------------------------------------|----------------------------|
|                           | HIGH        | LOW  | HIGH                    | LOW  | Inside of ECM                        | Inside of I/P junction box |
| CAN 2.0B                  | 3.5V        | 1.5V | 2.5V                    | 2.5V | 120 (20 )                            | 120 (20 )                  |

#### SCHEMATIC DIAGRAM ECB85758

Refer to DTC U0122.
### 021 62 99 92 92

FLB -541

### DTC TROUBLESHOOTING PROCEDURES

#### SIGNAL WAVEFORM AND DATA E377F299

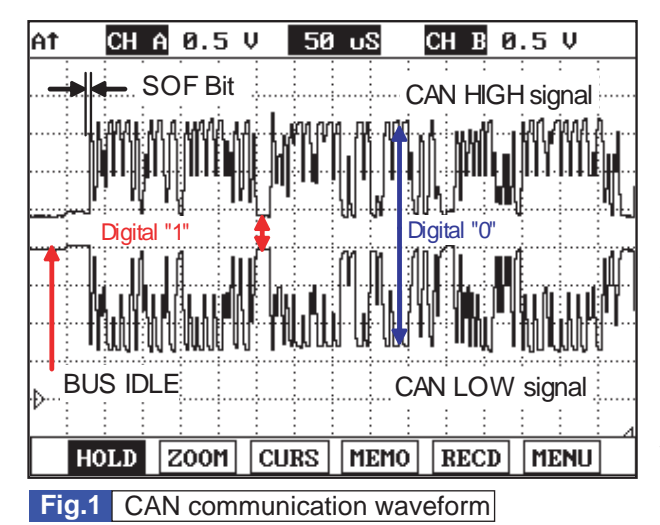

Monitoring CAN HIGH and LOW simultaneously is important in monitoring CAN communication waveform. When CAN HIGH signal rise to 3.5V and LOW signal drops to 1.5V - voltage difference between HIGH and LOW signal is 2V - at BUS IDLE state(DIGITAL "1") whose reference voltage is 2.5V, "0" is recognized. Besides, comparing HIGH and LOW signal if opposite waveform is detected with the reference voltage of 2.5V, Check if current cam signal transfers correctly. Continuous "0" signal above 6BIT means the occurrence of error in CAN communication. 1BIT is easily distinguished as calculating the time when "SOF"(START OF FRAME) which notifies the start of frame occurs. Check if "0"signal above 6BIT is detected continuously when monitoring CAN communication waveform.

SUNFL7718L

#### TERMINAL AND CONNECTOR INSPECTION E04D61E9 Refer to DTC U0122. SIGNAL CIRCUIT INSPECTION E31E9C26 1. Check CAN BUS resistance 1) IG Key "OFF", Engine "OFF". 2) Measure the resistance between DLC terminal 3 and terminal 11. (TEST 1) Disconnect ECM connector and TCM connector. 3) Measure the resistance between DLC terminal 3 and terminal 11. (TEST 2) 4) Specification : Both ECM and Resistor connected : 60 ± 3 (Test 1) ECM connector disconnected : 120 ± 3

5) Is CAN BUS resistance within the specification?

### YES

Go to "2.Check short to ground in CAN BUS" as follows.

(Test 2)

NO

Below 10 for both conditions(disconnected, connected) : Repair short between CAN BUS and go to "Verification of Vehicle Repair".

for both conditions(disconnected, connected) : Go to "4. Check CAN BUS continuity" as follows. 120 Infinite for both conditions(disconnected, connected) :Repair open in CAN communication circuit between DLC terminal and I/P junction box.

- 2. Check short to ground in CAN BUS
  - IG Key "OFF", Engine "OFF". 1)

### WWW.DIGITALKHODRO.COM

### 021 62 99 92 92

### 021 62 99 92 92

### FLB -542

### FUEL SYSTEM

- 2) Disconnect ECM connector and TCM connector.
- 3) Check continuity between DLC terminal 3 and chassis ground. (CAN High)
- 4) Check continuity between DLC terminal 11 and chassis ground. (CAN Low)

Specification : Discontinuity (Infinite

5) Is measured resistance within the specification?

### YES

Go to "3. Check short to battery in CAN BUS" as follows.

NO

Repair short to ground in circuit and go to "Verification of Vehicle Repair".

- 3. Check short to battery in CAN BUS
  - 1) IG Key "OFF", Engine "OFF".
  - 2) Disconnect ECM connector and TCM connector.
  - 3) IG Key "ON".
  - 4) Measure the voltage of DLC terminal 3. (CAN High)

5) Measure the voltage of DLC terminal 11. (CAN Low)

Specification : 0.0V~0.1V

6) Is measured resistance within the specification with both connector disconnected?

### YES

Go to"4. Check CAN BUS continuity" as follows.

NO

Repair short to battery and go to "Verification of Vehicle Repair".

- 4. Check CAN BUS continuity
  - 1) IG Key "OFF", Engine "OFF".
  - 2) Disconnect ECM connector and TCM connector.
  - 3) Check continuity between DLC terminal 3 and CAN High terminal of each module. [ CAN High terminal ] ECM connector terminal 84, TCM connector terminal 3.
  - 4) Check continuity between DLC terminal 11 and CAN Low terminal of each module. [ CAN Low terminal ] ECM connector terminal 83, TCM connector terminal 36.

Specification : Continuity(below 1.0 )

5) Is the measured resistance within the specification?

### DTC TROUBLESHOOTING PROCEDURES

#### FLB -543

#### YES

Go to "Component Inspection".

#### NO

Repair open in CAN BUS and go to "Verification of Vehicle Repair".

#### COMPONENT INSPECTION EFC554C1

- 1. IG Key "OFF", Engine "OFF".
- 2. Connect 2 channel scope to DLC terminal 3(CAN High) and terminal 11.(CAN Low)
- 3. IG Key "ON" after connecting only ECM to CAN BUS.
- 4. IG Key "ON" after connecting only TCM to CAN BUS.

Specification : At IG Key "ON".

Different from "Signal Waveform & amp; Data", if 1) both CAN High and LOW signal are fixed at 2.5 V or 2) HIGH and LOW signal are fixed at 3.5 V and 1.5 V, respectively, it is due to communication error between modules.

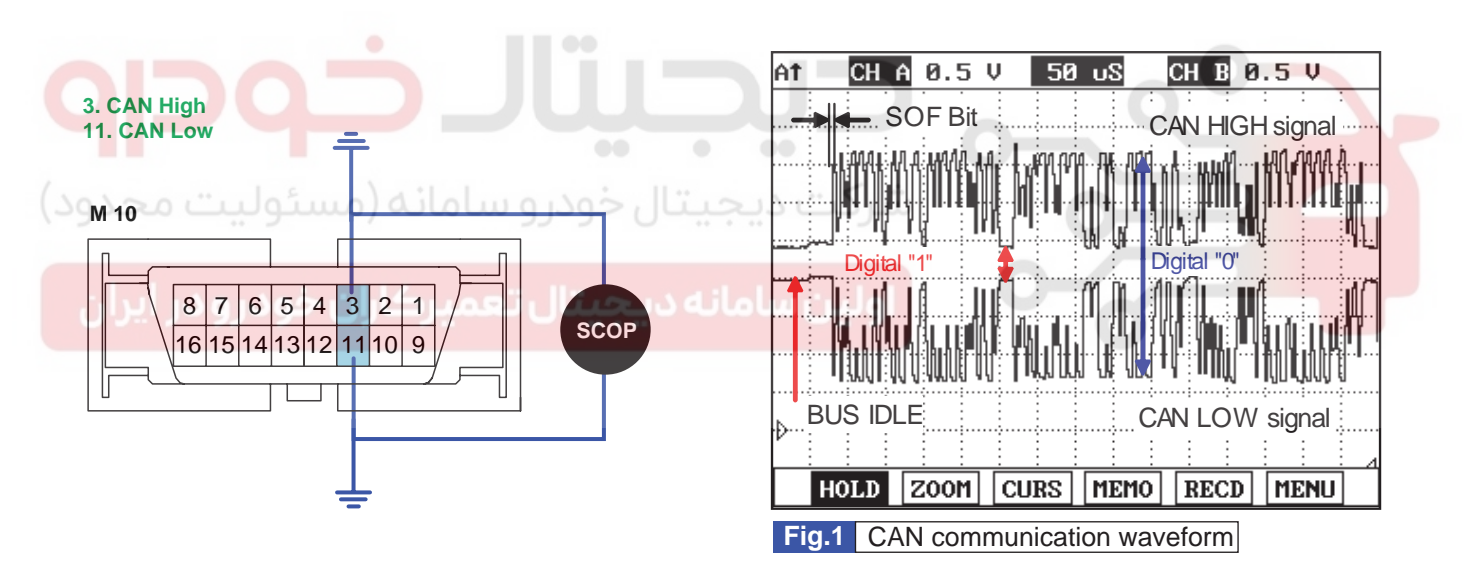

SLDF27634L

5. Does correct waveform generate from each module?

### YES

Go to "Verification of Vehicle Repair".

NO

Replace the module which generates poor communication waveform, and go to "Verification of Vehicle Repair".

#### VERIFICATION OF VEHICLE REPAIR E4981557

Refer to DTC U0122.

FUEL SYSTEM

# FUEL DELIVERY SYSTEM-DIESEL

FLB -544

COMPONENT LOCATION E78C8EC7

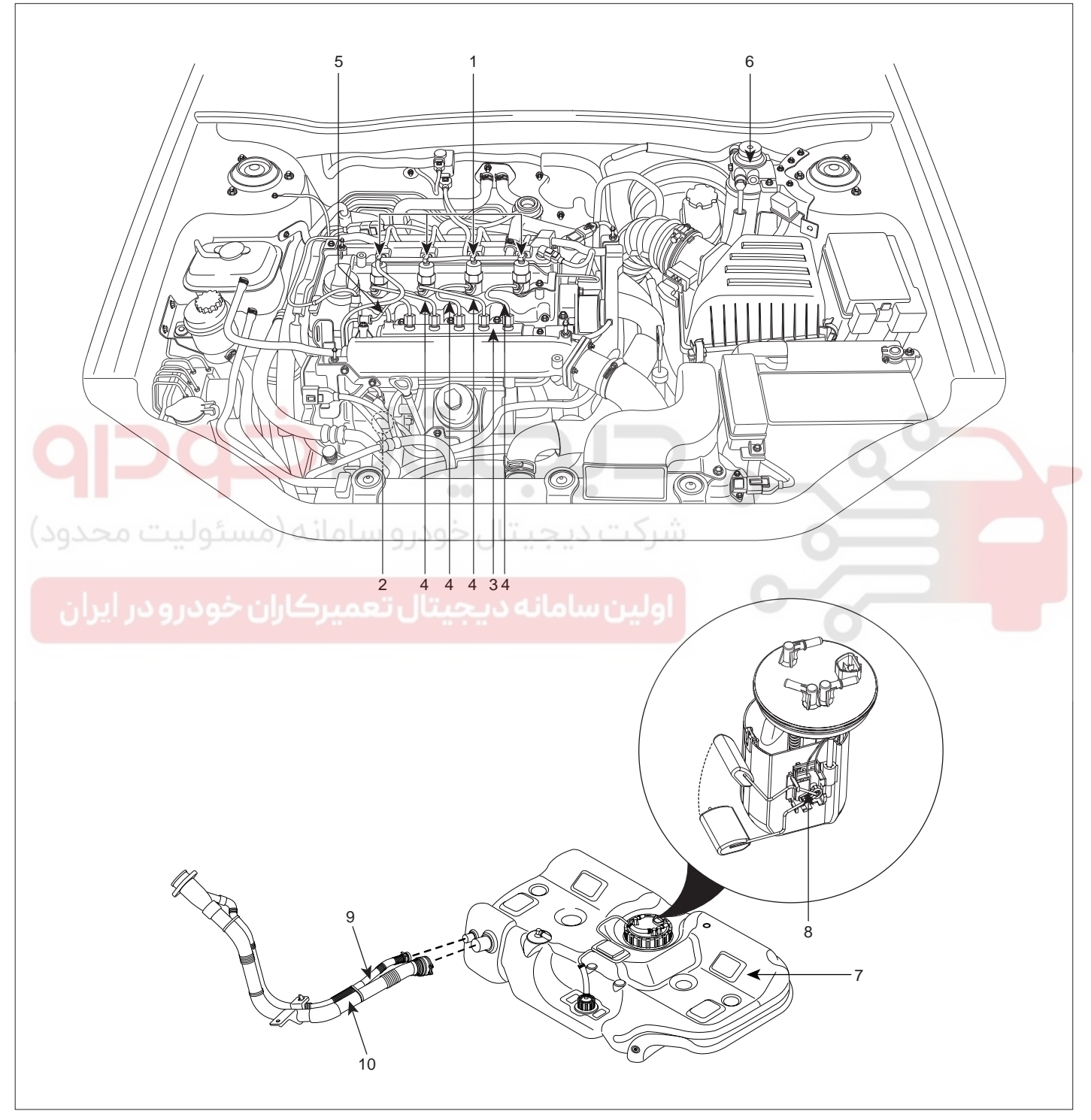

- 1. Injector
- 2. High Pressure Fuel Pump
- 3. Common Rail
- 4. High Pressure Pipe (Injector ← Common Rail)
- 5. High Pressure Pipe (Common Rail ← High Pressure Fuel Pump)
- 6. Fuel Filter 7. Fuel Tank
- 8. Fuel Sender
- 9. Fuel Filler Hose
- 10. Levelivg Hose

SLDFL6139L

### FUEL DELIVERY SYSTEM-DIESEL

### AUTION

- Common Rail Fuel Injection System is subject to extremely high pressure (Approximately 1,600 bar)
- Never perform any work on injection system with engine running or within 30 seconds after the engine stops.
- Always pay attention to safety precaution.
- Ensure the absolute cleanliness.
- It is not recommended to remove the injectors without any notice.

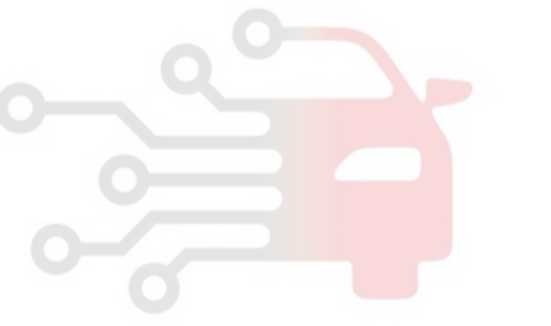

### 021 62 99 92 92

FLB -546

**FUEL SYSTEM** 

### SCHEMATIC DIAGRAM E3AF879B

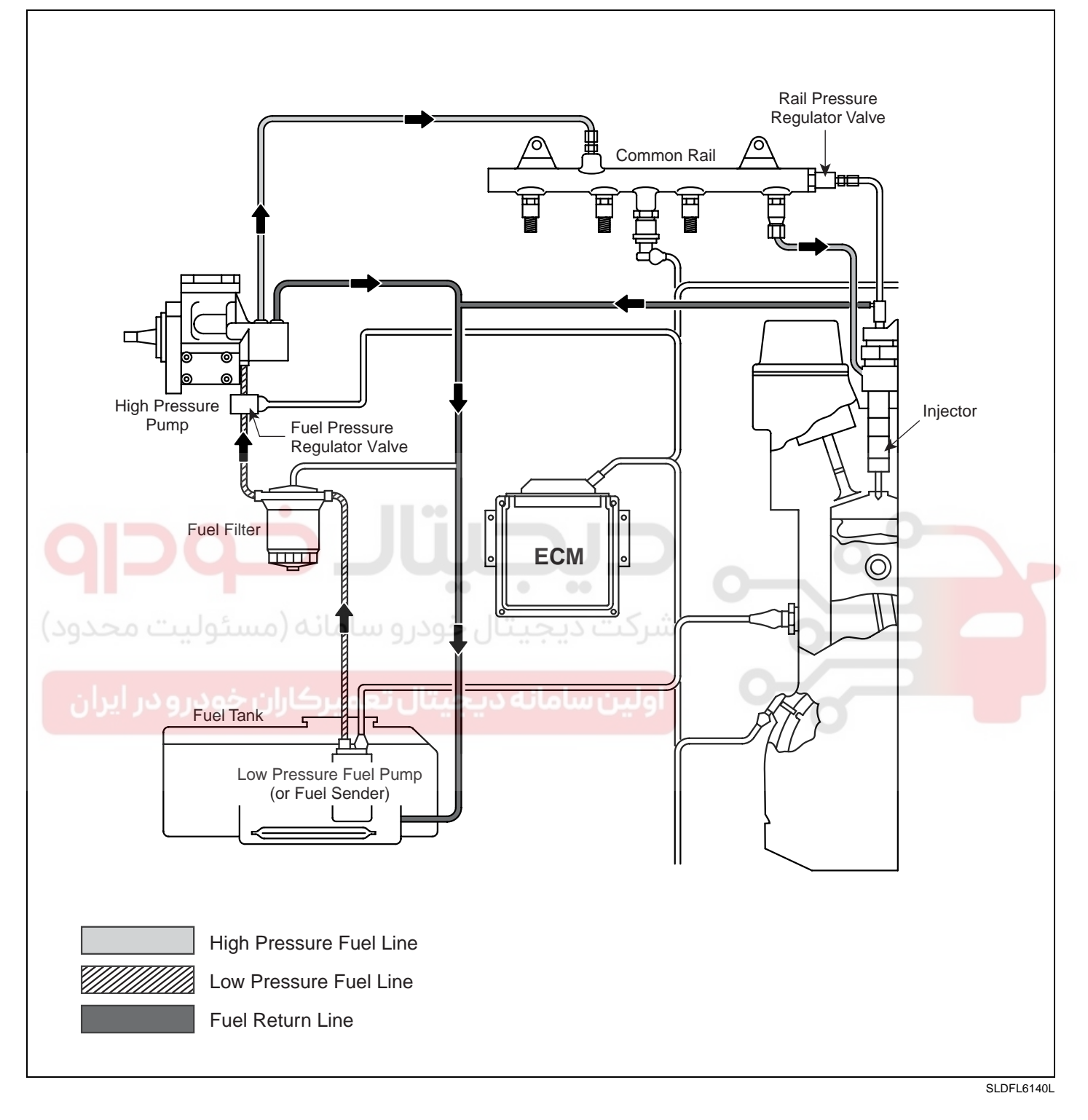

#### FUEL DELIVERY SYSTEM-DIESEL

#### LOW PRESSURE FUEL SYSTEM COMPONENTS

#### FUEL PUMP

The fuel pump is either an electric fuel pump(located in fuel tank) with pre-filter, or a gear-type fuel pump(involved in high pressure fuel pump). The pump draws the fuel from the fuel tank and continually delivers the required quantity of fuel in the direction of the high-pressure pump.

#### FUEL FILTER

Inadequate filtering can lead to damage at the pump components, delivery valves, and injector nozzles. The fuel filter cleans the fuel before it reaches the high-pressure pump, and thereby prevents premature wear at the pump's sensitive components.

#### HIGH PRESSURE FUEL SYSTEM COMPONENTS

#### HIGH PRESSURE FUEL PUMP

The high-pressure pump pressurizes the fuel to a system pressure of up to 1,600bar. This pressurized fuel then passes through a high-pressure line and into the tubular common rail.

COMMON RAIL (HIGH PRESSURE ACCUMULATOR)

Even after an injector has taken fuel from the rail in order to inject it, the fuel pressure inside the rail remains practically constant. This is due to the accumulator effect arising from the fuel's inherent elasticity. Fuel pressure is measured by the rail pressure sensor and maintained at the desired level by the pressure-control valve.

#### **INJECTORS**

The nozzles of these injectors open when the solenoid valve is triggered and permit the flow of fuel. They inject the fuel directly into the engine's combustion chamber. The excess fuel which was needed for opening the injector nozzles flows back to the tank through a collector line. The return fuel from the fuel pressure control valve and from the low-pressure stage is also led into this collector line together with the fuel used to lubricate the high-pressure pump.

#### HIGH PRESSURE PIPE

These High Pressure Pipes carry the high-pressure fuel. They must therefore be able to permanently withstand the maximum system pressure and, during the pauses in injection, the sometimes high-frequency pressure fluctuations which occur. They are therefore manufactured from steel tubing.

Normally, they have an outside diameter of about 6.35mm and an internal diameter of about 3.0mm. The injection lines between the common rail and the injectors must all be of the same length. The differences in length between the common rail and the individual injectors are compensated for by using slight or pronounced bends in the individual lengths of tubing. Nevertheless, the injection lines should be kept as short as possible.

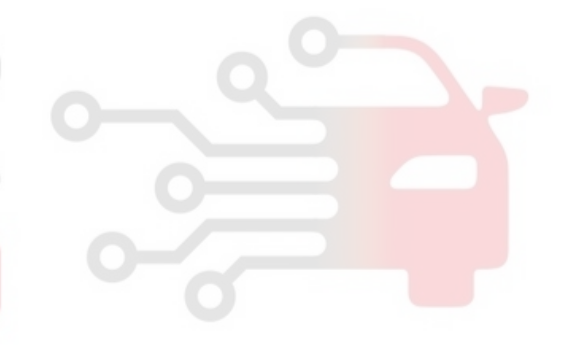

021 62 99 92 92

**FUEL SYSTEM** 

### FLB -548

## FUEL TANK

### REMOVAL E88E3540

- 1. Turn ignition switch off.
- 2. Remove the second seat (Refer to "BD" group in this WORKSHOP MANUAL).
- 3. Open the service cover (A).

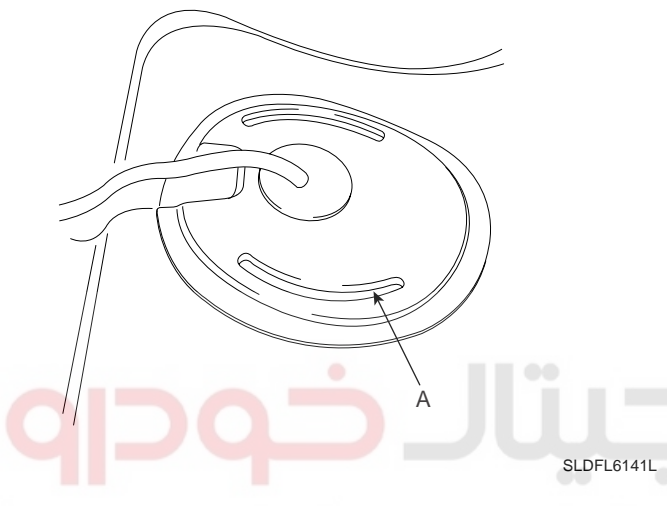

4. Disconnect the fuel sender connector (A), the fuel feed tube quick-connector (B) and the return tube quick - connector (C).

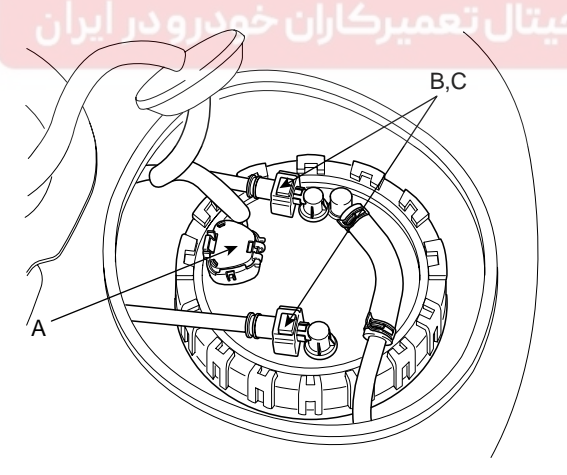

SLDFL6142L

- 5. Lift the vehicle and remove the mufflers passing under the fuel tank (Refer to group "EM" in this WORKSHOP MANUAL).
- 6. Support the fuel tank with a jack and remove the brake line mounting bolts (LH & RH).

7. Disconnect the fuel filler hose (A) and the leveling hose (B).

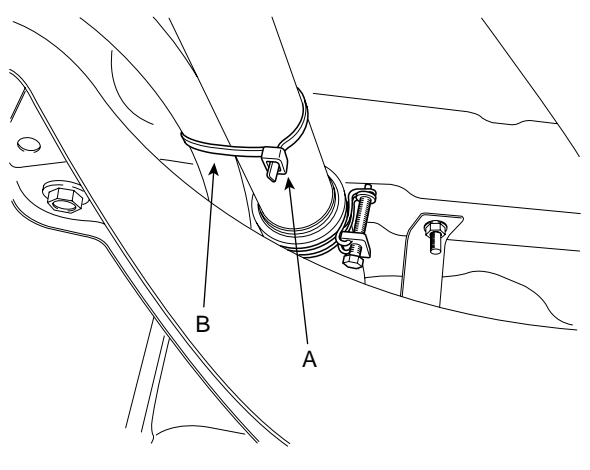

SLDFL6143L

8. Remove the fuel tank band mounting bolts (A) and remove the fuel tank from the vehicle.

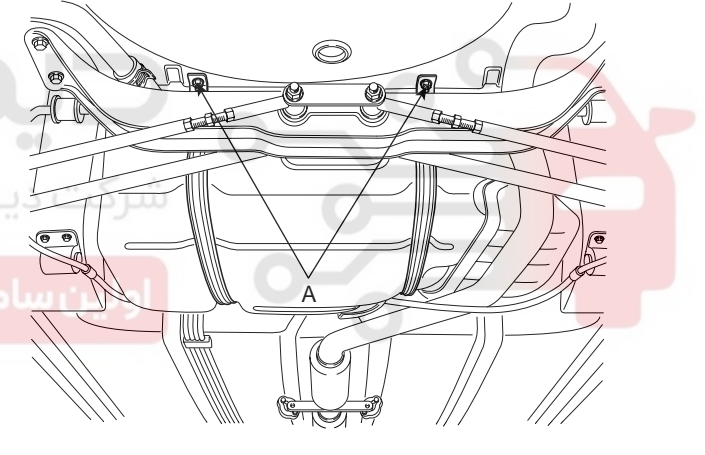

SLDFL6144L

#### INSTALLATION E6A3F782

1. Install the fuel tank according to the reverse order of "REMOVAL" procedure.

### FUEL DELIVERY SYSTEM-DIESEL

## FUEL SENDER

### REMOVAL E224BEF3

- 1. Turn ignition switch off.
- 2. Remove the second seat (Refer to "BD" group in this WORKSHOP MANUAL).
- 3. Open the service cover (A).

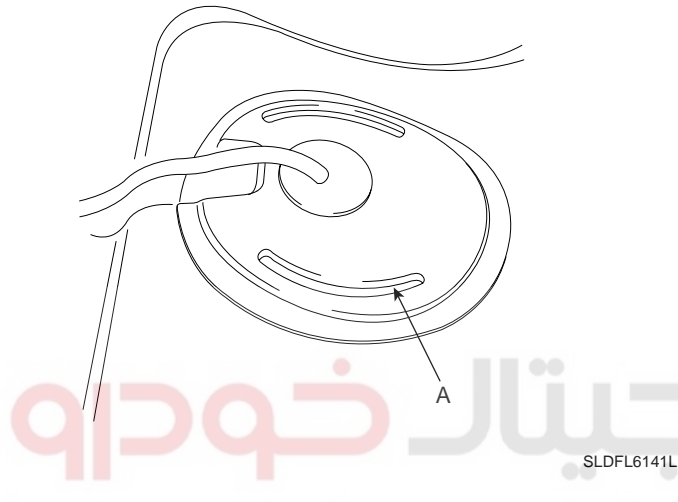

 Disconnect the fuel sender connector (A), the fuel feed tube quick-connector (B), the return tube quick
 connector (C) and the suction hose (D). 5. Remove the fuel sender assembly after removing the fuel sender plate cover (E) with SST (No.:09310-2B100).

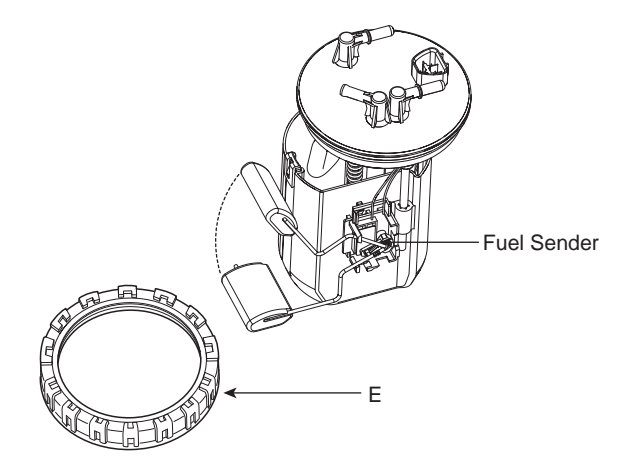

SLDFL6146L

#### INSTALLATION E4C97271

1. Install the fuel pump assembly according to the reverse order of "Removal" procedure.

Fuel sender plate cover tightening: 60.0 ~ 70.0N·m (6.1 ~ 7.1kgf·m, 44.3 ~ 51.6lbf·ft)

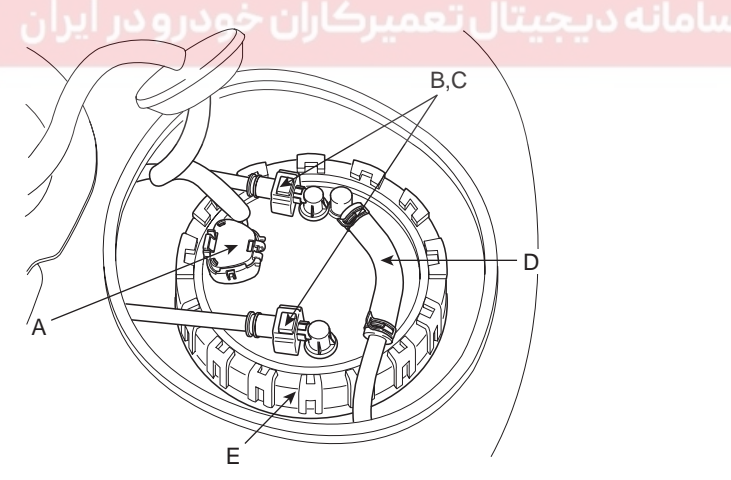

SLDFL6145L

**FUEL SYSTEM** 

## **FUEL FILTER**

#### COMPONENTS E665B9DB

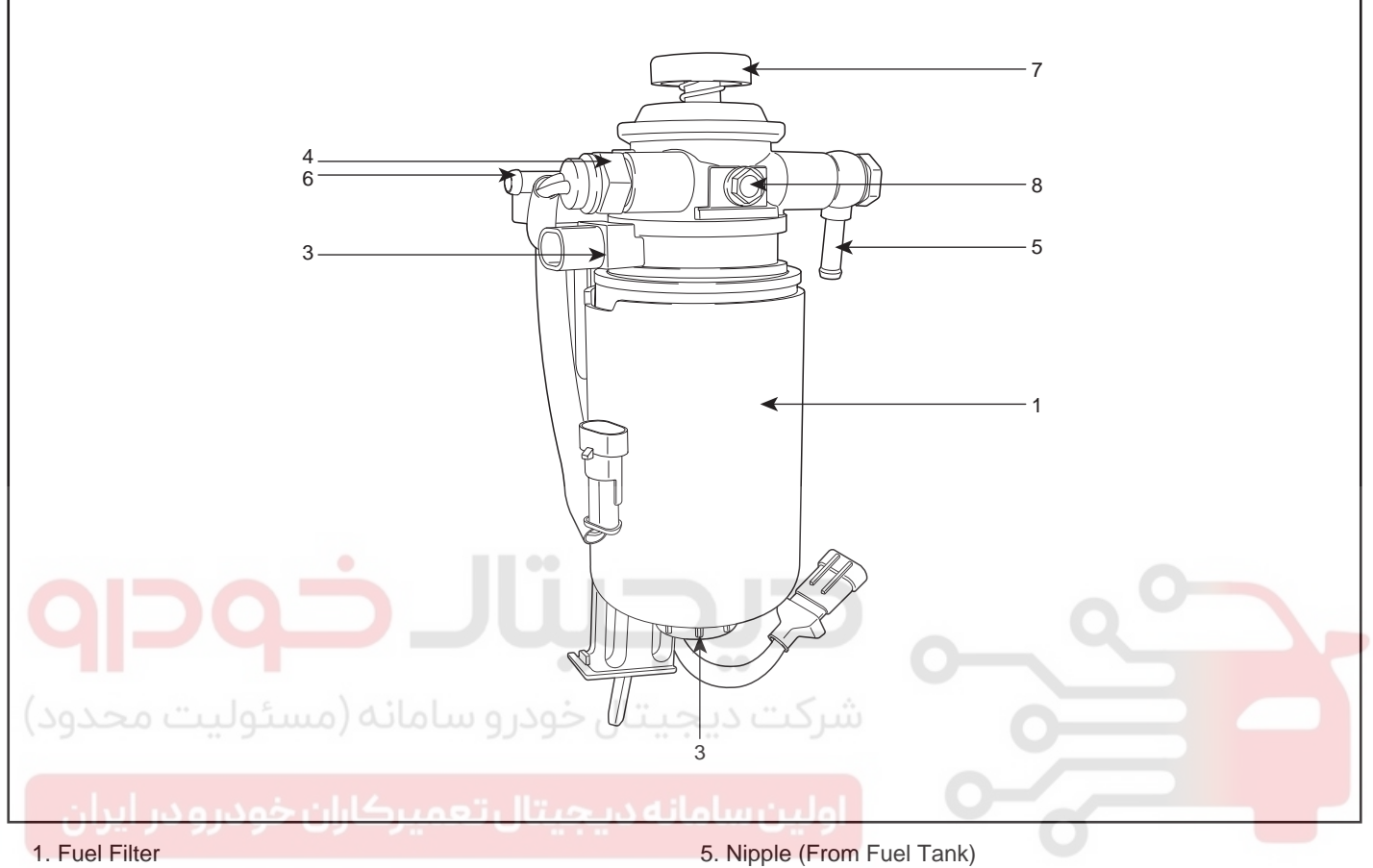

- 2. Heater
- 3. Water Sensor
- 4. Thermostat

- 6. Nipple (To High Pressure Fuel Pump)
- 7. Priming pump
- 8. Air plug (for service)

SLDFL6147L

### FUEL DELIVERY SYSTEM-DIESEL

#### REMOVAL E1F497DB

- Turn ignition switch off. 1.
- 2. Disconnect the thermostat connector (A), the water sensor connector (B) and the heater connector (C).

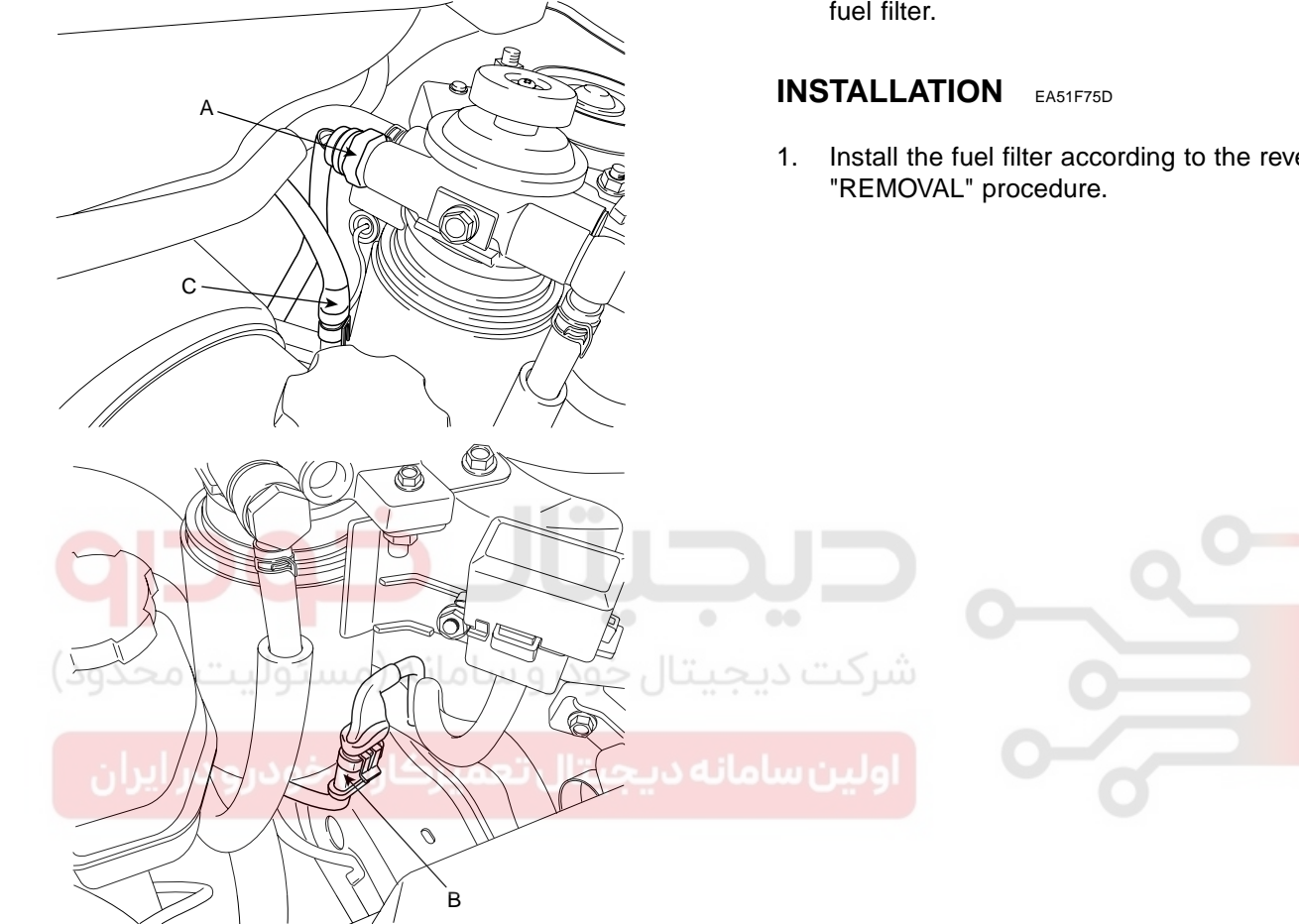

SLDFL6148L

Disconnet the outlet hose (A) and the inlet hose (B). 3.

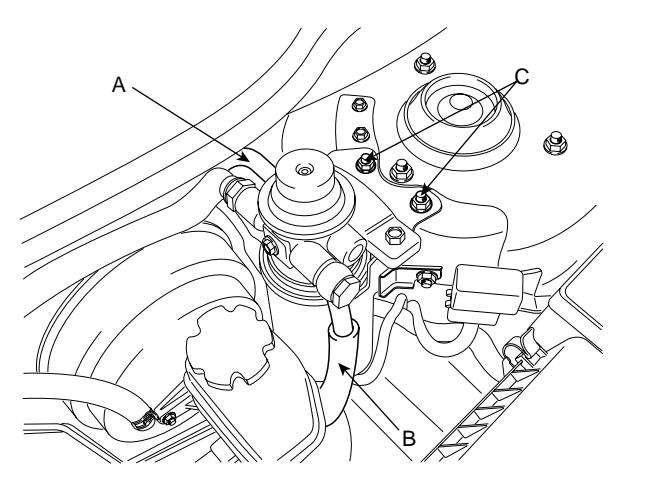

SLDFL6149L

### 

Cover the hose connection with the shop towel to prevent splashing of fuel caused by residual pressure in the fuel line.

- 4. Unscrew the two mounting nuts (C) and remove the fuel filter.
- Install the fuel filter according to the reverse order of

### 021 62 99 92 92

### FLB -552

### HIGH PRESSURE FUEL PUMP

#### DESCRIPTION EE29F586

The high-pressure pump is the interface between the low pressure and the high-pressure stages. Under all operating conditions, it is responsible for providing adequate high-pressure fuel through out the vehicle's complete service life. This also includes the provision of extra as needed for rapid starting and for rapid build-up of pressure in the rail. The high pressure pump continually generates the system pressure as needed in the high-pressure accumulator (common rail). This means therefore, that in contrast to conventional systems, the fuel does not have to be specially compressed for each individual injection process.

#### REMOVAL E6FAF7B7

- 😵 WARNING
- Common Rail Fuel Injection System is subject to extremely high pressure (Approximately 1,600 bar)
- Never perform any work on injection system with engine running or within 30 seconds after the engine stops.
- Always pay attention to safety precaution.
  - Ensure the absolute cleanliness.
  - It is not recommended to remove the injectors
  - without any notice.
- 1. Turn ignition switch off.
- 2. Disconnect the negative battery (-) terminal and wait for about 30 seconds.
- 3. Remove the intake manifold. (Refer to the group "EM" in this WORKSHOP MANUAL).
- 4. Remove the high pressure pipe (A) connecting high pressure fuel pump and common rail.

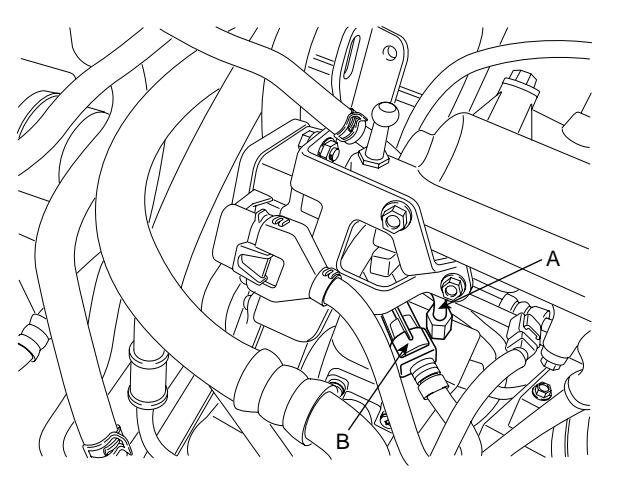

SLDFL6150L

### FUEL SYSTEM

- Disconnect the fuel pressure regulator valve connector (B).
- 6. Remove the oil gage guide.
- 7. Disconnect the feed tube (A) and the return tube (B).

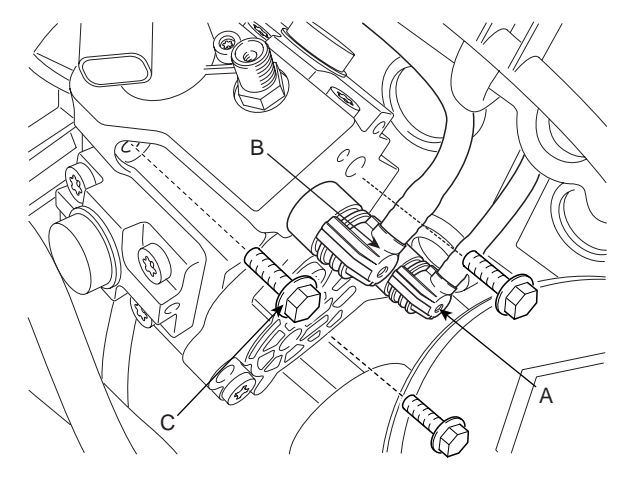

SLDFL6151L

- 8. Unscrew the three high pressure fuel pump mounting bolts (C).
- 9. Remove the drive belt (Refer to the group "EM" in this WORKSHOP MANUAL).
- Turn the crankshaft pulley and align its groove with timing mark "T" of the timing chain cover. (NO.1 cylinder compression TDC position.)

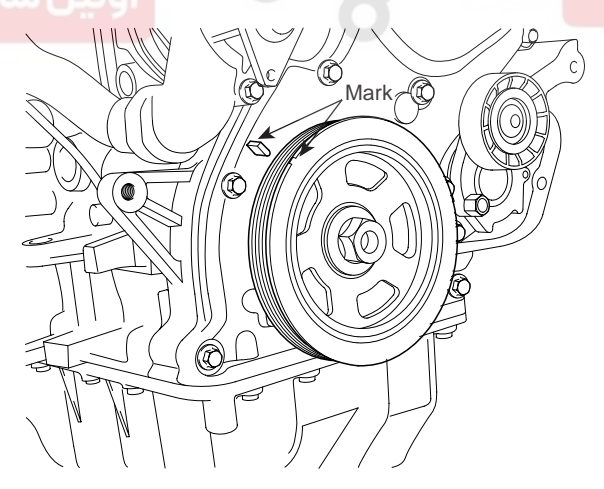

SLDFL6152L

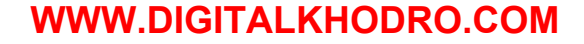

### 021 62 99 92 92

**FLB -553** 

### FUEL DELIVERY SYSTEM-DIESEL

 Remove the idler (A) and the timing chain cover plug (B).

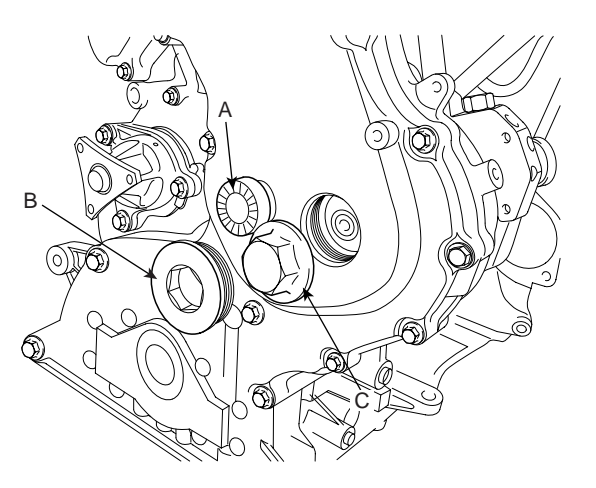

SSAFL6162L

- 12. Remove the high pressure fuel pump sprocket nut (C) after fixing the crank shaft.
- Install the high pressure fuel pump sprocket stopper (A) (SST No.: 09331-2A000) with rotating it clockwise.

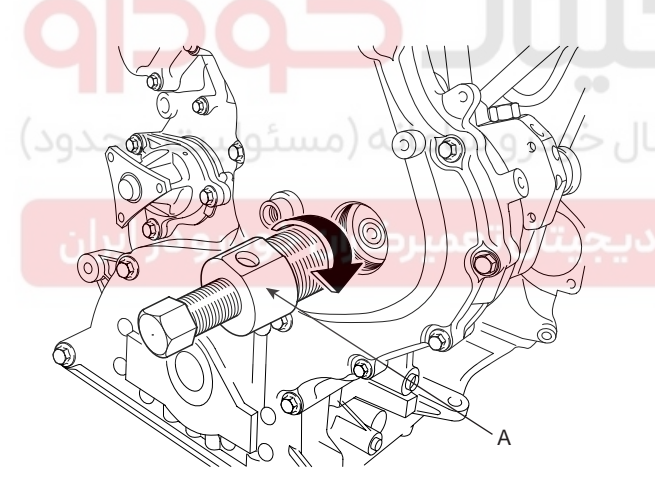

SLDFL6157L

14. Install the high pressure fuel pump remover (SST No.:09331-2A000) (A) with three mounting bolts (B).

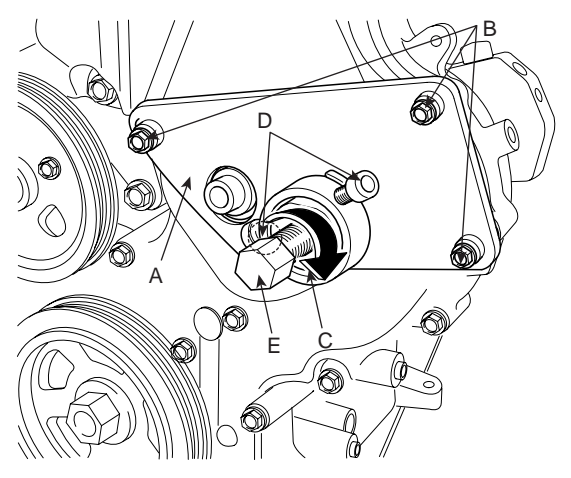

- 15. Fix the high pressure fuel pump remover (SST No.:09331-2A000) (A) and sprocket stopper (C) with two fixing bolts (D).
- 16. Rotate the bolt (E) of the high pressure fuel pump remover (SST No.:09331-2A000) (A) clockwise till the high pressure fuel pump is pushed out.

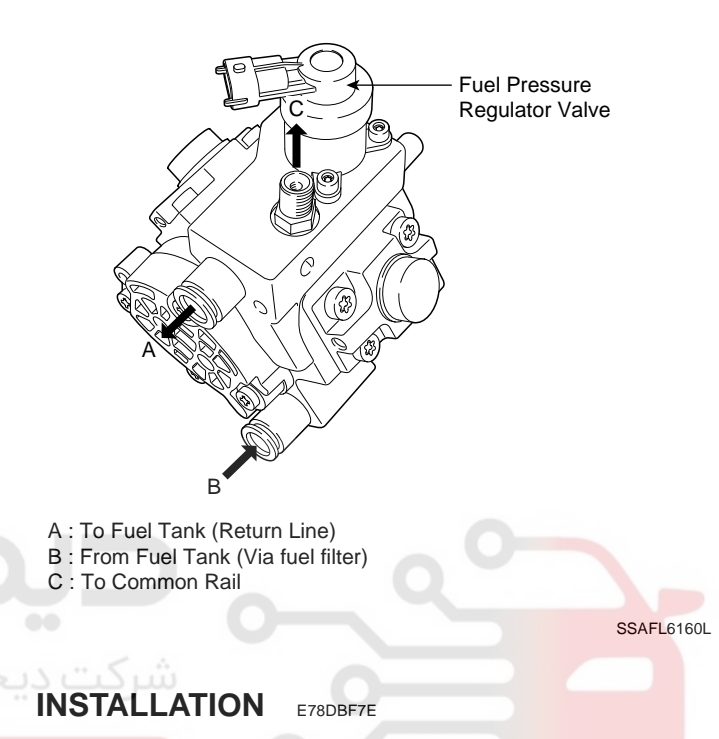

1. Install the high pressure fuel pump according to the reverse order of "REMOVAL" procedure.

### 🔟 ΝΟΤΕ

When installing the high pressure pipe, apply the specified tightening torques to the flange nuts of the high pressure pipe side and the common rail side with SST (Refer to below table).

| ltem                                | Dimension        | SST No.     |
|-------------------------------------|------------------|-------------|
| Flange Nut (HP<br>Pump Side)        | 14 mm (0.551 in) | 09314-27110 |
| Flange Nut<br>(Common Rail<br>Side) | 17 mm (0.669 in) | 09314-27120 |

High pressure fuel pump installation bolts: 14.7 ~
19.6 N·m (1.5 ~ 2.0 kgf·m, 10.9 ~ 14.5 lbf·ft)

- High pressure pipe flange nuts (Common Rail High Pressure Fuel Pump):
- 24.5 ~ 28.4 N·m (2.5 ~ 2.9 kgf·m, 18.1 ~ 20.1 lbf·ft)

SSAFL6164L

### 021 62 99 92 92

**FUEL SYSTEM** 

#### FLB -554

### COMMON RAIL

#### DESCRIPTION E2E4FA1E

The common rail stores the fuel at high pressure. At the same time, the pressure oscillations which are generated due to the high-pressure pump delivery and the injection of fuel are damped by the rail volume. This common rail is common to all cylinders, hence its name "common rail". Even when large quantities of fuel are extracted, the common rail maintains its inner pressure practically constant from the moment the injector opens.

In order to comply with the wide variety of engine installation conditions, the common rail with its flow limiters and the provistions for attaching rail pressure sensor, fuel pressure control valve, and pressure limiter valve is available in a number of different designs.

The available common rail volume is permanently filled with pressurized fuel. The compressibility of the fuel resulting from the high pressure is utilized to achieve the accumulator effect. When fuel leaves the rail for injection, the pressure variations resulting from the pulsating fuel supply from the high-pressure pump are compensated for.

#### REMOVAL EB8404D3

- Common Rail Fuel Injection System is subject to extremely high pressure (Approximately 1,600 bar)
- Never perform any work on injection system with engine running or within 30 seconds after the engine stops.
- · Always pay attention to safety precaution.
- Ensure the absolute cleanliness.
- It is not recommended to remove the injectors without any notice.
- 1. Turn ignition switch to OFF position.
- 2. Disconnect the negative battery (-) terminal and wait for about 30 seconds.

3. Disconnect the rail pressure sensor connector (A).

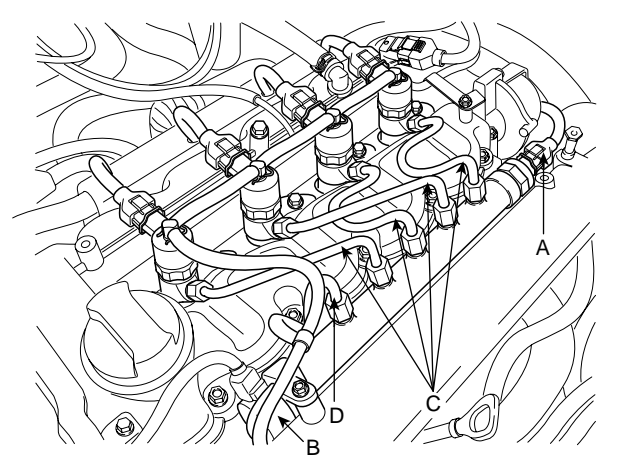

SLDFL6153L

- 4. Disconnect the rail pressure regulator valve connector (B).
- 5. Remove the high pressure pipe (C) connecting injectors and the common rail.
- 6. Remove the high pressure pipe (D) connecting the high pressure fuel pump and and the common rail.
- 7. Remove the intake manifold (Refer to the group "EM" in this WORKSHOP MANUAL).
- 8. Unscrew the common rail mounting bolts (A) and the remove the common rail (B).

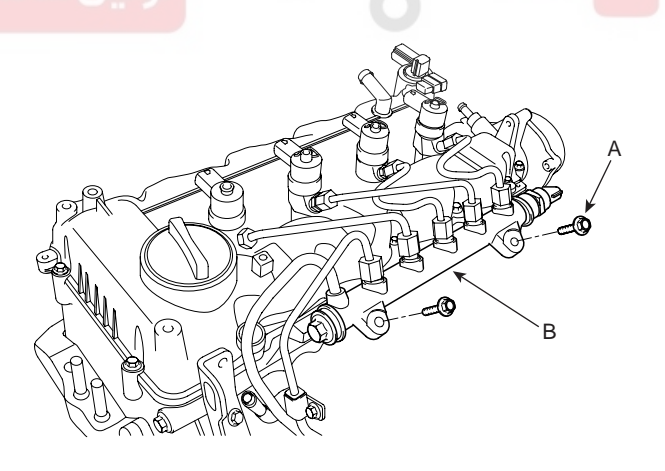

SLDFL6154L

#### FUEL DELIVERY SYSTEM-DIESEL

#### INSTALLATION ECF8DB32

1. Install the common rail according to the reverse order of "REMOVAL" procedure.

### 🔟 NOTE

When installing the high pressure pipe, apply the specified tightening torques to the flange nuts of the injectors, the high pressure pipe, and the common rail side with SST (Refer to below table).

| ltem                                | Dimension        | SST No.     |
|-------------------------------------|------------------|-------------|
| Flange Nut<br>(Injector Side)       | 14 mm (0 551 in) | 00214 27110 |
| Flange Nut (HP<br>Pump Side)        | 14 mm (0.551 m)  | 09314-27110 |
| Flange Nut<br>(Common Rail<br>Side) | 17 mm (0.669 in) | 09314-27120 |

Common rail installation bolts: 14.7 ~ 21.6 N·m
 (1.5 ~ 2.2 kgf·m, 10.9 ~ 15.9 lbf·ft)

High pressure pipe flange nuts (Injectors Common Rail):

24.5 ~ 28.4 N·m (2.5 ~ 2.9 kgf·m, 18.1 ~ 20.1 lbf·ft)

High pressure pipe flange nuts (Common Rail HP Pump):
24.5 ~ 28.4 N·m (2.5 ~ 2.9 kgf·m, 18.1 ~ 20.1 lbf·ft)

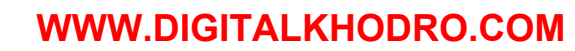

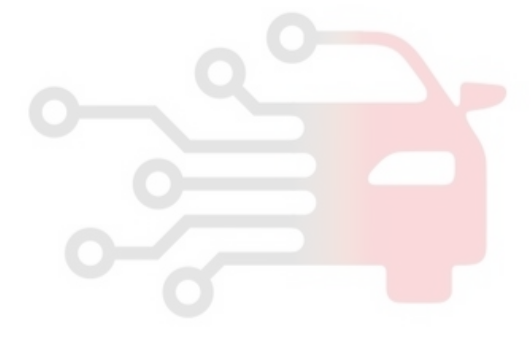

### 021 62 99 92 92

**FUEL SYSTEM** 

#### FLB -556

### INJECTOR

#### DESCRIPTION E4F0603D

The start of injection and the injected fuel quantity are adjusted by electrically triggered injectors. These injectors supersede the nozzle-and-holder assembly (nozzle and nozzle-holder). Similar to the already existing nozzleholder assemblies in direct-injection (DI) diesel engines, clamps are preferably used for installing the injectors in the cylinder head. This means that the Common Rail injectors can be installed in already existing DI diesel engines without major modifications to the cylinder head.

Injector connector

#### COMPONENTS

Return line

#### REMOVAL EB82BA0F

#### 😵 WARNING

- Common Rail Fuel Injection System is subject to extremely high pressure (Approximately 1,600 bar)
- Never perform any work on injection system with engine running or within 30 seconds after the engine stops.
- · Always pay attention to safety precaution.
- Ensure the absolute cleanliness.
- It is not recommended to remove the injectors without any notice.
- 1. Turn ignition switch to OFF position.
- 2. Disconnect the negative battery (-) terminal and wait for about 30 seconds.

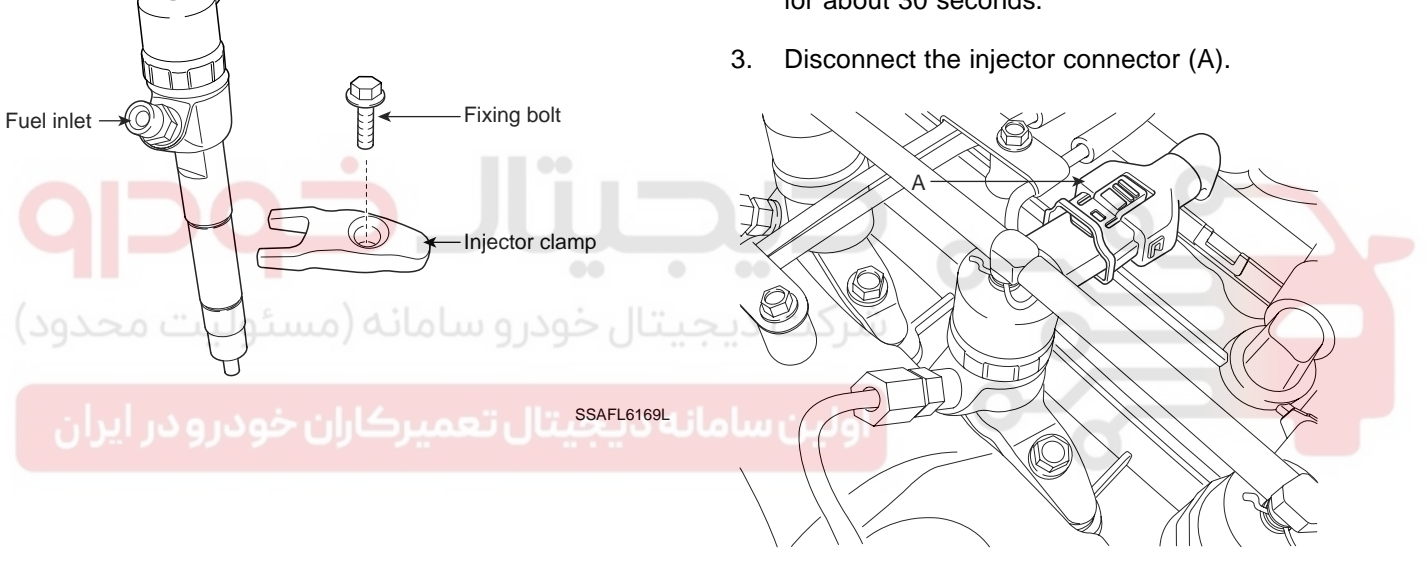

SSAFL6170L

#### 😵 WARNING

- Plugs must be installed and/or uninstalled only with the ignition switch turned OFF.
- Do not extremely bend or squeeze the cable, do not bring them in contact with sharp edges, and also secure cables against vibrations.

### FUEL DELIVERY SYSTEM-DIESEL

4. Disconnect the high pressure pipe (A) connecting the injectors with the common rail.

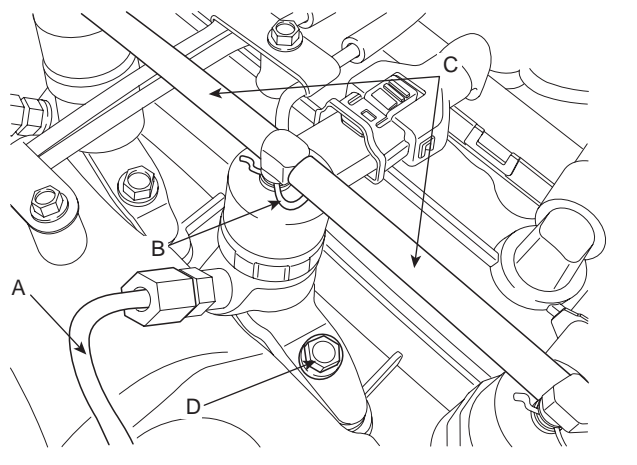

SLDFL6155L

 After removing the clip (B), disconnect the retun hose (C) from the injectors and unscrew the clamp tightening bolt (D).

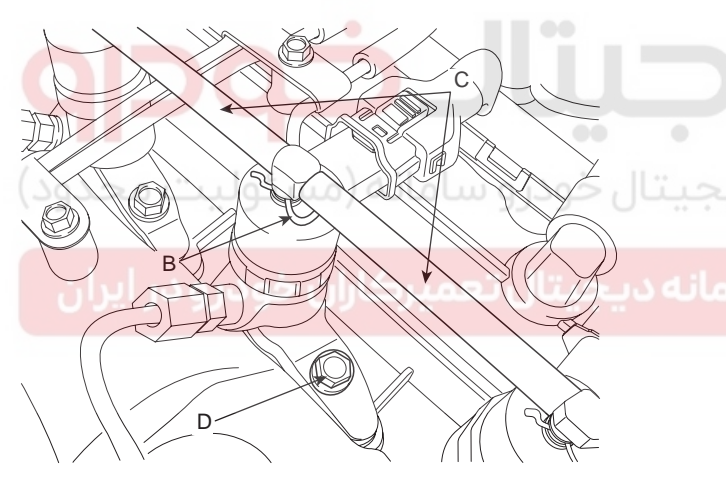

SSAFL6172L

6. Pull the injector assembly.

### \Lambda CAUTION

When pulling the injector, pull the injector upright so that the nozzle needle cannot be scratched or damaged.

### 🔟 ΝΟΤΕ

When the injector is stuck on cylinder head, pull it out with SST (SST No.: 09351-4A300).

#### INSTALLATION EE6BF794

1. Install the injector according to the reverse order of REMOVAL procedure.

### 🔟 ΝΟΤΕ

When installing the injector, MUST REPLACE the O-ring (A) and apply a grease to that.

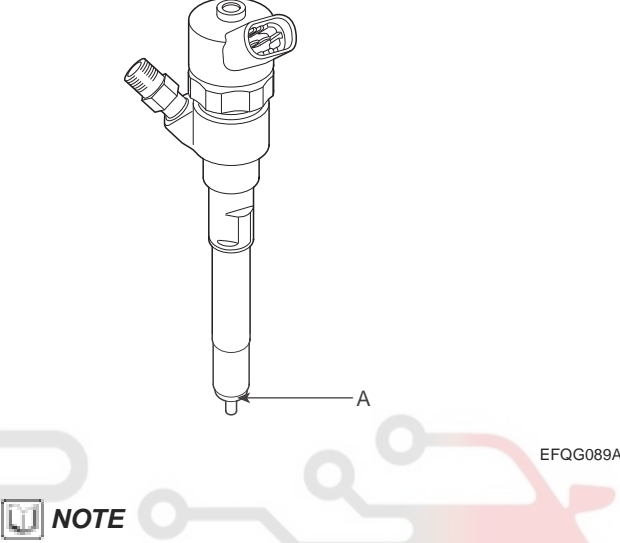

When installing the high pressure pipe, apply the specified tightening torques to the flange nuts of the injectors and the common rail side with SST (Refer to below table).

| Item                                | Dimension                                           | SST No.     |
|-------------------------------------|-----------------------------------------------------|-------------|
| Flange Nut<br>(Injector Side)       | 14 mm (0.551 in)                                    | 09314-27110 |
| Flange Nut<br>(Common Rail<br>Side) | Flange Nut<br>Common Rail 17 mm (0.669 in)<br>Side) |             |

Injector clamp installation bolts: 28.4 ~ 30.4 N·m
(2.9 ~ 3.1 kgf·m, 21 ~ 22.4 lbf·ft)

High pressure pipe flange nuts (Injectors Common Rail):
24.5 ~ 28.4 N·m(2.5 ~ 2.9 kgf·m, 18.1 ~ 20.1 lbf·ft)

### 021 62 99 92 92

T

### FLB -558

#### REPLACEMENT E63ECF7E

### 

After replacing an ECM, MUST input the injector data (7 digit) of each cylinder into a new ECM.

- 1. Replace the injector with a new one according to the "REMOVAL" and "INSTALLATION" procedures.
- 2 Connect a scan tool to Data Link Connector (DLC) and turn ignition switch on.
- 3. Select "ENGINE CONTROL".

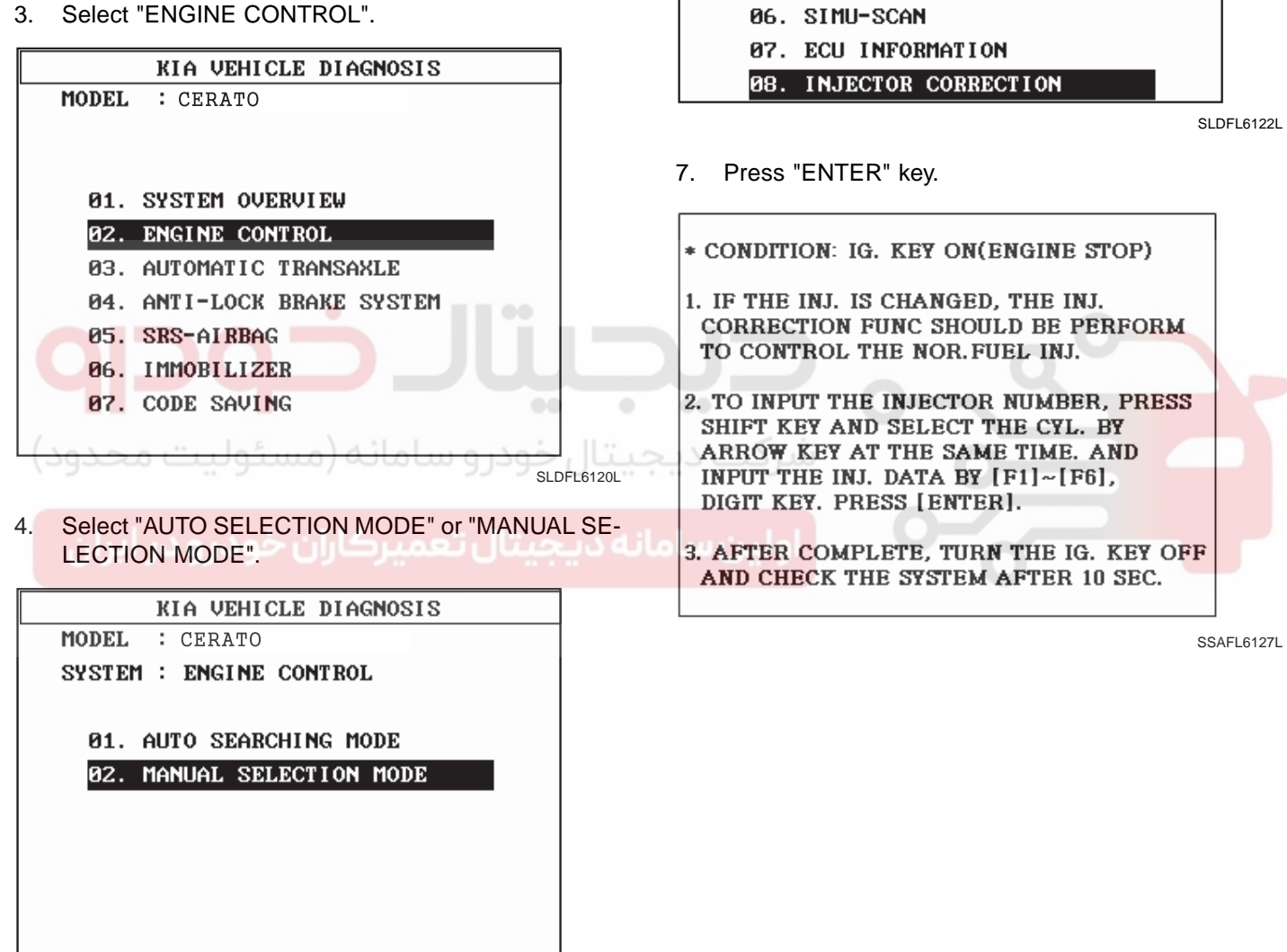

SLDFL6121L

Select "1.6L VGT DIESEL" in case of "MANUAL SE-5. LECTION MODE".

- **FUEL SYSTEM**
- 6. Select "INJECTOR CORRECTION".

MODEL : CERATO

**02. CURRENT DATA 03. DUAL DISPLAY** 

**04. FLIGHT RECORD** 

**05. ACTUATION TEST** 

SYSTEM : 2006

1. KIA VEHICLE DIAGNOSIS

ENGINE CONTROL **01. DIAGNOSTIC TROUBLE CODES** 

### FUEL DELIVERY SYSTEM-DIESEL

 Input the injector data (7 digit) written on the top of each inejctor with function keys ([F1] ~ [F6]) and number keys.

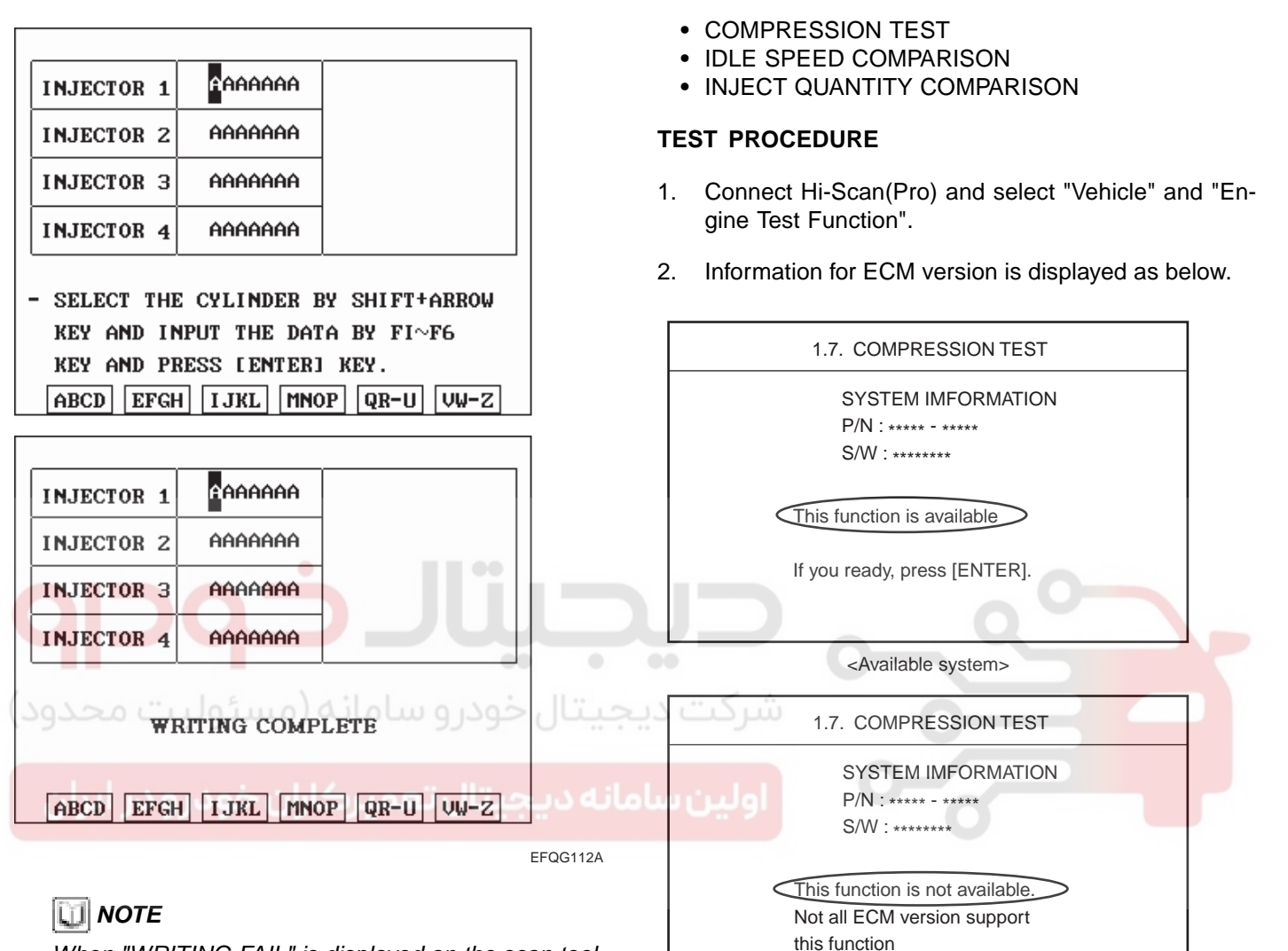

INSPECTION

**USING HI-SCAN(PRO)** 

E6605747

If you ready, press [ENTER].

<Not available system>

When "WRITING FAIL" is displayed on the scan tool, input injector data (7 digits) of each cylinder into a new ECM again as prior procedure.

| INJECTOR 1   | AAAAAAA |  |  |  |
|--------------|---------|--|--|--|
| INJECTOR 2   | AAAAAAA |  |  |  |
| INJECTOR 3   | AAAAAA  |  |  |  |
| INJECTOR 4   | AAAAAAA |  |  |  |
| WRITING FAIL |         |  |  |  |
| ABCD FECH    |         |  |  |  |

EFQG113A

FLB -559

### WWW.DIGITALKHODRO.COM

SLDFL6158L

**FUEL SYSTEM** 

021 62 99 92 92

#### **FLB -560**

3. After pressing "[ENTER]", select "COMPRESSION TEST" mode and press "[ENTER]".

|   | 1.7. COMPRESSION TEST           |
|---|---------------------------------|
| ( | 01. COMPRESSION TEST            |
| ( | 02. IDLE SPEED COMPARISON       |
| ( | 03. INJECT. QUANTITY COMPARISON |
|   |                                 |
|   |                                 |
|   |                                 |
|   |                                 |
|   |                                 |
|   |                                 |
|   |                                 |
|   |                                 |

5. Press "ANAL" and the test result is appeared.

| 7.1 COMPRESSION TEST |                            |                                                                   |  |  |  |  |  |
|----------------------|----------------------------|-------------------------------------------------------------------|--|--|--|--|--|
|                      | Cylinder engine speed(RPM) |                                                                   |  |  |  |  |  |
| #1                   | #1 #2 #3 #4                |                                                                   |  |  |  |  |  |
| 356                  | 356 355 355 3              |                                                                   |  |  |  |  |  |
| 356                  | 356                        | 356                                                               |  |  |  |  |  |
| 356                  | 356                        | 355                                                               |  |  |  |  |  |
| 356                  | 356                        | 356                                                               |  |  |  |  |  |
| 357                  | 356                        | 356         355         356           355         355         355 |  |  |  |  |  |
| 356                  | 355                        |                                                                   |  |  |  |  |  |
| 355                  | 355 356 355 355            |                                                                   |  |  |  |  |  |
|                      |                            |                                                                   |  |  |  |  |  |
|                      |                            |                                                                   |  |  |  |  |  |
|                      | ANAL                       |                                                                   |  |  |  |  |  |
|                      |                            |                                                                   |  |  |  |  |  |

LFIF660D

4. Set the test condition described as below screen and then, crank engine. When engine stop message being appeared, stop cranking.

When the stop message appear, stop cranking.

LFIF660F

| 7.1. COMPRESSION TEST                                                                              |         | During cr              | E<br>anking engil | ne does not : | start. |
|----------------------------------------------------------------------------------------------------|---------|------------------------|-------------------|---------------|--------|
| cylinder specific engine speed<br>without injection.<br>* Test condition<br>- Shift lever : P or N | يجيتا   | •<br>شرکت د            | 7.1 COMP          | RESSION TES   | r d    |
| - Engine : Stop (IGN. ON)<br>- Electrical Load : OFF<br>If you ready, now cranking, and stop       | امانه د | س ( <sub>#1</sub> يا 9 | #2                | #3            | #4     |
| cranking when stop message appear on<br>the screen. Press [ENTER].                                 | -       | 356<br>356             | 355<br>356        | 355<br>357    | 355    |
|                                                                                                    |         | 356                    | 356<br>356        | 356           | 355    |
| LFIF60                                                                                             | 60E     | 357                    | 356<br>355        | 355           | 356    |
|                                                                                                    | -       | 355                    | 356               | 355           | 355    |
|                                                                                                    | -       |                        |                   | AVG           | HELP   |

Data scanning button

LFIF660G

CYL.

CYL.

CYL.

#2

#3

#4

FLB -561

### FUEL DELIVERY SYSTEM-DIESEL

 Press "AVG" and the data average of each cylinder is appeared.
 Press "HELP" and description of the data is appeared.

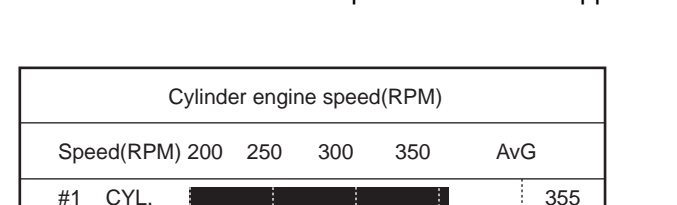

9. The rpm data of each cylinder is appeared.

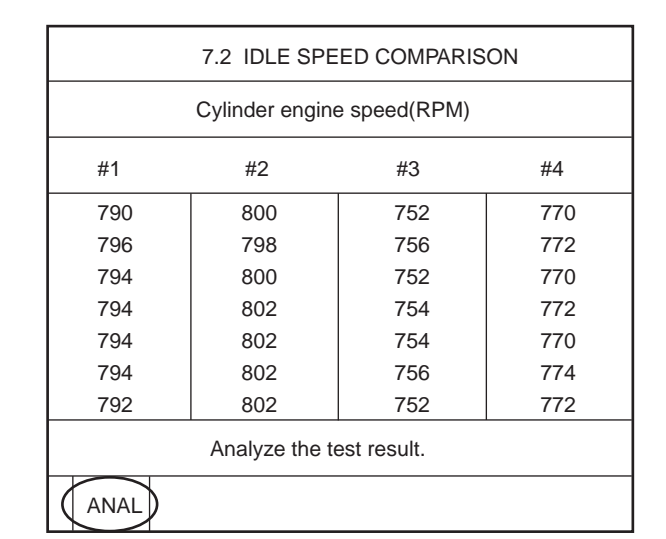

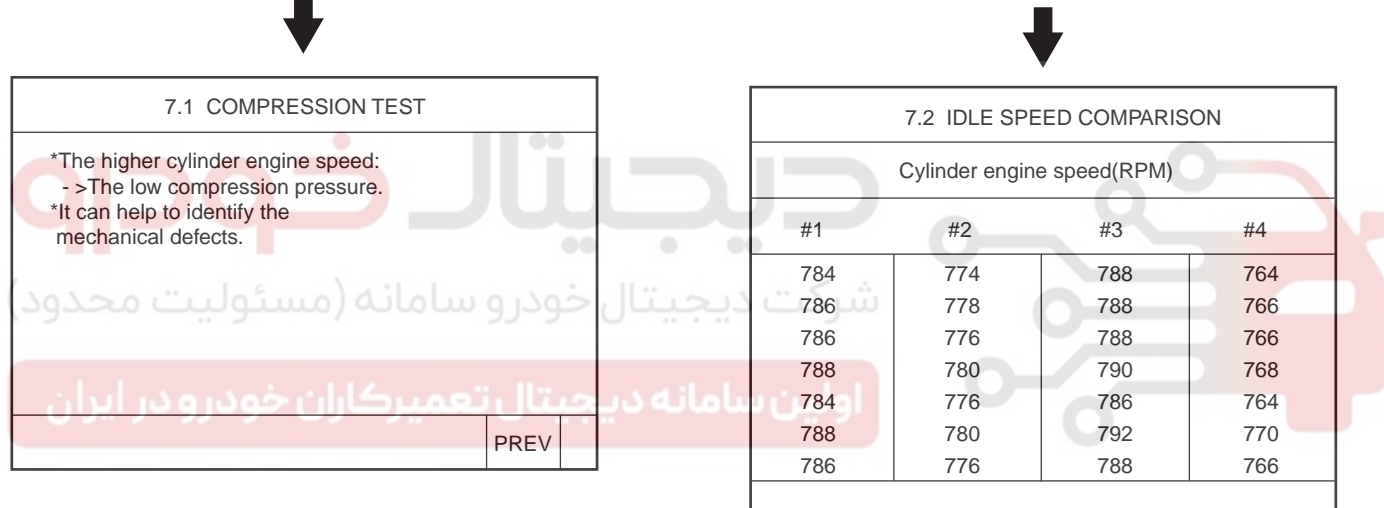

355

355

355

HELP

PREV

LFIF660H

- 7. After pressing "ESC", select "IDLE SPEED COMPAR-ISON" and press "[ENTER]".
- 8. Set the test condition described as below screen and press "[ENTER]".

| 7.2. IDLE SPEED COMPARISON                                                                                                    |
|----------------------------------------------------------------------------------------------------|
| This test is used for detecting<br>cylinder specific engine speed with<br>injector energizing.<br>(Cylinder balancing function is<br>deactivated.) |
| * Test condition<br>- Compression test : Normal<br>- Shift lever : P or N<br>- Engine : Idle<br>- Electrical Load : OFF                            |
| If you ready, Press [ENTER].                                                                                                    |

LFIF660J

WWW.DIGITALKHODRO.COM

4

AVG

HELP

LFIF660K

## 021 62 99 92 92

#### FLB -562

#### **FUEL SYSTEM**

10. Press "AVG" and the data average of each cylinder is appeared.

Press "HELP" and description of the data is appeared.

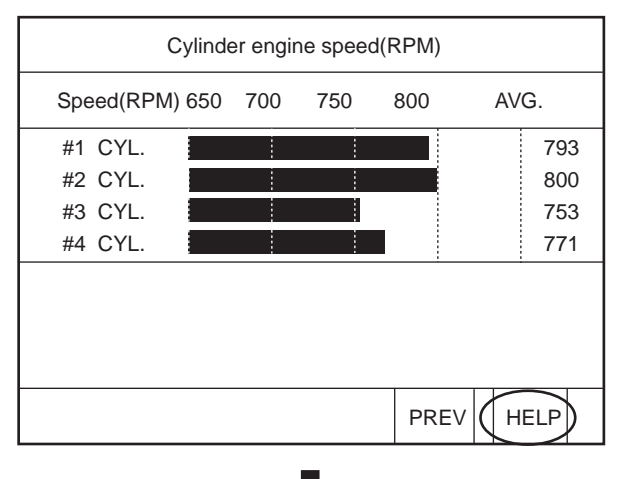

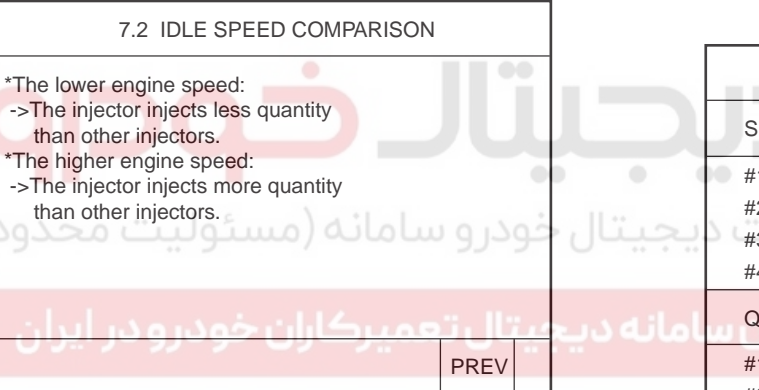

LEIE660M

- 11. After pressing "ESC", select "INJECTOR QUANTITY COMPARISON" and press "[ENTER]".
- 12. Set the test condition described as below screen and press "[ENTER]".

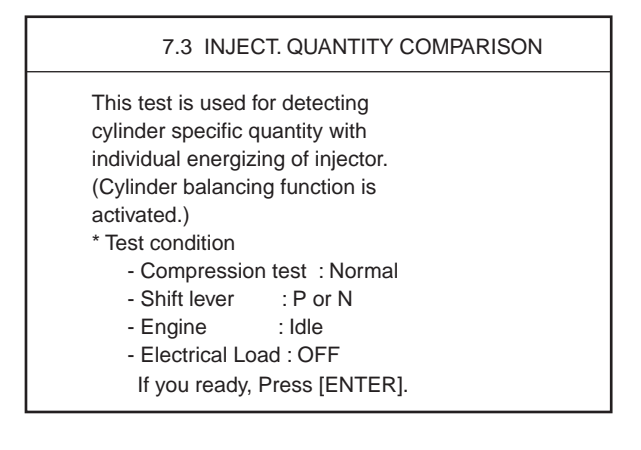

LFIF660O

13. The data od each cylinder about RPM and compensating injection quantity is appeared.

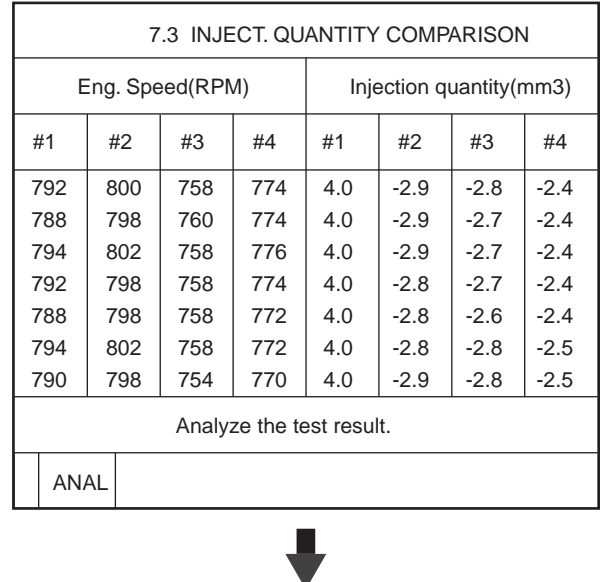

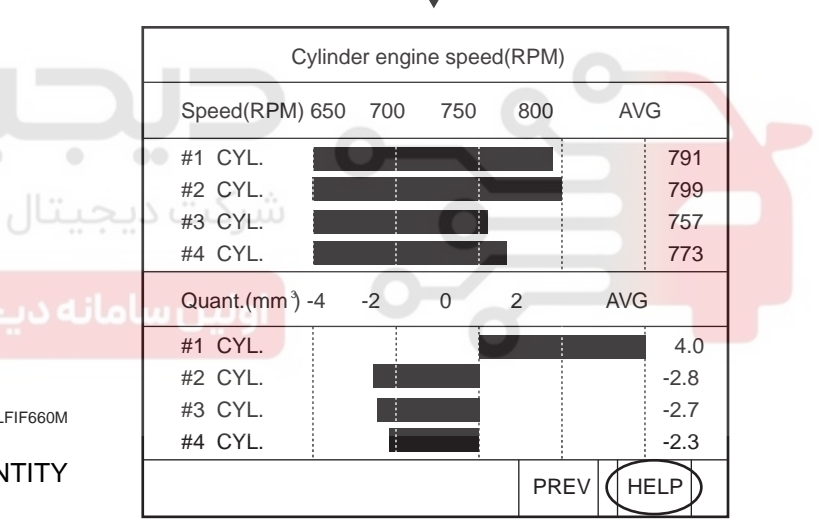

<Abnormal state>

LFIF660P

14. Press "HELP" and description of the data is displayed as below.

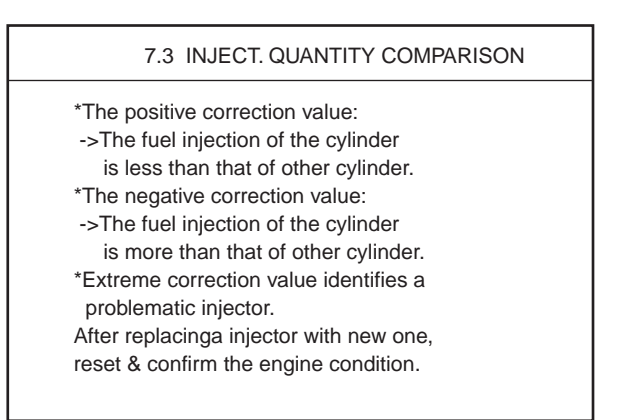

LFIF660R

#### FUEL DELIVERY SYSTEM-DIESEL

15. Replace the default injector, and then repeat previous test modes to check if the injector is normal.

#### **COMPONENT INSPECTION**

- 1. Turn ignition switch "OFF".
- 2. Disconnect injector connector.
- 3. Measure resistance between the terminals 1 and 2 of injector connector.

Resistance : 0.215 ~ 0.295 [20 ~ 70 (68 ~ 158 )]

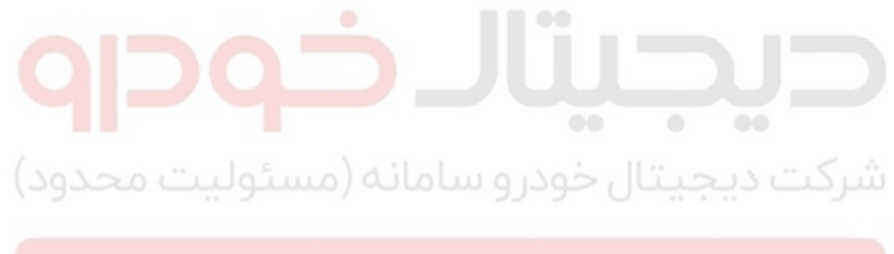

اولین سامانه دیجیتال تعمیرکاران خودرو در ایران

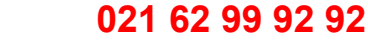

FLB -563